IBM System Storage DS Storage Manager Versión 10.8

## Guía de instalación y soporte de host

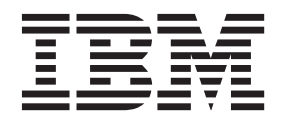

GA10-5522-04

### Aviso

Antes de utilizar esta información y el producto al que da soporte, lea la información incluida en el apartado "Avisos" en la página 355.

Esta edición se aplica a la versión 10 modificación 83 de IBM DS Storage Manager, y a todos los releases y modificaciones posteriores, hasta que se diga lo contrario en nuevas ediciones.

Esta edición sustituye a GA32-2221-03.

### Contenido

| Figuras vii                                                                                                    |
|----------------------------------------------------------------------------------------------------|
| Tablas                                                                                                    |
| Acerca de este documento                                                                                                    |
| 10.86                                                                                                    |
| Documentación relacionada.                                                                                                    |
| Documentación sobre Storage Manager en el                                                                                                    |
| sitio web de IBM                                                                                                    |
| Manager                                                                                                    |
| Búsqueda de software, firmware de controlador                                                                                                    |
| y archivos léame de Storage Manager xv                                                                                                    |
| IBM System Storage Productivity Center xv                                                                                                    |
| Sitios web esenciales para la información de                                                                                                    |
| soporte                                                                                                    |
| Obtención de información, ayuda y servicios xvii                                                                                                    |
|                                                                                                    |
| Concerte y convicie de coftware                                                                                                    |
| Soporte y servicio de bardware                                                                                                    |
| Avisos y declaraciones de este documento xviji                                                                                                    |
| Recepción de actualizaciones de productos v                                                                                                    |
| notificaciones de soporte                                                                                                    |
|                                                                                                    |
|                                                                                                    |
| Capitulo 1. Preparación de la instalación 1<br>Introducción                                                                                                    |
| Capitulo 1. Preparación de la instalación 1         Introducción       1         Storage Manager software       1                                                                                                    |
| Capitulo 1. Preparación de la instalación 1         Introducción                                                                                                    |
| Capitulo 1. Preparación de la instalación 1         Introducción       1         Storage Manager software       1         Componentes de software de Storage Manager       2         Firmwares de controlador soportados       2                                                                                                    |
| Capitulo 1. Preparación de la instalación 1         Introducción       1         Storage Manager software       1         Componentes de software de Storage Manager       2         Firmwares de controlador soportados       2         Tipos de configuraciones de instalación       3                                                                                                    |
| Capitulo 1. Preparación de la instalación 1         Introducción       1         Storage Manager software       1         Componentes de software de Storage Manager       2         Firmwares de controlador soportados       2         Tipos de configuraciones de instalación       3         Configuración de red       3                                                                                                    |
| Capitulo 1. Preparación de la instalación 1         Introducción       1         Storage Manager software       1         Componentes de software de Storage Manager       2         Firmwares de controlador soportados       2         Tipos de configuraciones de instalación       3         Configuración de red       3         Configuraciones de conexión directa y SAN       7                                                                                                    |
| Capitulo 1. Preparación de la instalación 1Introducción1Storage Manager software1Componentes de software de Storage Manager2Firmwares de controlador soportados2Tipos de configuraciones de instalación3Configuración de red3Configuraciones de conexión directa y SAN7Configuración de direcciones de controlador para                                                                                                    |
| Capitulo 1. Preparación de la instalación 1         Introducción       1         Storage Manager software       1         Componentes de software de Storage Manager       2         Firmwares de controlador soportados       2         Tipos de configuraciones de instalación       3         Configuración de red       3         Configuraciones de conexión directa y SAN       7         Configuración de direcciones de controlador para         instalación de software       8                                                                                                    |
| Capitulo 1. Preparación de la instalación 1         Introducción       1         Storage Manager software       1         Componentes de software de Storage Manager       2         Firmwares de controlador soportados       2         Tipos de configuraciones de instalación       3         Configuración de red       3         Configuraciónes de conexión directa y SAN       7         Configuración de direcciones de controlador para         instalación de software       8         Configuración de direcciones IP para                                                                                                    |
| Capitulo 1. Preparación de la instalación 1         Introducción       1         Storage Manager software       1         Componentes de software de Storage Manager       2         Firmwares de controlador soportados       2         Tipos de configuraciones de instalación       3         Configuración de red       3         Configuración de direcciones de controlador para         instalación de software       8         Configuración de direcciones IP para       8                                                                                                    |
| Capitulo 1. Preparación de la instalación 1         Introducción       1         Storage Manager software       1         Componentes de software de Storage Manager       2         Firmwares de controlador soportados       2         Tipos de configuraciones de instalación       3         Configuración de red       3         Configuración de direcciones de controlador para         instalación de software       8         Configuración de direcciones IP para         controladores de subsistema de almacenamiento       8         Configuración de una dirección IP con el servidor                                                                                                    |
| Capitulo 1. Preparación de la instalación 1         Introducción       1         Storage Manager software       1         Componentes de software de Storage Manager       2         Firmwares de controlador soportados       2         Tipos de configuraciones de instalación       3         Configuración de red       3         Configuración de direcciones de controlador para         instalación de software       8         Configuración de direcciones IP para         controladores de subsistema de almacenamiento       8         Configuración de una dirección IP con el servidor       9                                                                                                    |
| Capitulo 1. Preparación de la instalación 1         Introducción       1         Storage Manager software       1         Componentes de software de Storage Manager       2         Firmwares de controlador soportados       2         Tipos de configuraciones de instalación       3         Configuración de red       3         Configuración de direcciones de controlador para         instalación de software       8         Configuración de direcciones IP para       8         Configuración de una dirección IP con el servidor       9         Asignación de direcciones TCP/IP estáticas a un       9                                                                                                    |
| Capitulo 1. Preparación de la instalación 1         Introducción                                                                                                    |
| Capitulo 1. Preparación de la instalación 1         Introducción                                                                                                    |
| Capitulo 1. Preparación de la instalación 1         Introducción       1         Storage Manager software       1         Componentes de software de Storage Manager       2         Firmwares de controlador soportados       2         Tipos de configuraciones de instalación       3         Configuración de red       3         Configuraciónes de conexión directa y SAN       7         Configuración de direcciones de controlador para         instalación de software       8         Configuración de direcciones IP para         controladores de subsistema de almacenamiento       8         Configuración de direcciones TCP/IP estáticas a un         subsistema de almacenamiento utilizando la       1         dirección TCP/IP de puerto de gestión       11                                                                                                    |
| Capitulo 1. Preparación de la instalación 1         Introducción       1         Storage Manager software       1         Componentes de software de Storage Manager       2         Firmwares de controlador soportados       2         Tipos de configuraciones de instalación       3         Configuración de red       3         Configuraciónes de conexión directa y SAN       7         Configuración de direcciones de controlador para         instalación de software       8         Configuración de direcciones IP para         controladores de subsistema de almacenamiento       8         Configuración de direcciones TCP/IP estáticas a un         subsistema de almacenamiento utilizando la       1         dirección TCP/IP de puerto de gestión         predeterminada de fábrica       11         Asignación de direcciones TCP/IP estáticas a                                                                                                    |
| Capitulo 1. Preparación de la instalación 1         Introducción       1         Storage Manager software       1         Componentes de software de Storage Manager       2         Firmwares de controlador soportados       2         Tipos de configuraciones de instalación       3         Configuración de red       3         Configuración de red       3         Configuración de direcciones de controlador para         instalación de software       8         Configuración de direcciones IP para         controladores de subsistema de almacenamiento       8         Configuración de direcciones TCP/IP estáticas a un         subsistema de almacenamiento utilizando la       1         dirección TCP/IP de puerto de gestión       11         Asignación de direcciones TCP/IP estáticas a       11         Asignación de direcciones TCP/IP estáticas a       11         Asignación de direcciones TCP/IP estáticas a       11         Asignación de direcciones TCP/IP estáticas a       11                                                                                                    |
| Capitulo 1. Preparación de la instalación 1         Introducción                                                                                                    |
| Capitulo 1. Preparación de la instalación 1         Introducción       1         Storage Manager software       1         Componentes de software de Storage Manager       2         Firmwares de controlador soportados       2         Tipos de configuraciones de instalación       3         Configuración de red       3         Configuración de red       3         Configuración de direcciones de controlador para         instalación de software       8         Configuración de direcciones IP para         controladores de subsistema de almacenamiento       8         Configuración de direcciones TCP/IP estáticas a un       9         Asignación de direcciones TCP/IP estáticas a       11         Asignación de direcciones TCP/IP estáticas a       11         Asignación de direcciones TCP/IP estáticas a       11         Asignación de direcciones TCP/IP estáticas a       11         Asignación de direcciones TCP/IP estáticas a       11         Asignación de direcciones TCP/IP estáticas a       11         Asignación de direcciones TCP/IP estáticas a       11         Asignación de direcciones TCP/IP estáticas a       11         Asignación de direcciones TCP/IP estáticas       11 |
| Capitulo 1. Preparación de la instalación 1         Introducción       1         Storage Manager software       1         Componentes de software de Storage Manager       2         Firmwares de controlador soportados       2         Tipos de configuraciones de instalación       3         Configuración de red       3         Configuración de red       3         Configuración de direcciones de controlador para         instalación de software       8         Configuración de direcciones IP para         controladores de subsistema de almacenamiento       8         Configuración de direcciones TCP/IP estáticas a un         subsistema de almacenamiento utilizando la       1         dirección TCP/IP de puerto de gestión         predeterminada de fábrica       11         Asignación de direcciones TCP/IP estáticas a         subsistemas de almacenamiento utilizando una         conexión de gestión dentro de banda       11         Asignación de direcciones TCP/IP estáticas         utilizando la interfaz de servicio del puerto serie         del controlador del subsistema de                                                                                                    |
| <b>Capitulo 1. Preparación de la instalación 1</b> Introducción                                                                                                    |
| <b>Capitulo 1. Preparación de la instalación 1</b> Introducción                                                                                                    |

| Capitulo 2. Inte   | erfaz de   | Sto | ra | ge | IV | lar | lag | jer | 15 |
|--------------------|------------|-----|----|----|----|-----|-----|-----|----|
| Ventana Gestión er | npresarial |     |    |    |    |     |     |     | 15 |

| Ventana Gestión empresarial. | • | • | • | · | • | · | · | • |
|------------------------------|---|---|---|---|---|---|---|---|
|------------------------------|---|---|---|---|---|---|---|---|

| Uso de la pestaña Dispositivos                                             | 18<br>22<br>22 |
|----------------------------------------------------------------------------|----------------|
| Apertura de la ventana Gestión del subsistema<br>Uso de la pestaña Resumen | 23<br>24       |
| Uso de la pestaña Almacenamiento y servicios de                            |                |
| copia                                                                      | 24             |
| Uso de la pestaña Correlaciones de host                                    | 24             |
| Uso de la pestaña Correlaciones de nost                                    | 20             |
| Uso de la postaña Configuración                                            | 20             |
| Costión de múltiples versiones de software                                 | 20             |
| Gestion de multiples versiones de sortware                                 | 30             |
| Capítulo 3. Instalación de Storage                                         | າາ             |
|                                                                            | 33             |
| Requisitos previos a la instalación                                        | 33             |
| Instalación de los paquetes de Storage Manager                             |                |
| automáticamente con el asistente de instalación                            | 34             |
| Instalación de Storage Manager con una ventana                             |                |
| de consola en Linux, AIX, HP-UX y Solaris                                  | 37             |
| Instalación manual de los paquetes de Storage                              |                |
| Manager                                                                    | 38             |
| Secuencia de instalación de software                                       | 38             |
| Instalación manual de Storage Manager                                      | 39             |
| Desinstalación de Storage Manager                                          | 39             |
| Desinstalación de Storage Manager en un sistema                            |                |
| operativo Windows.                                                         | 40             |
| Desinstalación de Storage Manager en un sistema                            |                |
| operativo Linux, AIX o Solaris                                             | 40             |
| Finalización de la instalación de Storage Manager                          | 40             |
| Realización de un descubrimiento automático de                             |                |
| subsistemas de almacenamiento                                              | 41             |
| Realización de un descubrimiento manual de                                 |                |
| subsistemas de almacenamiento                                              | 42             |
| Definición de una contraseña de gestión del                                |                |
| subsistema de almacenamiento                                               | 43             |
| Especificar el nombre de los subsistemas de                                |                |
| almacenamiento                                                             | 43             |
| Configuración de notificaciones de alerta                                  | 44             |
| Gestión de la configuración iSCSI                                          | 46             |
| Descarga de firmware de controlador, NVSRAM                                |                |
| y ESM                                                                      | 50             |
| Descarga de firmware de unidades                                           | 57             |
| características premium de Storage Manager                                 | 58             |
| Habilitación de la versión de prueba de la                                 |                |
| característica Premium.                                                    | 60             |
| Habilitación de una característica Premium                                 |                |
| permanente                                                                 | 60             |
| Obtención del identificador de habilitación de                             |                |
| características premium                                                    | 60             |
| Generación de un archivo de claves de                                      |                |
| característica                                                             | 61             |
| Habilitación de una característica premium.                                | 61             |
| Inhabilitación de características premium                                  | 62             |
| Guardar el perfil de subsistema de                                         |                |
|                                                                            |                |

### Capítulo 4. Configuración del

| almacenamiento 65                                                                                           |
|----------------------------------------------------------------------------------------------------|
| Descripción general de la partición del                                                                     |
| almacenamiento                                                                                              |
| Uso del asistente de tareas                                                                                 |
| Unidades admitidas por IBM System Storage DS                                                                |
| Storage Manager                                                                                             |
| Reglas para seleccionar unidades al crear una                                                               |
| matriz RAID                                                                                                 |
| Atributos de unidad de estado sólido (SSD) 70                                                               |
| Atributos de unidades con capacidad T10PI 71                                                                |
| Atributos del Cifrado de disco completo (FDE) 77                                                            |
| Configuración de almacenamiento de disco 78                                                                 |
| Creación de una agrupación de discos 84                                                                     |
| Creación de una matriz                                                                                      |
| Matriz redundante de discos independientes                                                                  |
| (RAID)                                                                                                    |
| Creación de una unidad lógica estándar                                                                      |
| Creación de una unidad lógica ligera 90                                                                     |
| Acerca de Dynamic Capacity Expansion 91                                                                     |
| Visualización de operaciones en curso 91                                                                    |
| Configuración de unidades de repuesto en caliente                                                           |
| globales                                                                                                    |
| Definición de un sistema operativo host                                                                     |
| predeterminado                                                                                              |
| Definición de un grupo de host                                                                              |
| Definición de hosts heterogéneos                                                                            |
| Definición de host y puertos del host                                                                       |
| Correlación de LUN                                                                                          |
| Correlación de LUN con un Host o Grupo de                                                                   |
| host nuevo                                                                                                  |
| Adición de LUN a un host o grupo de host                                                                    |
| existente                                                                                                   |
| Configuración de IBM System Storage para IBM 1 98                                                           |
| Configuración y uso de características premium                                                              |
| opcionales                                                                                                  |
| Acerca de Enhanced FlashCopy                                                                                |
| Acerca de FlashCopy                                                                                         |
|                                                                                                    |
| Uso de la Duplicación remota mejorada                                                                       |
| (Ennanced Remote Mirroring)                                                                                 |
| (Falance I Chiled Mirrorite)                                                                                |
| (Ennanced Global Mirroring)                                                                                 |
| Uso de la Memoria cache de lectura de                                                                       |
| Ilea del Cifrade de disce convolete                                                                         |
| Uso del Cifrado de disco completo 102                                                                       |
| Uso de la memoria caché del controlador 102                                                                 |
| Uso de la memoria cache del controlador 103                                                                 |
| Uso de la exploración de conortes                                                                           |
| Aiusta da subsistemas da almassmanianta 100                                                                 |
| Ajuste de subsistemas de annacenamiento 109                                                                 |
| d carga                                                                                                    |
| u caiga                                                                                                    |
| Equilibrio de la carga de E/S del canal de libra III<br>Optimización de la tasa de transferencia de E/S 112 |
| Optimización de la tasa de transferencia de $E/S$ 112                                                       |
| Use de la interfer de línes de soucitud de E/S 112                                                          |
| Uso de la interiaz de linea de comandos de Storage                                                          |
| Interfer de línes de compresente de Character                                                               |
| Manager 115                                                                                                 |
| Manager                                                                                                    |
| Uso del Editor de scripts                                                                                   |

### Capítulo 5. Configuración de hosts 119

| Arranging do in cictoma operativo bact con in       |                                                                                                    |
|-----------------------------------------------------|----------------------------------------------------------------------------------------------------|
|                                                     | 110                                                                                                    |
|                                                     | 119                                                                                                    |
| Descripcion general de los controladores multi-ruta | 121                                                                                                    |
| Uso de controladores multi-ruta para gestionar      |                                                                                                    |
| automáticamente la migración tras error y           |                                                                                                    |
| restablecimiento de unidades lógicas                | 133                                                                                                    |
| Uso de adaptadores de bus de host                   | 136                                                                                                    |
| Instalación de un controlador multi-ruta            | 138                                                                                                    |
| Controladores multi-ruta AIX                        | 147                                                                                                    |
| Controlador Linux Device Mapper Multipath           | 147                                                                                                    |
| Controlador Linux RDAC (MPP)                        | 157                                                                                                    |
| Controlador multi-ruta MAC OS                       | 162                                                                                                    |
| Controlador de Veritas DMP                          | 162                                                                                                    |
| Enlaces PV en HP-IIX                                | 162                                                                                                    |
| Controladores de migración tras error en Solaris    | 167                                                                                                    |
| Identificación de dispositivos                      | 170                                                                                                    |
| Use del programa de utilidad Endevices              | 179                                                                                                    |
| Uso del programa de utilidad Sidevices              | 1/9                                                                                                    |
| identificación de dispositivos en nostsAIA          | 100                                                                                                    |
| Configuración de dispositivos.                      | 182                                                                                                    |
| Uso del programa de utilidad hot_add                | 182                                                                                                    |
| Uso del programa de utilidad SMrepassist            | 183                                                                                                    |
| Detención y reinicio del software del agente de     |                                                                                                    |
| host                                                | 183                                                                                                    |
| Definición de la profundidad de cola para           |                                                                                                    |
| dispositivos hdisk                                  | 184                                                                                                    |
| Inhabilitación de la duplicación de memoria         |                                                                                                    |
| caché                                               | 186                                                                                                    |
| Uso de la expansión de capacidad dinámica y la      |                                                                                                    |
| expansión de unidad lógica dinámica                 | 186                                                                                                    |
| Veritas Storage Foundation con SUSE Linux           | 100                                                                                                    |
| Enterprise Server                                   | 187                                                                                                    |
| Verites Storage Foundation 5.0 con Red Hat          | 107                                                                                                    |
|                                                     |                                                                                                    |
| Entermice Linux                                     | 100                                                                                                    |
| Enterprise Linux                                    | 188                                                                                                    |
| Enterprise Linux                                    | 188<br>189                                                                                                    |
| Enterprise Linux                                    | 188<br>189<br>189                                                                                                    |
| Enterprise Linux                                    | 188<br>189<br>189<br>192                                                                                                    |
| Enterprise Linux                                    | 188<br>189<br>189<br>192<br>202                                                                                                    |
| Enterprise Linux                                    | 188<br>189<br>189<br>192<br>202                                                                                                    |
| Enterprise Linux                                    | 188<br>189<br>189<br>192<br>202                                                                                                    |
| Enterprise Linux                                    | 188<br>189<br>189<br>192<br>202<br>209                                                                                                    |
| Enterprise Linux                                    | 188<br>189<br>189<br>192<br>202<br>209                                                                                                    |
| Enterprise Linux                                    | 188<br>189<br>189<br>192<br>202<br>209                                                                                                    |
| Enterprise Linux                                    | <ul> <li>188</li> <li>189</li> <li>189</li> <li>192</li> <li>202</li> <li>209</li> <li>212</li> </ul>                                                                                                    |
| Enterprise Linux                                    | <ul> <li>188</li> <li>189</li> <li>189</li> <li>192</li> <li>202</li> <li>209</li> <li>212</li> </ul>                                                                                                    |
| Enterprise Linux                                    | <ul> <li>188</li> <li>189</li> <li>192</li> <li>202</li> <li>209</li> <li>212</li> <li>212</li> </ul>                                                                                                    |
| Enterprise Linux                                    | <ul> <li>188</li> <li>189</li> <li>192</li> <li>202</li> <li>209</li> <li>212</li> <li>212</li> <li>212</li> <li>212</li> <li>212</li> <li>212</li> </ul>                                                                                                    |
| Enterprise Linux                                    | <ul> <li>188</li> <li>189</li> <li>189</li> <li>192</li> <li>202</li> <li>209</li> <li>212</li> <li>212</li> <li>212</li> <li>212</li> </ul>                                                                                                    |
| Enterprise Linux                                    | <ul> <li>188</li> <li>189</li> <li>189</li> <li>192</li> <li>202</li> <li>209</li> <li>212</li> <li>212</li> <li>212</li> <li>212</li> <li>212</li> </ul>                                                                                                    |
| Enterprise Linux                                    | 188<br>189<br>189<br>192<br>202<br>209<br>212<br>212<br>212<br>212                                                                                                    |
| Enterprise Linux                                    | <ul> <li>188</li> <li>189</li> <li>189</li> <li>192</li> <li>202</li> <li>209</li> <li>212</li> <li>212</li> <li>212</li> <li>212</li> <li>215</li> </ul>                                                                                                    |
| Enterprise Linux                                    | <ul> <li>188</li> <li>189</li> <li>189</li> <li>192</li> <li>202</li> <li>209</li> <li>212</li> <li>212</li> <li>212</li> <li>212</li> <li>212</li> <li>215</li> <li>216</li> </ul>                                                                                                    |
| Enterprise Linux                                    | <ul> <li>188</li> <li>189</li> <li>189</li> <li>192</li> <li>202</li> <li>209</li> <li>212</li> <li>212</li> <li>212</li> <li>212</li> <li>212</li> <li>215</li> <li>216</li> <li>216</li> <li>216</li> </ul>                                                                                                    |
| Enterprise Linux                                    | <ul> <li>188</li> <li>189</li> <li>189</li> <li>192</li> <li>202</li> <li>209</li> <li>212</li> <li>212</li> <li>212</li> <li>212</li> <li>215</li> <li>216</li> <li>216</li> <li>216</li> </ul>                                                                                                    |
| Enterprise Linux                                    | <ul> <li>188</li> <li>189</li> <li>189</li> <li>192</li> <li>202</li> <li>209</li> <li>212</li> <li>212</li> <li>212</li> <li>212</li> <li>212</li> <li>215</li> <li>216</li> <li>216</li> <li>216</li> <li>217</li> </ul>                                                                                                    |
| Enterprise Linux                                    | <ul> <li>188</li> <li>189</li> <li>189</li> <li>192</li> <li>202</li> <li>209</li> <li>212</li> <li>212</li> <li>212</li> <li>212</li> <li>212</li> <li>215</li> <li>216</li> <li>216</li> <li>216</li> <li>217</li> <li>219</li> </ul>                                                                                                    |
| Enterprise Linux                                    | <ul> <li>188</li> <li>189</li> <li>189</li> <li>192</li> <li>202</li> <li>209</li> <li>212</li> <li>212</li> <li>212</li> <li>212</li> <li>212</li> <li>215</li> <li>216</li> <li>216</li> <li>216</li> <li>217</li> <li>219</li> <li>230</li> </ul>                                                                                                    |
| Enterprise Linux                                    | <ul> <li>188</li> <li>189</li> <li>189</li> <li>192</li> <li>202</li> <li>209</li> <li>212</li> <li>212</li> <li>213</li> <li>214</li> <li>217</li> <li>219</li> <li>230</li> <li>231</li> </ul>                                                                  |
| Enterprise Linux                                    | <ul> <li>188</li> <li>189</li> <li>189</li> <li>192</li> <li>202</li> <li>209</li> <li>212</li> <li>212</li> <li>213</li> <li>213</li> <li>213</li> <li>214</li> <li>215</li> <li>216</li> <li>217</li> <li>219</li> <li>230</li> <li>231</li> <li>233</li> </ul> |
| Enterprise Linux                                    | <ul> <li>188</li> <li>189</li> <li>189</li> <li>192</li> <li>202</li> <li>209</li> <li>212</li> <li>212</li> <li>212</li> <li>212</li> <li>212</li> <li>212</li> <li>212</li> <li>212</li> <li>212</li> <li>212</li> <li>212</li> <li>212</li> <li>212</li> <li>213</li> <li>234</li> </ul>                                                                                                    |

| Instalación y configuración del servidor DS TKLM |     |
|--------------------------------------------------|-----|
| Proxy Code                                       | 235 |
| Inicio, detención y reinicio del servidor DS     |     |
| TKLM Proxy Code                                  | 236 |
| Modificación del archivo de configuración de     |     |
| servidor de código proxy de DS TKLM              | 236 |
| Instalación de DS TKLM Proxy Code                | 240 |
| Configuración de cifrado de disco con unidades   |     |
| FDE                                              | 242 |
| Instalación de unidades FDE                      | 242 |
| Habilitación de características premium          | 242 |
| Seguridad de una matriz RAID                     | 250 |
| Desbloqueo de unidades de disco                  | 256 |
| Migración de subsistemas de almacenamiento       |     |
| (intercambio de cabezal) con unidades FDE        | 259 |
| Borrado de unidades de disco                     | 263 |
| Unidades de disco de reserva activo globales     | 266 |
| Archivos de registro                             | 267 |
| Preguntas frecuentes                             | 267 |
| Seguridad de matrices                            | 267 |
| Borrado seguro                                   | 268 |
| Cestión local de claves de seguridad             | 269 |
| Cestión externa de claves de seguridad           | 269 |
| Características premium                          | 269 |
| Unidades de requesto en caliente globales        | 270 |
| Soporto do arranguo                              | 270 |
| Estados blaguesdo y desblaguesdo                 | 270 |
| Estados bioqueado y desbioqueado                 | 270 |
| Otras                                            | 271 |
|                                                  | 271 |

### Capítulo 7. Resolución de problemas 273

| Recuperación de almacenamientos intermedios de<br>rastreo.290Validación de la base de datos de configuración<br>Guardar/restaurar la base de datos .291Guardar/restaurar la base de datos .292Captura de datos de diagnóstico (DCC) de DS293Pasos de recuperación294Eventos DDC MEL295Resolución de errores de matriz de discos en AIX296IBM DS Storage Manager - Restablecer contraseña301 | Resolución de problemas de eventos críticos      | 273 |
|----------------------------------------------------------------------------------------------------|--------------------------------------------------|-----|
| rastreo.290Validación de la base de datos de configuración291Guardar/restaurar la base de datos292Captura de datos de diagnóstico (DCC) de DS293Pasos de recuperación294Eventos DDC MEL295Resolución de errores de matriz de discos en AIX296IBM DS Storage Manager - Restablecer contraseña301                                                                                             | Recuperación de almacenamientos intermedios de   |     |
| Validación de la base de datos de configuración291Guardar/restaurar la base de datos                                                                                                    | rastreo                                          | 290 |
| Guardar/restaurar la base de datos                                                                                                    | Validación de la base de datos de configuración  | 291 |
| Captura de datos de diagnóstico (DCC) de DS 293<br>Pasos de recuperación                                                                                                    | Guardar/restaurar la base de datos               | 292 |
| Pasos de recuperación                                                                                                    | Captura de datos de diagnóstico (DCC) de DS .    | 293 |
| Eventos DDC MEL                                                                                                    | Pasos de recuperación                            | 294 |
| Resolución de errores de matriz de discos en AIX296IBM DS Storage Manager - Restablecer contraseña301                                                                                                    | Eventos DDC MEL                                  | 295 |
| IBM DS Storage Manager - Restablecer contraseña 301                                                                                                    | Resolución de errores de matriz de discos en AIX | 296 |
|                                                                                                    | IBM DS Storage Manager - Restablecer contraseña  | 301 |

## Apéndice A. Host bus adapter

| · · ·                                           |
|-------------------------------------------------|
| settings                                        |
| Ajuste de la configuración de HBA               |
| Acceso a la configuración de HBA a través de    |
| Fast!UTIL                                       |
| Configuración predeterminada del adaptador de   |
| bus de host                                     |
| Configuración avanzada de HBA                   |
| QLogic host bus adapter settings                |
| Configuración de adaptador de bus de host JNI y |
| QLogic                                          |
| Configuración de tarjeta JNI HBA                |
| Valores de HBA de QLogic                        |

| Apéndice B. Uso de un subsistema de |       |
|-------------------------------------|-------|
| almacenamiento con una              |       |
| configuración de VMware ESX Server. | 319   |
| Configuración de ejemplo            | . 319 |

| Requisitos de Software                         |   | 320 |
|------------------------------------------------|---|-----|
| Éstación de gestión                            |   | 320 |
| Host (VMware ESX Server)                       |   | 320 |
| Requisitos de hardware                         |   | 320 |
| Restricciones de VMware ESX Server             |   | 321 |
| Otra información sobre host VMware ESX Server  |   | 323 |
| Configuración de subsistemas de almacenamiento |   |     |
| para VMware ESX Server                         |   | 323 |
| Configuración de conexiones cruzadas para      |   |     |
| conexiones VMware                              |   | 323 |
| Correlación de LUN con una partición de        |   |     |
| almacenamiento en VMware ESX Server            |   | 324 |
| Verificación de la configuración de            |   |     |
| almacenamiento para VMware                     |   | 325 |
|                                                |   |     |
| Apéndice C. Uso de Storage Manager             |   |     |
| con servicios de clúster de alta               |   |     |
| disponibilidad                                 | 4 | 327 |
|                                                |   |     |

|                                                   | 327   |
|---------------------------------------------------|-------|
| Información general                               | . 327 |
| Uso de servicios de clúster en sistemas AIX       | . 327 |
| Multiproceso de clúster de alta disponibilidad    | 328   |
| Parallel System Support Programs y General        |       |
| Parallel File System                              | . 329 |
| Diagramas de configuración de clúster GPFS,       |       |
| PSSP y HACMP                                      | . 330 |
| Uso de servicios de clúster en sistemas HP-UX .   | . 335 |
| Uso de servicios de clúster en sistemas Solaris . | . 336 |
| Requisitos generales de Solaris                   | . 336 |
| Dependencias del sistema                          | . 336 |
|                                                   |       |

## Apéndice D. Visualización y definición de atributos de gestor de datos de

| objeto (ODM) de AIX                              | 339 |
|--------------------------------------------------|-----|
| Definiciones de atributo                         | 339 |
| Uso del comando lsattr para ver atributos de ODM | 345 |

| Apéndice      | Ε.  | A   | ce  | rc  | a c | lel  | р   | ۲O۱ | vee | ede | or |    |   |       |
|---------------|-----|-----|-----|-----|-----|------|-----|-----|-----|-----|----|----|---|-------|
| VDS/VSS       | •   | •   | •   | •   | •   | •    | •   | •   | •   | •   | •  | •  | • | 347   |
| Apéndice      | F.  | Ins | sta | ala | ici | ón   | de  | el  | pro | ovo | ee | do | r |       |
| SMI-S         | •   | ·   | •   | •   | •   | •    | ·   | •   | •   | •   | •  | •  | • | 349   |
| Apéndice      | G.  | Α   | cc  | es  | sib | ilic | lac | . k | •   | •   | •  | •  | • | 351   |
| Avisos .      |     |     |     |     |     |      |     |     |     |     |    |    |   | 355   |
| Marcas regist | tra | das |     |     |     |      |     |     |     |     |    |    |   | . 357 |
| Notas impor   | tan | tes | •   | •   | •   | •    |     | •   |     | •   | •  | •  |   | . 358 |
| Glosario      | -   | •   | •   | •   | •   | •    | •   | •   | •   | •   | •  | •  | • | 361   |
| Índice        |     |     |     |     |     |      |     |     |     |     |    |    |   | 375   |

### Figuras

| 1.        | Ejemplo de red utilizando subsistemas de                                                     |
|-----------|----------------------------------------------------------------------------------------------|
|           | almacenamiento de gestión en red y agente de                                                 |
|           | host                                                                                         |
| 2.        | Partes de la ventana Gestión empresarial 17                                                  |
| 3.        | Configuración automática de la agrupación de                                                 |
|           | discos                                                                                       |
| 4         | Puntos de comprobación de Protection                                                         |
|           | Information (P) 72                                                                           |
| 5         | Habilitación de T10 PI en una unidad lógica 74                                               |
| 6         | Unidad RAID - Información de protección (T10                                                 |
| 0.        | PI) - habilitada                                                                             |
| 7         | Fiemplo - Unidad lógica 4 de matriz RAID 4 -                                                 |
| 7.        | T10PL no habilitada                                                                          |
| 8         | Inhabilitación de T10PI                                                                      |
| 9.<br>9   | Matriz RAID con capacidad EDE - detalles de                                                  |
| ).        | seguridad 78                                                                                 |
| 10        | Asignación de un identificador de puerto para                                                |
| 10.       | IBM ; 98                                                                                     |
| 11        | Solocción do IBM i como tipo do host                                                         |
| 11.<br>12 | Ventana del Editor de scripte                                                                |
| 12.       | Eluio do E /S on una ruta única ántima                                                       |
| 13.       | Flujo de E/S en dra ruta única optima 122<br>Elvia da E/C en dra rutas ántimas 122           |
| 14.       | Flujo de E/S en dos rutas optimas                                                            |
| 13.       | Uso de una ruta cuando la otra falla. 124<br>Microsción tras error de $E/S$ en un enterno de |
| 16.       | Migración tras error de E/S en un entorno de                                                 |
| 17        | ruta unica                                                                                   |
| 17.       | Migración tras error de E/S en un entorno                                                    |
| 10        | multi-ruta                                                                                   |
| 18.       | locas las rutas al controlador fallan en modo                                                |
| 10        | de migración tras error AV1/AD1 y KDAC . 128                                                 |
| 19.       | lodas las rutas al controlador fallan en modo                                                |
|           | de migracion tras error ALUA. Cinco                                                          |
| 20        | primeros minutos de la migración tras error. 129                                             |
| 20.       | lodas las rutas al controlador fallan en modo                                                |
|           | ALUA. Cinco minutos de error 130                                                             |
| 21.       | Ejemplo de configuración de HBA de host a                                                    |
|           | subsistema de almacenamiento para todos los                                                  |
|           | controladores multi-ruta exceptoAIX                                                          |
|           | fcp_array y Solaris RDAC                                                                     |
| 22.       | Ejemplo de configuración de HBA de host a                                                    |
|           | subsistema de almacenamiento para                                                            |
|           | controladores multi-ruta AIX fcp_array y                                                     |
|           | Solaris RDAC                                                                                 |
| 23.       | Esquema de distribución en zonas uno a uno 137                                               |

| 24.<br>25. | Esquema de distribución en zonas uno a dos<br>Unidades FDE con seguridad habilitada: Con<br>las autorizaciones adecuadas, la lectura y | 138 |
|------------|----------------------------------------------------------------------------------------------------|-----|
| 26.        | Desbloqueado                                                                                                    | 221 |
|            | seguridad habilitada del subsistema de<br>almacenamiento: Sin las autorizaciones                                                       |     |
|            | adecuadas, un disco FDE robado no se puede                                                                                             |     |
|            | desbloquear y los datos permanecen cifrados .                                                                                          | 221 |
| 27.        | Cambio de la clave de seguridad                                                                                                    | 223 |
| 28.<br>29. | Cambio de la clave de seguridad - Completo<br>Propiedades de la unidad - Unidad FDE                                                    | 224 |
|            | asegurada                                                                                                    | 225 |
| 30.        | Seleccionar archivo - LockKeyID                                                                                                    | 227 |
| 31.        | Propiedades de unidad - Unidad FDE no                                                                                                  |     |
|            | asegurada                                                                                                    | 228 |
| 32.        | Proceso de borrado seguro                                                                                                    | 231 |
| 33.        | Topología de gestión externa de claves de                                                                                              |     |
|            | seguridad                                                                                                    | 236 |
| 34.        | Ejemplo de configuración de VMware ESX                                                                                                 |     |
|            | Server                                                                                                    | 320 |
| 35.        | Configuración de conexiones cruzadas para                                                                                              |     |
|            | conexiones VMware                                                                                                    | 324 |
| 36.        | Configuración de clúster con un subsistema                                                                                             |     |
|            | de almacenamiento individual - una a cuatro                                                                                            |     |
|            | particiones                                                                                                    | 330 |
| 37.        | Configuración de clúster con tres subsistemas                                                                                          |     |
|            | de almacenamiento - una partición por                                                                                                  |     |
|            | subsistema                                                                                                    | 331 |
| 38.        | Configuración de clúster con cuatro                                                                                                    |     |
|            | subsistemas de almacenamiento - una                                                                                                    |     |
|            | partición por subsistema                                                                                                    | 332 |
| 39.        | Configuración de clúster RVSD con dos                                                                                                  |     |
|            | subsistemas de almacenamiento - dos                                                                                                    |     |
|            | particiones por subsistema                                                                                                    | 333 |
| 40.        | Configuración de clúster HACMP/GPFS con                                                                                                |     |
|            | un subsistema de almacenamiento - una                                                                                                  |     |
|            | partición                                                                                                    | 334 |
| 41.        | Configuración de clúster HACMP/GPFS con                                                                                                |     |
|            | dos subsistemas de almacenamiento - dos                                                                                                |     |
|            | particiones por subsistema                                                                                                    | 335 |

### Tablas

| 1.          | Datos mostrados en la vista de tabla           | 19  |
|-------------|------------------------------------------------|-----|
| 2.          | Adición de un subsistema de almacenamiento     | 20  |
| 3.          | Eliminación de subsistemas de                  |     |
|             | almacenamiento                                 | 21  |
| 4.          | Eliminación simultánea de varios subsistemas   | 21  |
| 5.          | Nodos de la pestaña Lógica                     | 25  |
| 6.          | Tipos de nodos en el panel Topología           | 28  |
| 7.          | Información de nodo del panel Correlaciones    |     |
|             | definidas                                      | 29  |
| 8.          | Secuencia de instalación de paquetes de        |     |
|             | software de Storage Manager                    | 38  |
| 9.          | Ejemplos de comandos de instalación del        |     |
|             | paquete de Storage Manager                     | 39  |
| 10.         | Comandos de verificación de instalación del    |     |
|             | paquete de Storage Manager                     | 39  |
| 11.         | Resumen de tipos, interfaces y prestaciones de |     |
|             | unidad compatibles                             | 67  |
| 12.         | Metadatos de Protection Information (8 bytes)  | 71  |
| 13.         | Tipos de unidades que se pueden utilizar en    |     |
|             | matrices y agrupaciones de discos              | 79  |
| 14.         | Soportes de servicios de copia por matriz y    |     |
|             | agrupación de discos                           | 80  |
| 15.         | Capacidad reservada en una agrupación de       |     |
|             | discos                                         | 81  |
| 16.         | Lista de características soportadas en una     |     |
|             | matriz o agrupación de discos                  | 82  |
| 17.         | Descripciones de nivel RAID                    | 87  |
| 18.         | Tamaño máximo de Memoria caché de lectura      |     |
|             | de rendimiento soportado por la memoria        |     |
|             | caché de cada controlador instalado            | 102 |
| 19.         | Errores descubiertos durante una exploración   |     |
| •           | de soportes                                    | 107 |
| 20.         | Opciones de ajuste del supervisor de           |     |
|             | rendimiento de la ventana Gestión del          | 110 |
| 01          |                                                | 110 |
| 21.         | Políticas de equilibrio de carga soportadas    | 110 |
| 22          | por casa sistema operativo                     | 110 |
| ΖΖ.         | violo de migración tras error para cada        | 101 |
| 22          |                                                | 131 |
| 23.         | Controlador multi-ruta por sistema operativo   | 133 |
| 24.         | Numero de rutas que soporta cada               | 125 |
| 25          | controlador multi-ruta por sistema operativo . | 135 |
| 23.<br>26   | Varaián mínima requesida a esta esta           | 144 |
| <i>2</i> 0. | version minima requerida para cada             | 140 |
| 27          | componente                                     | 148 |
| 27.         | Attributos y valores de parametros del archivo | 150 |
|             | muilipath.cont                                 | 153 |

| 28.       | Opciones y parámetros del comando                    |      |  |  |  |  |  |  |
|-----------|------------------------------------------------------|------|--|--|--|--|--|--|
|           | multipath.                                           | 156  |  |  |  |  |  |  |
| 29.       | Resolución de problemas de Device Mapper             |      |  |  |  |  |  |  |
| 30.       | Descripción de los parámetros de mppUtil             | 160  |  |  |  |  |  |  |
| 31.       | Registro de muestra de rutas preferida v             |      |  |  |  |  |  |  |
|           | alternativa de unidad lógica                         | 165  |  |  |  |  |  |  |
| 32        | Parámetros de configuración del controlador          | 100  |  |  |  |  |  |  |
| 02.       | de migración tras error                              | 203  |  |  |  |  |  |  |
| 33        | Parámetros de los valores de tiempo de               | 200  |  |  |  |  |  |  |
| 55.       | ospora                                               | 208  |  |  |  |  |  |  |
| 24        | Valares de configuración nora la detección de        | 200  |  |  |  |  |  |  |
| 54.       | valores de configuración para la detección de        | 200  |  |  |  |  |  |  |
| 25        |                                                      | 209  |  |  |  |  |  |  |
| 35.<br>26 | Autorizaciones de seguridad                          | 231  |  |  |  |  |  |  |
| 36.       | lerminologia de cifrado de disco completo            | 233  |  |  |  |  |  |  |
| 37.       | Propiedades del archivo de configuración de          |      |  |  |  |  |  |  |
|           | proxy                                                | 237  |  |  |  |  |  |  |
| 38.       | Eventos críticos                                     | 274  |  |  |  |  |  |  |
| 39.       | Paso de recuperación 2                               | 294  |  |  |  |  |  |  |
| 40.       | Paso de recuperación 4                               | 295  |  |  |  |  |  |  |
| 41.       | Paso de recuperación 5                               | 295  |  |  |  |  |  |  |
| 42.       | Eventos DDC MEL                                      | 295  |  |  |  |  |  |  |
| 43.       | Errores de matriz de discos                          | 296  |  |  |  |  |  |  |
| 44.       | QLogic model QLA234x, QLA24xx, QLE2462,              |      |  |  |  |  |  |  |
|           | QLE2460, QLE2560, QLE2562, QMI2572,                  |      |  |  |  |  |  |  |
|           | QMI3572, QMI2582                                     | 307  |  |  |  |  |  |  |
| 45.       | QLogic model QL220x (for BIOS V1.81) host            |      |  |  |  |  |  |  |
|           | bus adapter settings by operating system             | 310  |  |  |  |  |  |  |
| 46.       | Valores de configuración para                        |      |  |  |  |  |  |  |
|           | FCE-1473/FCE-6460/FCX2-6562/FCC2-6562 .              | 312  |  |  |  |  |  |  |
| 47.       | Valores de configuración para                        |      |  |  |  |  |  |  |
|           | FCE-1063/FCE2-1063/FCE-6410/FCE2-6410 .              | 313  |  |  |  |  |  |  |
| 48.       | Valores de configuración para FCI-1063               | 314  |  |  |  |  |  |  |
| 49.       | Valores de configuración para FC64-1063              | 316  |  |  |  |  |  |  |
| 50.       | Valores de configuración para OL2342                 | 317  |  |  |  |  |  |  |
| 51.       | Atributos para dispositivos dar                      | 339  |  |  |  |  |  |  |
| 52        | Atributos para dispositivos dac                      | 341  |  |  |  |  |  |  |
| 53        | Atributos para dispositivos hdisk                    | 342  |  |  |  |  |  |  |
| 54        | <b>Fiemplo 1</b> : Visualización de la configuración | 012  |  |  |  |  |  |  |
| 01.       | de atributos para un dar                             | 3/15 |  |  |  |  |  |  |
| 55        | <b>Fiemplo 2:</b> Visualización de la configuración  | 040  |  |  |  |  |  |  |
| 55.       | de atributes para un das                             | 245  |  |  |  |  |  |  |
| E6        | <b>Eiemple 2:</b> Visualización de la configuración  | 343  |  |  |  |  |  |  |
| 50.       | de atributes para un beisk                           | 316  |  |  |  |  |  |  |
| 57        | Operaciones de techede alternativas de               | 340  |  |  |  |  |  |  |
| 57.       | Operaciones de leciado alternativas de               | 250  |  |  |  |  |  |  |
|           | Storage Manager                                      | 352  |  |  |  |  |  |  |

### Acerca de este documento

Lista las tareas para instalar Storage Manager y para la compatibilidad del sistema de host. Las tareas incluyen determinar el hardware y el software, integrar el hardware con la red e instalar el software de Storage Manager además de utilizar características de Storage Manager.

Este documento proporciona información sobre cómo planificar, instalar, configurar y trabajar con IBM<sup>®</sup> System Storage DS Storage Manager versión 10.83 o posterior, y para subsistemas de almacenamiento con la versión de controlador de firmware 7.8x.xx.xx o posterior. Si IBM DS Storage Manager es anterior al 10.83, consulte la IBM System Storage DS Storage Manager Version 10 - Installation and Host Support Guide (Guía de instalación y soporte de host). Este documento está dirigido a administradores de sistemas y almacenamiento encargados de instalar software de administración de almacenamiento. Para instalar y gestionar un subsistema de almacenamiento con Storage Manager, debe tener conocimientos sobre matriz redundante de discos independientes (RAID), Small Computer System Interface (SCSI), canal de fibra y la tecnología SATA. También deberá tener conocimientos básicos sobre los sistemas operativos aplicables que se utilizan con el software de gestión.

**Nota:** Las capturas de pantalla de la guía son ilustrativos y pueden diferir de la interfaz de usuario real en función de la versión de Storage Manager y del firmware del controlador.

A lo largo de este documento, el término *Storage Manager* se refiere a todos los niveles de release del software de host.

Utilice este documento para realizar las siguientes tareas:

- Determinar el hardware y el software necesarios para instalar Storage Manager.
- Integrar los componentes de hardware necesarios en su red.
- Instalar el software de Storage Manager.
- Actualizar el firmware de controlador, si fuera necesario.
- Identificar y utilizar las características de gestión de almacenamiento únicas en su instalación.

**Importante:** Consulte los archivos léame de Storage Manager para cualquier actualización de la lista de sistemas operativos compatibles. Consulte "Búsqueda de software, firmware de controlador y archivos léame de Storage Manager" en la página xv para obtener más información acerca de cómo acceder a los archivos léame de Storage Manager en la web.

Para obtener más información acerca de la terminología, consulte la sección de Ayuda de la ventana Gestión empresarial de Storage Manager, la ventana Gestión del subsistema o el"Glosario" en la página 361.

Al leer este documento, es importante entender la diferencia entre los dos términos siguientes:

### Estación de gestión

Una estación de gestión es un sistema que se utiliza para gestionar el

subsistema de almacenamiento. Puede conectarse con el subsistema de almacenamiento de las formas siguientes:

- Por medio de una conexión Ethernet TCP/IP con los controladores del subsistema de almacenamiento
- A través de una conexión TCP/IP con el software del agente host instalado en un sistema principal, que a su vez está directamente vinculado al subsistema de almacenamiento mediante la ruta E/S de canal de fibra o por medio de una conexión Ethernet TCP/IP con los controladores

### Sistema principal

Un sistema principal es un sistema que se conecta directamente con el subsistema de almacenamiento por medio de una vía de acceso de E/S de Canal de fibra. Este sistema se utiliza para realizar las siguientes tareas:

- Servir datos (por lo general, en forma de archivos) desde el subsistema de almacenamiento
- Funcionar como un punto de conexión con el subsistema de almacenamiento para una estación de gestión remota

### Nota:

- 1. Los términos *host* y *sistema principal* se utilizan indistintamente en este documento.
- 2. Un sistema principal también puede funcionar como una estación de gestión.

### Novedades de IBM DS Storage Manager versión 10.86

Lista las características que ofrece la versión 10.86 de DS Storage Manager.

Software XOR Engine: Software XOR Engine mejora el rendimiento del subsistema mientras se ejecutan aplicaciones de alto ancho de banda. Cuando se está grabando gran cantidad de datos en el subsistema, la paridad del servicio de hardware podría disminuir la tasa de grabado. El servicio de paridad de firmware aumenta la paridad de hardware, aumenta la cantidad de datos que se pueden grabar en el subsistema. Cuando la paridad de hardware está saturada, los trabajos de paridad se envían a Paridad de Firmware. Este servicio está disponible en los controladores en los que el ancho de banda debe aumentarse para ser compatible con los niveles de rendimiento de destino. La paridad RAID 5, y las paridades de RAID 6 P y Q (la paridad RAID 5 XOR es igual que la paridad RAID 6 P), pueden computarse en la paridad de firmware. Los servicios disponibles en el hardware RAID Parity Assist (RPA) también se pueden implementar (por ejemplo: copiar, comparar, definir). La interacción entre Software XOR Engine y Protection Information (PI) es similar a la interacción entre Protection Information (PI) y el servicio de paridad de hardware. Los campos PI en los bloques de paridad se computan utilizando los campos PI de los bloques de datos. Una lista publicada de errores relacionados con la alineación de los datos se incluye con el hardware Crystal Beach 3 (CB3) RPA. Todas las direcciones de origen y destino deben estar dentro de 64 bytes. Si los datos no está alineados correctamente, el chip CB3 se puede bloquear. Se usa FPE en vez de CB3 para RPA que no está alineado correctamente. El fallo de alineación más común que se implementa es la computación de de paridad para los bloques de caché que se incluyen en PI. CB3 también se utiliza para calcular CRCs para la copia de seguridad de la memoria caché en la memoria flash que se produce durante un fallo en la corriente. De

forma similar, los CRC se comprueban durante la restauración de la memoria caché. Si una operación de CRC no está alineada correctamente, se debe utilizar FPE para calcular o verificar el CRC.

**Captura de carga de trabajo:** puede utilizar este mecanismo para analizar el rendimiento del subsistema de almacenamiento. Este análisis se utilizaba para ajustar el sistema de host y el subsistema de almacenamiento para un rendimiento óptimo en las condiciones específicas de un lugar. Esta versión incluye una funcionalidad para el análisis fuera de línea del tráfico de E/S del host y las estadísticas de rendimiento. Los resultados del análisis se pueden utilizar para configurar los cambios para aumentar el rendimiento. Versiones posteriores incluirán una funcionalidad para capturar y formatear los datos para ASUP, y configurar cambios en tiempo real. Solo el personal de desarrollo y de asistencia puede controlar el análisis de la carga de trabajo y la recopilación de datos. Se debería utilizar como un proceso no intrusivo durante el funcionalidad de Workload Capture es similar a la de otras herramientas de supervisión de rendimiento. Workload Capture no utiliza la interfaz SYMbol y no necesita que se ejecute IBM DS Storage Manager.

Ver solo gestión de contraseña: con la función de gestión de permisos de IBM DS Storage Manager, el nivel de seguridad único se aumenta a dos niveles de permisos de seguridad: permisos de vista y permisos de cambio de configuración. La autenticación de la gestión del subsistema de almacenamiento se asegura en el nivel de procedimiento SYMbol. Los procedimientos SYMbol que modifican la configuración del subsistema de almacenamiento y llevan a cabo operaciones destructivas se llaman procedimientos "activos", mientras que los procedimientos SYMbol que informan sobre los estados del subsistema de almacenamiento y sobre las configuraciones se llaman "procedimientos pasivos". Debe escribir la contraseña del subsistema para invocar los procedimientos SYMbol "activos". En este caso, la contraseña se define como "contraseña del subsistema administrativo". FDE necesita medidas de seguridad adicional para impedir que los usuarios no autorizados modifiquen o recuperen la clave de bloqueo FDE. Como medida de seguridad adicional, debe utilizar la "contraseña para visualización del subsistema" para lanzar la ventana de Gestión del Subsistema. Los usuarios que no están autorizados a modificar las configuraciones del subsistema de almacenamiento, pero que tienen permiso para ver las configuraciones de almacenamiento y gestionar las condiciones de salud, pueden llevar a cabo operaciones de gestión del subsistema de "solo visualización". La contraseña del subsistema para "permiso de solo visualización" se define como "contraseña para visualización del subsistema". A diferencia de la "Contraseña del subsistema administrativo", que está impuesto en la solicitud de procedimiento SYMbol, la autenticación de "contraseña para visualización del subsistema" se gestiona en el nivel de gestión de sesión. El subsistema de almacenamiento ofrece un repositorio persistente para "contraseña para visualización del subsistema" y validación de contraseña.

### Documentación relacionada

Además de la información en este documento, están disponibles los recursos descritos en las siguientes secciones.

### Documentación sobre Storage Manager en el sitio web de IBM

Hace una lista de las guías de software disponibles en el portal de asistencia y del procedimiento para acceder a ellas.

La siguiente documentación se puede descargar (PDF) en el sitio web de IBM:

- IBM System Storage DS Storage Manager Command Line Interface and Script Commands Programming Guide
- IBM System Storage DS Storage Manager Copy Services User's Guide
- IBM System Storage DS4000 Fibre Channel and Serial ATA Intermix Premium Feature Installation Overview

Para acceder a estos y otros documentos de IBM System Storage desde el Portal de soporte de IBM, complete los pasos indicados a continuación.

**Nota:** La primera vez que acceda al Portal de soporte de IBM, debe elegir la categoría de producto, la familia de productos y el número de modelo de sus subsistemas de almacenamiento. La siguiente vez que acceda al Portal de soporte de IBM, los productos seleccionados anteriormente se cargarán en el sitio web y solo se mostrarán los enlaces a sus productos. Para cambiar o añadir su lista de productos, pulse el enlace **Gestionar mis listas de productos**.

- 1. Vaya a http://www.ibm.com/support/entry/portal.
- 2. En Elija sus productos, expanda Hardware.
- Pulse Almacenamiento en sistema > Sistemas de disco > Sistemas de disco de gama media (para subsistemas de almacenamiento DS4000 o DS5000) o Sistemas de disco de nivel entrada (para subsistemas de almacenamiento DS3000), y seleccione la casilla de su subsistema de almacenamiento.
- 4. En Elija su tarea, pulse Documentación.
- 5. En Ver sus resultados, pulse Ver su página.
- 6. En el recuadro **Documentación de producto**, pulse el enlace de la publicación a la que desea acceder.

### Ayuda en línea u diagnóstico de Storage Manager

Puede acceder a los sistemas de ayuda desde las ventanas Gestión empresarial y Gestión del subsistema de Storage Manager pulsando**Ayuda** en la barra de herramientas o pulsando F1.

### Ayuda de la ventana Gestión empresarial

Utilice este sistema de ayuda en línea para obtener más información acerca de cómo trabajar con el dominio de gestión en su totalidad.

### Ayuda de la ventana Gestión del subsistema

Utilice este sistema de ayuda en línea para obtener más información acerca de cómo gestionar subsistemas de almacenamiento individuales.

Tras instalar Storage Manager, considere la instalación de la aplicación de diagnóstico y gestión del adaptador de bus de host (HBA), si estuviera disponible. Las aplicaciones QLogic SANsurfer y Emulex HBAnyware son programas de diagnóstico que puede utilizar para verificar el estado de las conexiones de E/S antes de utilizar el subsistema de almacenamiento.

Si su subsistema de almacenamiento está conectado a un HBA de canal de fibra en el servidor host de un entorno SAN, considere la adquisición de la aplicación de software IBM Tivoli Storage Manager para la gestión de SAN y la resolución de problemas.

## Búsqueda de software, firmware de controlador y archivos léame de Storage Manager

Hace una lista de los pasos para descargar las últimas versiones del software de Storage Manager y del firmware de controlador desde el portal de asistencia.

El software Storage Manager y las versiones de firmware de controlador están disponibles en el DVD de Storage Manager y también pueden descargarse de Internet.

**Importante:** Antes de instalar Storage Manager, consulte el archivo léame. Los archivos léame actualizados contienen las últimas versiones de controlador de dispositivos, niveles de firmware, limitaciones y otros datos no presentes en este documento.

Para buscar firmware y archivos léame en el Portal de soporte de IBM, complete los pasos siguientes:

**Nota:** La primera vez que acceda al Portal de soporte de IBM, debe elegir la categoría de producto, la familia de productos y el número de modelo de sus subsistemas de almacenamiento. La siguiente vez que acceda al Portal de soporte de IBM, los productos seleccionados anteriormente se cargarán en el sitio web y solo se mostrarán los enlaces a sus productos. Para cambiar o añadir su lista de productos, pulse el enlace **Gestionar mis listas de productos**.

- 1. Vaya a http://www.ibm.com/support/entry/portal.
- 2. En Elija sus productos, expanda Hardware.
- Pulse Sistema de almacenamiento > Sistemas de disco > Sistemas de disco de gama media y seleccione el recuadro de selección de su subsistema de almacenamiento.
- 4. Pulse **Seleccionar SO**, seleccione el recuadro correspondiente a su sistema operativo y pulse **Enviar**.
- 5. En Elija su tarea, pulse Descargas.
- 6. En Ver sus resultados, pulse Ver su página.
- 7. En el recuadro **Documentación de producto**, pulse el enlace de la publicación a la que desea acceder.

### **IBM System Storage Productivity Center**

IBM System Storage Productivity Center (SSPC) es una solución de hardware y software integrada que proporciona un punto de entrada único para gestionar sistemasIBM System Storage DS3000, DS4000, DS5000, DS8000, clústers IBM System Storage SAN Volume Controller y otros componentes de su infraestructura de almacenamiento de datos. Así, puede utilizar IBM System Storage Productivity Center para gestionar diversas configuraciones de productos IBM System Storage desde una sola interfaz de gestión.

Para saber cómo integrar Storage Manager con IBM System Storage Productivity Center, consulte el Information Center de IBM System Storage Productivity Center en el siguiente sitio web:

publib.boulder.ibm.com/infocenter/tivihelp/v4r1/index.jsp

### Sitios web esenciales para la información de soporte

Hace una lista de las páginas web que contienen información sobre Storage Manager, firmware y NVSRAM y las descargas.

Puede encontrar la información más actualizada sobre sus subsistemas de almacenamiento IBM y Storage Manager, incluyendo documentación y descargas de NVSRAM, software y firmware más recientes, en los siguientes sitios web:

### Sistemas de almacenamiento de disco IBM System Storage

Encontrará enlaces a descargas de software y firmware, archivos léame y páginas de soporte para todos los sistemas de almacenamiento en disco IBM System Storage:

http://www.ibm.com/systems/support/storage/disk

### IBM System Storage Interoperation Center (SSIC)

Encontrará información de soporte técnico para su subsistema de almacenamiento y configuración de host específica, incluyendo las últimas versiones de firmware para su sistema, con este programa de utilidad interactivo basado en la web:

http://www.ibm.com/systems/support/storage/config/ssic

### IBM DS3000, DS4000, DS5000 y BladeCenter Boot Disk System Premium Feature Activation

Active una característica premium con este programa de utilidad basado en la web:

http://www.ibm.com/storage/fasttkeys

#### IBM System Storage Productivity Center

Encontrará la documentación más reciente para IBM System Storage Productivity Center, un nuevo sistema diseñado para proporcionar una consola de gestión central para IBM System Storage DS3000, DS4000, DS5000, DS8000 y SAN Volume Controller:

publib.boulder.ibm.com/infocenter/tivihelp/v4r1/index.jsp

### **IBM System Storage Support**

Encontrará la información de soporte más reciente para sistemas operativos de host, HBA, agrupaciones en clúster, redes de área de almacenamiento (SAN), software de Storage Manager y firmware de controlador:

www.ibm.com/systems/support/storage

#### Soporte de red de área de almacenamiento (SAN)

Encontrará información sobre el uso de conmutadores SAN, incluyendo enlaces a documentación sobre SAN:

www.ibm.com/systems/support/storage/san

### Soporte para servidores IBM System p AIX 5L y Linux

Encontrará la información de soporte más reciente para servidores System p AIX, Linux, BladeCenter y i5/OS:

www.ibm.com/systems/support/supportsite.wss/ brandmain?brandind=5000025

### Soporte para servidores IBM System x

Encontrará la información de soporte más reciente para servidoresSystem x Intel- y basados en AMD:

http://www.ibm.com/systems/support/

### System p y AIX Information Center

Encontrará información sobre cómo utilizar AIX con servidoresSystem p y POWER:

publib.boulder.ibm.com/infocenter/pseries/index.jsp?

#### Productos IBM System Storage

Encontrará información sobre todos los productosIBM System Storage:

www.ibm.com/systems/storage

### Centro de publicaciones de IBM

Encontrará publicaciones de IBM:

www.ibm.com/shop/publications/order/

### Obtención de información, ayuda y servicios

Si necesita ayuda, servicios o asistencia técnica, o si desea más información sobre los productos IBM, IBM pone a su disposición una gran variedad de medios para ayudarle. Esta sección contiene información sobre dónde debe acudir para obtener información adicional sobre IBM y los productos IBM, qué hacer si tiene un problema con su sistema y a quién llamar para recibir servicio, en caso de ser necesario.

### Antes de llamar

Hace una listav de los pasos para que resuelva el problema usted mismo sin necesidad de ponerse en contacto con IBM.

Antes de llamar, realice estos pasos para intentar resolver el problema:

- Compruebe todos los cables para asegurarse de que están conectados.
- Compruebe los interruptores de alimentación para asegurarse de que el sistema está encendido.
- Utilice la información de resolución de problemas de la documentación del sistema y utilice las herramientas de diagnóstico que se entregan con el sistema.
- Compruebe la información técnica, consejos, sugerencias y nuevos controladores de dispositivos en las páginas del sitio web de IBM System Storage Disk Support indicadas en esta sección.
- Utilice un foro de discusión de IBM en el sitio web de IBM para realizar preguntas.

Puede solucionar muchos problemas sin ayuda externa siguiendo los procedimientos de resolución de problemas que IBM proporciona en la ayuda en línea de Storage Manager o en los documentos que se proporcionan con el sistema o software. En la información que se entrega con el sistema también se describen las pruebas de diagnóstico que puede realizar. La mayoría de subsistemas, sistemas operativos y programas vienen con información que contiene procedimientos de resolución de problemas y explicaciones sobre mensajes de error y códigos de error. Si tiene la sospecha de que se ha producido un problema relacionado con el software, consulte la información del sistema operativo o del programa.

### Uso de la documentación

La información sobre su sistema IBM y software instalado previamente, si existiese, está disponible en los documentos facilitados con su sistema; entre estos se incluyen libros impresos, documentos en línea, archivos léame y archivos de ayuda. Consulte la información de resolución de problemas en la documentación

del sistema para obtener instrucciones sobre la utilización de los programas de diagnóstico. La información de resolución de problemas o los programas de diagnóstico pueden indicarle que necesita controladores de dispositivo adicionales o actualizados u otro software.

### Soporte y servicio de software

Hace una lista de las páginas web de soporte de IBM en las que puede obtener asistencia teléfonica sobre problemas de software.

A través de la Línea de soporte de IBM, puede obtener asistencia telefónica para resolver problemas de utilización, configuración y software. Para obtener información sobre los productos incluidos en la Línea de productos de su país o región, vaya al siguiente sitio web:

www.ibm.com/services/sl/products

Para obtener más información sobre la Línea de soporte de IBM y otros servicios de IBM, vaya a los siguientes sitios web:

- www.ibm.com/services
- www.ibm.com/planetwide

### Soporte y servicio de hardware

Contiene el sitio web para servicio de hardware con el horario disponible en EE. UU., Canadá y Reino Unido.

Puede recibir servicio de hardware a través de IBM Integrated Technology Services o a través de su distribuidor de IBM, si su distribuidor está autorizado por IBM para proporcionar servicio de garantía. Vaya al siguiente sitio web para consultar teléfonos de soporte:

www.ibm.com/planetwide

En Estados Unidos y en Canadá, el servicio y el soporte de hardware está disponible 24 horas al día, siete días a la semana. En el Reino Unido, estos servicios están disponibles de lunes a viernes, de 9 a.m. a 6 p.m.

### Avisos y declaraciones de este documento

Este documento contiene los siguientes avisos, que resaltan información fundamental:

- Nota: Estos avisos proporcionan sugerencias, instrucciones o consejos importantes.
- Importante: estos avisos proporcionan información que podría ayudarle a evitar inconvenientes o problemas.
- Atención: Estos avisos indican la posibilidad de que se produzca un daño en los programas, en los dispositivos o en los datos. Los avisos de atención aparecen justo delante de la instrucción o situación en la que podría producirse un daño.
- **Precaución:** estas declaraciones indican situaciones que pueden ser potencialmente peligrosas para el usuario. Las declaraciones de precaución aparecen justo delante de la descripción de un paso de procedimiento o situación potencialmente peligrosos.

## Recepción de actualizaciones de productos y notificaciones de soporte

Le informa sobre cómo recibir notificaciones de actualización de productos sobre el software de Storage Manager, el firmware del controlador, el firmware de ESM, y el firmware de la unidad.

Descargue las últimas versiones de los siguientes paquetes durante la instalación inicial y cuando estén disponibles actualizaciones de los productos:

- Software host Storage Manager
- Firmware de controlador de subsistema de almacenamiento
- Firmware ESM de alojamiento de expansión de almacenamiento de unidad
- Firmware de unidades

**Importante:** Mantenga su sistema actualizado con las últimas versiones de firmware y otras actualizaciones de productos suscribiéndose para recibir notificaciones de soporte. Vaya al siguiente sitio web y pulse **Mis notificaciones** para obtener más información sobre cómo registrarse para recibir notificaciones de soporte:

http://www.ibm.com/systems/support

También encontrará actualizaciones de productos y notificaciones de soporte si utiliza el sitio web del Portal de soporte deIBM en:

http://www.ibm.com/support/entry/portal

### Capítulo 1. Preparación de la instalación

La siguiente información le ayudará a prepararse para instalar correctamente el software Storage Manager.

- "Storage Manager software"
- "Firmwares de controlador soportados" en la página 2
- "Tipos de configuraciones de instalación" en la página 3
- "Configuración de direcciones de controlador para instalación de software" en la página 8

### Introducción

Hace una lista de los sistemas operativos con los que es compatible Storage Manager para los subsistemas de almacenamiento DS3000, DS4000 y DS5000, y también para los sistemas operativos que son compatibles cuando van junto con los subsistemas.

IBM System Storage DS Storage Manager consiste en un conjunto de herramientas cliente y host que puede utilizar para gestionar subsistemas de almacenamientoIBM DS3000, DS4000 y DS5000 desde una estación de gestión.

Storage Manager es compatible con los siguientes sistemas operativos:

- AIX
- Windows Server 2003, Windows Server 2008 y Windows Server 2012
- Linux (RHEL y SLES)
- HP-UX
- Solaris

Los subsistemas de almacenamiento DS3000, DS4000 y DS5000 también se soportan en asociación con hosts Apple Mac OS, VMware ESX Server y System p Virtual IO Server (VIOS), así como con i5/OS como cliente invitado en VIOS. IBM no proporciona software host para estos sistemas operativos. Debe instalar IBM DS Storage Manager en una estación de gestión que tenga instalado uno de los sistemas operativos indicados anteriormente.

Puede encontrar información sobre soporte de i5/OS en el siguiente sitio web:

www.ibm.com/systems/i/os/

Para obtener información adicional, consulte el Centro de interoperación de System Storage en el siguiente sitio web:

http://www.ibm.com/systems/support/storage/config/ssic

### Storage Manager software

Lists the tasks you can perform using the Storage Manager software, including accessing premium features.

Storage Manager is used to configure, manage, and troubleshoot storage subsystems. It is used primarily to configure disk pools or RAID arrays and logical drives, assign logical drives to hosts, replace and rebuild failed disk drives, expand the size of the disk pools, arrays and logical drives, and convert from one RAID level to another. Storage Manager enables troubleshooting and management tasks, such as checking the status of the storage subsystem components, updating the firmware of the RAID controllers, and managing the storage subsystem. Finally, the Storage Manager offers access to premium features such as FlashCopy, VolumeCopy, and Enhanced Remote Mirroring.

For the latest firmware versions that are supported by each storage subsystem model, see the readme file for your operating system.

### Componentes de software de Storage Manager

Hace una lista de los componentes de software de Storage Manager y de las diferencias dependiendo del sistema operativo.

Storage Manager incluye los siguientes componentes de software cliente.

**Nota:** Los componentes de Storage Manager podrían variar en función del sistema operativo. Para Storage Manager versión 10.77.xx.xx y posteriores, en instalador Microsoft MPIO DSM es independiente del instalador de Storage Manager que le permite instalar los componentes indicados a continuación. No obstante, el instalador de Storage Manager y el de Microsoft MPIO DSM están incluidos en un solo paquete de código. Este paquete de código está disponible en el Portal de soporte de IBM.

### Software SMruntime

Compilador Java<sup>™</sup> de Storage Manager

#### Software SMesm

Paquete de entrega de firmware de ESM de Storage Manager

### Software SMclient

Paquete cliente de Storage Manager

### Software SMagent

Paquete agente de Storage Manager

### Software SMutil

Paquete de programas de utilidad de Storage Manager

### Firmwares de controlador soportados

Todas las versiones de firmware de controlador están disponibles sin costes en el sitio web de IBM.

Para lograr el mayor nivel de compatibilidad y menor número de operaciones sin errores, asegúrese de contar con la última versión de firmware de controlador disponible para su modelo de subsistema de almacenamiento.

**Importante:** Si la versión de Storage Manager es 10.84.xx.xx o posterior, el firmware del controlador debe ser 6.50.xx.xx o posterior.

Para obtener información detallada sobre cómo descargar el nivel de versiones de firmware más actual, consulte"Descarga de firmware de controlador, NVSRAM y ESM" en la página 50.

### Tipos de configuraciones de instalación

Define una configuración de red y una configuración adjunta directa o adjunta a SAN.

Una estación de gestión puede tener cualquiera de las configuraciones siguientes:

### Configuración de red (Fuera de banda)

Un sistema remoto, conectado a una red Ethernet, utilizado para gestionar uno o varios subsistemas de almacenamiento.

**Configuración de conexión directa o conexión a SAN (dentro o fuera de banda)** Sistema que se conecta a un subsistema de almacenamiento por medio de una ruta de E/S de canal de fibra, iSCSI o SAS. Este host puede utilizar la ruta de E/S (dentro de banda) o sus puertos de red Ethernet (fuera de banda).

### Configuración de red

Informa sobre tareas relacionadas con la red que debe realizar antes de instalar el Storage Manager.

Antes de instalar el software de Storage Manager, asegúrese de que los componentes de red están configurados y funcionan correctamente y que tiene toda la información sobre el host y el controlador necesaria para el funcionamiento correcto del software.

**Nota:** Cuando conecte el subsistema de almacenamiento a un conmutador Ethernet, defina los valores del puerto del conmutador para auto-negociar.

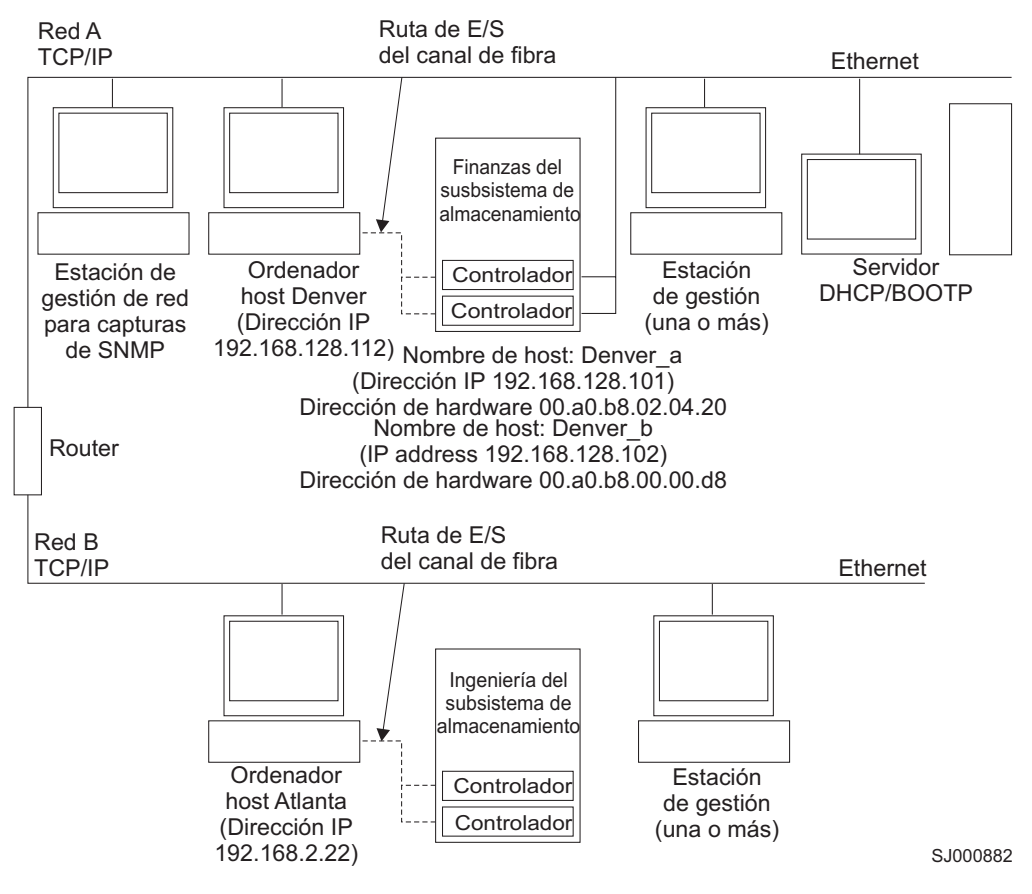

Figura 1. Ejemplo de red utilizando subsistemas de almacenamiento de gestión en red y agente de host

### Revisión de un ejemplo de configuración de red

Revisa los componentes una red gestionada por un subsistema de almacenamiento y de un agente de host gestionado por un subsistema de almacenamiento.

La Figura 1 muestra un ejemplo de una red que contiene un subsistema de almacenamiento de gestión en red (Red A) y un subsistema de almacenamiento de gestión de agente de host(Red B).

**Subsistema de almacenamiento de gestión en red:** la Red A es un subsistema de almacenamiento de gestión en red. Tanto la estación de gestión como el subsistema de almacenamiento están conectados a la red Ethernet. La Red A contiene los componentes siguientes:

- Un servidor DHCP/BOOTP
- Una estación de gestión en red para condiciones de excepción de Protocolo simple de gestión de red (SNMP)
- Un sistema principal que está conectado con un subsistema de almacenamiento por medio de una ruta de E/S de canal de fibra
- Una estación de gestión que esté conectada mediante un cable Ethernet a los controladores del subsistema de almacenamiento

**Nota:** Si se utilizan las direcciones TCP/IP estáticas o direcciones TCP/IP predeterminadas del controlador, no tiene que configurar el servidor DHCP/BOOTP.

**Subsistema de almacenamiento de gestión de agente de host:** la Red B es un subsistema de almacenamiento de gestión de agente de host. Puede gestionar el subsistema de almacenamiento utilizando la misma ruta, de canal de fibra o SAS, que utiliza un servidor de host para enviar E/S entre el host y el subsistema de almacenamiento haciendo uso del software agente Storage Manager instalado en el servidor de host. Los puertos de gestión Ethernet del subsistema de almacenamiento normalmente no están conectados a la red Ethernet.

El agente Storage Manager requiere que se asigne/correlacione un LUN especial a la partición de host. A este LUN se le denomina LUN UTM o de acceso y es utilizado por el agente Storage Manager y el controlador para pasar información de gestión. Este LUN se asigna automáticamente a la partición de host como LUN 31 la primera vez que se asigna la unidad lógica a la partición de host. Dado que el LUN reduce en uno el número máximo de LUN/unidades lógicas que se pueden asignar al host, utilice la interfaz gráfica de usuario de gestión del subsistema de almacenamiento para desasignarlo sin el subsistema de almacenamiento se gestiona únicamente a través del método de fuera de banda.

**Nota:** El subsistema de almacenamiento se puede gestionar dentro y fuera de banda a la vez.

La Red B contiene los componentes siguientes:

- Un host que está conectado con un subsistema de almacenamiento por medio de una ruta de E/S soportada
- Una estación de gestión que está conectada mediante un cable Ethernet con el sistema principal

### Configuración de una estación de gestión

Define una estación de gestión e informa sobre las tareas que lleva a cabo.

La *estación de gestión* es el servidor responsable de gestionar toda o parte de una red de almacenamiento. Esta se comunica con los agentes de gestión de la red en los nodos gestionados, utilizando un protocolo de gestión de la red como el protocolo simple de gestión de red(SNMP).

Los comandos de gestión del almacenamiento se envían a los controladores del subsistema de almacenamiento, donde el firmware del controlador los valida, ejecuta y devuelve información sobre el estado y configuración al software cliente.

### Definición de una configuración de gestión en red (fuera de banda)

Le informa sobre cómo establecer una configuración de gestión en red (dentro de banda).

Los siguientes pasos proporcionan una visión general de las tareas necesarias para configurar la red para la instalación de una configuración de gestión en red (fuera de banda):

**Importante:** Un máximo de ocho estaciones de gestión pueden supervisar de manera simultánea un subsistema de almacenamiento de gestión fuera de banda. Este límite no se aplica a los servidores que gestionan el subsistema de almacenamiento a través del método de gestión dentro de banda.

- 1. Instale todos los componentes de hardware (sistemas principales, subsistemas de almacenamiento y cables) que desee conectar a la red. Para obtener más información sobre la instalación de componentes de hardware, consulte la documentación que se facilita con los mismos.
- 2. Establezca un convenio de denominación para los subsistemas de almacenamiento que se va a conectar a la red.
- 3. Anote el nombre de los subsistemas de almacenamiento y tipos de gestión.

**Nota:** En los pasos restantes, deberá registrar determinada información para su uso en el futuro, por ejemplo las direcciones IP y Ethernet del hardware.

- 4. Determine la dirección MAC Ethernet de hardware para cada controlador del subsistema de almacenamiento conectado a la red. Si utiliza una dirección IP de controlador predeterminada, vaya al paso 6. De otro modo, solicite al administrador de la red la dirección TCP/IP y el nombre del sistema principal de cada uno de los controladores de los subsistemas de almacenamiento de la red.
- Configure el servidor DHCP/BOOTP para proporcionar información sobre la configuración de red para un controlador específico. Si utiliza direcciones IP de controlador estáticas, salte este paso.
- 6. Verifique que se ha instalado el software TCP/IP.
- 7. Configure el host o tabla de servidor de nombres de dominio (DNS).
- 8. Encienda los dispositivos conectados a la red.

### Definición de una configuración de gestión de agente de host (dentro de banda)

Le informa sobre cómo establecer una configuración de agente de host gestionado (dentro de banda).

Los siguientes pasos proporcionan una visión general de las tareas necesarias para configurar una instalación de una configuración de gestión de agente de host (dentro de banda):

- Instale todos los componentes de hardware (sistemas principales, subsistemas de almacenamiento y cables) que desee gestionar. Para obtener más información sobre la instalación de componentes de hardware, consulte la documentación que se facilita con los mismos. El sistema principal debe tener configuradas conexiones de E/S al subsistema de almacenamiento (por ejemplo, el host debe tener instalado un sistema operativo con el controlador de dispositivo aplicable para los adaptadores de bus de host).
- 2. Instale el software host Storage Manager y el software agente Storage Manager.
- **3.** Establezca un convenio de denominación para los subsistemas de almacenamiento que se va a conectar a la red.
- 4. Anote el nombre de los subsistemas de almacenamiento y tipos de gestión.

**Nota:** En los pasos restantes, deberá registrar determinada información para su uso en el futuro, por ejemplo las direcciones IP y Ethernet del hardware.

5. Obtenga la dirección IP y nombre de host del sistema principal en el que se ejecutará el software de agente de host desde el administrador de red.

**Nota:** SMagent forma parte del paquete de software de Storage Manager y es necesario en el host conectado al subsistema de almacenamiento a través de cualquiera de las interfaces soportadas.

- 6. Verifique que se ha instalado el software TCP/IP.
- 7. Encienda los dispositivos conectados a la red.

**Nota:** Aunque no conecte el host y los puertos Ethernet de gestión de los subsistemas de almacenamiento a la red, el host utiliza igualmente TCP/IP para comunicarse con el agente de host. El agente de host se comunica con el controlador mediante la conexión de canal de fibra a través del *volumen de acceso*.

### Configuraciones de conexión directa y SAN

Storage Manager soporta la gestión dentro de banda de subsistemas de almacenamiento con configuraciones de conexión directa o en un entorno SAN a través de conmutadores.

### Definición de una configuración de conexión directa

Le informa sobre cómo conectarse directamente un subsistema de alamcenamiento al Storage Manager.

**Importante:** Los subsistemas de almacenamiento con puertos iSCSI no soportan conexiones directas entre los sistemas host y los puertos iSCSI del subsistema.

Antes de comenzar, verifique que:

- Puede conectar uno o dos servidores a los subsistemas de almacenamiento.
- No se están utilizando conmutadores externos o conectores de canal de fibra externos.
- Consulte la *Guía de instalación y del usuario* para obtener más información sobre su subsistema de almacenamiento.

Complete los siguientes pasos para definir una configuración de conexión directa:

- 1. Conecte los HBA a cada controlador del subsistema de almacenamiento.
- 2. Utilice la característica de descubrimiento automático de Storage Manager para asegurarse de que se descubre el subsistema de almacenamiento.

### Definición de una configuración de conexión a SAN

Le informa cómo conectar los subsistemas de almacenamiento a Storage Manager en una SAN.

Una configuración de conexión a SAN puede disponer de conexiones de canal de fibra, SAS o iSCSI.

Si utiliza HBA de canal de fibra en su configuración de conexión a SAN, las conexiones del HBA y el puerto de host de subsistema de almacenamiento deben estar aisladas en zonas de tejido para minimizar las posibles interacciones entre los puertos en un entorno de tejido SAN. A través de un conmutador de canal de fibra, SAS o Ethernet se pueden configurar varios subsistemas de almacenamiento al mismo conjunto de HBA. Para obtener más información sobre los esquemas de distribución en zonas de canal de fibra, consulte"Conexión de HBA en un entorno de conmutador de canal de fibra" en la página 136. Además, con conmutadores SAS y Ethernet se pueden implementar diferentes esquemas de distribución en zonas.

**Atención:** Una configuración de un solo HBA puede provocar la pérdida de acceso a datos en caso de error en la ruta. Si tiene un solo HBA en una configuración de conexión a SAN, ambos controladores del subsistema de almacenamiento estén conectados al HBA a través de un conmutador y en la misma zona SAN que el HBA.

Complete los siguientes pasos para definir una configuración de conexión a SAN:

- 1. Conecte los HBA al conmutador o conmutadores.
- 2. Conecte el subsistema de almacenamiento al conmutador o conmutadores.
- **3**. Defina las distribuciones en zonas o VLAN necesarias en los conmutadores de canal de fibra o Ethernet, si fuera necesario.
- 4. Utilice la característica de descubrimiento automático de Storage Manager para asegurarse de que se descubre el subsistema de almacenamiento.

## Configuración de direcciones de controlador para instalación de software

El modo en que planea gestionar los subsistemas de almacenamiento determinan dónde debe instalar los componentes de software. Antes de instalar los componentes de software, debe asignar direcciones IP a los controladores del almacenamiento.

### Nota:

- Los controladores deben estar conectados a un puerto LAN definido para negociar automáticamente la velocidad de datos. Cuando están conectados a un puerto de conmutador definido para una velocidad fija, los controladores no funcionan adecuadamente.
- 2. Para gestionar los subsistemas de almacenamiento a través de un cortafuegos, configúrelo para abrir el puerto 2463 a los datos TCP.

## Configuración de direcciones IP para controladores de subsistema de almacenamiento

Hace una lista de los componentes del servidor DHCP o BOOTP y de la red y explica cómo se asignan las direcciones de IP a los controladores de subsistema de almacenamiento.

Complete los siguientes procedimientos tras instalar SMruntime y SMclient, como se describe en la sección sobre instalación para su sistema operativo de host.

Debe configurar un servidor DHCP o BOOTP y una red con los siguientes componentes:

- Un servidor DHCP o BOOTP
- Una estación de gestión en red para condiciones de excepción de Protocolo simple de gestión de red (SNMP)
- Un sistema principal que está conectado con un subsistema de almacenamiento por medio de una ruta de E/S de canal de fibra
- Una estación de gestión que esté conectada mediante un cable Ethernet a los controladores del subsistema de almacenamiento

**Nota:** Puede evitar las tareas relacionadas con el servidor DHCP/BOOTP y la red asignando direcciones IP estáticas al controlador. Si no quiere asignar direcciones TCP/IP estáticas con Storage Manager, utilizando las direcciones TCP/IP predeterminadas del subsistema de almacenamiento como se muestra en"Asignación de direcciones TCP/IP estáticas a un subsistema de almacenamiento utilizando la dirección TCP/IP de puerto de gestión predeterminada de fábrica" en la página 11, establezca una conexión de gestión dentro de banda con el subsistema de almacenamiento y cambie la dirección IP del puerto de gestión en la ventana Gestión del subsistema.

Si un controlador tiene dos puertos de gestión, ambos comparten la misma dirección de pasarela. La dirección de pasarela obtenida o facilitada más recientemente es la utilizada por ambos puertos. Así, es posible perder acceso en un puerto como resultado del cambio de la configuración del otro puerto. Si ambos puertos se configuran manualmente, se utilizará la dirección de pasarela facilitada más recientemente. Si un puerto se configura manualmente y DHCP está habilitado en el otro puerto, se utilizará la dirección de pasarela facilitada más recientemente. Por lo general, se trata de la dirección de pasarela facilitada por el servidor DHCP a menos que se cambie la configuración manual del otro puerto. En este caso, la dirección de pasarela se debe definir con el valor proporcionado por el controlador, que debe coincidir con la dirección de pasarela obtenido del servidor DHCP. SI DHCP está habilitado en ambos puertos, los servidores DHCP conectados a los dos puertos deben configurarse para proporcionar la misma dirección de pasarela. Si los servidores DHCP utilizan diferentes direcciones de pasarela, ambos puertos utilizarán la dirección de pasarela facilitada más recientemente.

Cualquier cambio realizado en el acceso de inicio de sesión remoto afectarán a ambos puertos. En otras palabras, si el acceso de inicio de sesión remoto se habilita o inhabilita en un puerto, también se habilitará o inhabilitará en el otro puerto. Como ocurre con la dirección de pasarela, la configuración más reciente aplicada al inicio de sesión remoto se aplicará a ambos puertos. Por ejemplo, si el acceso de inicio de sesión remoto se habilita en el puerto 1, también se habilitará en el puerto 2. Si posteriormente un servidor DHCP proporciona parámetros de configuración para el puerto 2 que incluyan la inhabilitación del acceso de inicio de sesión remoto, este se inhabilitará en ambos puertos.

Si un controlador tiene dos puertos de gestión, los dos puertos Ethernet deben estar en subredes diferentes. Si ambos puertos están en la misma subred, o si tienen la misma dirección de red (lógica Y dirección IP y máscara de subred), se mostrará la notificación de evento Error de configuración de subred.

### Configuración de una dirección IP con el servidor DHCP/BOOTP

Este tema describe los pasos para definir el servidor y la red DHCP/BOOTP.

Complete los pasos siguientes para configurar la red y el servidor DHCP/BOOTP:

- Consiga la dirección MAC de cada controlador de subsistema de almacenamiento. (Consulte el procedimiento "Identificación de direcciones MAC Ethernet").
- 2. Complete cuál de los pasos siguientes es aplicable para su servidor:
  - En un servidor DHCP, cree un registro de DHCP para cada una de las direcciones MAC. Establezca el mayor tiempo posible como duración del arrendamiento.
  - En un servidor BOOTP, edite el archivo bootptab para añadir las entradas que asocian la pestaña de la dirección MAC con la dirección TCP/IP.
- **3**. Conecte los puertos Ethernet del subsistema de almacenamiento DS3000, DS4000 o DS5000 a la red.
- 4. Arranque el subsistema de almacenamiento.

### Identificación de direcciones MAC Ethernet

Explica las direcciones de Control de acceso a soportes (MAC) del hardware de Ethernet que tienen los controladores, con el formato y con un ejemplo.

Para gestionar su subsistema de almacenamiento con el método de gestión directa, debe identificar la dirección de Control de acceso a soportes (MAC) Ethernet de hardware para cada controlador.

Todos los subsistemas de almacenamiento tienen una etiqueta con el número de dirección MAC Ethernet de hardware. El número tiene el formato*xx.xx.xx.xx.xx.xx*, donde *x* representa una letra o un número. Por ejemplo, una dirección MAC Ethernet podría ser 00.a0.b8.20.00.d8.

Las instrucciones y ubicaciones de la etiqueta de los subsistemas de almacenamiento particulares se indican en las secciones siguientes.

**Identificación de direcciones MAC Ethernet en subsistemas de almacenamiento DS4800, DS5100 o DS5300:** El tipo de sistema, número de modelo y número de serie se encuentran en la parte superior de cada unidad de controlador RAID. Las direcciones MAC están cerca de los puertos Ethernet de cada controlador RAID.

**Nota:** Puede acceder a los controladores desde la parte trasera del chasis de un DS4800, DS5100 o DS5300.

Identificación de las direcciones Ethernet MAC en un subsistema de almacenamiento DS3000, DS3500, DCS3700, DS3950, DS4200, DS4700, DS5020 o un subsistema de almacenamiento DCS3700 con Controladores del módulo de rendimiento: Las direcciones MAC de estos subsistemas de almacenamiento están cerca de los puertos Ethernet de cada controlador RAID.

**Nota:** Puede acceder a los controladores desde la parte trasera del chasis del subsistema de almacenamiento.

### Identificación de direcciones MAC Ethernet en un subsistema de

**almacenamiento DS4400, o DS4500:** Para identificar direcciones MAC Ethernet de hardware en subsistemas de almacenamientoDS4400 y DS4500, complete los pasos siguientes:

- 1. Retire el frontal del subsistema de almacenamiento y tire con cuidado de la parte inferior para soltar las patillas. Deslice el frontal hacia abajo.
- 2. En la parte frontal de cada controlador, busque la etiqueta que tiene la dirección MAC Ethernet de hardware. El número tendrá la forma *xx.xx.xx.xx.xx.xx* (por ejemplo, 00.a0.b8.20.00.d8).
- 3. Registre cada dirección MAC Ethernet.
- 4. Para volver a colocar el frontal, deslice el borde superior bajo el borde del chasis. A continuación presione el inferior del frontal hasta que las patillas encajen en los agujeros de montaje.

### Identificación de direcciones MAC Ethernet en un subsistema de

**almacenamiento DS4100, o DS4300:** Para identificar direcciones MAC Ethernet de hardware en sistemas 3542 ( DS4100 o 1722 (DS4300), complete los pasos siguientes:

- 1. Localice la dirección MAC Ethernet en la parte trasera de la unidad, bajo los puertos de host de canal de fibra del controlador. El número tendrá la forma *xx.xx.xx.xx.xx.xx* (por ejemplo, 00.a0.b8.20.00.d8).
- 2. Registre cada dirección MAC Ethernet.

### Asignación de direcciones TCP/IP estáticas a un subsistema de almacenamiento utilizando la dirección TCP/IP de puerto de gestión predeterminada de fábrica

Explica cómo asignar direcciones de TCP/IP estáticas a los controladores del subsistema de almacenamiento mediante las opciones predeterminadas de fábrica.

Complete los pasos siguientes para asignar direcciones TCP/IP estáticas a controladores del subsistema de almacenamiento, utilizando las direcciones TCP/IP predeterminadas asignadas a los controladores durante su fabricación:

- 1. Realice una conexión de gestión directa al subsistema de almacenamiento utilizando las direcciones TCP/IP predeterminadas para los controladores. Para conocer las direcciones TCP/IP predeterminadas para su subsistema de almacenamiento, consulte la *Guía del usuario e instalación* que se incluye con el hardware instalado en el puerto de gestión del controlador etiquetado como número 1 (#1).
  - Controlador A: 192.168.128.101
  - Controlador B: 192.168.128.102
  - Máscara de subred: 255.255.255.0

**Nota:** Para un subsistema de almacenamiento que tiene dos puertos Ethernet por controlador (como DCS3700, DCS3700 con los controladores de módulo de rendimiento, DCS3860, DS5020, DS3500, DS5100 y DS5300), utilice el puerto Ethernet que está etiquetado como número 2 (#2). Las direcciones IP predeterminadas del segundo puerto Ethernet son las siguientes:

- Controlador A: 192.168.129.101
- Controlador B: 192.168.129.102
- Máscara de subred: 255.255.255.0
- 2. Inicie SMclient. Se abrirá la ventana Gestión empresarial.
- **3**. En la ventana de Gestión empresarial, pulse en el nombre de subsistema de almacenamiento predeterminado. Se abrirá la ventana Gestión del subsistema.
- 4. En la ventana Gestión del subsistema, pulse con el botón derecho en el icono del controlador y seleccione Cambiar > Configuración de red en el menú. Se abrirá la ventana Cambiar configuración de red.
- 5. En la ventana Cambiar configuración de red, pulse las pestañas **Controlador A** y **Controlador B** y escriba las nuevas direcciones TCP/IP en los campos aplicables. Pulse **Aceptar**.
- 6. Cierre la ventana Subsistema de Gestión, espere 5 minutos y suprima la entrada del subsistema de almacenamiento predeterminado en la ventana Gestión de empresa.
- 7. Añada una nueva entrada de subsistema de almacenamiento en la ventana Gestión empresarial utilizando la nueva dirección TCP/IP.

### Asignación de direcciones TCP/IP estáticas a subsistemas de almacenamiento utilizando una conexión de gestión dentro de banda

Para host conectados a un subsistema de almacenamiento a través de una ruta de E/S de canal ed fibra, complete los siguientes pasos si desea asignar una dirección TCP/IP estática a los controladores del subsistema de almacenamiento a través del host con conectividad de canal de fibra y del puerto del host de canal de fibra del subsistema de almacenamiento.

Para completar este procedimiento debe disponer de los componentes siguientes:

- Un sistema principal que está conectado con un subsistema de almacenamiento por medio de una ruta de E/S de canal de fibra
- Una estación de gestión que esté conectada mediante un cable Ethernet a los controladores del subsistema de almacenamiento

**Nota:** No se puede realizar la gestión dentro de banda con un host que tenga conexiones iSCSI al subsistema de almacenamiento hasta que se haya configurado. En su lugar, utilice otros métodos de esta sección para asignar una dirección TCP/IP estática a los puertos de gestión del controlador del subsistema de almacenamiento.

- 1. Instale el software de cliente DS Storage Manager en el host y asegúrese de que el software SMagent está instalado y en ejecución.
- 2. Inicie el software de cliente DS Storage Manager. Se abrirá la ventana de Gestión empresarial.
- **3**. Añada el subsistema de almacenamiento al dominio de Gestión empresarial utilizando la dirección IP del host con conectividad de canal de fibra al subsistema de almacenamiento.
- 4. En la ventana de Gestión empresarial, pulse en el nombre de subsistema de almacenamiento que se acaba de descubrir. Se abrirá la ventana de Gestión del subsistema.
- En la ventana Gestión del subsistema, pulse con el botón derecho en el icono Controlador y seleccione Cambiar > Configuración de red en el menú desplegable. Se abrirá la ventana Cambiar configuración de red.
- 6. En la ventana Cambiar configuración de red, pulse las pestañas Controlador A y Controlador B y escriba las nuevas direcciones TCP/IP en los campos aplicables.
- 7. Pulse Aceptar.
- 8. Cierre la ventana Gestión del subsistema.
- 9. Espere al menos cinco minutos.
- **10**. Suprima la entrada del subsistema de almacenamiento existente en la ventana Gestión empresarial.
- **11**. Si procede, cambie la dirección IP del puerto Ethernet en la estación de gestión por un valor que esté en la misma subred TCP/IP que las direcciones IP del puerto Ethernet del controlador que acaba de asignar.
- 12. Salga de DS Storage Manager.
- 13. Reinicie.
- 14. Realice el cableado Ethernet hacia los puertos de gestión del controlador.
- 15. Añada una nueva entrada del subsistema de almacenamiento en la ventana Gestión empresarial utilizando las nuevas direcciones IP asignadas.

# Asignación de direcciones TCP/IP estáticas utilizando la interfaz de servicio del puerto serie del controlador del subsistema de almacenamiento

Nota : Para gestionar subsistemas de almacenamiento por medio de un cortafuegos, configure el cortafuegos para que abra el puerto 2463 a los datos TCP.

Para completar este procedimiento debe disponer de los componentes siguientes:

 Un cable de módem nulo con conectores hembra DB-9 en ambos extremos, utilizado para conectar el puerto serie del host al puerto serie del controlador. • Una aplicación de software de emulación de terminal, tales como Procomm o Microsoft Windows Hyperterm, instalada en el sistema host.

### Nota:

- 1. La configuración de la sesión de terminal debe tener los siguientes valores: 38400 baudios, 8 bits de datos, 1 bit de parada, sin paridad.
- 2. Si el ajuste de velocidad en baudios del controlador es distinto al del termina, envíe un carácter de "interrupción" para hacer que el controlador cambie al siguiente ajuste de velocidad en baudios disponible. Repita el envío del carácter de "interrupción" hasta que se muestre el mensaje "Pulse espacio para definir la velocidad en baudios".
- Controlador de versión de firmware 7.77.xx.xx o superior y sus archivos NVSRAM asociados instalados.

Siga los pasos siguientes para ver y asignar una nueva dirección IP al puerto de gestión del controlador:

- 1. Pulse Intro. Si se muestra este carácter (->), escriba Exit y pulse Intro. De lo contrario, continúe con el siguiente paso.
- En la sesión de emulador de terminal, envíe el carácter de "interrupción". Por ejemplo, utilice CNTL+BREAK para Microsoft Windows Hyperterm o ALT+B para Procomm.
- **3**. Introduzca la letra mayúscula **S** y pulse **Intro** cuando se muestre el siguiente mensaje: Pulse durante 5 segundos: para <S> Interfaz de servicio, <BREAK> para velocidad en baudios.
- 4. Introduzca la contraseña DSStorage (diferencia entre mayúsculas y minúsculas) en los 60 segundos posteriores a la visualización de este mensaje: Introduzca la contraseña para acceder a la interfaz de servicio (tiempo de espera 60 segundos).

**Nota:** Si el controlador no cuenta con la versión de firmware 7.77.xx.xx o superior y sus archivos NVSRAM asociados instalados, esta contraseña no será aceptada, y deberá seguir uno de los dos métodos para cambiar la configuración IP de los puertos Ethernet del controlador. Consulte el apartado "Asignación de direcciones TCP/IP estáticas a un subsistema de almacenamiento utilizando la dirección TCP/IP de puerto de gestión predeterminada de fábrica" en la página 11 y "Asignación de direcciones TCP/IP estáticas a subsistemas de almacenamiento utilizando na conexión de gestión de direcciones TCP/IP estáticas a subsistemas de almacenamiento utilizando na conexión de gestión dentro de banda" en la página 11 para obtener más información.

5. Escriba 1 o 2 para visualizar o cambiar la configuración IP cuando se muestre el siguiente menú:

- 1) Mostrar configuración IP
- 2) Cambiar configuración IP
- 3) Restablecer contraseña de administrador de matriz de almacenamiento Q) Salir del menú

Si elige la opción 2, siga la solicitud para definir la configuración IP del puerto seleccionado. Es necesario reiniciar el controlador para que los cambios surtan efecto.

Nota: Debe seguir estos pasos en ambos controladores.

### Capítulo 2. Interfaz de Storage Manager

Describe el diseño básico del software Storage Manager, donde la versión de Storage Manager es 10.84.xx.xx y la versión de firmware del controlador es 7.84.xx.xx.

En este capítulo se describe el diseño básico del software Storage Manager en un subsistema en el que la versión de Storage Manager es 10.84.xx.xx y la versión de firmware del controlador es 7.84.xx.xx.

Storage Manager tiene dos ventanas que proporcionan funcionalidades de gestión y una representación gráfica de sus subsistemas de almacenamiento: la ventana Gestión empresarial y la ventana Gestión del subsistema.

Utilice la ventana Gestión empresarial para añadir los subsistemas de almacenamiento que desee gestionar y supervisar. A través de la ventana Gestión empresarial, recibe notificaciones de alerta de errores críticos que afectan a los subsistemas de almacenamiento. Si se le notifica en la ventana Gestión empresarial que un subsistema de almacenamiento no tiene estado óptimo, puede abrir la ventana Gestión del subsistema para el subsistema de almacenamiento afectado para ver información detallada sobre las condiciones del mismo.

**Importante:** Dependiendo de su versión de Storage Manager y del firmware del controlador, las vistas, opciones de menú y funcionalidades pueden diferir de la información presentada en este documento. Para obtener información sobre la funcionalidad disponible, consulte los temas de ayuda en línea de Storage Manager.

### Ventana Gestión empresarial

Lista las tareas que puede llevar a cabo con la ventana Gestión empresarial.

La ventana Gestión empresarial es la primera ventana que se abre al iniciar Storage Manager. Utilice la ventana Gestión empresarial para completar las siguientes tareas de gestión:

- Descubrir hosts y subsistemas de almacenamiento dentro y fuera de banda automáticamente en su subred local
- Añadir y eliminar manualmente hosts y subsistemas de almacenamiento
- Supervisar el estado de los subsistemas de almacenamiento e informar sobre el estado de alto nivel con el icono aplicable
- Configurar notificaciones de alerta por correo electrónico o protocolo simple de gestión de red (SNMP) e informar sobre eventos críticos en los destinos de alerta configurados

**Nota:** Un archivo de configuración local almacena toda la información sobre los subsistemas de almacenamiento añadidos y destinos de correo electrónico o SNMP configurados.

• Abrir la ventana Gestión del subsistema aplicable para un subsistema de almacenamiento seleccionado para realizar operaciones de gestión y configuración detalladas

• Ejecutar scripts para realizar tareas de gestión básicas en un subsistema de almacenamiento concreto

**Nota:** Por ejemplo, podría ejecutar scripts para crear unidades lógicas nuevas o descargar firmware de controlador nuevo. Para obtener más información sobre la ejecución de scripts, consulte la *IBM System Storage DS Storage Manager Command Line Interface and Script Commands Programming Guide* o los temas de ayuda en línea de la ventana Gestión empresarial.

- Planificar el guardado o guardar automáticamente una copia de los datos de soporte cuando el proceso de supervisión del cliente detecta un evento crítico.
- Actualizar el firmware de controlador entre las principales versiones de firmware de controlador (por ejemplo, actualizar el firmware de controlador de la versión 6.xx.xx.xx a la versión 7.xx.xx.x). Esta funcionalidad es igual que la de la herramienta de actualización independiente IBM System Storage Controller Firmware. Esta herramienta está integrada en el cliente IBM DS Storage Manager versión 10.50.xx.xx y posteriores.
- Planificar la recopilación de toda la información de soporte en uno o todos los subsistemas de almacenamiento a intervalos definidos.
- Recuperar inventario de firmware de todos los subsistemas de almacenamiento.

Para mostrar y ocultar las barras Herramienta y Estado, seleccione Vista en el menú y seleccione o desmarque las opciones Herramienta o Estado.
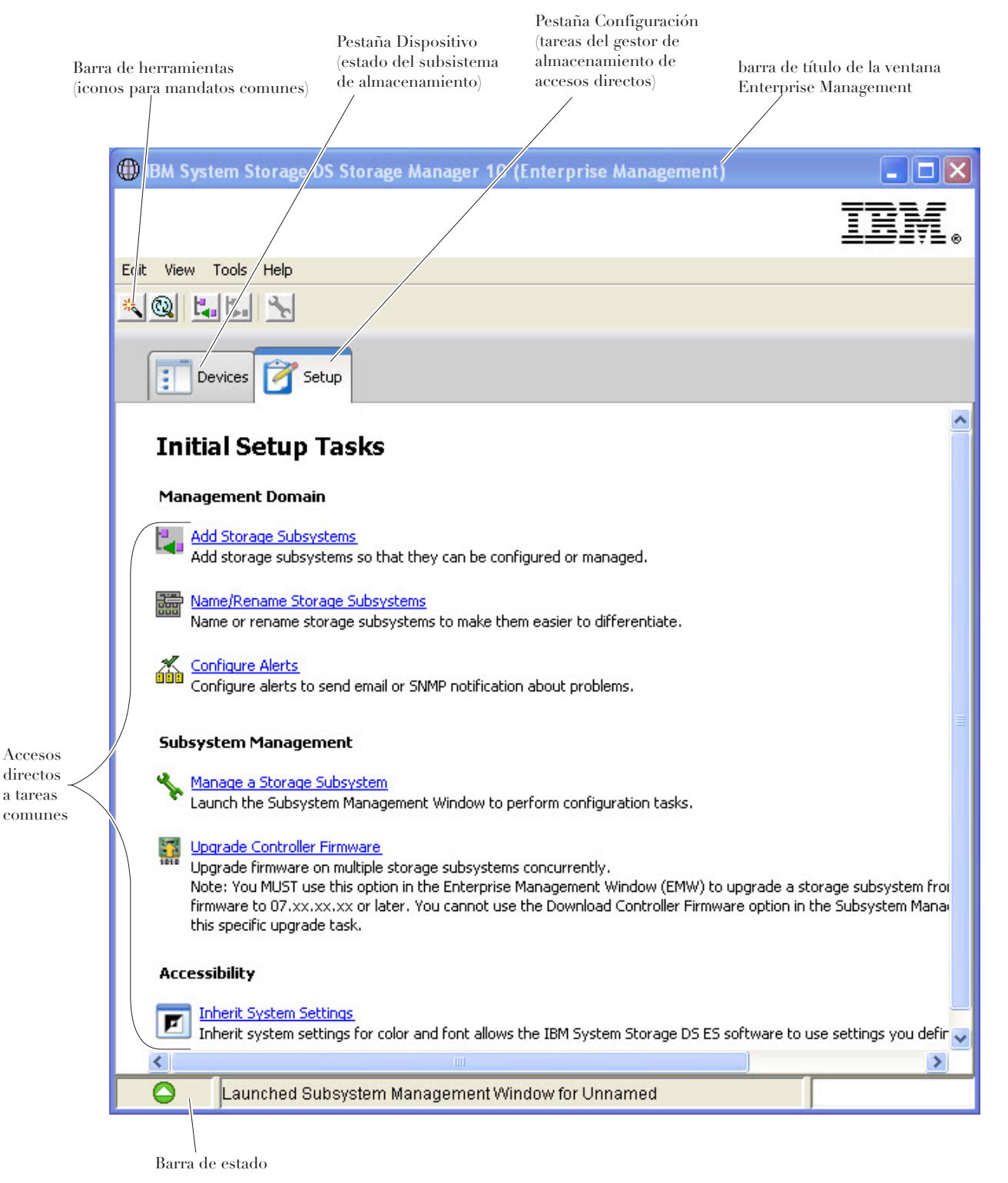

Figura 2. Partes de la ventana Gestión empresarial

## Uso de la pestaña Dispositivos

Describe las dos vistas: vista de árbol y vista de tabla de la pestaña Dispositivos en la ventana Enterprise Management y las tareas que puede llevar a cabo en cada vista.

La pestaña **Dispositivos** de la ventana Gestión empresarial presenta dos vistas de los subsistemas de almacenamiento gestionados por la estación de gestión: una vista de árbol y una vista de tabla.

## Vista de árbol

La vista de árbol proporciona una vista jerárquica de los nodos del subsistema de almacenamiento. La vista de árbol muestra dos tipos de nodos:

- Subsistemas de almacenamiento descubiertos
- Subsistemas de almacenamiento sin identificar

El nodo Subsistemas de almacenamiento descubiertos y el nodo Subsistemas de almacenamiento sin identificar son nodos hijo del nodo Estación de gestión.

El nodo Subsistemas de almacenamiento descubiertos tiene sus propios nodos hijo que representan los subsistemas de almacenamiento gestionados actualmente por la estación de gestión. Cada subsistema de almacenamiento se etiqueta con su nombre de máquina y siempre está presente en la vista de árbol. Cuando se añaden subsistemas de almacenamiento y hosts con subsistemas de almacenamiento asociados a la ventana Gestión empresarial, los subsistemas de almacenamiento pasan a ser nodos hijo del nodo Subsistemas de almacenamiento descubiertos.

**Nota:** Si mueve el ratón sobre el nodo Subsistemas de almacenamiento descubiertos, aparecerá una ayuda contextual indicando la dirección IP del controlador.

El nodo Subsistemas de almacenamiento sin identificar muestra los subsistemas de almacenamiento a los que la estación de gestión no puede acceder debido a problemas de conexión de la red, a que el subsistema está apagado o a que un nombre no existe.

En los nodos de la vista de árbol puede llevar a cabo las siguientes acciones:

- Pulse dos veces en el nodo Subsistemas de almacenamiento descubiertos y el nodo Subsistemas de almacenamiento sin identificar para expandir o contraer la vista de nodos hijo.
- Pulse dos veces en el nodo del subsistema de almacenamiento para lanzar la ventana Gestión del subsistema para ese subsistema de almacenamiento.
- Pulse con el botón derecho en el nodo Subsistemas de almacenamiento descubiertos para abrir un menú que contiene las acciones aplicables para ese nodo.

El menú del botón derecho del nodo Subsistemas de almacenamiento descubiertos contiene estas opciones:

- Añadir subsistema de almacenamiento
- Descubrimiento automático
- Renovar
- Recopilar datos de soporte

- automáticamente
- crear/editar planificación

El menú del botón derecho de los nodos de subsistemas de almacenamiento contiene estas opciones:

- Gestionar subsistema de almacenamiento
- Ubicar subsistema de almacenamiento
- Ejecutar script
- Cargar configuración de subsistema de almacenamiento
- Actualizar firmware de controlador
- Renovar
- Eliminar subsistema de almacenamiento
- Eliminar conexión de gestión
- Configurar alertas
- · Recopilar datos de soporte automáticamente
- · Crear/Editar planificación de recopilación de datos de soporte
- Renombrar subsistema de almacenamiento
- Comentario

Estas opciones también se incluyen entre otras opciones del menú **Editar** y **Herramientas**. Para obtener más información, consulte el tema de la ayuda en línea *Uso de la ventana Gestión empresarial*.

## Vista de tabla

En la vista de tabla, cada subsistema de almacenamiento es una fila de la tabla. Las columnas de la vista de tabla muestran datos sobre el subsistema de almacenamiento gestionado.

| Columna               | Descripción                                                                                                    |
|-----------------------|----------------------------------------------------------------------------------------------------|
| Nombre                | El nombre del subsistema de almacenamiento<br>gestionado<br><b>Nota:</b> Si no se nombra el subsistema de almacenamiento<br>gestionado, el nombre predeterminado seráUnnamed. |
| Тіро                  | El tipo del subsistema de almacenamiento gestionado, representado por un icono                                                                                                |
| Estado                | Icono y etiqueta de texto que informan sobre el estado<br>verdadero del subsistema de almacenamiento gestionado                                                               |
| Conexiones de gestión | Son posibles los siguientes tipos de conexión:                                                                                                    |
|                       | • <b>Fuera de banda</b> : este subsistema de almacenamiento es un subsistema de almacenamiento fuera de banda.                                                                |
|                       | • <b>Dentro de banda</b> : este subsistema de almacenamiento es un subsistema de almacenamiento dentro de banda gestionado a través de un host individual.                    |
|                       | • Fuera de banda, Dentro de banda: este subsistema de almacenamiento es un subsistema de almacenamiento tanto dentro como fuera de banda.                                     |
|                       | Pulse <b>Detalles</b> para ver más información sobre cualquiera de estas conexiones.                                                                                          |

Tabla 1. Datos mostrados en la vista de tabla

Tabla 1. Datos mostrados en la vista de tabla (continuación)

| Columna    | Descripción                                                                                           |
|------------|----------------------------------------------------------------------------------------------------|
| Comentario | Cualquier comentario que haya incluido sobre el<br>subsistema de almacenamiento gestionado específico |

Ordene las filas de la vista de tabla en orden ascendente o descendente pulsando la cabecera de una columna o seleccionando una de estas opciones de menú:

- Ver > Por nombre
- Ver > Por estado
- Ver > Por conexión de gestión
- Ver > Por comentario

Para cambiar el modo en que aparecen los subsistemas de almacenamiento gestionados en la vista de tabla, complete una de las acciones siguientes:

- Para mostrar todos los subsistemas de almacenamiento gestionados conocidos en la vista de tabla, seleccione el nodo Estación de gestión.
- Para mostrar solo el subsistema de almacenamiento en la vista de tabla, seleccione un nodo de subsistema de almacenamiento en la vista de árbol.

**Nota:** Si selecciona un nodo Sin identificar en la vista de árbol se mostrará una vista de tabla vacía.

## Visualización de subsistemas gestionados en la vista de tabla

Para cambiar el modo en que aparecen los subsistemas de almacenamiento gestionados en la vista de tabla.

- Para mostrar todos los subsistemas de almacenamiento gestionados conocidos en la vista de tabla, seleccione el nodo Storage Manager.
- Seleccione un nodo de Subsistemas de almacenamiento descubiertos o Subsistemas de almacenamiento no descubiertos en la vista de árbol para mostrar todos los subsistemas de almacenamiento asociados a ese host específico en la vista de tabla.

**Nota:** Si no ha añadido ningún subsistema de almacenamiento, la vista de tabla estará vacía.

• Para mostrar solo el subsistema de almacenamiento en la vista de tabla, seleccione un nodo de subsistema de almacenamiento en la vista de árbol.

**Nota:** Si selecciona un nodo Sin identificar en la vista de árbol se mostrará una vista de tabla vacía.

#### Adición y eliminación de un subsistema de almacenamiento

Para añadir un subsistema de almacenamiento, en Storage Manager realicé una de las opciones siguientes.

| Ubicación      | Procedimiento                                                                                                    |
|----------------|----------------------------------------------------------------------------------------------------|
| Vista de árbol | Pulse con el botón derecho en el nodo raíz<br>de la vista de árbol y seleccione <b>Añadir</b><br><b>subsistema de almacenamiento</b> en el menú<br>emergente |

Tabla 2. Adición de un subsistema de almacenamiento

Tabla 2. Adición de un subsistema de almacenamiento (continuación)

| Ubicación             | Procedimiento                                                    |
|-----------------------|------------------------------------------------------------------|
| Barra de herramientas | Pulse en el icono para añadir el subsistema<br>de almacenamiento |
| Menú Editar           | Seleccione Editar>Añadir subsistema de almacenamiento            |
| Pestaña Configuración | Seleccione Añadir subsistema de almacenamiento                   |

Para eliminar un subsistema de almacenamiento, en Storage Manager realicé una de las opciones siguientes. La eliminación de un subsistema solo elimina el icono, no el propio subsistema. Puede seleccionar más de un subsistema a la vez.

Tabla 3. Eliminación de subsistemas de almacenamiento

| Ubicación             | Procedimiento                                                                                                    |
|-----------------------|----------------------------------------------------------------------------------------------------|
| Vista de árbol        | Pulse con el botón derecho en el subsistema<br>de almacenamiento que desea eliminar de la<br>vista de árbol y seleccione <b>Eliminar</b> ><br><b>Subsistema de almacenamiento</b> en el menú<br>emergente |
| Barra de herramientas | Seleccione el subsistema de almacenamiento<br>que desea eliminar de la vista de árbol o<br>tabla y pulse en el icono para eliminar el<br>mismo                                                            |
| Menú <b>Editar</b>    | Seleccione el subsistema de almacenamiento<br>que desea eliminar de la vista de árbol o<br>tabla y seleccione <b>Editar</b> > <b>Eliminar</b> ><br><b>Subsistema de almacenamiento</b>                    |

## Eliminación simultánea de varios subsistemas de almacenamiento

Si gestiona diversos subsistemas de almacenamiento puede eliminar dos o más subsistemas de almacenamiento continuos o discontinuos a la vez utilizando la vista de tabla.

**Nota:** Solo eliminará el icono de la vista de árbol o tabla, no los subsistemas de almacenamiento.

Tabla 4. Eliminación simultánea de varios subsistemas

| Ubicación      | Procedimiento                            |
|----------------|------------------------------------------|
| Vista de árbol | Pulse el nodo Subsistemas de             |
|                | almacenamiento descubiertos para mostrar |
|                | los subsistemas de almacenamiento que    |
|                | gestiona                                 |

| Ubicación      | Procedimiento                                  |
|----------------|------------------------------------------------|
| Vista de tabla | Para eliminar subsistemas de                   |
|                | almacenamiento continuos, pulse el primer      |
|                | subsistema de almacenamiento que desee         |
|                | eliminar. Mantenga pulsada la tecla Mayús.     |
|                | y pulse el último subsistema de                |
|                | almacenamiento que desea eliminar. Con los     |
|                | subsistemas de almacenamiento                  |
|                | seleccionados resaltados en la vista de tabla, |
|                | pulse con el botón derecho y seleccione        |
|                | Eliminar en el menú emergente. Para            |
|                | eliminar subsistemas de almacenamiento         |
|                | discontinuos, mantenga pulsada la tecla        |
|                | Control y pulse los subsistemas de             |
|                | almacenamiento que desee eliminar. Con los     |
|                | subsistemas de almacenamiento                  |
|                | seleccionados resaltados en la vista de tabla, |
|                | pulse con el botón derecho y seleccione        |
|                | Eliminar en el menú emergente.                 |

Tabla 4. Eliminación simultánea de varios subsistemas (continuación)

## Uso de la pestaña Configuración

Describe la pestaña Configuración en la ventana Gestión empresarial y las tareas que puede llevar a cabo.

La pestaña **Configuración** de la ventana Gestión empresarial es una pasarela a las tareas que puede llevar a cabo al configurar un subsistema de almacenamiento. Utilice la pestaña Configuración de la ventana Gestión empresarial para completar las siguientes tareas:

- Añadir un subsistema de almacenamiento
- Nombrar o renombrar un subsistema de almacenamiento
- Configurar una alerta
- Abrir la ventana Gestión del subsistema para gestionar un subsistema de almacenamiento
- Actualizar el firmware de controlador
- · Abrir la ventana Heredad configuración de sistemas

## Ventana Gestión del subsistema

Describe cómo se lanza la ventana Gestión de subsistema y las tareas que puede realizar con esa ventana.

La ventana Gestión del subsistema es software basado en tecnología Java que se inicia desde la ventana Gestión empresarial. Cada ventana Gestión del subsistema proporciona funciones de gestión para un subsistema de almacenamiento concreto. Puede tener más de una ventana Gestión del subsistema abierta para gestionar diferentes subsistemas de almacenamiento. La ventana Gestión del subsistema permite realizar las siguientes funciones:

- Acceder a opciones del subsistema de almacenamiento, como ubicar un subsistema de almacenamiento, configurar un subsistema de almacenamiento, renombrar un subsistema de almacenamiento o cambiar una contraseña
- Configurar agrupaciones de discos o matrices y unidades lógicas estándar o ligeras desde su capacidad de subsistema de almacenamiento, definir hosts o

grupos de host y conceder acceso a hosts o grupos de hosts a conjuntos de unidades lógicas estándar o ligeras denominadas particiones de almacenamiento

- Supervisar el estado de los componentes del subsistema de almacenamiento e informar sobre un estado detallado utilizando los iconos aplicables
- Acceder a los procedimientos de recuperación aplicables para un componente lógico o componente de hardware que haya fallado
- Ver el registro de eventos del subsistema de almacenamiento
- Ver información de perfil sobre componentes de hardware, como controladores y unidades, y obtener una visión física de las unidades de los alojamientos de hardware
- Acceder a opciones de gestión de controlador, como el cambio de propiedad de unidades lógicas o el establecimiento en línea o fuera de línea de un controlador
- Acceder a opciones de gestión de unidades, como la asignación de repuestos en caliente y la ubicación de las unidades
- Supervisar el rendimiento del subsistema de almacenamiento
- Configurar servicios de copia como Enhanced Flashcopy, Flashcopy, VolumeCopy y Duplicación remota

Si el subsistema de almacenamiento tiene firmware de controlador versión 7.70.xx.xx, su ventana Gestión del subsistema no se podrá abrir a menos que se facilite una contraseña segura. Las contraseñas seguras deben contener entre 8 y 30 caracteres y estar formadas al menos por un número, una letra minúscula, una letra mayúscula y un carácter no alfanuméricos (por ejemplo, < > ! @ + #). No se permiten espacios y se diferencia entre mayúsculas y minúsculas.

En los subsistemas de almacenamiento con firmware de controlador distinto a la versión 7.70.xx.xx, se le pedirá esta contraseña si no se ha especificado ninguna para el subsistema de almacenamiento cuando intente abrir la ventana Gestión del subsistema para el mismo. IBM recomienda crear una contraseña de gestión del subsistema para evitar cambios no autorizados en la configuración de Gestión del subsistema.

## Apertura de la ventana Gestión del subsistema

Lista los cuatro métodos para abrir la ventana Gestión de subsistema

Para abrir la ventana gestión del subsistema desde la ventana Gestión empresarial, realice una de las acciones siguientes:

- Pulse la pestaña **Dispositivos** y pulse dos veces en el nombre del subsistema de almacenamiento que desea gestionar.
- Pulse la pestaña **Dispositivos**, pulse con el botón derecho en el nombre del subsistema de almacenamiento que desea gestionar y seleccione **Gestionar** subsistema de almacenamiento.
- Pulse la pestaña **Dispositivos** y seleccione **Herramientas** > **Gestionar** subsistema de almacenamiento.
- Pulse la pestaña Configuración y selecciones Gestionar subsistema de almacenamiento. En la ventana Seleccionar subsistema de almacenamiento, seleccione el nombre del subsistema de almacenamiento que desea gestionar y pulseAceptar.

Dentro de la ventana Gestión del subsistema solo puede gestionar un subsistema de almacenamiento. No obstante, puede abrir más de una ventana Gestión del subsistema desde la ventana Gestión empresarial para gestionar diversos subsistemas de almacenamiento a la vez.

La ventana Gestión del subsistema le proporciona las siguientes opciones para gestionar su subsistema de almacenamiento.

El diseño de la pantalla y las opciones de menú de la ventana Gestión del subsistema han cambiado en IBM System Storage DS Storage Manager versión 10.83 y posteriores, así como en el firmware de controlador 7.83.xx.xx y posteriores. Todas las funciones de gestión del subsistema implementadas en las versiones anteriores siguen siendo válidas. Sin embargo, las opciones de menú pueden ser diferente. Explore el software y consulte la ayuda en línea para familiarizarse.

## Uso de la pestaña Resumen

Hace una lista de la información que puede ver en la pestaña resumen de la ventana Gestión del subsistema.

La pestaña **Resumen** de la ventana Gestión del subsistema muestra información sobre el subsistema de almacenamiento. La pestaña Resumen también incluye enlaces a la ventana Perfil del subsistema de almacenamiento, temas de ayuda en línea relevantes y al tutorial sobre conceptos de almacenamiento. También se muestra el enlace a Recovery Guru cuando el subsistema de almacenamiento requiere atención.

En la pestaña Resumen puede ver la siguiente información:

- Estado del subsistema de almacenamiento
- Información sobre la versión del software IBM DS Storage Manager y el firmware del controlador
- · Capacidad del subsistema de almacenamiento
- Agrupaciones de discos y matrices, unidades lógicas y configuraciones de servicios de copia como FlashCopy, VolumeCopy y la duplicación remota mejorada del subsistema de almacenamiento
- Hosts, correlaciones y particiones de almacenamiento del subsistema de almacenamiento
- Número de características premium disponibles, activas, habilitadas o deshabilitadas de su subsistema de almacenamiento
- Componentes de hardware del subsistema de almacenamiento
- Documentación online disponible para obtener información sobre su subsistema de almacenamiento

## Uso de la pestaña Almacenamiento y servicios de copia

Informa sobre la vista de árbol de los nodos lógicos que proporciona la pestaña Storage & Copy Services.

La pestaña **Almacenamiento y servicios de copia** proporciona una vista de árbol estructurado de los nodos lógicos. Pulse el signo (+) o menos (-) situado junto a los nodos para expandir o contraer la vista. Pulse con el botón derecho en un nodo para abrir un menú que contiene las acciones aplicables para ese nodo.

## Nodos de la pestaña Lógica

El subsistema de almacenamiento, o nodo raíz, tiene los tipos de nodo hijo indicados en la tabla siguiente.

Tabla 5. Nodos de la pestaña Lógica

| Nodos hijo del nodo raíz       | Descripción de los nodos hijo                                                                                                    |
|--------------------------------|----------------------------------------------------------------------------------------------------|
| Todos los objetos lógicos      | Este nodo le permite ver información sobre todos los<br>objetos lógicos que componen su subsistema de<br>almacenamiento. Utilice el menú desplegable Tipo de<br>objeto del panel Ver para seleccionar un tipo de objeto<br>concreto. Se trata de una forma útil de ver información<br>sobre el estado y capacidad de una agrupación de discos<br>o matriz, o ver todas las unidades lógicas de repositorio<br>asociadas o no asociadas con una unidad lógica de base<br>con las características premium Imagen de FlashCopy,<br>Imagen de FlashCopy mejorada y Grupo de consistencia. |
| Capacidad total sin configurar | Este nodo representa la suma de la capacidad de todas<br>las unidades sin asignar que no están en una agrupación<br>de de discos o matriz.                                                                                                    |
| Capacidad sin configurar       | Este nodo representa la capacidad del subsistema de<br>almacenamiento que no está configurada en una matriz.<br>Si su subsistema de almacenamiento contiene unidades<br>con diferentes tipos de soporte (unidades de disco duro o<br>unidades de estado sólido) y diferentes tipos de interfaz,<br>aparecerán diversos nodos sin configurar. Cada tipo de<br>unidad tiene un nodo Capacidad sin configurar asociado<br>que se muestra bajo el nodo Capacidad total sin<br>configurar si existen unidades sin asignar disponibles en<br>un alojamiento de unidad.                      |

| Nodos hijo del nodo raíz | Descripción de los nodos hijo                                                                                                    |
|--------------------------|----------------------------------------------------------------------------------------------------|
| Agrupaciones de discos   | IBM Storage Manager muestra un nodo Agrupaciones de<br>discos si se han configurado una o varias agrupaciones de<br>discos para su subsistema de almacenamiento. Expanda el<br>nodo Agrupaciones de discos para ver las agrupaciones<br>de discos individuales. Si se ha habilitado la característica<br>premium Flashcopy, puede tener nodos hijos de imágenes<br>FlashCopy. El nodo Agrupación de discos tiene varios<br>tipos de nodo hijo. |
|                          | • Unidad lógica — Este nodo representa una unidad lógica configurada y definida (unidad lógica estándar o ligera). En un nodo Agrupaciones de discos pueden existir diversos nodos Unidad lógica.                                                                                                    |
|                          | • <b>Capacidad libre</b> — Este nodo representa una región de capacidad que puede utilizar para crear una o varias unidades lógicas en la agrupación de discos. En cada nodo Agrupación de discos puede existir un nodo Capacidad libre.                                                                                                    |
|                          | • Imágenes de Flashcopy mejorado — Este nodo<br>representa una imagen lógica puntual de una unidad<br>lógica de base seleccionada. Una unidad lógica de base<br>es una unidad lógica estándar o ligera origen de una<br>imagen de FlashCopy mejorada.                                                                                                    |
|                          | <ul> <li>Grupos de Flashcopy mejorado — Este nodo<br/>representa la secuencia de imágenes de FlashCopy<br/>mejorado de la misma unidad lógica de base.</li> </ul>                                                                                                    |
|                          | • Unidades lógicas de Flashcopy mejorado — Este nodo<br>indica que ha creado una vista de una imagen de<br>FlashCopy mejorado. Las unidades lógicas de<br>FlashCopy mejorado se crear para permitir a un host<br>acceder a una imagen de FlashCopy mejorado como si<br>se tratase de una unidad lógica.                                                                                                    |
|                          | • Unidades lógicas primarias y secundarias — Este<br>nodo indica si la unidad lógica del par de unidades<br>lógicas de duplicación remota mejorada es primaria o<br>secundaria.                                                                                                    |

Tabla 5. Nodos de la pestaña Lógica (continuación)

| Nodos hijo del nodo raíz                 | Descripción de los nodos hijo                                                                                                    |
|------------------------------------------|----------------------------------------------------------------------------------------------------|
| Matrices                                 | El nodo Unidad lógica y el nodo Capacidad libre son<br>nodos hijo estándar. Si se ha habilitado la característica<br>premium Imagen de Flashcopy mejorado, puede tener<br>nodos hijos Imágenes de FlashCopy mejorado.                                                                                                    |
|                                          | • Unidad lógica — Este nodo representa una unidad lógica configurada y definida. Una matriz soporta solo unidades lógicas estándar. En un nodo Matriz pueden existir diversos nodos Unidad lógica.                                                                                                    |
|                                          | • <b>Capacidad libre</b> — Este nodo representa una región de capacidad que puede utilizar para crear una o varias unidades lógicas en la matriz. En un nodo Matriz pueden existir diversos nodos Capacidad libre.                                                                                                    |
|                                          | • Imágenes de Flashcopy mejorado — Este nodo<br>representa una imagen lógica puntual de una unidad<br>lógica de base seleccionada. Una unidad lógica de base<br>es una unidad lógica estándar o ligera origen de una<br>imagen de FlashCopy mejorada.                                                                                                    |
|                                          | <ul> <li>Grupos de Flashcopy mejorado — Este nodo<br/>representa la secuencia de imágenes de FlashCopy<br/>mejorado de la misma unidad lógica de base.</li> </ul>                                                                                                    |
|                                          | • Unidades lógicas de Flashcopy mejorado — Este nodo representa las imágenes de FlashCopy mejorado de unidades lógicas de base visibles para un host.                                                                                                    |
|                                          | • Unidades lógicas primarias y secundarias — Este<br>nodo indica si la unidad lógica del par de unidades<br>lógicas de duplicación remota mejorada es primaria o<br>secundaria.                                                                                                    |
|                                          | • <b>Unidad lógica de Flashcopy</b> — Se trata de nodos hijo de sus unidades lógicas de base asociadas.                                                                                                    |
| Grupos de consistencia                   | Si se ha habilitado la característica premium Flashcopy<br>mejorado, puede tener los siguientes nodos hijo Grupo de<br>consistencia:                                                                                                    |
|                                          | • <b>Grupo de consistencia</b> — Este nodo representa un nodo de agrupación que incluye todos los nodos hijo creados para este grupo de consistencia. Expanda este nodo para ver los nodos hijo.                                                                                                    |
|                                          | • Imágenes de Flashcopy mejorado — Este nodo<br>representa una colección de imágenes lógicas puntuales<br>de las unidades lógicas que pertenecen a un grupo de<br>consistencia.                                                                                                    |
|                                          | • Unidades lógicas miembro — Este nodo es una colección de las unidades lógicas que pertenecen a este grupo de consistencia.                                                                                                    |
|                                          | • Unidades lógicas de Flashcopy mejorado — Este nodo representa las imágenes de FlashCopy mejorado de unidades lógicas miembro visibles para un host.                                                                                                    |
| Grupos de duplicación global<br>mejorada | Se trata de unidades lógicas especiales del subsistema de<br>almacenamiento creadas como recurso para los<br>controladores de los subsistemas de almacenamiento local<br>y subsistemas de almacenamiento remoto. El controlador<br>almacena información duplicada en la unidad lógica de<br>repositorio de duplicaciones, incluyendo información<br>sobre las escrituras remotas que aún no se han grabado<br>en las unidades lógicas secundarias. |

## Uso de la pestaña Correlaciones de host

Informa sobre los dos paneles: el panel de Correlaciones de host y el panel de Correlaciones definidas en la pestaña Correlacione en la ventana de Gestión del subsistema.

La pestaña **Correlaciones** de la ventana Gestión del subsistema tiene dos paneles: el panel Correlaciones de host y el panel Correlaciones definidas.

## Panel Correlaciones de host

El panel Correlaciones de host muestra una vista de árbol estructurado de los nodos lógicos relacionados con las particiones de almacenamiento. Pulse el signo (+) o menos (-) situado junto a los nodos para expandir o contraer la vista. Puede pulsar con el botón derecho en un nodo para abrir un menú emergente que contiene las acciones aplicables para ese nodo.

El subsistema de almacenamiento, o nodo raíz, tiene estos tipos de nodo hijo.

Tabla 6. Tipos de nodos en el panel Topología

| Nodos hijo del nodo raíz                       | Descripción de los nodos hijo                                                                                                    |
|------------------------------------------------|----------------------------------------------------------------------------------------------------|
| Correlaciones sin definir                      | El nodo Correlaciones sin definir tiene un tipo de nodo hijo:                                                                                                    |
|                                                | • <b>Correlación sin definir individual:</b> Representa una unidad lógica con una correlación sin definir. En un nodo Correlaciones sin definir pueden existir diversos nodos Unidad lógica.                                                  |
| Grupo predeterminado                           | <b>Nota:</b> Si la característica premium Partición del<br>almacenamiento de Storage Manager está inhabilitada,<br>todas las unidades lógicas creadas están en el Grupo<br>predeterminado.                                                    |
|                                                | El nodo Grupo predeterminado tiene dos tipos de nodo hijo:                                                                                                    |
|                                                | • <b>Grupo de host:</b> Se indican los grupos de host definidos que no participan en una correlación específica. Este nodo puede tener nodos hijo de host, que pueden tener nodos de puerto de host hijo.                                     |
|                                                | • <b>Host:</b> Se indican los grupos de host definidos que no forman parte de un grupo de host específico pero sí del Grupo predeterminado y no participan en una correlación específica. Este nodo puede tener nodos de puerto de host hijo. |
| Identificador de puerto de host<br>sin asociar | Un nodo Identificador de puerto de host sin asociar tiene un tipo de nodo hijo.                                                                                                    |
|                                                | • Identificador de puerto de host – Identificador de puerto de host que se ha asociado con ningún host.                                                                                                    |
| Grupo de host                                  | Un nodo Grupo de host tiene un tipo de nodo hijo.                                                                                                    |
|                                                | • <b>Host</b> – Se indican los host definidos que pertenecen a este grupo de host definido. Este nodo puede tener nodos de puerto de host hijo.                                                                                               |
|                                                | <b>Nota:</b> Los nodos hijo de este grupo de host también pueden participar en correlaciones específicas con el host individual en vez de con el grupo de host.                                                                               |

| Nodos hijo del nodo raíz | Descripción de los nodos hijo                                                                                                    |  |
|--------------------------|----------------------------------------------------------------------------------------------------|--|
| Host                     | Un nodo Host tiene un tipo de nodo hijo:                                                                                                    |  |
|                          | • <b>Puertos de host:</b> Este nodo tiene nodos hijo que representan todos los puertos de host o puertos individuales de un adaptador de host asociados con este host. |  |

Tabla 6. Tipos de nodos en el panel Topología (continuación)

El icono **Partición de almacenamiento**, cuando está presente en el panel Correlaciones de host, indica que se ha definido una partición de almacenamiento para un grupo de host o host. Este icono también aparece en la barra de estado si se ha habilitado esta función.

## Panel Correlaciones definidas

El panel Correlaciones definidas muestra las correlaciones asociadas con un nodo seleccionado en el panel Topología.

| Nombre de columna          | Descripción                                                                                                    |
|----------------------------|----------------------------------------------------------------------------------------------------|
| Nombre de unidad lógica    | El nombre de unidad lógica proporcionado por el usuario.                                                                                                    |
|                            | La unidad lógica de acceso configurada de fábrica<br>también aparece en esta columna.<br><b>Nota:</b> Para que un subsistema de almacenamiento con<br>una conexión dentro de banda habilite IBM Storage<br>Manager para comunicarse con el mismo, se necesita una<br>correlación de unidad lógica de acceso. Para subsistemas<br>de almacenamiento con conexiones fuera de banda,<br>puede eliminar la correlación de unidad lógica de acceso. |
| Accesible por              | El Grupo predeterminado, grupo de host definido o host<br>definido al que se ha concedido acceso a la unidad lógica<br>en la correlación.                                                                                                    |
| LUN                        | El LUN asignado a la unidad lógica específica que el host<br>o hosts utilizan para acceder a dicha unidad lógica.                                                                                                    |
| Capacidad de unidad lógica | La capacidad de la unidad lógica en unidades de GB.                                                                                                    |
| Тіро                       | El tipo de la unidad lógica, por ejemplo unidad lógica<br>estándar o unidad lógica FlashCopy.                                                                                                    |

Tabla 7. Información de nodo del panel Correlaciones definidas

Puede pulsar con el botón derecho en el nombre de una unidad lógica en el panel Correlaciones definidas para abrir un menú. El menú contiene opciones para cambiar y eliminar las correlaciones.

## Uso de la pestaña Hardware

Informa sobre el panel de diseño de Hardware y el panel de propiedades en la pestaña Hardware de la ventana de Gestión del subsistema.

La pestaña **Hardware** dispone de dos paneles: el panel Diseño de hardware o Ubicación de hardware en la izquierda y el panel Propiedades en la derecha. El panel Ubicación de hardware proporciona un vista de los componentes de hardware de un subsistema de almacenamiento, incluyendo su estado. El panel Ubicación de hardware proporciona información para el componente de hardware seleccionado en el panel Hardware. La información del panel Propiedades es específica de cada componente de hardware. Si selecciona un icono de controlador en el panel Hardware, en el panel Propiedades se mostrará una lista de propiedades de este controlador. Si selecciona un icono de unidad en el panel Hardware, en el panel Propiedades se mostrará una lista de propiedades de esa unidad.

#### Ver

El comando de **Visualización de componentes de alojamiento** de cada alojamiento muestra el estado de los componentes secundarios del alojamiento, por ejemplo las fuentes de alimentación, los ventiladores y los sensores de temperatura. Puede seleccionar **Tipo de unidad** y pulsar **Mostrar** en el panel Ubicación de hardware para identificar unidades de un tipo, velocidad y capacidad concretos. Se mostrará un triángulo verde en las unidades relevantes.

## Uso de la pestaña Configuración

Hace una lista de los enlaces y las tareas que puede llevar a cabo en la pestaña configuración de la ventana de Gestión del subsistema.

La pestaña **Configuración** de la ventana Gestión del subsistema proporciona enlaces a las siguientes tareas:

- Ubicar subsistema de almacenamiento
- Renombrar subsistema de almacenamiento
- Cambiar el orden de vista del hardware
- Establecer una contraseña del subsistema de almacenamiento
- Gestionar características Premium
- Crear almacenamiento
- Guardar configuración

Tareas opcionales:

- Definir hosts manualmente
- Correlacionar unidades lógicas
- Configurar Puertos de gestión Ethernet

Pulse en un enlace para abrir la ventana correspondiente.

## Gestión de múltiples versiones de software

Explica cómo se selecciona de forma automática la versión de Storage Manager para su uso en caso de que la versión de firmware en varios subsistemas de almacenamiento sea diferente.

Cuando abre la ventana Gestión del subsistema para gestionar un subsistema de almacenamiento, se abre la versión del software Storage Manager aplicable a la versión de firmware. Por ejemplo, puede gestionar dos subsistemas de almacenamiento que utilicen el software Storage Manager; un subsistema de almacenamiento con la versión de firmware 6.14 y el otro con la versión de firmware 7.5x. Al abrir la ventana Gestión del subsistema para uno de los subsistemas de almacenamiento, se utiliza la versión correcta. El subsistema de almacenamiento con versión de firmware 6.14 utiliza la versión 9.14 del software Storage Manager, y el subsistema de almacenamiento con versión de firmware 7.5x

utiliza la versión 10.5x del software Storage Manager. Puede comprobar la versión que utiliza actualmente pulsando **Ayuda** > **Acerca de** en la ventana Gestión del subsistema.

**Nota:** Si gestiona diversos subsistemas y estos tienen versiones de firmware de controlador diferentes, las ventanas Gestión del subsistema pueden ofrecer distintas sensaciones.

## Capítulo 3. Instalación de Storage Manager

Hace una lista de los sistemas operativos de estación de gestión para Storage Manager y contiene enlaces a varias secciones relacionadas con la instalación de Storage Manager.

Este capítulo describe los requisitos y procedimientos necesarios para la instalación del software Storage Manager.

Para la instalación de Storage Manager en sistemas operativos de tipo Unix, su sistema debe tener capacidades de gráficos para utilizar el asistente de instalación. Si su sistema no tuviera capacidades de gráficos, puede utilizar el comando de shell para instalar Storage Manager sin gráficos. Consulte "Instalación de Storage Manager con una ventana de consola en Linux, AIX, HP-UX y Solaris" en la página 37 para obtener más información.También puede saltar esta sección e instalar los paquetes de software host autónomos. Consulte "Instalación manual de Storage Manager" en la página 39 y siga los procedimientos mencionados. Todos los paquetes se incluyen en el DVD de instalación. Los sistemas operativos de estación de gestión compatibles con Storage Manager son:

- AIX
- Windows 7, Windows Vista, Windows XP (Service Pack 2), Windows Server 2003, Windows Server 2008 y Windows Server 2012
- Linux: RHEL y SLES (x86, x86\_64 y Linux en POWER)
- HP-UX (ediciones PA-RISC y IA64)
- Oracle Solaris (SPARC y ediciones x86)

**Nota:** La versión IA64 de Storage Manager no está disponible en la edición IA64 de los sistemas operativos Microsoft Windows y Linux. Si gestiona un subsistema con una versión del firmware de controlador anterior a 6.50.xx.xx, debe utilizar una versión anterior del software Storage Manager instalada en una estación de trabajo de gestión independiente.

Las instrucciones de instalación constan de las siguientes secciones:

- "Requisitos previos a la instalación"
- "Instalación de los paquetes de Storage Manager automáticamente con el asistente de instalación" en la página 34
- "Instalación manual de los paquetes de Storage Manager" en la página 38
- "Finalización de la instalación de Storage Manager" en la página 40

Para instalar Storage Manager, consulte "Desinstalación de Storage Manager" en la página 39.

**Atención:** Para las configuraciones en clúster, complete todos los procedimientos de configuración aplicables para cada subsistema de almacenamiento antes de instalar el software Storage Manager en un segundo host o servidor en clúster.

## Requisitos previos a la instalación

Le informa sobre los requisitos de hardware, software y de configuración de la estación de gestión

**Nota:** Con Storage Manager versión 10.84.xx.xx o posterior, el firmware de controlador mínimo debe ser 6.50.xx.xx o posterior. Las versiones de firmware de controlador anteriores a 6.50.xx.xx no tienen soporte ni se gestionan.

La estación de gestión debe cumplir los siguientes requisitos de hardware, software y configuración:

- Velocidad de microprocesador de 2 GHz o superior.
- Mínimo 2 GB de memoria del sistema. Si se instalan otras aplicaciones en la estación de gestión, podría necesitarse memoria adicional.
- Mínimo 1,5 GB de espacio de disco libre para la herramienta y los paquetes de soporte guardados.
- La pila TCP/IP debe estar habilitada.

## Instalación de los paquetes de Storage Manager automáticamente con el asistente de instalación

Describe el proceso de instalación con el asistente de instalación de Storage Manager en sistemas operativos basados en Windows y Unix.

Puede instalar el software Storage Manager automáticamente utilizando el asistente de instalación de Storage Manager, o realizar la instalación de forma manual. Esta sección describe el proceso de instalación con el asistente de instalación de Storage Manager.

Antes de instalar el software Storage Manager, lea o"Instalación de Storage Manager en Windows" o la sección "Instalación de Storage Manager en Linux, AIX, HP-UX, o Solaris" en la página 36.

### Instalación de Storage Manager en Windows

Si su estación de gestión tiene un sistema operativo Windows, complete los siguientes pasos para instalar Storage Manager con el asistente de instalación:

- Descargue los archivos del DVD de Storage Manager o del sitio web de soporte de disco de System Storage a un directorio de su sistema. La unidad predeterminada para Windows es C.
- 2. Pulse dos veces en el icono ejecutable del paquete de **IBM DS Storage Manager** (o SMIA).
- Siga las instrucciones del asistente de instalación para instalar el software Storage Manager. El directorio predeterminado es C:\Archivos de programa\IBM\_DS

o bien

C:\Archivos de programa(x86)\IBM\_DS

4. Cuando seleccione el tipo de instalación, podrá elegir una de las siguientes opciones:

**Atención:** El paquete de Storage Manager SMIA versión 10.77.xx.xx y posteriores no instalará el controlador de MPIO DSM para soportar diversas rutas en el tipo de instalación de host o en el tipo de instalación habitual cuando se instala el paquete de SMIA en la versión de servidor de sistemas operativosMicrosoft Windows. Existe un paquete de SMIA diferente para instalar MPIO DSM. El instalador de Storage Manager y el de Microsoft MPIO DSM están incluidos en un solo paquete de código. Este paquete de código está disponible en el Portal de soporte de IBM.

- Instalación habitual (completa: Instala los paquetes del software Storage Manager necesarios para gestionar el subsistema de almacenamiento desde el host y proporcionar conectividad de E/S al subsistema de almacenamiento
- Estación de gestión: Instala los paquetes necesarios para gestionar y supervisar el subsistema de almacenamiento (SMclient)
- Host: Instala los paquetes necesarios para proporcionar conectividad de E/S al subsistema de almacenamiento (SMagent y SMutil)
- Personalizada: Le permite seleccionar los paquetes que desea instalar.
- 5. Instale la unidad de MPIO DSM según sea necesario para soportar rutas múltiples pulsando dos veces en el paqueteIBM DS Storage Manager MPIO DSM y siguiendo las instrucciones del asistente de instalación.

**Nota:** Este paso solo se aplica a Storage Manager versión 10.77.xx.xx y posteriores.

- 6. Pulse Inicio > Todos los programas > Cliente DS Storage Manager 10 > Cliente Storage Manager 10 para iniciar el programa cliente Storage Manager. Añada los subsistemas de almacenamiento que desee gestionar y supervisar en la ventana Gestión empresarial del programa cliente Storage Manager.
- Pulse con el botón derecho el subsistema y seleccione Recopilar datos de soporte > Crear/Editar planificación. Se abrirá la ventana Planificar recopilación de datos de soporte.
- 8. Defina una planificación/hora y especifique la ubicación en la que almacenar los datos de soporte durante la recopilación de datos de soporte de los subsistemas de almacenamiento que ha añadido.

**Nota:** Puede planificar días del mes (1 a 31) o días de la semana (lunes a domingo) para la recopilación de datos de soporte automática. Un subsistema solo puede tener una planificación. Puede seleccionar los subsistemas para los que desea una planificación idéntica. Los datos de soporte se guardan en la unidad local de la ubicación especificada. El nombre del informe incluye la fecha en que se generó el informe. El sistema permite un máximo de cinco informes de datos de soporte. Si se genera un informe cuando ya existen cinco, el informe más antiguo se suprime y se guarda el nuevo.

**9**. Seleccione **Recopilar datos de soporte** >**Automáticamente**. Se abrirá la ventana **Recopilación automática de datos de soporte**.

**Nota:** Para la Recopilación automática de datos de soporte, debe estar habilitado el servicio de control de Storage Manager.

**10**. Seleccione los subsistemas de los que desea un informe automático en caso de evento crítico y especifique la ubicación de su unidad local en la que desea guardarlos.

Durante la instalación, se le hará la pregunta ¿Desea iniciar automáticamente el supervisor? . Esta pregunta se refiere al servicio de Supervisor de eventos de Microsoft Windows. El Supervisor de eventos debe estar habilitado para la sincronización de ESM automática y la recopilación automática de paquetes de soporte de eventos críticos. Para habilitar el Supervisor de eventos, seleccione **Iniciar supervisor automáticamente**.

Para completar la instalación de Storage Manager, consulte"Finalización de la instalación de Storage Manager" en la página 40.

## Instalación de Storage Manager en Linux, AIX, HP-UX, o Solaris

Si su estación de gestión tiene un sistema operativo basado en Unix como Linux, AIX, HP-UX o Solaris, complete los pasos indicados a continuación para instalar Storage Manager con el asistente de instalación:

- 1. Descargue los archivos del DVD de Storage Manager o del sitio web de soporte de disco de System Storage al sistema de archivos raíz de su sistema.
- 2. Inicie sesión como usuario raíz.
- **3**. Si el archivo .bin del paquete de software de Storage Manager no tiene permiso ejecutable, utilice el comando chmod +x para hacerlo ejecutable.
- Ejecute el archivo .bin y siga las instrucciones del asistente de instalación para instalar el software. El directorio predeterminado es /opt/IBM DS

Cuando seleccione el tipo de instalación, podrá elegir una de las siguientes opciones:

- **Instalación habitual (completa**: Instala los paquetes del software Storage Manager necesarios para gestionar el subsistema de almacenamiento desde el host y proporcionar conectividad de E/S al almacenamiento
- Estación de gestión: Instala los paquetes necesarios para gestionar y supervisar el subsistema de almacenamiento (SMruntime y SMclient)
- **Host**: Instala los paquetes necesarios para proporcionar conectividad de E/S al subsistema de almacenamiento (SMruntime, SMagent y SMutil)
- Personalizada: Le permite seleccionar los paquetes que desea instalar.
- 5. Escriba SMclient en la ventana de la consola y pulse Intro para iniciar el programa cliente Storage Manager. Añada los subsistemas de almacenamiento que desee gestionar y supervisar en la ventana Gestión empresarial del programa cliente Storage Manager.
- 6. Pulse con el botón derecho el subsistema y seleccione **Recopilar datos de** soporte > Crear/Editar planificación. Se abrirá la ventana Planificar recopilación de datos de soporte.
- 7. Defina una planificación/hora y especifique la ubicación en la que almacenar los datos de soporte durante la recopilación de datos de soporte de los subsistemas de almacenamiento que ha añadido.

**Nota:** Puede planificar días del mes (1 a 31) o días de la semana (lunes a domingo) para la recopilación de datos de soporte automática. Un subsistema solo puede tener una planificación. Puede seleccionar los subsistemas para los que desea una planificación idéntica. Los datos de soporte se guardan en la unidad local de la ubicación especificada. El nombre del informe incluye la fecha en que se generó el informe. El sistema permite un máximo de cinco informes de datos de soporte. Si se genera un informe cuando ya existen cinco, el informe más antiguo se suprime y se guarda el nuevo.

 Pulse con el botón derecho en el subsistema de almacenamiento.Seleccione Recopilar datos de soporte >Automáticamente. Se abrirá la ventana Recopilación automática de datos de soporte.

**Nota:** Para la Recopilación automática de datos de soporte, debe estar habilitado el servicio de control de Storage Manager.

**9**. Seleccione los subsistemas de los que desea un informe automático en caso de evento crítico y especifique la ubicación de su unidad local en la que desea guardarlos.

**10.** Configure, o instale y configure el controlador multi-ruta para gestionar rutas a la unidad lógica correlacionada del subsistema de almacenamiento.

Durante la instalación, se le hará la pregunta ¿Desea iniciar automáticamente el supervisor? . Ésta pregunta se refiere al servicio del Supervisor de eventos. El Supervisor de eventos debe estar habilitado para la sincronización de ESM automática y la recopilación automática de paquetes de soporte de eventos críticos. Para habilitar el Supervisor de eventos, seleccione **Iniciar supervisor automáticamente**.

Para completar la instalación de Storage Manager, consulte"Finalización de la instalación de Storage Manager" en la página 40.

## Instalación de Storage Manager con una ventana de consola en Linux, AIX, HP-UX y Solaris

Describe el proceso de instalación para Storage Manager en modo silencioso. Esto se puede aplicar cuando las estaciones de gestión basadas en Unix no tienen un adaptador de gráficos.

En estaciones de gestión sin adaptador de gráficos, el paquete de software Storage Manager se puede instalar en silencio con la opción -i silent o -i console. Este método de instalación también se puede utilizar en entornos de sistema operativo Windows.

La opción -i silent hace que se instale el paquete Storage Manager Software Installer utilizando los valores predeterminados del instalador. La opción -i console solicita al usuario las opciones instaladas antes de que se inicie la instalación del software, al igual que el asistente de instalación. No obstante las solicitudes se muestran en el texto de la ventana de consola en vez en ventanas gráficas.

En el siguiente ejemplo se muestran partes del texto de instalación de la ventana de consola de Storage Manager con la opción -i silent y -i console.

[usr@RHManaStation ~]# ./SMIA-LINUX-10.60.A5.17.bin -i console Preparing to install... Extracting the JRE from the installer archive... Unpacking the JRE... Extracting the installation resources from the installer archive... Configuring the installer for this system environment...

Launching installer...

Preparing CONSOLE Mode Installation...

Choose Locale... -------1- Deutsch ->2- English 3- Español 4- Français 5- Italiano 6- Português (Brasil) CHOOSE LOCALE BY NUMBER: 2

```
[usr@RHManaStation ~]# ./SMIA-LINUX-10.60.A5.17.bin -i silent
Preparing to install...
Extracting the JRE from the installer archive...
Unpacking the JRE...
Extracting the installation resources from the installer archive...
Configuring the installer for this system environment...
Launching installer...
Preparing SILENT Mode Installation...
_____
IBM System Storage DS Storage Manager 10
(created with InstallAnywhere by Macrovision)
_____
Installing...
-----
[------|------|-------]
... ... ...
```

## Instalación manual de los paquetes de Storage Manager

Para sistemas operativos de tipo Unix como AIX, Linux, Sun Solaris y HP-UX, se facilitan paquetes del software Storage Manager individuales. Consulte Tabla 8 para conocer la secuencia de instalación de cada paquete de software.

Utilice el procedimiento indicado en esta sección para instalar el software Storage Manager de forma manual en una estación de gestión. Asegúrese de instalar los paquetes en el orden adecuado.

#### **Importante:**

1. No existe opción de instalación manual para sistemas operativos Windows. Para todas las instalaciones de Storage Manager en Windows, los paquetes de software individuales se incluyen en un instaladorde software Storage Manager individual.

## Secuencia de instalación de software

Instale los paquetes de software de Storage Manager en la secuencia mostrada en Tabla 8.

**Nota:** Estos paquetes están disponibles para servidores UNIX sin interfaz gráfica de usuario.

| Paso | Paquete               |
|------|-----------------------|
| 1    | SMruntime             |
| 2    | SMesm                 |
| 3    | SMclient <sup>1</sup> |
| 4    | SMagent               |
| 5    | SMutil                |

Tabla 8. Secuencia de instalación de paquetes de software de Storage Manager

<sup>1</sup>SMclient depende de SMruntime, compilador Java para SMclient. SMruntime se debe instalar en primer lugar.

## Instalación manual de Storage Manager

Antes de instalar el software Storage Manager, asegúrese de que los archivos de Storage Manager están disponibles en un directorio del sistema.

Para su instalación, modifique los siguientes comandos según sea necesario. No es necesario reiniciar el sistema durante el proceso de instalación. El proceso de verificación devuelve una tabla que describe la instalación del software, incluyendo el nombre del archivo del paquete, el número de versión, la acción y el estado de la acción.

1. Instale el <SMpackage> escribiendo el comando adecuado para su sistema operativo.

**Nota:** Los comandos de instalación manual indicados en la siguiente tabla sirven *solo* para sistemas operativos basados enUNIX.

| Sistema<br>operativo | Nombre de paquete                          | Comando de instalación                                                                 |
|----------------------|--------------------------------------------|----------------------------------------------------------------------------------------|
| AIX                  | SMruntime.AIX-10.xx.xx.bff                 | <pre>#installp -a -d /path_name/ SMruntime.AIX-10.xx.xx.xx.bff SMruntime.aix.rte</pre> |
| HP-UX                | SMruntime_10.xx.xx.xx.depot                | <pre>#swinstall -s /cdrom/HP-UX/ SMruntime_10.xx.xx.depot</pre>                        |
| Solaris              | SMruntime-SOL-10.xx.xx.pkg                 | <pre>#pkgadd -d path/SMruntime-SOL-<br/>10.xx.xx.xx.pkg</pre>                          |
| Linux en<br>POWER    | SMruntime-LINUX-10.xx.xx.xx-<br>x.i586.rpm | <pre>#rpm -ihv SMruntime-LINUX-<br/>10.xx.xx.xx-x.i586.rpm</pre>                       |

Tabla 9. Ejemplos de comandos de instalación del paquete de Storage Manager

2. Compruebe si la instalación ha sido correcta escribiendo el comando adecuado para su sistema operativo.

| Tabla 10. Comandos de verificación de instalaci | ión del paquete de Storage Manager |
|-------------------------------------------------|------------------------------------|
|-------------------------------------------------|------------------------------------|

| Sistema operativo | Comando de verificación                                |
|-------------------|--------------------------------------------------------|
| AIX               | <pre># lslpp -ah <smpackage>.aix.rte</smpackage></pre> |
| HP-UX             | <pre># swverify -v <smpackage></smpackage></pre>       |
| Solaris           | # pkginfo -1 <smpackage></smpackage>                   |
| Linux on POWER    | # rpm -qa grep <smpackage></smpackage>                 |

Si el proceso de verificación devuelve un error, póngase en contacto con su representante de servicios de IBM.

## Desinstalación de Storage Manager

Utilice el procedimiento aplicable de esta sección para desinstalar Storage Manager en un sistema operativo Windows o de tipo Unix.

## Desinstalación de Storage Manager en un sistema operativo Windows

Para desinstalar el software en un sistema operativo Windows, complete los pasos siguientes:

- 1. Abra la ventana Panel de control.
- 2. Si tiene Windows 2003 o Windows XP, pulse dos veces en **Añadir o quitar programas**. Si tiene Windows 2008 o Windows 2012, realice una doble pulsación en **Programas y características**. Se abrirá la ventana nueva.
- 3. Seleccione **Software del host del gestor de almacenamiento DS de IBM versión 10.***8x*, donde *x* es el número de versión aplicable de su software.
- 4. Pulse **Cambiar/Quitar** y siga las instrucciones del asistente de Desinstalación de Storage Manager 10 para desinstalar el software Storage Manager. El proceso de desinstalación del software podría dejar archivos creados por Storage Manager una vez completada la instalación. Estos archivos podrían incluir archivos de rastreo, archivos de repositorio y otros archivos administrativos. Suprima estos archivos manualmente para eliminar completamente Storage Manager.

## Desinstalación de Storage Manager en un sistema operativo Linux, AIX o Solaris

Para desinstalar el software en un sistema operativo de tipo Unix, complete los pasos siguientes:

- 1. Abra el directorio /opt/IBM\_DS/Uninstall IBM System Storage DS Storage Manager 10, que contiene el binario del desinstalador.
- 2. ejecute el script Uninstall\_IBM\_System\_Storage\_DS\_Storage\_Manager\_10 en la ventana de consola para desinstalar el software Storage Manager. El proceso de desinstalación del software podría dejar archivos que no formaban parte de la instalación original. Estos archivos podrían incluir archivos de rastreo, archivos de repositorio y otros archivos administrativos. Suprima estos archivos manualmente para eliminar completamente Storage Manager.

## Finalización de la instalación de Storage Manager

Esta sección contiene los procedimientos para utilizar las características de Gestión empresarial y Gestión del subsistema de Storage Manager para completar las tareas de instalación de Storage Manager en todos los sistemas operativos de host.

Para completar una instalación de Storage Manager, debe seguir los pasos indicados a continuación:

- Realice un descubrimiento automático inicial de subsistemas de almacenamiento
- Realice un descubrimiento manual inicial de subsistemas de almacenamiento
- Nombre los subsistemas de almacenamiento
- Configure las notificaciones de alerta
- Cree una planificación para recopilar automáticamente datos de soporte para los subsistemas de almacenamiento gestionados
- Habilite los datos de soporte recopilados en caso de suceso crítico
- Configure los valores iSCSI para subsistemas de almacenamiento con puertos iSCSI

- Compruebe y actualice el código del controlador, ESM, y el firmware de la unidad de disco a la última versión, como se indica en el portal de soporte de IBM
- · Habilite las funciones avanzadas del subsistema de almacenamiento
- Guarde un perfil de subsistema de almacenamiento y datos de soporte

Cada uno de estos procedimientos se describen en detalle en las siguientes secciones.

Cuando inicie Storage Manager se abrirá la ventana Gestión empresarial. Puede utilizar dicha ventana para realizar las siguientes tareas:

- Añadir y descubrir los subsistemas de almacenamiento
- · Ver todos los subsistemas de almacenamiento en su dominio de gestión
- Realizar tareas de gestión del subsistema de almacenamiento con el editor de scripts

## Realización de un descubrimiento automático de subsistemas de almacenamiento

Siga los pasos indicados a continuación para realizar un descubrimiento automático inicial en sus subsistemas de almacenamiento:

- En sistemas operativos Windows, pulse Inicio > Todos los programas > DS Storage Manager 10 Client > DS Storage Manager 10 Client. En sistemas operativos UNIX, abra la ventana de consola. Especifique SMclient y pulse la tecla Intro.El software cliente Storage Manager se iniciará y se mostrarán las ventanas Gestión empresarial y Confirmar descubrimiento automático inicial.
- 2. Pulse **Sí** para comenzar el descubrimiento automático inicial de los hosts y subsistemas de almacenamiento conectados a la subred local.

Una vez finalizado el proceso de descubrimiento automático inicial, en la ventana Gestión empresarial se visualizan todos los hosts y subsistemas de almacenamiento que están conectados a la subred local.

**Nota:** La ventana Gestión empresarial tardará un minuto o más en renovarse tras el descubrimiento automático inicial. Si el subsistema de almacenamiento no se descubre automáticamente, compruebe las conexiones de red (gestión fuera de banda) o del puerto HBA del servidor al puerto de host del subsistema de almacenamiento. Para intentar añadir el subsistema de forma manual, pulse**Editar > Añadir subsistema de almacenamiento**.

- **3**. Compruebe que todos los host y subsistemas de almacenamiento se muestran en la ventana Gestión empresarial.
  - Si no se muestra algún host o subsistema de almacenamiento, realice las tareas siguientes:
    - a. Compruebe el hardware y las conexiones de hardware para detectar posibles problemas. Consulte la *Guía de instalación y del usuario* para de su subsistema de almacenamiento para conocer los procedimientos específicos.
    - b. Consulte la ayuda en línea de Gestión empresarial para obtener información adicional sobre el descubrimiento de subsistemas de almacenamiento.
    - **c.** Si utiliza el método de gestión de red (normalmente conocido como gestión fuera de banda), compruebe que todos los hosts y subsistemas de almacenamiento están conectados a la misma red de subred y que la información de la pasarela está definida en los puertos Ethernet. Para

obtener más información sobre los puertos de gestión Ethernet del subsistema de almacenamiento, consulte "Configuración de direcciones IP para controladores de subsistema de almacenamiento" en la página 8. Si está utilizando el método de agente de host (normalmente conocido como gestión dentro de banda), asegúrese de que se ha realizado la conexión de canal de fibra, SASA o iSCSI entre el host y los subsistemas de almacenamiento.

d. Asegúrese de haber completado todos los pasos de preparación para configurar el subsistemas de almacenamiento para un sistema gestionado en la red. Utilice la opción Añadir dispositivo para añadir la dirección IP del subsistema de almacenamiento. Añada ambas direcciones IP del controlador; de lo contrario, se mostrará el mensaje de error dispositivo gestionado parcialmente al intentar gestionar el subsistema de almacenamiento.

**Nota:** Para utilizar el método de descubrimiento automático, el subsistema de almacenamiento y este host deben estar en la misma subred. De lo contrario, utilice el método manual para añadir un subsistema de almacenamiento.

- Si utiliza el método de gestión host-agente, complete los pasos siguientes:
  - a. Asegúrese de que SMagent se ha instalado en el sistema principal.
  - b. Compruebe que dispone de una conexión de canal de fibra, SAS o iSCSI entre el subsistema de almacenamiento y el host en el que está instalado SMagent. Compruebe la distribución en zonas del conmutador SAN o la configuración VLAN según sea necesario.
  - **c.** Compruebe si ha completado todos los pasos e preparación y siga los pasos indicados a continuación:
    - 1) Ejecute el programa de utilidad hot\_add.
    - 2) Reinicie el SMagent.
    - Pulse con el botón derecho en el host y pulse Herramientas > Re-examinar hosts en la ventana Gestión empresarial.

**Nota:** En determinadas situaciones, los subsistemas de almacenamiento podría aparecer duplicados en la vista de árbol de la pestaña **Dispositivo** tras un descubrimiento automático. Puede eliminar un icono de gestión del almacenamiento duplicado del árbol de dispositivos utilizando la opción **Eliminar dispositivo** de la ventana Gestión empresarial.

4. Verifique si el estado de cada uno de los subsistemas de almacenamiento es Óptimo. Si el estado de un dispositivo es Sin respuesta, pulse con el botón derecho en el dispositivo y seleccione Eliminar dispositivo para suprimirlo del dominio de gestión. Compruebe que el subsistema de almacenamiento está encendido y complete el proceso de inicio de jornada. A continuación utilice la opción Añadir dispositivo para volver a añadirlo al dominio de gestión. Consulte la ayuda en línea de la ventana Gestión empresarial para obtener instrucciones sobre la eliminación y adición de dispositivos.

# Realización de un descubrimiento manual de subsistemas de almacenamiento

Puede añadir hosts o subsistemas de almacenamiento manualmente; utilice esta opción para gestionar de forma selectiva un grupo de subsistemas de almacenamiento desde un SMclient. También puede utilizar esta opción para añadir y gestionar dispositivos no descubiertos durante el descubrimiento inicial del SMclient. En la ventana Gestión empresarial, pulse **Editar** > **Añadir subsistema de almacenamiento**.Se abrirá la ventana **Añadir nuevo subsistema de almacenamiento - Manual**. Puede añadir subsistemas de almacenamiento para su gestión. Consulte la ayuda en línea para saber cómo añadir subsistemas.

#### **Importante:**

- Cuando añada nuevos subsistemas de almacenamiento a los subsistemas de almacenamiento existentes en una SAN que se gestionan por medio del software del agente del sistema principal, deberá detener y volver a iniciar el servicio del agente del sistema principal. Al reiniciarse el servicio del agente del sistema principal, se detectará el nuevo subsistema de almacenamiento. A continuación, vaya a la ventana Gestión empresarial y pulseHerramientas > Re-examinar para añadir el nuevo subsistema de almacenamiento al dominio de gestión.
- 2. Cuando añada nuevos subsistemas de almacenamiento a los subsistemas de almacenamiento existentes que se gestionan mediante la utilización del método de gestión directa, asegúrese de especificar las direcciones IP de los dos controladores.

## Definición de una contraseña de gestión del subsistema de almacenamiento

La funcionalidad de contraseñas de gestión del subsistema de almacenamiento difiere entre determinadas combinaciones de Storage Manager y versiones de firmware de controlador.

En una ventana se le pedirá que defina una contraseña de gestión del subsistema cada vez que inicie la ventana Gestión del subsistema de un subsistema de almacenamiento que no tenga una contraseña definida. Además, la contraseña caduca tras un determinado periodo de inactividad de la ventana Gestión del subsistema. Las contraseñas seguras deben contener entre 8 y 30 caracteres y estar formadas al menos por un número, una letra minúscula, una letra mayúscula y un carácter no alfanumérico (por ejemplo, < > ! @ + #). No se permiten espacios y se diferencia entre mayúsculas y minúsculas.Los subsistemas de almacenamiento con versión de firmware de controlador 7.70.xx.xx no permiten que se abra la ventana Gestión del subsistema si no se ha definido una contraseña para el subsistema de almacenamiento. Dichas restricciones no se aplican con otras versiones de firmware de controlador.

**Importante:** Asegúrese de que la información sobre contraseñas se guarda en un lugar seguro y accesible. Póngase en contacto con el soporte técnico de IBM para recibir ayuda si olvida la contraseña de su subsistema de almacenamiento.

## Especificar el nombre de los subsistemas de almacenamiento

Durante la configuración de la red, decida el convenio de denominación de los subsistemas de almacenamiento. Por ejemplo, puede utilizar el tipo de dispositivo seguido del número de serie: 1815 1312345 XXXX xxx xxxx. Cuando instala el software Storage Manager y lo inicia por primera vez, todos los subsistemas de almacenamiento del dominio de gestión se muestran como <unnamed>. Utilice la ventana Gestión del subsistema para renombrar cada subsistema de almacenamiento.

Cuando especifique el nombre de los subsistemas de almacenamiento, tenga en cuenta los factores siguientes:

- Existe un límite de 30 caracteres. Todos los espacios iniciales y finales se suprimen del nombre.
- Utilice un esquema de denominación exclusivo y significativo que sea fácil de entender y de recordar.
- Evite utilizar nombres arbitrarios o nombres que puedan dejar de ser significativos rápidamente.
- El software añade el prefijo Storage Subsystem cuando muestra los nombres de los subsistemas de almacenamiento. Por ejemplo, si nombra un subsistema de almacenamiento Engineering, se mostrará como Storage Subsystem Engineering.

Para nombrar sus subsistemas de almacenamiento, complete los siguientes pasos:

1. En la ventana Gestión empresarial, pulse con el botón derecho en el subsistema de almacenamiento y seleccione **Renombrar**. Se abrirá la ventana Renombrar subsistema de almacenamiento.

**Nota:** Si alguno de los hosts ejecuta controladores de migración tras error de ruta, actualice el nombre del subsistema de almacenamiento en su archivo de configuración de controladores de migración tras error antes de rearrancar el sistema host para establecer acceso ininterrumpido para el subsistema de almacenamiento.

- 2. Escriba el nombre del subsistema de almacenamiento y pulse Aceptar.
- 3. Pulse Sí en la pantalla de aviso.
- 4. Repita este procedimiento para cada subsistema de almacenamiento que no tenga un nombre. Para obtener más información, consulte el tema que trata acerca del cambio del nombre de los subsistemas de almacenamiento en la ayuda en línea de la ventana Subsystem Management.
- 5. Continúe con el apartado "Configuración de notificaciones de alerta".

## Configuración de notificaciones de alerta

Tras añadir dispositivos al dominio de gestión, puede definir notificaciones de alerta para informar sobre eventos críticos en los subsistemas de almacenamiento. Las opciones de notificación de alertas disponibles son las siguientes:

- Notificación a una estación de gestión en red designada utilizando interrupciones de protocolo simple de gestión de red (SNMP)
- Notificación a direcciones de correo electrónico designadas
- Notificación a buscapersonas alfanuméricos designados (requiere software independiente para convertir mensajes de correo electrónico)

**Nota:** Sólo puede supervisar los subsistemas de almacenamiento que se encuentran dentro del dominio de gestión. Si no instala el servicio Event Monitor, la ventana Enterprise Management deberá permanecer abierta. Si cierra la ventana, no recibirá ninguna notificación de alerta de los subsistemas de almacenamiento gestionados. Consulte la ayuda en línea de la ventana Gestión empresarial para obtener más información.

#### Notificaciones de alerta con interrupciones SNMP

Para configurar notificaciones de alerta a una estación de gestión en red utilizando interrupciones SNMP, complete los pasos siguientes:

1. Inserte el DVD de Storage Manager en la unidad de DVD de una estación de gestión en red. Sólo deberá establecer la estación de gestión designada una vez.

- 2. Copie el archivo SMxx.x.MIB del directorio SMxxMIB en la estación de gestión de red.
- 3. Siga los pasos requeridos por su estación de gestión en red para compilar el archivo Management Information Base (MIB). (Para conocer más detalles, póngase en contacto con su administrador de red o consulte la documentación de su producto de gestión de almacenamiento concreto).

#### Notificaciones de alerta sin interrupciones SNMP

Para configurar notificaciones de alerta sin interrupciones SNMP, pulse Subsistema de almacenamiento > Editar > Configurar alertas en la ventana Gestión empresarial.

#### Recopilación automática de paquete de soporte

Desde la versión 10.83 de Storage Manager, la capacidad para recopilar automáticamente datos de soporte de subsistemas de almacenamientos gestionados de manera periódica forma parte del software cliente. La información de las colecciones de datos de soporte guardadas puede ser útil para resolver problemas y recuperar el subsistema de almacenamiento en caso de error grave. Para crear una planificación de recopilación automática de datos de soporte, seleccioneHerramientas > Recopilar datos de soporte > Crear/Editar en la ventana Gestión empresarial. Cuando se abra la ventana Planificar recopilación de datos de soporte, seleccione el subsistema de almacenamiento y pulse Crear/Editar para crear la planificación y recopilar datos de soporte a diario, de forma semanal, mensual o anual. Puede crear la planificación para diversos subsistemas de almacenamiento a la vez manteniendo pulsada la tecla Control mientras selecciona los subsistemas. No obstante, IBM recomienda escalonar la recopilación de datos cuando se gestionan diversos subsistemas. Consulte la ayuda en línea para obtener más información sobre la recopilación periódica de datos de soporte. Además de recopilar datos de soporte de manera automática y periódica, el cliente Storage Manager tiene la capacidad de recopilar datos de soporte cuando se producen eventos críticos en el subsistema de almacenamiento gestionado. Seleccione Herramientas > Recopilar datos de soporte > Automáticamente en la ventana Gestión empresarial para configurarla. Haga los cambios necesarios cuando se abra la ventana Recopilación automática de datos de soporte. Consulte la ayuda en línea para obtener más información.

La planificación se almacena en la estación de gestión en la que se define. La estación de gestión debe estar activa y en ejecución, y debe tener conexión de gestión con los subsistemas de almacenamiento para que se cree automáticamente el paquete de soporte. Los nombres de los archivos guardados también incluirán la fecha. El código de Storage Manager mantiene un máximo de cinco archivos. Si ya existen cinco archivos, el código suprimirá el archivo más antiguo antes de guardar uno nuevo. Si no hay espacio de disco suficiente para guardar un nuevo archivo, el código de Storage Manager suprimirá archivos empezando por el más antiguo, hasta que se disponga de espacio suficiente.

**Nota:** El cliente Storage Manager no tiene que estar en ejecución para que se recopilen los datos de soporte. No obstante el servicio de supervisión de soporte de IBM DS Storage Manager sí debe estar en ejecución. Además, para evitar la supresión de datos de soporte cuando el directorio del repositorio está lleno, seleccione una ubicación de repositorio con espacio suficiente.

## Uso de scripts de SM para configurar y gestionar la recopilación automática de paquetes de soporte

En vez de utilizar las opciones de menú de la ventana Gestión empresarial, puede configurar la recopilación automática de paquetes de soporte, mostrar la planificación actual y planificar la recopilación desde la interfaz de línea de comandos de su estación de gestión. Para obtener más información sobre estos comandos, consulte la *IBM System Storage DS3000, DS4000, and DS5000 Command Line Interface and Script Commands Programming Guide* o la ayuda en línea. Debe ejecutar estos comandos desde la estación de gestión en la que haya instalado Storage Manager, no desde la ventana de scripts que se inicia desde la ventana Gestión empresarial de Storage Manager. Además, no especifique la dirección IP del subsistema de almacenamiento como parte del comando SMcli y no inicie el comando supportBundle con el parámetro '-c'. Utilice el subsystemName del subsistema de almacenamiento gestionado como valor de comando de script. Para conocer el subsystemName, ejecute el siguiente comando con el parámetro -d.

| C:\Program Files | (x86)\IBM_DS\client | >smcli -d         |
|------------------|---------------------|-------------------|
| DS3400A          | fe80:0:0:0:2a0:b8f  | f:fe5a:ae42       |
| DS3524-DTL139140 | ds3524dta.net.com   | ds3524dtb.net.com |
| DS3524-DTL       | ds3524dt1.net.com   | ds3524dt2.net.com |
| DS5100-DTL       | ds5k-a.net.com ds   | 5k-b.net.com      |

DS3400A, DS3524-DTL139140, DS3524-DTL y DS5100-DTL son los nombres de los subsistemas de almacenamiento. Para habilitar la recopilación automática de paquetes de soporte todas las semanas de domingo a martes a las 2:00AM en el subsistema de almacenamiento DS3524-DTL139140

C:\Program Files (x86)\IBM\_DS\client>smcli -supportBundle schedule enable DS3524-DTL139140 daysofweek=[Sunday Tuesday] startTime=02:00

Ambos comandos se ejecutan desde la interfaz de línea de comandos de la estación de gestión.

**Nota:** Si su estación de gestión está en un sistema operativo Windows, debe ser el administrador para ejecutar estos comandos.

## Gestión de la configuración iSCSI

Pulse la pestaña Configuración en la ventana Gestión del subsistema.

Nota: El enlace a Gestión de configuración iSCSI o Configuración de puertos de host iSCSI de la ventana Gestión del subsistema solo está disponible para subsistemas de almacenamiento que soportan conexiones a host iSCSI. En el momento de crear este documento, los siguientes subsistemas de almacenamiento soportan la conexión a host iSCSI.

- DS3300
- DS3500
- DCS3700 con Controladores del módulo de rendimiento
- DS3950
- DS5020
- DS5100/5300

Las siguientes opciones iSCSI están disponibles en el menú **Gestión del subsistema de almacenamiento** y se describen en las siguientes secciones: **Nota:** La selección de menú de estas opciones iSCSI cambia en función de su versión de firmware de controlador. Consulte la ayuda en línea para conocer las opciones de menú adecuadas.

- "Cambio de la autenticación del destino"
- "Especificación de permisos de autenticación mutua"
- "Cambio de la identificación de destino"
- "Cambio del descubrimiento de destino"
- "Configuración de puertos de hosts iSCSI"
- "Visualización o finalización de una sesión iSCSI" en la página 48
- "Visualización de estadísticas iSCSI" en la página 48

## Cambio de la autenticación del destino

Seleccione **Cambio de la autenticación del destino** para especificar el secreto de protocolo de autenticación por desafío mutuo (CHAP) de destino que el iniciador debe utilizar durante la fase de negociación del inicio de sesión iSCSI. De forma predeterminada, se selecciona **Ninguno**. Para cambiar la selección, pulse **CHAP** e introduzca el secreto CHAP. También puede seleccionar la opción de generar un secreto aleatorio. Esto habilita el CHAP unidireccional.

## Especificación de permisos de autenticación mutua

Antes de seleccionar **Especificar permisos de autenticación mutua**, debe definir un puerto de host para el iniciador y habilitar Autenticación de destino. Una vez indicado el puerto de host, seleccione el host de la lista y pulse **Secreto Chap** para especificar el secreto que se indica al iniciador desde el destino y autenticarlo. Esto habilita el CHAP mutuo (2 direcciones).

## Cambio de la identificación de destino

Seleccione **Cambiar identificación de destino** para especificar el alias de destino que se utilizará durante el descubrimiento del dispositivo. Debe proporcionar un nombre único compuesto por menos de 30 caracteres para el destino.

**Nota:** Se conectará al destino con el IQN cualificado completo que aparece sobre el alias.

## Cambio del descubrimiento de destino

Seleccionar **Cambio de descubrimiento de destino** para llevar a cabo el descubrimiento de dispositivos con el servicio de nombre simple iSCSI (iSNS). Después de seleccionar esta opción, seleccione el recuadro de selección **Utilizar servidor iSNS**. También puede indicar si el servidor iSNS va a descubrirse utilizando un servidor DHCP en la red y puede especificar manualmente una dirección de Protocolo Internet versión 4 (IPv4) o IPv6. Pulsando en la pestaña **Avanzado**, puede asignar un puerto TCP/IP diferente para su servidor iSNS, para mayor seguridad.

**Nota:** Para proporcionar la información necesaria de inicio de sesión del puerto para un descubrimiento de dispositivo correcto, todos los puertos iSCSI han de poder comunicarse con el mismo servidor iSNS.

#### Configuración de puertos de hosts iSCSI

Seleccione **Configurar puertos de hosts iSCSI** para configurar todos los valores TCP/IP. Puede indicar si se habilita o inhabilita IPv4 y IPv6 en todos los puertos. También puede asignar estadísticamente direcciones IP o dejar que sean descubiertas utilizando DHCP. En **Configuración IPv4 avanzada**, puede asignar etiquetas VLAN (802.1Q) o definir la prioridad Ethernet (802.1P). En **Configuración de puerto de host avanzada**, puede especificar un puerto TCP/IP

iSCSI único para ese puerto de destino. Desde esta opción también puede habilitar tramas de gran tamaño. Las grandes tamaños compatibles son 1500 y 9000.

#### Visualización o finalización de una sesión iSCSI

Seleccione **Ver/finalizar sesiones iSCSI** para ver todas las sesiones iSCSI conectadas al destino. Desde esta página, también puede cerrar un sesión existente forzando un cierre de sesión ASYNC de destino de la sesión del iniciador.

#### Visualización de estadísticas iSCSI

Seleccione **Ver estadísticas iSCSI** para ver una lista de todos los datos de sesión iSCSI, por ejemplo el número de errores de asimilación de cabeceras, el número de errores de asimilación de datos y el recuento de unidades de datos de protocolo correctas. También puede establecer una cuenta de línea base tras una acción correctiva para determinar si se ha resuelto el problema.

#### Uso de un servidor iSNS

Hay varios factores a tener en cuenta para utilizar correctamente un servidor iSNS. Asegúrese de asignar correctamente su dirección de servidor iSNS facilitada durante el descubrimiento DHCP de su iniciador o destino. Esto le permitirá realizar un descubrimiento sencillo cuando utilice soluciones basadas en el iniciador. Si no puede hacerlo, debe asignar manualmente el servidor iSNS a sus iniciadores de software y hardware, y asegurarse de que todos los puertos iSCSI e iniciadores iSCSI del subsistema de almacenamiento están en el mismo segmento de red (o asegurarse de que el direccionamiento entre los segmentos de red separados es correcto). Si no lo hace, no podrá descubrir todos los puertos durante el proceso de descubrimiento de iSCSI y es posible que no pueda realizar correctamente una migración tras error del controlador o la vía de acceso.

#### Uso de DHCP

No utilice DHCP para los portales de destino. Si utiliza DHCP, debe asignar reservas de DHCP para que los alquileres se mantengan de forma coherente en los reinicios del subsistema de almacenamiento. Si no se facilitan las reservas de IP estáticas, los puertos del iniciador pueden perder la comunicación con el controlador y quizá no puedan volver a conectarse al dispositivo.

#### Usando iniciadores de hardware soportados

Antes de instalar y configurar estos adaptadores, asegúrese de que ha instalado la aplicación de gestión y firmware más recientes. A continuación, configure cada adaptador uno por uno. En una configuración con un subsistema con controlador individual, en la que los adaptadores iSCSI y los puertos de destino están en el mismo segmento de red, cada adaptador se puede conectar a cualquier puerto de destino. En configuraciones complejas, cada adaptador se puede conectar a un dispositivo de controlador. Para asegurarse de que la migración tras error se realiza correctamente, conecte cada adaptador iSCSI del servidor a uno de los siguientes elementos:

- Adaptador iSCSI único en el servidor El puerto del adaptador iSCSI debe poder iniciar sesión en los puertos host del controlado A y B. El puerto iSCSI se configura como multihome con las subredes de puerto iSCSI del controlador A y B.
- Varios adaptadores iSCSI en el servidor Cada puerto de adaptador dispone de una ruta única a cada puerto de host iSCSI del controlador. Cada puerto de adaptador iSCSI y puerto de host de controlador iSCSI asociado, debe estar en una subred diferente a la de otros partes de adaptador y puerto de host de controlador iSCSI

Si utiliza un adaptador de iniciador de hardware Qlogic, complete los pasos siguientes para iniciar sesión en todos los puertos de destino disponibles del iniciador de hardware. Para otros adaptadores de iniciador de hardware, consulte las publicaciones de los mismos para obtener información sobre el inicio de sesión en todos los puertos de destino disponibles.

Para consultar una lista de todos los iniciadores de hardware soportados, vaya a http://www.ibm.com/systems/support/storage/config/ssic.

Para iniciar sesión en todos los puertos de destino disponibles desde el iniciador de hardware Qlogic, complete los pasos indicados a continuación.

**Nota:** Si no lleva a cabo los pasos del siguiente procedimiento podrían producirse inconsistencias de migración tras error de ruta y el subsistema de almacenamiento podría no funcionar correctamente.

- 1. Inicie el programa de utilidad de gestión SANsurfer.
- 2. Conecte con el sistema que esté ejecutando el agente qlremote.
- 3. Seleccione el adaptador que desee configurar.
- 4. Seleccione **Puerto 0** o **Puerto 1** para el adaptador.
- 5. Pulse Configuración de destino.
- 6. Pulse en el signo más (+) en el extremo derecho de la ventana.
- 7. Escriba la dirección IPv4 o IPv6 del puerto de destino al que se quiere conectar.
- 8. Pulse Aceptar.
- 9. Seleccione Parámetros de configuración.
- Desplácese hasta ver ISID. Para la conexión 0, el último carácter que se debe indicar debe ser0. Para la conexión 1, debe ser 1, para la conexión 2, debe ser 2, y así sucesivamente.
- 11. Repita los pasos 6 a10 para cada conexión al destino que desee crear.
- 12. Cuando se hayan conectado todas las sesiones, seleccione Guardar configuración de destino.Si utiliza el HBA PCI de puerto único o dual iSCSI QLogic para IBM System x para soportar IPv6, debe permitir al firmware del adaptador de bus de host asignar la dirección de enlace local.

#### Uso de IPv6

Los puertos iSCSI del subsistema de almacenamiento soportan el Protocolo Internet versión 6 (IPv6) TCP/IP. Tenga en cuenta que únicamente se pueden configurar los cuatro octetos finales si está asignando manualmente la dirección de enlace local. Los cuatro octetos iniciales son fe80:0:0:0. Se requiere la dirección completa de IPv6 cuando se está intentando conectar con el destino desde un iniciador. Si no proporciona la dirección completa del IPv6, es posible que el iniciador no se conecte correctamente.

#### Configuración de valores de red para conexión de host iSCSI

Si utiliza un subsistema de almacenamiento que soporta la conexión de host iSCSI en una topología de red compleja, debe enfrentarse a determinados desafíos. De ser posible, aísle el tráfico iSCSI en una red dedicada. Si no fuera posible y utiliza un iniciador basado en hardware, el tiempo de espera de mantenimiento de activación debe estar definido en 120 segundos. Para establecer el tiempo de espera excedido de mantenimiento de activación, siga estos pasos:

- 1. Inicie el programa de utilidad de gestión SANsurfer y conéctese al servidor.
- 2. Seleccione el adaptador y el puerto del adaptador que ha de configurarse.

3. Seleccione las opciones del puerto el firmware.

El tiempo de espera excedido de conexión predeterminado es de 60 segundos. Este valor es adecuado para topologías de red simples. No obstante, en una configuración más compleja, si se produce una convergencia de redes y no utiliza dominios Fast Spanning Tree o Separate Spanning Tree, podría exceder el tiempo de espera de E/S. Si utiliza un iniciador de software Linux iSCSI, modifique el parámetroConnFailTimeout para solucionar este problema. El valor de ConnFailTimeout debe ser 120 segundos.

### Configuración de los valores de unidad de transmisión máxima

Todos los dispositivos de un enlace que deben comunicarse entre ellos (como los dispositivos de la misma VLAN) deben configurarse con el mismo tamaño de unidad de transmisión máxima (MTU). El tamaño de MTU es un elemento de configuración, o está codificado en el dispositivo, y no se negocia entre puntos finales durante el inicio de sesión o establecimiento de la conexión. Si un dispositivo recibe un paquete más grande que el tamaño de MTU, descartará dicho paquete. Si un direccionador recibe un paquete cuyo tamaño no supera el tamaño de MTU del enlace en el que se ha recibido pero si el tamaño de MTU del enlace d e envío, el direccionador fragmenta el paquete (IPv4) o devuelve un mensaje de error ICMP paquete demasiado grande. Asegúrese de que todos los componentes de un enlace de red utilizan el mismo valor de tamaño de MTU.

Para subsistemas de almacenamiento que soportan iSCSI, el valor predeterminado de MTU es 1500 bytes. Existe una opción para seleccionar 9000 bytes para tramas de gran tamaño. Para que las tramas de gran tamaño extremo a extremo funcionen correctamente, estas tramas (gran MTU) deben estar habilitadas en todos los componentes (host, conmutador, direccionadores y destinos). Si las tramas de gran tamaño no están habilitadas en todos los componentes, se pueden producir una o varias de las siguientes condiciones:

- Se descartan tramas.
- No se descartan tramas debido a mensajes de error sobre el gran tamaño del paquete.
- Se fragmentan tramas de gran tamaño.

#### Consideraciones sobre Microsoft iSCSI Software Initiator

La E/S multi-ruta nativa(MPIO) facilitada con Microsoft iSCSI Software Initiator (versión 2.03 o posterior) no es compatible. Puede utilizar el DSM proporcionado con Storage Manager para asegurarse de que la migración tras error y el acceso E/S son correctos. Si se utiliza el MPIO de Microsoft iSCSI Software Initiator, se producirán efectos indeseados.

## Descarga de firmware de controlador, NVSRAM y ESM

Esta sección proporciona instrucciones para descargar firmware de controlador de subsistema de almacenamiento, NVSRAM, ESM de alojamiento de almacenamiento y unidades. Normalmente, la secuencia de descarga de firmware para el subsistema de almacenamiento es la siguiente:

- 1. Firmware de controlador
- 2. NVSRAM de controlador
- 3. Firmware de ESM
- 4. Firmware de unidades

Consulte el archivo léame facilitado con el firmware de controlador, NVSRAM, ESM y unidad actualizado para conocer los cambios necesarios a realizar en la secuencia de descarga de firmware.

#### Importante:

- Para llevar a cabo los siguientes procedimientos se supone que utiliza la última versión del firmware del controlador. Acceda a las últimas versiones de firmware de controlador de subsistema de almacenamiento, NVSRAM y ESM de alojamiento de almacenamiento en el Portal de soporte de IBM enhttp://www.ibm.com/support/entry/portal. Para obtener los archivos léame de Storage Manager más recientes para su sistema operativo, consulte "Búsqueda de software, firmware de controlador y archivos léame de Storage Manager" en la página xv.
- 2. IBM soporta la descarga de firmware de controlador de subsistema de almacenamiento y ESM con E/S, en ocasiones denominada *descarga de firmware simultánea*, con algunos subsistemas de almacenamiento. Antes de proceder con una descarga de firmware simultánea, revise el archivo léame facilitado con el código de firmware o el software host de Storage Manager en su sistema operativo para conocer las limitaciones.
- **3**. Suspenda toda actividad de E/S mientras descarga firmware y NVSRAM en un subsistema de almacenamiento con un solo controlador. SI no suspende la actividad de E/S, el servidor de host recibirá solicitudes de E/S erróneas porque habrá conexiones redundantes entre dicho servidor de host y el subsistema de almacenamiento.
- 4. Compruebe siempre el archivo léame del firmware del controlador del subsistema de almacenamiento para conocer las dependencias de firmware de controladores y requisitos previos antes de aplicar actualizaciones de firmware al subsistema de almacenamiento. Actualizar componentes del firmware del subsistema de almacenamiento sin tener en cuenta las dependencias o requisitos previos podría causar tiempo de inactividad (para solucionar los problemas o recuperación).
- 5. Degradar el firmware del controlador no es una función soportada. Esta opción se debe utilizar **solo** bajo la dirección del soporte de IBM. La degradación del firmware 07.xx al 06.xx no se soporta y en caso de que lo intente se le mostrará un error.

Si su firmware de controlador existente es el 06.1x.xx.xx o posterior, tiene la opción de seleccionar el de NVSRAM para descargarlo a la vez que actualiza o descarga el nuevo firmware de controlador. Además, tiene la posibilidad de descargar el firmware y NVSRAM inmediatamente pero activarlo más adelante, cuando sea más conveniente. Consulte la ayuda en línea para obtener más información.

**Nota:** La opción de activación del firmware posteriormente no se soporta en el subsistema de almacenamientoDS4400.

#### Determinación de los niveles de firmware

Antes de descargar una actualización de firmware, asegúrese de que conoce la versión de firmware actual. Hay tres métodos diferentes para determinar la versión de firmware del subsistema de almacenamiento, el alojamiento de almacenamiento, las unidades y el ESM. Cada método utiliza el cliente de Storage Manager que gestiona el subsistema de almacenamiento con el alojamiento de almacenamiento asociado.

#### Método uno:

Vaya a la ventana Gestión del subsistema y seleccione la opción de menú para mostrar el perfil del subsistema de almacenamiento. Cuando se abra la ventana Perfil del subsistema de almacenamiento, pulse la pestaña **Resumen** y desplácese hasta la página **Supervisor** para ubicar la siguiente información. La página **Ver inventario de firmware o Ver perfil del subsistema de almacenamiento** contiene toda la información de perfil del subsistema de almacenamiento, incluyendo la versión de firmware. Un ejemplo sería como en -

#### Versión de firmware de controlador de subsistema de almacenamiento

Ver Perfil de subsistema de almacenamiento:

Consulte el ejemplo siguiente para conocer la información de perfil.

INVENTARIO DE FIRMWARE IBM DS Storage Manager 10 Versión de SMW: Fecha del informe: 10.84.G5.21 Jue Oct 09 21:13:34 CST 2012 Subsistema de almacenamiento Nombre del subsistema de almacenamiento: DCS3700 Versión del paquete actual: 07.84.39.00 Versión de NVSRAM actual: N1818D37R0784V04 Versión de paquete intermedio: Ninguna Versión NVSRAM intermedia:

#### Controladores

Ubicación: Versión del paquete actual: Versión de NVSRAM actual: ID de placa: ID de submodelo:

Versión del paquete actual:

Versión de NVSRAM actual:

N1818D37R0784V04 2660 162 Alojamiento 1, Ranura B 07.84.39.00 N1818D37R0784V04 2660 162

Alojamiento 1, Ranura A

Ninguna

07.84.39.00

#### Fuentes de alimentación

Ubicación:

ID de placa:

ID de submodelo:

| Ubicación:           | Alojamiento 1, derecha   |
|----------------------|--------------------------|
| Versión de firmware: | No disponible            |
| Ubicación:           | Alojamiento 1 DESCONCIDA |
| Versión de firmware: | No disponible            |

#### Unidad

Alojamiento, Cajón, Ranura: ID producto: Tipo unidad: Fabricante: Capacidad: Versión firmware unidad: Versión FPGA: (sólo SSD )

Alojamiento 1, Cajón 1, Ranura 2 IBM-ESXS ST9300603SS F Serial Attached SCSI (SAS) 278,896 GB B53B No disponible Alojamiento 1, Cajón 1, Ranura 3 IBM-ESXS CBRCA300C3ETS0 N Serial Attached SCSI (SAS) 278,896 GB C610 No disponible

#### Método dos:

Complete el procedimiento aplicable de las opciones siguientes para obtener la versión de firmware especificada.

#### Para obtener la versión de firmware del controlador:

Pulse el icono Controlador en le pestaña Hardware de la ventana Gestión del subsistema. En una ventana nueva se mostrará la información del controlador.

Debe realizar esta acción en cada controlador.
#### Para obtener la versión de firmware de la unidad:

Pulse el icono **Controlador** en le pestaña **Hardware** de la ventana Gestión del subsistema. En una ventana nueva se mostrará la información del firmware de la unidad.

Debe realizar esta acción en cada controlador.

#### Para obtener la versión de firmware de ESM:

Pulse el icono **Controlador** en le pestaña **Hardware** de la ventana Gestión del subsistema. En una ventana nueva se mostrará la información del firmware de ESM.

Debe realizar esta acción en cada controlador.

#### Descarga del firmware de controlador y NVSRAM

**Nota:** Realice la operación Recopilar todos los datos de soporte antes de actualizar el firmware del controlador y NVSRAM. Consulte "Resolución de problemas de eventos críticos" en la página 273 para conocer los procedimientos de recopilación de datos.

Esta sección proporciona instrucciones para descargar firmware del controlador del subsistema de almacenamiento y NVSRAM. Normalmente, la secuencia de descarga de firmware de subsistema de almacenamiento comienza por el firmware del controlador, seguido por el de NVSRAM, ESM y unidades.

**Importante:** Si está actualizando desde la versión 06.xx a 07.xx, debe utilizar la herramienta de actualización de firmware del controlador. Consulte "Uso de IBM System Storage Controller Firmware Upgrade Tool" en la página 54. Si ya tiene el nivel de firmware 07.xx, no necesita utilizar la herramienta de actualización de firmware del controlador para actualizar a otro nivel 07.xx. No obstante, la herramienta de actualización tiene prestaciones de diagnóstico que podrían ser de utilidad.

Para descargar la versión de firmware 06.1x.xx.xx o posterior, y NVSRAM, complete los pasos siguientes:

- 1. En la ventana Gestión empresarial, seleccione un subsistema de almacenamiento.
- 2. Pulse Herramientas > Actualizar firmware de controlador. Se abre la ventana Actualizar firmware de controlador.

**Nota:** Si el firmware del controlador es el 7.77.xx.xx o posterior, el sistema ejecutará automáticamente una comprobación pre-actualización que durará varios minutos. La actualización del firmware se realizará solo sin dicha comprobación es correcta. Con las versiones de firmware 06.1x.xx.xx y posteriores instaladas en el subsistema de almacenamiento, puede descargar el archivo NVSRAM con el archivo de firmware. Esta característica de descarga no se soporta en subsistemas de almacenamiento con firmware de controlador 05.4x.xx.xx o anterior. Si dispone de una versión de firmware de controlador 05.4x.xx.xx o anterior, solo se mostrará una ventana para la descarga del firmware.

El software Storage Manager comprueba el estado de cada subsistema de almacenamiento y muestra una lista de los subsistemas de almacenamiento que necesitan actualización.

**3**. Seleccione todos los subsistemas de almacenamiento que quiera actualizar. Pulse **Firmware**. Se abrirá la ventana Descargar firmware.

**Nota:** Si quiere actualizar varios subsistemas a la vez, todos ellos deben ser del mismo tipo.

## Uso de IBM System Storage Controller Firmware Upgrade Tool

La siguiente información describe cómo utilizar IBM System Storage Controller Firmware Upgrade Tool para actualizar su firmware de controlador DS4800, DS4700 o DS4200 Express de 06.xx a 07.xx.

#### Importante:

- Utilice Controller Firmware Upgrade Tool solo cuando migre controladores DS4800, DS4700 y DS4200 de la versión 06.xx a la versión 07.xx.
- Esta herramienta está prevista para actualizaciones estándar del firmware de controlador, ESM o unidad (actualizaciones de hebra de código 6.xx.xx.xx o 7.xx..xx). Para llevar a cabo una actualización de firmware de controlador, ESM o unidad estándar, consulte"Descarga de firmware de controlador, NVSRAM y ESM" en la página 50.
- En Storage Manager versión 10.50 y posteriores, Controller Firmware Upgrade Tool forma parte de la ventana Gestión empresarial y ya no es una herramienta independiente. Pulse **Herramientas** > **Upgrade Firmware de controlador** para abrir la ventana Actualización de firmware de controlador.

**Atención:** Asegúrese de que el firmware que descarga es compatible con el software Storage Manager instalado en su subsistema de almacenamiento. Si descarga un firmware incompatible, podría perder acceso a las unidades del subsistema de almacenamiento. Si fuera necesario, actualice Storage Manager antes de utilizar IBM System Storage Controller Firmware Upgrade Tool.

Antes de utilizar IBM System Storage Controller Firmware Upgrade Tool, asegúrese de que comprende las siguientes directrices.

- Se debe realizar una copia de seguridad de todos los datos de los subsistemas de almacenamiento DS4800, DS4700 y DS4200s y guardar las configuraciones del sistema existentes. Cuando la herramienta haya completado una actualización, los controladores no podrán volver a los niveles de versión de firmware anteriores.
- Debe realizar la actualización fuera de línea. Debe realizar la instalación general de Storage Manager en un entorno de host existente en línea. Para que los controladores de migración tras error se apliquen, debe rearrancar el host.
- Todos los dispositivos debe tener un estado Óptimo antes de descargar el firmware. Utilice el programa de utilidad de comprobación de estado para verificar si los dispositivos tienen estado Óptimo.
- También debe comprobar el nivel de firmware actual.
- No realice cambios en su configuración ni elimine unidad o alojamientos durante el proceso de actualización.
- Para obtener información sobre las versiones de firmware actuales, consulte "Búsqueda de software, firmware de controlador y archivos léame de Storage Manager" en la página xv con el fin de saber cómo acceder a los archivos léame de Storage Manager más actuales en la web.

**Comprobación del estado de los dispositivos:** Para determinar el estado de su dispositivo, complete los pasos siguientes:

1. Desde la ventana Gestión del subsistema en el Gestor de almacenamiento, haga clic derecho en el subsistema de almacenamiento. Storage Manager establece comunicación con cada dispositivo gestionado y determina el estado actual del dispositivo.

Existen seis condiciones de estado posibles:

- Óptimo: Cada componente del dispositivo gestionado está en condición de trabajo óptima.
- **Requiere atención:** Existe un problema con el dispositivo gestionado que necesita intervención para su corrección.
- **Reparación:** Se ha corregido una condición Requiere atención y el dispositivo gestionado se está cambiando actualmente al estado Óptimo.
- Sin respuesta: La estación de gestión no se puede comunicar con el dispositivo, un controlador o ambos controladores del subsistema de almacenamiento.
- **Contactando dispositivo:** Storage Manager está estableciendo contacto con el dispositivo.
- **Requiere actualización:** El subsistema de almacenamiento está ejecutando un nivel de firmware que ha dejado de ser soportado por Storage Manager.
- 2. Si el estado no es Óptimo, haga clic en **Recovery Guru** en la ventana Gestión del subsistema para obtener información detallada sobre la recuperación del sistema antes de descargar el firmware. Si falla en la recuperación del sistema, comuníquese con un representante de soporte técnico de IBM para obtener una resolución de fallas.

**Apertura y uso de la Herramienta de actualización del firmware de controlador:** Para utilizar la Herramienta de actualización del firmware de controlador, pulse **Herramientas > Actualización de firmware** en la ventana Gestión empresarial. Se abrirá la ventana Actualización de firmware. La Herramienta de actualización del firmware completa una comprobación de diagnóstico en estos subsistemas para determinar si su estado es adecuado para realizar una actualización de firmware de controlador.

#### Nota:

- Ante cualquier condición distinta a Óptima, debe ponerse en contacto con el soporte de IBM para recibir asistencia. Consulte "Soporte y servicio de software" en la página xviii para obtener información adicional.
- Con esta herramienta solo puede actualizar de una versión principal a otra versión principal (por ejemplo de 06.xx. s 07.xx). No intente realizar este tipo de actualización de firmware desde la ventana Gestión del subsistema.
- Tras haber actualizado al nivel de firmware 07.xx, no necesita utilizar la Herramienta de actualización del firmware. Utilice la ventana Gestión del subsistema para realizar actualizaciones de firmware en el futuro.

Para obtener más información sobre el uso de la herramienta, pulse el botón **Ayuda** en la Herramienta de actualización del firmware de controlador.

Adición de un subsistema de almacenamiento: Para añadir un subsistema de almacenamiento con la Herramienta de actualización del firmware de controlador, complete los pasos siguientes:

- 1. Pulse Añadir.Se abrirá la ventana Seleccionar método de adición.
- 2. Pulse Automático o Manual.
- 3. Pulse Aceptar para comenzar a añadir subsistemas de almacenamiento.
- 4. Si desea ver problemas con un subsistema de almacenamiento que podrían impedir la actualización de firmware, pulse **Ver registro**.

#### Descarga de firmware:

- 1. Seleccione el subsistema de almacenamiento que desea activar. Se habilitará el botón **Descargar**.
- En la barra de herramientas de la ventana Gestión empresarial, pulse Herramientas > Actualizar firmware. Se abrirá la ventana Descargar firmware.
- **3**. Pulse **Examinar** y seleccione el archivo de firmware de controlador que desea descargar de este directorio.
- 4. Pulse Examinar y seleccione el archivo NVSRAM en este directorio.
- 5. Pulse **Aceptar**. Comenzará la descarga de firmware. Se mostrará una barra de estado en la ventana Actualización de firmware de controlador.

Visualización del archivo de registro de la Herramienta de actualización del firmware de controlador de IBM System Storage: El archivo de registro de la Herramienta de actualización del firmware de controlador documenta cualquier problema con el sistema de almacenamiento que pudiera impedir la actualización del firmware. Si experimenta problemas al actualizar el firmware, pulse Ver registro para abrir el archivo de registro. Corrija los problemas indicados en el archivo de registro antes de intentar descargar el firmware de nuevo.

### Descarga de firmware de ESM

Esta sección proporciona instrucciones para descargar firmware de ESM de alojamiento de almacenamiento. Normalmente, la secuencia de descarga de firmware de subsistema de almacenamiento comienza por el firmware del controlador, seguido por el de NVSRAM, ESM y unidades.

Para descargar firmware de ESM, realice los pasos siguientes:

- 1. En la ventana Gestión del sistema, seleccione Actualizar > Firmware de ESM. Se abrirá la ventana Descargar firmware de tarjeta de entorno.
- Pulse Seleccionar todo para dirigir la descarga a todos los alojamientos de almacenamiento. También puede seleccionar un alojamiento de almacenamiento o varios, pulsando Ctrl al realizar la selección.

**Nota:** Si ha seleccionado diversos alojamientos, suspenda toda la actividad de E/S durante la descarga. Si selecciona solo un alojamiento de almacenamiento cada vez, puede descargar firmware de ESM mientras el servidor lleva a cabo actividad de E/S.

- **3**. Pulse **Examinar** para identificar y seleccionar el nombre del archivo de firmware de ESM y pulse **Inicio** para comenzar con la descarga.
- 4. En la ventana Confirmar descarga, escriba sí y pulse **Aceptar** para iniciar el proceso de descarga.
- 5. Una vez terminada la descarga de firmware de ESM de todos los alojamientos seleccionados, pulse **Cancelar** para cerrar la ventana.

Cuando instala un nuevo ESM en un alojamiento de almacenamiento existente de un subsistema de almacenamiento que soporta la sincronización de firmware ESM automática, el firmware del nuevo ESM se sincroniza automáticamente con el firmware del ESM existente. Esto resuelve automáticamente cualquier condición de discrepancia entre firmwares de ESM.

Para habilitar la sincronización automática de firmware de ESM, asegúrese de que su sistema satisface los requisitos siguientes:

- El supervisor de sucesos de Storage Manager está instalado y en ejecución.
- El subsistema de almacenamiento debe estar definido en la ventana Gestión empresarial del cliente Storage Manager (SMclient).

**Nota:** En el momento de crear este documento, Storage Manager soporta la sincronización de firmware de ESM automática solo con los alojamientos de almacenamientoEXP710 y EXP810. Póngase en contacto con IBM para obtener información sobre el soporte de otros tipos de alojamiento de almacenamiento en el futuro. Para corregir la falta de adaptación de ESM a los alojamientos de almacenamiento sin soporte de sincronización de firmware de ESM automática. debe descargar el archivo de firmware de ESM correcto con la función de descarga de la ventana Gestión del subsistema del SMclient.

# Descarga de firmware de unidades

Esta sección proporciona instrucciones para descargar firmware de unidades. Se pueden actualizar a la vez hasta cuatro tipos de unidad diferentes. Las unidades se consideran de tipo diferente si facilitan identificadores distintos cuando se realiza una consulte. Consulte la ayuda en línea para obtener información adicional.

#### Importante:

- 1. Para llevar a cabo los siguientes procedimientos se supone que cuenta con la última versión del firmware del controlador. Si tiene una versión de firmware anterior, consulte "Búsqueda de software, firmware de controlador y archivos léame de Storage Manager" en la página xv para obtener la versión de firmware aplicable.
- 2. IBM soporta la descarga de firmware con E/S, en ocasiones denominada *descarga firmware simultánea*. Esta característica no es compatible con el firmware de unidades. Para actualizar el firmware de las unidades y conversor ATA, debe planificar tiempo de inactividad.

Para descargar firmware de unidades para Storage Manager, complete los pasos siguientes:

- 1. Antes de iniciar el proceso de descarga de firmware de unidades, complete las tareas siguientes:
  - **a**. Detenga toda la actividad de E/S antes de descargar firmware de unidades en un subsistema de almacenamiento.
  - b. Realice una copia de seguridad completa de todos los datos de las unidades cuyo firmware desee actualizar.
  - c. Desmonte los sistemas de archivos de todas las unidades lógicas que accedan a las unidades cuyo firmware desee actualizar.
- 2. En la ventana Gestión empresarial, seleccione un subsistema de almacenamiento.
- **3**. En la barra de menús de ventana Gestión del subsistema, pulse **Actualizar** > **Firmware de la unidad**. Se abre la página Introducción. Lea las instrucciones y pulse **Siguiente**.

**Nota:** Con Storage Manager, puede descargar simultáneamente y actualizar hasta cuatro paquetes de firmware distintos.

- 4. Pulse **Añadir** para ubicar el directorio del servidor que contiene el firmware que pretende descargar.
- 5. Seleccione el firmware que desea descargar y pulse **Aceptar**. El archivo se mostrará en la ventana Paquetes seleccionados.
- 6. Repita los pasos 4 y 5 para los paquetes para los que desee descargar firmware, hasta un máximo de cuatro, y pulse **Siguiente**. Los archivos adicionales se mostrarán en la ventana Paquetes seleccionados.

- 7. Tras especificar los paquetes de firmware que quiere descargar, pulse **Siguiente**.
- 8. La página **Unidades compatibles** muestra una lista de las unidades que son compatibles con los tipos de paquetes de firmware que seleccione. En dicha lista, seleccione las unidades para las que pensado descargar el firmware de la unidad. Puede mantener pulsada la tecla Ctrl para seleccionar diversas unidades individualmente o la tecla Mayús. para seleccionar diversas unidades indicadas en series. Pulse **Seleccionar todo** para seleccionar todas las unidades.

**Nota:** El firmware que vaya a descargar debe aparecer en la páginas Unidades compatibles. Si el identificador de producto de sus unidades coincide con el tipo de firmware y este no aparece como compatible en la página, póngase en contacto con el representante de soporte técnico de IBM para obtener instrucciones adicionales.

- **9**. Pulse en **Finish** para iniciar la descarga del firmware de unidad en cada unidad compatible que ha seleccionado en el paso 8.
- 10. Cuando se abra la ventana Descargar firmware de la unidad ¿Seguro que quiere continuar?, escriba yes (sí) y pulse Aceptar para iniciar la descarga del firmware de unidad. Se abrirá la ventana Progreso de descarga. Espere hasta que el proceso de descarga termine. Cada unidad para la que se vaya a descargar firmware aparecerá como en curso hasta que la descarga se haya completado correctamente o haya fallado.
- 11. Si esta falla, complete los pasos siguientes:
  - a. Pulse Guardar como para guardar el registro de errores.
  - b. En la barra de menú de la ventana Gestión del subsistema, pulse la opción de menú para mostrar el registro de sucesos del subsistema de almacenamiento y complete las tareas siguientes necesarias para guardar el mismo antes de ponerse en contacto con su representante de servicios IBM y proceder con el siguiente paso.
    - 1) Pulse Seleccionar todo.
    - 2) Pulse Guardar registro de sucesos del subsistema de almacenamiento.
- **12**. Cuando el botón **Cerrar** pase a estar activo, el proceso de descarga del firmware se habrá completado. Pulse **Cerrar** para salir de la ventana Progreso de descarga.
- **13**. Utilice cualquiera de los procedimientos siguientes para determinar o verificar qué nivel de firmware de unidad tiene una unidad concreta:
  - Pulse con el botón derecho en la página Lógica o Física de la ventana Gestión del subsistema y pulse **Propiedades**. La versión de firmware de unidad asociada se mostrará en la tabla de propiedades de la unidad.
  - Seleccionar Monitorear > Informes > Perfil del subsistema de almacenamiento en la página Lógica o Física de la ventana Gestión del subsistema.

# características premium de Storage Manager

Storage Manager soporta las siguientes características premium, disponibles para su compra independiente enIBM o en un IBM Business Partner:

### Servicios de copia

- Los siguientes servicios de copia están disponibles con Storage Manager:
- Enhanced FlashCopy y FlashCopy
- VolumeCopy

- Opción de duplicación remota mejorada
- Opción de duplicación global mejorada

Para obtener más información sobre los servicios de copia, consulte la*IBM System Storage DS Storage Manager Copy Services User's Guide*.

#### Partición de almacenamiento

La partición del almacenamiento es estándar en todos los subsistemas de almacenamiento soportados por las versiones de firmware de controlador DS3000, DS4000 y DS5000. Para obtener más información sobre la partición del almacenamiento, consulte la "Descripción general de la partición del almacenamiento" en la página 65.

#### Característica premium FC/SATA Intermix

La característica premium Serial ATA Intermix y canal de fibra IBM System Storage DS3000, DS4000 y DS5000 soporta la adjunción simultánea de los alojamientos de almacenamiento de canal de fibra y SATA a una configuración de subsistema de almacenamiento individual. Puede utilizar esta característica premium Intermix para crear y gestionar distintas matrices compiladas a partir de discos SATA o de canal de fibra y asignar unidades lógicas a las aplicaciones adecuadas, utilizando un subsistema de almacenamiento individual.

Para obtener información sobre el uso de la característica premium Intermix, incluyendo datos sobre configuración, versiones de firmware necesarias para configuraciones de Intermix específicas y requisitos d e configuración, consulte la*IBM System Storage DS Storage Manager Fibre Channel and Serial ATA Intermix Premium Feature Installation Overview*. Consulte con su representante o distribuidor de IBM para obtener información sobre el futuro soporte del subsistema de almacenamiento en relación con la característica premium Intermix FC/SATA.

#### Características premium de mejora de hardware

A continuación se indican las características premium que proporcionan soporte para determinadas configuraciones de hardware de almacenamiento, por ejemplo:

- un determinado número de ranuras de unidad soportado en los subsistemas de almacenamiento
- determinados tipos de alojamientos de almacenamiento (por ejemplo, accesorios EXP5060 o los ocho accesorios EXP5060)
- · determinados tipos de unidad (por ejemplo, unidades de estado sólido)

Esta categoría de características premium incluye también la característica premium de mejora del rendimiento del controlador.

#### Cifrado de disco completo

El uso de cifrado de disco completo (FDE) protege los datos contra amenazas cuando una unidad FDE está fuera del control de su propietario.

Complete las tareas siguientes para habilitar una característica premium en su subsistema de almacenamiento:

- "Obtención del identificador de habilitación de características premium" en la página 60
- "Generación de un archivo de claves de característica" en la página 61
- "Habilitación de una característica premium" en la página 61

**Nota:** El procedimiento para habilitar una característica premium depende de su versión de Storage Manager.

• "Inhabilitación de características premium" en la página 62

Para obtener la serie de identificación de la característica premium del subsistema de almacenamiento, asegúrese de que un unidad de controlador y los alojamientos de almacenamiento están conectados, la alimentación está activada y estos están gestionados por elSMclient.

# Habilitación de la versión de prueba de la característica Premium

**Nota:** Esta versión de prueba sólo se ofrece en los subsistemas de almacenamiento DS3500, DCS3860 y DCS3700 así como en los subsistemas de almacenamiento DCS3700 con Controladores de módulo de rendimiento.

Los subsistemas de almacenamiento IBM con firmware de controlador versión 7.83 y posteriores proporcionan versiones de prueba de determinadas características premium durante 90 días. Tras completar 30 días y 3 día antes de que expire el periodo de prueba se enviarán alertas. La característica premium permanente se puede comprar y activar en cualquier momento durante el periodo de prueba de 90 días. Si la característica premium permanente se activa durante el periodo de prueba, las configuraciones del subsistema de almacenamiento creadas durante dicho periodo de prueba continuarán siendo válidas. Si no compra la característica premium, deberá suprimir las configuraciones del subsistema de almacenamiento creadas con la versión de prueba de la característica. Además, el subsistema de almacenamiento cambiará al estado "sin conformidad" en relación con la característica premium, pulse **Probar ahora** en la ventana **Característica y paquete de características premium**.

# Habilitación de una característica Premium permanente

Debe obtener la característica Premium permanente, generar una clave única para la misma y luego habilitar la característica Premium permanente. Puede deshabilitar también la característica Premium permanente.

# Obtención del identificador de habilitación de características premium

Cada subsistema de almacenamiento tiene su propio identificador de habilitación de características premium único. Con este identificador se garantiza que un archivo de claves de función en particular sólo podrá aplicarse a ese subsistema de almacenamiento.

Antes de obtener el identificador, debe cumplir los siguientes requisitos previos:

- Asegúrese de que tiene el código de activación de características en la tarjeta de activación web, así como el modelo, tipo de sistema y número de serie del subsistema de almacenamiento.
- 2. Asegúrese de que la unidad del controlador y el alojamiento de expansión del almacenamiento están conectados, encendidos y configurados.

Para obtener el identificador, complete los siguientes pasos:

1. Pulse Inicio > Programas > Storage Manager *xx* Cliente. Se abrirá la ventana Gestión empresarial.

- 2. En la ventana Gestión empresarial, pulse dos veces en el subsistema de almacenamiento para el que desea habilitar la característica premium. Se abrirá la ventana Gestión del subsistema correspondiente al subsistema de almacenamiento seleccionado.
- **3**. Complete las siguientes acciones, dependiendo de su versión de Storage Manager:
  - Si utiliza Storage Manager versión 9.*x* o anteriores, pulse **Subsistema de almacenamiento** > **Características premium** > **Lista**. Se abrirá la ventana Lista de características premium y se mostrará el identificador de habilitación.
  - Si utiliza Storage Manager versión 10.*x* o posteriores, pulse **Subsistema de almacenamiento** > **Características premium...** Se abrirá la ventana Características premium e información sobre paquete de características.El identificador se mostrará en la parte inferior de la nueva ventana.
- 4. Anote el identificador de habilitación de características.

**Nota:** Para evitar errores al registrar el identificador, copie el mismo, de 32 caracteres, y péguelo en el campo de solicitud de clave de característica premium.

- 5. Pulse **Cerrar** para cerrar la ventana.
- 6. Continúe con "Generación de un archivo de claves de característica".

**Nota:** Para comprobar el estado de una característica premium existente de Storage Manager versión 9.*x* o anteriores, seleccione **Subsistema de almacenamiento** > **Características premium** > **Lista** en el menú.

# Generación de un archivo de claves de característica

Puede generar el archivo de claves con la herramienta de Activación de características premium que encontrará enhttp://www.ibm.com/storage/fasttkeys

1. Complete los pasos indicados en el sitio web.

**Nota:** Asegúrese de seleccionar la característica premium o paquete de características adecuado cuando se le solicite.

El archivo de claves de características está disponible para su descarga en la página web, y se le puede enviar por correo electrónico.

- 2. En su unidad de disco duro, cree un nuevo directorio (por ejemplo, nombre el directorio FlashCopyfeaturekey).
- 3. Guarde el archivo de claves de características premium en el nuevo directorio.

Si se pierde la clave de las características o se cambia su identificador y la característica premium deja de estar en conformidad, puede solicitar el archivo de claves de reactivación en http://www.ibm.com/storage/fasttkeys. Debe tener el mismo tipo de sistema, modelo y número de serie que utilizó para generar los archivos de claves de características inicialmente.

# Habilitación de una característica premium

Para habilitar una característica premium, siga el procedimiento aplicable para su versión de Storage Manager.

# Habilitación de características premium y el paquete de características en Storage Manager 10.*x* o posterior

Para habilitar una característica premium en Storage Manager versión 10.*x* o posterior, complete los siguientes pasos:

- En la ventana Gestión del subsistema, pulse Subsistema de almacenamiento > Características premium.... Se abrirá la ventana Características premium e información sobre paquete de características.
- 2. Para habilitar una característica premium de la lista, pulse **Permitir** o Utilizar archivo de claves, dependiendo de la versión del firmware del controlador. Se abrirá una ventana que le permite seleccionar el archivo de claves de la característica premium para habilitar la misma. Siga las instrucciones en pantalla.
- **3**. Compruebe que la característica premium está habilitada inspeccionando la lista mostrada de características premium en la ventana Características premium e información sobre paquete de características.
- 4. Pulse **Cerrar** para cerrar la ventana Características premium e información sobre paquete de características.

## Habilitación del paquete de características

- 1. Pulse **Cambiar** en la ventana Características premium e información sobre paquete de características.
- 2. Se abrirá una ventana para que seleccione el archivo de claves del paquete de características. Seleccione un archivo de claves y pulse**Aceptar**.
- **3**. Revise el contenido del campo **Paquete de características instalado en el subsistema de almacenamiento** para comprobar si se ha instalado el paquete de características.

**Importante:** La habilitación de un paquete de características premium requiere reiniciar los controladores. Si el subsistema de almacenamiento para el que se va a habilitar el paquete de características premium está en ejecución, asegúrese de planificar un tiempo de inactividad para reiniciar los controladores.

# Inhabilitación de características premium

En condiciones de sistema operativo normales, no tiene que inhabilitar las características premium. No obstante, si desea hacerlo, asegúrese de que dispone del archivo de claves o la tarjeta de titularidad de las características premium con el código de activación de las mismas para generar el archivo de claves. Necesitará este archivo de claves para rehabilitar las características premium más adelante.

#### Nota:

- 1. Si desea habilitar la característica premium en el futuro, debe volver a aplicar el archivo de claves de esa característica.
- 2. Puede inhabilitar la opción de duplicación remota sin desactivar la característica. Si la característica está inhabilitada pero activada, podrá realizar todas las operaciones de duplicación en espejos remotos existentes. No obstante, si la característica está inhabilitada, no puede crear ningún espejo remoto nuevo. Para obtener más información sobre la activación de la opción de espejo remoto, consulte la Guía del usuario de servicios de copia de *IBM System Storage DS* o el apartado "Uso del asistente de activación de espejo remoto" en la ayuda en línea de Storage Manager.
- **3**. Si se inhabilita una característica premium, puede acceder al sitio web y repetir este proceso siguiendo la opción de reactivación de características premium.

# Inhabilitación de características premium en Storage Manager 10.*x* o posterior

Para inhabilitar una característica premium en Storage Manager versión 10.x o posterior, complete los siguientes pasos:

- En la ventana Gestión del subsistema, pulse Subsistema de almacenamiento > Características premium. Se abrirá la ventana Características premium e información sobre paquete de características.
- 2. Seleccione la característica premium que desea inhabilitar y pulse Inhabilitar.

Para obtener asistencia adicional, póngase en contacto con su proveedor de servicios de IBM.

# Guardar el perfil de subsistema de almacenamiento

**Importante:** Debe guardar un perfil de subsistema de almacenamiento siempre que modifique las matrices y unidades lógicas en su subsistema de almacenamiento. El perfil guardado contiene información detallada sobre el controlador, incluyendo información sobre la configuración de los discos físicos y lógicos, que le puede ayudar a recuperar la configuración en caso de error catastrófico. No guarde un perfil de un subsistema de almacenamiento en ese mismo subsistema de almacenamiento.

Para guardar un perfil de subsistema de almacenamiento, seleccione la opción de menú para mostrar el perfil del subsistema en la ventana Gestión del sistema y pulse **Guardar como** cuando se abra la ventana Perfil del subsistema de almacenamiento. Para guardar el perfil completo, seleccione la pestaña **Todo**. También puede seleccionar la opción de menú para guardar los datos soportados y recopilar todos los tipos de datos de inventario, estado, diagnóstico y rendimiento del subsistema de almacenamiento y guardarlos en un archivo comprimido único.

# Capítulo 4. Configuración del almacenamiento

Una vez instalado Storage Manager, debe configurar el subsistema o subsistemas de almacenamiento. Los siguientes temas de este capítulo describen las tareas que son necesarias para la configuración:

- "Descripción general de la partición del almacenamiento"
- "Uso del asistente de tareas" en la página 66
- "Configuración de unidades de repuesto en caliente globales" en la página 92
- "Configuración de almacenamiento de disco" en la página 78
- "Definición de un sistema operativo host predeterminado" en la página 94
- "Definición de un grupo de host" en la página 95
- "Definición de hosts heterogéneos" en la página 96
- "Definición de host y puertos del host" en la página 96
- "Correlación de LUN" en la página 97
- "Uso de la Memoria caché de lectura de rendimiento" en la página 102

Hacia el final de este capítulo, los siguientes temas proporcionan información opcional que puede aplicarse a la configuración de sus subsistemas de almacenamiento:

• "Configuración de IBM System Storage para IBM i" en la página 98

**Nota:** Esta sección se aplica solo a las configuraciones de almacenamiento que utilizan el sistema operativo IBM i.

• "Configuración y uso de características premium opcionales" en la página 99

**Nota:** Esta sección se aplica solo a los subsistemas de almacenamiento con características premium.

- "Uso de otras características" en la página 103
- "Ajuste de subsistemas de almacenamiento" en la página 109

**Nota:** De forma predeterminada, la pestaña **Configuración** de la ventana Gestión empresarial se abre cuando inicia Storage Manager. Consulte "Ventana Gestión empresarial" en la página 15 para ver una descripción detallada de la ventana Gestión empresarial.

## Descripción general de la partición del almacenamiento

Antes de crear particiones de almacenamiento, tenga en cuenta la siguiente información:

- El Asistente de tareas de Storage Manager proporciona un asistente de Partición del almacenamiento que puede utilizar para definir su host y puertos de hosts y correlacionar LUN con las particiones de almacenamiento. Si su subsistema de almacenamiento ejecuta el firmware de controlador 05.xx.xx.xx, no puede utilizar el asistente. Ambos tipos de procedimiento se documentan en esta sección.
- En estos procedimientos se presupone que ya ha creado una conexión física entre el host y los controladores del subsistema de almacenamiento y ha conectado y distribuido en zonas el conmutador (si aplicable). Si no ha completado estas conexiones, Storage Manager no puede mostrar los nombres de puerto de ámbito mundial (WWPN) ni los nombres iqn iSCSI de los HBA

durante estos procedimientos. En este caso, deberá escribir los WWPN en los campos aplicables durante el procedimiento descrito en "Definición de host y puertos del host" en la página 96.

• Cree el grupo de host a nivel del subsistema de almacenamiento. No cree grupos de hosts a nivel de grupo predeterminado.

**Nota:** Si tiene una configuración de DS4100 o DS4300 y la partición no está habilitada, puede utilizar el grupo de host predeterminado.

- En caso de diversos HBA del host conectados al subsistema de almacenamiento, cree una partición de host única para incluir todos ellos. Utilice la definición del grupo de host solo para agrupar un conjunto de hosts que compartan el mismo conjunto de unidades lógicas.
- En una partición en clúster, realice correlaciones de unidad lógica a nivel del grupo de host para que todos los host puedan reconocer el mismo almacenamiento. En una partición normal, realice correlaciones de unidad lógica a nivel del host.
- Para configurar y asignar IBM i LUN en subsistemas de almacenamiento DS5300 y DS5100 con el asistente, consulte "Configuración de IBM System Storage para IBM i" en la página 98 para obtener información específica sobre la configuración de IBM i.

# Uso del asistente de tareas

El Asistente de tareas de Storage Manager proporciona una ubicación central desde la que puede seleccionar llevar a cabo las tareas más comunes de las ventanas Gestión empresarial y Gestión del subsistema. Puede utilizar el Asistente de tareas para completar muchos de los procedimientos descritos en esta sección.

**Importante:** Si tiene la versión de firmware de controlador 7.50 o posterior, las descripciones de tareas de Storage Manager podrían diferir ligeramente de las tareas de las listas siguiente.

En la ventana Gestión del subsistema, el Asistente de tareas de la pestaña Configuración (dependiendo de la versión de firmware de controlador) consiste en atajos a estas tareas:

- Configuración de los subsistemas de almacenamiento
- Definición de hosts
- Creación de una nueva partición de almacenamiento
- · Correlación de unidades lógicas adicionales
- Guardado de configuraciones

Si existe algún problema con el subsistema de almacenamiento, se mostrará un atajo a Recovery Guru. Utilice Recovery Guru para conocer más detalles sobre el problema y buscar soluciones para corregirlo.

**Importante:** Si tiene la versión de firmware de controlador 7.50 o posterior, el procedimiento de Storage Manager para acceder a la funcionalidad del Asistente de tareas podría ser ligeramente diferente.No existe ningún botón ni ventana independiente para el Asistente de tareas. Pulse la pestaña **Configuración** en la ventana Gestión del subsistema para acceder al menú del Asistente de tareas de la ventana Tareas de configuración iniciales.

**Nota:** El Asistente de tareas se invocará automáticamente cada vez que abra la ventana Gestión del subsistema, a menos que seleccione la casilla de verificación **No mostrar de nuevo el asistente de tareas al iniciar** de la parte inferior de la ventana.

# Unidades admitidas por IBM System Storage DS Storage Manager

El subsistema DS soporta los tipos de soporte disco duro y disco de estado sólido.

Dependiendo de los modelos, el subsistema DS soporta algunas o todas las interfaces de unidad de disco siguientes:

**SATA** En determinados alojamientos, las unidades de disco SATA requieren un conversor ATA o un intermediario FC-SATA como ayuda para insertar la unidad en la ranura con un conector FC.

**Nota:** Las unidades SATA y los conversores ATA o intermediarios FC-SATA se venden como identidad única.

#### Canal de fibra (FC)

No existen requisitos especiales para las unidades FC.

**SAS** Para alojamientos con plano medio FC, la unidad SAS requiere el intermediario FC-SAS como ayuda para insertarla en la ranura con un conector FC. Esta categoría también incluye las unidades NL SAS.

**Nota:** Las unidades SAS y los intermediarios FC-SAS se venden como identidad única y se conocen como unidad FC-SAS.

Además de las diferencias de los tipos de unidad de disco e interfaces, existen determinadas diferencias con respecto a las prestaciones de la unidad, como la Información de protección T10 (T10PI) o el Cifrado de disco completo/autocifrado(FDE/SED). Las capacidades de unidad están disponibles para la mayoría de los tipos de soporte de unidad compatibles, interfaces de unidad y prestaciones de unidad. El subsistema DS no es compatible con todos los tipos de soporte de unidad. Para obtener más información sobre los tipos de unidad disponibles y compatibles con un subsistema de almacenamiento concreto, consulte **RFA del subsistema DS**. Para obtener más información sobre la lista de componentes de FRU para las unidades compatibles en un modelo de subsistema de almacenamiento, también puede consultar la Guía del usuario, mantenimiento e instalación del subsistema de almacenamiento DS. En laTabla 11, se muestra un resumen de los tipos de unidades, interfaces de unidad y prestaciones de unidad compatibles.

| Unidades<br>compatibles<br>mediante el<br>Gestor de<br>almacenamiento<br>DS de IBM | Interfaz de<br>unidad | Prestación T10<br>PI | Prestación SED | Sin prestación<br>SED |
|------------------------------------------------------------------------------------|-----------------------|----------------------|----------------|-----------------------|
| Unidad de disco                                                                    | SATA                  | N/A                  | N/A            | N/A                   |
| duro                                                                               | Canal de fibra        | Sí                   | Sí             | Sí                    |
|                                                                                    | (FC)                  | N/A                  | Sí             | Sí                    |
|                                                                                    | NL SAS/SAS            | Sí                   | Sí             | Sí                    |
|                                                                                    |                       | N/A                  | Sí             | Sí                    |

Tabla 11. Resumen de tipos, interfaces y prestaciones de unidad compatibles

| Unidades<br>compatibles<br>mediante el<br>Gestor de<br>almacenamiento<br>DS de IBM | Interfaz de<br>unidad | Prestación T10<br>PI | Prestación SED | Sin prestación<br>SED |
|------------------------------------------------------------------------------------|-----------------------|----------------------|----------------|-----------------------|
| Unidad de                                                                          | FC                    | N/A                  | N/A            | Sí                    |
| estado sólido                                                                      | SAS                   | N/A                  | N/A            | Sí                    |

Tabla 11. Resumen de tipos, interfaces y prestaciones de unidad compatibles (continuación)

En Gestión del subsistema, la pestaña Física o Hardware tiene botones o una lista desplegable que le ayuda a identificar varios tipos de unidad en un alojamiento determinado dependiendo de la versión del firmware del controlador. Al pulsar el botón o hacer una selección en la lista desplegable, en el panel de vista física se resaltan todas las unidades que cumplen la definición del botón. En el alojamiento, si todas las unidades se adaptan a la definición del botón, este se inhabilitará.

# Reglas para seleccionar unidades al crear una matriz RAID

Esto es lo que debe tener en cuenta al seleccionar unidades para una matriz RAID

• La matriz RAID se puede crear utilizando solo unidades con la misma interfaz de unidad.

Por ejemplo, no puede crear una matriz RAID con unidades FC, SAS y SATA aunque las unidades SATA y SAS tengan mediadores para poder actuar como unidades FC. Además, las unidades con una interfaz específica no se pueden utilizar como unidades de repuesto en una matriz RAID con interfaz distinta.

- Una matriz RAID no puede tener una combinación de unidades de disco duro giratorio y unidades de estado sólido.
- Dado que las unidades NL-SAS y SAS operan a diferentes velocidades de rotación, no mezcle unidades NL-SAS y SAS en la misma matriz RAID. Las NL-SAS operan a 7200 rpm y las SAS a 10K o 15K rpm. En una matriz RAID compuesta de unidades SAS y NL-SAS, es posible utilizar una NL-SAS para sustituir a una unidad SAS que haya fallado o una unidad SAS para sustituir a una unidad NL-SAS que haya fallado.
- No mezcle las unidades con la misma interfaz que operen a diferentes velocidades de rotación en la misma matriz RAID. La interfaz gráfica de usuario de Storage Manager o la interfaz de línea de comandos de SM no impiden esta configuración. Si no hay disponible una unidad adecuada, el firmware del controlador podría seleccionar una unidad de repuesto en caliente disponible con velocidad de rotación diferente como repuesto de una unidad que haya fallado. En caso de que la unidad de repuesto en caliente tenga una velocidad de rotación inferior, sustituya la unidad errónea lo antes posible.
- Si no hay disponible una unidad de la velocidad de rotación necesaria, IBM puede proporcionar una unidad similar con velocidad de rotación superior como FRU de sustitución. Cuando se utiliza una unidad con mayor velocidad de rotación, el rendimiento de la matrizo agrupación de discos no se ve afectada.
- En una matriz RAID, las unidades con prestaciones distintas como T10PI o FDE se pueden mezclar con unidades sin dichas prestaciones solo si una de las prestaciones de unidad no está habilitada en la matriz RAID. Por ejemplo, puede crear una matriz RAID con unidades T10PI y no T10PI. Sin embargo, la matriz creada no podrá operar con la funcionalidad T10PI habilitada.

- Las unidades con velocidad de rotación inferior se pueden utilizar como repuesto para matrices con unidades de mayor velocidad de rotación. Se recomienda no mezclar unidades con diferente velocidad de rotación en la misma matriz RAID ya que el rendimiento de la matriz o agrupación de discos podría verse degradado por las unidades de menor velocidad.
- En una matriz RAID se pueden mezclar unidades de distintos tamaños. No obstante, todas las unidades de la matriz creada tendrán el tamaño de la unidad más pequeña de la misma.
- Una matriz con prestaciones adicionales habilitadas, como FDE y T10PI, no puede utilizar unidades sin dichas prestaciones habilitadas como repuesto de una matriz que haya fallado. Por ejemplo, una matriz RAID con T10PI y FDE habilitado requiere una unidad con T10PI y FDE como repuesto.
- Las agrupaciones de discos solo pueden estar compuestas por unidades de disco duro giratorio con interfaz de disco SAS. Las agrupaciones de discos soportan Enhanced FlashCopy, la duplicación Metro Mirror y la Duplicación global, pero no Legacy FlashCopy. Una agrupación de discos no puede tener unidades con distintas capacidades y diferentes ejes.
- Las unidades 2 TB NL-SAS (FC#3450, 3451) no tienen soporte para T10 PI. Si está utilizando estas unidades en un subsistema DCS3700 con Controladores del módulo de rendimiento, debe crear manualmente una matriz o agrupación de discos para evitar la habilitación T10 PI. Para crear manualmente una agrupación de discos, pulse No en la ventana Configuración automática de agrupación de discos y quite la marca de Filtrar selección de unidades para mostrar sólo las unidades con capacidad para T10 PI (T10 Información de protección). Para crear una unidad lógica con capacidad para T10 PI, todas las unidades deben tener capacidad para T10 PI.

🐺 DCS3700p - Disk Pool Automatic Configuration

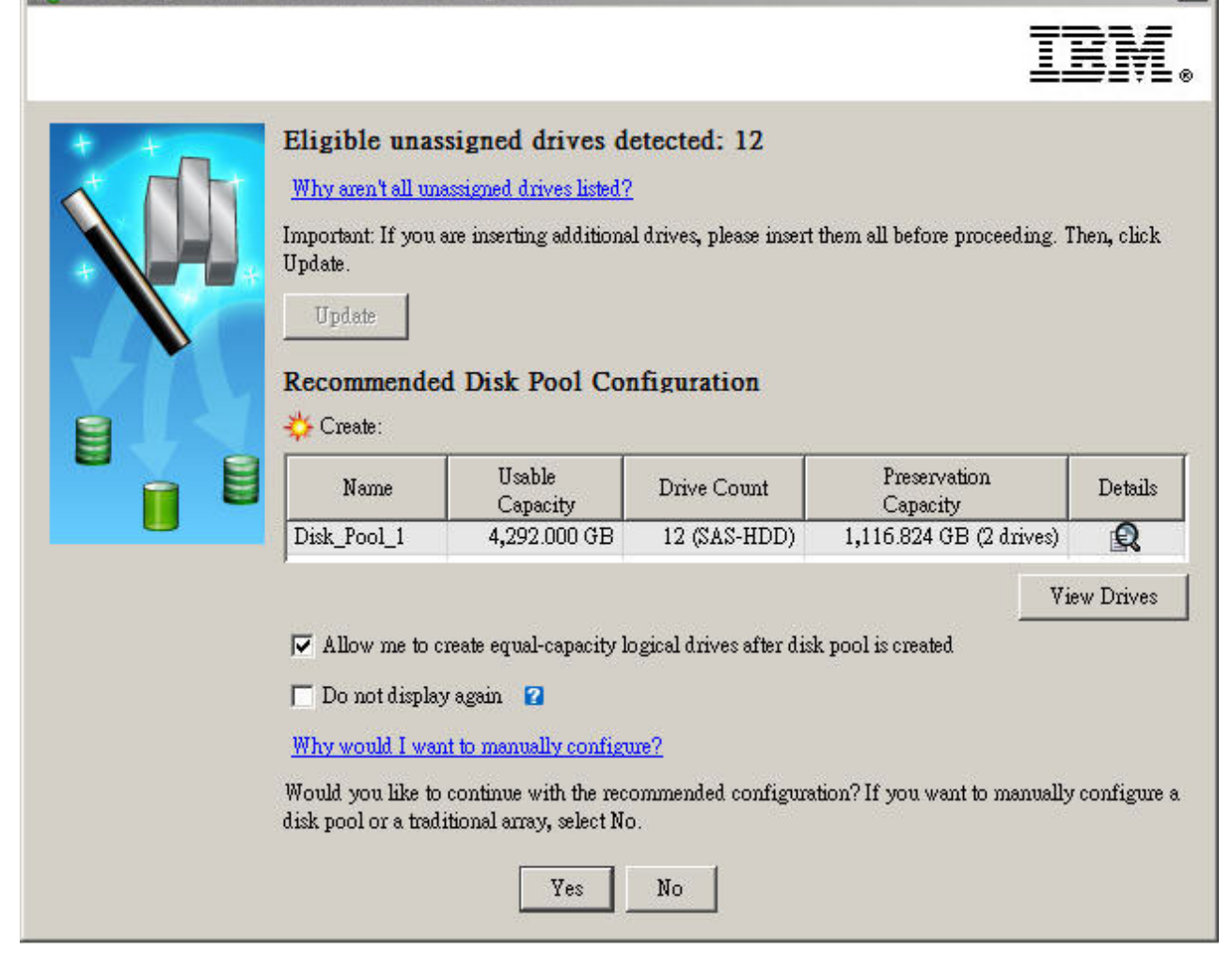

X

Figura 3. Configuración automática de la agrupación de discos

# Atributos de unidad de estado sólido (SSD)

Las unidades de estado sólido son unidades que almacenan datos en un chip de memoria de actualización instantánea en vez de hacerlo en superficies de disco duro rotativas, lo cual resulta en velocidades de escritura/lectura de acceso aleatorio más rápidas.

Dado que los dispositivos flash tienen determinadas limitaciones de recuento de ciclo de escritura, estas unidades contienen chips de memoria de actualización instantánea de repuesto adicionales para dar soporte al uso del ciclo de escritura durante el periodo de garantía de la unidad. muestra una unidad de disco SSD y el porcentaje de bloques de repuesto restantes de la misma. SSD se soporta en las versiones de firmware de controlador 7.60.xx.xx y posteriores dado que soporta la exploración de soportes para unidades lógicas de matrices RAID compuestas de unidades SSD. Sin embargo, se recomienda utilizar un firmware de controlador versión 7.77.xx.xx o posterior.

Para los subsistemas con el firmware del controlador versión 7.8x.xx.xx o posterior, los subsistemas de almacenamiento DS5100/5300 y DS5020 pueden tener un

máximo de 20 unidades SSD en una cofiguración de subsistema de almacenamiento determinado. Los subsistemas de almacenamiento DS3500, DCS3860 y DCS3700 así como los subsistemas de almacenamiento DCS3700 con Controladores de módulo de rendimiento pueden tener un máximo de 24 unidades. Además, para subsistemas DS5100/5300, no debe tener más de cuatro SSD por alojamiento de expansión de unidad y debe dispersar los SSD en el mayor número de canales de unidad distintos posible. De esta forma garantizará el rendimiento óptimo de su subsistema de almacenamiento.

# Atributos de unidades con capacidad T10PI

Las unidades con capacidad T10PI soportan la extensión estándar T10 Protection Information (T10 PI o T10PI) especificada para el protocolo SCSI. El estándar T10PI también se conoce como T10 DIF (Data Integrity Field).

Este estándar se ha diseñado para proporcionar un nivel extra de integridad de datos mediante el guardado de cada bloque de datos de usuario con 8 bytes de metadatos de integridad mientras los datos se transfieren entre el controlador de almacenamiento y las unidades de disco con T10PI inicializado. Este nivel extra de integridad de datos también se extiende al servidor cuando el subsistema de almacenamiento está conectado para E/S a servidores IBM Power que ejecuten el sistema operativo AIX. El soporte T10 PI en sistemas operativos AIX incluye los metadatos de Information Protection con datos de usuarios transferidos entre el servidor AIX y el controlador de almacenamiento. El estándar T10PI se ha diseñado para proporcionar al usuario protección extremo a extremo y corrección ante corrupción de datos en silencio debido a errores del controlador de dispositivo, errores del sistema de archivos o escrituras mal direccionadas, perdidas, fantasmas o rotas.

Las unidades con capacidad T10PI se inicializan como unidades T10PI de Tipo 2. Estas unidades tienen sectores de 520 bytes en vez de sectores estándar de 512 bytes. Los 8 bytes adicionales contienen los metadatos de Protection Information descritos en Tabla 12, que se pueden utilizar para verificar los datos en curso y en reposo.

| Byte #1                                                                                                    | Byte #2                                                                                                    | Byte #3                                                                                                    | Byte #4                                                                                        | Byte #5                                                                      | Byte #6                                                             | Byte #7                                                    | Byte #8                                           |
|----------------------------------------------------------------------------------------------------|----------------------------------------------------------------------------------------------------|----------------------------------------------------------------------------------------------------|------------------------------------------------------------------------------------------------|------------------------------------------------------------------------------|---------------------------------------------------------------------|------------------------------------------------------------|---------------------------------------------------|
| <ul> <li>Protección</li> <li>lógico (2 b)</li> <li>CRC 16-</li> <li>El receptor</li> <li>los CRC</li> <li>datos reclassor</li> <li>los complos CRC</li> <li>Protegede datos</li> </ul> | de bloque<br>ytes)<br>bits<br>tor calcula<br>de los<br>cibidos y<br>para con<br>recibidos<br>la porción<br>del sector | Etiqueta de<br>aplicación o<br>lógico (2 by<br>• Debe per<br>cliente d<br>aplicació<br>(iniciado<br>servidor<br>dispositi<br>(destino)<br>• Comprol<br>por el pr | de bloque<br>vtes)<br>rtenecer al<br>e la<br>n<br>r) o<br>del<br>vo<br>pado solo<br>ropietario | Etiqueta de<br>bytes)<br>• El recept<br>valor esp<br>• Proteccić<br>fuera de | e referencia<br>or compara<br>perado<br>on ante esce<br>solicitud o | de bloque la<br>opcionalme<br>narios de es<br>con direcció | ógico (4<br>ente con el<br>ocritura<br>ón errónea |

Tabla 12. Metadatos de Protection Information (8 bytes)

Este subsistema de almacenamiento DS soporta el esquema de protección host T10PI Type1. Figura 4 en la página 72 muestra dónde se comprueban los metadatos de Protection Information, desde la aplicación en el host a la unidad en el subsistema de almacenamiento.

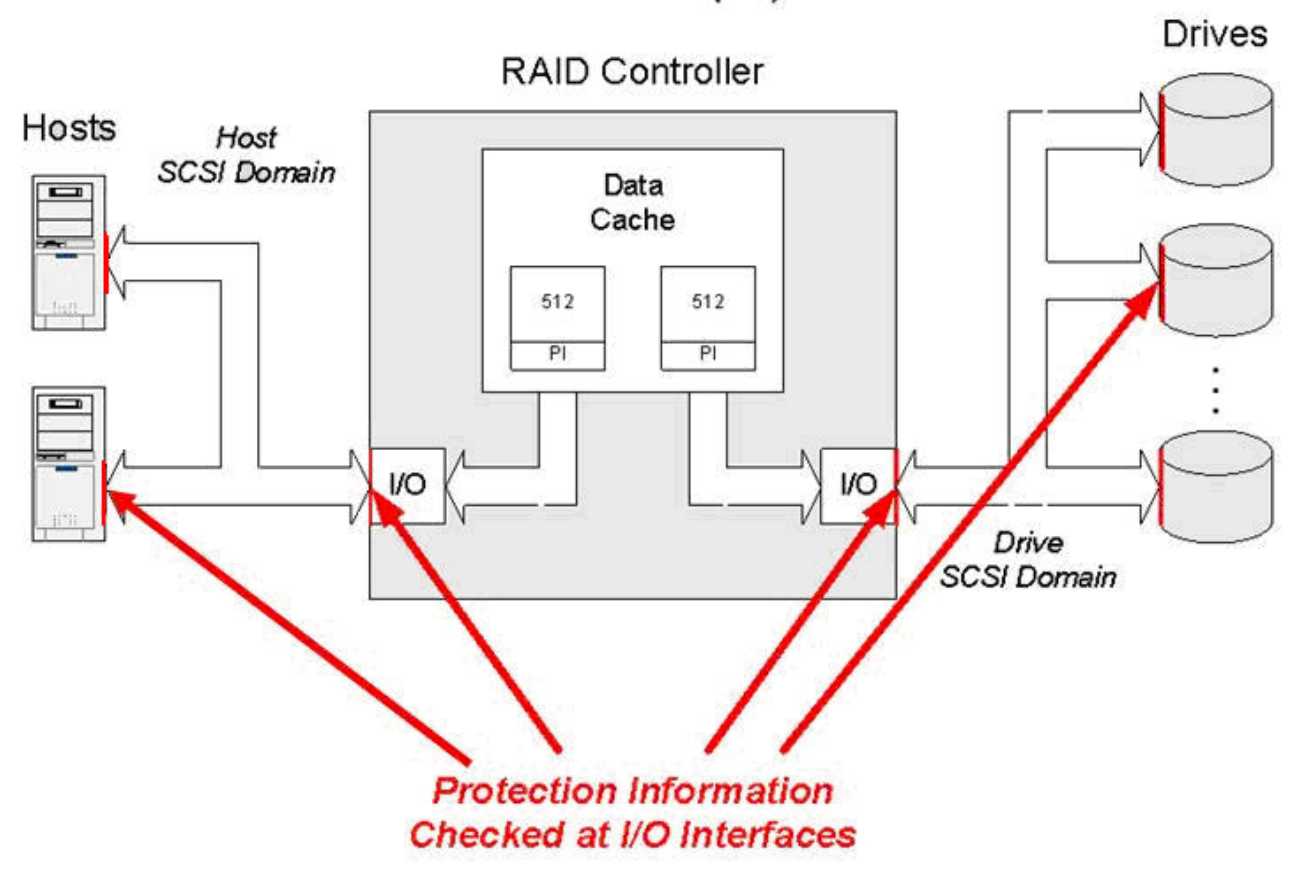

Protection Information (PI) Check Points

Figura 4. Puntos de comprobación de Protection Information (P)

# Reglas para habilitar las funciones T10PI

Para habilitar funciones T10 PI en un subsistema de almacenamiento DS, asegúrese de que se cumplen las condiciones siguientes.

## Funcionalidad T10PI soportada por el firmware de controlador

La funcionalidad T10PI es habilitada por el firmware del controlador en vez de por una característica premium. El firmware de controlador que soporta T10PI es 7.77.xx.xx o posterior. Actualmente, sólo los subsistemas DS3950, DS5020, DCS3700 y DS5100/DS5300 tienen soporte para T10 PI. Un subsistema de almacenamiento DCS3700 con Controladores del módulo de rendimiento tiene soporte para T10 PI si el firmware del controlador es 7.83.xx.xx o posterior. Un subsistema de almacenamiento DS3500 es compatible con T10PI si el firmware del controlador es 7.86.xx.xx. Póngase en contacto con su proveedor o representante de IBM para conocer el soporte de T10PI en otros subsistemas de almacenamiento DS en el futuro.

**Nota:** Las unidades T10PI se pueden utilizar en subsistemas de almacenamiento con un firmware de controlador que no soporte la funcionalidad T10PI. En esos casos, las unidades T10 PI reciben el mismo tratamiento que las unidades sin capacidad T10PI.

## Interfaz host de Canal de fibra (FC)

La interfaz de host de Canal de fibra (FC) se debe instalar en el subsistema

de almacenamiento DS. Además, las unidades lógicas con T10PI habilitado deben estar correlacionadas con un puerto de host descubierto a través del puerto de canal de fibra del subsistema de almacenamiento. Por ejemplo, si el controlador tiene instalada la interfaz de host FC, iSCSI o SAS al mismo tiempo, las unidades lógicas con habilitación para T10PI sólo se pueden correlacionar con el puerto de host descubierto por medio del puerto FC. Si intenta correlacionar una unidad lógica con T10PI habilitado con un puerto de host descubierto a través de la interfaz iSCSI se producirá un error.

(Para servidor AIX) Archivo NVSRAM con tipo de host T10PI habilitado Los archivos NVRAM proporcionados con la versión de firmware de controlador 7.77.xx.xx o posterior deben estar instalados en el subsistema de almacenamiento. Estos archivos NVSRAM deben tener el conjunto de bits de habilitación de T10PI en la región de tipo de host AIX y AIXAVT para ampliar la funcionalidad T10PI al servidor. Sin este conjunto de bits en la región del tipo de host, la funcionalidad T10PI se puede habilitar solo entre el controlador del subsistema y las unidades.

**Nota:** Consulte el SSIC para obtener información sobre los tipos de adaptadores FC soportados por los controladores de dispositivos, versiones de firmware y versiones de los sistemas operativos AIX necesarios que proporcionan soporte de T10PI en el servidor.

## Creación de una matriz con capacidad para T10 PI

Realice los pasos siguientes antes de crear una matriz con capacidad para T10 PI.

- 1. Pulse Capacidad total sin configurar. Se abre la ventana Crear matriz.
- 2. Si está utilizando varios tipos de unidades, seleccione HDD-SAS en Tipo de unidad.
- 3. Marque el recuadro de selección Filtrar selección de unidades para mostrar únicamente las que tienen capacidad para T10 PI (Protección de información).
- 4. Vaya a "Creación de una matriz" en la página 85.

## Creación de una agrupación de discos con capacidad para T10 Pl

Realice los pasos siguientes antes de crear una agrupación de discos con capacidad para T10 PI.

- 1. Pulse Capacidad total sin configurar.
- 2. Si está utilizando varios tipos de unidades, seleccione HDD-SAS en Tipo de unidad.
- 3. Seleccione Sólo unidades con capacidad para T10 PI en Confirmación de datos.
- 4. Vaya a "Creación de una agrupación de discos" en la página 84.

# Habilitación e inhabilitación de una matriz RAID con capacidad T10PI

Para crear una matriz RAID con capacidad T10PI, todas las unidades de la matriz RAID deben contar con capacidad T10PI.

Esta tarea presupone que utiliza una interfaz de gestión del subsistema para definir la matriz.

Para habilitar la capacidad T10PI en una matriz RAID:

**Nota:** Las capturas de pantalla de esta sección son solo ilustrativas y pueden diferir de la interfaz de usuario real dependiendo de la versión de Storage Manager y del firmware del controlador.

• En el diálogo Especificar capacidad/nombre (crear unidad lógica), pulse Habilitar T10 PI (información de protección) (T10 PI) en la nueva unidad lógica como se muestra en Figura 5.

**Nota:** Si crea una unidad lógica sin funcionalidad T10PI, no se podrá convertir en una unidad lógica con capacidad T10PI más tarde.

| 📆 DCS3700p - Create Logic | al Drive: Specify Parameters              |                                                | ×            |
|---------------------------|-------------------------------------------|------------------------------------------------|--------------|
|                           |                                           | TRI                                            | F.           |
|                           |                                           |                                                | 7 <b>=</b> ® |
| Tips o                    | n storage provisioning                    |                                                |              |
|                           | al Drive Parameters                       |                                                |              |
| Am                        | ay name: 0                                |                                                |              |
| Am Free                   | ay RAID level: 6                          |                                                |              |
| 1100                      | capacity. 1,004.402.0D                    |                                                |              |
| Nev Nev                   | logical drive capacity:                   | Units:                                         |              |
|                           | 0.000 🛨                                   | GB 💌                                           |              |
| Log                       | ical Drive name: 😰                        |                                                |              |
| 1                         |                                           |                                                |              |
| Maj                       | ) to host: 😰                              |                                                |              |
| Ма                        | p Later 💌                                 |                                                |              |
|                           |                                           |                                                |              |
| Quali                     | ty of Service (QoS) Attributes            |                                                |              |
| <b>T</b>                  | Enable T10 PI (Protection Information) (T | 10 PI) protection on the new logical drive 👔 🌀 | s            |
| Γ                         | Use Performance Read Cache 🙎              |                                                | 4            |
| Log                       | ical Drive I/O characteristics type:      |                                                |              |
| File                      | ; system (typical)                        |                                                |              |
| F                         | 7 Enable dynamic cache read prefetch 😰    |                                                |              |
| S                         | egment size:                              |                                                |              |
| Г                         | 128 KB 🔻                                  |                                                |              |
|                           |                                           |                                                |              |
|                           |                                           |                                                | - 1          |
|                           |                                           |                                                | P            |

Figura 5. Habilitación de T10 PI en una unidad lógica

**Nota:** También existe un parámetro adicional en los comandos SMcli adecuados para indicar si una unidad lógica se crea con T10PI habilitado. Figura 6 en la página 75 muestra una matriz RAID y su unidad lógica con la funcionalidad T10PI habilitada. El icono en forma de escudo indica que la matriz es una matriz RAID con capacidad T10PI.

| R DCS3700p - IBM DS Storage Manager 10 (Su          | ibsystem Management)                        |                                                                   |
|-----------------------------------------------------|---------------------------------------------|-------------------------------------------------------------------|
|                                                     |                                             | IBM.                                                              |
| Storage Subsystem Storage Copy Services Host Map    | opings Hardware Monitor Upgrade He          | elp                                                               |
| II () # () I () () () () () () () () () () () () () |                                             |                                                                   |
| DC \$3700p 🔷 Optimal                                |                                             |                                                                   |
| Summary Trage & Copy Services                       | Host Mappings 🛗 Hardware 🚰 S                | Setup                                                             |
| Find object in tree                                 | Drive media type:                           | Hard Disk Drive                                                   |
| ⊡ 🔷 Storage Subsystem DCS3700p                      | Drive interface type:                       | SRS Serial Attached SCSI (SAS)                                    |
| All Logical Objects                                 | Enclosure loss protection:                  | No                                                                |
| - 🗍 Total Unconfigured Capacity (4,466.059 )        | Drawer Loss Protection:                     | Yes                                                               |
| 🕀 🗐 Performance Read Cache                          |                                             |                                                                   |
| - 👰 Anays                                           | Secure:                                     | No                                                                |
| ⊟ - 🕞 1 (RAID 5) (2,792.060 GB)<br>🔂 1 (100.000 GB) | T10 PI (Protection Information) (7          | Γ10 PI) enabled: Yes                                              |
|                                                     | Preferred owner:                            | Controller in slot A                                              |
| ⊡ Ч∰ ⊘ 4 (RAID 6) (1,394.483 GB)<br>                | Current owner:                              | Controller in slot A                                              |
| <mark>  <mark> </mark>] 4 (100.000 GB)</mark>       | Segment size:                               | 128 KB                                                            |
| - 👘 5 (130.000 GB)                                  | Capacity reserved for future seg            | ment size changes:No                                              |
| 🔤 🗐 Free Capacity (1,114.483 GB) 🛛 –                | Initialization - Progress                   |                                                                   |
|                                                     |                                             |                                                                   |
| Enhanced Global Mirror Groups                       | NOTE: To change the rate of modification, u | se the Change Modification Priority option. For more information, |
| Premium Features: 🔯 📉 🎁 🔟                           | in a so only rolp.                          |                                                                   |

Figura 6. Unidad RAID - Información de protección (T10 PI) - habilitada

**Nota:** No tiene por qué crear todas las unidades lógicas de una matriz RAID con capacidad T10PI con T10PI habilitada. Por ejemplo, la unidad lógica 4 de la matriz RAID 4 no tiene capacidad T10PI pero las unidades lógicas 2 y 5 tiene capacidad T10PI, como se muestra enFigura 7 en la página 76. No obstante, solo puede habilitar la funcionalidad T10PI en el momento de la creación, se recomienda crear una unidad lógica con T10PI y después inhabilitar esta funcionalidad si fuera necesario.

| 🗱 DCS3700p - IBM DS Storage Manager 10 (St       | ıbsystem Management)                          |                                |
|--------------------------------------------------|-----------------------------------------------|--------------------------------|
|                                                  |                                               | IBM.                           |
| Storage Subsystem Storage Copy Services Host Map | pings Hardware Monitor Upgrade Help           |                                |
|                                                  |                                               |                                |
| DCS3700p 🔷 Optimal                               |                                               |                                |
| Summary Storage & Copy Services                  | Host Mappings 🛗 Hardware 📝 Setup              |                                |
| Find object in tree                              |                                               |                                |
| E Storage Subsystem DCS3700n                     | Quality of Service (QoS) Attributes           |                                |
|                                                  | RAID level:                                   | 6                              |
| Tabl Uncertianed Constitute (4.466.050)          | Drive media type:                             | Hard Disk Drive                |
| Point Onconfigure Capacity (4,400.059)           | Drive interface type:                         | SRS Serial Attached SCSI (SAS) |
|                                                  | Enclosure loss protection:                    | No                             |
|                                                  | Drawer Loss Protection:                       | Yes                            |
|                                                  | T10 PI (Protection Information) (T10 PI) capa | ible: Yes                      |
|                                                  | T10 PI enabled logical drive present:         | Yes                            |
| Pree Capacity (2,092.000 GB)                     |                                               |                                |
| ⊡ <b>4</b> (RAID 6) (1,394.483 GB)               | Total Logical Drives: 3                       |                                |
| <b>[5</b> 9 2 (50.000 GB)                        | Standard logical drives: 3                    |                                |
| <b>(</b> 4 (100.000 GB)                          | Repository logical drives: 0                  |                                |
| 🔂 5 (130.000 GB)                                 | Free Capacity: 1,114.483 GB                   |                                |
|                                                  |                                               |                                |
|                                                  | Associated drives - present (in piece order)  |                                |
| Enhanced Global Mirror Groups                    | Total drives present: 7                       |                                |
|                                                  | Enclosure Drawer Slot                         |                                |
| Premium Features: 🔯 🕅 🗐 🕼 🕼                      | 0                                             |                                |

Figura 7. Ejemplo - Unidad lógica 4 de matriz RAID 4 - T10PI no habilitada

Para deshabilitar la capacidad T10PI de una matriz RAID:

 Pulse con el botón derecho en la unidad cuya capacidad T10PI va a deshabilitar y seleccione Deshabilitar T10PI (Información de protección) (T10PI) como se muestra enFigura 8 en la página 77.

#### Notas:

- También existe un comando SMcli para deshabilitar la capacidad T10PI.
- Una vez que deshabilite la capacidad T10PI en una unidad lógica, no podrá volver a habilitar T10 PI en la misma unidad lógica; debe suprimir la unidad y volver a crearla con la capacidad T10PI habilitada.

| DCS3700p 🔿 Optimal             |                                          |                                                             |
|--------------------------------|------------------------------------------|-------------------------------------------------------------|
| Summary Storage & Copy S       | Services 🔐 Host Mappings 📰 Hardwa        | are Setup                                                   |
| Find object in tree            | Subsystem ID (SSID):                     | 4                                                           |
| 🖃 🔷 Storage Subsystem DCS3700p | RAID level:                              | 6                                                           |
| All Logical Objects            |                                          |                                                             |
| Total Unconfigured Capacity (4 | .466.059 LUN:                            | Not Mapped                                                  |
| 🕀 🗊 Performance Read Cache     | Accessible By:                           | NA                                                          |
| - Fi Arrays                    | and a set of the                         |                                                             |
| h 🔂 1 (RAID 5) (2.792.060 G)   | Drive media type:                        | Hard Disk Drive                                             |
| 1 (100.000 GB)                 | Drive interface type:                    | SRS Serial Attached SCSI                                    |
| Free Capacity (2,692.06        | (0 GB) Enclosure loss protection         | .: No                                                       |
| 🖂 🖪 🧑 4 (RAID 6) (1.394.48     | 3 GB) Drawer Loss Protection:            | Yes                                                         |
| 2 (50.000 GB)                  |                                          |                                                             |
| <b>70</b> 4 (100,000,GP)       | Secure:                                  | No                                                          |
| Create                         |                                          | •                                                           |
| Increa                         | æ Capacity                               |                                                             |
| Increa                         | æ Repository Capacity                    |                                                             |
| Perfor                         | mance Read Cache                         | •                                                           |
| Chang                          | e                                        | ation, use the Change Modification Priority option. For mo  |
| Premium Features: 🚳 📉 🌆 👔      | Consistency Group                        |                                                             |
| Remo                           | e from Consistency Group                 |                                                             |
| Conve                          | rt Flashcopy to Enhanced FlashCopy Group |                                                             |
| View I                         | Associated Physical Components           |                                                             |
| Renan                          | ie                                       |                                                             |
| Delete                         |                                          |                                                             |
| Advan                          | ced                                      | Disable T10 PI (Protection Information) (T10 PI) Initialize |
|                                |                                          | Place Logical Drives Online<br>Redistribute Logical Drives  |
|                                |                                          | View Repository Expansion History                           |

Figura 8. Inhabilitación de T10PI

# Atributos del Cifrado de disco completo (FDE)

Las unidades de cifrado de disco completo (FDE) o autocifrado (SED) tienen mecanismos de cifrado incorporados para proteger la información de la unidad del acceso no autorizado desde fuera del subsistema de almacenamiento DS .

La unidad FDE/SED asegurada se bloquea cuando se conecta la alimentación. Desbloquee la unidad enviando la clave de seguridad adecuada desde el controlador a la unidad. Gestione la clave de seguridad a nivel local dentro del controlador o mediante un gestor de claves externo como IBM Tivoli Key Lifecycle Manager (TKLM). Para mayor seguridad, la unidad se cifra antes de ser grabada, evitando que se exploren los datos de la superficie del disco cuando la unidad falla o se retira del uso activo. La matriz RAID con capacidad FDE/agrupación de discos se muestra con el icono de desbloqueo si la matriz/agrupación de discos no está asegurada y con el icono de bloqueo si la matriz/agrupación de discos está asegurada; como se muestra en la Figura\_10. Para obtener más información sobre las unidades de FDE, consulteCapítulo 6, "Trabajo con el Cifrado de disco completo", en la página 215.

| 🐯 DS5100-DTL - IBM DS Storage Manager 10 (Subsystem Management) |                                                              |  |
|-----------------------------------------------------------------|--------------------------------------------------------------|--|
|                                                                 | IBM.                                                         |  |
| Storage Subsystem View Mappings Array Logical Drive             | <u>Controller</u> <u>Drive</u> <u>A</u> dvanced <u>H</u> elp |  |
| II () () () () () () () () () () () () ()                       |                                                              |  |
| DS5100-DTL Optimal                                              |                                                              |  |
| Summary 🎼 Logical 📅 Physical 🔒 Mapp                             | ings 🚰 Setup 🕎 Support                                       |  |
| Logical                                                         | Properties                                                   |  |
| Storage Subsystem DS5100-DTL                                    | Storage Subsystem "DS5100-DTL"                               |  |
| Total Unconfigured Capacity (93.484 TB)                         |                                                              |  |
| 🖨 🖣 🙆 0 (RAID 1) (278.896 GB)                                   | View.Complete Storage Subsystem Profile                      |  |
|                                                                 | Summary Profile:                                             |  |
| Free Capacity (266.896 GB)                                      | Number of controllers: 2                                     |  |
| 🖃 🚰 🏊 2 (RAID 0) (418.686 GB)                                   |                                                              |  |
| 3 (12.000 GB)                                                   | High performance tier controllers: Disabled                  |  |
| Free Capacity (406 686 GB)                                      |                                                              |  |
|                                                                 | Number of arrays: 5                                          |  |
|                                                                 |                                                              |  |

Figura 9. Matriz RAID con capacidad FDE - detalles de seguridad

# Configuración de almacenamiento de disco

Puede utilizar IBM DS Storage Manager versión 10.83 con la versión de controlador de firmware 7.83 para configurar una colección de unidades en una agrupación de discos, matriz, o ambos. Las agrupaciones de discos o matrices contienen discos de las mismas o similares características. Las características utilizadas para determinar unidades similares son:

- **Tipo de unidad** Los tipos de unidad soportados para una matriz son canal de fibra, SATA, FC-SAS o SAS. Una agrupación de discos puede estar formada únicamente por unidades SAS.
- **Tipo de soporte de unidades** Los soportes de unidades compatibles con una matriz son unidad de disco dura (HDD) o disco de estado sólido (SSD). Una

agrupación de discos puede estar formada únicamente por unidades SAS HDD.Las unidades SAS SSD no son compatibles con las agrupaciones de discos.

| Tipo de unidad     | Matriz | Agrupación de discos |
|--------------------|--------|----------------------|
| Disco SAS          | Sí     | Sí                   |
| Disco SAS - T10 PI | Sí     | Sí                   |
| Disco SAS - SED    | Sí     | Sí                   |
| Disco SATA         | Sí     | Sí                   |
| Disco FC           | Sí     | No                   |
| Disco FC - SED     | Sí     | No                   |
| Disco FC-SAS       | Sí     | No                   |
| SSD                | Sí     | No                   |

Tabla 13. Tipos de unidades que se pueden utilizar en matrices y agrupaciones de discos

• Velocidad de rotación - La velocidad de rotación de las unidades de una agrupación de discos o una matriz debe ser la misma. Es posible crear matrices o agrupaciones de discos con unidades de velocidades de rotación diferentes, pero su configuración no será óptima.

**Nota:** Desde la interfaz de usuario de Storage Manager no puede crear una agrupación de discos con unidades de la velocidad de rotación diferente. Para crear una agrupación de discos con unidades de velocidad de rotación diferente, tendrá que utilizar un comando SMCli.

- Nivel de seguridad Si a una agrupación de discos o matriz se le va a asignar un determinado nivel de seguridad, la seguridad de todas las unidades debe ser la misma.
- **Capacidad** Para utilizar de forma eficaz las unidades de una agrupación de discos o matriz, la capacidad de las unidades debe ser la misma. Si las unidades de una agrupación de discos o una matriz tienen capacidades diferentes, el software de gestión de almacenamiento sólo utiliza una capacidad igual a la de la unidad más pequeña de la agrupación de discos o matriz. Por ejemplo, si la agrupación de discos está formada por varias unidades de 4 GB y 8 GB, DS Storage Manager utilizará hasta 4 GB de cada unidad, dejando 4 GB de las unidades de 8 GB sin utilizar.

Una *matriz* es un conjunto de unidades de canal de fibra, SAS, SATA o unidades de estado sólido que se agrupan de forma lógica para formar una matriz redundante de discos independientes (RAID). Dependiendo de las necesidades, en un sistema de almacenamiento se pueden crear matrices diferentes con distintas características RAID: niveles de RAID, tamaño de segmentos y ancho de fragmento. Las matrices pueden ser estándar o seguras (con cifrado completo de discos).

Una *agrupación de discos* es un método alternativo para organizar discos SAS en unidades de discos lógicas dentro de un subsistema de almacenamiento y presentarlas al host. Las agrupaciones de discos pueden ser estándar o seguras (con cifrado completo de discos).Puede utilizar IBM DS Storage Manager versión 10.83 con la versión de controlador de firmware 7.83 para configurar una colección de unidades en una agrupación de discos, matriz, o ambos. Actualmente, los sistemas de almacenamiento DS3500, DCS3860, DCS3700 y los subsistemas de almacenamiento DCS3700 con controladores del módulo de rendimiento admiten la agrupación de discos, si la versión de firmware del controlador es 7.83 o posterior.

| Servicio de copia       | Matriz | Agrupación de discos |
|-------------------------|--------|----------------------|
| Unidad lógica FlashCopy | Sí     | No                   |
| Enhanced FlashCopy      | Sí     | Sí                   |
| VolumeCopy              | Sí     | Sí                   |
| Duplicación remota      | Sí     | Sí                   |
| Global Mirroring        | Sí     | Sí                   |

Tabla 14. Soportes de servicios de copia por matriz y agrupación de discos

### Comparaciones entre agrupación de discos y matriz

Las agrupaciones de discos se diferencian de las matrices en muchos aspectos.

**Protección RAID** - Una matriz puede crearse utilizando uno de estos niveles RAID: 0, 1, 10, 3, 5 o 6. Los datos y segmentos de paridad se fragmentan en las unidades tal y como indica el nivel RAID. La tabla 14 contiene información sobre el nivel RAID que debe seleccionar para una matriz. En la matriz, el fragmento RAID cubre un segmento en cada una de las unidades que forman la matriz RAID. Entre los LBA de las matrices RAID y la ubicación física de los datos en los discos de la matriz, existe casi una relación directa.

No puede especificar el nivel RAID para una agrupación de discos. Las agrupaciones de discos se dividen en trozos de 4 GB, denominados D-chunks, de espacio de disco. Cada D-chunk está compuesto de fragmentos de 512 MB, denominados D-pieces. Diez D-pieces de un D-chunk deben escribirse en 10 discos diferentes. Si eso no es posible, la agrupación de discos se degrada (si alguna de las diez piezas no se puede escribir en un disco independiente) o falla (si dos o más de las diez piezas no se pueden escribir en un disco independiente). Cada D-piece está compuesta por 4096 segmentos de 128 KB. Un segmento de cada una de las diez D-pieces forma un fragmento RAID 6 8D+P+Q. En otras palabras, en un D-chunk de 4 GB, los datos y la paridad RAID se almacenan en 4096 fragmentos 8D+P+Q RAID-6. Los datos se almacenan de forma contigua en el fragmento RAID y el D-chunk. Las unidades lógicas de la agrupación de discos se crean con uno o más trozos de 4 GB de espacio de disco. Si hay más de 11 discos en una agrupación de discos, los datos se distribuirán a todas las unidades como múltiplos de trozos de 4 GB. Debido al patrón de asignación de D-chunks en las unidades de disco, no existe una relación clara y directa entre los LBA de la agrupación de discos y la ubicación física de los datos en los discos. Cuantas más unidades tenga una agrupación de discos, más datos se distribuirán entre las unidades.

**Características de una matriz RAID** - Cuando crea una matriz, puede dictar qué fragmento RAID debe ser, dependiendo del número de unidades de la matriz, el nivel RAID y el tamaño de segmentos de los datos de cada unidad. En algunas aplicaciones, se puede crear una matriz con un fragmento RAID ajustando el tamaño de segmentos y el ancho del fragmento RAID. Esto permite una escritura completa del fragmento al controlador, lo cual puede resultar en un mejor rendimiento de escritura. No obstante, no puede ajustar el tamaño de segmentos y el ancho de fragmento RAID de una agrupación de discos durante la implementación actual. Las agrupaciones de discos se pueden crear con más de las 11 unidades mínimas determinadas. No obstante, los datos RAID distribuidos entre las unidades siempre tendrán la característica RAID 6 8D+P+Q y un tamaño de segmento de 128 KB.

**Repuesto en caliente** - En caso de que falle una unidad, las matrices utilizan repuestos en caliente globales y dedicados para la reconstrucción de las mismas, mientras que en las agrupaciones de discos, un determinado porcentaje de cada unidad de ellas se reserva para la reconstrucción. Tabla 15 muestra el recuento equivalente de capacidad de las unidades reservada en función del tamaño de las agrupaciones de discos. Entre las ventajas de la capacidad reservada para la reconstrucción o repuesto en caliente se incluyen:

- 1. *Mejora del tiempo de reconstrucción* Dado que cada unidad de la agrupación de discos tienen una capacidad reservada para los datos de reconstrucción, todas las unidades de una agrupación de discos se pueden utilizar para escribir datos de reconstrucción. En el caso de las matrices y las unidades de sustitución en caliente, solo hay disponible una unidad para la escritura de datos de reconstrucción, lo cual provoca cuellos de botella durante el proceso de reconstrucción.
- 2. *Sin unidades en espera*. Se han dado casos en los que las unidades de sustitución en caliente han fallado durante la reconstrucción debido a defectos en el plato de disco u otros defectos de hardware causados por la inactividad de las unidades. Al no dedicar unidades a los datos de reconstrucción, todas las unidades de la agrupación de disco se utilizan en todo momento.
- **3**. *Mejora en el tiempo de copia* Cuando se sustituye la unidad que ha fallado, también mejora el tiempo de copia puesto que todas las unidades participan en la misma. Los segmentos reconstruidos de diversas unidades de la agrupación de discos se recuperan y escriben en las unidades sustituidas. En una matriz, los datos reconstruidos de una unidad se copian de nuevo en la unidad sustituida.

| Número de unidades de una agrupación de discos | Número de unidades reservadas |
|------------------------------------------------|-------------------------------|
| 11                                             | 1                             |
| 12-31                                          | 2                             |
| 32-63                                          | 3                             |
| 64-127                                         | 4                             |
| 128-191                                        | 6                             |
| 192                                            | 7                             |

Tabla 15. Capacidad reservada en una agrupación de discos

Eficiencia de almacenamiento - Si una matriz se divide en diversas unidades lógicas, a cada unidad lógica se le asigna una porción fija de la matriz. La capacidad no utilizada de algunas unidades lógicas no se puede utilizar como capacidad adicional en otras unidades lógicas o para crear nuevas unidades lógicas. Las unidades lógicas de una agrupación de discos se gestionan juntas. No hay asignación fija de capacidad para cada unidad lógica. Esto permite que una unidad lógica utilice su porción de la agrupación de discos y ofrezca toda la capacidad no utilizada de la agrupación a unidades lógicas de una agrupación que la necesite o para crear unidades lógicas adicionales. Si una matriz se divide en diversas unidades lógicas, a cada unidad lógica se le asigna una porción fija de la matriz. El tamaño de la unidad lógica se puede aumentar según sea necesario si hay espacio disponible en la matriz. No obstante, la capacidad sin utilizar de una unidad lógica no se puede liberar para la creación de nuevas unidades lógicas o como capacidad adicional para otra unidad lógica de la matriz. La única forma de liberar espacio en una unidad lógica existente es realizar una copia de seguridad de los datos de la misma, suprimir la unidad lógica, volver a crearla con una

capacidad menor y restaurar los datos copiados en dicha unidad menor. Si una agrupación de discos se divide en unidades lógicas, estas se pueden crear como unidades lógicas ligeras, a las cuales solo se les asigna físicamente una fracción del disco duro de la agrupación de discos en el momento de su creación. A medida que la unidad lógica necesita más espacio físico, se le asignará espacio de la capacidad libre de la agrupación de discos en D-chunks de 4 GB, garantizando la provisión adecuada a la unidad lógica sin dejar capacidad sin utilizar.

| Características                                         | Matriz          | Agrupación de discos |
|---------------------------------------------------------|-----------------|----------------------|
| Protección de pérdida de alojamiento                    | Sí <sup>1</sup> | Sí <sup>2</sup>      |
| Protección de pérdida de cajón                          | Sí <sup>1</sup> | Sí <sup>2</sup>      |
| Expansión de unidad lógica<br>dinámica                  | Sí              | Sí                   |
| Expansión de<br>matriz/agrupación de discos<br>dinámica | Sí              | Sí                   |
| Suministro ligero                                       | No              | Sí                   |

Tabla 16. Lista de características soportadas en una matriz o agrupación de discos.

#### Nota:

- El número máximo de unidades de una matriz para la protección de pérdida de cajón o alojamiento depende del nivel RAID de la matriz. Para RAID 1, 10, 3 y 5 matrices, es decir una unidad por alojamiento o cajón, y para matrices de RAID 6 dos unidades por alojamiento o cajón.
- 2. El número máximo de unidades de una agrupación de discos por alojamiento o cajón para la protección de pérdida de cajón o alojamiento es de 2.

### Unidades lógicas

En una agrupación de discos o matriz, las unidades se organizan en unidades lógicas. Una unidad lógica es un componente lógico que un host utiliza para organizar el almacenamiento de datos en un subsistema de almacenamiento. El sistema operativo del host ve una unidad lógica como una sola unidad aunque los datos se escriben en varias unidades físicas de la agrupación de discos o matriz. A cada unidad lógica se le asigna un número de unidad lógica (LUN) que el host utiliza para acceder a la misma. Un host asociado a un subsistema de almacenamiento escribe datos en las unidades lógicas y lee datos de las unidades lógicas. Las unidades lógicas no pueden extenderse a lo largo de múltiples agrupaciones de discos o matrices. Una agrupación de discos o matriz puede tener una o varias unidades lógicas, dependiendo de las necesidades. Además, no existe un límite en el tamaño de las unidades lógica de una matriz. Pueden ser tan grandes como la propia matriz. No obstante, en la implementación actual de la agrupación de discos, el tamaño máximo de las unidades lógicas que se pueden crear en una agrupación de discos es de 64 TB. Póngase en contacto con los vendedores o representantes de IBM para cambiar este límite.

Con la versión de firmware del controlador 7.83 y posterior, en un subsistema de almacenamiento IBM DS compatible con las agrupaciones de discos, puede crear un nuevo tipo de unidad lógica a la que se denomina "volumen ligero" o "unidad lógica ligera". Las unidades lógicas ligeras, que se pueden crear con la asignación de disco física real, solo ocupan un porcentaje del tamaño de la unidad lógica. La

unidad lógica se presenta al host como disco con capacidad total. La asignación física de disco real aumentará en asignaciones múltiplo de 4 GB según sea necesario. Una alerta de nivel de uso se muestra cuando el uso del repositorio alcanza un cierto nivel. El usuario puede configurar capacidad adicional como sea necesario. Puede crear una unidad lógica estándar en una agrupación de discos o matriz. No obstante, las unidades lógicas ligeras solo se pueden crear en las agrupaciones de discos. La provisión ligera es la capacidad de crear unidades lógicas ligeras en el subsistema. Esto se facilita de manera gratuita con la versión necesaria del firmware del controlador de su subsistema de almacenamiento IBM DS. Actualmente, solo los subsistemas de almacenamiento DCS3700 con los Controladores del módulo de rendimiento admiten el aprovisionamiento liviano.

Cuando crea una unidad lógica estándar, asigna el almacenamiento disponible, configurando la capacidad de una unidad lógica estándar para satisfacer las necesidades de las aplicaciones en cuanto a disponibilidad de datos y rendimiento de E/S. Para aumentar el almacenamiento disponible para escrituras de datos de E/S, debe añadir unidades adicionales a la agrupación de discos o matriz. Las unidades lógicas ligeras le permiten crear unidades lógicas virtuales grandes con asignaciones de almacenamiento físico pequeñas, que se pueden aumentar con el tiempo para satisfacer la demanda de capacidad creciente. A medida que aumenta la necesidad de almacenamiento, puede aumentar la cantidad de capacidad de almacenamiento físico según sea necesario. El uso de unidades lógicas ligeras le ayuda a reducir la posibilidad de tener un exceso de capacidad sin utilizar en la agrupación de discos.

Las unidades lógicas ligeras son unidades lógicas con una gran capacidad virtual disponible para la escritura de datos de E/S del host, pero no toda su capacidad virtual se asocia con la capacidad física asignada. Al configurar una unidad lógica ligera, debe especificar dos tipos de capacidad: la capacidad virtual y la capacidad preferida/física. La capacidad virtual es la capacidad que se indica al host. El valor mínimo que puede especificar para la capacidad virtual es de 32 MB, el máximo es de 64 TB. La capacidad física (también denominada capacidad provista y capacidad preferida) es la cantidad de espacio en el disco físico que actualmente asignada para la escritura de datos. Los administradores pueden aumentar la capacidad física a medida que aumenta la demanda. Puede aumentar la capacidad física manual o automáticamente especificando el tamaño máximo de la capacidad física. El controlador incrementará de manera automática la capacidad física que necesita en incrementos de 4 GB. Si selecciona el método manual, el valor mínimo que puede especificar para la capacidad física es 4 GB; el máximo es 64 TB. Debe especificar la capacidad física en incrementos de 4 GB. IBM DS Storage Manager traduce la capacidad física especificada en porcentaje de capacidad virtual asignada a la unidad lógica ligera. Normalmente, la capacidad física asignada es mucho menor que la cantidad especificada para la capacidad virtual al crear la unidad lógica ligera. El aumento automático de la capacidad física es el método más utilizado.

Cuando se crear la unidad lógica ligera, también se crea un unidad lógica de repositorio para ella. El tamaño inicial de la unidad lógica de repositorio es la capacidad preferida en el asistente "crear la unidad lógica". La capacidad preferida predeterminada de la unidad lógica de repositorio es 4 GB. El administrador puede configurar dos atributos como ayuda para supervisar el uso de la capacidad de la unidad lógica de repositorio y evitar el fallo de una solicitud de escritura del host debido a una insuficiencia de la capacidad. El administrador puede definir un porcentaje de umbral de aviso de uso de la unidad lógica de repositorio para IBM DS Storage Manager con el fin de generar una alerta cuando se haya utilizado el

porcentaje de capacidad especificado. Para permitir que el subsistema amplíe de forma automática la capacidad provista en una cantidad especificada cuando se alcance el umbral de alerta de uso del repositorio, el administrador especifica un valor máximo de expansión para la política de expansión automática.

Existen algunas diferencias entre las unidades lógicas estándar y las unidades lógicas ligeras:

- Nivel RAID El nivel RAID de una agrupación de discos o matriz determina cómo y dónde se distribuyen los datos redundantes en las unidades lógicas. El software de gestión de almacenamiento asigna automáticamente 10+P+Q RAID 6 a todas las unidades lógicas de una agrupación de discos. Para las unidades lógicas de una matriz, el software de gestión de almacenamiento le permite elegir el tipo de RAID. Puede crear una unidad lógica estándar en una agrupación de discos o en una matriz. No obstante, las unidades lógicas ligeras solo pueden crearse en una agrupación de discos.
- Asignación de capacidad En una unidad lógica estándar puede asignar la capacidad de almacenamiento disponible de manera anticipada. En las unidades lógicas ligeras especifica una capacidad virtual y una capacidad preferida, y aumenta la capacidad física para satisfacer las necesidades reales de capacidad con el tiempo.
- Expansión de capacidad Puede aumentar la capacidad de una unidad lógica estándar en incrementos de cualquier tipo. Para las unidades lógicas ligeras debe asignar la capacidad en incrementos de 4 GB, ya que las agrupaciones de discos se crean en espacio de disco con capacidad múltiplo de 4 GB.
- Uso de repuestos en caliente Puede designar una unidad de repuesto en caliente para las unidades lógicas de una matriz para utilizarla en la recuperación en caso de fallo de una unidad. Los repuestos en caliente no se utilizan en las agrupaciones de discos. En estas, se reserva un porcentaje de cada unidad de disco de la misma para datos de reconstrucción, que se utilizarán en caso de fallo de una unidad.

# Creación de una agrupación de discos

Para crear una agrupación de discos a partir de nodos de capacidad sin configurar, siga los pasos indicados a continuación en la ventana Gestión del subsistema:

**Nota:** En un subsistema DCS3700 con Controladores del módulo de rendimiento, las unidades 2 TB NL-SAS no tienen soporte para T10 PI. Por lo tanto, debe crear manualmente la agrupación de discos, si está utilizando dichas unidades. Esto evita la habilitación de T10 PI. Para crear manualmente una agrupación de discos, pulse **No** en la ventana **Configuración automática de agrupación de discos**.

- 1. Para crear una agrupación de discos, realice una de las acciones siguientes:
  - En la pestaña Servicio de almacenamiento y copia, pulse el botón derecho del ratón sobre Capacidad sin configurar (HDD, SAS) y seleccione Crear agrupación de discos.
  - En la pestaña Servicios de almacenamiento y copia, seleccione **Capacidad total sin configurar** y, en la ventana de gestión de subsistema, seleccione **Almacenamiento > Agrupación de discos > Crear**.

Se abrirá la ventana Crear agrupación de discos.

- 2. Introduzca un nuevo nombre para la agrupación de discos en **Nombre de la agrupación de discos** y seleccione la agrupación de discos deseada de la lista.
- 3. Seleccione Crear agrupación de discos segura si así lo desea.

**Nota:** Solo puede crear una agrupación de discos segura su tiene unidades FDE y la característica premium FDE habilitada.

- 4. Pulse **Ver los valores de notificación**. Podrá ver y cambiar los umbrales ed notificación de aviso temprano y aviso crítico.
- 5. Pulse Crear. Espere hasta que se haya creado la agrupación de discos.

Al abrirse la ventana **Gestión del subsistema** o al suprimir una unidad lógica, agrupación de discos o matriz, la ventana **Configuración automática de agrupación de discos** emergerá si -

- No ha creado una agrupación de discos y tiene unidades sin asignar en el subsistema.
- No ha creado una agrupación de discos y tiene unidades sin asignar en el subsistema del mismo tipo que en la agrupación de discos.
- Ha creado diversas agrupaciones de discos y tiene unidades sin asignar en el subsistema del mismo tipo que en la agrupación de discos.

## Adición de capacidad a una agrupación de discos existente

Puede añadir capacidad a una agrupación de discos existente. En la pestaña Servicios de copia y almacenamiento, seleccione la agrupación de discos a la que desea añadir capacidad y realice una de las acciones siguientes:

- Seleccione Almacenamiento > Agrupación de discos > Añadir unidades en la ventana de gestión del subsistema.
- Pulse el botón derecho del ratón sobre la agrupación de discos a la que quiere añadir unidades y seleccione **Añadir unidades**.

### Cambio de la configuración de una agrupación de discos

Puede cambiar los umbrales de notificación de aviso temprano y aviso crítico, la prioridad de reconstrucción y la capacidad de conservación de una agrupación de discos existente.En la pestaña Servicios de copia y almacenamiento, seleccione la agrupación de discos y realice una de las acciones siguientes:

- Seleccione Almacenamiento > Agrupación de discos > Cambiar > Configuración en la ventana de gestión del subsistema.
- Pulse el botón derecho del ratón sobre la agrupación de discos para la que quiere cambiar la configuración y seleccione **Cambiar** > **Configuración**.

Se abrirá la ventana **Cambiar configuración de agrupación de discos**. Puede aumentar o disminuir el umbral de aviso temprano y aviso crítico, que es un porcentaje de la capacidad de la agrupación de discos. Deslice la regla para modificar la prioridad de reconstrucción degradada, la prioridad de reconstrucción crítica y la prioridad de operación de fondo.

Pulse Aceptar para guardar los valores.

## Creación de una matriz

Para crear una matriz a partir de nodos de capacidad sin configurar, siga los pasos indicado a continuación en la ventana Gestión de subsistema:

- 1. Utilice cualquiera de los dos métodos siguientes para crear una nueva matriz:
  - Seleccione Capacidad total sin configurar y pulse Matriz > Crear.
  - Seleccione y pulse con el botón derecho en **Capacidad total sin configurar** y pulse **Crear matriz**.

Se abrirá la ventana Introducción (Crear matriz).

2. Pulse **Siguiente**. Se abrirá la ventana Nombre de matriz y Selección de unidad (Crear matriz).

**Nota:** Si está utilizando unidades 2 TB NL-SAS en un subsistema de almacenamiento DCS3700 con Controladores del módulo de rendimiento, seleccione **Manual** para **Selección de unidad**.

- 3. Realice la acción aplicable para los siguientes campos:
  - Nombre de matriz: Escriba un nombre para la nueva matriz. El nombre puede tener un máximo de 30 caracteres.
  - Selección de unidad: Seleccione Automática o Manual (Avanzada).

#### Automática

Elija en una lista de opciones de capacidad y unidades generada automáticamente. Esta opción está preseleccionada de manera predeterminada.

#### Manual (Avanzada)

Elija unidades específicas para obtener capacidad para la nueva matriz.

- Pulse **Siguiente**. Se abrirá la ventana Nivel de RAID y capacidad (Crear matriz).
- 4. especifique el nivel de RAID (protección de redundancia).
- 5. Seleccione el número de unidades (capacidad general) para la nueva matriz.
- 6. Pulse Finalizar. Se abrirá la ventana Matriz creada.
- 7. Si desea continuar con el proceso para crear una unidad lógica, pulse **Sí**; si desea esperar para crear una unidad lógica en otro momento, pulse **No**.

## Matriz redundante de discos independientes (RAID)

La Matriz redundante de discos independientes (RAID) está disponible en todos los sistemas operativos y se basa en una serie de configuraciones, denominadas *niveles*, para determinar como se escriben y recuperan los datos del usuario y de redundancia de las unidades. El firmware de controlador del subsistema de almacenamiento soporta seis niveles de configuración RAID:

- RAID-0
- RAID-1
- RAID-3
- RAID-5
- RAID-6
- RAID-10

Cada nivel ofrece un rendimiento y características de protección diferentes. RAID-1, RAID-3, RAID-5 y RAID-6 escriben los datos de redundancia en el soporte de unidad para tolerancia al error. Los datos de redundancia pueden ser una copia de los datos (duplicados) o un código de corrección de error derivado de los datos. Si falla una unidad, los datos de redundancia se almacenan en una unidad diferente a la de los datos que protegen. Los datos de redundancia se utilizan para reconstruir la información de la unidad en una unidad de repuesto en caliente. RAID-1 utiliza la duplicación para la redundancia. RAID-3, RAID-5 y RAID-6 utilizan la información de redundancia, denominada en ocasiones *paridad*, construida a partir de bytes de datos y unida a los datos en cada disco.

| Nivel RAID                                                                  | Breve<br>descripción                                | Descripción detallada                                                                                                    |
|-----------------------------------------------------------------------------|-----------------------------------------------------|----------------------------------------------------------------------------------------------------|
| RAID-0<br><b>Nota:</b> RAID-0 no<br>proporciona<br>redundancia de<br>datos. | No redundante,<br>modo de<br>escritura en<br>bandas | RAID-0 ofrece simplicidad, pero no proporciona<br>redundancia de datos. Una matriz RAID-0 dispersa<br>los datos en todas las unidades de la matriz.<br>Normalmente esto proporciona el mejor rendimiento,<br>pero no existe protección ante errores de una unidad<br>individual. Si una unidad de la matriz falla, fallarán<br>todas las unidades lógicas de dicha matriz. Este nivel<br>de RAID no se debe utilizar para necesidades altas<br>de disponibilidad de los datos. RAID-0 es más<br>adecuado para datos no fundamentales.                                                                                                    |
| RAID-1 o<br>RAID-10                                                         | Modo de<br>duplicación/<br>escritura en<br>bandas   | <ul> <li>Para RAID-1 se necesitan un mínimo de dos<br/>unidades: una para los datos del usuario y otra<br/>para los datos duplicados. La implementación por<br/>parte de subsistemas de almacenamiento DS3000,<br/>DS4000 o DS5000 de RAID-1 es una combinación<br/>de RAID-1 y RAID-10, dependiendo del número<br/>de unidades seleccionadas. Si solo se seleccionan<br/>dos unidades, se implementa RAID-1. Si selecciona<br/>cuatro o más unidades (en múltiplos de dos), se<br/>configura automáticamente RAID 10 en la matriz;<br/>dos unidades se dedican a los datos del usuario y<br/>otras dos a los datos duplicados.</li> <li>RAID-1 proporciona un alto rendimiento y la<br/>mejor disponibilidad de datos. En una unidad<br/>lógica RAID-1, los datos se escriben en dos discos<br/>duplicados simultáneamente. En una unidad lógica<br/>RAID-10, los dtos se escriben en bandas en los<br/>pares duplicados.</li> <li>RAID-1 utiliza la duplicación del disco para<br/>realizar una copia exacta de una unidad en otra<br/>unidad. Si falla una unidad en una matriz RAID-1,<br/>la unidad duplicada se hace cargo.</li> <li>RAID-1 y RAID-10 son costosos en cuanto a<br/>capacidad. La mitad de las unidades se utiliza para<br/>datos redundantes.</li> </ul> |
| RAID-3                                                                      | Modo de ancho<br>de banda alto                      | <ul> <li>RAID-3 requiere un disco dedicado en la unidad lógica para conservar la información de redundancia (paridad). Los datos del usuario se escriben en bandas en las unidades restantes.</li> <li>RAID-3 es una buena opción para aplicaciones multimedia o de imágenes médicas que escriben y leen grandes cantidades de datos secuenciales. En estas aplicaciones, el tamaño de E/S es grande y todas las unidades operan en paralelo para hacerse cargo de una única solicitud, ofreciendo una gran velocidad de transferencia de E/S.</li> </ul>                                                                                                    |

Tabla 17. Descripciones de nivel RAID

| Nivel RAID | Breve<br>descripción                                                           | Descripción detallada                                                                                                    |
|------------|--------------------------------------------------------------------------------|----------------------------------------------------------------------------------------------------|
| RAID-5     | Modo de E/S<br>alta                                                            | <ul> <li>RAID-5 escribe en bandas tanto los datos del usuario como la información de redundancia (paridad) en todas las unidades de la unidad lógica.</li> <li>RAID-5 utiliza el equivalente de la capacidad de una unidad para la información de redundancia.</li> <li>RAID-5 es una buena opción para entornos multi-usuario como bases de datos o almacenamientos de sistemas de archivos, donde el tamaño de E/S es pequeño y hay una alta proporción de actividad de lectura. Cuando el tamaño de E/S es pequeño y el tamaño de segmento se elige adecuadamente, se recupera una sola solicitud de lectura de una sola unidad individual. El resto de unidades están disponibles para encargarse simultáneamente a otras solicitudes de lectura de E/S y ofrecer grandes</li> </ul> |
| RAID-6     | Escritura en<br>bandas a nivel<br>de bloque con<br>paridad dual<br>distribuida | <ul> <li>velocidades de solicitud de E/S.</li> <li>RAID-6 es una evolución de RAID-5 y está diseñado para tolerar dos errores de unidad de disco simultáneos almacenando dos conjuntos de paridades distribuidas:</li> <li>RAID Nivel 6 utiliza el equivalente de la capacidad de dos unidades (de una matriz) para los datos de redundancia.</li> <li>RAID Nivel 6 protege contra errores simultáneos de dos unidades almacenando dos conjuntos de paridades de su subsistemas de almacenamiento DS soportan RAID-6. Compruebe la carta de anuncio de la <i>Installation, User's, and Maintenance Guide</i> de su subsistema de almacenamiento para determinar si este soporta RAID-6 y la versión mínima de firmware da controlador requerida.</li> </ul>                              |

Tabla 17. Descripciones de nivel RAID (continuación)

**Nota:** Una matriz utiliza un nivel RAID único, y todos los datos de redundancia de esa matriz se almacenan en la matriz.

La capacidad de la matriz es la capacidad agregada de las unidades que la forman, menos la capacidad reservada a los datos de redundancia. La cantidad de capacidad necesaria para los datos de redundancia depende del nivel RAID utilizado.

Para comprobar la redundancia, pulse **Avanzado** > **Recuperación** > **Comprobar redundancia de matriz**. La comprobación de redundancia lleva a cabo una de las acciones siguientes:

- Explora los bloques de una unidad lógica RAID-3, RAID-5 o RAID-6 y comprueba la información de redundancia de cada bloque
- Compara los bloques de datos en unidad duplicadas RAID-1
**Importante:** Cuando selecciona **Comprobar redundancia de matriz**, se abre un mensaje informándole de utilizar la opción solo cuando así se lo indique el Recovery Guru. También le informa de que si desea comprobar la redundancia para fines distintos a la recuperación, puede habilitar la comprobación de la misma a través de Media Scan.

# Creación de una unidad lógica estándar

Una *unidad lógica estándar* es una estructura lógica y básica que crea para almacenar datos en el subsistema de almacenamiento. El sistema operativo reconoce una unidad lógica como si fuera una única unidad. Puede crear una unidad lógica desde una matriz . Elija un nivel de RAID para satisfacer las necesidades de disponibilidad de datos de sus aplicaciones y para maximizar el rendimiento de E/S de canal de fibra si ha creado una unidad lógica de una matriz.

**Nota:** En las configuraciones de clúster, si añade o suprime unidades lógicas, debe hacer que los nodos A y B las reconozcan.

Para crear una una unidad lógica, siga los pasos indicados a continuación en la ventana Gestión de subsistema:

- En la página Lógica o Física de la ventana Introducción (Crear unidad lógica), pulse Capacidad libre en la matriz o agrupación de discos para la que desea crear una nueva unidad lógica, pulse con el botón derecho en la matriz o agrupación de discos, y pulse Crear unidad lógica.
- 2. En la ventana Especificar capacidad/nombre (Crear unidad lógica), especifique los siguientes parámetros para la unidad lógica que desea crear:

#### Nueva capacidad de la unidad lógica

La capacidad puede ser toda la capacidad sin configurar de una matriz o una porción de la capacidad de la matriz.

#### Unidades

Seleccione GB, MB o TB, dependiendo de la capacidad disponible.

#### Nombre

Escriba un nombre único para el subsistema de almacenamiento, con un máximo de 30 caracteres.

**3**. En la ventana "Parámetros avanzados de unidad lógica", especifique las características de E/S aplicables (tipo de características, tamaño de segmento y multiplicador de lectura en caché) y pulse **Siguiente**. Se abrirá la ventana Especificar correlación unidad lógica a LUN (Crear unidad lógica).

**Nota:** Los valores de las características de E/S se pueden definir automáticamente o especificarse de forma manual, de acuerdo con uno de los usos de unidad lógica siguientes: sistema de archivos, base de datos o multimedia.

4. En la ventana Especificar correlación unidad lógica a LUN (Crear unidad lógica), especifique la correlación de unidad lógica a LUN.

La preferencia de correlación de unidad lógica a LUN puede ser una de las siguientes:

#### Correlación predeterminada

El valor automático especifica la asignación automática de un LUN a la unidad lógica, utilizando el siguiente LUN disponible en el grupo host predeterminado. Este valor concede acceso de la unidad lógica a grupos host o sistemas principales que no tienen correlaciones de unidad lógica a LUN específicas (las designadas por el nodo de grupo host predeterminado en la vista Topología). Si la característica Partición de almacenamiento no está habilitada, debe especificar el valor Automático. Además, puede cambiar el tipo de host para que se adapte al sistema operativo de host.

#### Correlación posterior utilizando la vista Correlaciones

Este valor especifica que no va a asignar un LUN a la unidad lógica durante la creación. Este valor le permite definir una correlación unidad lógica a LUN específica y crear particiones de almacenamiento utilizando la opción **Correlaciones definidas**. Especifique este valor cuando habilite la partición del almacenamiento.

- 5. Pulse **Finalizar** para crear la unidad lógica. Se abrirá la ventana Creación correcta (Crear unidad lógica).
- 6. Si quiere crear otra unidad lógica, pulse **Sí** en la ventana Creación correcta (Crear unidad lógica) y siga con el paso9; de lo contrario, pulse **No**. Cuando se abra la ventana Una vez completado (Crear unidad lógica), pulse **Aceptar**, y continúe con el paso 10.
- 7. En la ventana Asignar capacidad (Crear unidad lógica), elija la creación de la nueva unidad lógica en la capacidad libre de la misma matriz, la capacidad libre de una matriz diferente o capacidad sin configurar (crear una nueva matriz). Repita el proceso, comenzando por el paso 1. Se abrirá la ventana Completado (Crear unidad lógica).
- 8. Pulse Aceptar.
- 9. Registre la unidad lógica en el sistema operativo.

Tras crear las unidades lógicas con correlaciones unidad lógica a LUN automáticas, siga las instrucciones aplicables para su sistema operativo indicadas en "Identificación de dispositivos" en la página 179 para descubrir la nueva unidad lógica.

# Creación de una unidad lógica ligera

Para crear una unidad lógica ligera en un subsistema de almacenamiento DS3500, DCS3700, o un subsistema de almacenamiento DCS3700 con controladores del módulo de rendimiento que cuentan con el firmware del controlador 7.8x.xx.xx o posterior:

- 1. Realice una de las acciones siguientes:
  - Pulse con el botón derecho en un nodo de capacidad libre de la agrupación de discos y seleccione **Crear unidad lógica**.
  - Seleccione un nodo de capacidad libre de la agrupación de discos y a continuaciónAlmacenamiento > Crear > Unidad lógica en el menú principal.

Se abrirá la ventana Crear unidad lógica: Especificar parámetros.

2. Tras ponerle nombre y especificar la capacidad inicial, seleccione el recuadro de selección **Crear unidad lógica ligera** para crear la unidad lógica.

**Nota:** En una unidad lógica ligera, la memoria caché de lectura dinámica no está disponible.

- **3**. Pulse **Siguiente**. Se abrirá la ventana **Crear unidad lógica: Elegir capacidad física**.
- 4. Para crear una unidad lógica ligera con los valores predeterminados, pulse Finalizar. Para cambiar cualquiera de los valores predeterminados, seleccione Personalizar valores de capacidad (avanzado) y pulse Siguiente. Se abrirá la ventana Crear unidad lógica: Personalizar valores.

5. Puede elegir su propia capacidad de expansión preferida, capacidad de expansión máxima y umbral de aviso de uso. Pulse **Finalizar**.

Ha creado una unidad lógica ligera.

# Acerca de Dynamic Capacity Expansion

Dynamic Capacity Expansion (DCE) es una operación de modificación en el software de gestión de almacenamiento que aumenta la capacidad de una matriz o una agrupación de discos. Esta operación de modificación le permite agregar unidades sin asignar a una matriz o agrupación de discos. La adición de unidades sin asignar incrementa la capacidad libre en la matriz o la agrupación de discos. Puede utilizar esta capacidad para crear unidades lógicas adicionales o añadir capacidad de reserva para una agrupación de discos o una matriz. Esta operación se considera que es dinámica porque tiene la capacidad de acceder continuamente a datos de la matriz a lo largo de toda la operación. Tenga en cuenta estas directrices al añadir unidades sin asignar a una matriz o agrupación de discos:

- El número de unidades sin asignar que puede seleccionar para una operación de modificación de DCE está limitada por el firmware del controlador. Se pueden añadir dos unidades sin asignar a una matriz a la vez. Puede añadir un máximo de doce unidades a la vez por agrupación de discos. Sin embargo, después de haber completado una operación de DCE, puede añadir más unidades hasta alcanzar la capacidad deseada.
- Las unidades lógicas existentes en la matriz o la agrupación de discos no aumentan de tamaño al añadir unidades sin asignar para ampliar la capacidad libre. Esta operación redistribuye la capacidad actual de la unidad lógica existente en el mayor número de unidades de la matriz o la agrupación de discos.
- Las unidades sin asignar que añade a la matriz o agrupación de discos debe ser del mismo tipo de soporte e interfaz. Mezclar tipos de unidades diferentes dentro de una matriz única o agrupación de discos no está permitido. Siempre que sea posible, seleccione unidades que tengan una capacidad igual a la capacidad de las unidades actuales de la matriz o agrupación de discos. Las unidades con capacidades mayores o iguales a la capacidad de las unidades actuales de una agrupación de discos se puede añadir como parte de una operación de Dynamic Capacity Expansion. Sin embargo, si se añaden unidades con mayor capacidad que las actuales de una agrupación de discos nagrupación de discos, la capacidad por encima de la unidad más pequeña de la agrupación de discos no se utiliza y la cantidad no utilizada se presenta como capacidad inutilizable.
- En una matriz RAID Nivel 1, debe añadir dos unidades para asegurarse de que se configura la redundancia de datos.
- Sólo las unidades de seguridad se pueden añadir a una matriz o agrupación de discos con seguridad habilitada, o una matriz o agrupación de discos de seguridad.
- En una matriz o agrupación de discos con capacidad T10PI y una unidad lógica T10PI habilitado, solo puede añadir unidades con capacidad T10PI.

# Visualización de operaciones en curso

La ventana Operaciones en curso muestra todas las operaciones que se están ejecutando actualmente en el subsistema de almacenamiento. Se trata de una ventana de solo visualización en la que puede supervisar el progreso. Mientras la ventana Operaciones en curso está abierta puede llevar a cabo otras tareas en la ventana Gestión del subsistema.

Puede ver el progreso de lo siguiente

- Expansión de capacidad dinámica (DCE) Adición de capacidad a una matriz
- Migración RAID dinámica (DRM) Cambio del nivel RAID de una matriz
- Comprobación de la redundancia de datos de una matriz
- Desfragmentación de una matriz
- Inicialización de una unidad lógica
- Expansión de unidad lógica dinámica (DVE) Adición de capacidad a una unidad lógica
- Tamaño de segmentos dinámico (DSS) Cambio del tamaño de segmentos de una unidad lógica
- Reconstrucción Reconstrucción de datos de paridad debido a sectores ilegibles o unidad errónea
- **Copia** Copia de datos de una unidad de repuesto en caliente a una nueva unidad de sustitución
- VolumeCopy
- Sincronización de una duplicación remota

Hallará más información en la ayuda en línea.

## Configuración de unidades de repuesto en caliente globales

Puede asignar unidades físicas disponibles en el subsistema de almacenamiento comounidades de repuesto en caliente para conservar la disponibilidad de los datos. Un repuesto en caliente global no contiene datos y actúa como sistema en espera en caso de que una unidad falle en una matriz RAID 1, RAID 10, RAID 3, RAID 5 o RAID 6.Los repuestos en caliente globales no se utilizan como repuesto de una agrupación de discos. Las agrupaciones de discos se crean con capacidad reservada distribuida en todas las unidades de la agrupación para reconstruir datos en caso de que una unidad falle. Si una unidad de una matriz falla, los controladores utilizan de forma automática una unidad de repuesto en caliente para sustituir la unidad física que haya fallado mientras el subsistema de almacenamiento sigue en funcionamiento. El controlador utiliza los datos de redundancia para reconstruir automáticamente los datos de la unidad física que ha fallado en la unidad de sustitución (repuesto en caliente). Esto se denomina reconstrucción. La unidad de repuesto en caliente añade otro nivel de redundancia al subsistema de almacenamiento. Si una unidad física falla en el subsistema de almacenamiento, la unidad de repuesto en caliente se sustituye automáticamente sin necesidad de un intercambio físico.

## Asignación de unidades de repuesto en caliente

Hay dos maneras de asignar unidades de repuesto en caliente a las matrices definidas en el subsistema de almacenamiento:

- Asignación automática de unidades: Si selecciona esta opción, las unidades de repuesto en caliente se crean automáticamente para dar la mejor cobertura en caliente utilizando las unidades disponibles. Esta opción siempre está disponible.
- Asignación manual de unidades individuales: Si selecciona esta opción, se crean unidades de repuesto en caliente a partir de dichas unidades que han sido seleccionadas previamente.

Si opta por asignar manualmente las unidades de repuesto en caliente, seleccione una unidad con capacidad igual o mayor a la capacidad total de la unidad que desea cubrir con el repuesto en caliente. Por ejemplo, si tiene una unidad de 18 GB con capacidad configurada de 8 GB, puede utilizar una unidad de 9 GB o más como repuesto en caliente. Por lo general, no debe asignar una unidad como repuesto en caliente a menos que su capacidad sea igual o superior a la capacidad de la unidad más grande del subsistema de almacenamiento. Para una protección de datos máxima, en configuraciones de discos duros de capacidad combinada, debe utilizar sólo las unidades con mayor capacidad como unidades de repuesto en caliente. También hay una opción que permite cancelar la asignación de unidades individuales de forma manual.

Si falla una unidad de la matriz, el repuesto en caliente puede ser sustituido de manera automática por la unidad que ha fallado, sin necesidad de su intervención. Si hay un repuesto en caliente disponible cuando una unidad falla, el controlador utiliza los datos de redundancia para reconstruir los datos en el repuesto en caliente.

**Nota:** Las unidades con diferentes protocolos de interfaz o tecnologías no pueden utilizarse como repuestos en caliente entre ellas. Por ejemplo, las unidades SATA y de canal de fibra no pueden actuar como repuestos en caliente entre sí.

- 1. Para asignar unidades de repuesto en caliente, realice uno de los pasos siguientes:
  - En la pestaña Servicios de Almacenamiento y copia, pulse el botón derecho del ratón sobre el subsistema de almacenamiento y seleccione Configuración
     > Cobertura de repuesto en caliente.
  - En la pestaña Configuración, seleccione Crear Almacenamiento > Configurar repuestos en caliente.
- Seleccione Automático o Manual. Si selecciona Automático, el subsistema de almacenamiento asigna automáticamente una unidad como repuesto en caliente. Posteriormente, puede ver/cambiar la cobertura de repuesto en caliente.
- **3**. Para seleccionar manualmente unidades de repuesto en caliente, selecciona la matriz y pulse en **Asignar**.
- 4. Seleccione unidades como repuesto en caliente y pulse Aceptar.

## Restauración de datos de unidades de repuesto en caliente

Una vez sustituida físicamente la unidad que ha fallado, puede utilizar cualquier de las opciones siguientes para restaurar los datos:

- Cuando haya sustituido la unidad que haya fallado, los datos del repuesto en caliente se copian en la unidad de sustitución. Esta acción se denomina *copia*.
- Puede asignar el repuesto en caliente como miembro permanente de la matriz. La función de realización de copias no es necesaria para esta opción.

**Nota:** Si la versión de firmware del controlador es 10.84 o posterior, la unidad de repuesto en caliente funciona en modalidad de copia.

Aunque no disponga de un repuesto en caliente, también puede sustituir una unidad que haya fallado mientras la matriz está en funcionamiento. Si la unidad forma parte de una matriz RAID Nivel 1, RAID Nivel 3, RAID Nivel 5, RAID Nivel 6 o RAID Nivel 10, el controlador utiliza los datos de redundancia para reconstruir automáticamente los datos en la unidad de sustitución.

Si selecciona **Cancelar asignación de unidades manualmente** se cancelará la asignación de las unidades de repuesto en caliente seleccionada en la pestaña Físicas. Esta opción no está disponible si no ha seleccionado ninguna unidad en la pestaña Físicas.

## Definición de un sistema operativo host predeterminado

Antes de utilizar las unidades lógicas en un sistema principal, debe especificar el tipo de host adecuado. El tipo de host determina cómo trabajan los controladores del subsistema de almacenamiento con cada sistema operativo de los hosts a los que están conectados. Si todos los sistemas principales conectados al mismo subsistema de almacenamiento se ejecutan en el mismo sistema operativo y no quiere definir particiones, puede definir un tipo de host predeterminado.

Para verificar el tipo de host predeterminado actual, complete los siguientes pasos:

- 1. En la ventana Gestión del subsistema pulse **Ver perfil del subsistema de almacenamiento**. Se abrirá la ventana Perfil del subsistema de almacenamiento.
- Pulse en la pestaña Correlaciones de host. Pulse el botón derecho del ratón sobre Grupo predeterminado y seleccione Cambiar sistema operativo de host predeterminado. El nombre de tipo de host del índice que tiene la palabra Base es el tipo de host predeterminado.
- 3. Pulse Cerrar.

**Nota:** Para habilitar la funcionalidad multi-ruta de acceso a unidades lógicas asimétricas (ALUA), debe seleccionar el tipo de host ALUA para la partición de host o grupo de host predeterminado.

El valor de tipo de host que especifica al configurar Storage Manager determina cómo trabajan los controladores de subsistema de almacenamiento con los sistemas operativos en los hosts conectados. Todos los puertos HBA de canal de fibra definidos con el mismo tipo de host reciben el mismo tratamiento por parte de los controladores del subsistema de almacenamiento. Esta determinación se basa en las especificaciones definidas por el tipo de host. Entre las especificaciones que varían en función del valor de tipo de host se incluyen las siguientes:

#### Transferencia automática de unidad/ALUA

Habilita o inhabilita la característica de transferencia automática de unidad lógica (ADT).Desde la versión de firmware de controlador 7.83.xx.xx, el valor se utiliza para habilitar o inhabilitar la funcionalidad ALUA.

#### Permitir reservas en LUN sin propiedad

Determina la respuesta del controlador a comandos de reserva/release recibidos para LUN que no son propiedad del controlador.

#### Creación de informes de errores aplazados

Determina se informa al host de los errores aplazados del controlador del subsistema de almacenamiento.

# No enviar informe de atención de unidad única de proveedor como condición de comprobación

Determina si el controlador especifica una atención de unidad única de proveedor como estado de condición de comprobación.

#### Nombre mundial en consulta estándar

Habilita o inhabilita las consultas estándar ampliadas.

#### Ignorar propiedad UTM LUN

Determina el modo en que se informa sobre un LUN de acceso universal (UTM LUN). Storage Manager utiliza el UTM LUN para comunicarse con el subsistema de almacenamiento en configuraciones de gestión dentro de banda.

#### Informar sobre ruta preferida de LUN en datos de consulta estándar

Comunica la ruta preferida de LUN en los bits 4 y 5 de los datos de consulta estándar byte 6.

#### Habilitar soporte de host para T10PI

Habilitar o inhabilitar soporte de host para T10PI. En caso de estar inhabilitado, el controlador ocupa los 8 bytes adicionales con información T10PI antes de enviar los datos al host.

En la mayoría de las configuraciones de subsistemas de almacenamiento, los valores NVSRAM de cada tipo de host soportado en un entorno de sistema operativo particular son suficientes para conectar un host al subsistema de almacenamiento. No necesita cambiar ninguno de los valores de tipo de host para NVSRAM. Si considera que debe cambiar los valores NVSRAM, póngase en contacto con su representante de soporte deIBM antes de continuar.

Para definir un tipo de host predeterminado, complete los pasos siguientes:

- PUlse Correlaciones de host > Grupo predeterminado > Cambiar sistema operativo de host predeterminado. Se abrirá la ventana Tipo de host predeterminado.
- 2. En la lista, seleccione el tipo de host.
- 3. Pulse Aceptar.

Nota:

En el entorno Veritas Storage Foundation Linux, el tipo de host predeterminado debe ser 13.

El tipo de host VMWARE se ha añadido a NVSRAM como tipo de host adicional. DS4200 y DS4700 utilizarán el índice 21.

El resto de sistemas soportados utilizarán el índice 16.

Aunque no es necesario, si utiliza un tipo de host Linux para un host VMWARE, se recomienda moverse al tipo de host VMWARE puesto que cualquier actualización del firmware del controlador y NVSRAM continuarían requiriendo la ejecución de scripts, mientras que el uso VMWARE no requiere dicha ejecución.

- Tras cambiar el tipo de host no es necesario reiniciar los controladores
- El host deberá reiniciarse
- Los cambios de tipos de host deben realizarse en condiciones de E/S bajas

# Definición de un grupo de host

Un *grupo de host* es una entidad de la topología de partición del almacenamiento que define un conjunto lógico de sistemas principales que necesitan disponer de acceso compartido a una o más unidades lógicas. Puede otorgar acceso a particiones del almacenamiento a hosts individuales en un grupo de hosts definido, independientemente del grupo de hosts. Puede realizar correlaciones de unidad lógica-a-LUN al grupo de hosts o a un host específico del grupo de hosts.

Debe crear el grupo de host a nivel del subsistema de almacenamiento; no cree grupos de host a nivel del grupo predeterminado. No obstante, puede utilizar el grupo de host predeterminado si ejecuta una configuración de subsistema de almacenamiento si partición habilitada. Para definir un grupo de host, realice los pasos siguientes:

- 1. Pulse la pestaña Correlaciones de hsot en la ventana Gestión del subsistema.
- En la sección Topología de la página Correlaciones de host, seleccione el nombre del subsistema de almacenamiento o grupo predeterminado y pulse el botón derecho del ratón sobre Definir > Grupo de host.

**Nota:** Asegúrese de que el subsistema de almacenamiento está resaltado en el panel izquierdo de la ventana Gestión del subsistema. No resalte Correlaciones sin definir.

3. Escriba un nombre para el nuevo grupo de host. Pulse Aceptar.

# Definición de hosts heterogéneos

La característica de hosts heterogéneos habilita hosts que se ejecutan en diferentes sistemas operativos para acceder a un único subsistema de almacenamiento. Storage Manager soporta hasta 512 particiones del almacenamiento en algunos subsistemas, lo cual permite a un subsistema de almacenamiento de tipo host múltiple compartir capacidad de almacenamiento, consolidar el almacenamiento y reducir los costes de gestión del mismo.

Los sistemas principales se pueden ejecutar en diferentes sistemas operativos o variantes del mismo sistema operativo. Cuando define un tipo de host en la ventana Definir nuevo puerto de host, la característica de hosts heterogéneos permite a los controladores del subsistema de almacenamiento adaptar su comportamiento (por ejemplo la creación de informes de LUN y condiciones de error) a las necesidades del sistema operativo o variante del host que envía la información.

#### Nota:

- Durante la definición de puertos host, debe definir cada tipo de host en función del sistema operativo aplicable, de forma que el firmware de cada controlador pueda responder correctamente al host.
- 2. Debe habilitar la partición del almacenamiento, que es una característica premium. Debe utilizar la clave de partición que guardó durante la instalación o ir a la página web de códigos de características de IBM para reactivar y obtener una nueva clave de característica. Para obtener más información sobre las características premium, consulte"características premium de Storage Manager" en la página 58.
- **3**. Todos los puertos HBA que están conectados al subsistema de almacenamiento desde un servidor deben estar definidos en una partición de host única.

**Nota:** Para habilitar la funcionalidad multi-ruta de acceso a unidades lógicas asimétricas (ALUA), debe seleccionar el tipo de host ALUA para la partición de host o grupo de host predeterminado.

# Definición de host y puertos del host

Para definir el host y los puertos del host utilizando el asistente Definir un host y los puertos del host, complete los pasos siguientes:

- En la sección Topología de la página Vista de correlaciones, pulse con el botón derecho el nuevo grupo de host y seleccione**Definir host**. Se abrirá la ventana Introducción (Definir host).
- **2**. Pulse **Siguiente**. Se abre la ventana Especificar identificadores de puerto de host (definir host).

3. Seleccione la interfaz de puerto de host que quiera en **Elegir un tipo de** interfaz de host.

**Nota:** Si está configurando almacenamiento para IBM i, utilice el puerto en el primer adaptador. IBM i necesita dos adaptadores para una configuración válida.

- 4. Si la conectividad HBA está correctamente configurada, seleccione Añadir mediante la selección de un identificador de puerto de host no asociado conocido para añadir un puerto de host. Para especificar WWPN manualmente, seleccione Añadir mediante la creación de un identificador de puerto de host nuevo.
- 5. Especifique el Identificador de puerto de host en Alias y pulse Añadir. Se añade a la Lista de grupo de host. Pulse **Siguiente**.
- 6. Repita los pasos 3 y 4 para añadir todos los hosts.
- 7. Para eliminar cualquiera de los Identificadores de puerto de host que ha añadido, seleccione Identificadores de puerto de host en **Identificadores de puerto de host a asociar con el host** y pulse **Eliminar**.
- 8. Seleccione el tipo de host y pulse Siguiente.
- 9. Seleccione **Sí** o **No** para compartir acceso a las mismas unidades lógicas con otros hosts. Pulse **Siguiente**.
- **10**. Revise la información para ver si es precisa. Pulse **Finalizar** para realizar esta tarea. Si quiere definir otro host, seleccione **Sí** y vuelva a repetir el procedimiento.

# Correlación de LUN

En esta sección se describe cómo correlaciona LUN a una partición de almacenamiento con los siguientes procedimientos:

- "Correlación de LUN con un Host o Grupo de host nuevo"
- "Adición de LUN a un host o grupo de host existente"

# Correlación de LUN con un Host o Grupo de host nuevo

Para correlaciones LUN con una partición recién creada, siga los pasos indicados a continuación:

- 1. Seleccione la vista Correlaciones de la ventana Gestión del subsistema.
- 2. En la sección Topología, pulse con el botón derecho en el host en el que desea correlacionar los LUN y seleccione **Definir partición de almacenamiento**. Se abrirá la ventana Definir partición de almacenamiento.
- **3**. En la ventana Definir partición de almacenamiento, seleccione **Host** o **Grupo de host** y pulse **Siguiente**.
- 4. Seleccione la unidad lógica.
- 5. Acepte el identificador de LUN predeterminado o cámbielo y pulse Añadir.
- 6. Repita el paso 5 para todos los LUN que desee correlacionar con la partición.

**Nota:** También puede utilizar el asistente Partición del almacenamiento del Asistente de tareas de Storage Manager para correlacionar LUN con una nueva partición del almacenamiento.

# Adición de LUN a un host o grupo de host existente

Para correlaciones nuevos LUN con una partición existente, complete los pasos siguientes. Repita estos pasos para cada LUN que desee añadir a la partición.

- 1. Pulse la pestaña Correlaciones de hsot en la ventana Gestión del subsistema.
- En la sección Topología, pulse con el botón derecho en el host o grupo de host en el que desea correlacionar los LUN y seleccione Definir correlaciones adicionales. Se abrirá la ventana Definir correlaciones adicionales.
- **3**. En la ventana Definir correlaciones adicionales, seleccione las opciones siguientes y pulse **Añadir**:
  - Grupos de host host
  - Número de unidad lógica (LUN)(0-255)
  - Unidad lógica

# Configuración de IBM System Storage para IBM i

Utilice la información de las siguientes secciones, junto con las secciones"Configuración de almacenamiento de disco" en la página 78 y "Definición de un grupo de host" en la página 95, para configurar y asignar LUN de IBM i en los subsistemas de almacenamiento DS5100 y DS5300 con el software Storage Manager.

## Asignación de un identificador de puerto para IBM i

Cuando utiliza Storage Manager para indicar un identificador de puerto para IBM i, el puerto está en el primer adaptador. IBM i requiere dos adaptadores para que la configuración sea válida. La siguiente ilustración muestra la ventana de configuración en la que asignará el identificador de puerto.

| 🖥 DS4700_DtL - Specify Host Port Identifiers (                                                                                                    | (Define Host)             |  |
|----------------------------------------------------------------------------------------------------|---------------------------|--|
|                                                                                                    |                           |  |
| The host communicates with the storage subsystem through its host bus adapters (HBAs) or its iSCSI initiators where each<br>physical port has a unique host port identifier. In this step, select or create an identifier, give it an alias or user label, then add it<br>to the list to be associated with host iSeries. |                           |  |
| How do I match a host port identifier to a host?                                                                                                    |                           |  |
| Choose a method for adding a host port identifier to a host                                                                                                    | t:                        |  |
| • Add by selecting a known unassociated host port ident                                                                                                    | tifier                    |  |
| Known unassociated host port identifier:                                                                                                    |                           |  |
| 21:01:00:e0:8b:a3:ec:cc                                                                                                    | Refresh                   |  |
| Add by creating a new host port identifier                                                                                                    |                           |  |
| New host port identifier (16 characters required):                                                                                                    |                           |  |
|                                                                                                    |                           |  |
| Aliae (20 charactere maximum):                                                                                                    |                           |  |
| testHostPort1                                                                                                    |                           |  |
|                                                                                                    |                           |  |
| Add ? Remove ?                                                                                                    |                           |  |
| Host port identifiers to be associated with the host:                                                                                                    |                           |  |
| Host Port Identifier                                                                                                    | Alias / User Label        |  |
|                                                                                                    |                           |  |
|                                                                                                    |                           |  |
|                                                                                                    | < Back Next > Cancel Help |  |

Figura 10. Asignación de un identificador de puerto para IBM i

## Definición de IBM i como tipo de host

Cuando utilice Storage Manager para definir un tipo de host, seleccione **IBM i** en la lista **Tipo de host (sistema operativo)**.

**Importante:** En configuraciones avanzadas, se puede asignar un LUN 0 a un grupo o definición de host que no permita IBM i como tipo de host. Para solucionar este problema, elimine el valor LUN 0, cambie el sistema operativo por IBM i y después añada el LUN eliminado previamente.

La siguiente ilustración muestra la ventana de configuración donde definiráIBM i como tipo de host.

| BS5K-dtl - Specify Host Type (Define Host)                                                                                                    | ×     |
|----------------------------------------------------------------------------------------------------|-------|
|                                                                                                    | IBM.  |
| In this step, you must indicate the host type (operating system) of the host. This information will be used to determine<br>request will be handled by the storage subsystem when the host reads and writes data to the logical drives.<br>Note: For some host types, there may be several choices provided in the list.<br>Host type (operating system): | how a |
| -Select from list-                                                                                                    |       |
| < <u>B</u> ack Mext> Cancel                                                                                                    | Help  |

Figura 11. Selección de IBM i como tipo de host

# Configuración y uso de características premium opcionales

Esta sección describe las características premium opcionales, incluyendoFlashCopy, Enhanced FlashCopy, VolumeCopy, la duplicación remota y el cifrado de disco completo.

**Nota:** Para obtener más información sobre estas características premium opcionales, consulte la*IBM System Storage DS Storage Manager Copy Services User's Guide* o póngase en contacto con su proveedor de IBM o representante de marketing de IBM.

# Acerca de Enhanced FlashCopy

El DS Storage Manager con la versión del firmware del controlador 7.8x.xx.xx o posterior, ofrece la característica Enhanced FlashCopy, que le permite realizar una copia lógica del contenido de una unidad lógica estándar o una unidad lógica

ligera en un punto determinado del tiempo. Estas imágenes de punto en el tiempo de las unidades lógicas se denominan imágenes de Enhanced FlashCopy. Realizar imágenes de Enhanced FlashCopy es útil cuando necesite retroceder a un conjunto de datos conocido de un punto específico en el tiempo. Por ejemplo, puede crear una imagen de Enhanced FlashCopy como copia de seguridad y utilizarla durante una operación de recuperación. Imágenes de Enhanced FlashCopy de una unidad lógica de base se gestionan como miembros de un grupo de Enhanced FlashCopy. Un grupo de Enhanced FlashCopy puede tener hasta 32 imágenes y una unidad lógica de base permite la creación de hasta cuatro grupos de Enhanced FlashCopy.

Al realizar una imagen de Enhanced FlashCopy de una unidad lógica, DS Storage Manager guarda la imagen en un repositorio asociado con un grupo de Enhanced FlashCopy. Para ofrecer acceso a host a las imágenes de Enhanced FlashCopy almacenadas en un repositorio de grupo de Enhanced FlashCopy, debe crear una unidad lógica de esa imagen.

Debe recordar algunos detalles importantes acerca de las relaciones entre una imagen de Enhanced FlashCopy, un grupo de Enhanced FlashCopy y una unidad lógica de Enhanced FlashCopy:

- Las imágenes de Enhanced FlashCopy se crean en el contexto de un grupo de Enhanced FlashCopy.
- Un grupo de Enhanced FlashCopy es una secuencia de imágenes de Enhanced FlashCopy de una única unidad lógica estándar asociada o unidad lógica ligera. Una unidad lógica utilizada para crear una imagen de Enhanced FlashCopy se conoce como unidad lógica de base.
- Un grupo de Enhanced FlashCopy tiene exactamente un repositorio que se utiliza para guardar las imágenes de Enhanced FlashCopy mejoradas que forman parte del grupo de Enhanced FlashCopy.
- Todas las imágenes de Enhanced FlashCopy de un repositorio de grupo de Enhanced FlashCopy están asociadas directamente con ese grupo de Enhanced FlashCopy.
- Un grupo de Enhanced FlashCopy tiene una asociación con una única unidad lógica.
- Todas las unidades lógicas de Enhanced FlashCopy están asociadas directamente con una imagen de Enhanced FlashCopy.
- Todas las unidades lógicas de Enhanced FlashCopy tienen una relación permanente con la unidad lógica de base de la imagen de Enhanced FlashCopy para la que se creó inicialmente la unidad lógica.
- El repositorio asociado con la unidad lógica de Enhanced FlashCopy está asociado con un grupo de Enhanced FlashCopy.

## Acerca de FlashCopy

Una unidad lógica de FlashCopy es una imagen lógica de un punto en el tiempo de una unidad lógica, denominada unidad lógica de base. Una unidad lógica de FlashCopy tiene las siguientes características:

- Se crea rápidamente y necesita menos espacio de disco que una unidad lógica real.
- Se le puede asignar una dirección de host, de forma que puede realizar copias de seguridad con la unidad lógica deFlashCopy mientras la unidad lógica de base está en línea y accesible.
- Puede utilizar la unidad lógica de FlashCopy para llevar a cabo pruebas de aplicaciones o el desarrollo y análisis del escenario. Esto no afecta al entorno de producción real.

• El número máximo de unidad lógicas de FlashCopy permitido es la mitad del total de unidades lógicas soportadas por su modelo de controlador.

**Nota:** El subsistema de almacenamiento puede utilizar simultáneamente las características FlashCopy y Enhanced FlashCopy. No obstante, cada unidad lógica de base puede utilizar FlashCopy o Enhanced FlashCopy, pero no ambas. Para obtener más información sobre la característica FlashCopy y sobre cómo gestionar unidades lógicas de FlashCopy, consulte la ayuda en línea de la ventana Gestión del subsistema Storage Manager.

**Importante:** La unidad de FlashCopy no se puede correlacionar o añadir al mismo servidor en el que está la unidad lógica de FlashCopy en un entorno Windows 2000, Windows Server 2003 o NetWare. Debe correlacionar la unidad lógica de FlashCopy con otro servidor.

Para crear una unidad lógica de FlashCopy, complete estos pasos:

- 1. Para asegurarse de que dispone de la imagen en el tiempo exacta de la unidad lógica de base, detenga las aplicaciones y vacíe la E/S de la memoria caché en la unidad lógica de base.
- 2. Abra la ventana Gestión del subsistema. En la página Lógica, pulse con el botón derecho en la unidad lógica de base.
- **3**. Seleccione **Crear unidad lógica de FlashCopy**. Se iniciará el asistente de Creación de unidades lógicas de FlashCopy.
- 4. Siga las instrucciones en pantalla.
- 5. Consulte la ayuda en línea de la ventana Gestión del subsistema para obtener instrucciones para la adición de una unidad lógica deFlashCopy al host.

## Uso de VolumeCopy

La característica VolumeCopy es un mecanismo basado en firmware para duplicar datos de unidades lógicas dentro de un subsistema de almacenamiento. Esta característica está diseñada como herramienta de gestión del sistema para tareas como la reasignación de datos a otras unidades para actualizaciones de hardware o gestión del rendimiento, la realización de copias de seguridad de los datos o la restauración de datos de unidad lógica de instantánea. Los usuarios envían solicitudes deVolumeCopy especificando dos unidades compatibles. Una unidad se designa como el *origen* y la otra como el *destino*. La solicitud de VolumeCopy es persistente, por lo que cualquier resultado relevante del proceso de copia se puede comunicar al usuario. Para obtener más información sobre esta característica, póngase en contacto con su proveedor o representante de marketing de IBM.

# Uso de la Duplicación remota mejorada (Enhanced Remote Mirroring)

La Duplicación remota mejorada es una característica premium que se utiliza para replicación en línea, en tiempo real, de datos entre los subsistemas de almacenamiento de distintas ubicaciones. Mediante la opción Duplicación remota, puede designar un segundo subsistema de almacenamiento para gestionar las operaciones de E/S normales si falla el primer subsistema de almacenamiento. Para obtener más información sobre esta característica, consulte la *IBM System Storage DS Storage Manager Version 10 Copy Services User's Guide* (Guía del usuario de los servicios de copia), o póngase en contacto con el distribuidor o representante de ventas de IBM.

# Uso de la Duplicación global mejorada (Enhanced Global Mirroring)

La Duplicación global mejorada es una característica premium que se utiliza para replicar datos entre el sitio local y el sitio remoto en un escenario asíncrono. Esta característica permite conectividad de tejido a bajo coste (iSCIS) y crea una imagen temporal en la unidad lógica primaria. Sincroniza de forma periódica con la unidad lógica secundaria, minimizando así el impacto en el rendimiento del sistema en redes que no sean de alta velocidad, en horas punta. Para obtener más información sobre esta característica, consulte la *IBM System Storage DS Storage Manager Version 10 Copy Services User's Guide* (Guía del usuario de los servicios de copia), o póngase en contacto con el distribuidor o representante de ventas de IBM.

# Uso de la Memoria caché de lectura de rendimiento

La Memoria caché de lectura de rendimiento es una característica premium que se utiliza para colocar en memoria caché los datos leídos recientemente de las unidades lógicas. Esta característica aumenta de forma significativa el rendimiento de la lectura de datos en los datos almacenados en la memoria caché. Para su uso, no hace falta configuración/administración adicional. El tamaño de la Memoria caché de lectura de rendimiento depende del tamaño de memoria caché del controlador instalado.

**Nota:** Actualmente, esta característica se admite en los subsistemas de almacenamiento DS3500, DCS3860 y DCS3700 con unidades de estado sólido.

| Tamaño de memoria caché de controlador<br>instalado | Tamaño máximo soportado de Memoria<br>caché de lectura de rendimiento (por<br>controlador) |
|-----------------------------------------------------|--------------------------------------------------------------------------------------------|
| 1 GB                                                | 1 TB                                                                                       |
| 2 GB                                                | 2 TB                                                                                       |
| 4 GB                                                | 4 TB                                                                                       |
| >4 GB                                               | 5 TB                                                                                       |

Tabla 18. Tamaño máximo de Memoria caché de lectura de rendimiento soportado por la memoria caché de cada controlador instalado

# Uso del Cifrado de disco completo

El Cifrado de disco completo (FDE) es una característica premium que evita el acceso no autorizado a los datos de una unidad que se haya retirado físicamente de unsubsistema de almacenamiento. Los controladores del subsistema de almacenamiento tienen una clave de seguridad. Las unidades aseguradas solo proporcionan acceso a los datos a través de un controlador con la clave de seguridad adecuada. El FDE es una característica premium del software de gestión del almacenamiento y debe ser habilitada por su proveedor del almacenamiento.

**Nota:** No todos los subsistema de almacenamiento DS soportan el FDE. Compruebe la carta de anuncio de la *Installation, User's, and Maintenance Guide* de su subsistema de almacenamiento para determinar si este soporta FDE.

La característica premium FDE requiere unidades con capacidad de seguridad. Las unidades con capacidad de seguridad cifran los datos durante las operaciones de escritura y los descifran durante las operaciones de lectura. Cada unidad con capacidad de seguridad tiene una clave de cifrado de unidad única.

Cuando crea una matriz asegurada a partir de unidades con capacidad de seguridad, las unidades de la matriz pasan a estar aseguradas. Cuando una unidad con capacidad de seguridad pasa a estar asegurada, requiere la clave de seguridad adecuada para leer o escribir datos. Las unidades con capacidad de seguridad trabajan de la misma forma que cualquier otra unidad hasta que son aseguradas.

Para obtener más información sobre cómo configurar y utilizar el FDE, consulte Capítulo 6, "Trabajo con el Cifrado de disco completo", en la página 215.

## Uso de otras características

Esta sección describe otras características disponibles en Storage Manager.

## Uso de la memoria caché del controlador

El almacenamiento en caché de escritura permite a la memoria caché del controlador almacenar operaciones de escritura del sistema principal y, como resultado, mejora el rendimiento del sistema. Sin embargo, un controlador puede fallar con datos del usuario en la memoria caché que no hayan sido transferidos a la unidad lógica. Además, la memoria caché puede fallar mientras contiene datos no escritor. La duplicación de memoria caché de escritura protege el sistema de las siguientes posibilidades. La duplicación de la memoria caché de escritura protege el sistema de las no es dupliquen los datos almacenados en dos controladores redundantes con el mismo tamaño de caché. Los datos que se escriben en la memoria caché de un controlador también se escriben en la memoria caché del otro controlador. Es decir, si un controlador falla, el otro controlador completa todas las operaciones de escritura pendientes.

**Nota:** Puede habilitar el parámetro de duplicación de la memoria caché de escritura para cada unidad lógica, pero cuando se habilita la duplicación, la mitad del tamaño total de caché de cada controlador se reserva para duplicar los datos de la caché del otro controlador.

Para evitar la pérdida de datos o daños, el controlador escribe periódicamente los datos de la caché en la unidad lógica. Cuando la memoria caché tiene un porcentaje de inicio especificado de datos no escritos, el controlador escribe los datos de la caché en la unidad lógica. Cuando se vacía la caché hasta un porcentaje de detención especificado, el vaciado se detiene. Por ejemplo, la configuración de inicio predeterminada de una unidad lógica es 80% del tamaño total de memoria caché y la configuración de detención es 20%. Con esta configuración, el controlador comienza a vaciar los datos de la memoria caché cuando esta alcanza el 80% de su capacidad y se detiene el vaciado llega al 20% de su capacidad.

Para una mayor seguridad de los datos, puede elegir porcentajes de inicio y detención bajos , por ejemplo 25% para el inicio y 0% para la detención. No obstante, los valores de inicio y detención bajos aumentan las posibilidades de que datos que se necesiten para la lectura de un sistema principal no estén en la memoria caché. Si no hay datos suficientes en la caché, el porcentaje de coincidencia de memoria caché disminuye y por tanto la tasa de solicitud de E/S también se ve reducida. También aumenta el número de escrituras de disco necesarias para mantener el nivel de la caché, aumentando la sobrecarga del sistema y disminuyendo el rendimiento.

Si se produce un corte de energía, los datos de la caché no escritos en la unidad lógica podrían perderse, incluso aunque se hayan duplicado en la memoria caché

de ambos controladores. Existen baterías de de copia de seguridad en el alojamiento del controlador que protegen la memoria caché ante cortes de energía.

**Nota:** El intervalo de cambio de CRU de la batería de copia de seguridad es de tres años a partir de la fecha de instalación de la misma para todos los modelos de los subsistemas de almacenamiento DS4000: DS4100, DS4300 y DS4400. Para el resto de CRU de baterías de copia de seguridad de memoria caché de subsistema s de almacenamientoDS4000 no existe intervalo de sustitución.

El software Storage Manager cuenta con un reloj de batería que puede definir al sustituir una batería. Este reloj realiza el seguimiento del tiempo de la batería (en días) para que sepa cuándo debe sustituir la misma.

#### Nota:

- 1. En los sistemas de disco DS4100 y DS4300, o DS4300 Turbo, la CRU de la batería se encuentra dentro de la CRU de cada controlador.
- 2. En el DS4800, DS5100 y DS5300, la CRU de la batería se encuentra en la CRU de las baterías interconectadas. El almacenamiento en memoria caché se deshabilita cuando las baterías están bajas o descargadas. Si habilita un parámetro denominado almacenamiento en caché sin baterías en una unidad lógica, la escritura en caché continuará incluso cuando se hayan retirado las baterías del alojamiento del controlador.

Atención: Para una mayor integridad de los datos, no habilite el parámetro almacenamiento en caché sin baterías, porque si el alojamiento del controlador no cuenta con baterías en funcionamiento y se produce un corte de energía los datos de la memoria caché se perderán. En su lugar, póngase en contacto con el servicio de IBM para obtener una batería de sustitución tan pronto como sea posible para minimizar el tiempo que el subsistema de almacenamiento funciona con el almacenamiento en caché deshabilitado.

## Uso de reservas persistentes

**Atención:** Utilice la opción Reservas persistentes solo siguiendo directrices de un representante de soporte técnico de IBM.

Utilice la opción Reservas persistentes para ver y borrar reservas de unidad lógica y registros asociados. Las reservas persistentes se configuran y gestionan a través del software de servidor en clúster e impiden a otros host acceder a unidades lógicas particulares.

A diferencia de otros tipos de reservas, una reserva persistente se utiliza para realizar las siguientes funciones:

- Reservar el acceso a diversos puertos de host y proporcionar diferentes niveles de control de acceso
- Realizar consultas al subsistema de almacenamiento sobre puertos registrados y reservas
- Proporcionar persistencia de reservas e caso de pérdida de alimentación del sistema de almacenamiento

Puede utilizar el software Storage Manager para gestionar reservas persistentes desde la ventana Gestión del subsistema. Puede utilizar la opción Reservas persistentes para realizar las siguientes tareas:

- Ver información de registro y reservas de todas las unidades lógicas del subsistema de almacenamiento
- · Guardar información detallada sobre reservas y registros de las unidades lógicas
- Borrar todos los registros y reservas de una unidad lógica individual o todas las unidades lógicas del subsistema de almacenamiento

Para obtener más información, consulte la ayuda en línea de la ventana Gestión del subsistema. También puede gestionar las reservas persistentes a través del motor de scripts y la interfaz de la línea de comandos. Para obtener más información, consulte la ayuda en línea de la ventana Gestión empresarial.

# Uso de la exploración de soportes

La *exploración de soportes* es un proceso en segundo plano que se ejecuta en todas las unidades lógicas del subsistema de almacenamiento para las que está habilitado, permitiendo detectar errores en el soporte de la unidad. La característica de Exploración de soportes comprueba los discos físicos en busca de defectos leyendo los datos en bruto del disco y volviéndolos a escribir en caso de error. La ventana de habilitar la exploración de soportes es que el proceso puede encontrar errores de soporte antes de interrumpir las funciones de lectura y escritura normales de la unidad lógica. El proceso de exploración de soportes explora toda la unidad lógica para comprobar que es accesible.

**Nota:** La operación de exploración de soportes en segundo plano no explora las unidades de repuesto en caliente ni los discos duros óptimos sin utilizar (los que no son parte de una unidad lógica definida). Para realizar una operación de exploración de soportes en unidades de repuesto en caliente o discos óptimos sin utilizar, debe convertirlos en unidades lógicas a determinados intervalos planificados y revertirlos a su estado de repuesto en caliente o sin utilizar tras la exploración.

Hay dos formas de realizar una exploración de soportes:

#### Comprobaciones de redundancia de unidad lógica no habilitada

Si se habilita la exploración de soportes sin habilitar las comprobaciones de datos de redundancia de las unidades lógicas, el subsistema de almacenamiento explora todos los bloques de las unidades lógicas, incluyendo los bloques de redundancia, pero no comprueba la precisión de dichos datos de redundancia.

Se trata del valor predeterminado cuando utiliza Storage Manager para crear unidades lógicas.

#### Comprobaciones de redundancia de unidad lógica habilitada

Si se habilita la exploración de soportes habilitando las comprobaciones de datos de redundancia de las unidades lógicas RAID-3 o RAID-6, una comprobación de datos de redundancia explora los bloques de datos, calcula los datos de redundancia y los compara con la información de redundancia de lectura de cada bloque.A continuación, repara los errores de redundancia en caso de ser necesario. Para unidades lógicas RAID-1, una comprobación de datos de redundancia compara los bloques de datos de las unidades duplicadas y corrige cualquier inconsistencia de datos.

No utilice este valor en subsistemas de almacenamiento DS antiguos como DS4500, DS4400, DS4300 o DS4100; la comprobación de redundancia tiene efectos negativos en el rendimiento del subsistema de almacenamiento.

En subsistemas de almacenamiento más nuevos como DS5100, DS5300, DS5020 o DS3950, este valor no provoca degradación del rendimiento.

Cuando se habilita, la exploración de soportes se ejecuta en todas las unidades lógicas del subsistema de almacenamiento que cumplen las siguientes condiciones:

- La unidad lógica se encuentra en un estado óptimo.
- · No existen operaciones de modificación en curso.
- El parámetro Exploración de soportes está habilitado.

**Nota:** La Exploración de soportes debe habilitarse para todo el subsistema de almacenamiento y en cada unidad lógica del subsistema de almacenamiento para proteger la unidad lógica de errores debidos a anomalías de soportes.

La exploración de soportes solo lee bandas de datos, a menos que haya algún problema. Cuando no se puede leer un bloque de la banda, el comentario de lectura se reintenta un determinado número de veces. Si la lectura sigue fallando, el controlador calcula cómo debe ser el bloque y emite un comando de escritura con verificación en la banda. Cuando el disco intenta completar el comando de escritura, si el bloque no se puede escribir, la unidad reasigna sectores hasta que se puedan escribir los datos. A continuación, la unidad informa de la escritura correcta y la exploración de soportes comprueba la misma con otra lectura. No deberían producirse problemas adicionales con la banda. Si se dan problemas adicionales, el proceso se repite hasta que se realice la escritura correctamente, o hasta que la unidad falle debido a numerosos errores de escritura consecutivos y se haga cargo una unidad de repuesto en caliente. Las reparaciones se realizan solo en caso de escrituras correctas, y son las unidades las encargadas de dichas reparaciones. El controlador solo emite comandos de escritura con verificación. Así, las bandas de datos se pueden leer repetidamente y se puede informar de la existencia de sectores inadecuados, pero el controlador calcula la información que falta con RAID.

En subsistemas de almacenamiento con controlador dual, dos controladores pueden hacerse cargo de la E/S (los controladores A y B). Cada unidad lógica que cree tiene un controlador preferido que normalmente gestionar su E/S. Si un controlador falla, la E/S de las unidades lógicas *propiedad* del controlador que ha fallado pasa al otro controlador. La E/S de la exploración de soportes no se ve afectada por fallos del controlador y la exploración continúa en todas las unidades lógicas aplicables cuando solo existe un controlador activo.

Si una unidad falla durante el proceso de exploración de soportes debido a errores, se inician las tareas de reconstrucción normales en el sistema operativo del controlador y la exploración de soportes intenta reconstruir la matriz utilizando una unidad de repuesto en caliente. Mientras se realiza el proceso de reconstrucción, no se realizan más exploraciones de soportes en la matriz.

**Nota:** Dado que para la exploración de soportes se generan lecturas de E/S adicionales, el impacto podría verse afectado en función de los siguientes factores:

- La cantidad de capacidad de almacenamiento configurada en el subsistema de almacenamiento. Cuanto mayor sea la capacidad de almacenamiento configurada en el subsistema de almacenamiento, mayor será el impacto del rendimiento.
- La duración de la exploración configurada para las operaciones de exploración de soportes. Cuanto mayor sea la exploración, menor será el impacto en el rendimiento.

• El estado de la opción de comprobación de redundancia (habilitada o inhabilitada). Si la comprobación de redundancia está habilitada, el impacto en el rendimiento será mayor.

## Errores indicados por la exploración de soportes

El proceso de exploración de soportes se ejecuta de manera continuada en segundo plano cuando está habilitado. Cada vez que se completa una exploración de soportes de todas las unidades lógicas de un subsistema de almacenamiento, otra comienza de forma inmediata. El proceso de exploración de soportes descubre los errores e informa de ellos al registro de eventos principal (MEL) del subsistema de almacenamiento. La siguiente tabla muestra los errores descubiertos durante una exploración de soportes.

| Error                             | Descripción                                                                                                    | Resultado                                                                                                    |
|-----------------------------------|----------------------------------------------------------------------------------------------------|----------------------------------------------------------------------------------------------------|
| Error de soporte no<br>recuperado | La unidad no ha podido leer los<br>datos en su primer intento ni en<br>intentos posteriores.                                                                                                    | En unidades lógicas o matrices<br>con protección de redundancia<br>(RAID-1, RAID-3 y RAID-5),<br>los datos se reconstruyen,<br>rescriben en la unidad y<br>verifican. El error se envía al<br>registro de eventos.<br>En unidades lógicas o matrices<br>sin protección de redundancia<br>(unidades lógicas RAID-0 y<br>RAID-1, RAID-3, RAID-5 y<br>RAID-6 degradadas), el error<br>no se corrige pero se informa<br>de él al registro de eventos. |
| Error de soporte<br>recuperado    | La unidad no ha podido leer los<br>datos en su primer intento pero<br>sí en intentos posteriores.<br><b>Nota:</b> La exploración de soportes<br>realiza tres intentos para leer los<br>bloques erróneos.                                                                  | Los datos se rescriben en la<br>unidad y verifican. El error se<br>envía al registro de eventos.                                                                                                    |
| No coincidencia de<br>redundancia | Se detectan errores de<br>redundancia.<br><b>Nota:</b> Este error solo se puede<br>dar cuando se ha seleccionado el<br>recuadro de comprobación de<br>redundancia opcional, la<br>exploración de soportes está<br>habilitada y la unidad lógica o<br>matriz no es RAID-0. | Las 10 primeras faltas de<br>coincidencia de redundancia<br>detectadas en una unidad<br>lógica se envían al registro de<br>eventos.                                                                                                    |
| Error irreparable                 | Los datos no se han podido leer<br>y la información de paridad o<br>redundancia no se ha podido<br>utilizar para reconstruirlos. Por<br>ejemplo, no se puede utilizar<br>información de redundancia para<br>reconstruir datos en una unidad<br>lógica degradada.          | El error se envía al registro de<br>eventos.                                                                                                    |

Tabla 19. Errores descubiertos durante una exploración de soportes

## Configuración de la exploración de soportes

Para maximizar la protección y minimizar el impacto del rendimiento de E/S,el subsistema de almacenamiento se facilita de fábrica como los siguientes valores de exploración de soportes predeterminados:

- La opción de exploración de soportes está habilitada para todas las unidades lógicas del subsistema de almacenamiento. Así, cada vez que se crea una unidad lógica, esta se crea con la opción de exploración de soportes habilitada. Si desea inhabilitar la exploración de soportes, debe inhabilitarla de manera manual para cada unidad lógica.
- La duración de la exploración de soportes está definida en 30 días. Este es el tiempo en el que los controladores del subsistema de almacenamiento deben completar la exploración de soportes de una unidad lógica. El controlador utiliza la duración de la exploración de soportes, y la información sobre qué unidades lógicas debe explorar, para determinar una velocidad constante para realizar las actividades de exploración de soportes. La duración de la exploración de soportes se mantiene independientemente de la actividad de E/S del host.

Treinta días es el valor de duración máximo. Si desea explorar los soportes con mayor frecuencia, debe cambiar este valor manualmente. Este valor se aplica a todas las unidades lógicas del subsistema de almacenamiento. Por ejemplo, no puede definir la duración de la exploración de soportes de una unidad lógica en dos días y la de otras en treinta días.

• De manera predeterminada, la opción de comprobación de redundancia no está habilitada en las versiones de firmware de controlador anteriores a la versión 7.60.39.00. Para versiones de firmware de controlador anteriores a la versión 7.60.39.00, debe definir esta opción manualmente para cada unidad lógica en la que desee comprobar los datos de redundancia.

Para versiones de firmware de controlador 7.60.39.00 y posteriores, la opción de comprobación de redundancia se habilita de forma predeterminada en todas las unidades lógicas nuevas. Si desea que en una unidad lógica existente creada antes de la versión 7.60.39.00 o posteriores instalada se habilite la opción de comprobación de redundancia, debe habilitar esta opción de forma manual.

Sin la comprobación de redundancia habilitada, el controlador lee la banda de datos para confirmar que se pueden leer todos los datos. Si puede leer todos los datos, descarta los datos y se mueve a la siguiente banda. Cuando no puede leer un bloque de datos, reconstruye los datos a partir de los bloques restantes y el bloque de paridad y emite un comando de escritura con verificación para el bloque que no ha podido leer. Si el bloque no tiene errores de datos, la exploración de soportes utiliza la información actualizada y verifica si el bloque se ha arreglado. Si el bloque no se puede rescribir, la unidad asigna otro bloque para utilizar los datos. Cuando los datos se escriben correctamente, el controlador verifica si el bloque se ha arreglado y pasa a la siguiente banda.

**Nota:** Con la comprobación de redundancia, la exploración de soportes realiza el mismo proceso que sin ella pero, además, se recalcula y verifica el bloque de paridad. Si la paridad tiene errores de datos, se rescribe. El recálculo y comparación de los datos de paridad requieren E/S, lo cual puede afectar al rendimiento.

**Importante:** Los cambios en la configuración de la exploración de datos no entrarán en vigor hasta que se haya completado el ciclo de exploración de soportes actual.

Para cambiar la configuración de la exploración de soportes para un subsistema de almacenamiento completo, siga los pasos indicados a continuación:

- 1. Seleccione la entrada del subsistema de almacenamiento en la pestaña Lógica o Física de la ventana Gestión del subsistema.
- 2. Pulse Subsistema de almacenamiento > Cambiar > Configuración de exploración de soportes.

Para cambiar la configuración de la exploración de soportes para una unidad lógica, siga los pasos indicados a continuación:

- 1. Seleccione la entrada de la unidad lógica en la pestaña **Lógica** o **Física** de la ventana Gestión del subsistema.
- 2. Pulse Subsistema de almacenamiento > Cambiar > Configuración de exploración de soportes.

## Duración de la exploración de soportes

Cuando se habilita la exploración de soportes, se especifica una ventana de duración (en días), que indica cuanto tiempo da el subsistema de almacenamiento al proceso de exploración de soportes para comprobar todas las unidades lógicas aplicables. La ventana de duración se puede reducir o aumentar de acuerdo con las necesidades del cliente. Cuanto menor sea la duración, más a menudo se explorará una unidad y, en consecuencia, más sólida será la situación. No obstante, cuanto más a menudo se explora una unidad, mayor será el impacto en el rendimiento.

Siempre que el subsistema de almacenamiento tiene tiempo de inactividad, comienza o continúa operaciones de exploración de soportes. Si se recibe trabajo de E/S de disco generado por aplicaciones, este tiene prioridad. Por ello, el proceso de exploración de soportes puede ser más lento, más rápido, o en algunos casos suspenderse, según los cambios requeridos por el trabajo. Si un subsistema de almacenamiento recibe una gran cantidad de trabajo de E/S de disco generado por aplicaciones, la exploración de soportes puede retrasas sus operaciones. A medida que el subsistema de almacenamiento se acerca al fin de la ventana de duración durante la que debe completar la exploración de soportes, una aplicación en segundo plano comienza a aumentar la prioridad (es decir, se dedica más tiempo al proceso de exploración de datos). Este aumento de la prioridad solo aumenta en cierta manera, ya que la prioridad del subsistema de almacenamiento es la E/S de disco generada por aplicaciones. En este caso, es posible que la duración de la exploración de soportes sea mayor que la configuración.

**Nota:** Si cambia el valor de duración de la exploración de soportes, los cambios no entrarán en vigor hasta que se complete el ciclo de exploración de soportes actual o se restablezca el controlador.

## Ajuste de subsistemas de almacenamiento

La información de esta sección describe los datos del supervisor de rendimiento y las opciones de ajuste disponibles en Storage Manager para optimizar el subsistema de almacenamiento y el rendimiento de las aplicaciones. Utilice el supervisor de rendimiento de la ventana Gestión del subsistema para supervisar el rendimiento del subsistema de almacenamiento en tiempo real y guardar datos de rendimiento en un archivo para su análisis posterior. Puede especificar las unidades lógicas y controladores que desea supervisar, así como el intervalo de sondeo. También puede recibir el total de subsistemas de almacenamiento, que son los datos que combinan las estadísticas de ambos controladores en un par de controladores activo-activo.

| Campo de datos                                 | Descripción                                                                                                    |
|------------------------------------------------|----------------------------------------------------------------------------------------------------|
| E/S totales                                    | E/S totales de este dispositivo desde que comenzó la sesión de sondeo.                                                                                                    |
| Porcentaje de lectura                          | Porcentaje de E/S totales que son operaciones de lectura de este dispositivo. El porcentaje de escritura se calcula restando este valor a 100.                                                         |
| Porcentaje de coincidencia<br>de memoria caché | Porcentaje de operaciones de lectura procesadas con datos de la memoria caché, en vez de necesita la lectura de la unidad lógica.                                                                      |
| KB Current por segundo                         | Durante el intervalo de sondeo, la <i>velocidad de transferencia</i> es la cantidad de datos, en KB, que se mueven por la ruta de E/S de canal de fibra en 1 segundo (también denominado rendimiento). |
| KB máximos por segundo                         | La velocidad de transferencia máxima alcanzada durante la sesión del sondeo del supervisor de rendimiento.                                                                                             |
| E/S actuales por segundo                       | El número medio de solicitudes de E/S atendidas por segundo<br>durante el intervalo de sondeo actual (también denominado<br>velocidad de solicitud de E/S).                                            |
| E/S máxima por segundo                         | El número máximo de solicitudes de E/S atendidas por<br>segundo durante un intervalo de 1 segundo durante toda la<br>sesión de sondeo.                                                                 |

Tabla 20. Opciones de ajuste del supervisor de rendimiento de la ventana Gestión del subsistema

# Maximización del rendimiento con el equilibrio d carga

El equilibrio de carga es la redistribución de las solicitudes de lectura y escritura entre el servidor y el subsistema de almacenamiento para maximizar el resultado. El equilibrio de carga es muy importante en configuraciones de gran carga de trabajo o configuraciones donde los niveles de servicio coherente serán fundamentales. El controlador multi-ruta equilibra la carga de trabajo de E/S de manera transparente, sin intervención del administrador. Sin software multi-ruta, un servidor que envía solicitudes de E/S por diversas rutas puede operar con grandes cargas de trabajo en algunas rutas mientras otras no se utilizan de manera eficiente.

El controlador multi-ruta determina qué rutas hasta un dispositivo están en estado activo y se pueden utilizar para el equilibrio de carga. El equilibrio de carga utiliza uno de estos tres algoritmos: *round robin, menor profundidad de cola* o *menor peso de ruta.* Diversas opciones para configurar las políticas de carga le permiten optimizar el rendimiento de E/S cuando se configuran interfaces de host combinado. Las políticas de equilibrio de carga que puede elegir dependen de su sistema operativo. El equilibrio de carga se lleva a cabo en diversas rutas hacia el mismo controlador, pero no en ambos controladores.

| Sistema operativo                      | Controlador multi-ruta | Política de equilibrio de carga              |
|----------------------------------------|------------------------|----------------------------------------------|
| AIX                                    | MPIO                   | Round robin, prioridad de ruta seleccionable |
| Red Hat Enterprise Linux 4<br>Update 7 | RDAC                   | Round robin, menor profundidad de cola       |
| Solaris                                | MPxIO                  | Round robin                                  |

Tabla 21. Políticas de equilibrio de carga soportadas por casa sistema operativo

| Sistema operativo                         | Controlador multi-ruta | Política de equilibrio de carga                            |
|-------------------------------------------|------------------------|------------------------------------------------------------|
| SUSE Linux Enterprise 9<br>Service Pack 4 | RDAC                   | Round robin, menor profundidad de cola                     |
| Windows                                   | MPIO                   | Round robin, menor profundidad de cola, menor peso de ruta |

Tabla 21. Políticas de equilibrio de carga soportadas por casa sistema operativo (continuación)

## Round robin con subconjunto

La política de equilibrio de carga de E/S round robin con subconjunto direcciona las solicitudes de E/S, en rotación, a cada ruta de datos disponible hasta el controlador que posee las unidades lógicas. Esta política trata todas las rutas hasta el controlador que posee la unidad lógica del mismo modo para actividad de E/S. Las rutas al controlador secundario se ignoran hasta que cambia la propiedad. La asunción en la política round robin es que todas las rutas de datos son iguales. Con soporte de host combinado, las rutas de datos podrían tener diferentes anchos de banda o diferentes velocidades de transferencia de datos.

## Menor profundidad de cola con subconjunto

La política de menor profundidad de cola con subconjunto también se conoce como política de menor E/S o menos solicitudes. Esta política envía la siguiente solicitud de E/S a la ruta de datos que tenga el menos número de solicitudes de E/S pendientes en cola. Para esta política, las solicitudes de E/S son simplemente un comando en cola. El tipo de comando o el número de bloques asociados con el comando no se tienen en cuenta. La política de menor profundidad de cola con subconjunto trata las solicitudes de grandes bloques y las solicitudes de bloques pequeños de la misma forma. La ruta de datos seleccionada es una de las rutas del grupo de rutas del controlador que posee la unidad lógica.

## Menor peso de ruta con subconjunto

La política de menor peso de ruta con subconjunto asigna un factor de peso a cada ruta de datos hacia una unidad lógica. Las solicitudes de E/S se envían a la ruta con menor valor de peso hasta el controlador que posee la unidad lógica. Si más de una ruta de datos a la unidad lógica tiene el mismo valor de peso, se utiliza la política de selección de ruta round robin con subconjunto para enviar solicitudes de E/S entre las rutas con el mismo valor de peso.

# Equilibrio de la carga de E/S del canal de fibra

El campo de datos **E/S total** de la ventana Gestión del subsistema se utiliza para supervisar la actividad de E/S del canal de fibra hacia un controlador específico y una unidad lógica específica. Este campo le ayuda a identificar posibles zonas activas de E/S.

Puede identificar modelos de E/S de canal de fibra de las unidades lógicas individuales y compararlos con las expectativas según la aplicación. Si un controlador tiene más actividad de E/S de lo previsto, pulse**Matriz** > **Cambiar propiedad** para mover una matriz al otro controlador del subsistema de almacenamiento.

Equilibrar cargas de E/S de canal de fibra entre controladores y unidades lógicas es complicado porque las cargas de E/S cambian constantemente. Las unidades

lógicas y los datos a los que se accede en la sesión de sondeo dependen de las aplicaciones y usuarios que estén activos durante dicho periodo. Es importante supervisar el rendimiento durante diferentes períodos de tiempo y recopilar datos a intervalos regulares para identificar las tendencias de rendimiento. El supervisor de rendimiento le permite guardar datos en un archivo de texto delimitado por comas que se puede importar a una hoja de cálculo para su posterior análisis.

Si observa que la carga de trabajo del subsistema de almacenamiento (estadística total de E/S de canal de fibra) aumenta con el tiempo mientras que el rendimiento de las aplicaciones disminuye, es posible que tenga que añadir subsistemas de almacenamiento para la empresa.

## Optimización de la tasa de transferencia de E/S

Las tasas de transferencia del controlador vienen determinadas por el tamaño de E/S de la aplicación y la tasa de solicitud de E/S. Un tamaño de solicitud de E/S de aplicación pequeño resulta en una tasa de transferencia más baja pero proporciona una tasa de solicitud de E/S mayor y un tiempo de respuesta más corto. Con tamaños de solicitud de E/S de aplicación más grandes, es posible disfrutar de tasas de rendimiento más altas. Comprender los patrones de E/S de las aplicaciones le ayudará a optimizar las tasas de transferencia de E/S máximas posibles para un subsistema de almacenamiento determinado.

Una de las maneras de mejorar la tasa de transferencia de E/S es mejorar la tasa de solicitud de E/S. Utilice los programas de utilidad del sistema operativo del sistema principal para recopilar datos sobre el tamaño de E/S para conocer las tasas de transferencia máximas posibles. A continuación, utilice las opciones de ajuste disponibles en Storage Manager para optimizar la tasa de solicitud de E/S y alcanzar la tasa de transferencia máxima posible.

## Optimización de la tasa de solicitud de E/S

La tasa de solicitud de E/S se puede ver afectada por los siguientes factores:

- El patrón de acceso de E/S (aleatorio o secuencial) y el tamaño de E/S
- El estado de la escritura en memoria caché (habilitado o deshabilitado)
- El porcentaje de coincidencia de memoria caché
- El nivel RAID
- · La prioridad de modificación de la unidad lógica
- El tamaño de segmento
- El número de unidades lógicas de las matrices o subsistema de almacenamiento
- La fragmentación de archivos

**Nota:** La fragmentación afecta a las unidades lógicas con patrones de acceso de E/S secuenciales, no a las que tienen patrones de acceso de E/S aleatorios.

## Determinación del patrón de acceso de E/S y tamaño de E/S

Para determinar si el acceso de E/S tiene características secuenciales, habilite un multiplicador de lectura anticipada de memoria caché (por ejemplo, 4) pulsando **Unidad lógica > Propiedades**. A continuación, examine el porcentaje de coincidencia de memoria caché de la unidad lógica para ver si ha mejorado. Una mejora indica que la E/S tiene un patrón secuencial. Utilice los programas de utilidad del sistema operativo del sistema principal para determinar el tamaño de E/S habitual de una unidad lógica.

## Habilitación de escritura en memoria caché

Las tasas más altas de escritura de E/S se producen cuando está habilitada la escritura en memoria caché, especialmente en relación con patrones de acceso E/S secuenciales. Independientemente del patrón de acceso E/S, asegúrese de habilitar la escritura en memoria caché para maximizar la tasa de E/S y reducir el tiempo de respuesta de las aplicaciones.

#### Optimización del porcentaje de coincidencia de memoria caché

Para obtener un rendimiento de aplicaciones óptimo es preferible tener un porcentaje de coincidencia de memoria caché alto, relacionado positivamente con la tasa de solicitud de E/S de canal de fibra.

Si el porcentaje de coincidencia de memoria caché de todas las unidades lógicas es bajo o tiende a la baja y es menor a la cantidad máxima de memoria caché del controlador instalada, deberá instalar más memoria.

Si una unidad lógica individual tiene un porcentaje de coincidencia de memoria caché bajo, puede habilitar la lectura adicional de la memoria caché para esa unidad lógica. La lectura adicional de la memoria caché puede aumentar el porcentaje de coincidencia de memoria caché para una carga de trabajo de E/S secuencial. Si la lectura adicional de la memoria caché está habilitada, esta capta más datos, normalmente de bloques de datos adyacentes de la unidad. Además de los datos solicitados, esta característica aumenta las posibilidades de satisfacer una futura solicitud de datos desde la memoria caché, en vez de requerir un acceso a unidad lógica.

Los valores de multiplicador de la lectura adicional de la memoria caché especifican el multiplicador que se debe utilizar para determinar el número de bloques de datos adicionales que se leen en la memoria caché. Si elige un multiplicador de lectura anticipada de la memoria caché más alto, puede aumentar el porcentaje de coincidencia de memoria caché.

Si determina que el patrón de acceso de E/S de canal de fibra tiene características secuenciales, defina un multiplicador de lectura adicional de memoria caché agresivo, (por ejemplo 8). A continuación, examine el porcentaje de coincidencia de memoria caché de la unidad lógica para ver si ha mejorado. Continúe personalizando la lectura adicional de la memoria caché de la unidad lógica hasta llegar al multiplicador óptimo (para un patrón de E/S aleatorio, el multiplicador óptimo es el 0).

## Elección de los niveles adecuados de RAID

Utilice el porcentaje de lectura de una unidad lógica para determinar el comportamiento de la aplicación. Las aplicaciones con un porcentaje de lectura alto tienen un buen rendimiento con unidades lógicas RAID-5 debido al excelente rendimiento de lectura de la configuración RAID-5.

**Nota:** Esto solo es aplicable a la matriz tradicional. Las agrupaciones de discos siempre se crean con RAID 6 y 8D+P+Q.

Las aplicaciones con un porcentaje de lectura bajo (escritura intensiva) no tienen un buen rendimiento en unidades lógicas RAID-5 debido a la forma en que los controladores escriben los datos y datos de redundancia en las unidades de una unidad lógica RAID-5. Si hay un porcentaje bajo de actividad de lectura en comparación con la actividad de escritura, puede cambiar el nivel de RAID de una unidad lógica de RAID-5 a RAID-1 para disfrutar de un mejor rendimiento.

# Elección de un valor de prioridad de modificación de unidad lógica óptimo

La prioridad de modificación define la cantidad de tiempo de procesamiento asignado a las operaciones de modificación de unidad lógica en comparación con el rendimiento del sistema. Cuanto mayor sea la prioridad, más rápido se completarán las operaciones de modificación de la unidad lógica, pero más despacio se da servicio al patrón de acceso de E/S del sistema.

Las operaciones de modificación de la unidad lógica incluyen la reconstrucción, la realización de copias, la inicialización, la exploración de medios, el cambio del nivel de RAID y el cambio del tamaño de segmentos. La prioridad de modificación se define para cada unidad lógica utilizando una barra deslizable en la ventana Unidad lógica - Propiedades. En la barra de velocidad de reconstrucción hay cinco ajustes, desde Baja a Superior. La velocidad real de cada valor está determina por el controlador. Elija el valor Baja para maximizar la tasa de solicitud de E/S del canal de fibra. Si el controlador está desocupado (sin servicio a las tasas de solicitud de E/S) no tiene en cuenta los valores de la velocidad de las unidades lógicas individuales y procesa las operaciones de modificación de la unidad lógica lo más rápido posible.

## Elección de un tamaño de segmento óptimo para una matriz

Un segmento es la cantidad de datos, en KB, que el controlador escribe en un único disco físico antes de escribir en la siguiente unidad. Un bloque de datos son 512 bytes de datos y es la unidad más pequeña de almacenamiento. El tamaño de un segmento determina el número de bloques de datos que contiene. Por ejemplo, un segmento de 8 KB contiene 16 bloques de datos y un segmento de 64 KB contiene 128 bloques de datos.

**Nota:** En una agrupación de discos, el tamaño del segmento siempre es de 128 KB. El tamaño del segmento en DS Storage Manager se expresa en KB.

Cuando crea una unidad lógica, el tamaño de segmentos por defecto es una buena opción para el uso esperado de la unidad lógica. Para cambiar el tamaño de segmento predeterminado, pulse en **Unidad lógica** > **Cambiar tamaño de segmento**.

Si el tamaño de E/S es mayor que el tamaño de segmento, aumente el tamaño de segmento para minimizar el número de unidades necesarias para satisfacer una solicitud de E/S. Esta técnica es aún más útil si dispone de patrones de acceso E/S aleatorios. Si utiliza un único disco físico para una única solicitud, el resto de discos físicos quedan disponibles para dar servicio simultáneamente a otras solicitudes.

Cuando se utiliza la unidad lógica en un solo usuario y entornos de E/S grandes como una aplicación multimedia, el rendimiento del almacenamiento se optimiza cuando se da servicio a una sola solicitud de E/S con una sola banda de datos de matriz (que es el tamaño del segmento multiplicado por el número de discos físicos de la matriz que se utilizan para solicitudes de E/S). En este caso, se utilizan diversos discos físicos para la misma solicitud, pero solo se accede una vez a cada disco físico.

## Desfragmentación de archivos para minimizar el acceso al disco

Cada vez que accede a una unidad para leer o escribir un archivo, esto resulta en el movimiento de los cabezales de lectura/escritura. Compruebe que los archivos de la unidad lógica están desfragmentados. Cuando los archivos están desfragmentados, los bloques de datos que forman los archivos se encuentran unos junto a los otros, evitando el movimiento de los cabezales de lectura y escritura adicional cuando se recuperan dichos archivos. Los archivos fragmentados disminuyen el rendimiento de las unidades lógicas con patrón de acceso de E/S secuencial.

# Uso de la interfaz de línea de comandos de Storage Manager y el Editor de scripts

Esta sección describe la interfaz de línea de comandos de Storage Manager y el Editor de scripts

## Interfaz de línea de comandos de Storage Manager

**Atención:** La interfaz de línea de comandos (CLI) no tiene ningún mecanismo para evitar que realice cambios de forma accidental en el subsistema de almacenamiento. Los comandos de script pueden dañar las configuraciones y causar la pérdida del acceso a datos si no se utilizan correctamente. Para evitar efectos dañinos en su configuración de almacenamiento o datos, utilice la interfaz gráfica de usuario (GUI) del cliente Storage Manager para gestionar las configuraciones de su subsistema de almacenamiento.

La interfaz de línea de comandos es una herramienta de software que le permite configurar y supervisar subsistemas de almacenamiento utilizando comandos de script. Haciendo uso de la CLI, puede ejecutar comandos desde una solicitud de sistema operativo, como la solicitud de comando deWindows, una consola de sistema operativo Linux o una de Solaris. Debe instalar el cliente IBM DS Storage Manager para ejecutar los comandos de script a través de una ventana de script, invocada desde la ventana Gestión empresarial del cliente IBM DS Storage Manager, o a través de una interfaz de línea de comandos con el programa SMcli. El motor de mandatos de script se instala automáticamente como parte de la instalación del cliente de IBM DS Storage Manager.

Cada comando realiza una acción específica que gestiona un subsistema de almacenamiento o devuelve información sobre el estado de un subsistema de almacenamiento. Puede introducir mandatos individuales o puede ejecutar archivos de script cuando necesite realizar operaciones más de una vez. Por ejemplo, puede ejecutar archivos de script cuando desee instalar la misma configuración en diversos subsistemas de almacenamiento. Con la CLI, puede cargar un archivo de script desde un disco y ejecutar el mismo. La CLI proporciona una forma de ejecutar los mandatos de gestión del almacenamiento en más de un subsistema de almacenamiento en red. Puede utilizar la CLI tanto en sitios de instalación como en entornos de desarrollo.

Para obtener más información sobre la CLI de Storage Manager, consulte la *IBM System Storage DS3000, DS4000, and DS5000 Command Line Interface and Script Commands Programming Guide.* 

# Uso del Editor de scripts

En vez de utilizar la interfaz gráfica de usuario para realizar funciones de gestión del subsistema de almacenamiento, se facilita una ventana de Editor de scripts para ejecutar comandos de gestión mediante scripts. Si utiliza la versión de firmware de controlador 5.4x.xx.xx o anterior, algunas de las funciones de la interfaz gráfica de usuario no están disponibles a través de los comandos de script.

Storage Manager 10.xx con firmware de controlador 07.xx.xx.xx y posterior, proporciona soporte completo para todas las funciones de gestión mediante comandos SMcli.

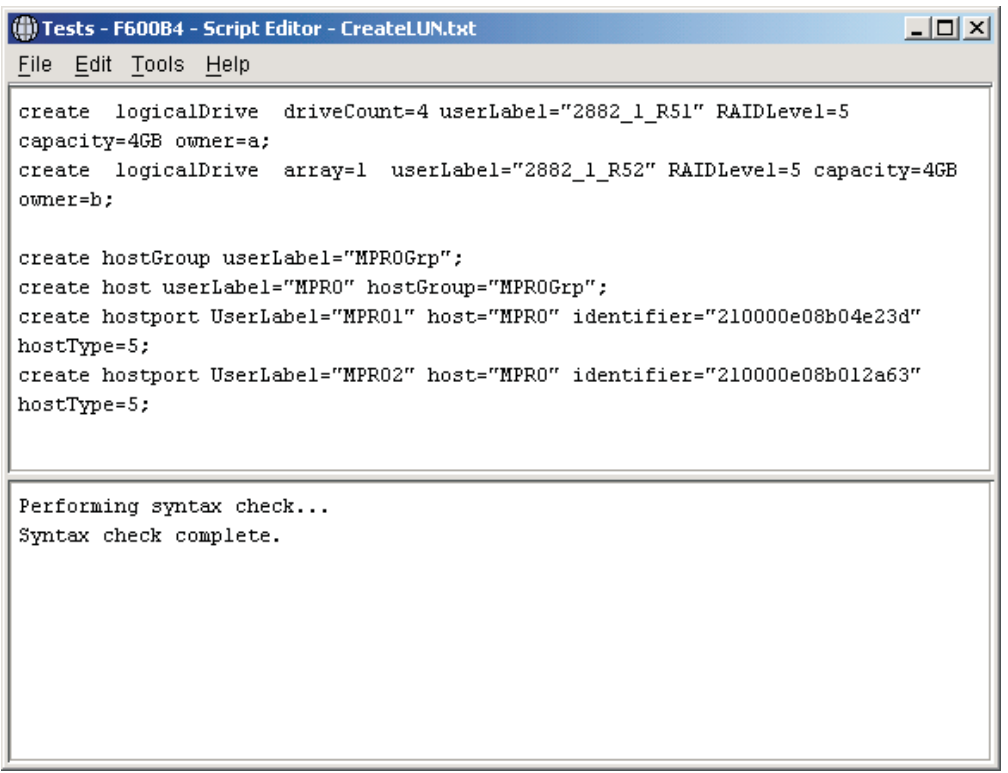

ds50\_001138

Figura 12. Ventana del Editor de scripts

**Importante:** Tenga cuidado al ejecutar los comandos; el Editor de scripts no le solicita confirmación para las operaciones destructivas como los comandos para **Eliminar matrices** y **Restablecer la configuración del subsistema de almacenamiento**.

No todos los comandos de script se implementan en todas las versiones de firmware de controlador. Cuanto menos reciente sea la versión de firmware, más pequeño será el conjunto de comandos de script disponibles. Para obtener información sobre los comandos de script y las versiones de firmware, consulte la ventana Gestión empresarial de Storage Manager.

Para ver una lista de los comandos disponibles y su sintaxis, consulte la ayuda sobre referencia de comandos en línea.

Para abrir el Editor de scripts, complete los pasos siguientes:

- 1. Seleccione un subsistema de almacenamiento en la vista de árbol o la vista de tabla de la pestaña **Dispositivo**.
- 2. Pulse Herramientas > Ejecutar script.
- **3**. Se abrirá la ventana del Editor de scripts. En la ventana se presentan la vista Script y la vista Resultado. Una barra de separación divide la ventana en la vista Script y la vista Resultado. Arrastre la barra de separación para redimensionar las vistas.

En la vista Script, puede especificar y editar comandos de script. La vista Resultado muestra los resultados de las operaciones. La vista Script soporta las siguientes pulsaciones de edición:

#### Ctrl+A

Selecciona todo en la ventana

#### Ctrl+C

Copia el texto marcado de la ventana en un almacenamiento intermedio de portapapeles de Windows

#### Ctrl+V

Copia el texto del almacenamiento intermedio de portapapeles de Windows en la ventana

Ctrl+X Borra (corta) el texto marcado en la ventana

#### Ctrl+Inicio

Mueve el cursor a la parte superior de la ventana de scripts

#### Ctrl+Fin

Mueve el cursor a la parte inferior de la ventana de scripts

La siguiente lista muestra las directrices generales para utilizar el Editor de scripts:

- Todas las sentencias debe finalizar con punto y coma (;).
- Cada comando y sus parámetros primarios y secundarios deben estar separados por un espacio.
- El Editor de scripts no diferencia entre mayúsculas y minúsculas.
- Cada sentencia nueva debe comenzar en una línea diferente.
- Se pueden añadir comentarios a los scripts para facilitarle a usted y a otros usuarios la comprensión del objetivo de las sentencias del comando.

El Editor de scripts soporta los dos formatos de comentario siguientes:

 Texto contenido tras dos barras oblicuas (//) hasta que se llega a un carácter de fin de línea

Por ejemplo:

```
//El siguiente comando asigna unidades de repuesto en caliente.
set drives [1,2 1,3] hotspare=true;
```

El comentario //El siguiente comando asigna unidades de repuesto en caliente. se incluye para aclaración y no es procesado por el Editor de scripts.

**Importante:** Debe finalizar los comentarios que comiencen con // con un carácter de fin de línea, que debe insertar pulsando la tecla Intro. Si el motor de scripts no encuentra un carácter de fin de línea en el script tras procesar un comentario, se mostrará un mensaje de error y el script fallará.

Texto entre los caracteres /\* y \*/

Por ejemplo:

/\* El siguiente comando asigna unidades de repuesto en caliente.\*/
set drives [1,2 1,3] hotspare=true;

El comentario /\*El siguiente comando asigna unidades de repuesto en caliente.\*/ se incluye para aclaración y no es procesado por el Editor de scripts.

**Importante:** El comentario debe comenzar con /\* y finalizar con \*/. Si el motor de scripts no encuentra una notación de comentario al comienzo y final, se mostrará un mensaje de error y el script fallará.

# Capítulo 5. Configuración de hosts

Después de configurar el subsistema o subsistemas de almacenamiento, utilice la información de este capítulo para habilitar todos los hosts de forma que se conecten a los subsistemas de almacenamiento. Este capítulo consta de las siguientes secciones:

- "Arranque de un sistema operativo host con un arranque SAN"
- "Uso de controladores multi-ruta para gestionar automáticamente la migración tras error y restablecimiento de unidades lógicas" en la página 133
- "Identificación de dispositivos" en la página 179
- "Configuración de dispositivos" en la página 182

## Arranque de un sistema operativo host con un arranque SAN

El arranque SAN es la capacidad para arrancar un sistema operativo host desde un dispositivo de red de área de almacenamiento (SAN). En este caso, el dispositivo es un LUN de un subsistema de almacenamiento DS3000, DS4000 o DS5000. El arranque SAN se denomina también *arranque remoto*, en el que el LUN de arranque está en el subsistema de almacenamiento en vez de dentro del alojamiento del servidor y el servidor está conectado al subsistema de almacenamiento en una SAN. Las conexiones podrían ser conexiones directas o por medio del entorno de conexión a SAN - SAS, FC o iSCSI.

Con el arranque de SAN, se obtienen las siguientes ventajas:

#### Consolidación de servidores

Cada servidor puede arrancarse desde una imagen del sistema operativo de la SAN.

#### Recuperación simplificada de errores de servidor

No se necesita reinstalar el sistema operativo.

#### Recuperación rápida ante desastres

El subsistema de almacenamiento se puede replicar en un sitio de recuperación remoto.

Para implementar el arranque SAN se deben dar las siguientes condiciones:

- Configuración SAN, distribución en zonas de ambos dispositivos, configuraciones multi-ruta (si aplicable)
- Ruta activa única al LUN de arranque. Durante el proceso de instalación, solo debe estar habilitada una ruta al LUN de arranque antes de instalar y habilitar un controlador multi-ruta.
- BIOS de HBA; debe estar habilitado el arranque seleccionable o BIOS de arranque.

Para configurar un subsistema de almacenamiento para el arranque SAN, utilice las siguientes directrices:

- 1. Configure el entorno de conexión a SAN:
  - a. Cree la distribución en zonas SAN y reúna los dispositivos de canal de fibra en grupos lógicas en la configuración física del tejido. Cada dispositivo de una SAN debe ubicarse en diversas zonas.

- b. Elimine todas las rutas de los puertos HBA del servidor excepto una, al LUN de arranque. Para ello, inhabilite el puerto del conmutador del resto de rutas físicas.
- 2. Configure el subsistema de almacenamiento:
  - a. Cree el LUN.
  - b. Correlacione el LUN con el host como LUN 0.

**Nota:** Debe saber el WWNN del HBA, puede obtenerlo en la etiqueta del HBA.

- 3. Configure los HBA que desea arrancar desde SAN:
  - a. Compruebe que el BIOS de arranque está habilitado en el dispositivo HBA configurado para el host.
  - b. Cuando el host se esté iniciando, especifique el BIOS de arranque para su dispositivo HBA.
  - **c.** Seleccione el HBA que desea utilizar para el arranque SAN y configure el BIOS de forma que el LUN de arranque se designe como dispositivo de arranque preferido. Cuando el subsistema de almacenamiento haya descubierto el WWPN de los HBA, debe configurarlos como HBA del LUN de arranque, utilizando los procedimientos de correlación host.

#### Nota:

- El HBA debe haber iniciado sesión en el subsistema de almacenamiento. Aunque aún no haya ningún LUN disponible, puede utilizar el BIOS para descubrir el subsistema de almacenamiento.
- 2) Para obtener más información, consulte la documentación facilitada con su HBA.
- d. Guarde los cambios, salga del BIOS y reinicie el servidor. Ahora el BIOS se puede utilizar para descubrir el LUN recién configurado.
- 4. Inicie la instalación arrancando desde el soporte de instalación:
  - a. Durante la instalación, su soporte de sistema operativo le preguntará desde que unidad (o LUN) desea realizar la instalación. Seleccione la unidad que corresponde a su dispositivos de subsistema de almacenamiento.

**Nota:** Si durante la instalación se le piden controladores de dispositivos de otros fabricantes, seleccione el controlador de HBA disponible en otro tipo de soporte.

b. Elija la opción predeterminada para la partición de disco.

**Nota:** Asegúrese de que el LUN elegido tiene el tamaño suficiente para el sistema operativo. ParaLinux y la mayoría de sistemas operativos, 20 GB es suficiente para el dispositivo de arranque. Para las particiones de intercambio, asegúrese de que el tamaño es al menos igual al de la memoria física de su servidor.

- 5. Complete la instalación y finalice el procedimiento de arranque SAN:
  - a. Reinicie el servidor de nuevo y abra el menú de opciones de arranque. El dispositivo de arranque que ha configurado está listo para el arranque.
  - b. Seleccione la opción de arranque desde una unidad de disco duro/SAN, y seleccione el HBA asociado con el dispositivo de disco SAN en el que se ha completado la instalación. El dispositivo de arranque de instalación aparecerá ahora entre los dispositivos arrancables descubiertos en el HBA seleccionado.
  - **c**. Seleccione el dispositivo aplicable y realice el arranque.

d. Defina el dispositivo de arranque instalado como dispositivo de arranque predeterminado para el sistema.

**Nota:** Este paso no es obligatorio. Sin embargo, el dispositivo de arranque instalado debe ser el dispositivo de arranque predeterminado para habilitar rearranques inesperados una vez completado este procedimiento.

- e. Solo Linux Para completar la instalación en Linux, complete los siguientes pasos:
  - Compruebe que el enlace persistente de /var/mpp/devicemapping está actualizado. El archivo /var/mpp/devicemapping comunica a RDAC qué subsistema de almacenamiento debe configurar primero. Si se van a añadir subsistemas de almacenamiento adicionales al servidor, el subsistema de almacenamiento con el volumen de arranque/raíz siempre debe ser el primero en el archivo de correlaciones de dispositivos. Para actualizar este archivo, ejecute el comando siguiente: # mppUpdate
  - 2) Tras ejecutar el comando # mppUpdate, solicite el archivo /var/mpp/devicemapping con el siguiente comando:
    - # cat /var/mpp/devicemapping 0:<DS4x00 SAN Boot Device>

El subsistema de almacenamiento con el volumen de arranque/raíz debe estar en la entrada 0. Si el volumen de arranque/raíz no está en la entrada 0, edite el archivo para clasificar de nuevo las entradas del sub sistema de almacenamiento de forma que la matriz del volumen de arranque/raíz aparezca en la entrada0.

3) Ejecute el comando **# mppUpdate**. La instalación se ha completado.

Ya pueden añadirse rutas adicionales entre el subsistema de almacenamiento y el servidor. Si el servidor se va a utilizar para gestionar el subsistema de almacenamiento, Storage Manager puede instalarse en el servidor.

Para obtener información adicional sobre el uso de controladores multi-ruta, consulte "Uso de controladores multi-ruta para gestionar automáticamente la migración tras error y restablecimiento de unidades lógicas" en la página 133.

## Descripción general de los controladores multi-ruta

Una de las funciones principales de la característica de **migración tras error** es proporcionar gestión de rutas. Si existe más de una ruta desde el servidor al controlador, algunos controladores multi-ruta también pueden dispersar las E/S (entradas/salidas) entre las rutas. Por favor, consulte la documentación de su controlador de migración tras error multi-ruta para obtener más información.

**Nota:** Las conexiones entre los hosts y los subsistemas de almacenamiento de las figuras siguientes pretenden ilustrar el concepto de controlador multi-ruta. No se trata de recomendaciones.

LaFigura 13 en la página 122 yFigura 14 en la página 123 muestran el flujo de E/S en la ruta óptima única y las dos rutas desde el servidor al controlador.

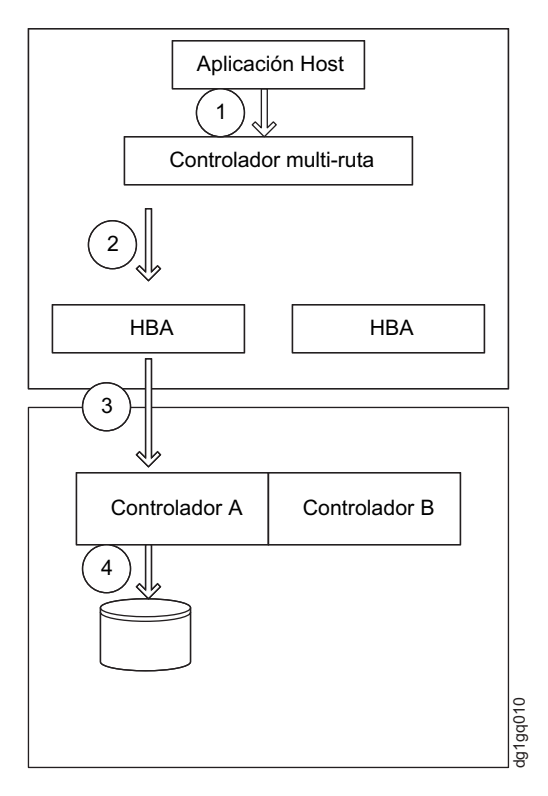

Figura 13. Flujo de E/S en una ruta única óptima

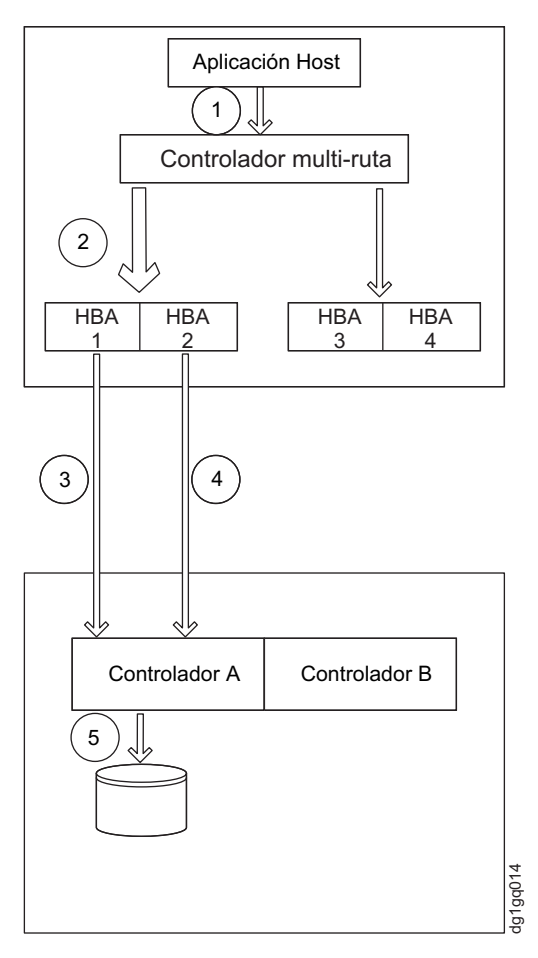

Figura 14. Flujo de E/S en dos rutas óptimas

LaFigura 14 también ilustra que las E/S a la unidad lógica pueden rotar entre todas las rutas disponibles si el controlador multi-ruta es compatible.

#### Migración tras error

Los controladores multi-ruta supervisan las rutas de datos al subsistema de almacenamiento si no funcionan correctamente o en caso de diversos errores de enlace. Si los controladores multi-ruta detectan alguna de estas condiciones, comprueba la tabla de rutas en busca de rutas redundantes y controladores. El controlador de falla realiza una falla de ruta si las rutas al mismo controlador están disponibles. LaFigura 15 en la página 124 muestra que el controlador multi-ruta utiliza solo una de las dos rutas al controlador porque la otra ruta falla. Si fallan todas las rutas a un controlador, el controlador multi-ruta realiza una migración tras error de controlador, como se muestra en la Figura 16 en la página 125 y laFigura 17 en la página 126. Aquí, cuando falla el controlador A, el controlador multi-ruta cambia la propiedad de la unidad lógica del controlador A al controlador B. Así, el controlador B recibe y procesa todas las E/S e la unidad lógica.

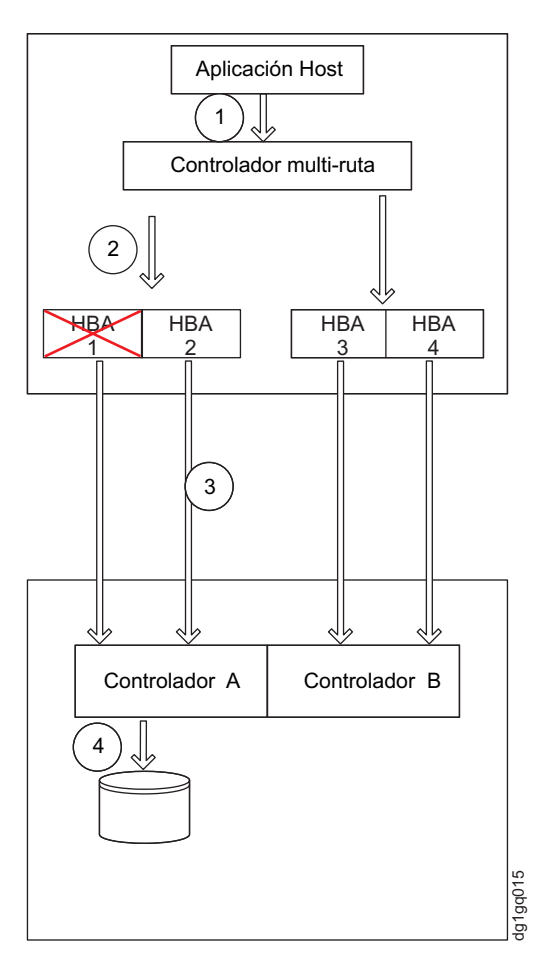

Figura 15. Uso de una ruta cuando la otra falla.
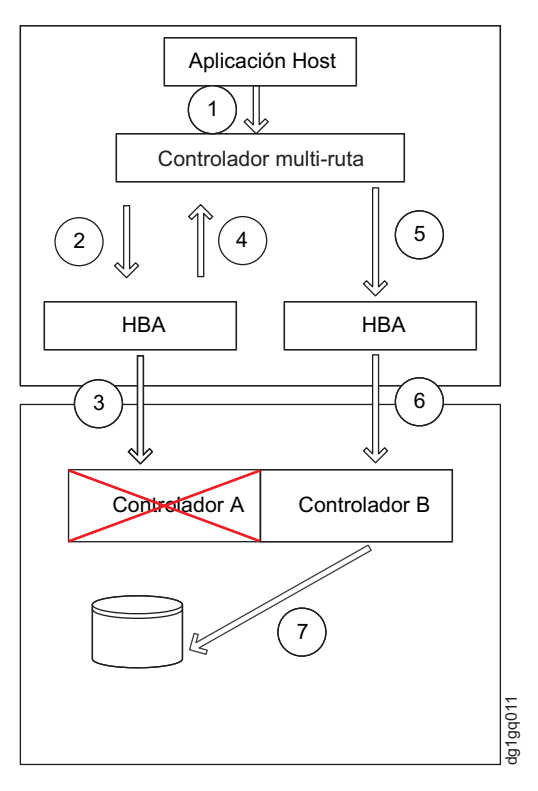

Figura 16. Migración tras error de E/S en un entorno de ruta única

.

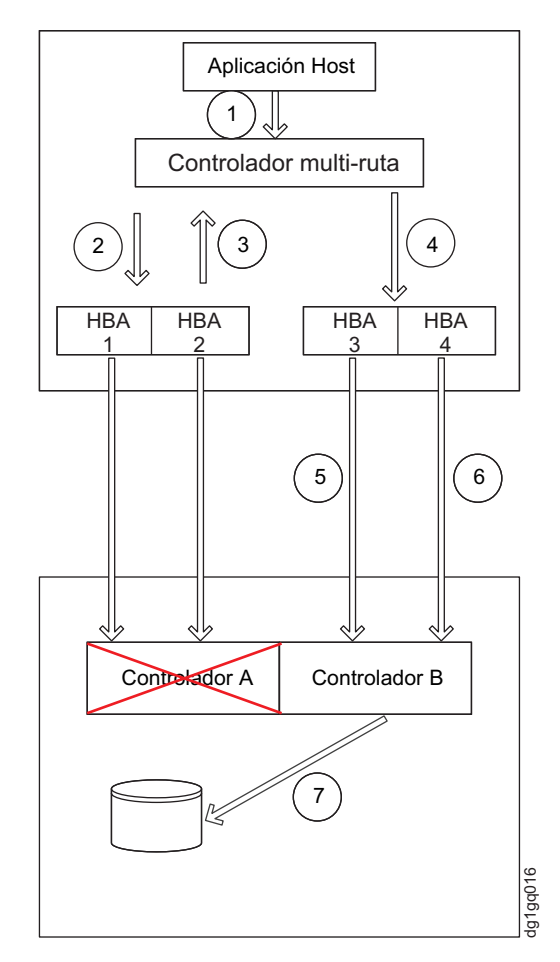

Figura 17. Migración tras error de E/S en un entorno multi-ruta

Dependiendo del firmware de controlador y el código de controlador multi-ruta, el controlador multi-ruta lleva a cabo diferentes acciones en caso de migración tras error en función del modo de migración tras error habilitado seleccionando el host adecuado indicado en la Tabla 22 en la página 131. Dependiendo de su versión de firmware de controlador, existen tres modos de migración tras error de controlador:

- Modalidad de migración tras error Transferencia automática de volúmenes (AVT/ADT) - Si el tipo de host se configura para habilitar la modalidad de migración tras error AVT/ADT, el controlador multiruta redirigirá las E/S al controlador que quede. Puede configurar el controlador que quede de forma que asuma la propiedad de la unidad lógica y las E/S de procesos. La propiedad se puede establecer independientemente de si el controlador fallido esta activo y ejecución. Esto es parecido a la situación en la que todas rutas a un controlador fallen, o falle el propio controlador. Las versiones de firmware de controlador 7.77.xx.xx o anteriores tienen soporte para esta modalidad de migración tras error.
- 2. Modo de migración tras error RDAC Si el tipo de host está definido para **inhabilitar AVT/ADT** o **no ALUA**, el controlador multi-ruta emitirá una página de modo 2C al controlador superviviente para cambiar la propiedad de la unidad lógica al mismo. A continuación, este controlador asumirá la propiedad de la unidad lógica y procesará las E/S en el. El controlador superviviente asumirá la propiedad de la unidad lógica independientemente de que el otro controlador esté activo y en ejecución o no, como ocurre en los casos en los que

todas las rutas al controlador fallan o falla el propio controlador. Este modo de migración tras error se soporta con todas las versiones de firmware de controlador.

3. Modo de acceso asimétrico a unidad lógica (ALUA) - Con la versión de firmware de controlador 7.83.xx.xx y posteriores, si el tipo de host está definido para habilitar ALUA, el controlador multi-ruta redireccionará las E/S al controlador que funciona correctamente. Si el controlador "FALLIDO" está activo y en ejecución como ocurre cuando el controlador falla pero es óptimo, el controlador superviviente enviará las E/S al controlador "FALLIDO" para el procesamiento en vez de asumir la propiedad de la unidad lógica y procesar las E/S. Si esta condición persiste durante más de 5 minutos, el controlador superviviente dejará de enviar las E/S al otro controlador para el procesamiento y asumirá la propiedad y el procesamiento de las E/S a la unidad lógica.

Las ventajas de ALUA son:

- El servidor de "Arranque desde SAN" no fallará durante el arranque porque el LUN de arranque no está en la ruta o no es propiedad del controlador que está en la ruta explorada en primer lugar por el servidor durante el proceso de arranque del mismo. El servidor de arranque desde SAN está en el servidor cuyo disco de sistema operativo reside en una de las unidades lógicas del subsistema de almacenamiento en vez de internamente en el chasis del servidor.
- Eliminación innecesaria de migraciones tras error/suspensiones de unidades lógicas si se producen interrupciones de ruta intermitentes de corta duración (<5 minutos).
- Prevención de "ping pong de LUN" en determinadas condiciones en las que las unidades lógicas se correlacionan con servidores en un entorno de clúster.
- La unidad lógica opera como activa-activa en una configuración de controlador dual. Las E/S se pueden enviar a ambos controladores para el procesamiento independientemente de qué controlador posea la unidad lógica. En modo de migración tras error RDAC o AVT/ADT, solo el controlador que posee la unidad lógica puede procesar las E/S de la misma. Esto se denomina también modo de operación activa-pasiva en configuraciones de controlador dual.

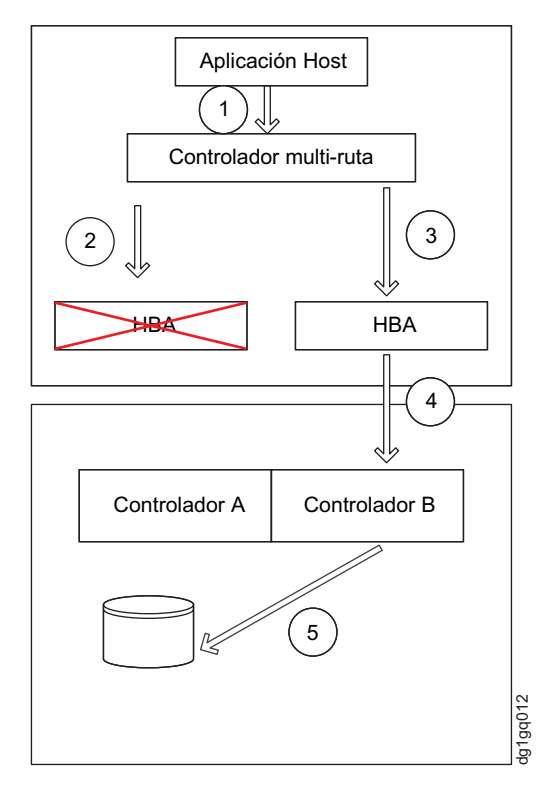

Figura 18. Todas las rutas al controlador fallan en modo de migración tras error AVT/ADT y RDAC

LaFigura 18 ilustra la migración tras error cuando fallan todas las rutas al controlador pero el controlador es óptimo en los modos AVT/ADT y RDAC. En este escenario de migración tras error, la propiedad de la unidad lógica se transfiere al controlador B y este procesa todas las E/S a las unidades lógicas aunque el controlador A esté activo y sea óptimo y la migración está causada solo por un error en la ruta entre el host y el controlador A. La Figura 19 en la página 129 y la Figura 20 en la página 130 ilustran la migración tras error cuando fallan todas las rutas al controlador pero este es óptimo en modo de migración tras error ALUA.

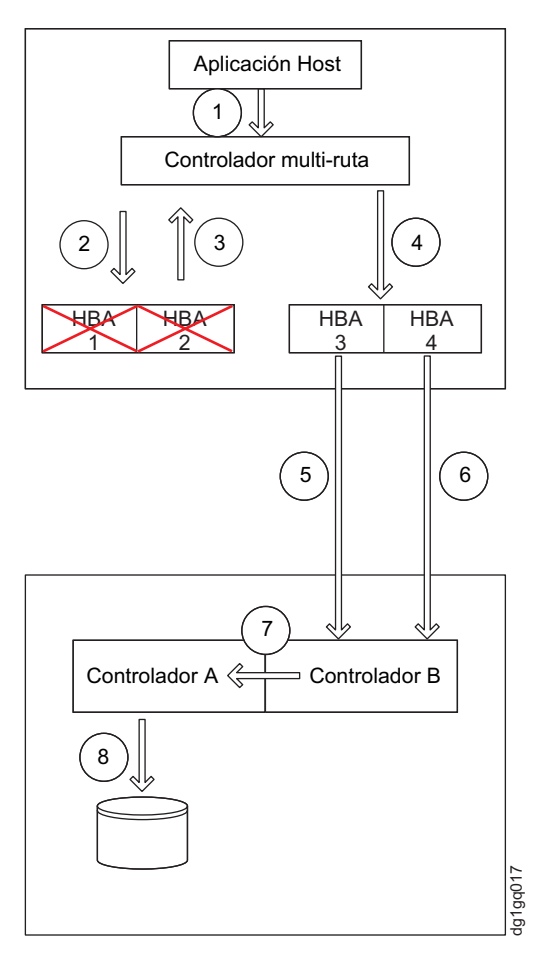

Figura 19. Todas las rutas al controlador fallan en modo de migración tras error ALUA. Cinco primeros minutos de la migración tras error.

Durante los cinco primeros minutos de la migración tras error, las E/S de la unidad lógica se envían internamente al controlador A para su procesamiento, como se muestra en laFigura 19. El controlador A sigue siendo el propietario de la unidad lógica. Tras estos cinco minutos, si la ruta al controlador A sigue fallando, el controlador B asume la propiedad y el procesamiento de las E/S a la unidad lógica, como se muestra en la Figura 20 en la página 130.

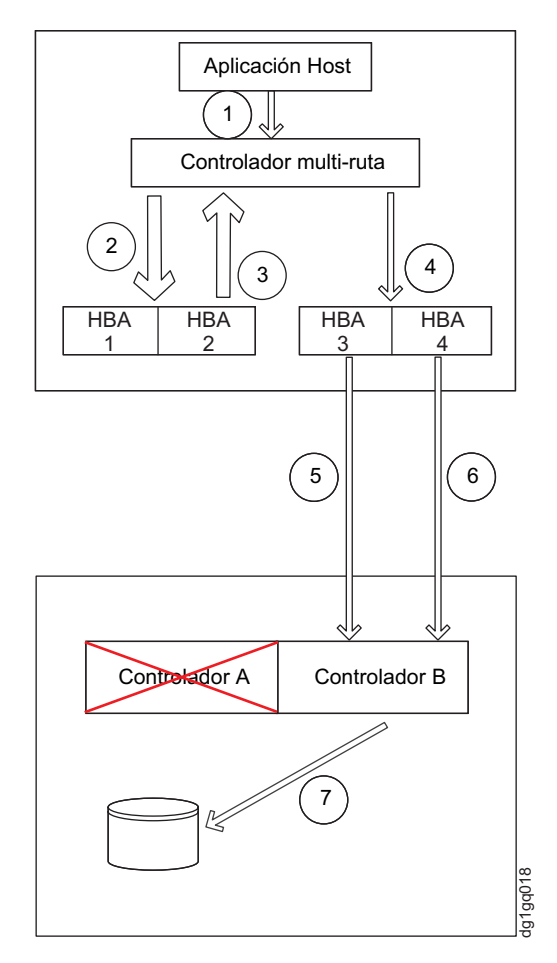

Figura 20. Todas las rutas al controlador fallan en modo ALUA. Cinco minutos de error

Cuando se opera en los modos de migración tras error 1 y 2 anteriores, el controlador dual del subsistema de almacenamiento opera en una combinación activa-pasiva desde la perspectiva del LUN correlacionado. Esto significa que las E/S solo se pueden enviar al controlador que posee el LUN correlacionado para su procesamiento. El otro controlador permanecerá en modo inactivo hasta que el controlador que posee el LUN o todas las rutas al mismo fallen. Las E/S enviadas al controlador que no posee el LUN correlacionado harán que el LUN migre a ese controlador (modo AVT/ADT) o falle en ese controlador (modo RDAC). En modo de migración tras error ALUA, los controladores duales operan ahora en una combinación activa-activa desde la perspectiva del LUN correlacionado. Las E/S se pueden enviar a ambos controladores para el procesamiento en vez de únicamente al controlador propietario. El controlador que no posee el LUN no tiene que operar en modo inactivo/pasivo hasta que el controlador propietario del LUN falla. Las E/S se direccionan automáticamente de forma interna al controlador que posee el LUN para su procesamiento. Además, la propiedad del LUN solo cambia cuando un controlador procesa más del 75% de las E/S del LUN durante un periodo de 5 minutos en modo ALUA.

Las versiones de firmware de controlador 7.77.xx.xx y anteriores soportan los modos de migración tras error AVT/ADT y RDAC. Las versiones de firmware de controlador 7.83.xx.xx y posteriores solo soportan los modos de migración tras error RDAC y ALUA. El modo AVT/ADT no es compatible con las versiones de firmware de controlador 7.83.xx.xx o posteriores. Tenga en cuenta que el mismo bit NVSRAM del controlador de la región de tipo de host se utiliza para habilitar

AVT/ADT o ALUA. Dependiendo de la versión del firmware de controlador, el bit se habilita en modo de migración tras error AVT/ADT o ALUA. Para habilitar el modo de migración tras error adecuado. debe seleccionar el tipo de host apropiado para la partición de host del servidor. En la siguiente tabla se indica el tipo de host para los diversos sistemas operativos y el modo de migración tras error habilitado para cada tipo de host:

| Índice<br>de host | Tipo de host<br>(nombre completo)                                                 | Tipo de host (nombre<br>abreviado) <sub>1</sub>             | ADT/AVT 2 | RDAC | ALUA 2 |
|-------------------|-----------------------------------------------------------------------------------|-------------------------------------------------------------|-----------|------|--------|
| 0                 | Valor<br>predeterminado                                                           | Base                                                        | No        | Sí   | No     |
| 1                 | MacOS                                                                             | MacOS                                                       | No        | Sí   | No     |
| 2                 | Windows Server<br>2003/Server 2008<br>Non-Clustered<br><windows></windows>        | W2KNETNCL/Windows                                           | No        | Sí   | No     |
| 3                 | Windows Server<br>2003/Server 2008<br>Non-Clustered<br><windows></windows>        | W2KNETNCL/Windows<br>Clustered                              | No        | Sí   | No     |
| 4                 | AIX con Veritas<br>DMP                                                            | AIXAVT                                                      | Sí        | No   | No     |
| 5                 | Linux/ Linux con<br>Veritas DMP                                                   | LNXAVT/Linux                                                | Sí        | No   | No     |
| 6                 | AIX                                                                               | AIX                                                         | No        | Sí   | No     |
| 7                 | HP-UX                                                                             | НРХ                                                         | Sí        | No   | No     |
| 8                 | Solaris (Sparc)<br><solaris (con="" o="" sin<br="">MPXIO)&gt;</solaris>           | SOL                                                         | No        | Sí   | No     |
| 9                 | Windows Server<br>2003/Server 2008<br>Clustered<br>Non-Clustered<br>(soporte DMP) | W2KNETNCLDMP<br><windows dmp=""></windows>                  | Sí        | No   | No     |
| 10                | Unused 10/Irix <sup>3</sup>                                                       | Unused10/Irix                                               | No        | Sí   | No     |
| 11                | Unused<br>11/Netware<br>Failover <sup>3</sup>                                     | Unused11/Netware                                            | No        | Sí   | No     |
| 12                | IBM TS SAN VCE                                                                    | IBM TS SAN VCE                                              | Sí        | No   | No     |
| 13                | Linux Cluster                                                                     | LNXCLUSTER/<br>LNXCLVMWARE <linux<br>Cluster&gt;</linux<br> | No        | Sí   | No     |
| 14                | Solaris (con Veritas<br>DMP)                                                      | SOLAVT                                                      | Sí        | No   | No     |
| 15                | Windows Server<br>2003/Server 2008<br>Clustered Clustered<br>(ssoporte DMP)       | W2KNETCLDMP                                                 | Sí        | No   | No     |
| 16                | VMWARE<br><vmware></vmware>                                                       | VMWARE                                                      | Sí        | No   | No     |
| 17                | HP-UX TPGS                                                                        | HPXTPGS                                                     | No        | Sí   | No     |

Tabla 22. Modo de migración tras error para cada sistema operativo

| Índice<br>de host | Tipo de host<br>(nombre completo)      | Tipo de host (nombre<br>abreviado) <sub>1</sub> | ADT/AVT 2 | RDAC | ALUA 2 |
|-------------------|----------------------------------------|-------------------------------------------------|-----------|------|--------|
| 18                | Linux <linux<br>Non-ADT&gt;</linux<br> | LNX <linux non-adt=""></linux>                  | No        | Sí   | No     |
| 19                | IBM I/Os                               | IBM i                                           | No        | Sí   | No     |
| 20                | Onstor                                 | Onstor                                          | Sí        | No   | No     |
| 21                | Windows ALUA                           | W2KALUA                                         | No        | No   | Sí     |
| 22                | Linux ALUA                             | LNXALUA                                         | No        | No   | Sí     |
| 23                | AIX ALUA w/<br>TPGS                    | AIXATPGSLUA                                     | No        | No   | Sí     |
| 24                | VMWARE ALUA<br>w/ TPGS                 | VMWareTPGSALUA                                  | No        | No   | Sí     |
| 25                | Mac OS ALUA w/<br>TPGS                 | MacOSTPGSALUA                                   | No        | No   | Sí     |
| 26                | HP-UX ALUA w/<br>TPGS                  | HPXTPGSALUA                                     | No        | No   | Sí     |
| 27                | Solaris ALUA w/<br>TPGS                | SOLTPGSALUA                                     | No        | No   | Sí     |

Tabla 22. Modo de migración tras error para cada sistema operativo (continuación)

### Nota:

- 1. El nombre real podría ser ligeramente diferente dependiendo de la versión del archivo NVSRAM cargada. No obstante, el índice del tipo de host debería ser el mismo en todas las versiones.
- Aunque el mismo bit NVSRAM habilita ADT/AVT dependiendo del firmware del controlador, solo los tipos de host ALUA (índice de host 21-27) deben utilizarse para habilitar el modo de migración tras error ALUA ya que se necesitan valores específicos de ALUA adicionales.
- **3**. Los tipos de host de migración tras error Irix y Netware están definidos en los archivos NVSRAM en las versiones de firmware de controlador 7.77.xx.xx o anteriores. Para firmware de controlador 7.83.xx.xx o posterior, los servidores Netware e Irix no se soportan como conexión host; así, el tipo de host se cambia por 'Unused'.

## Restablecimiento

Los controladores multi-ruta también supervisan el estado de las rutas que fallan de manera periódica y realizan el restablecimiento de la unidad lógica al controlador preferido una vez que se restaura la ruta errónea. En caso de que alguna de las diversas rutas al controlador falle y sea restaurada, el controlador multi-ruta comenzará a utilizar la ruta restaurada de nuevo para enviar E/S. El controlador multi-ruta utiliza el mismo modo(AVT/ADT, RDAC o ALUA) descrito en la sección de migración tras error para devolver la unidad lógica al controlador preferido.

La característica de restablecimiento automático de la unidad lógica del controlador multi-ruta puede estar inhabilitada en configuraciones de clúster de servidor para evitar problemas con el 'ping-pong de LUN' entre controladores en determinados escenarios de migración tras error.

# Uso de controladores multi-ruta para gestionar automáticamente la migración tras error y restablecimiento de unidades lógicas

Los sistemas host conectados a un subsistema de almacenamiento DS3000, DS4000 o DS5000 para la actividad de E/S requieren un controlador multi-ruta (en ocasiones denominado controlador RDAC o de migración tras error) para la redundancia de rutas de canal de fibra. El controlador de migración tras error supervisa las rutas de E/S. Si se produce un error de componente en una de las rutas de canal de fibra, el controlador multi-ruta redirecciona todas las E/S hacia una ruta diferente. Su controlador multi-ruta depende del sistema operativo que tenga instalado.

En entornos Microsoft Windows otro controlador multi-ruta, denominado Windows RDAC, se facilitaba antes con el software Storage Manager versión 9 y anterior. El soporte de Windows RDAC finalizó con Storage Manager versión 10, y posteriores en conjunción con la versión de firmware de controlador 7.xx.xx.xx y posteriores. Además, ya no se ofrece soporte para AIX fcp\_array. Los usuarios de AIX fcp\_array deben migrar al controlador multi-ruta AIX MPIO lo antes posible.

Un adaptador de bus de host (HBA) de canal de fibra de IBM proporciona la interfaz entre un servidor de host y un subsistema de almacenamiento. Los HBA de canal de fibra de subsistema de almacenamiento son adaptadores de host de bus maestro de alto rendimiento, con acceso directo a la memoria diseñados para sistemas de alta gama. Estos HBA soportan todos los dispositivos periféricos de canal de fibra compatibles con conexiones de bucle privado, conexión directa y bucle en tejido. El controlador de dispositivo IBM Host Adapter permite a su sistema operativo comunicarse con el HBA de canal de fibra.

LaTabla 16 indica los controladores multi-ruta soportados por los diferentes sistemas operativos. Consulte el SSIC para determinar qué controlador multi-ruta es compatible con una determinada versión de SO y un modelo de subsistema de almacenamiento concreto.

| Sistema operativo     | Controlador multi-ruta                                                                                                    |
|-----------------------|----------------------------------------------------------------------------------------------------|
| AIX                   | fcp_array (también denominado RDAC), MPIO o<br>SDDPCM                                                                            |
| HP-UX                 | LVM , multi-ruta nativa o IBM SDD                                                                                                |
| Linux                 | MPP (también denominado Linux RDAC o RDAC),<br>Veritas DMP, o (in-distro) Linux Device Mapper<br>Multipath (DM-Multipath) nativo |
| Sistema operativo Mac | Proporcionado por el fabricante de HBA                                                                                           |
| NetWare               | Novell MPE                                                                                                    |
| Solaris               | RDAC, MPxIO o Veritas DMP                                                                                                    |
| SVC                   | SDD                                                                                                    |
| VMware                | NMP                                                                                                    |
| Windows               | MPIO DSM o Veritas DMP DSM                                                                                                    |

Tabla 23. Controlador multi-ruta por sistema operativo

Con la excepción de Windows MPIO, los archivos del controlador multi-ruta no se incluyen en el DVD de Storage Manager. Compruebe SSIC y el archivo léame de Storage Manager para conocer las versiones de conjunto de archivo mínimas necesarias para su sistema operativo. Para saber cómo encontrar los archivos léame en Internet, consulte "Búsqueda de software, firmware de controlador y archivos léame de Storage Manager" en la página xv. Para instalar el controlador multi-ruta, siga las instrucciones de"Instalación de un controlador multi-ruta" en la página 138.

Multi-ruta se refiere a la capacidad del host de reconocer diversas rutas al dispositivo de almacenamiento. Esto se realiza utilizando diversos puertos HBA o dispositivos del servidor de host conectados a conmutadores en tejido SAN, también conectados a varios puertos de los dispositivos de almacenamiento. Para los productos de almacenamiento denominados DS3000, DS4000 o DS5000, estos dispositivos tienen dos controles dentro del subsistema de almacenamiento que gestionan y controlan las unidades de disco. Estos controladores se comportan de manera activa o pasiva. De la propiedad y control de un LUN particular se encarga un controlador. El otro controlador está en modo pasivo hasta que se produce un error, momento en el cual la propiedad del LUN se transfiere a ese controlador. Cada controlador puede tener más de un puerto de tejido para la conectividad con el entorno de conexión a SAN.

La Figura 21 muestra un ejemplo de configuración multi-ruta para todos los sistemas operativos excepto configuraciones multi-ruta AIX fcp\_array y Solaris RDAC. La Figura 22 en la página 135 muestra un ejemplo de configuración multi-ruta para AIX fcp\_array, Microsoft Windows RDAC (ya no soportado) y Solaris RDAC.

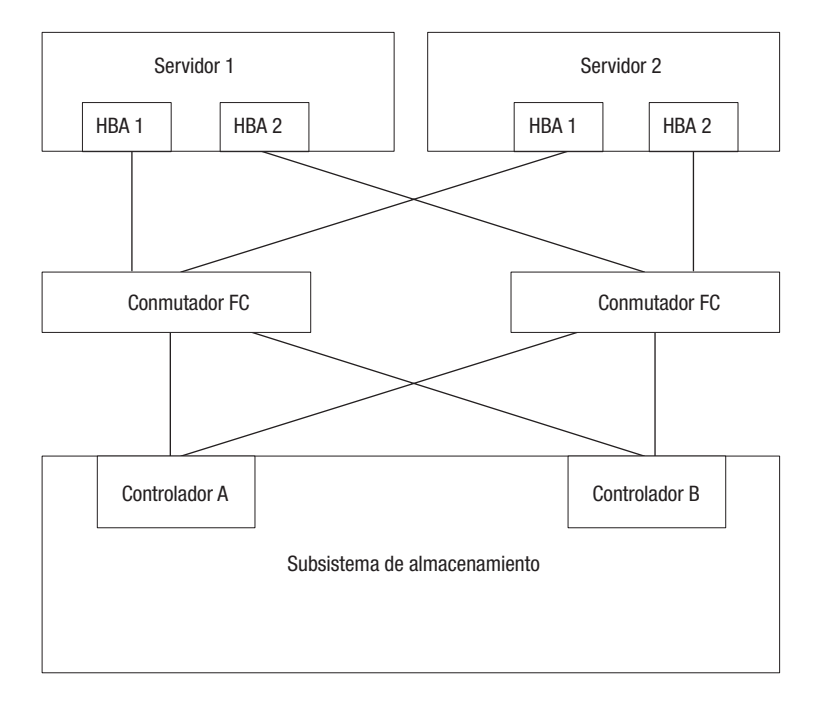

Consulte "Unidades admitidas por IBM System Storage DS Storage Manager" en la página 67 para obtener más información.

Figura 21. Ejemplo de configuración de HBA de host a subsistema de almacenamiento para todos los controladores multi-ruta exceptoAIX fcp\_array y Solaris RDAC

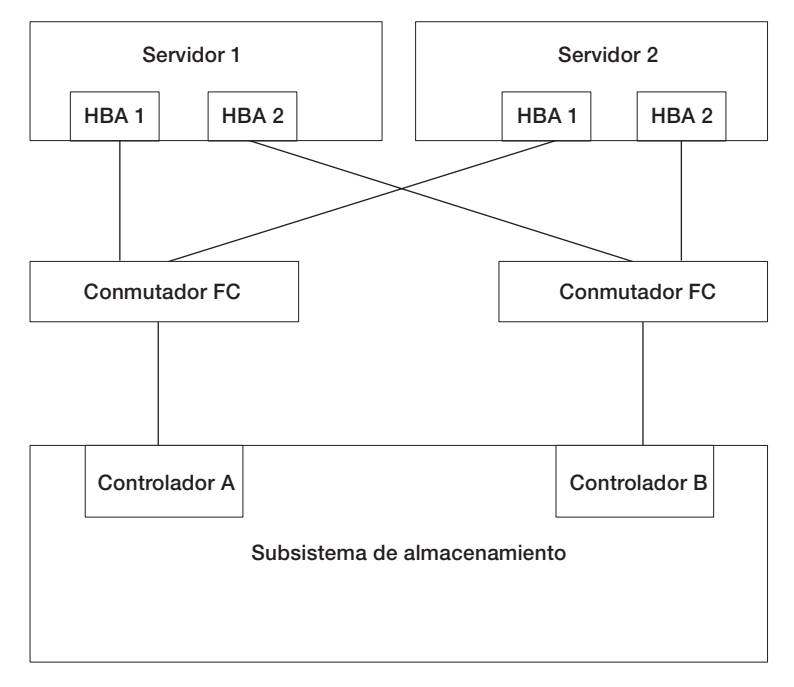

Figura 22. Ejemplo de configuración de HBA de host a subsistema de almacenamiento para controladores multi-ruta AIX fcp\_array y Solaris RDAC

La mayoría de controladores multi-ruta soportan varias rutas. La Tabla 24 muestra el número de rutas que puede soportar cada controlador. Tenga en cuenta que AIX fcp\_array y Solaris RDAC solo soportan dos rutas, una hacia cada controlador.

| Controlador             | Número de rutas                                    | Valor<br>predeterminado |
|-------------------------|----------------------------------------------------|-------------------------|
| AIX MPIO                | Ilimitado                                          | No aplicable            |
| AIX RDAC                | 2                                                  | No aplicable            |
| HP-UX nativo            | 65,536                                             | No aplicable            |
| HP-UX PVlinks           | 8,192                                              | No aplicable            |
| Linux MPP               | Ilimitado                                          | 4                       |
| Linux Veritas DMP       | Ilimitado                                          | No aplicable            |
| Sistema operativo Mac   | Ilimitado                                          | No aplicable            |
| Solaris MPxIO           | Ilimitado                                          | No aplicable            |
| Solaris RDAC            | 2                                                  | No aplicable            |
| Solaris Veritas DMP     | Ilimitado                                          | No aplicable            |
| SVC                     | 32                                                 | No aplicable            |
| VMware                  | Ilimitado - 8 o menos para un mejor<br>rendimiento | No aplicable            |
| Windows MPIO DSM        | 32 rutas por LUN, 16 por controlador               | 4                       |
| Windows Veritas DMP DSM | Ilimitado                                          | No aplicable            |

Tabla 24. Número de rutas que soporta cada controlador multi-ruta por sistema operativo

## Uso de adaptadores de bus de host

Esta sección ofrece una visión general básica sobre los adaptadores de bus de host (HBA), así como instrucciones para conectar HBA en un entorno con conmutador de canal de fibra.

## Comprensión de los adaptadores de bus de host

Los adaptadores de bus de host (HBA) se utilizan para conectar servidores a topologías de canal de fibra. La función de un HBA es similar a la de los adaptadores de red utilizados para acceder a recursos LAN. El controlador de dispositivo de un HBA normalmente se encarga de proporcionar soporte a una topología de canal de fibra, bien sea punto a punto, en bucle o de tejido.Los subsistemas de almacenamiento DS3000, DS4000 y DS5000 aceptan adaptadores de bus de host (HBA) de canal de fibra (FC), SCSI con conexión en serie (SAS), cana del fibra en Ethernet (FCoE) e iSCSI para conectar los servidores de host a los subsistemas de almacenamiento. Estos subsistemas de almacenamiento también soportan iSCSI a través de los adaptadores NIC Ethernet normales. No obstante, los subsistemas de almacenamiento DS3000, DS4000 y DS5000 no aceptan todos los HBA. Para obtener información detallada sobre soporte de HBA, vaya a http://www.ibm.com/systems/support/storage/config/ssic.

Consulte la documentación para obtener información sobre los valores de HBA que se pueden personalizar para un entorno de sistema operativo concreto. Esta documentación también incluye instrucciones sobre cómo cambiar estos valores. Tenga cuidado al cambiar estos valores, ya que una definición incorrecta puede causar la reducción del rendimiento o errores intermitentes. Consulte el archivo léame incluido en el paquete del controlador del dispositivo, firmware o BIOS del adaptador de bus de host para conocer los cambios actualizados de la configuración. Las tablas deApéndice A, "Host bus adapter settings", en la página 303 muestran los valores necesarios de los ajustes seleccionados para diversos proveedores de HBA.

## Conexión de HBA en un entorno de conmutador de canal de fibra

Existen dos esquemas de distribución en zonas primarios que puede utilizar cuando conecta adaptadores de bus de host (HBA) de canal de fibra de servidores de host a puertos de host de subsistemas de almacenamiento en un entorno de conmutador de canal de fibra. En un esquema de distribución en zonas uno a uno, cada puerto HBA se asigna a un puerto de host de controlador. En un esquema de distribución en zonas uno a dos, cada puerto HBA se asigna a dos puertos de host de controlador.

Como regla general, el HBA y las conexiones del puerto de host del subsistema de almacenamiento deben distribuirse en zonas para minimizar las posibles interacciones entre los puertos en un entorno de conexión a SAN. El esquema de distribución en zona uno a uno, aunque no es obligatorio, minimiza las interacciones porque conecta un puerto HBA a un solo puerto de host de servidor. No obstante, el esquema de distribución en zonas a elegir depende de su topología de entorno de conexión a SAN y de las prestaciones de sus conmutadores de canal de fibra.

Dependiendo de su topología de entorno de conexión a SAN y de las prestaciones de sus conmutadores de canal de fibra, puede implementar uno de los dos esquemas de distribución en zonas siguiente enFigura 23 en la página 137 y Figura 24 en la página 138.

**Nota:** Para obtener más información sobre las mejores prácticas y requisitos de distribución en zonas, consulte la *Guía de referencia sobre hardware de conmutador de canal de fibra* u otra documentación facilitada con el conmutador de canal de fibra. Para enlaces a documentación de conmutador del sitio web de IBM, vaya a

www.ibm.com/servers/storage/support/san/index.html

En este esquema de distribución en zonas (indicado por la barra traslúcida), se asigna un puerto de HBA a un puerto de host de controlador.

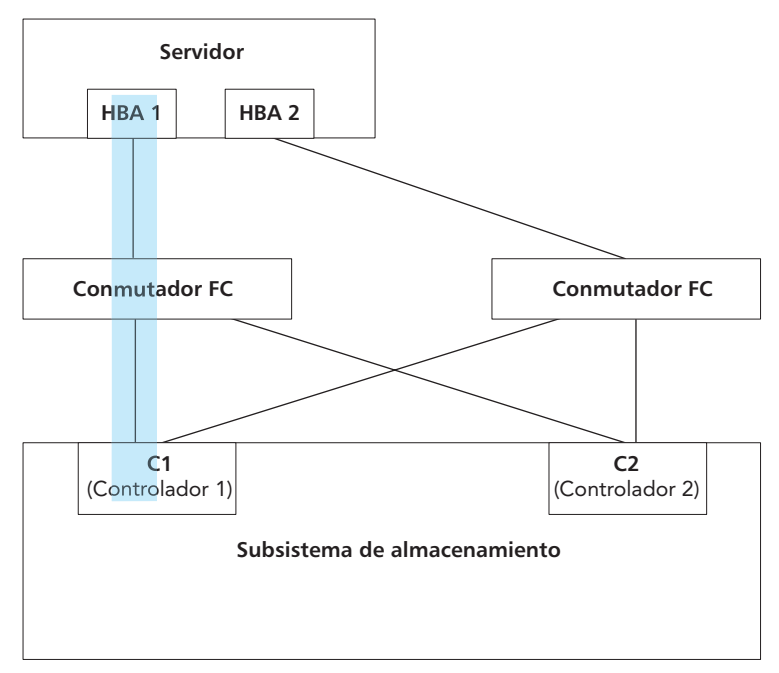

Figura 23. Esquema de distribución en zonas uno a uno

En este esquema de distribución en zonas (indicado por las barras traslúcidas), se asigna un puerto de HBA a dos puertos de host de controlador.

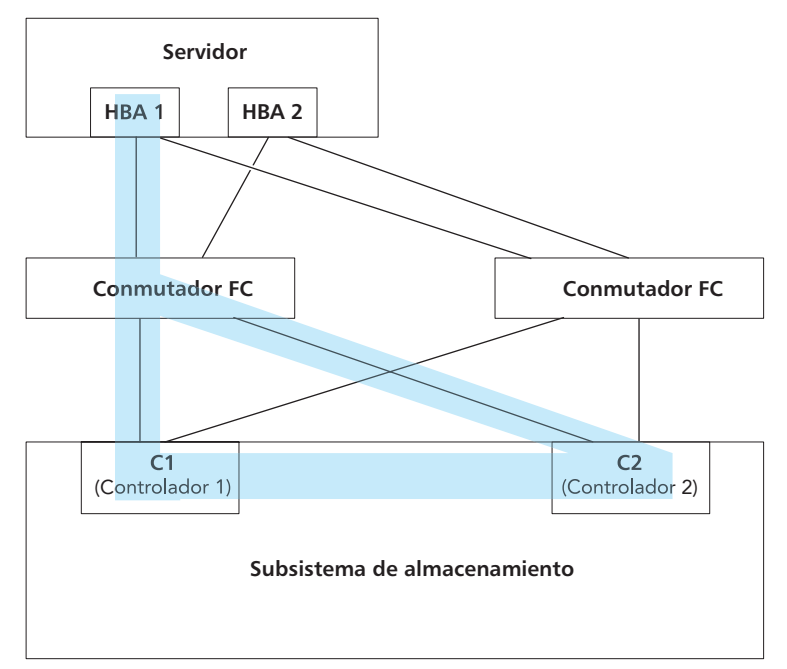

Figura 24. Esquema de distribución en zonas uno a dos

## Instalación de un controlador multi-ruta

Debe instalar un controlador multi-ruta en todos los hosts conectados con su subsistema de almacenamiento, independientemente de que estos hosts tengan diversas rutas al subsistema de almacenamiento. Esta sección describe diversos controladores multi-ruta, cómo comprobar el nivel de versión de controlador multi-ruta actual, cómo actualizar el controlador del dispositivo multi-ruta y cómo verificar si se ha completado la actualización multi-ruta.

## Controlador multi-ruta MPIO o MPIO/DSM para Windows Descripción general

Este controlador multi-ruta se incluye en el paquete de software host Storage Manager para Windows. MPIO es un kit DDK de Microsoft para desarrollar código para la gestión de dispositivos multi-ruta. El kit DDK contiene un conjunto de controladores binarios que se instalan con el Módulo específico de dispositivos(DSM) del subsistema de almacenamiento; los controladores están diseñados para proporcionar una arquitectura de sistema transparente basado en Microsoft Plug and Play. Estos controladores binarios facilitan funcionalidad multi-ruta LUN y conservan la compatibilidad con las pilas de controlador de dispositivosMicrosoft Windows de manera simultánea. En Windows Server 2003, el MPIO se instala con el MPIO DSM. En Windows Server 2008, solo se instala el MPIO DSM porque Windows 2008 tiene ya instalado MPIO.

El controlador de MPIO lleva a cabo las siguientes tareas:

 Detecta y reclama los dispositivos de disco físicos presentados por los subsistemas de almacenamiento (de acuerdo con las cadenas Identificador de producto o Proveedor) y gestiona las rutas lógicas a los dispositivos físicos

- Presenta una instancia única de cada LUN al resto del sistema operativo Windows
- Proporciona una interfaz óptima a través de WMI para uso por parte de aplicaciones de modo de usuario
- Se basa en el Módulo específico de dispositivos (DSM) del proveedor (IBM) para la siguiente información sobre el comportamiento del subsistema de almacenamiento:
  - Información de direccionamiento de E/S
  - Condiciones que requieren que se reintente, falle, migre tras error o suspenda una solicitud; por ejemplo, errores de proveedor único
  - Funciones misceláneas como los comandos de liberación o reserva

Mientras no reclamen el mismo dispositivo de disco, se pueden instalar diversos DSM para diferentes subsistemas de almacenamiento en disco en el mismo servidor de host.

## Comandos de Liberación/Reserva SCSI-2 nativos en un entorno multi-ruta

Si existen diversas rutas a un solo controlador y se recibe un comando liberación/reserva (R/R) SCSI-2 para una unidad lógica, el controlador MPIO DSM selecciona una ruta a cada controlador y repite la solicitud (denominada ruta de reserva). Esta función es necesaria porque los controladores no pueden aceptar solicitudes R/R SCSI-2 a través de diversas rutas para una unidad lógica determinada. Una vez establecida la ruta de reserva, las solicitudes de E/S posteriores de las unidades lógicas se restringen en esa ruta hasta que se reciba el comando de liberación SCSI-2. El controlador MPIO DSM distribuye las rutas de reserva si se correlacionan varias unidades lógicas con el host, distribuyendo las cargas en diversas rutas hacia el mismo controlador.

**Nota:** Este método de reserva SCSI es incompatible con la característica ALUA del controlador. No se debe utilizar cuando dicha característica está habilitada.

## Conversión de comandos de Liberación/Reserva SCSI-2 a reservas persistentes SCSI-3

El controlador MPIO DSM también soporta la capacidad de convertir los comandos R/R SCSI-2 en reservas persistentes SCSI-3. Esta función permite a una unidad lógica utilizar una de las políticas de equilibrio de carga mencionadas anteriormente en todas las rutas disponibles del controlador en vez de en una sola. Esta característica requiere el establecimiento de una "clave de reserva" única para cada host por parte del controlador MPIO DSM. Esta clave se almacena en el Registro y se llama S2toS3Key. Si esta clave está presente, las conversiones se realizan o se utiliza el método de "clonación".

## Valores de tiempo de espera de E/S por protocolo

El valor asociado con solicitudes de E/S sin traspaso, como las solicitudes de lectura/escritura, se basan en el parámetro **TimeOutValue** del controlador del disco de Microsoft, como se define en el Registro. Una característica del DSM permite aplicar un valor de tiempo de espera personalizado basándose en el protocolo (por ejemplo canal de fibra, SAS o iSCSI) que utiliza una ruta. Los valores de tiempo de espera por protocolo proporcionan los siguientes beneficios:

- Sin valores de tiempo de espera por protocolo, el valor **TimeOutValue** es global y afecta a todo el almacenamiento.
- **TimeOutValue** normalmente se restablece cuando se actualiza un controlador HBA.
- En Windows Server 2003, el valor de tiempo de espera del disco predeterminado se puede ajustar en función del tamaño de la solicitud de E/S. Ajustar el valor de tiempo de espera del disco predeterminado ayuda a soportar dispositivos SCSI de legado.
- La característica de tiempo de espera personalizado de DSM permite definir un valor de tiempo de espera más predecible para entornos Windows Server 2003. Para obtener información sobre los parámetros configurables para la característica de tiempo de espera personalizado, vaya a la sección de Valores de configuración para Windows DSM y Linux RDAC.

La característica de tiempo de espera por protocolo modifica ligeramente el modo en que se evalúa el parámetro**SynchTimeout**. El parámetro **SynchTimeout** determina el tiempo de espera de E/S para las solicitudes síncronas generadas por el controlador de DSM.

Entre los ejemplos se incluyen conversiones de SCSI-2 a SCSI-3 PR y comandos de averiguación utilizados durante el descubrimiento de dispositivos. Es importante que el valor de tiempo de espera de las solicitudes del controlador de DSM sea al menos igual al valor de tiempo de espera de E/S por protocolo. Cuando se arranca un host, el controlador de DSM realiza estas acciones:

- Si el valor del parámetro **SynchTimeout** está definido en la clave de registro del controlador de DSM, registre el valor actual.
- Si el valor del parámetro **TimeOutValue** del controlador del disco Microsoft está definido en el Registro, registre el valor actual.
- Utilice el valor más alto de los dos como valor inicial del parámetro **SynchTimeout**.
- Si no se ha definido ningún valor, utilice el valor predeterminado de 10 segundos.
- Para cada solicitud de E/S síncrona, se utiliza el mayor de los valores de tiempo ed espera de E/S por protocolo o parámetro**SynchTimeout**. Por ejemplo:
  - Si el valor del parámetro SynchTimeout es 120 segundos y el valor del parámetro TimeOutValue es de 60 segundos, se utiliza 120 segundos como valor inicial.
  - Si el valor del parámetro SynchTimeout es 120 segundos y el valor del parámetro TimeOutValue es de 180 segundos, se utiliza 180 segundos como valor inicial de las solicitudes de E/S síncronas del controlador de DSM.
  - Si el valor de tiempo de espera de E/S para un protocolo diferente (por ejemplo SAS) es 60 segundos y el valor inicial es 120 segundos, la E/S se enviará utilizando un tiempo de espera de 120 segundos.

### Transferencia de LUN selectiva

Esta característica limita las condiciones en que el controlador de DSM mueve un LUN al controlador alternativo a tres casos:

- 1. Cuando un controlador de DSM con una ruta a un único controlador, la ruta no preferida, descubre una ruta al controlador alternativo.
- 2. Cuando una solicitud de E/S se dirige a un LUN propiedad de la ruta preferida pero el controlador de DSM está asociado solo a la ruta no preferida.

**3**. Cuando una solicitud de E/S se dirige a un LUN propiedad de la ruta no preferida pero el controlador de DSM está asociado solo a la ruta preferida.

El caso 2 y caso 3 tienen estos parámetros configurables por el usuario que se pueden definir para ajustar el comportamiento de esta característica.

- El número máximo de veces que la transferencia de LUN será emitida. Este valor de parámetro evita que se produzca una condición de hiperpaginación de propiedad continua en los casos en que el alojamiento del controlador o de la unidad del controlador se conecta a otro host que requiere que el LUN sea propiedad del controlador actual.
- Se intenta un tiempo de retardo antes de las transferencias de LUN. Este parámetro se utiliza para evitar errores de enlace de ruta de E/S intermitentes. Durante el retardo de tiempo, las solicitudes de E/S se reintentarán en el controlador actual para aprovechar la posibilidad de que otro host haga la transición del LUN al controlador actual.

Para obtener información sobre estos dos parámetros, vaya a la sección de Valores de configuración para Windows DSM y el RDAC de Linux.

En el caso de que el sistema host esté conectado a ambos controladores y se devuelva una E/S con un estado 94/01, en el que el LUN no tiene propietario pero puede tenerlo, el controlador de DSM modifica sus datos internos sobre el controlador a utilizar para ese LUN y emite de nuevo el comando al otro controlador. Para evitar interferir con otros hosts que pudieran estar conectados con un alojamiento de controlador o de unidades del controlador, el controlador de DSM no emite un comando de transferencia de LUN a dichos alojamientos.

Cuando el DSM detecta que se necesita una operación de transferencia de unidad lógica, no emitirá un comando de migración tras error/abandono inmediatamente. Con los valores predeterminados, esperará tres segundos antes de enviar el comando al subsistema de almacenamiento. Este retardo proporciona tiempo para reunir el mayor número de operaciones de transferencia de unidades lógicas como sea posible. El controlador une las operaciones de transferencia de unidades lógicas y rechaza todos los comandos de transferencia adicional hasta que haya completado la operación en curso. Esto hace que durante un periodo el subsistema de almacenamiento no se haga cargo correctamente de las E/S. Introduciendo un retardo durante el cual se pueden agregar las operaciones de transferencia de unidades lógicas en una operación por lotes, el DSN reduce la probabilidad de que una operación de transferencia de unidades lógicas supere el límite de reintentos. En grandes configuraciones de sistema, quizá deba aumentar el valor de retardo de tres segundos ya que, con más hosts en la configuración, podrían enviarse más comandos de transferencia de unidades lógicas.

El valor de retardo se encuentra en: HKEY\_LOCAL\_MACHINE\SYSTEM\ CurrentControlSet\Services\<DSM\_Driver>\Parameters\LunFailoverDelay.

Esta función se habilita cuando se dan estas condiciones:

- El alojamiento del controlador o las unidades del controlador no tiene AVT habilitado.
- El parámetro configurable del controlador de DSM ClassicModeFailover está definido en 1.
- El parámetro configurable del controlador de DSM **DisableLunRebalance** está definido en 4.

#### Clúster de migración tras error de Windows

La agrupación en clúster de Windows Server 2008 OS y Windows Server 2008 R2 OS utiliza las reservas persistentes SCSI-3 de manera nativa. Como resultado, el controlador de DSM no realiza conversiones de comandos R/R SCSI-2 R/R y puede utilizar una de las políticas de equilibrio de carga mencionadas anteriormente en todas las rutas del controlador. Las conversiones se siguen realizando si el controlador de DSM se ejecuta en un entorno basado en el sistema operativo Windows Server 2003. Si opera en un entorno en clúster y no utiliza la característica de Envío de E/S del CFW o la característica de Transferencia de LUN selectiva del DSM, defina el parámetro**DisableLunRebalance** en 3. Para obtener información sobre este parámetro, vaya a la sección Valores de configuración para el DSM de Windows DSM y el RDAC de Linux.

## Característica de envío de E/S para Acceso de unidad lógica asimétrico (ALUA)

La característica de envío de E/S soporta el ALUA. Con versiones anteriores del firmware del controlador(CFW), el módulo específico de dispositivos (DSM) tiene que enviar solicitudes de entrada/salida (E/S) para una unidad lógica particular al controlador que posee esa unidad lógica. Los controladores rechazan las solicitudes recibidas para unidades lógicas que no posea. Este comportamiento es necesario para que el subsistema de almacenamiento conserve la consistencia de datos en la unidad lógica. No obstante el mismo comportamiento es responsable de diversas áreas de contienda durante el arranque del sistema y condiciones de error multi-host/ruta.

Con la característica de envío de E/S, un subsistema de almacenamiento puede enviar solicitudes de E/S a través de cualquier controlador en una configuración dúplex. Cuando el controlador no propietario accede a una unidad lógica se produce una penalización de rendimiento. Para conservar el mejor rendimiento del subsistema de E/S, el DSM interactúa con el CFW para asegurar que las solicitudes de E/S se envían al controlador propietario siempre que esté disponible.

Cuando instala o actualiza el DSM, de forma predeterminada se habilita la característica de Transferencia de LUN selectiva (SLT) para soportar el Envío de E/S. Algunos valores de registro se modifican durante la actualización de DSM si la versión anterior no habilita la SLT. Para evitar que se habilite la SLT para que su subsistema de almacenamiento opere sin la característica de Envío de E/S, edite el registro y observe los siguientes valores:

- HKEY\_LOCAL\_MACHINE\SYSTEM\CurrentControlSet\Services\<DS</li>
   M\_Driver>\Parameters\DisableLunRebalance donde <DSM\_Driver> es el nombre del controlador de DSM utilizado en su subsistema de almacenamiento.
- HKEY\_LOCAL\_MACHINE\SYSTEM\CurrentControlSet\Services\<DS</li>
   M\_Driver>\Parameters\ClassicModeFailover donde <DSM\_Driver> es el nombre del controlador de DSM utilizando en su subsistema de almacenamiento.

### Controlador de dispositivo HBA Storport Miniport

En sistemas operativos Windows, Storage Manager ofrece el controlador de dispositivo MPIO DSM, basado en el modelo de controlador de dispositivo Microsoft Storport Miniport.

El modelo de controlador de dispositivo Storport Miniport se introdujo en Microsoft Windows Server 2003 sustituyendo al modelo SCSIport Miniport. Es el único modelo de controlador de dispositivo soportado por Windows Server 2003 y Windows Server 2008, con soporte de servidores AMD64 y EM64T. No soporta el parámetro buschange=0 para eludir el controlador Plug and Play del sistema operativo Microsoft Windows. En vez de esto, trabaja con el controlador Plug and Play para detectar la extracción e inserción de dispositivos en el puerto de adaptador de bus de host de canal de fibra.

Solo los subsistemas de almacenamiento DS4100, DS4200, DS4300 (modelos estándar o turbo), DS4400, DS4500, DS4700 y DS4800 soportan este controlador de dispositivo basado en Storport. Los modelos de subsistema de almacenamiento DS4100, DS4300 (modelos estándar o turbo), DS4400 y DS4500 deben tener el firmware de controlador versión 6.12.27.xx o posterior.

Consulte el archivo léame de Storage Manager para sistemas operativos Microsoft Windows para conocer requisitos adicionales, como los relacionados con las versiones de firmware del controlador o las actualizaciones.

### Controlador de dispositivo HBA de minipuerto SCSIport

En entornos de sistema operativo Windows 2000, solo se soportan los controladores de dispositivo basados en el controlador de minipuerto SCSIport (no el modelo Storport).

En versiones anteriores del controlador de dispositivos SCSIport, el parámetro buschange=0 permite al controlador multi-ruta RDAC controlar y supervisar la inserción y extracción de dispositivos del puerto del HBA impidiendo al controlador de dispositivosMicrosoft Plug and Play gestionar el puerto de HBA. Esta nueva versión del controlador de dispositivos SCSIport que se utiliza con MPIO no soporta el parámetro buschange=0.

**Importante:** No todas las versiones de firmware de controlador de DS4000 y DS5000 soportan esta funcionalidad. Solo las versiones de firmware de controlador DS4000 y DS5000 06.12.27.xx (y posteriores) para modelos turbo o estándar DS4300 y subsistemas de almacenamiento DS4500 o versiones 6.16.8x.xx (y posteriores) para subsistemas de almacenamiento DS4200, DS4700 y DS4800 soportan el controlador de dispositivos de minipuerto SCSIport.

Antes de instalar el controlador de dispositivos, compruebe el archivo léame incluido en el archivo del paquete del controlador, así como el archivo léame incluido con el software host Storage Manager para Windows, para conocer los controladores de dispositivos y firmware de controlador soportados para subsistemas de almacenamiento DS3000, DS4000 o DS5000. Consulte "Búsqueda de software, firmware de controlador y archivos léame de Storage Manager" en la página xv para obtener más información acerca de cómo acceder a los archivos léame de Storage Manager en la web.Siga las instrucciones de instalación del controlador de dispositivos del archivo léame asociadas con su sistema operativo.

**Nota:** Lea el archivo léame del controlador de dispositivos para conocer las modificaciones necesarias en el BIOS del HBA predeterminado y los valores de registro del sistema operativo host para disfrutar de un rendimiento óptimo. Si hace cualquier cambio en los valores del BIOS de HBA, deberá rearrancar el servidor para que estos se apliquen.

Para obtener más información, consulte la documentación facilitada con su HBA de canal de fibra.

## Uso de dsmUtil

El programa de utilidad dsmUtil es un programa de utilidad dirigido por la línea de comandos que funciona únicamente con la solución Multipath I/O (MPIO) Device Specific Module (DSM). La utilidad se utiliza principalmente como modo de solicitar al controlador de DSM que realice diversas tareas de mantenimiento, pero también puede servir como herramienta de resolución de problemas en caso de ser necesario.

Para utilizar la utilidad dsmUtil, escriba el siguiente comando y pulse Intro:

```
dsmUtil [[-a [target_id]]
[-c array_name | missing]
[-d debug_level] [-e error_level] [-g
virtual_target_id]
[-o [[feature_action_name[=value]] |
[feature_variable_name=value]][, SaveSettings]] [-M]
[-P [GetMpioParameters | MpioParameter=value | ...]]
[-R]
[-s "failback" | "avt" | "busscan" | "forcerebalance"]
[-w target_wwn, controller_index]
```

Escriba dsmUtil sin ningún parámetro como muestra la información de uso. Consulte la tabla siguiente para conocer los parámetros de dsmUtil.

Tabla 25. Parámetros de dsmUtil

| Parámetro               | Descripción                                                                                                    |  |
|-------------------------|----------------------------------------------------------------------------------------------------|--|
| -a [target_id]          | Muestra un resumen de todos los subsistemas de<br>almacenamiento vistos por el DSM. El resumen<br>muestra el <i>target_id</i> , el WWID del subsistema de<br>almacenamiento y el nombre del subsistema de<br>almacenamiento. Si se especifica <i>target_id</i> ,<br>aparece información de estado puntual del DSM<br>para el subsistema de almacenamiento. En<br>sistemas operativos UNIX, el HBA virtual<br>especifica identificadores de destino únicos para<br>cada subsistema de almacenamiento. El<br>controlador de HBA virtual de Windows MPIO no<br>utiliza identificadores. El parámetro de esta<br>opción se puede ver como desplazamiento en las<br>estructuras de información del DSM, en donde<br>cada desplazamiento representa un subsistema de<br>almacenamiento diferente. Para uso únicamente<br>por representantes de Soporte técnico y atención |  |
| -c array_name   missing | Borra las entradas del archivo WWN. Este archivo<br>se encuentra en Archivos de programa\<br>DSMDrivers\mppdsm\WWN_FILES con la<br>extensión.wwn. Si se especifica la palabra clave<br>subsystem_name, se borra el archivo WWN del<br>subsistema de almacenamiento específico. Si se<br>utiliza la palabra clave missing, se borran todos<br>los archivos WWN de subsistemas de<br>almacenamiento asociados anteriormente. Si no se<br>utiliza ninguna palabra clave, se borran todos los<br>archivos WWN de subsistemas de<br>almacenamiento asociados actual y anteriormente.                                                                                                    |  |

| Parámetro      | Descripción                                                                                                    |
|----------------|----------------------------------------------------------------------------------------------------|
| -d debug_level | Define el nivel de informe de depuración actual.<br>Esta opción solo funciona si el controlador RDAC<br>se ha compilado con la depuración habilitada. Los<br>informes de depuración están compuestos por dos<br>segmentos. El primer segmento se refiere a un<br>área específica de funcionalidad, el segundo al<br>nivel de realización de informes del área. El<br>debug_level es uno de estos números<br>hexadecimales: |
|                | <ul> <li>0x20000000 – Muestra mensajes de la rutina de<br/>inicialización del controlador RDAC.</li> <li>0x10000000 – Muestra mensajes de la rutina de<br/>descubrimiento del controlador RDAC.</li> </ul>                                                                                                    |
|                | <ul> <li>0x08000000 – Muestra mensajes de la rutina<br/>ioctl() del controlador RDAC. 0x04000000 –<br/>Muestra mensajes de la rutina de apertura de<br/>dispositivos del controlador RDAC (solo<br/>plataformas Linux).</li> </ul>                                                                                                    |
|                | <ul> <li>0x02000000 – Muestra mensajes de la rutina de<br/>lectura de dispositivos del controlador RDAC<br/>(solo plataformas Linux).</li> </ul>                                                                                                    |
|                | • 0x01000000 – Muestra mensajes relacionados con comandos HBA.                                                                                                    |
|                | <ul> <li>0x00800000 – Muestra mensajes relacionados<br/>con comandos terminado anormalmente.</li> </ul>                                                                                                    |
|                | <ul> <li>0x00400000 – Muestra mensajes relacionados<br/>con volcados de pánico.</li> </ul>                                                                                                    |
|                | • 0x00200000 – Muestra mensajes relacionados con actividad de E/S síncrona.                                                                                                    |
|                | <ul> <li>0x00100000 – Muestra mensajes relacionados<br/>con actividad de migración tras error.</li> </ul>                                                                                                    |
|                | • 0x00080000 – Muestra mensajes relacionados con actividad de restablecimiento.                                                                                                    |
|                | • 0x00040000 – Muestra mensajes adicionales relacionados con actividad de restablecimiento.                                                                                                    |
|                | • 0x00010000 – Muestra mensajes relacionados con extracciones de dispositivos.                                                                                                    |
|                | <ul> <li>0x00001000 – Muestra mensajes relacionados<br/>con actividad de reserva SCSI</li> </ul>                                                                                                    |
|                | <ul> <li>0x00000400 – Muestra mensajes relacionados<br/>con actividad de validación de rutas.</li> </ul>                                                                                                    |
|                | • 0x00000001 – Nivel de depuración 1.                                                                                                    |
|                | • 0x0000002 – Nivel de depuración 2.                                                                                                    |
|                | • 0x00000004 – Nivel de depuración 3.                                                                                                    |
|                | • UXUUUUUUU8 – Nivel de depuración 4.                                                                                                    |
|                | Estas opciones se pueden combinar con el<br>operador lógico or (o) para proporcionar diversas<br>áreas y niveles de informes según sea necesario.<br>Para uso únicamente por representantes de<br>Soporte técnico y atención al cliente.                                                                                                    |

Tabla 25. Parámetros de dsmUtil (continuación)

| Parámetro                                                                                  | Descripción                                                                                                    |
|--------------------------------------------------------------------------------------------|----------------------------------------------------------------------------------------------------|
| -e error_level                                                                             | Define el nivel de creación de informes de error<br>actual como <i>error_level</i> , que puede ser uno de<br>estos valores:                                                                                                    |
|                                                                                            | • 0 - Muestra todos los errores                                                                                                    |
|                                                                                            | • 1 - Muestra la migración tras error de la ruta y el controlador, y los errores recuperados, fatales y repetibles.                                                                                                    |
|                                                                                            | • 2 - Muestra la migración tras error de la ruta y el controlador, y los errores fatales y repetibles.                                                                                                    |
|                                                                                            | • 3 - Muestra la migración tras error de la ruta y el controlador, y los errores fatales.Éste es el valor predeterminado.                                                                                                    |
|                                                                                            | • 4 - Muestra la migración tras error del controlador y los errores fatales.                                                                                                    |
|                                                                                            | • 5 - Muestra los errores fatales.                                                                                                    |
|                                                                                            | Para uso únicamente por representantes de<br>Soporte técnico y atención al cliente.                                                                                                    |
| -g target_id                                                                               | Muestra información detallada sobre el estado de<br>cada controlador, la ruta y los LUN del<br>subsistema de almacenamiento especificado.<br>Puede encontrar el <i>target_id</i> ejecutando el<br>comando dsmUtil -a.                                                                                                    |
| -M                                                                                         | Muestra las correlaciones disco a unidad MPIO<br>del DSM. El resultado es similar al obtenido con<br>el programa de utilidad SMdevices. Para uso<br>únicamente por representantes de Soporte técnico<br>y atención al cliente.                                                                                                 |
| -o [[feature_action_name[=value] ]  <br>[feature_variable_name=value] ][,<br>SaveSettings] | Resuelve problemas de una característica o cambia<br>un valor de configuración. Si la palabra clave<br>SaveSettings, los cambios solo afectar al estado<br>en la memoria de la variables. La palabra clave<br>SaveSettings cambia tanto es estado en la<br>memoria como el estado persistente. Algunos<br>ejemplos de comando: |
|                                                                                            | • dsmUtil -o- Muestra todos los nombres de acción de la característica disponibles.                                                                                                    |
|                                                                                            | <ul> <li>dsmUtil -o DisableLunRebalance=0x3 –<br/>Desactiva el reequilibrio de LUN del subsistema<br/>de almacenamiento con DSM iniciado (solo<br/>afecta al estado en la memoria).</li> </ul>                                                                                                    |
| -P [GetMpioParameters   MpioParameter= value<br> ]                                         | Muestra y configura los parámetros MPIO. Para<br>uso únicamente por representantes de Soporte<br>técnico y atención al cliente.                                                                                                    |
| -R                                                                                         | Elimina los valores de política de equilibrio de carga para los dispositivos inactivos.                                                                                                    |

Tabla 25. Parámetros de dsmUtil (continuación)

| Tabla 25. Parámetros de dsmU | til (continuación) |
|------------------------------|--------------------|
|------------------------------|--------------------|

| Parámetro                                                 | Descripción                                                                                                    |
|-----------------------------------------------------------|----------------------------------------------------------------------------------------------------|
| -s ["failback"   "avt"   "busscan"  <br>"forcerebalance"] | Inicia manualmente una de las tareas de<br>exploración del controlador de DSM. Una<br>exploración "failback" hace que el controlador de<br>DSM reintente las comunicaciones con cualquiera<br>de los controladores que hayan fallado. Una<br>exploración "avt" hace que el controlador DSM<br>compruebe si se ha habilitado o inhabilitado AVT<br>para un subsistema de almacenamiento completo.<br>Una exploración "busscan" hace que el<br>controlador de DSM repase la lista de dispositivos<br>sin configurar para ver si se ha configurado<br>alguno de ellos. Una exploración "forcerebalance"<br>hace que el controlador de DSM mueva unidades<br>lógicas del subsistema de almacenamiento a su<br>controlador preferido e ignore el valor del<br>parámetro de configuración Di sableLunRebalance<br>del controlador de DSM. |
| -w target_wwn, controller_index                           | Para uso únicamente por representantes de<br>Soporte técnico y atención al cliente.                                                                                                    |

## Controlador de Veritas DMP DSM

Consulte la documentación de Symantec Storage Foundation para Windows para obtener instrucciones para instalar el controlador de Veritas DMP DSM en http://www.symantec.com/business/support/.

## **Controladores multi-ruta AIX**

Un sistema host AIX requiere o AIX Redundant Disk Array Controller (RDAC) o el controlador de migración tras error MPIO para redundancia de ruta de canal de fibra. En los entornos Veritas soportados, el RDAC es el controlador de migración tras error compatible.

El controlador de migración tras error supervisa las rutas de E/S. Si se produce un fallo de un componente en una de las rutas de canal de fibra, el controlador de migración tras error redirige todas las E/S a otra ruta.

**Nota:** AIX soporta tanto el Redundant Disk Array Controller (RDAC) como la ruta múltiple E/S. Estos controladores multi-ruta son parte del sistema operativo AIX nativo. Consulte la documentación de AIX para obtener detalles sobre la instalación de estos controladores.

## **Controlador Linux Device Mapper Multipath**

Device Mapper Multipath (DMMP o DM-MP) es una infraestructura genérica para dispositivos de bloque proporcionados por el sistema operativo Linux. Soporta la concatenación, la escritura en bandas, las instantáneas, la duplicación y la multi-ruta. La función de multi-ruta es una combinación de los módulos de kernel y herramientas del espacio de usuario.

**Importante:** El host en el que se instala el controlador Linux Device Mapper Multipath debe ser Linux no AVT/no ADR o LinuxCluster (LNXCLUSTER). Puede verificar el estado de ADT o AVT en la información del tipo de host del perfil del subsistema de almacenamiento. El ADT o AVT del host en el que está instalado el controlador Linux Device Mapper Multipath debe estar inhabilitado. El controlador Device Mapper Multipath:

• Proporciona un nodo de dispositivos de bloque individual para una unidad lógica multi-ruta

- Garantiza la redirección de E/S a rutas disponibles en caso de error de ruta
- Garantiza que las rutas que fallan se revalidarán lo antes posible
- Configura diversas rutas para maximizar el rendimiento
- Vuelve a configurar diversas rutas automáticamente cuando se producen eventos
- · Proporciona soporte de DMMP para unidades lógicas recién añadidas
- Proporciona persistencia de nombre para dispositivos DMMP de /dev/mapper/
- Configura diversas rutas automáticamente durante una fase temprana del rearranque para que el sistema operativo se pueda instalar y rearrancar en una unidad lógica multi-ruta

Device Mapper Multipath (DMMP o DM-MP) se soporta en las versiones SLES11, SLES11 SP1, RHEL 6.0, RHEL 6.1 o posteriores.

## Instalación del controlador Device Mapper MultiPath

Device Mapper Multipath (DMMP o DM-MP) se soporta en las versiones SLES11, SLES11 SP1, RHEL 6.0, RHEL 6.1 o posteriores.

Consulte http://www.ibm.com/systems/support/storage/config/ssic para obtener información sobre los subsistemas DS3000/DS5000 y versiones de firmware de controlador soportados con DMMP.

## Instalación de Device Mapper MultiPath en base SLES11

**Nota:** La funcionalidad ALUA no es compatible con la base SLES 11. Debe actualizar a SLES 11 SP1 o posterior con versión de firmware de controlador 7.8x.xx.xx o posterior.

EL sistema operativo base SLES 11 no dispone de todos los paquetes para soportar el Device Mapper para los subsistemas de almacenamiento IBM DS. Se recomienda utilizar las versiones más recientes de los siguientes componentes, si estuvieran disponibles. Además, debe tener al menos las siguientes versiones de los componentes:

| Componente            | Versión mínima                                     | Ubicación de descarga                                                              |
|-----------------------|----------------------------------------------------|------------------------------------------------------------------------------------|
| Kernel                | kernel-default-2.6.27.29-0.1.1                     | http://<br>download.novell.com/patch/<br>finder                                    |
| scsi_dh_rdac driver   | lsi-scsi_dh_rdac-kmp-default-<br>0.0_2.6.27.19_5-1 | http://drivers.suse.com/<br>driver-process/pub/update/<br>LSI/sle11/common/x86_64/ |
| Device Mapper library | device-mapper-1.02.27-8.6                          | http://<br>download.novell.com/patch/<br>finder                                    |
| Kpartx                | kpartx-0.4.8-40.6.1                                | http://<br>download.novell.com/patch/<br>finder                                    |
| Multipath_tools       | multipath-tools-0.4.8-40.6.1                       | http://<br>download.novell.com/patch/<br>finder                                    |

Tabla 26. Versión mínima requerida para cada componente

Asegúrese de instalar todos los paquetes dependientes antes de continuar. Para obtener más detalles, consulte la Guía de administración e instalación de SUSE Linux Enterprise Server 11 en el sitio web de Novel/SuSe.

Para instalar el Device Mapper Multipath en la base SLES11, complete los pasos siguientes:

- 1. Utilice el soporte facilitado por el proveedor del sistema operativo para completar la instalación de SLES 11.
- 2. Descargue e instala el kernel de erratas 2.6.27.29-0.1.
- 3. Rearranque el kernel 2.6.27.29-0.1.
- 4. Instale device-mapper-1.02.27-8.6.
- 5. Instale kpartx-tools-0.4.8-40.6.1.
- 6. Instale multipath-tools-0.4.8-40.6.1.
- 7. Actualice y configure /etc/multipath.conf. Un archivo de muestra se guarda en/usr/share/doc/packages/multipath-tools/multipath.conf.synthetic. Copie y renombre este archivo como /etc/multipath.conf. Para obtener más detalles, consulte "Trabajo con el archivo Multipath.conf" en la página 151.
- 8. Habilite el servicio multi-ruta utilizando el siguiente comando: **#chkconfig multipathd on**.
- 9. Edite el archivo /etc/sysconfig/kernel para añadir scsi\_dh\_rdac a la lista INITRD\_MODULES. scsi\_dh\_rdac debería añadirse a initrd.
- 10. Instale lsi-scsi\_dh\_rdac-kmp-default-0.0\_2.6.27.19\_5-1.
- 11. Rearranque el host.

## Instalación de Device Mapper MultiPath en SLES11 sp1 o posterior

Todos los componentes necesarios para DMMP se incluyen en el soporte de instalación de SUSE Linux Enterprise Server (SLES) versión 11.1 sp1. De forma predeterminada, DMMP está inhabilitado en SLES. Complete los pasos siguientes para habilitar los componentes de DMMP en el host:

**Nota:** El Acceso asimétrico a unidad lógica (ALUA) se soporta con el firmware de controlador 7.83.xx.xx o posterior. SLES sp2 y posteriores tienen los parches necesarios para ALUA como parte de la distribución de kernel.

- 1. Utilice el soporte facilitado por el proveedor del sistema operativo para completar la instalación de SLES11 sp1.
- Si ha instalado SLES 11 sp2 o posterior, salte este paso. Además, ejecute perform rpm -qa | grep <name of the package> para verificar si se han instalado los siguientes paquetes.
  - kpartx-0.4.8-40.21.1.1.09.00.0000.0006
  - multipath-tools-0.4.8-40.21.1.1.09.00.0000.0000
  - scsi\_dh\_rdac-kmp-default-09.00.0000.0006\_2.6.32.12\_0.7-sles11.1

y para habilitar la característica ALUA, instale los paquetes utilizando los siguientes comandos rpm -

- rpm -ivh kpartx-0.4.8-40.21.1.1.00.00.0000.0005.<arch>.rpm --force
- rpm -ivh multipath-tools-0.4.8-40.21.1.1.00.00.0000.0005.<arch>.rpm
   --force
- rpm -ivh scsi\_dh\_rdac-kmp-default-00.00.0000.000<X>\_2.6.32.12\_0.7sles11.1.<arch>.rpm --force

donde <arch> se sustituye por la arquitectura adecuada (x86,x86\_x64, o PPC64)

3. Actualice y configure /etc/multipath.conf. Un archivo de muestra se guarda en/usr/share/doc/packages/multipath-tools/multipath.conf.synthetic.

Copie y renombre este archivo como /etc/multipath.conf. Para obtener más detalles, consulte "Trabajo con el archivo Multipath.conf" en la página 151.

- 4. Habilite el servicio multipathd utilizando el siguiente comando: **#chkconfig multipathd on**.
- 5. Edite el archivo /etc/sysconfig/kernel para añadir scsi\_dh\_rdac a la lista INITRD\_MODULES. scsi\_dh\_rdac debería añadirse a initrd.
- 6. Cree la nueva imagen initrd utilizando el siguiente comando: # mkinitrd -k /boot/vmlinux-\$(uname -r) -i /boot/initrd-\$(uname -r)-scsi\_dh -M /boot/System.map-\$(uname -r)
- Actualice el archivo de configuración del cargador de arranque (grub.conf, lilo.conf, o yaboot.conf) con el nuevo initrd creado.
- 8. Rearranque el host para arrancar la nueva imagen initrd.

## Instalación de Device Mapper Multi-Path en RHEL 6.0, RHEL 6.1 o posterior

Todos los componentes necesarios para DMMP se incluyen en el soporte de instalación de RHEL 6 y 6.1. De forma predeterminada, DMMP está inhabilitado. Complete los pasos siguientes para habilitar los componentes de DMMP en el host.

**Nota:** El Acceso asimétrico a unidad lógica (ALUA) no se soporta en RHEL 6.0. Debe actualizar a RHEL 6.1 o posterior, y el firmware de controlador debe ser 7.83.xx.xx o posterior.

- 1. Utilice el soporte facilitado por el proveedor del sistema operativo para completar la instalación de RHEL 6.0, RHEL 6.1 o posterior.
- 2. Si ha instalado RHEL 6 actualización 2, salte este paso, ya que RHEL 6 actualización 2 o posterior ya cuenta con los parches necesarios para el soporte de ALUA. Estos parches forman parte de la distribución del kernel. Además, ejecute perform rpm -qa | grep <name of the package> para verificar si se han instalado los siguientes paquetes.
  - kpartx-0.4.8-40.21.1.1.09.00.0000.0006
  - multipath-tools-0.4.8-40.21.1.1.09.00.0000.0000
  - scsi\_dh\_rdac-kmp-default-09.00.0000.0006\_2.6.32.12\_0.7-sles11.1

y para habilitar la característica ALUA, instale los paquetes utilizando los siguientes comandos rpm -

- rpm -ivh kpartx-0.4.8-40.21.1.1.00.00.0000.0005.<arch>.rpm --force
- rpm -ivh device-mapper-multipath-libs-0.4.9-41.1.el6.00.00.0000.0005.<arch>.rpm --force
- rpm -ivh device-mapper-multipath-0.4.9 41.1.el6.00.00.0000.000<X>.<arch>.rpm --force
- rpm -ivh scsi dh rdac-kmod-00.00.0000.0005-el6.<arch>.rpm

donde <arch> se sustituye por la arquitectura adecuada (x86,x86 x64 , o PPC64)

- 3. Actualice y configure /etc/multipath.conf. Un archivo de muestra se guarda en/usr/share/doc/packages/multipath-tools/multipath.conf.synthetic. Copie y renombre este archivo como /etc/multipath.conf. Para obtener más detalles, consulte "Trabajo con el archivo Multipath.conf" en la página 151.
- 4. Habilite el servicio multipathd utilizando el siguiente comando: **#chkconfig multipathd on**.
- 5. Cree una imagen initramfs utilizando el controlador scsi\_dh\_rdac:
  - a. Cree un archivo scsi\_dh\_alua.conf en el directorio /etc/modprobe.d/.

- b. En este archivo, añada lo siguiente: alias scsi\_hostadapter99 scsi\_dh\_rdac
- 6. Ejecute el siguiente comando para crear una imagen initramfs:#dracut -f /boot/initrd-\$(uname -r)-scsi\_dh \$(uname -r)
- Actualice el archivo de configuración del cargador de arranque (grub.conf, lilo.conf, o yaboot.conf) con initramfs.
- 8. Rearranque el host para arrancar la nueva imagen initramfs.

## Trabajo con el archivo Multipath.conf

Multipath.conf es el archivo de configuración del daemon multi-ruta, multipathd. Este archivo sobrescribe la tabla de configuración incorporada para multipathd. Todas las líneas del archivo que comiencen con un carácter que no sea un espacio vacío # son líneas de comentarios. Las líneas vacías se deben ignorar.

De forma predeterminada, DMMP se soporta en determinados modelos ed máquina de los subsistemas IBM DS3000/DS5000. No obstante, IBM recomienda sustituir los valores predeterminados utilizando el archivo multipath.conf para asegurarse de que los valores de DMMP son adecuados:

Para configurar el archivo multipath.conf, complete los siguientes pasos:

- 1. Copie el ejemplo de multipath.conf del directorio adecuado, dependiendo de si su sistema operativo es Redhat RHEL o Novell SLES, en el directorio /etc.
  - En SLES, el archivo se llama multipath.conf.synthetic y está almacenado en el siguiente directorio: /usr/share/doc/packages/multipath-tools/.
  - En RHEL, el archivo se llama multipath.conf.defaults y está almacenado en el siguiente directorio: /usr/share/doc/device-mapper-multipath-0.4.9/.
- 2. Renombre el archivo multipath.conf.
- 3. Haga los cambios de configuración descritos en esta sección en el archivo /etc/multipath.conf. El contenido del archivomultipath.conf varía, dependiendo de si procede de los kernels de SLES o RHEL.

**Nota:** Todas las entradas de los dispositivos multi-ruta se comentan inicialmente. Para eliminar los comentarios, elimine el primer carácter (#) de esta sección. Debe eliminar los comentarios de las tres secciones - default, blacklist y devices.

El archivo de configuración está dividido en cinco secciones:

### defaults

Especifica todos los valores predeterminados.

### blacklist

Incluye en la lista negra las nuevas instalaciones. La lista negra predeterminada se incluye en la sección sin comentarios del archivo /etc/multipath.conf. Incluya en la lista negra el Device Mapper Multipath mediante WWID si no desea utilizar esta funcionalidad.

#### blacklist\_exceptions

Especifica todas las excepciones de artículos de la sección blacklist.

#### devices

Indica todos los dispositivos multi-ruta con su proveedor y valores de producto.

#### multipaths

Indica todos los dispositivos multi-ruta con sus valores WWID.

Para determinar los atributos de un dispositivo multi-ruta, compruebe la sección multipaths del archivo /etc/ multipath.conf; después la sección devices; y por último la sección defaults. Dependiendo de la versión del kernel de Linux, la sección devices del archivomultipath.conf de ejemplo podría tener valores definidos para el identificador de producto de su modelo de subsistema de almacenamiento. Lo único que debe hacer es verificar si los valores coinciden con los valores recomendados indicados a continuación. De lo contrario, tendrá que especificar los valores de los dispositivos manualmente para el identificador de producto de su modelo de subsistema. Si tiene diversos subsistemas de almacenamiento con diferentes identificadores de producto conectados al host Linux, añada los valores de dispositivo para cada identificador de producto de subsistema de almacenamiento en la sección devices del archivo /etc/ multipath.conf. Los valores de muestra para DS3500 (identificador de producto 1746) y DS5100/DS5300 (identificador de producto 1818) de la sección devices del archivo multipath.conf en sistemas operativos SLES son los siguientes:

**Nota:** Si el identificador de producto tiene más de cuatro caracteres, utilice únicamente los cuatro primeros. En el siguiente ejemplo, aunque el identificador de producto es '1746 FAStT', el producto se especifica como '1746'. De forma similar, '1818 FAStT' se especifica como '1818'.

Devices { device {

| <pre>vendor<br/>product<br/>path_grouping_policy<br/>getuid_callout<br/>path_selector<br/>path_checker<br/>features<br/>hardware_handler<br/>prio<br/>failback<br/>no_path_retry<br/>rr_min_io<br/>rr_weight<br/>}<br/>device {</pre> | "IBM"<br>"1746"<br>group_by_prio<br>"/lib/udev/scsi_id -g -u -d /dev/%n"<br>"round-robin 0"<br>rdac<br>"2 pg_init_retries 50"<br>"1 rdac"<br>rdac<br>immediate<br>15<br>100<br>priorities |
|----------------------------------------------------------------------------------------------------|----------------------------------------------------------------------------------------------------|
| <pre>vendor<br/>product<br/>path_grouping_policy<br/>getuid_callout<br/>path_selector<br/>path_checker<br/>features<br/>hardware_handler<br/>prio<br/>failback<br/>no_path_retry<br/>rr_min_io<br/>rr_weight<br/>}</pre>              | "IBM"<br>"1818"<br>group_by_prio<br>"/lib/udev/scsi_id -g -u -d /dev/%n"<br>"round-robin 0"<br>rdac<br>"2 pg_init_retries 50"<br>"1 rdac"<br>rdac<br>immediate<br>15<br>100<br>priorities |

Los valores de muestra para DS3500 (identificador de producto 1746) y DS5100/DS5300 (identificador de producto 1818) de la sección devices del archivo multipath.conf en sistemas operativos RHEL son los siguientes:

Devices { device { "IBM" vendor

```
product
                                    "1746"
        path grouping policy
                                    group by prio
                                   "/lib/udev/scsi_id
       getuid callout
                                         --whitelisted --device=/dev/%n"
        path selector
                                    "round-robin 0"
        path checker
                                    rdac
                                    "2 pg init retries 50"
        features
                                    "1 rdac"
        hardware handler
        prio
                                    rdac
        failback
                                     immediate
        no path retry
                                    15
         rr min io
                                     100
         rr weight
                                     priorities
     }
device {
                                     "IBM"
         vendor
         product
                                     "1818"
        path grouping policy
                                    group_by_prio
        getuid callout
                                     "/lib/udev/scsi id
                                               --whitelisted --device=/dev/%n"
         path selector
                                     "round-robin 0"
         path checker
                                     rdac
                                      "2 pg_init_retries 50"
          features
                                    "1 rdac"
        hardware_handler
        prio
                                    rdac
        failback
                                    immediate
         no path retry
                                     15
                                      100
         rr_min_io
         rr weight
                                      priorities
   }
```

Si tiene LUN de acceso (en ocasiones denominados UTM LUN) correlacionados con las particiones del host, incluya una entrada en la sección blacklist del archivo /etc/multipath.conf para que este no sea gestionado por el DMMP. El software host Storage utiliza LUN de acceso para la gestión dentro de banda del subsistema de almacenamiento. Las entradas deben seguir el patrón del siguiente ejemplo:

```
blacklist {
  device {
   vendor "*"
   product "Universal Xport"
}
```

La siguiente tabla describe los atributos y valores de la sección devices del archivo /etc/multipath.conf.

| Atributo             | Valor de parámetro | Descripción                                                                                                    |
|----------------------|--------------------|----------------------------------------------------------------------------------------------------|
| path_grouping_policy | group_by_prio      | Este atributo determina la<br>política de agrupación de<br>rutas que debe aplicarse a<br>este proveedor y<br>almacenamiento específico. |

Tabla 27. Atributos y valores de parámetros del archivo multipath.conf

| Atributo         | Valor de parámetro                                                                                                 | Descripción                                                                                                    |
|------------------|----------------------------------------------------------------------------------------------------|----------------------------------------------------------------------------------------------------|
| prio             | rdac                                                                                                    | Este atributo define el<br>programa y argumentos para<br>determinar la rutina de<br>prioridad de rutas. La rutina<br>especificada debe devolver<br>un valor numérico<br>especificando la prioridad<br>relativa de esta ruta. Los<br>miembros más altos tendrán<br>una mayor prioridad.                                                                                                    |
| getuid_callout   | Para SLES"/lib/udev/<br>scsi_id -g -u -d /dev/%n"<br>Para RHEL"/lib/udev/<br>scsi_idwhitelisted<br>device=/dev/%n" | Este atributo determina el<br>programa y argumentos para<br>solicita y obtener un<br>identificador de ruta único.                                                                                                    |
| polling_interval | 5                                                                                                    | Este atributo determina el<br>intervalo entre dos<br>comprobaciones de ruta, en<br>segundos.                                                                                                    |
| path_checker     | rdac                                                                                                    | Este atributo establece el<br>método utilizado para<br>determinar el estado de la<br>ruta.                                                                                                    |
| path_selector    | "round-robin 0"                                                                                                    | Este atributo determina el<br>algoritmo selector de ruta<br>que debe utilizarse cuando<br>hay más de una ruta en un<br>grupo de rutas.                                                                                                    |
| hardware_handler | "l rdac"                                                                                                    | Este atributo determina el<br>controlador de hardware que<br>se debe utilizar para tratar<br>conocimientos específicos del<br>dispositivo.                                                                                                    |
| failback         | inmediato                                                                                                    | Este atributo determina cómo<br>funciona gestionar el daemon<br>el restablecimiento de un<br>grupo de rutas. En este<br>ejemplo, el parámetro está<br>definido en 10 segundos, por<br>lo que el restablecimiento se<br>realiza 10 segundos después<br>de que un dispositivo esté en<br>línea. Para inhabilitar el<br>restablecimiento, defina este<br>parámetro comomanual.<br>Defínalo como immediate<br>para hacer que el<br>restablecimiento se realice de<br>forma inmediata. |

Tabla 27. Atributos y valores de parámetros del archivo multipath.conf (continuación)

| Atributo      | Valor de parámetro     | Descripción                                                                                                    |
|---------------|------------------------|----------------------------------------------------------------------------------------------------|
| features      | "2 pg_init_retries 50" | Este atributo habilita<br>funciones. En este ejemplo, el<br>parámetro del kernel<br>pg_init_retries está<br>definido en 50. El parámetro<br>pg_init_retries se utiliza<br>para reintentar los comandos<br>de selección de modo.                                                               |
| no_path_retry | 30                     | Este atributo determina el<br>número de reintentos antes<br>de inhabilitar la puesta en<br>cola. Defina este parámetro<br>comofail para el error<br>inmediato (sin puesta en<br>cola). Cuando este parámetro<br>está definido en queue, la<br>puesta en cola continúa de<br>forma indefinida. |
| rr_min_io     | 100                    | El número de E/S que se<br>direccionan a una ruta antes<br>de cambiar a la siguiente<br>ruta del mismo grupo.                                                                                                    |
| rr_weight     | priorities             | Si se define como priorities<br>el configurador multi-ruta<br>asignará pesos de ruta como<br>"path prio * rr_min_io"                                                                                                    |

Tabla 27. Atributos y valores de parámetros del archivo multipath.conf (continuación)

## Uso de dispositivos Device Mapper

Los dispositivos multi-ruta se crean en el directorio /dev/ con el prefijodm-. Estos dispositivos son iguales a cualquier otro dispositivo de bloque del host. Para ver todos los dispositivos multi-ruta, ejecute el comando **multipath -11**. El siguiente ejemplo muestra el resultado del comando **multipath -11** para uno de los dispositivos multi-ruta en una migración tras error no ALUA.

```
mpathp (3600a0b80005ab177000017544a8d6b92) dm-0 IBM, 1746
[size=5.0G][features=3 queue_if_no_path pg_init_retries
50][hwhandler=1 rdac][rw]
\_ round-robin 0 [prio=6][active]
\_ 5:0:0:0 sdc 8:32 [active][ready]
\_ round-robin 0 [prio=1][enabled]
\_ 4:0:0:0 sdb 8:16 [active][ghost]
```

El siguiente ejemplo muestra el resultado del comando **multipath -11** para uno de los dispositivos multi-ruta en una migración tras error ALUA.

```
mpathf (3600a0b800047516e00006d864f70696c) dm-11 IBM, 1746 FAStT
size=1.0G features='3 queue_if_no_path pg_init_retries 50' hwhandler='1 rdac' wp=rw
|-+- policy='round-robin 0' prio=14 status=active
^- 9:0:0:3 sdac 65:192 active ready running
^++ policy='round-robin 0' prio=9 status=enabled
^- 10:0:0:3 sds 65:32 active ready running
```

Mostrará dos rutas listas activas, con prioridades 14 y 9 (si el LUN está en el controlador preferido). Si un controlador alternativo, no preferido, posee el LUN, las prioridades serán 12 y 11, como se indica a continuación:

```
mpathe (3600a0b800029e8320000623d4f70486a) dm-15 IBM, 1746 FAStT
size=1.0G features='3 queue_if_no_path pg_init_retries 50' hwhandler='1 rdac' wp=rw
|-+- policy='round-robin 0' prio=12 status=active
`- 16:0:0:6 sdah 66:16 active ready running
`-+- policy='round-robin 0' prio=11 status=enabled
`- 15:0:0:6 sdat 66:208 active ready running
```

En el ejemplo anterior, el nodo de dispositivo multi-ruta de este dispositivo es/dev/mapper/mpathp y /dev/dm-0. La siguiente tabla indica algunas opciones y parámetros básicos del comando **multipath**.

Tabla 28. Opciones y parámetros del comando multipath

| Comando                 | Descripción                                                                                                    |
|-------------------------|----------------------------------------------------------------------------------------------------|
| multipath -h            | Imprimir información de uso                                                                                                    |
| multipath -11           | Muestra la topología multi-ruta actual de<br>toda la información disponible (sysfs, Device<br>Mapper, comprobadores de rutas, etc.) |
| multipath -f <i>map</i> | Desecha la correlación de dispositivos<br>multi-ruta especificada por la opción <i>map</i> si<br>la correlación no se utiliza       |
| multipath -F            | Desecha todas las correlaciones de<br>dispositivos multi-ruta no utilizadas                                                         |

### Resolución de problemas de Device Mapper

Utilice la información de la siguiente tabla para resolver problemas relacionados con Device Mapper.

| Tabla 29. Resolución de prob | plemas de Device Mapper |
|------------------------------|-------------------------|
|------------------------------|-------------------------|

| Situación                                                                                      | Acción                                                                                                    |
|------------------------------------------------------------------------------------------------|----------------------------------------------------------------------------------------------------|
| Compruebe si el daemon multi-ruta,<br>multipathd, está en ejecución                            | En el indicador de comandos, ejecute el<br>comando /etc/init.d/multipathd status                                                                                                    |
| Determine por qué no se indican<br>dispositivos al ejecutar el comando<br><b>multipath -11</b> | En el indicador de comandos, ejecute el<br>comando #cat /proc/scsi/scsi. El<br>resultado del sistema mostrará todos los<br>dispositivos ya descubiertos. Compruebe si<br>el archivo multipath.conf se ha actualizado<br>con los valores adecuados. |

### Problemas y limitaciones conocidos

- Cuando se configura el almacenamiento con el modo ADT/AVT, pueden observarse retrasos en el descubrimiento de dispositivos. Dichos retrasos pueden resultar en largos retardos durante el arranque del sistema operativo.
- En determinadas condiciones de error con la característica no\_path\_retry o queue\_if\_no\_path habilitada, las aplicaciones podrían colgarse para siempre. Para solucionar este problema debe especificar el siguiente comando para todos los dispositivos multi-ruta afectados: dmsetup message device 0 "fail\_if\_no\_path" donde device es el nombre del dispositivo multi-ruta.
- En la E/S los bloqueos podrían producirse cuando una unidad lógica no se correlaciona antes de suprimir el dispositivo DM. Estas limitaciones se producen solo en la base SLES11. En versiones posteriores se ha solucionado.

- En el resultado multipath -ll pueden observarse entradas obsoletas si las unidades lógicas no se correlacionan o se suprimen sin antes eliminar el dispositivo DM y sus rutas subyacentes. Estas limitaciones se producen solo en la base SLES11.
- En Device Mapper el comando de selección de modo se emite de manera síncrona para cada LUN. Con grandes configuraciones de LUN, podrían producirse migraciones de dispositivos DM multi-ruta más lentas si se produce algún retraso en la finalización del comando de selección de modo. Estas limitaciones se producen solo en la base SLES11. En versiones posteriores se ha solucionado.
- Si el módulo scsi\_dh\_rdac no se incluye en initrd, el descubrimiento de dispositivos podría ser más lento y el syslog podría completarse con mensajes de error de E/S de memoria intermedia.
- Si el proveedor y modelo del almacenamiento no se incluyen en el manejador de dispositivo scsi\_dh\_rdac, el descubrimiento de dispositivos podría ser más lento y el syslog podría completarse con mensajes de error de E/S de memoria intermedia.
- El uso de las soluciones de migración tras error DMMP y RDAC en conjunto en el mismo host no está permitido. Utilice una solución cada vez.

## Controlador Linux RDAC (MPP)

Esta sección describe cómo instalar el controlador RDAC (MPP) para configuraciones Linux. La funcionalidad ALUA es compatible con SLES SP1, RHEL 6.1 o sus versiones posteriores. IBM recomienda utilizar el controlador Linux Device Mapper Multipath para nuevos servidores y configuraciones de subsistema de almacenamiento. El controlador multi-ruta Linux RDAC (MPP) s e dejó de mantener con la versión de firmware de controlador 7.8x.xx.xx.

**Importante:** Antes de instalar MPP, asegúrese de haber configurado y asignado las particiones y LUN y de que se ha instalado el controlador de HBA adecuado.

Para instalar MPP, complete los pasos siguientes:

- 1. Descargue el paquete de controlador MPP en el portal de soporte de IBM System Storage Disk.
- 2. Cree un directorio en el host y descargue el paquete de controlador MPP en el directorio.
- 3. Escriba el siguiente comando para descomprimir el archivo:

# tar -zxvf rdac-LINUX-package\_version-source.tar.gz

donde*package\_version* es el número de versión del paquete SLES o RHEL. Como resultado se creará un directorio llamadolinuxrdac-*version#* o linuxrdac.

- 4. Abra el archivo léame incluido en el directorio linuxrdac-version#.
- 5. En el archivo léame, busque las instrucciones para compilar e instalar el controlador y complete todos los pasos.

**Nota:** Asegúrese de reiniciar el servidor antes de continuar con el siguiente paso.

- Escriba el siguiente comando para mostrar los módulos instalados:
   # 1smod
- 7. Compruebe que las entradas del módulo se han incluido en la lista 1 smod siguiente.

Entradas de módulo para SLES o RHEL:

- scsi\_mod
- sd\_mod
- sg
- mppVhba
- mppUpper
- lpfc (o qla2xxx para configuraciones de BladeCenter)
- lpfcdfc (si el módulo ioctl está instalado)

**Nota:** Si no ve el módulo mpp\_Vhba, es probable que el servidor se rearrancara antes de asignar los LUN, por lo que el módulo mpp\_Vhba no se habrá instalado. Si fuera el caso, asigne los LUN ahora, reinicie el servidor y repita este paso.

 Escriba el siguiente comando para comprobar la versión del controlador: # mppUtil -V

Se mostrará la versión del controlador multi-ruta Linux.

**9**. Escriba el siguiente comando para comprobar que los dispositivos se han configurado con el controlador RDAC:

# ls -1R /proc/mpp

Se mostrará un resultado similar al ejemplo siguiente:

# ls -1R /proc/mpp /proc/mpp: total O dr-xr-xr-x 4 root root 0 Oct 24 02:56 DS4100-sys1 root 254, 0 Oct 24 02:56 mppVBusNode 0 Oct 24 02:56 DS4100-sys1 crwxrwxrwx 1 root /proc/mpp/ DS4100-sys1: 

 /proc/mpp/ border is

 total 0

 dr-xr-xr-x
 3 root root root
 0 Oct 24 02:56 controllerA

 dr-xr-xr-x
 3 root root root
 0 Oct 24 02:56 controllerB

 -rw-r--r- 1 root root root
 0 Oct 24 02:56 virtualLun0

 -rw-r--r- 1 root root root
 0 Oct 24 02:56 virtualLun1

 -rw-r--r- 1 root root root
 0 Oct 24 02:56 virtualLun2

 -rw-r--r- 1 root root root
 0 Oct 24 02:56 virtualLun3

 -rw-r--r- 1 root root
 0 Oct 24 02:56 virtualLun4

 /proc/mpp/ DS4100-sys1/controllerA: total 0 dr-xr-xr-x 2 root root 0 Oct 24 02:56 lpfc h6c0t2 /proc/mpp/ DS4100-sys1/controllerA/lpfc\_h6c0t2: total 0 0 Oct 24 02:56 LUN0 -rw-r--r--1 root root -rw-r--r--1 root root 0 Oct 24 02:56 LUN1 root -rw-r--r--1 root 0 Oct 24 02:56 LUN2 root 0 Oct 24 02:56 LUN3 0 Oct 24 02:56 LUN4 -rw-r--r-- 1 root root -rw-r--r-- 1 root -rw-r--r-- 1 root root 0 Oct 24 02:56 LUN5 /proc/mpp/ DS4100-sys1/controllerB: total 0 dr-xr-xr-x 2 root root 0 Oct 24 02:56 lpfc h5c0t0 /proc/mpp/ DS4100-sys1/controllerB/lpfc h5c0t0: total 0 0 Oct 24 02:56 LUN0 -rw-r--r--1 root root -rw-r--r--1 root 0 Oct 24 02:56 LUN1 root -rw-r--r--1 root root 0 Oct 24 02:56 LUN2

| -rw-rr | 1 root | root | 0 Oct 24 02:56 LUN3 |
|--------|--------|------|---------------------|
| -rw-rr | 1 root | root | 0 Oct 24 02:56 LUN4 |
| -rw-rr | 1 root | root | 0 Oct 24 02:56 LUN5 |

- 10. Otra forma de asegurarse de que el controlador RDAC ha descubierto las unidades lógicas físicas disponibles y creado unidades lógicas virtuales para ellas es escribiendo en comando /opt/mpp/lsvdev, y pulsando Intro. Ahora puede enviar E/S a las unidades lógicas.
- 11. Si hace cualquier cambio en el archivo de configuración de RDAC (/etc/mpp.conf) o el archivo de enlace persistente (/var/mpp/devicemapping), ejecute el comando mppUpdate para reconstruir la imagen RAMdisk incluyendo el nuevo archivo. De esta forma, el nuevo archivo de configuración (o archivo de enlace persistente) podrá utilizarse en el siguiente reinicio del sistema.
- 12. Para volver a cargar dinámicamente la pila del controlador (mppUpper, los módulos del controlador de HBA físicos, mppVhba) sin reiniciar el sistema, lleve a cabo estos pasos:
  - a. Para descargar el controlador mppVhba, escriba el comando rmmod mppVhba y pulse Intro.
  - b. Para descargar el controlador de HBA físico, escriba el comando modprobe
     -r "physical hba driver modules" y pulse Intro.
  - c. Para descargar el controlador mppUpper, escriba el comando rmmod mppUpper y pulse Intro.
  - d. Para volver a cargar el controlador mppUpper, escriba el comando modprobe mppUpper y pulse **Intro**.
  - e. Para volver a cargar el controlador de HBA físico, escriba el comando modprobe -r "physical hba driver modules" y pulse Intro.
  - f. Para volver a cargar el controlador mppVhba, escriba el comando modprobe mppVhba y pulse **Intro**.
- 13. Reinicie el sistema para descargar la pila del controlador.

**Nota:** Tras instalar el controlador RDAC, estarán disponibles los siguientes comandos y páginas:

- mppUtil
- mppBusRescan
- mppUpdate
- RDAC

## Acerca de mppUtil

La utilidad mppUtil es una utilidad dirigida por la línea de comandos general que funciona solo con soluciones RDAC basadas en MPP. La utilidad instruye a RDAC para realizar diversas tareas de mantenimiento, pero también sirve como herramienta de resolución de problemas si es necesario. Para utilizar la utilidad mppUtil, escriba el siguiente comando y pulse **Intro**:

```
mppUtil [-a target_name] [-c wwn_file_name] [-d
debug_level]
[-e error_level] [-g virtual_target_id] [-I host_num]
[-o feature_action_name[=value][, SaveSettings]]
[-s "failback" | "avt" | "busscan" | "forcerebalance"]
[-S] [-U]
[-V] [-w target_wwn,controller_index]
```

Nota: Los parámetros deben ponerse entre comillas.

La utilidad mppUtil es una herramienta de plataforma cruzada. A continuación se incluye la descripción de cada parámetro.

| Tabla 30. | Descripción | de los | parámetros | de mppUtil |
|-----------|-------------|--------|------------|------------|
|           | 1           |        | 1          | 11         |

| Parámetro        | Descripción                                                                                                    |
|------------------|----------------------------------------------------------------------------------------------------|
| -a target_name   | Muestra la información interna del<br>controlador RDAC para el target_name<br>virtual especificado (nombre del subsistema<br>de almacenamiento). Si no se incluye ningún<br>valor target_name, el parámetro -a muestra<br>información sobre todos los subsistemas de<br>almacenamiento actualmente detectados por<br>el host.                                                                                                    |
| -c wwn_file_name | Borra las entradas del archivo WWN. Este<br>archivo se encuentra en /var/mpp con la<br>extensión .wwn.                                                                                                    |
| -d debug_level   | <ul> <li>Define el nivel de informe de depuración actual. Esta opción solo funciona si el controlador RDAC se ha compilado con la depuración habilitada. Los informes de depuración están compuestos por dos segmentos. El primer segmento se refiere a un área específica de funcionalidad, el segundo al nivel de realización de informes del área. El debug_level es uno de estos números hexadecimales:</li> <li>0x20000000- Muestra mensajes de la rutina init() del controlador RDAC.</li> <li>0x10000000- Muestra mensajes de la rutina attach() del controlador RDAC.</li> <li>0x08000000- Muestra mensajes de la rutina ioctl() del controlador RDAC.</li> <li>0x04000000- Muestra mensajes de la rutina open() del controlador RDAC.</li> <li>0x02000000- Muestra mensajes de la rutina read() del controlador RDAC.</li> <li>0x01000000- Muestra mensajes de la rutina read() del controlador RDAC.</li> <li>0x01000000- Muestra mensajes de la rutina read() del controlador RDAC.</li> <li>0x01000000- Muestra mensajes relacionados con comandos de HBA.</li> <li>0x00800000- Muestra mensajes relacionados con comandos de pánico.</li> <li>0x00200000- Muestra mensajes relacionados con volcados de pánico.</li> <li>0x00200000- Muestra mensajes relacionados con actividad de E/S asíncrona.</li> <li>0x00000002- Nivel de depuración 1.</li> <li>0x00000002- Nivel de depuración 3.</li> <li>0x00000004- Nivel de depuración 4.</li> </ul> |
| Parámetro                                                                                  | Descripción                                                                                                    |  |  |  |
|--------------------------------------------------------------------------------------------|----------------------------------------------------------------------------------------------------|--|--|--|
| -e error_level                                                                             | Define el nivel de creación de informes de error actual como <i>error_level</i> , que puede ser uno de estos valores:                                                                                                    |  |  |  |
|                                                                                            | • 0- Muestra todos los errores.                                                                                                    |  |  |  |
|                                                                                            | • 1- Muestra la migración tras error de la ruta y el controlador, y los errores recuperados, fatales y repetibles.                                                                                                    |  |  |  |
|                                                                                            | • 2- Muestra la migración tras error de la ruta y el controlador, y los errores fatales y repetibles.                                                                                                    |  |  |  |
|                                                                                            | <ul> <li>3- Muestra la migración tras error de la<br/>ruta y el controlador, y los errores<br/>fatales.Éste es el valor predeterminado.</li> </ul>                                                                                                    |  |  |  |
|                                                                                            | • 4- Muestra la migración tras error del controlador y los errores fatales.                                                                                                    |  |  |  |
|                                                                                            | • 5- Muestra los errores fatales.                                                                                                    |  |  |  |
|                                                                                            | Para uso únicamente por representantes de<br>Soporte técnico y atención al cliente.                                                                                                    |  |  |  |
| -g target_id                                                                               | Muestra información detallada sobre el<br>estado de cada controlador, la ruta y los<br>LUN del subsistema de almacenamiento<br>especificado. Puede encontrar el <i>target_id</i><br>ejecutando el comando dsmUtil -a.                                                                                                    |  |  |  |
| -M                                                                                         | Muestra las correlaciones disco a unidad<br>MPIO del DSM. El resultado es similar al<br>obtenido con el programa de utilidad<br>SMdevices. Para uso únicamente por<br>representantes de Soporte técnico y atención<br>al cliente.                                                                                                    |  |  |  |
| -o [[feature_action_name[=value] ]  <br>[feature_variable_name=value] ][,<br>SaveSettings] | Rsuelve problemas de una característica o<br>cambia un valor de configuración. Si la<br>palabra clave SaveSettings, los cambios solo<br>afectar al estado en la memoria de la<br>variables. La palabra clave SaveSettings<br>cambia tanto es estado en la memoria como<br>el estado persistente. Algunos ejemplos de<br>comando:<br>• dsmUtil -o- Muestra todos los nombres |  |  |  |
|                                                                                            | <ul> <li>de acción de la característica disponibles.</li> <li>dsmUtil -o DisableLunRebalance=0x3 –<br/>Desactiva el reequilibrio de LUN del<br/>subsistema de almacenamiento con DSM<br/>iniciado (solo afecta al estado en la<br/>memoria).</li> </ul>                                                                                                    |  |  |  |
| -P [GetMpioParameters   MpioParameter=<br><i>value</i>  ]                                  | Muestra y configura los parámetros MPIO.<br>Para uso únicamente por representantes de<br>Soporte técnico y atención al cliente.                                                                                                    |  |  |  |
| -R                                                                                         | Elimina los valores de política de equilibrio de carga para los dispositivos inactivos.                                                                                                    |  |  |  |

Tabla 30. Descripción de los parámetros de mppUtil (continuación)

| Parámetro                                                 | Descripción                                                                                                    |
|-----------------------------------------------------------|----------------------------------------------------------------------------------------------------|
| -s ["failback"   "avt"   "busscan"  <br>"forcerebalance"] | Inicia manualmente una de las tareas de<br>exploración del controlador de DSM. Una<br>exploración "failback" hace que el<br>controlador de DSM reintente las<br>comunicaciones con cualquiera de los<br>controladores que hayan fallado. Una<br>exploración "avt" hace que el controlador<br>DSM compruebe si se ha habilitado o<br>inhabilitado AVT para un subsistema de<br>almacenamiento completo. Una exploración<br>"busscan" hace que el controlador de DSM<br>repase la lista de dispositivos sin configurar<br>para ver si se ha configurado alguno de<br>ellos. Una exploración "forcerebalance" hace<br>que el controlador de DSM mueva unidades<br>lógicas del subsistema de almacenamiento a<br>su controlador preferido e ignore el valor del<br>parámetro de configuración<br>Di sableLunRebalance del controlador de<br>DSM. |
| -w <i>target_wwn</i> , controller_index                   | Para uso únicamente por representantes de<br>Soporte técnico y atención al cliente.                                                                                                    |

Tabla 30. Descripción de los parámetros de mppUtil (continuación)

# Controlador multi-ruta MAC OS

El único controlador multi-ruta MAC OS soportado es el proporcionado por el proveedor del HBA - ATTO Corporation. Para obtener instrucciones sobre el controlador multi-ruta MAC OS, vaya al sitio web de ATTO IBM Solutions. En dicho sitio web, consulte la información sobre la instalación del controlador Celerity HBA y la instalación de la ATTO Configuration Tool en el *ATTO Celerity MultiPaxath Director Installation and Operation Manual*.

**Importante:** Tras configurar un LUN, debe rearrancar el servidor para que el LUN sea detectado.

# Controlador de Veritas DMP

Consulte la documentación de Symantec Storage Foundation para Windows para obtener instrucciones para instalar el controlador de Veritas DMP en http://www.symantec.com/business/support/.

**Nota:** Podría tener que cargar la Array Support Library (ASL) que soporta DMP en el subsistema de almacenamiento. La ASL puede ser un archivo independiente disponible en Symantec, o puede estar integrada con Volume Manager, dependiendo de la versión de Storage Foundation.

# **Enlaces PV en HP-UX**

Si un sistema HP-UX está conectado con dos adaptadores de bus de host al subsistema de almacenamiento, puede establecer acceso redundante al almacenamiento con enlaces de volumen físico (enlaces PV), una característica del sistema operativo HP-UX. Los enlaces PV obtienen redundancia de acceso con dispositivos que tienen una ruta tanto primaria como secundaria al mismo dispositivo.

#### Importante:

- Hay dos métodos para establecer el acceso redundante al almacenamiento mediante enlaces PV:
  - Si tiene firmware de controlador versión 07.xx.xx.xx, 06.xx.xx.xx o 05.xx.xx.xx, utilice el método descrito en "Uso de enlaces PV: Método 1".
  - Si tiene firmware de controlador versión 04.xx.xx.xx, utilice el método descrito en "Uso de enlaces PV: Método 2" en la página 164.
- SMutil debe estar instalado en el host para utilizar ambos métodos.

## Uso de enlaces PV: Método 1

Con firmware de controlador versión 05.xx.xx.xx o posterior, utilice el siguiente procedimiento para habilitar la E/S multi-ruta con enlaces PV:

- Ejecute el comando hot\_add desde el indicador de shell de HP-UX. Este comando actualiza los nuevos dispositivos creados o añadidos. Se genera un volcado. Cuando se ejecuta el comando hot\_add, cada unidad lógica nueva creada en la ventana Gestión del subsistema representa un dispositivo de disco del sistema operativo.
- Ejecute el comando SMdevices. El sistema proporciona un volcado similar al ejemplo de la tabla siguiente. Tenga en cuenta que cada unidad lógica y unidad de acceso a unidad lógica tiene un número de unidad lógica (LUN) asignado. Cada unidad lógica tiene dos rutas. Cada controlador de subsistema de almacenamiento tiene un acceso a unidad lógica.

/dev/rdsk/c166t0d0 [Storage Subsystem DS4000, Logical Drive Accounting, LUN 0, Logical Drive WWN <600a0b80000f56d0000001e3eaead2b>, Preferred Path (Controller-B): In Use] /dev/rdsk/c166t0d1 [Storage Subsystem DS4000, Logical Drive HR, LUN 1, Logical Drive WWN <600a0b80000f5d6c000000273eaeae30>, Alternate Path (Controller-B): Not In Use] /dev/rdsk/c166t0d2 [Storage Subsystem DS4000, Logical Drive Finance, LUN 2, Logical Drive WWN <600a0b80000f5d6c000000253eaeadf8>, Alternate Path (Controller-B): Not In Use] /dev/rdsk/c166t0d3 [Storage Subsystem DS4000, Logical Drive Purchasing, LUN 3, Logical Drive WWN <600a0b80000f5d6c000000243eaeadbe>, Alternate Path (Controller-B): Not In Use] /dev/rdsk/c166t0d4 [Storage Subsystem DS4000, Logical Drive Development, LUN 4, Logical Drive WWN <600a0b80000f56d00000001d3eaeacef>, Preferred Path (Controller-B): In Use] /dev/rdsk/c166t3d7 [Storage Subsystem DS4000, Logical Drive Access, LUN 31, Logical Drive WWN <600a0b80000f56d00000001b0000000>] /dev/rdsk/c172t0d0 [Storage Subsystem DS4000, Logical Drive Accounting, LUN 0, Logical Drive WWN <600a0b80000f56d0000001e3eaead2b>, Alternate Path (Controller-A): Not In Use] /dev/rdsk/c172t0d1 [Storage Subsystem DS4000, logical Drive HR, LUN 1, Logical Drive WWN <600a0b80000f5d6c000000273eaeae30>,

Preferred Path (Controller-A): In Use]

/dev/rdsk/c172t0d2 [Storage Subsystem DS4000, Logical Drive Finance, LUN 2,

Logical Drive WWN <600a0b80000f5d6c000000253eaeadf8>,

- Preferred Path (Controller-A): In Use]
- /dev/rdsk/c172t0d3 [Storage Subsystem DS4000, Logical Drive Purchasing, LUN 3, Logical Drive WWN <600a0b80000f5d6c000000243eaeadbe>,
- Preferred Path (Controller-A): In Use]

/dev/rdsk/c172t0d4 [Storage Subsystem DS4000, Logical Drive Development, LUN 4, Logical Drive WWN <600a0b80000f56d00000001d3eaeacef>, Alternate Dath (Controllon A); Not In Heal

Alternate Path (Controller-A): Not In Use]

/dev/rdsk/c172t3d7 [Storage Subsystem DS4000, Logical Drive Access, LUN 31, Logical Drive WWN <600a0b80000f5d6c0000002200000000>]

**Nota:** Si tras ejecutar los comandos **hot\_add** y **SMdevices** no ve las unidad lógicas y accesos a unidad lógica, utilice el comando **reboot** para reiniciar el host HP-UX.

**3**. Determine las rutas preferida y alternativa para cada unidad lógica examinando el resultado del comando **SMdevices**, como se muestra en el ejemplo anterior. Tenga en cuenta que cada dispositivo se indica dos veces; una instancia hace referencia a la ruta preferida y la otra a la ruta alternativa.

### Ruta preferida

En el resultado del siguiente ejemplo, la ruta preferida es /dev/rdsk/c166t0d0.

/dev/rdsk/c166t0d0 [Storage Subsystem DS4000, Logical Drive Accounting, LUN 0, Logical Drive WWN <600a0b80000f56d00000001e3eaead2b>, Preferred Path (Controller-B): In Use]

#### Ruta alternativa

En el resultado del siguiente ejemplo, la ruta alternativa es /dev/rdsk/c172t0d0.

/dev/rdsk/c172t0d0 [Storage Subsystem DS4000, Logical Drive Accounting, LUN 0, Logical Drive WWN <600a0b80000f56d00000001e3eaead2b>, Alternate Path (Controller-A): NotIn Use]

## Uso de enlaces PV: Método 2

Con firmware de controlador versión 4.xx.xx.xx, utilice los siguientes procedimientos para habilitar la E/S multi-ruta con enlaces PV:

- Determine las rutas preferida y alternativa
- Cree las unidades lógicas y matrices

## Determinación de las rutas preferidas y alternativas

- Ejecute el comando hot\_add desde el indicador de shell de HP-UX. Este comando actualiza los nuevos dispositivos creados o añadidos. Se genera un volcado. Cuando se ejecuta el comando hot\_add, cada unidad lógica nueva creada en la ventana Gestión del subsistema representa un dispositivo de disco del sistema operativo.
- 2. Ejecute el comando SMdevices. El sistema proporciona un volcado similar al ejemplo siguiente. Tenga en cuenta que cada unidad lógica y unidad de acceso a unidad lógica tiene un número de unidad lógica (LUN) asignado. Cada unidad lógica tiene dos rutas. Cada controlador de subsistema de almacenamiento tiene un acceso a unidad lógica.

```
/dev/rdsk/c166t0d0 [Storage Subsystem DS4000, Logical Drive Accounting, LUN 0,
Logical Drive WWN <600a0b80000f56d0000001e3eaead2b>]
/dev/rdsk/c166t0d1 [Storage Subsystem DS4000, Logical Drive HR, LUN 1,
Logical Drive WWN <600a0b80000f5d6c00000273eaeae30>]
/dev/rdsk/c166t0d2 [Storage Subsystem DS4000, Logical Drive Finance, LUN 2,
Logical Drive WWN <600a0b80000f5d6c00000253eaeadf8>]
/dev/rdsk/c166t0d3 [Storage Subsystem DS4000, Logical Drive Purchasing, LUN 3,
Logical Drive WWN <600a0b80000f5d6c000000243eaeadbe>]
/dev/rdsk/c166t0d4 [Storage Subsystem DS4000, Logical Drive Development, LUN 4,
Logical Drive WWN <600a0b80000f56d0000001d3eaeacef>]
/dev/rdsk/c166t3d7 [Storage Subsystem DS4000, Logical Drive Access, LUN 31,
Logical Drive WWN <600a0b80000f56d0000001b0000000>]
```

/dev/rdsk/c172t0d0 [Storage Subsystem DS4000, Logical Drive Accounting, LUN 0, Logical Drive WWN <600a0b80000f56d0000001e3eaead2b>] /dev/rdsk/c172t0d1 [Storage Subsystem DS4000, logical Drive HR, LUN 1, Logical Drive WWN <600a0b80000f5d6c000000273eaeae30>] /dev/rdsk/c172t0d2 [Storage Subsystem DS4000, Logical Drive Finance, LUN 2, Logical Drive WWN <600a0b80000f5d6c000000253eaeadf8>] /dev/rdsk/c172t0d3 [Storage Subsystem DS4000, Logical Drive Purchasing, LUN 3, Logical Drive WWN <600a0b80000f5d6c00000243eaeadbe>] /dev/rdsk/c172t0d4 [Storage Subsystem DS4000, Logical Drive Development, LUN 4, Logical Drive WWN <600a0b80000f56d00000001d3eaeacef>] /dev/rdsk/c172t3d7 [Storage Subsystem DS4000, Logical Drive Access, LUN 31, Logical Drive WWN <600a0b80000f5d6c00000022000000009]

**Nota:** Si tras ejecutar los comandos **hot\_add** y **SMdevices** no ve las unidad lógicas y accesos a unidad lógica, utilice el comando **reboot** para reiniciar el host HP-UX.

**3**. Determine las rutas preferida y alternativa para cada unidad lógica examinando el resultado del comando **SMdevices**, como se muestra en el ejemplo anterior.

Tenga en cuenta que cada dispositivo se indica dos veces; una instancia hace referencia a la ruta preferida y la otra a la ruta alternativa.Tenga en cuenta también que cada dispositivo tiene un nombre mundial (WWN). Parte del WWN de cada unidad lógica es único para cada controlador del subsistema de almacenamiento. Los WWN para el acceso de unidad lógica del ejemplo anterior solo se diferencian en cinco dígitos, **f56d0** y**f5d6c**.

Los dispositivos del ejemplo anterior se visualizan a través de los controladores **c166** y **c172**. Para determinar la ruta preferida de una unidad lógica específica vista por el sistema operativo, complete los pasos indicados a continuación:

Busque el WWN para el acceso de cada unidad lógica. En este caso, el Acceso de unidad lógica 1 está asociado con c166 y tiene el WWNf56d0.
 /dev/rdsk/c166t3d7 [Storage Subsystem DS4000, Logical Drive Access, LUN 31, Logical Drive WWN <600a0b80000f56d00000001b000000000]</li>

El Acceso a unidad lógica 2 está asociado con c172 y tiene el WWN f5d6c. /dev/rdsk/c172t3d7 [Storage Subsystem DS4000, Logical Drive Access, LUN 31, Logical Drive WWN <600a0b80000f5d6c0000002200000000>]

b. Identifique el nombre de ruta de dispositivo preferido del dispositivo de almacenamiento asociando el WWN de la unidad lógica con un WWN de acceso a unidad lógica. En este caso, el WWN del LUN 0 está asociado con los controladores c166 y c172. Así, la ruta preferida del LUN 0 es /dev/rdsk/c166t0d0, es decir, el controlador c166.

/dev/rdsk/c166t0d0 [Storage Subsystem DS4000, Logical Drive
Accounting, LUN 0, Logical Drive g<600a0b80000f56d00000001e3eaead2b>]

La ruta alternativa es/dev/rdsk/c172t0d0, el controlador c172.

/dev/rdsk/c172t0d0 [Storage Subsystem DS4000, Logical Drive
Accounting, LUN 0, Logical Drive WWN <600a0b80000f56d00000001e3eaead2b>]

**c.** Para guardar un registro para futuras referencias, anote esta información de ruta para el LUN 0 en una matriz (similar a la de Tabla 31).

| LUN | Nombre de unidad lógica   | Ruta preferida     | Ruta alternativa   |
|-----|---------------------------|--------------------|--------------------|
| 0   | Accounting (contabilidad) | /dev/rdsk/c166t0d0 | /dev/rdsk/c172t0d0 |
| 1   | HR (RRHH)                 | /dev/rdsk/c172t0d1 | /dev/rdsk/c166t0d1 |
| 2   | Finance (Finanzas)        | dev/rdsk/c172t0d2  | /dev/rdsk/c166t0d2 |
| 3   | Purchasing (Compras)      | /dev/rdsk/c172t0d3 | /dev/rdsk/c166t0d3 |
| 4   | Development (Desarrollo)  | /dev/rdsk/c166t0d4 | /dev/rdsk/c172t0d4 |

Tabla 31. Registro de muestra de rutas preferida y alternativa de unidad lógica

d. Repita los pasos 3.a a 3.c para cada unidad lógica vista por el sistema operativo.

## Creación de unidades lógicas y matrices

Tras determinar las rutas preferida y alternativa y haberlas registrado en una matriz para futuras referencias, complete los siguientes pasos para crear unidades lógicas y matrices.

**Importante:** No utilice la aplicación HP System Administration Management (SAM) para la configuración de almacenamientos DS3000, DS4000 o DS5000; si lo hace, podría observar resultados no deseados.

**Nota:** Los pasos de este procedimiento se refieren al LUN 0 de la Tabla 31 en la página 165.

 Cree una unidad lógica física y defina las rutas primarias de los dispositivos de almacenamiento asociados. La ruta primaria es la ruta preferida. Escriba el siguiente comando en el indicador de shell: #pvcreate /dev/rdsk/c166t0d0

El sistema confirma la creación de una nueva unidad lógica física.

2. Cree matrices.

**Nota:** Para obtener más información sobre cómo crear matrices, consulte la documentación de HP-UX omanpages.

a. Cree un directorio para la matriz escribiendo los siguientes comandos. Este directorio debe estar en el directorio /dev.
 #cd /dev

```
#mkdir /vg1
```

b. Cree el archivo especial de grupo para la matriz en el directorio /dev escribiendo el siguiente comando:

#mknod /dev/vg1/group c 64 0x010000

**c.** Cree una matriz y defina nombres de las unidades lógicas físicas (enlace primario) para el dispositivo de almacenamiento asociado escribiendo el siguiente comando:

#vgcreate /dev/vg1/ /dev/dsk/c166t0d0

 d. Defina el nombre de ruta secundario (ruta alternativa) del dispositivo de almacenamiento asociado escribiendo el siguiente comando: #vgextend vg1 /dev/dsk/c172t0d0

**Nota:** También puede utilizar el comando **vgextend** para añadir dispositivos de almacenamiento a la matriz existente. Añada primero la ruta primaria y después la ruta alternativa, como se muestra en el siguiente ejemplo.

- Añada la ruta primaria para el LUN1.
   #vgextend vg1 /dev/dsk/c172t0d1
- 2) Añada la ruta secundaria para el LUN1.

#vgextend vg1 /dev/dsk/c166t0d1

- **3**. Cree unidades lógicas. Para obtener más información, consulte la documentación de HP-UX.
- 4. Cree sistemas de archivos para las unidades lógicas.
- 5. Repita los pasos 1 a 4 para crear matrices adicionales. Para obtener más información, consulte la documentación de HP-UX.
- **6**. Compruebe las rutas primaria (preferida) y secundaria (alternativa) de cada dispositivo escribiendo el siguiente comando:

#vgdisplay -v vgname

donde vgname es el nombre de la matriz.

## Multi-ruta nativa de HP-UX

La multi-ruta es nativa en HP-UX 11i v3. Está incorporada en el subsistema de almacenamiento en masa u está disponible para aplicaciones sin configuración especial.

Para obtener más información sobre la multi-ruta nativa de HP-UX 11iv3, consulte la documentación en http://docs.hp.com/en/oshpux11iv3.html.

# Controladores de migración tras error en Solaris

El controlador de migración tras error supervisa las rutas de E/S. Si se produce un fallo de un componente en una de las rutas de canal de fibra, el controlador de migración tras error redirige todas las E/S a otra ruta.

Los sistemas host Solaris requieren uno de los siguientes controladores de migración tras error:

- Solaris Multiplexed I/O (MPxIO)
- RDAC
- Veritas VolumeManager con Dynamic Multipathing (DMP)

#### Nota:

- 1. RDAC no es compatible con Solaris 10. Debe utilizar Solaris MPxIO o el controlador de migración tras error Veritas DMP.
- Con Solaris 10, la capacidad MPxIO está incorporada. Si desea utilizar MPxIO con versiones anteriores de Solaris, debe instalar SUN StorEdge SAN Foundation Suite.
- **3**. Para dar soporte al Acceso asimétrico de unidad lógica (ALUA), debe tener Solaris 11 o posterior.

Esta sección incluye los siguientes procedimientos:

- "Instalación del controlador de MPxIO"
- "Instalación del controlador de migración tras error RDAC en Solaris y modificación de los archivos de configuración" en la página 174
- "Planificación y preparación para la instalación del controlador Veritas DMP" en la página 176

## Instalación del controlador de MPxIO

la E/S multiplexada (MPxIO) es una arquitectura de controlador multi-ruta de Sun Solaris. Este controlador de migración tras error permite acceder a los subsistemas de almacenamiento a través de diversas interfaces del controlador de host desde una sola instancia delsubsistema de almacenamiento. MPxIO ayuda a proteger ante paradas del subsistema de almacenamiento causadas por errores del controlador. Si un controlador falla, MPxIO cambia automáticamente a un controlador alternativo.

MPxIO se integra totalmente en el sistema operativo Solaris 10. Para sistemas operativos Solaris 8 y 9, MPxIO está disponible como parte de la Sun StorEdge SAN Foundation Suite y se debe instalar por separado.

Para conocer las últimas versiones soportadas de Sun StorEdge SAN Foundation Suite, los últimos parches del kernel Solaris y la información más reciente y actualizaciones de MPxIO, consulte el archivo léame de Storage Manager para Solaris. Consulte "Búsqueda de software, firmware de controlador y archivos léame de Storage Manager" en la página xv para saber cómo encontrar el archivo léame en la web.

Esta sección contiene los siguientes temas:

- "Consideraciones sobre cambio de nombre de dispositivo para MPxIO"
- "Adquisición de la última versión del controlador MPxIO"
- "Habilitación del controlador de migración tras error MPxIO" en la página 169
- "Inhabilitación del controlador multi-ruta MPxIO" en la página 174

**Nota:** Para obtener más información, consulte la *Sun StorEdge SAN Foundation Software Installation Guide, Sun StorEdge SAN Foundation Software Configuration Guide y Sun Solaris Fibre Channel and Storage Multipathing Administration Guide* en el sitio web de Sun http://docs.sun.com.

**Consideraciones sobre cambio de nombre de dispositivo para MPxIO:** En los árboles /dev y /devices, los dispositivos tienen un nombre diferente a su nombre original si MPxIO está habilitado. Consulte los ejemplos siguientes:

Nombre de dispositivo con MPxIO inhabilitado: /dev/dsk/c1t1d0s0

Nombre de dispositivo con MPxIO habilitado: /dev/rdsk/c0t600A0B800011121800006B31452CC6A0d0s2

Debe configurar las aplicaciones que acuden al dispositivo directamente para utilizar los nuevos nombres cuando MPxIO esté habilitado o inhabilitado.

Además, el archivo /etc/vfstab y la configuración de volcado también contienen referencias a nombres de dispositivo. Cuando utiliza el comando **stmsboot** para habilitar o inhabilitar MPxIO, como se describe en las siguientes seccione, /etc/vfstab y la configuración de volcado se actualizan automáticamente con los nuevos nombres de dispositivo.

Adquisición de la última versión del controlador MPxIO: El método de adquisición de MPxIO depende de la versión de Solaris que tenga instalada:

#### Solaris 10.

MPxIO está integrado en el sistema operativo Solaris 10 y no requiere una instalación por separado. Utilice parches de Solaris 10 para actualizar MPxIO con Solaris 10. Los parches están disponibles en el sitio web de soporte técnico de Sun http://sunsolve.sun.com.

**Nota:** Debe instalar el parche jumbo kernel regular porque existen dependencias entre varios parches que forman la pila del controlador.

#### Solaris 8 y 9

Dado que MPxIO no está incluido en Solaris 8 y 9, debe descargar la suite SAN necesaria (Sun StorEdge SAN Foundation Suite) desde el sitio web de soporte técnico de Sun http://sunsolve.sun.com. En esta página web, pulse SAN 4.4 release Software/Firmware Upgrades & Documentation.

Nota: Utilice el script install\_it.ksh facilitado para instalar el software.

Habilitación del controlador de migración tras error MPxIO: Esta sección describe cómo habilitar MPxIO utilizando el comando stmsboot. Además de habilitar MPxIO, este comando actualiza también los nombres de dispositivos en el archivo /etc/vfstab y los archivos de configuración de volcado durante el siguiente rearranque.

**Nota:** En Solaris 10, el comando **stmsboot** se utiliza para habilitar o deshabilitar MPxIO en todos los dispositivos.

#### Antes de empezar:

- 1. Instale el sistema operativo Solaris y los últimos parches.
- 2. Asegúrese de que el tipo de host Solaris se seleccionó al definir el host.

#### Habilitación de MPxIO en Solaris 8 y 9

- 1. Instale la última versión de Sun StorEdge SAN Foundation Suite y los parches necesarios, utilizando el script **Sun StorEdge install\_it**. Para más información, consulte la *Guía de instalación de Sun StorEdge SAN Foundation Suite x.xx* (donde *x.xx* es la versión del software StorEdge).
- Edite el archivo de configuración /kernel/drv/scsi\_vhci.conf para asegurarse de que el VID/PID no se especifica en este archivo. Asegúrese también de que el archivo presenta las siguientes entradas:

mpxio-disable="no"; load-balance="none"; auto-failback="enable";

**Nota:** En un entorno de clúster en el que diversos servidores SUN comparten las unidades lógicas (LUN), quizá deba definir el parámetro auto-failback como disable para evitar el fenómeno siguiente, que puede producirse si uno de los servidores tiene una ruta errónea a uno de los LUN compartidos.

Si un host de una configuración de servidor de clúster pierde una ruta física a un controlador de subsistema de almacenamiento, los LUN correlacionados con el grupo de clúster pueden migrar periódicamente y restablecerse entre nodos de clúster hasta que se restaure la ruta errónea. Este comportamiento es el resultado de la característica de restablecimiento de unidad lógica automático del controlador multi-ruta. El nodo de clúster con una ruta errónea a un controlador de subsistema de almacenamiento emite un comando de migración tras error para todos los LUN correlacionados con el grupo de clúster para el controlador al que puede acceder. Tras un intervalo programado, los nodos sin ruta errónea emiten un comando de restablecimiento para los LUN puesto que estos pueden acceder a los LUN de ambos controladores. El nodo de clúster con la ruta errónea no puede acceder a determinados LUN. Este nodo de clúster emite a continuación un comando de migración tras error para todos los LUN, que repiten el ciclo de migración tras error-restablecimiento de LUN.

Para conocer los servicios de clúster soportados, consulte el System Storage Interoperation Center en www.ibm.com/systems/support/storage/config/ssic

 Si ha hecho algún cambio en el archivo /kernel/drv/scsi\_vhci.conf durante el paso anterior, guarde el archivo y utilice el siguiente comando para reiniciar el servidor:

# shutdown -g0 -y -i6

- 4. Si fuera necesario, actualice el firmware de HBA de canal de fibra.
- 5. Cree las unidades lógicas del subsistema de almacenamiento y correlaciónelas con los puertos HBA de canal de fibra en los servidores Sun.

### Habilitación de MPxIO en Solaris 10

Tenga en cuenta las siguientes consideraciones para stmsboot -e [enable] -d [disable] and -u [update]:

- Cuando ejecute el comando **stmsboot**, acepte el valor predeterminado Rearrancar el sistema ahora.
- El comando **stmsboot** guarda copias de los archivos /kernel/drv/fp.conf y /etc/vfstab originales antes de modificarlos para que pueda utilizar las copias guardadas en recuperaciones ante problemas inesperados.
- Asegúrese de que el dispositivo de arranque **eeprom** está definido para arrancar desde el dispositivo de arranque actual.

P ara habilitar MPxIO en todos los dispositivos de canal de fibra, complete estos pasos:

1. ejecute el comando **stmsboot -e** y seleccione el valor predeterminado [y] para reiniciar el servidor:

```
# stmsboot -e
```

```
AVISO: Esta operación requerirá el rearranque.
¿Desea continuar? [s/n] (predeterminado: s) s
Los cambios se aplicarán tras rearrancar el sistema.
¿Rearrancar el sistema ahora? [s/n] (predeterminado: s) s
```

**Nota:** Durante el rearranque, /etc/vfstab y la configuración de volcado se actualizarán para reflejar los cambios en el nombre de los dispositivos.

- 2. Tras el rearranque, configure sus aplicaciones para utilizar los nuevos nombres de dispositivo, como se explica en"Consideraciones sobre cambio de nombre de dispositivo para MPxIO" en la página 168.
- Si fuera necesario, edite el archivo de configuración /kernel/drv/fp.conf para comprobar que los siguientes parámetros están definidos como se indica a continuación:

mpxio-disable="no";

Edite el archivo de configuración /kernel/drv/scsi.conf para comprobar que los siguientes parámetros están definidos como se indica a continuación: load-balance="none";

```
auto-failback="enable";
```

4. Si ha hecho algún cambio en el archivo de configuración durante el paso anterior, guarde el archivo y utilice el siguiente comando para reiniciar el servidor:

# shutdown -g0 -y -i6

- 5. Si fuera necesario, actualice el firmware de HBA de canal de fibra.
- 6. Cree las unidades lógicas del subsistema de almacenamiento y correlaciónelas con los puertos HBA de canal de fibra en los servidores Sun.

# Verificación de los dispositivos y configuración de ruta de migración tras error/restablecimiento para LUN correlacionados

Para verificar los dispositivos y configurar la ruta de migración tras error para los LUN correlacionados, siga los pasos indicados a continuación:

 Utilice el comando cfgadm –al para verificar los dispositivos. Ejecute el comando cfgadm –al para mostrar información sobre los puertos de host y los dispositivos conectados:

| # cfgadm -al         |            |            |              |           |
|----------------------|------------|------------|--------------|-----------|
| Ap_Id                | Туре       | Receptacle | Occupant     | Condition |
| PCIO                 | vgs8514/hp | connected  | configured   | ok        |
| PCI1                 | unknown    | empty      | unconfigured | unknown   |
| PCI2                 | unknown    | empty      | unconfigured | unknown   |
| PCI3                 | mult/hp    | connected  | configured   | ok        |
| PCI4                 | unknown    | empty      | unconfigured | unknown   |
| PCI5                 | unknown    | empty      | unconfigured | unknown   |
| PCI6                 | unknown    | empty      | unconfigured | unknown   |
| PCI7                 | mult/hp    | connected  | configured   | ok        |
| PC18                 | mult/hp    | connected  | configured   | ok        |
| c0                   | scsi-bus   | connected  | configured   | unknown   |
| c0::dsk/c0t6d0       | CD-ROM     | connected  | configured   | unknown   |
| c1                   | fc-private | connected  | configured   | unknown   |
| c1::500000e0106fca91 | disk       | connected  | configured   | unknown   |
| c1::500000e0106fcde1 | disk       | connected  | configured   | unknown   |
| c1::500000e0106fcf31 | disk       | connected  | configured   | unknown   |
| c1::500000e0106fd061 | disk       | connected  | configured   | unknown   |
| c1::500000e0106fd7b1 | disk       | connected  | configured   | unknown   |
| c1::500000e0106fdaa1 | disk       | connected  | configured   | unknown   |
| c1::50800200001d9841 | ESI        | connected  | configured   | unknown   |
| c2                   | fc-fabric  | connected  | configured   | unknown   |
| c2::201400a0b811804a | disk       | connected  | configured   | unusable  |
| c2::201400a0b8118098 | disk       | connected  | configured   | unusable  |
| c2::201700a0b8111580 | disk       | connected  | configured   | unusable  |
| c3                   | fc-fabric  | connected  | configured   | unknown   |
| c3::201500a0b8118098 | disk       | connected  | configured   | unusable  |
| c3::201600a0b8111580 | disk       | connected  | configured   | unusable  |
| c3::202500a0b811804a | disk       | connected  | configured   | unusable  |
| c4                   | fc-fabric  | connected  | configured   | unknown   |
| c4::200400a0b80f1285 | disk       | connected  | configured   | unknown   |
| c4::200400a0b8127a26 | disk       | connected  | configured   | unusable  |
| c5                   | fc-fabric  | connected  | configured   | unknown   |
| c5::200400a0b82643f5 | disk       | connected  | unconfigured | unknown   |
| c5::200500a0b80f1285 | disk       | connected  | configured   | unknown   |
| c5::200500a0b8127a26 | disk       | connected  | configured   | unusable  |
| c5::200c00a0b812dc5a | disk       | connected  | configured   | unknown   |
| usb0/1               | usb-kbd    | connected  | configured   | ok        |
| usb0/2               | usb-mouse  | connected  | configured   | ok        |
| usb0/3               | unknown    | empty      | unconfigured | ok        |
| usb0/4               | unknown    | empty      | unconfigured | ok        |
| #                    |            |            |              |           |

2. También puede mostrar información acerca de los puntos de conexión de un servidor. En el ejemplo siguiente, c0 representa un puerto de host conectado en tejido, y c1 un puerto de host conectado en bucle. Utilice el comando cfgadm para gestionar la configuración de dispositivo en puertos de host conectados en tejido. De forma predeterminada, la configuración de dispositivo en puertos de host conectados en bucle privada es gestionada por el host Solaris.

**Nota:** El comando **cfgadm -1** muestra información sobre puertos de host de canal de fibra. Utilice el comando **cfgadm -al** también para mostrar información sobre dispositivos de canal de fibra. Las líneas que incluyen un nombre de ámbito mundial (WWN) en el campo Ap\_Id asociado con c0 representan un dispositivo de tejido. Utilice los comandos **cfgadm configure** y **cfgadm unconfigure** para gestionar estos dispositivos y hacer que estén disponibles en los hosts Solaris.

### # cfgadm -1

| c0 fc-fabric connected unconfigur  | ed unknown |
|------------------------------------|------------|
| c1 fc-private connected configured | unknown    |

3. Configure el dispositivo utilizando el siguiente comando:

cfgadm -c configure Ap-Id

El parámetro Ap\_ID especifica el identificador del punto de conexión de los dispositivos de canal de fibra configurados. Este identificador puede ser el número de controlador y WWN de un dispositivo (por ejemplo, c3::50020f230000591d).

Consulte el ejemplo de resultado del paso1. Consulte también la página man *cfgadm* para ver una explicación de los puntos de conexión.

**Nota:** No se puede configurar un Ap\_Id con tipo fc-private. Solo se puede configurar y desconfigurar el tipo fc-fabric.

 Utilice el comando luxadm probe para ver una lista de todos los LUN correlacionados:

#### # luxadm probe

#### luxadm probe

No Network Array enclosures found in /dev/es Node WWN:200400a0b8111218 Device Type:Disk device Logical Path:/dev/rdsk/c0t600A0B800011121800006ADE452CBC62d0s2 Node WWN:200400a0b8111218 Device Type:Disk device

Logical Path:/dev/rdsk/c0t600A0B800011121800006ADF452CBC6Ed0s2 Node WWN:200400a0b8111218 Device Type:Disk device Logical Path:/dev/rdsk/c0t600A0B800011121800006AE0452CBC7Ad0s2 Node WWN:200400a0b8111218 Device Type:Disk device Logical Path:/dev/rdsk/c0t600A0B800011121800006AE1452CBC88d0s2 Node WWN:200400a0b8111218 Device Type:Disk device Logical Path:/dev/rdsk/c0t600A0B800011121800006AE2452CBC94d0s2 Node WWN:200400a0b8111218 Device Type:Disk device Logical Path:/dev/rdsk/c0t600A0B800011121800006AE3452CBCA0d0s2 Node WWN:200400a0b8111218 Device Type:Disk device Logical Path:/dev/rdsk/c0t600A0B800011121800006AE4452CBCACd0s2 Node WWN:200400a0b8111218 Device Type:Disk device Logical Path:/dev/rdsk/c0t600A0B800011121800006AE5452CBCB8d0s2 Node WWN:200400a0b8111218 Device Type:Disk device Logical Path:/dev/rdsk/c0t600A0B800011121800006AE6452CBCC4d0s2 Node WWN:200400a0b8111218 Device Type:Disk device Logical Path:/dev/rdsk/c0t600A0B800011121800006AE7452CBCD2d0s2 Node WWN:200400a0b8111218 Device Type:Disk device Logical Path:/dev/rdsk/c0t600A0B800011121800006AE8452CBCDEd0s2 Node WWN:200400a0b8111218 Device Type:Disk device Logical Path:/dev/rdsk/c0t600A0B800011121800006AE9452CBCEAd0s2 Node WWN:200400a0b8111218 Device Type:Disk device Logical Path:/dev/rdsk/c0t600A0B800011121800006AEA452CBCF8d0s2 Node WWN:200400a0b8111218 Device Type:Disk device Logical Path:/dev/rdsk/c0t600A0B800011121800006AEB452CBD04d0s2 Node WWN:200400a0b8111218 Device Type:Disk device Logical Path:/dev/rdsk/c0t600A0B800011121800006AEC452CBD10d0s2 Node WWN:200400a0b8111218 Device Type:Disk device Logical Path:/dev/rdsk/c0t600A0B800011121800006AED452CBD1Ed0s2

Node WWN:200400a0b8111218 Device Type:Disk device Logical Path:/dev/rdsk/c0t600A0B800011121800006B2A452CC65Cd0s2 Node WWN:200400a0b8111218 Device Type:Disk device

Logical Path:/dev/rdsk/c0t600A0B800011121800006B2B452CC666d0s2 Node WWN:200400a0b8111218 Device Type:Disk device

Logical Path:/dev/rdsk/c0t600A0B800011121800006B2C452CC670d0s2 Node WWN:200400a0b8111218 Device Type:Disk device

Logical Path:/dev/rdsk/c0t600A0B800011121800006B2D452CC67Ad0s2 Node WWN:200400a0b8111218 Device Type:Disk device

Logical Path:/dev/rdsk/c0t600A0B800011121800006B31452CC6A0d0s2 Node WWN:200400a0b8111218 Device Type:Disk device Logical Path:/dev/rdsk/c0t600A0B800011121800006B32452CC6ACd0s2 Node WWN:200400a0b8111218 Device Type:Disk device

Logical Path:/dev/rdsk/c8t201400A0B8111218d7s2

5. Puede utilizar el comando **luxadm display** *logical path* para mostrar más detalles sobre cada LUN correlacionado, incluyendo el número de rutas a cada LUN. El siguiente ejemplo utiliza una ruta lógica del ejemplo anterior.

# luxadm display /dev/rdsk/c0t600A0B800011121800006B31452CC6A0d0s2 DEVICE PROPERTIES for disk: /dev/rdsk/c0t600A0B800011121800006B31452CC6A0d0s2 Vendor: TRM Product ID: 1742-900 
 Revision:
 0914

 Serial Num:
 1T51207691
 Uninitialized capacity: 1024.000 MBytes Write Cache: Enabled Read Cache: Enabled Minimum prefetch: 0x0 Maximum prefetch: 0x0 Device Type: Disk device Path(s): /dev/rdsk/c0t600A0B800011121800006B31452CC6A0d0s2 /devices/scsi vhci/ssd@g600a0b800011121800006b31452cc6a0:c,raw Controller /devices/pci07c0/pci00/pci08/SUNW,qlc00,1/fp00,0 Device Address 201400a0b8111218.1e Controller Host controller port WWN 210100e08ba0fca0 Class secondary SIANDBY Controller /devices/pci@7c0/pci@0/pci@8/SUNW,qlc@0,1/fp@0,0 Device Address 201500a0b8111218 10 Controller Host controller port WWN 210100e08ba0fca0 Class primary ONLINE State Controller /devices/pci0/pci0/pci08/SUNW,qlc00/fp00,0 Device Address 201400a0b8111218.1e Host controller port WWN 210000e08b80fca0 secondary Class State STANDBY Controller /devices/pci07c0/pci00/pci08/SUNW,qlc00/fp00,0 Device Address 201500a0b8111218,1e Controller Host controller port WWN 210000e08b80fca0 primary Class State ONLINE #

#### Desconfiguración de una ruta de migración tras error/restablecimiento

Para desconfigurar una ruta de migración tras error/restablecimiento, complete estos pasos:

- 1. Antes de desconfigurar un dispositivo de tejido, detenga toda la actividad del dispositivo y desmonte todos los sistemas de archivos de este (consulte la documentación de administración de SOlaris para conocer los procedimientos de desmonte).
- 2. Ejecute el comando **cfgadm –al** para mostrar información sobre los puertos de host y los dispositivos conectados.
- 3. Desconfigure el LUN ejecutando el siguiente comando:

cfgadm -c unconfigure Ap-Id

Ap-Id es el LUN que desea desconfigurar.

- 4. Ejecute el comando **cfgadm -al** de nuevo para comprobar si el LUN se ha desconfigurado.
- De ser necesario, defina la estructura de archivo utilizando el comando newfs. Añada entradas al archivo /etc/vfstab.
- 6. Escriba el siguiente comando para reiniciar el servidor:

shutdown -g0 -y -i6

**Inhabilitación del controlador multi-ruta MPxIO:** Para inhabilitar el controlador multi-ruta MPxIO, realice la acción apropiada para su versión de Solaris:

- En Solaris 10, desconfigure todos los dispositivos utilizando el comando cfgadm -c unconfigure AP-id Ap-id. A continuación, ejecute el comando stmsboot -d y acepte el valor predeterminado para Reiniciar el sistema ahora.
- En Solaris 8 y 9, desconfigure todos los dispositivos utilizando el comando cfgadm –c unconfigure AP-id Ap-id y edite el archivo de configuración /kernel/drv/scsi\_vhci.conf para definir el valor del parámetrompxio-disable como sí. Reinicie el servidor.

Para saber cómo revertir los parches o utilizar el software StorEdge, consulte la *Guía de instalación de Sun StorEdge SAN Foundation* en http://docs.sun.com.

# Instalación del controlador de migración tras error RDAC en Solaris y modificación de los archivos de configuración

esta sección describe cómo instalar RDAC en un host Solaris.

#### Antes de empezar:

- 1. RDAC solo es compatible con Solaris 8 y 9.
- Dado que no puede ejecutar RDAC y MPxIO, asegúrese de que MPxIO está inhabilitado. Compruebe los archivos de configuración (/kernel/drv/ scsi\_vhci.conf, /kernel/drv/fp.conf, o ambos) y asegúrese de que el valor del parámetro mpxio-disable está definido como Yes.
- **3**. Antes de instalar RDAC, debe instalar un paquete de controlador de HBA. Si tiene una configuración de conexión a SAN, también debe modificar el archivo de configuración de HBA antes de instalar RDAC. Si no sigue los procedimientos en este orden, podrían producirse problemas.
- Si modifica la configuración de migración tras error en el archivo de configuración de HBA después de instalar RDAC, deberá eliminar RDAC del host.

**Importante:** En algunas configuraciones, se necesita un parche para que RDAC funcione correctamente. Antes de comenzar con la instalación de RDAC, compruebe el archivo léame de Storage Manager para Solaris para saber qué parche necesita para su configuración concreta. En el archivo léame también puede encontrar las últimas versiones de RDAC y otros datos importantes. Para obtener más información sobre cómo encontrar el archivo léame en Internet, consulte"Búsqueda de software, firmware de controlador y archivos léame de Storage Manager" en la página xv.

## Instalación del controlador de migración tras error RDAC

Para instalar el controlador de migración tras error RDAC, complete los pasos siguientes:

1. Inserte el DVD de instalación de Solaris en la unidad de DVD.

**Nota:** En este procedimiento, el DVD de instalación se monta en/cdrom/SM91. Modifique estos comandos según sea necesario para su instalación. Puede ser 'cdrom' o 'dvdrom' dependiendo de la forma en que se haya montado el disco.

2. Escriba el siguiente comando para comenzar a instalar el paquete RDAC: # pkgadd -d path/filename.pkg donde *path/filename* es la ruta del directorio y el nombre del paquete que desea instalar.

Se inicia el proceso de instalación.

En la línea de comandos se mostrará información sobre los paquetes que se pueden instalar en el directorio especificado, como indica el siguiente ejemplo: Los paquetes disponibles son:

1 RDAC Redundant Disk Array Controller (sparc) version number

- Select package(s) you wish to process (or 'all' to process all packages). (default:all) [?,??,q]:
- **3**. Escriba el valor del paquete que está instalando y pulse Intro. Se inicia el proceso de instalación.
- 4. El software comprueba automáticamente si hay conflictos de paquetes. Si se detecta algún conflicto, se muestra un mensaje que indica que algunos archivos ya están instalados y están siendo utilizados por otro paquete. Se muestra la solicitud siguiente:

Do you want to install these conflicting files [y, n, ?]

Escriba y y pulse Intro. Se muestra la siguiente solicitud:

This package contains scripts which will be executed with super-user permission during the process of installing this package.

Do you want to continue with the installation of <RDAC>

[y, n, ?]

- Escriba y y pulse Intro. El proceso de instalación continuará. Cuando el paquete RDAC se haya instalado correctamente, se mostrará el siguiente mensaje: Installation of <RDAC> was successful.
- 6. Asegúrese de que las variables de los archivos de configuración para las tarjetas adaptadoras se han definido con los valores adecuados.
- 7. Escriba el siguiente comando para reiniciar el host Solaris:

# shutdown -g0 -y -i6

## Modificación de los archivos de configuración

**Importante:** Cualquier modificación en los enlaces persistentes del archivo de configuración jnic146x.conf requiere la eliminación de RDAC. Una vez eliminado RDAC, puede modificar los enlaces persistentes en el archivo jnic146x.conf y después volver a instalar RDAC.

Complete los siguientes pasos para modificar el archivo sd.conf o jnic146x.conf:

- 1. Escriba el siguiente comando para eliminar RDAC:
  - # pkgrm RDAC\_driver\_pkg\_name

donde*RDAC\_driver\_pkg\_name* es el nombre del paquete de controlador de RDAC que desea eliminar.

2. Escriba el siguiente mandato para verificar si se ha eliminado el paquete de controlador de RDAC:

# pkginfo RDAC\_driver\_pkg\_name

donde *RDAC\_driver\_pkg\_name* es el nombre del paquete de controlador de RDAC eliminado.

3. Escriba el siguiente comando para reiniciar el host Solaris:

# shutdown -g0 -y -i6

4. Escriba el siguiente comando para modificar los enlaces persistentes del archivo sd.conf o editar el archivo sd.conf:

# vi /kernel/drv/jnic146x.conf o sd.conf

- 5. Cuando haya terminado de hacer sus cambios, escriba el siguiente comando para guardar los cambios:
  # :wq
- Escriba el siguiente comando para instalar el paquete de controlador de RDAC:
   # pkgadd -d RDAC\_driver\_pkg\_name

donde*RDAC\_driver\_pkg\_name* es el nombre del paquete de controlador de RDAC que desea instalar.

7. Escriba el siguiente mandato para verificar la instalación del paquete:

# pkginfo RDAC\_driver\_pkg\_name

donde *RDAC\_driver\_pkg\_name* es el nombre del paquete de controlador de RDAC que ha instalado.

8. Escriba el siguiente comando para reiniciar el host Solaris:
# shutdown -g0 -y -i6

**Nota:** Tras modificar el archivo jnic146x.conf, debe reiniciar el host porque el controlador jnic146x.conf es de solo lectura durante el proceso de arranque. Si no reinicia el host algunos dispositivos podrían ser inaccesibles.

## Planificación y preparación para la instalación del controlador Veritas DMP

Esta sección describe cómo planificar y preparar la instalación del controlador Veritas Dynamic Multipathing (DMP). El controlador Veritas DMP es un controlador de migración tras error para hosts Solaris. El controlador de migración tras error DMP es una característica de Veritas Volume Manager, componente del producto Storage Foundation de Symantec. Aunque RDAC le permite tener solo 32 LUN, DMP le permite tener hasta 256 LUN.

**Importante:** Este documento describe cómo instalar el producto Veritas. Para obtener más información, consulte la documentación de Symantec en http://www.symantec.com/business/support/.

## Requisitos del sistema

Asegúrese de que su servidor cumple los siguientes requisitos antes de instalar Veritas DMP:

- Sistema operativo Solaris
- Veritas Volume Manager 4.0, 4.1, 5.0 o 5.1
- Biblioteca de soporte de matriz (ASL), que permite a Solaris reconocer los sistemas DS3000, DS4000, o DS5000

**Nota:** La ASL puede ser un archivo independiente disponible en Symantec, o puede estar integrada con Volume Manager, dependiendo de la versión de Storage Foundation.

## Visión general de la instalación de Veritas DMP

Asegúrese de que su servidor cumple los siguientes requisitos previos antes de instalar Veritas DMP:

- Los HBA están instalados en el Solaris.
- Se han modificado los ajustes de los parámetros en el archivo de configuración de HBA (por ejemplo, qla2300.conf).
- En un entorno SAN, se han configurado los enlaces.
- Se han creado y habilitado zonas para la partición Solaris.
- El almacenamiento está correlacionado con la partición Solaris.

Para completar la instalación de Veritas DMP realice los procedimientos en el siguiente orden:

- 1. "Preparación para la instalación de Veritas DMP"
- 2. "Instalación del paquete ASL" en la página 178

## Preparación para la instalación de Veritas DMP

Para preparar el host para la instalación de Veritas DMP, complete los pasos siguientes:

- 1. Elija el host Solaris en el que quiere instalar DMP.
- 2. Complete los siguientes pasos para definir manualmente los destinos y LUN en el archivo /kernel/drv/sd.conf:

**Nota:** De manera predeterminada, el archivo /kernel/drv/sd.conf define los destinos 0, 1, 2 y 3. El LUN0 también se define para los destinos 0, 1, 2 y 3. Cada destino representa un controlador en un subsistema de almacenamiento, y cada LUN representa una unidad lógica. Si va a añadir definiciones de destino o LUN en el archivo /kernel/drv/sd.conf para una configuración de DMP existente, asegúrese de rearrancar el host Solaris.

 Escriba el siguiente comando para abrir el archivo /kernel/drv/sd.conf con el Editor vi:

```
# vi /kernel/drv/sd.conf
```

El archivo será similar al siguiente ejemplo: # # Copyright (c) 1992, Sun Microsystems, Inc. # # ident "@(#)sd.conf 1.9 98/01/11 SMI" name="sd" class="scsi" class\_prop="atapi" target=0 lun=0; name="sd" class="scsi" class\_prop="atapi" target=1 lun=0; name="sd" class="scsi" class\_prop="atapi" target=2 lun=0; name="sd" class="scsi" class\_prop="atapi" target=3 lun=0;

b. Utilice el Editor vi para añadir definiciones de destino y LUN. En el siguiente ejemplo, se supone que el host Solaris está conectado a un subsistema de almacenamiento con tres LUN correlacionados con la

partición del subsistema de almacenamiento. Además, el LUN de acceso debe estar correlacionado con la partición.

```
# Copyright (c) 1992, Sun Microsystems, Inc.
# ident "@(#)sd.conf 1.9 98/01/11 SMI"
name="sd" class="scsi" class prop="atapi"
target=0 lun=0;
name="sd" class="scsi" class prop="atapi"
target=1 lun=0;
name="sd" class="scsi" class prop="atapi"
target=2 lun=0;
name="sd" class="scsi" class prop="atapi"
target=3 lun=0;
name="sd" class="scsi" target=0 lun=1;
name="sd" class="scsi" target=0 lun=2;
name="sd" class="scsi" target=0 lun=3;
name="sd" class="scsi" target=0 lun=31;
name="sd" class="scsi" target=1 lun=1;
name="sd" class="scsi" target=1 lun=2;
name="sd" class="scsi" target=1 lun=3;
name="sd" class="scsi" target=1 lun=31;
```

c. Escriba el siguiente comando para guardar las nuevas entradas en el archivo /kernel/drv/sd.conf:

```
# :wq
```

**3**. Escriba el siguiente comando para verificar que RDAC no está instalado en el host:

# pkginfo -1 RDAC

- 4. Si RDAC está instalado, escriba el siguiente comando para eliminarlo:
   # pkgrm RDAC
- 5. Compruebe que se ha creado una partición de host.

**Importante:** Defina el tipo de host como **Solaris con DMP**. Si no lo hace, no podrá establecer correlaciones para más de los 32 LUN máximos de RDAC y podrían producirse otros resultados indeseados.

- 6. Asegúrese de que todas las rutas son óptimas y se encuentran en estado de ruta preferida en el SMclient.
- 7. Instale Veritas Storage Foundation Solaris, incluyendo Veritas Volume Manager con DMP.

**Importante:** Antes de instalar Veritas Storage Foundation Solaris con Veritas Volume Manager y DMP, asegúrese de que cuenta con las claves de licencia necesarias. Este documento no describe cómo instalar el producto Veritas. Para obtener más información, consulte la documentación de Symantec en http://www.symantec.com/business/support/.

8. Escriba el siguiente comando para reiniciar el host Solaris:
# shutdown -g0 -y -i6

## Instalación del paquete ASL

Si fuera necesario, complete los pasos siguientes para instalar el paquete de ASL.

**Nota:** La versión VxVM 4.x del paquete de ASL se llama SMibmas1 (para obtener más información, consultehttp://seer.entsupport.symantec.com/docs/284913.htm). En VxVM versión 5.0 y posteriores, muchas ASL están integradas en VxVM y no necesitan ser instaladas. Para VxVM versión 5.0 y posteriores, el paquete de ASL se llama VRTSLSIas1 (consultehttp://seer.entsupport.symantec.com/docs/340469.htm). En el siguiente ejemplo se supone que está instalado VxVM 4.x.

1. Escriba el siguiente comando para instalar el paquete SMibmasl:

Nota: Puede seleccione el predeterminado (all) o la opción 1. # pkgadd -d SMibmasl\_pkg

2. Escriba el siguiente comando para reiniciar el host Solaris:

# shutdown -g0 -y -i6

Consulte la documentación de Symantec Veritas para obtener información sobre cómo completar las tareas siguientes:

- Iniciar Veritas Volume Manager
- Configurar grupos de discos
- Crear volúmenes
- Crear sistemas de archivos
- Montar sistemas de archivos

# Identificación de dispositivos

Tras haber instalado el controlador multi-ruta o verificado si este ya está instalado, utilice el programa de utilidad SMdevices para identificar una unidad lógica del subsistema de almacenamiento asociada con un dispositivo del sistema operativo.

# Uso del programa de utilidad SMdevices

El software SMutil incluye un programa de utilidad llamado SMdevices que puede utilizar para ver la unidad lógica del subsistema de almacenamiento asociada con un nombre de dispositivo del sistema operativo concreto. Este programa de utilidad es muy útil cuando desea crear letras de unidad o particiones utilizando el administrador de discos.

## Uso de SMdevices en sistemas operativos Windows

Tras crear las unidades lógicas en un subsistema de almacenamiento, vaya al host asociado con ese subsistema de almacenamiento y complete los pasos indicados a continuación para utilizar SMdevices en Windows:

 Desde un indicador de comandos o DOS, cambie al directorio <installation\_directory>\Util,

donde installation\_directory es el directorio en el que ha instalado SMutil.

El directorio predeterminado es c:\Archivos de programa\IBM\_DS4000\Util.

2. Escriba SMdevices y pulse Intro.

#### Uso de SMdevices en sistemas operativos de tipo UNIX

Puede utilizar SMdevices para correlacionar el nombre de dispositivo asignado por el host para cada LUN con su correspondiente dispositivo de subsistema de almacenamiento. En el resultado de SMdevices, puede ver la información del subsistema de almacenamiento siguiente, como se muestra en SMclient.

**Nota:** Los ejemplos de la lista hacen referencia al resultado de ejemplo de SMdevices.

- Nombre asignado por el host (/dev/sdh)
- Nombre de subsistema de almacenamiento DS3000, DS4000 o DS5000 (DS4500\_Storage\_Server-A)
- Nombre de unidad lógica (Raid-5-0A)
- Identificador de LUN (LUN 4)
- Propietario preferido del controlador, y si el controlador controla la unidad lógica

El siguiente ejemplo presenta un resultado de muestra de SMdevices para el subsistema de almacenamiento DS4500\_Storage\_Server-A:

```
# SMdevices
IBM FAStT Storage Manager Devices, Version 09.12.A5.00
Built Fri Jan 14 16:42:15 CST 2005
(C) Copyright International Business Machines Corporation,
2004 Licensed Material - Program Property of IBM. Reservados todos los
derechos.
 /dev/sdh (/dev/sg10) [Storage Subsystem DS4500 Storage Server-A,
Logical Drive Raid-5-0A, LUN 4, Logical Drive ID
<600a0b80000f0fc300000044412e2dbf>, Preferred Path (Controller-A): In Use]
  /dev/sdd (/dev/sg6) [Storage Subsystem DS4500 Storage Server-A,
Logical Drive Raid-5-1A, LUN 0, Logical Drive ID
<600a0b80000f13ec00000016412e2e86>, Preferred Path (Controller-B): In Use]
  /dev/sde (/dev/sg7) [Storage Subsystem DS4500 Storage Server-A,
Logical Drive Raid-0-0A, LUN 1, Logical Drive ID
<600a0b80000f0fc30000003c412e2d59>, Preferred Path (Controller-A): In Use]
  /dev/sdf (/dev/sg8) [Storage Subsystem DS4500 Storage Server-A,
Logical Drive Raid-1-0A, LUN 2, Logical Drive ID
<600a0b80000f0fc30000003e412e2d79>, Preferred Path (Controller-A): In Use]
 /dev/sdg (/dev/sg9) [Storage Subsystem DS4500 Storage Server-A,
Logical Drive Raid-3-0A, LUN 3, Logical Drive ID
<600a0b80000f13ec00000012412e2e4c>, Preferred Path (Controller-A): In Use]
```

# Identificación de dispositivos en hostsAIX

La información de esta sección describe el descubrimiento de dispositivos en AIX. Para obtener información sobre resolución de problemas relacionados con errores de la matriz de discos en AIX, consulte "Resolución de errores de matriz de discos en AIX" en la página 296 en Capítulo 7, "Resolución de problemas", en la página 273.

## Comprensión de dispositivos en hosts AIX

el controlador multi-ruta crea los siguientes dispositivos que representan la configuración del subsistema de almacenamiento:

- dar El dispositivo direccionador de la matriz de discos (dar) representa la matriz entera, incluyendo las rutas actual y aplazadas a todos los LUN (hdisks).
- **dac** Los dispositivos controlador de matriz de discos (dac) representan un controlador dentro del subsistema de almacenamiento. En el subsistema de almacenamiento hay dos dacs. Con MPIO, el dispositivo dac se muestra solo si se asigna un dispositivo UTM.
- hdisk Cada dispositivo hdisk representa un LUN individual de la matriz.
- **utm** El dispositivo mecanismo de transporte universal (utm) se utiliza solo con configuraciones de gestión dentro de banda, como canal de comunicación entre el SMagent y el subsistema de almacenamiento.

**Nota:** El dispositivo utm se puede indicar en el resultado de un comando, independientemente de si tiene una configuración de gestión dentro de banda. Por ejemplo, se podría indicar un utm al ejecutar el comando **lsattr** en un dac.

## Realización del descubrimiento de dispositivos inicial

Para realizar el descubrimiento de dispositivo inicial, realice estos pasos:

- 1. Asegúrese de que el subsistema de almacenamiento se ha configurado, los LUN se han asignado al host y el controlador multi-ruta está instalado.
- Escriba el siguiente comando para buscar los nuevos dispositivos:
   # cfgmgr -v

**Nota:** En una configuración SAN, los dispositivos no inician sesión en el conmutador SAN hasta que ejecuta el comando **cfgmgr**.

**3**. Escriba el siguiente comando:

# lsdev -Cc disk

- 4. Examine el resultado del comando lsdev -Cc disk para asegurarse de que el software RDAC reconoce las unidades lógicas del subsistema de almacenamiento, como se muestra en la siguiente lista:
  - Each DS4200 logical drive is recognized as an 1814 DS4200 Disk Array Device.
  - Each DS4300 logical drive is recognized as an 1722-600 (600) Disk Array Device.
  - Each DS4400 logical drive is recognized as an 1742-700 (700) Disk Array Device.
  - Each DS4500 logical drive is recognized as an 1742-900 (900) Disk Array Device.
  - Each DS4700 logical drive is recognized as an 1814 DS4700 Disk Array Device.
  - Each DS4800 logical drive is recognized as an 1815 DS4800 Disk Array Device.

**Importante:** Podría observar que el proceso de configuración crea dos dacs y dos dars en un subsistema de almacenamiento. Esta situación se puede producir cuando el host utiliza una partición que no tiene LUN asociados. Si esto ocurre, el sistema no puede asociar los dos dacs al dar correcto. Si no hay LUN, el sistema genera dos dacs según lo previsto, pero también genera dos dacs.

En la siguiente lista se indican las causas más habituales:

- Crea una partición y asocia los LUN a la misma, pero no añade puertos de host a la partición. Así, los puertos de host permanecen en la partición predeterminada.
- Sustituye uno o varios HBA pero no actualiza el nombre mundial (WWN) de la partición del HBA.
- Cambia el subsistema de almacenamiento de un conjunto de HBA a otro como parte de una reconfiguración y no actualiza los WWN.

En todos estos casos, resuelva el problema y ejecute **cfgmgr** de nuevo. El sistema eliminará el dar adicional o lo cambiará de estado Disponible a estado Definido. (Si el sistema cambia el dar a estado Definido, puede eliminarlo).

**Nota:** Al realizar la identificación inicial de dispositivos, los atributos de Object Data Manager (ODM) de cada dispositivo se actualizan con los valores predeterminados. En la mayoría de los casos y para la mayoría de configuraciones, los valores predeterminados son adecuados. No obstante, algunos valores se pueden modificar para obtener un mayor rendimiento y disponibilidad. Consulte Apéndice D, "Visualización y definición de atributos de gestor de datos de objeto (ODM) de AIX", en la página 339 para obtener información sobre el uso del comando **Isattr** para ver los valores de los atributos de un sistema AIX.

## Ejemplo de un descubrimiento inicial con MPIO

El siguiente ejemplo muestra un descubrimiento inicial con MPIO.

```
# lsdev -C |grep hdisk10
hdisk10
       Available 05-08-02
                               MPIO Other DS4K Array Disk
# lscfg -vpl hdisk10
 hdisk10 U787F.001.DPM0H2M-P1-C3-T1-W200400A0B8112AE4-L900000000000
 MPIO Other DS4K Arrav Disk
      Manufacturer.....IBM
       Machine Type and Model.....1814
                                         FAStT
       Serial Number.....
       Device Specific. (Z0).....0000053245004032
       Device Specific.(Z1).....
# mpio_get_config -A
   Storage Subsystem worldwide name: 60ab8001122ae000045f7fe33
   Storage Subsystem Name = 'Kinks-DS-4700'
                      LUN #
       hdisk
       hdisk2
                         1
       hdisk3
                         2
                         3
       hdisk4
       hdisk5
                         4
                          5
       hdisk6
                         6
       hdisk7
       hdisk8
                         7
                         8
       hdisk9
                         9
       hdisk10
       hdisk11
                         10
```

# Configuración de dispositivos

Para maximizar el rendimiento de su subsistema de almacenamiento, puede definir la profundidad de cola de sus hdisks, deshabilitar la duplicación de la memoria caché, utilizar capacidad dinámica y expansión dinámica de la unidad lógica (DVE) y comprobar el tamaño de sus LUN.

# Uso del programa de utilidad hot\_add

El programa de utilidad hot\_add permite añadir nuevas unidades lógicas sin tener que reiniciar el sistema. El programa de utilidad registra las nuevas unidades lógicas con el sistema operativo para que pueda utilizar el Administrador de discos para crear particiones y añadir nombres de dispositivo. El programa de utilidad hot\_add forma parte del paquete de software SMutil. Si ejecuta el programa dos veces y las nuevas unidades lógicas no se muestran en la ventana del Administrador de discos, debe ejecutar el diagnóstico de canal de fibra o reiniciar el host. Tras crear las unidades lógicas en un subsistema de almacenamiento, vaya al host asociado con ese subsistema de almacenamiento y complete los pasos indicados a continuación para utilizar hot\_add:

1. Desde el DOS o desde un indicador de mandatos, cambie al directorio siguiente:

<installation\_directory>\Util

donde *installation\_directory* es el directorio en el que ha instalado SMutil.

**Nota:** El directorio predeterminado es c:\Archivos de programa\IBM\_DS4000\Util.

- Desde el indicador de comandos o DOS, escriba el comando siguiente: hot\_add
- **3**. Pulse Intro. Las nuevas unidades lógicas estarán disponibles a través del Administrador de discos.

# Uso del programa de utilidad SMrepassist

Utilice el programa de utilidad SM repassist para desechar datos de la memoria caché de una unidad lógica.

**Importante:** La unidad FlashCopy no se puede correlacionar o añadir al mismo servidor en el que está la unidad lógica de FlashCopy en un entorno Windows 2000, Windows Server 2003, Windows Server 2008 o NetWare. Debe correlacionar la unidad lógica de FlashCopy con otro servidor.

Para desechar datos de la memoria caché de una unidad lógica, complete los pasos indicados a continuación:

 Desde el DOS o desde un indicador de mandatos, cambie al directorio <installation\_directory>\Util

donde installation\_directory es el directorio en el que ha instalado SMutil.

Nota: El directorio predeterminado es c:\Archivos de programa\IBM\_DS4000\Util.

2. Escriba el siguiente comando:

smrepassist -f logical\_drive\_letter:

donde *logical\_drive\_letter* es la letra de unidad del sistema operativo asignada a la partición de disco en la unidad lógica.

3. Pulse Intro.

# Detención y reinicio del software del agente de host

Debe detener y reiniciar el software del agente de host si añade subsistemas de almacenamiento al dominio de gestión del software del agente de host. Cuando reinicia el servicio, el software del agente de host detecta los nuevos subsistemas de almacenamiento y los añade al dominio de gestión.

**Nota:** Si no se detecta ninguna unidad lógica de acceso tras el reinicio, el software del agente de host detiene su ejecución automáticamente. Asegúrese de que existe una conexión de canal de fibra entre el host y la SAN a la que está conectada en subsistema de almacenamiento, y reinicie el host o nodo de clúster para que se puedan descubrir los nuevos subsistemas de almacenamiento de gestión de agente de host.

Utilice el procedimiento aplicable para su sistema operativo de esta sección.

# Windows 2000

Para detener y reiniciar el software del agente de host en Windows 2000, complete los siguientes pasos:

- Pulse Inicio > Programas > Herramientas administrativas > Servicios.Se abrirá la ventana Servicios.
- 2. Pulse con el botón derecho en IBM DS Storage Manager Agent.
- 3. Pulse Reiniciar. Storage Manager Agent se detendrá e iniciará de nuevo.
- 4. Cierre la ventana Servicios.

## Windows Server 2003 y 2008

Para detener y reiniciar el software del agente de host en Windows Server 2003 y 2008, complete los siguientes pasos:

- Pulse Inicio > Herramientas administrativas > Servicios. Se abrirá la ventana Servicios.
- 2. Pulse con el botón derecho en IBM DS Storage Manager Agent.
- 3. Pulse Reiniciar. Storage Manager Agent se detendrá e iniciará de nuevo.
- 4. Cierre la ventana Servicios.

# Windows Server 2012

Para detener y reiniciar el software del agente de host en Windows Server 2012, complete los siguientes pasos:

- 1. Pulse Administración del servidor > Herramientas > Servicios. Se abrirá la ventana Servicios.
- 2. Pulse con el botón derecho en IBM DS Storage Manager Agent.
- 3. Pulse Reiniciar. Storage Manager Agent se detendrá e iniciará de nuevo.
- 4. Cierre la ventana Servicios.

# Definición de la profundidad de cola para dispositivos hdisk

Definir el atributo queue\_depth con el valor adecuado es importante para obtener un rendimiento óptimo del sistema. Utilice este valor si tiene una configuración de subsistema de almacenamiento grande con muchas unidades lógicas y hosts conectados.

Esta sección proporciona métodos para calcular la profundidad de cola máxima que puede utilizar como guía para ayudarle a determinar el mejor valor de profundidad de cola para su configuración.

## Cálculo de la profundidad de cola máxima

La fórmula para calcular la profundidad de cola máxima de su sistema depende de la versión del firmware instalada en el controlador. Utilice una de las siguientes fórmulas para calcular la profundidad de cola máxima para su sistema.

#### Importante:

- Es posible que la profundidad de cola máxima no sea un valor óptimo en todos los casos. Utilice la profundidad de cola máxima como directriz y ajuste el valor, según las necesidades, a su configuración específica.
- En sistemas con uno o más dispositivos SATA conectados, podría tener que definir el atributo queue\_depth con un valor inferior a la profundidad de cola máxima.

# Fórmulas para controlador con versión de firmware 07.10.xx.xx y posterior

En sistemas de almacenamiento DS4800 y DS4700, o DS4200, que ejecutan la versión de firmware del controlador 07.10.xx.xx o posterior, utilice las siguientes fórmulas para determinar la profundidad de cola máxima:

**DS4800:** 4096 / (número de hosts \* LUN por host). Por ejemplo, un sistema DS4800 con cuatro hosts, cada uno con 32 LUN, tendría una profundidad de cola máxima de**32**: 4096 / ( 4 \* 32 ) = 32.

**DS4700 o DS4200:** 2048 / (número de hosts \* LUN por host). Por ejemplo, un sistema DS4700 o DS4200 con cuatro hosts, cada uno con 32 LUN, tendría una profundidad de cola máxima de **16**: 2048 / (4 \* 32) = 16.

# Fórmula para versiones de firmware de controlador 05.4x.xx.xx, o 06.1x.xx.xx a 06.6x.xx.xx

En sistemas de almacenamiento DS4000 o DS5000 con versión de firmware 05.4x.xx.xx o 06.1x.xx.xx a06.6x.xx.xx, utilice la siguiente fórmula para determinar la profundidad de cola máxima: 2048 / (número de hosts \* LUN por host). Por ejemplo, un sistema con cuatro hosts, cada uno con 32 LUN, tendría una profundidad de cola máxima de**16**: 2048 / ( $4 \times 32$ ) = 16.

### Fórmula para versiones de firmware de controlador 05.30.xx.xx

En sistemas de almacenamiento DS4000 o DS5000 con versión de firmware 05.30.xx.xx o anterior, utilice la siguiente fórmula para determinar la profundidad de cola máxima: 512 / (número de hosts \* LUN por host). Por ejemplo, un sistema con cuatro hosts, cada uno con 32 LUN, tendría una profundidad de cola máxima de4: 512 / ( 4 \* 32 ) = 4.

## Cambio de la profundidad de cola para Windows

Puede utilizar el programa QLogic SANsurfer para modificar las preferencias de configuración del adaptador de host y configuración avanzada del adaptador desde el entorno del sistema operativo Windows. No obstante, para que se apliquen los cambios, debe reiniciar los servidores.

De forma alternativa, para cambiar el valor de profundidad de cola para el adaptador QLogic en un entorno de sistema operativo Microsoft Windows, debe seleccionar el menú **Valores de configuración**en Fast!UTIL y después **Configuración avanzada del adaptador** para acceder al **Regulador de ejecución**.

## Cambio de la profundidad de cola para AIX

Puede cambiar el atributo queue\_depth para AIX con el comando **chdev -l**, como se muestra en el siguiente ejemplo.

# chdev -1 hdiskX -a queue\_depth=y -P

donde X es el nombre del hdisk y y el el valor de profundidad de cola.

**Nota:** Utilice el distintivo -P para hacer los cambios permanentes en la clase de objeto de dispositivos personalizados.

# Inhabilitación de la duplicación de memoria caché

**Atención:** Antes de inhabilitar la duplicación de la memoria caché, realice una copia de seguridad de todos los datos. Si inhabilita la creación de reflejo de la memoria caché, es posible que se produzcan pérdidas de datos si un controlador falla, se reinicia o se apaga.

Para inhabilitar la duplicación de la memoria caché en Storage Manager, complete estos pasos:

- En la pestaña Lógica o Física de la ventana Gestión del subsistema, pulse con el botón derecho en la unidad lógica donde desea inhabilitar la duplicación de la memoria caché y seleccione Cambiar > Configuración de memoria caché.
- 2. En la ventana Cambiar valores de memoria caché, borre el recuadro de selección **Habilitar escritura en memoria caché con duplicación**.
- 3. Pulse Aceptar.

**Nota:** En sistemas operativos AIX, cuando se abre un LUN que se ejecuta con la escritura en memoria caché habilitada y la duplicación inhabilitada, se muestra un mensaje de aviso sobre matriz FCP. El aviso se vuelve a mostrar cada 24 horas hasta que se habilite de nuevo la duplicación de la memoria caché.

# Uso de la expansión de capacidad dinámica y la expansión de unidad lógica dinámica

La expansión de unidad lógica dinámica (DVE) aumenta el tamaño de una unidad lógica. Para realizar una DVE, debe disponer de capacidad libre disponible en la matriz. De no ser así, puede realizar una expansión de capacidad dinámica (DCE) para aumentar la capacidad de la matriz añadiendo unidades. Tras asegurarse de que existe capacidad libre suficiente en la matriz, puede llevar a cabo una operación de DVE.

## Realización de una expansión de capacidad dinámica

Si desea aumentar la capacidad de la matriz, complete los pasos siguientes para realizar una DCE.

**Nota:** Para obtener más información sobre este procedimiento, consulte la ayuda en línea de Storage Manager.

- 1. En la pestaña Lógica o Física de la ventana Gestión del subsistema, pulse con el botón derecho en la matriz y seleccione Añadir capacidad libre (unidades).
- En la ventana Añadir capacidad libre (unidades), seleccione una o dos unidades disponibles y pulse Añadir.

## Realización de una expansión de unidad lógica dinámica

Antes de llevar a cabo una expansión de unidad lógica dinámica (DVE), asegúrese de que existe capacidad libre disponible en la matriz. Compruebe la pestaña **Lógica** o **Física** de la ventana Gestión del subsistema para verificar la cantidad de capacidad libre disponible. Si no hay capacidad libre suficiente pero hay unidades adicionales disponibles, puede añadir una o varias unidades a la matriz realizando una expansión de capacidad dinámica (DCE) antes de llevar a cabo la operación de DVE.

Nota:

- 1. No puede redimensionar la unidad lógica mientras la matriz está activada en modo concurrente clásico o mejorado.
- 2. No puede redimensionar la matriz raíz.

Si desea aumentar la capacidad de una unidad lógica, complete los pasos siguientes para realizar una DVE.

**Nota:** Para obtener más información sobre este procedimiento, consulte la ayuda en línea de Storage Manager.

- En la pestaña Lógica o Física de la ventana Gestión del subsistema, pulse con el botón derecho en la unidad lógica y seleccione Aumentar capacidad.Se abrirá la ventana Aumentar capacidad de unidad lógica - Instrucciones adicionales.
- 2. Lea las instrucciones adicionales y pulse **Aceptar**. Se abrirá la ventana Aumentar capacidad de unidad lógica.
- **3**. Escriba la cantidad en la que desea aumentar la unidad lógica y pulse **Aceptar**. Se mostrará un icono de reloj en cada unidad lógica de la matriz. Debe esperar a que se complete el proceso para poder comenzar cualquier intervención en el host.

**Nota:** Si el subsistema de almacenamiento está ocupado, el proceso podría tardar varias horas.

4. Escriba los siguientes comandos para volver a explorar la unidad lógica en el host:

```
# cd /sys/block/sdXX/device
# echo 1 > rescan
```

donde XX es el nombre del dispositivo.

- 5. Compruebe el tamaño de la unidad lógica utilizando el procedimiento descrito en "Comprobación del tamaño de LUN" en la página 189.
- 6. Monte de nuevo la unidad lógica.

# Veritas Storage Foundation con SUSE Linux Enterprise Server

A veces el tiempo de arranque aumenta debido a la exploración LVM, pero el entorno Veritas Storage Foundation no requiere dicha exploración LVM. Por ello, con SLES 10 SP2 o posterior, debe inhabilitar la exploración LVM. Para ello utilice el siguiente procedimiento.

#### Nota:

- En el entorno Veritas Storage Foundation Linux, el tipo de host predeterminado debe definirse como 13 (LNXCLVMWARE o LNXCLUSTER dependiendo de la versión de firmware del controlador).
- IBM solo soporta DMP A/P-F ASL/APM, no A/P-C ASL.
- Durante el arranque, antes de que se cargue DMP los analizadores de E/S que van al controlador no propietario generan errores de tiempo de espera. Estos errores de tiempo de arranque no inevitables y no significativos.
- 1. En el archivo /etc/lvm/lvm.conf, cambie el filtro de línea = [ "a/.\*/" ] por el filtro = [ "r|/dev/.\*/by-path/.\*|", "r|/dev/.\*/by-id/.\*|", "r|/dev/sd.\*|", "a/.\*/" ].
- 2. Si la raíz/intercambio es un volumen LVM, complete las tareas siguientes:
  - Añada su dispositivo específico al filtro en el paso 1 para asegurarse de que se exploran los volúmenes adecuados.

• Tras completar el paso 1, ejecutemkinitrd y utiliza la nueva imagen initrd para futuros arranques.

# Veritas Storage Foundation 5.0 con Red Hat Enterprise Linux

El siguiente procedimiento solo es necesario para habilitar el módulo RDAC en RHEL 5.3 para Storage Foundation 5.0. El módulo ya está integrado en Storage Foundation 5.1 y posterior. El módulo scsi\_dh\_RDAC proporciona soporte para los dispositivos RDAC. Elimina el retardo y algunos mensajes de error mostrados durante el proceso de arranque o sondeo.

### Nota:

- 1. En el entorno Veritas Storage Foundation Linux, el tipo de host predeterminado debe definirse como 13 (LNXCLVMWARE o LNXCLUSTER dependiendo de la versión de firmware del controlador).
- 2. IBM solo soporta DMP A/P-F ASL/APM, no A/P-C ASL.
- **3**. Durante el arranque, antes de que se cargue DMP los analizadores de E/S que van al controlador no propietario generan errores de tiempo de espera. Estos errores de tiempo de arranque no inevitables y no significativos.
- 4. El siguiente procedimiento trabaja con el IBM NVSRAM porque el módulo scsi\_dh\_RDAC depende de VID/PID.

## Habilitación del módulo RDAC en RHEL 5.3 para Storage Foundation 5.0

Para habilitar el módulo RDAC en RHEL 5.3 para Storage Foundation 5.0, complete los pasos siguientes:

- 1. Inhabilite todos los puertos de almacenamiento del subsistema de almacenamiento para que el HBA no pueda detectarlos.
- 2. Instale Storage Foundation.
- Ejecute mkinitrd para incluir el módulo scsi\_dh\_rdac: mkinitrd \$resultant initrd image file \$kernel version --preload=scsi dh rdac

```
Por ejemplo:
mkinitrd /boot/my image 2.6.18-118.el5 --preload=scsi dh rdac
```

Nota: El comando uname -r ofrece la versión del kernel.

- 4. Cambie el cargador de arranque para utilizar la nueva imagen initrd. Para servidores IBM i y System p, la imagen initrd se llamayaboot. Para servidores System x, el nombre de la imagen es grub.
- 5. Cierre el servidor de host.
- **6**. Habilite el subsistema de almacenamiento para que el HBA reconozca la configuración de almacenamiento.
- 7. Inicie el servidor de host.

# Descarga del módulo RDAC en RHEL 5.3 para Storage Foundation 5.0

Para descargar el módulo tras el sondeo de dispositivos y el proceso de conexión, complete los siguientes pasos durante el proceso de arranque del sistema:

1. Cree un script /etc/r3.d, como el del ejemplo siguiente:

# vi /etc/init.d/rm\_rdac

```
## this script is used for detaching the scsi_dh_rdac module
## for each LUN
## this script has dependency on lsscsi command and this lsscsi
## should be available for this script to successfully execute.
#!/bin/bash
echo "detaching the scsi_dh_rdac module"
for i in /sys/block/sd*/device/dh state
do
if [[ "`cat $i`" = "rdac" ]]
then
echo detach > $i
fi
done
modprobe -r scsi dh rdac
echo "detached successfully"
                          _____
```

 Inserte el script en la ubicación correcta bajo /etc/rc3.d, antes del script de inicio de VCS VxFen Driver (el script de inicio predeterminado de VxFen Driver es /etc/rc2.d/S68vxfen). Si el sistema no ejecuta VCS, inserte el script tras el script /etc/rc3.d/S50vxvm-recover.

# ln -s /etc/init.d/rm\_rdac /etc/rc.d/rc3.d/S57rm\_rdac

# ln -s /etc/init.d/rm\_rdac /etc/rc.d/rc5.d/S57rm\_rdac

# Comprobación del tamaño de LUN

Para comprobar el tamaño de un LUN en AIX, siga los pasos indicados a continuación:

1. Especifique los comandos siguientes:

```
#cd /sys/block/sdXX
# cat size
```

donde XX es el nombre del dispositivo. Se mostrará un número, como en el ejemplo siguiente:

8388608

2. Multiplique este número por 512 (bytes) para calcular el tamaño del LUN, como puede ver en el siguiente ejemplo:

8388608 \* 512 = 4294967296 (~ 4GB)

En este ejemplo, el tamaño del LUN es de 4 GB aproximadamente.

# Redistribución de unidades lógicas

En condiciones de migración tras error en las que las unidades lógicas han migrado a la ruta del controlador secundario, algunas configuraciones requieren la intervención manual para volver a mover las unidades una vez resuelto el error. La necesidad de esta intervención depende del controlador multi-ruta del host instalado y de si se ha habilitado ADT (transferencia automática de unidades). De forma predeterminada, ADT está deshabilitada en AIX y Windows, pero sus controladores multi-ruta se pueden recuperar automáticamente. De forma predeterminada, ADT está habilitada enLinux, pero el controlador de MPP puede encargarse de la recuperación automática; debe inhabilitar ADT si utiliza este controlador.

En la ventana Gestión del subsistema, pulse **Avanzada** > **Recuperación** > **Redistribuir unidades lógicas** para redistribuir las unidades lógicas a sus rutas preferidas.

Para redistribuir unidades lógicas en AIX, HP-UX o Solaris, complete el procedimiento aplicable de esta sección.

## Redistribución de unidades lógicas en AIX

Si ha habilitado la recuperación automática en el host AIX, no tendrá que redistribuir las unidades lógicas manualmente tras la migración tras error del controlador. No obstante, si tiene un entorno de host heterogéneo, quizá deba redistribuir las unidades lógicas de forma manual. Los hosts que no soportan alguna forma de recuperación automática o los hostsAIX en los que la recuperación automática está inhabilitada, no redirigen las unidades lógicas a las rutas preferidas de modo automático.

Para obtener información sobre resolución de problemas relacionados con errores de la matriz de discos en AIX, consulte "Resolución de errores de matriz de discos en AIX" en la página 296 en Capítulo 7, "Resolución de problemas", en la página 273.

Complete los pasos siguientes para redistribuir manualmente las unidades lógicas en sus rutas:

- 1. Repare o sustituya los componentes defectuosos que pueda haber. Para obtener más información sobre resolución de problemas, consulte la *Guía de mantenimiento, usuario e instalación* facilitada con su subsistema de almacenamiento.
- En la ventana Gestión del subsistema, pulse Avanzada > Recuperación > Redistribuir unidades lógicas para redistribuir las unidades lógicas a sus rutas preferidas.

**Nota:** Si se ha configurado un gran número de LUN en el subsistema de almacenamiento, la redistribución de las unidades lógicas podría tardar 60 minutos o más.

3. Ejecute el comando **fget\_config** para verificar las rutas activas, como se muestra en el siguiente ejemplo.

# fget\_config -1 dar0
dac0 ACTIVE dac1 ACTIVE
dac0-hdisk1
dac0-hdisk2
dac0-hdisk3
dac1-hdisk4
dac1-hdisk5
dac1-hdisk6
dac1-hdisk7
dac0-hdisk8

## Redistribución de unidades lógicas en HP-UX

La transferencia automática de unidades (ADT) está habilitada de forma predeterminada en los hosts HP-UX. Si se produce un error que inicia la migración tras error de un controlador, ADT redirige las E/S al controlador disponible. ADT no requiere una redistribución manual.

**Importante:** Si se produce un error en un entorno de host heterogéneo, el host HP-UX con ADT habilitada redistribuye automáticamente sus LUN una vez que está disponible la ruta. No obstante, en los hosts en los que ADT no esté habilitada deberá redistribuir las unidades lógicas de forma manual. De no hacerlo, el subsistema de almacenamiento pasará al estado Requiere atención porque los hosts no soportan ADT y los hosts en los que ADT está inhabilitada no redirigen automáticamente las E/S al controlador preferido. En este caso, Storage Manager Recovery Guru indica qué plataforma de host está asociada con el LUN que está en estado de migración tras error.

**Nota:** Los subsistemas de almacenamiento DS5000 no son compatibles con ALUA. Los subsistemas DS5000 tienen Target Port Group Support (TPGS), similar al protocolo SCSI, que dirige las E/S a los puertos preferidos. Para HP-UX 11.31, debe cambiar el tipo de host HP-UX por el tipo de host TPGS HPXTPGS.

Para activar el soporte TPGS y cambiar el tipo de host, complete los pasos siguientes:

- 1. Cambie el tipo de sistema operativo del subsistema de almacenamiento DS5000 de HPUX a HPXTPGS.
- 2. Cambie el equilibrio de carga a Predeterminado, en rueda.
- **3**. Compruebe que los cambios son correctos. El siguiente ejemplo muestra uno de los LUN con cuatro rutas activas correctas y cuatro rutas en espera.

```
# scsimgr get_info all_lpt -D /dev/rdisk/asm1ai|grep -e STATUS -e
'Open close state'
```

|      | STATUS INFORMATION | FOR LUN | PATH : | lunpath306 |
|------|--------------------|---------|--------|------------|
| 0pen | close state        |         |        | = ACTIVE   |
|      | STATUS INFORMATION | FOR LUN | PATH : | lunpath344 |
| 0pen | close state        |         |        | = STANDBY  |
|      | STATUS INFORMATION | FOR LUN | PATH : | lunpath420 |
| 0pen | close state        |         |        | = STANDBY  |
|      | STATUS INFORMATION | FOR LUN | PATH : | lunpath326 |
| 0pen | close state        |         |        | = ACTIVE   |
|      | STATUS INFORMATION | FOR LUN | PATH : | lunpath346 |
| 0pen | close state        |         |        | = ACTIVE   |
|      | STATUS INFORMATION | FOR LUN | PATH : | lunpath213 |
| 0pen | close state        |         |        | = ACTIVE   |
|      | STATUS INFORMATION | FOR LUN | PATH : | lunpath273 |
| 0pen | close state        |         |        | = STANDBY  |
|      | STATUS INFORMATION | FOR LUN | PATH : | lunpath179 |
| 0pen | close state        |         |        | = STANDBY  |

4. Utilice las herramientas de supervisión de conmutador de canal de fibra SAN para comprobar si las cargas de E/S se distribuyen adecuadamente.

## Redistribución de unidades lógicas en Solaris

Si selecciona Solaris como tipo de host al definir el host y puerto de host, la Transferencia automática de unidades (ADT) se inhabilita en los hosts Solaris. En este caso, si se produce un error que inicia la migración tras error de un controlador, debe redistribuir las unidades lógicas a sus rutas preferidas de manera manual.

Complete los pasos siguientes para redistribuir manualmente las unidades lógicas a sus rutas preferidas:

- 1. Repare o sustituya los componentes defectuosos que pueda haber. Para obtener más información, consulte la *Guía de mantenimiento, usuario e instalación* facilitada con su subsistema de almacenamiento.
- En la ventana Gestión del subsistema, pulse Avanzada > Recuperación > Redistribuir unidades lógicas para redistribuir las unidades lógicas a sus rutas preferidas.

# Sustitución de HBA en caliente

**Atención:** Si no sigue este procedimiento como se indica aquí, podría perderse la disponibilidad de datos. Debe leer y comprender todos los pasos de esta sección antes de iniciar el procedimiento de intercambio en caliente del HBA.

Esta sección describe el procedimiento de intercambio en caliente de adaptadores de bus de host (HBA) de canal de fibra en un servidorSystem p.

La siguiente lista ofrece una descripción general de est sección:

- "Sustitución de HBA en caliente en AIX"
- "Sustitución de HBA IBM en Linux" en la página 196
- "Sustitución de un HBA de conexión en caliente PCI" en la página 199
- "Correlación del nuevo WWPN con el subsistema de almacenamiento en AIX yLinux" en la página 200
- "Finalización del procedimiento de intercambio en caliente de HBA" en la página 200

## Sustitución de HBA en caliente en AIX

**Atención:** Cualquier cambio en estas notas y procedimientos podría causar una pérdida en la disponibilidad de los datos.

Revise la siguiente lista de problemas y restricciones antes de realizar una operación de intercambio en caliente para AIX.

- El atributo de recuperación automática del dar debe estar definido como no. La recuperación automática es una característica definida de manera dinámica que se puede activar de nuevo una vez completado el procedimiento de intercambio en caliente. Si no inhabilita el modo de recuperación automática durante un procedimiento de intercambio en caliente, podría perder el acceso a datos.
- No redistribuya unidades lógicas a la ruta preferida hasta que verifique que la sustitución de HBA y la posterior configuración se han realizado correctamente. Si redistribuye las unidades lógicas antes de verificar si el intercambio en caliente y la configuración se ha realizado correctamente, podría perder el acceso a datos.
- El único escenario de intercambio en caliente soportado implica la sustitución de un HBA defectuoso por un HBA del mismo modelo y en la misma ranura PCI. No inserte el HBA defectuoso en otro sistema, aunque finalmente no resulte estarlo. Devuelva siempre el HBA a IBM.

**Importante:** En el momento de crear este documento, no se soportan otros escenarios de sustitución.

• El intercambio en caliente no se soporta en configuraciones de HBA único.

#### Preparación para el intercambio en caliente de HBA en AIX:

Para prepararse para el intercambio en caliente, complete los siguientes procedimientos:

#### Recopilación de datos del sistema

Para recopilar datos del sistema, siga estos pasos:

- 1. Escriba el siguiente comando:
  - # lsdev -C |grep fcs

El resultado será similar al ejemplo siguiente:

|      |           |       | _ | -  |         |
|------|-----------|-------|---|----|---------|
| fcs0 | Available | 17-08 |   | FC | Adapter |
| fcs1 | Available | 1A-08 |   | FC | Adapter |

2. Escriba el siguiente comando:

# lsdev -C |grep dac

El resultado será similar al ejemplo siguiente:

| dac0 | Available 17-08-02 | 1815 | DS4800 Disk Array Controller |
|------|--------------------|------|------------------------------|
| dac1 | Available 1A-08-02 | 1815 | DS4800 Disk Array Controller |

3. Escriba el siguiente comando para cada dispositivo fcs:

```
# lscfg -vpl fcsX
```

donde *X* es el número de dispositivo fcs. El resultado será similar al ejemplo siguiente:

lscfg -vpl fcs0 fcs0 U0.1-P1-I1/Q1 FC Adapter EC Level.....A Serial Number.....1C21908D10 Manufacturer.....001C Feature Code/Marketing ID...2765 FRU Number.....09P5080 Network Address.....10000000C92D2981 ROS Level and ID.....02C03951 Device Specific.(Z0).....2002606D Device Specific. (Z1).....00000000 Device Specific. (Z2)......00000000 Device Specific.(Z3)......03000909 Device Specific. (Z4).....FF401210 Device Specific. (Z5).....02C03951 Device Specific. (Z6)......06433951 Device Specific. (Z7).....07433951 Device Specific.(Z8).....20000000C92D2981 Device Specific.(Z9).....CS3.91A1 Device Specific. (ZA).....C1D3.91A1 Device Specific. (ZB)......C2D3.91A1 Device Specific. (YL).....U0.1-P1-I1/Q1

PLATFORM SPECIFIC

Name: Fibre Channel Model: LP9002 Node: Fibre Channel@1 Device Type: fcp Physical Location: U0.1-P1-I1/Q1

4. Escriba el siguiente comando:

# lsdev -C |grep dar

El resultado será similar al ejemplo siguiente:

| # | dar0 | Available | 1815 | DS4800 | Disk | Array | Router |
|---|------|-----------|------|--------|------|-------|--------|
|   | dar1 | Available | 1815 | DS4800 | Disk | Array | Router |

5. Escriba el siguiente comando para mostrar los atributos de cada dar encontrado en el sistema:

# lsattr -El darX

donde X es el número del dar. El resultado será similar al ejemplo siguiente:

| lsattr -El dar0 |           |                                             |       |
|-----------------|-----------|---------------------------------------------|-------|
| act controller  | dac0,dac2 | Active Controllers                          | False |
| all controller  | dac0,dac2 | Available Controllers                       | False |
| held_in_reset   | none      | Held-in-reset controller                    | True  |
| load_balancing  | no        | Dynamic Load Balancing                      | True  |
| autorecovery    | no        | Autorecover after failure is corrected      | True  |
| hlthchk_freq    | 600       | Health check frequency in seconds           | True  |
| aen_freq        | 600       | Polled AEN frequency in seconds             | True  |
| balance_freq    | 600       | Dynamic Load Balancing frequency in seconds | True  |
| fast_write_ok   | yes       | Fast Write available                        | False |
| cache_size      | 1024      | Cache size for both controllers             | False |
| switch_retries  | 5         | Number of times to retry failed switches    | True  |
|                 |           |                                             |       |

#### Verificación para saber si la recuperación automática está inhabilitada

Antes de realizar el intercambio en caliente, complete los siguientes pasos para asegurarse de que la recuperación automática está inhabilitada en todos los dar que participan con el HBA que desea sustituir:

1. Escriba el siguiente comando para identificar todos los dacs que participan con el HBA:

# lsdev -C|grep 11-08

El resultado será similar al ejemplo siguiente:

```
# lsdev -C|grep 11-08
          Available 11-08
fcs0
                                  FC Adapter
fscsi0
          Available 11-08-01
                                 FC SCSI I/O Controller Protocol Device
                                 1742
dac0
          Available 11-08-01
                                           (700) Disk Array Controller
hdisk1
          Available 11-08-01
                                 1742
                                           (700) Disk Array Device
                                 1742
                                           (700) Disk Array Device
          Available 11-08-01
hdisk3
                                 1742
hdisk5
          Available 11-08-01
                                           (700) Disk Array Device
                                 1742
hdisk7
          Available 11-08-01
                                           (700) Disk Arrav Device
          Available 11-08-01
                                 1742
                                           (700) Disk Array Device
hdisk8
```

- Compruebe el resultado del comando lsattr obtenido en el paso 5 del procedimiento "Recopilación de datos del sistema " en la página 192. En el resultado de lsattr, identifique los dars que indican los dacs identificados en el paso 1 de este procedimiento.
- 3. Escriba el siguiente comando para cada dar identificado en el paso2:
  - # lsattr -El darX |grep autorecovery

donde X es el número del dar. El resultado será similar al ejemplo siguiente: # lsattr -El dar0 |grep autorecovery

- autorecovery no Autorecover after failure is corrected True
- 4. En el resultado del comando **lsattr**, compruebe si la segunda palabra es no. Si la segunda palabra es yes, la recuperación automática estará habilitada.

**Importante:** Para cada dar en el que esté habilitada la recuperación automática, debe inhabilitarla definiendo el atributo ODM de recuperación automática en no. Consulte"Uso del comando lsattr para ver atributos de ODM" en la página 345 para saber cómo cambiar los valores de los atributos. No continúe con el intercambio en caliente hasta que haya completado este paso y verificado si la recuperación automática está inhabilitada.

### Sustitución de HBA en caliente:

**Atención:** Si no sigue este procedimiento como se indica aquí, podría perderse la disponibilidad de datos. Debe leer y comprender todos los pasos de esta sección antes de iniciar el procedimiento de intercambio en caliente del HBA.

Para realizar un intercambio en caliente de HBA, complete los pasos siguientes:

1. Escriba el siguiente comando para poner el HBA que desea sustituir en estado Definido:

```
# rmdev -R1 fcsX
```

donde X es el número del HBA. El resultado será similar al ejemplo siguiente:

```
rmdev -Rl fcs0
fcnet0 Defined
dac0 Defined
fscsi0 Defined
fcs0 Defined
```

Para sistemas operativos Linux, escriba el siguiente comando para identificar la ranura de conexión en caliente PCI:

# drslot\_chrp\_pci -i -s slot-name

donde *slot-name* es el nombre de la ranura del HBA que va a sustituir, por ejemplo, U7879.001.DQD014E-P1-C3.

El LED de la ranura slot-name parpadeará y se mostrará el siguiente mensaje.

```
El indicador visual de la ranura PCI especificada
se ha definido en estado
de identificación. Pulse Intro para continuar o
x para salir.
```

- En el menú smit de AIX, inicie el proceso necesario para el intercambio en caliente de HBA pulsandosmit > Dispositivos > Gestor de conexión en caliente de PC > Sustituir/Eliminar adaptador de conexión en caliente PCI.
- 3. En la ventana Sustituir/Eliminar adaptador de conexión en caliente PCI, seleccione el HBA indicado. Se abrirá una ventana en la que se mostrarán instrucciones para sustituir el HBA.
- 4. Siga las instrucciones smit para sustituir el HBA.

Nota: No vuelva a instalar el cable del canal de fibra ahora.

- 5. Si los pasos de este procedimiento se han completado correctamente hasta ahora, obtendrá los siguientes resultados:
  - El HBA defectuoso se ha extraído del sistema.
  - El FC HBA de sustitución está encendido.
  - El dispositivo fcsX asociado está en estado Definido.

Antes de continuar, compruebe que ha obtenido estos resultados.

- 6. Instale el bucle de canal de fibra en el HBA de sustitución.
- 7. Escriba el siguiente comando para poner el HBA que desea sustituir en estado Activo:

# cfgmgr

**Nota:** El nuevo HBA se ubica en el grupo predeterminado. Si se han asignado hdisks al grupo predeterminado, el HBA genera un nuevo dar y un dac, que provocan una división. Emita el comando**rmdev** para eliminar el nuevo dar y dac tras correlacionar el WWPN.

8. Escriba el siguiente comando para comprobar que el dispositivo fcs ya está disponible:

# lsdev -C |grep fcs

**9**. Escriba el siguiente comando para comprobar o actualizar el firmware del HBA de sustitución al nivel adecuado:

# lscfg -vpl fcsX

donde X es el número del fcs.

- 10. Anote el número de 16 dígitos asociado con la Dirección de red, tal y como se muestra en el resultado del comando utilizado en el paso9. Este número de dirección de red se utilizará en el siguiente procedimiento, "Correlación del nuevo WWPN con el subsistema de almacenamiento en AIX yLinux" en la página 200.
- 11. Escriba el siguiente comando para devolver el HBA al estado Definido:
   # rmdev -R1 fcsX

Tras completar estos pasos, continúe con "Correlación del nuevo WWPN con el subsistema de almacenamiento en AIX yLinux" en la página 200.

## Sustitución de HBA IBM en Linux

Esta sección describe los requisitos y procedimientos para sustituir adaptadores de bus de host IBM en servidores System p, utilizando herramientas de conexión en caliente PCI.

**Preparación para en intercambio en caliente de HBA IBM en Linux:** Para prepararse para el intercambio en caliente, complete los siguientes procedimientos:

#### Verificación de las herramientas de conexión en caliente PCI

Asegúrese de que las siguientes herramientas están instaladas en el directorio /usr/sbin:

- lsslot
- drslot\_chrp\_pci

Si estas herramientas no están instaladas, complete los siguientes pasos para instalarlas:

- 1. Asegúrese de que rdist-6.1.5-792.1 y compat-2004.7.1-1.2 se instalan desde el soporte SLES 9.
- 2. Para encontrar los archivos rpm de las herramientas de conexión en caliente PCI, vaya a http://www14.software.ibm.com/webapp/set2/sas/f/lopdiags/.
- **3**. En el sitio web, seleccione el enlace aplicable para su sistema operativo. Descargue e instale los siguientes archivos rpm:
  - librtas-1.3.1-0.ppc64.rpm
  - rpa-pci-hotplug-1.0-29.ppc64.rpm
- 4. Escriba el siguiente comando para instalar cada archivo rpm:
   # rpm -Uvh <filename>.rpm

donde *<filename>* es el nombre del archivo rpm.

#### Verificación de la instalación del núcleo PCI

El núcleo PCI debe estar instalado en el sistema. Escriba el siguiente comando para verificar si está instalado:

# ls -l /sys/bus/pci/slots

Si el núcleo PCI está instalado, el resultado será similar al ejemplo siguiente: elm17c224:/usr/sbin # ls -l /sys/bus/pci/slots

total 0 drwxr-xr-x 8 root root 0 Sep 6 04:29 . drwxr-xr-x 5 root root 0 Sep 6 04:29 . drwxr-xr-x 2 root root 0 Sep 6 04:29 0000:00:02.0
drwxr-xr-x2 root root 0 Sep6 04:29 0000:00:02.4drwxr-xr-x2 root root 0 Sep6 04:29 0000:00:02.6drwxr-xr-x2 root root 0 Sep6 04:29 0001:00:02.0drwxr-xr-x2 root root 0 Sep6 04:29 0001:00:02.6drwxr-xr-x2 root root 0 Sep6 04:29 0001:00:02.6drwxr-xr-x2 root root 0 Sep6 04:29 control

Si el directorio /sys/bus/pci/slots no existe, el núcleo PCI no estará instalado.

#### Verificación de la instalación del controlador rpaphp

El controlador rpaphp debe estar instalado en el sistema. Escriba el siguiente comando para verificar si está instalado:

ls -l /sys/bus/pci/slots/\*

Si el controlador rpaphp está instalado, el resultado será similar al ejemplo siguiente:

```
elm17c224:/usr/sbin # ls -1 /sys/bus/pci/slots/*
/sys/bus/pci/slots/0000:00:02.0:
total 0
drwxr-xr-x 2 root root 0 Sep 6 04:29 .
drwxr-xr-x 8 root root 0 Sep 6 04:29 ..
-r--r--r-- 1 root root 4096 Sep 6 04:29 adapter
-rw-r--r-- 1 root root 4096 Sep 6 04:29 max_bus_speed
-r--r--r-- 1 root root 4096 Sep 6 04:29 phy_location
-rw-r--r-- 1 root root 4096 Sep 6 04:29 power
```

**Uso de la herramienta Isslot para mostrar información de ranuras:** Antes de sustituir un HBA utilizando una conexión en caliente PCI, puede utilizar la herramienta Isslot para mostrar la información sobre ranuras de E/S. En esta sección se describe cómo utilizar Isslot y proporciona ejemplos. Utilice la herramienta Isslot de acuerdo a las siguientes directrices.

#### Sintaxis de la herramienta lsslot

En el siguiente ejemplo se muestra la sintaxis de lsslot. lsslot [ -c slot | -c pci [ -a | -o]] [ -s drc-name ] [ -F delimiter ]

#### Opciones de la herramienta Isslot

En la siguiente lista se muestran las opciones de lsslot:

#### Sin opciones

Muestra todas las ranuras de DR

-c slot Muestra todas las ranuras de DR

-c pci Muestra todas las ranuras de conexión en caliente PCI

```
-c pci -a
```

Muestra todas las ranuras de conexión en caliente PCI (vacías) disponibles

-c pci -o

Muestra todas las ranuras de conexión en caliente PCI ocupadas

-F Utiliza un delimitador para delimitar las columnas

#### Lista de ranuras de conexión en caliente PCI con el comando lsslot

Esta sección muestra las líneas de comandos que puede utilizar para mostrar todas las ranuras de conexión en caliente PCI, ranuras de conexión en caliente PCI vacías

o ranuras de conexión en caliente PCI ocupadas. También puede ver información detallada sobre los dispositivos de conexión en caliente PCI.

**Nota:** En las columnas *Device(s)* del resultado de la línea de comandos, los dispositivos PCI de las ranuras se indican con el siguiente formato: *xxxx:yy:zz.t* (por ejemplo, 0001:58:01.1).

Escriba el siguiente comando para mostrar todas las ranuras de conexión en caliente PCI:

# lsslot -c pci -a

El resultado será similar al ejemplo siguiente.

```
      # Slot
      Description
      Device(s)

      U7879.001.DQD014E-P1-C1
      PCI-X capable, 64 bit, 133MHz slot
      Empty

      U7879.001.DQD014E-P1-C2
      PCI-X capable, 64 bit, 133MHz slot
      0002:58:01.0

      U7879.001.DQD014E-P1-C3
      PCI-X capable, 64 bit, 133MHz slot
      0001:40:01.0

      U7879.001.DQD014E-P1-C4
      PCI-X capable, 64 bit, 133MHz slot
      0001:40:01.0

      U7879.001.DQD014E-P1-C5
      PCI-X capable, 64 bit, 133MHz slot
      Empty

      U7879.001.DQD014E-P1-C5
      PCI-X capable, 64 bit, 133MHz slot
      Empty

      U7879.001.DQD014E-P1-C6
      PCI-X capable, 64 bit, 133MHz slot
      Empty

      U7879.001.DQD014E-P1-C6
      PCI-X capable, 64 bit, 133MHz slot
      Empty

      U7879.001.DQD014E-P1-C6
      PCI-X capable, 64 bit, 133MHz slot
      0001:58:01.0

      0001:58:01.1
      0001:58:01.0
      0001:58:01.0
```

Escriba el siguiente comando para mostrar todas las ranuras de conexión en caliente PCI vacías:

```
# lsslot -c pci -a
```

El resultado será similar al ejemplo siguiente.

| # Slot                  | Description                        | Device(s) |
|-------------------------|------------------------------------|-----------|
| U7879.001.DQD014E-P1-C1 | PCI-X capable, 64 bit, 133MHz slot | Empty     |
| U7879.001.DQD014E-P1-C4 | PCI-X capable, 64 bit, 133MHz slot | Empty     |
| U7879.001.DQD014E-P1-C5 | PCI-X capable, 64 bit, 133MHz slot | Empty     |

Escriba el siguiente comando para mostrar todas las ranuras de conexión en caliente PCI ocupadas:

```
# lsslot -c pci -o
```

El resultado será similar al ejemplo siguiente.

```
        # Slot
        Description
        Device(s)

        U7879.001.DQD014E-P1-C2
        PCI-X capable, 64 bit, 133MHz slot
        0002:58:01.0

        U7879.001.DQD014E-P1-C3
        PCI-X capable, 64 bit, 133MHz slot
        0001:40:01.0

        U7879.001.DQD014E-P1-C6
        PCI-X capable, 64 bit, 133MHz slot
        0001:40:01.0

        0001:58:01.1
        PCI-X capable, 64 bit, 133MHz slot
        0001:58:01.0
```

Para ver información detallada sobre un dispositivo de conexión en caliente PCI, complete los pasos siguientes.

- 1. Seleccione un número de dispositivo en el resultado de # lsslot -c pci -o, como se indica en el ejemplo de resultado anterior.
- 2. Escriba el siguiente comando para mostrar información detallada sobre el dispositivo:

# lspci | grep xxx:yy:zz.t

donde *xxxx:yy:zz.t* es el número del dispositivo de conexión en caliente PCI. El resultado será similar al ejemplo siguiente.

0001:40:01.0 Ethernet controller: Intel Corp. 82545EM Gigabit Ethernet Controller (Copper) (rev 01)

### Sustitución de un HBA de conexión en caliente PCI

Complete los siguientes procedimientos para sustituir un HBA de conexión en caliente PCI utilizando el comando **drslot\_chrp\_pci**.

**Atención:** Antes de retirar el HBA, debe desconectar el cable de canal de fibra conectado al mismo. El cable de canal de fibra debe estar desconectado al menos 5 minutos para asegurarse de que toda la actividad de E/S se ha transferido a una ruta alternativa. Si no desconecta el cable de canal de fibra podrá observar resultados indeseados.

**Nota:** En estos procedimientos, la variable *slot-name* se refiere a la ranura que contiene el HBA que va a sustituir.

1. Escriba el siguiente comando para identificar la ranura de conexión en caliente PCI:

# drslot\_chrp\_pci -i -s slot-name

donde *slot-name* es el nombre de la ranura del HBA que va a sustituir, por ejemplo, U7879.001.DQD014E-P1-C3.

El LED de la ranura *slot-name* comenzará a parpadear y se mostrará el siguiente mensaje.

El indicador visual de la ranura PCI especificada se ha definido en estado de identificación. Pulse Intro para continuar o x para salir.

- 2. Realice la conexión en caliente o retire el HBA de la ranura:
  - **a**. Desconecte el cable de canal de fibra conectado al HBA y espere a que se complete la migración tras error.
  - b. Una vez finalizada la migración tras error, escriba el siguiente comando:

```
# drslot_chrp_pci -r -s slot-name
```

Se mostrará el siguiente mensaje.

```
El indicador visual de la ranura PCI especificada
se ha definido en estado
de identificación. Pulse Intro para continuar o
x para salir.
```

c. Pulse Intro. Se mostrará el siguiente mensaje.

El indicador visual de la ranura PCI especificada se ha definido en estado de acción. Extraiga la tarjeta PCI de la ranura identificada y pulse Intro para continuar.

- d. Pulse Intro.
- e. Retire el HBA de la ranura físicamente.
- f. Escriba el siguiente comando para verificar si la ranura está vacía:

```
# lsslot -c pci -s slot-name
```

Si la ranura está vacía, el resultado será similar al ejemplo siguiente.

| # Slot                  | Description                        | Device(s) |
|-------------------------|------------------------------------|-----------|
| U7879.001.DQD014E-P1-C3 | PCI-X capable, 64 bit, 133MHz slot | Empty     |

- **3**. Para conectar el HBA en la ranura, complete los pasos siguientes:
  - a. Escriba el siguiente comando:

# drslot\_chrp\_pci -a -s slot-name

Se mostrará el siguiente mensaje.

El indicador visual de la ranura PCI especificada se ha definido en estado de identificación. Pulse Intro para continuar o x para salir.

b. Pulse Intro. Se mostrará el siguiente mensaje.

El indicador visual de la ranura PCI especificada se ha definido en estado de acción. Inserte la tarjeta PCI en la ranura identificada, conecte todos los dispositivos que desee configurar y pulse Intro para continuar. Escriba x para salir.

- c. Inserte el nuevo HBA en la ranura.
- d. Escriba el siguiente comando para verificar si la ranura ha dejado de estar vacía:

# lsslot -c pci -s slot-name

Si la ranura no está vacía, el resultado será similar al ejemplo siguiente.

# Slot Description Device(s) U7879.001.DQD014E-P1-C3 PCI-X capable, 64 bit, 133MHz slot 0001:40:01.0

#### Correlación del nuevo WWPN con el subsistema de almacenamiento en AIX yLinux

Para cada subsistema de almacenamiento afectado por el intercambio en caliente, complete los pasos indicados a continuación para correlacionar el nombre de puerto de ámbito mundial (WWPN) del HBA con el subsistema de almacenamiento:

- 1. Inicie Storage Manager y abra la ventana Gestión del subsistema.
- En la pestaña Correlaciones de la ventana Gestión del subsistema, pulse Correlaciones > Mostrar toda la información de puerto de host. Se abrirá la ventana Información de puerto de host.
- **3**. Busque la entrada de la ventana Información de puerto de host que se adapta al WWPN del HBA *defectuoso* (el HBA que ha eliminado), y registre el nombre de alias. A continuación, cierre la ventana Información de puerto de host.
- 4. En la pestaña **Correlaciones**, seleccione el nombre de alias del puerto de host HBA que acaba de registrar.
- 5. Pulse **Correlaciones** > **Sustituir puerto de host**. Se abrirá la ventana Sustituir puerto de host.
- 6. En la ventana Sustituir puerto de host, compruebe si el identificador de puerto de host HBA, indicado en la parte superior de la ventana, coincide con el HBA que ha eliminado.
- 7. Escriba el WWPN de 16 dígitos, sin los dos puntos (:), del HBA de sustitución en el campo **Nuevo identificador** y pulse **Aceptar**.

Tras completar estos pasos, continúe con "Finalización del procedimiento de intercambio en caliente de HBA".

## Finalización del procedimiento de intercambio en caliente de HBA

Para finalizar el procedimiento de intercambio en caliente de HBA, complete el procedimiento aplicable de esta sección paraAIX o Linux.

## Finalización del procedimiento de intercambio en caliente de HBA en AIX

1. Elimine el enchufe de bucle de retorno de canal de fibra e inserte el cable de canal de fibra conectado anteriormente al HBA que ha retirado.

**Nota:** Salte el paso siguiente si el HBA está conectado directamente al subsistema de almacenamiento o si la distribución en zonas de conmutador de canal de fibra se basa en números de puerto en lugar de en WWPN. Si tiene que modificar la distribución en zonas, de no hacerlo correctamente el HBA no podrá acceder al subsistema de almacenamiento.

- 2. Si un HBA está conectado a un conmutador de canal de fibra y la distribución en zonas se basa en WWPN, modifique la información de distribución en zonas para sustituir el WWPN del anterior HBA por el WWPN del HBA de sustitución.
- **3**. Elimine el enchufe de bucle de retorno de canal de fibra e inserte el cable de canal de fibra conectado anteriormente al HBA que ha retirado.

**Nota:** Salte el paso siguiente si el HBA está conectado directamente al subsistema de almacenamiento o si la distribución en zonas de conmutador de canal de fibra se basa en números de puerto en lugar de en WWPN. Si tiene que modificar la distribución en zonas, de no hacerlo correctamente el HBA no podrá acceder al subsistema de almacenamiento.

- 4. Si un HBA está conectado a un conmutador de canal de fibra y la distribución en zonas se basa en WWPN, modifique la información de distribución en zonas para sustituir el WWPN del anterior HBA por el WWPN del HBA de sustitución.
- 5. Ejecute el comando **cfgmgr** para habilitar el HBA y registrar su WWPN en el conmutador de canal de fibra.
- 6. Escriba los siguientes comandos para verificar que el dispositivo fcs *X* sustituido y sus dacs asociados se ponen en estado Disponible:

# lsdev -C |grep fcs
lsdev -C |grep dac

7. Escriba el siguiente comando para asegurarse de que no se han creado dars nuevos y que los dars previstos están en estado Disponible.

**Nota:** Con MPIO, el único momento en que tiene un dispositivo dac es cuando se asigna el UTM LUN.

# lsdev -C |grep dar

**Atención:** La presencia de dars adicionales en el resultado de 1sdev indica un problema de configuración. Si esto ocurre, no continúe con este procedimiento hasta que corrija el problema. De lo contrario, podría perderse la disponibilidad de datos.

**8**. Para cada dar, escriba el comando siguiente con el fin de verificar su los atributos del dar afectado indican la presencia de dos dacs activos:

# lsattr -El darX|grep act\_controller

dondel es el número del dar.

El resultado será similar al ejemplo siguiente:

lsattr -El dar0|grep act\_controller act\_controller dac0,dac2 Active Controllers False

**Atención:** Si no se indican dos dacs para cada dar afectado, la disponibilidad de datos podría haberse perdido. No continúe con este procedimiento si no se indican dos dacs para cada dar. Soluciones el problema antes de continuar.

- 9. Redistribuya los volúmenes manualmente a sus rutas preferidas.
- **10**. Compruebe que los discos se mantienen en la ruta preferida con uno o ambos de los métodos siguientes:

#### Utilizando el sistema AIX

Ejecute el comando **mpio\_get\_config -Av** y compruebe si las unidades están en la ruta esperada.

#### Utilizando Storage Manager

En la ventana Gestión empresarial, compruebe si los subsistemas de almacenamiento están en estado Óptimo. Si no se encuentran en estado Óptimo, asegúrese de que las unidades que forman parte de los subsistemas involucrados en el procedimiento de intercambio en caliente no se enumeran en el gurú de recuperación.

 Si fuera necesario, habilite la recuperación automática de los dars afectados. Consulte Apéndice D, "Visualización y definición de atributos de gestor de datos de objeto (ODM) de AIX", en la página 339 para saber cómo cambiar la configuración de atributos.

El intercambio en caliente del HBA de canal de fibra se ha completado.

## Finalización del procedimiento de intercambio en caliente de HBA en Linux

- 1. Elimine el enchufe de bucle de retorno de canal de fibra e inserte el cable de canal de fibra conectado anteriormente al HBA que ha retirado.
- 2. Si un HBA está conectado a un conmutador de canal de fibra *y* la distribución en zonas se basa en WWPN, modifique la información de distribución en zonas para sustituir el WWPN del anterior HBA por el WWPN del HBA de sustitución.

**Nota:** Salte este paso si el HBA está conectado directamente al subsistema de almacenamiento o si la distribución en zonas de conmutador de canal de fibra se basa en números de puerto en lugar de en WWPN. Si tiene que modificar la distribución en zonas, de no hacerlo correctamente el HBA no podrá acceder al subsistema de almacenamiento.

- **3**. Si RDAC está instalado, escriba el siguiente comando para reconocer el nuevo HBA:
  - # mppBusRescan

El intercambio en caliente del HBA de canal de fibra se ha completado.

### Valores del DSM de Windows y el RDAC de Linux

Este tema se aplica a sistemas operativos tanto Windows como Linux. Los valores de configuración de la unidad de migración tras error facilitada con el IBM Storage Manager modifican el controlador.

- Para Linux, los valores de configuración están en el archivo /etc/mpp.conf.
- Para Windows, los valores de configuración están en la clave de registroHKEY\_LOCAL\_MACHINE\System\CurrentControlSet\Services\<DSM\_Driver>\ Parameters, donde <DSM\_Driver> es el nombre del controlador específico OEM.

El controlador de migración tras error predeterminado es mppdsm.sys. No obstante, para que se apliquen los cambios, debe rearrancar el host.Los valores predeterminados indicados en la siguiente tabla se aplican a sistemas operativos tanto Windows como Linux. Si los valores predeterminados son diferentes para Windows y Linux, se especificará. La mayoría de estos valores son sustituidos por el instalador de migración tras error para Linux o Windows. **Importante:** Si cambia los valores configurados, podría perder acceso al subsistema de almacenamiento.

| Nombre del parámetro  | Valor<br>predetermi-<br>nado | Descripción                                                                                                    |
|-----------------------|------------------------------|----------------------------------------------------------------------------------------------------|
| MaxPathsPerController | 4                            | El número máximo de rutas<br>(puntos finales lógicos)<br>soportados por el controlador. El<br>número total de rutas al<br>subsistema de almacenamiento es<br>el valor de<br>MaxPathsPerController<br>multiplicado por el número de<br>controladores. Los valores<br>permitidos van de 0x1 (1) a 0x20<br>(32) para sistemas operativos<br>Windows y de 0x1 (1) a 0xFF<br>(255) para RDAC Linux. Para uso<br>únicamente por representantes de<br>Soporte técnico y atención al<br>cliente. |
| ScanInterval          | 1<br>(Windows)<br>60 (Linux) | El intervalo de tiempo, en<br>segundos, que el controlador de<br>migración tras error busca estas<br>condiciones:                                                                                                    |
|                       |                              | <ul> <li>Un cambio en la propiedad<br/>preferida de un LUN</li> </ul>                                                                                                    |
|                       |                              | <ul> <li>Un intento de reequilibrar<br/>LUN a sus rutas preferidas</li> </ul>                                                                                                    |
|                       |                              | • Un cambio en el estado de habilitación o inhabilitación de AVT                                                                                                    |
|                       |                              | Para Windows, los valores<br>permitidos se encuentran entre<br>0x1 y 0xFFFFFFF y se deben<br>especificar en minutos. Para<br>Linux, los valores permitidos se<br>encuentran entre 0x1 y<br>0xFFFFFFFF y se deben<br>especificar en segundos. Para uso<br>únicamente por representantes de<br>Soporte técnico y atención al<br>cliente.                                                                                                    |

Tabla 32. Parámetros de configuración del controlador de migración tras error

|                            | Valor |                                                                                                    |
|----------------------------|-------|----------------------------------------------------------------------------------------------------|
| Nombre del parámetro       | nado  | Descripción                                                                                                    |
| ErrorLevel                 | 3     | <ul> <li>Este valor determina los errores<br/>que se deben registrar. Son<br/>válidos los valores siguientes:</li> <li>0 - Muestra todos los errores</li> <li>1 – Muestra los errores de<br/>migración tras error de ruta,<br/>errores de migración tras error<br/>de controlador, errores<br/>reintentables, errores fatales y<br/>errores recuperados</li> <li>2 – Muestra los errores de<br/>migración tras error de ruta,<br/>errores de migración tras error<br/>de controlador, errores de<br/>migración tras error de ruta,<br/>errores de migración tras error<br/>de controlador, errores</li> <li>3 – Muestra los errores de<br/>migración tras error de ruta,<br/>errores de migración tras error<br/>de controlados y errores fatales</li> <li>4 – Muestra los errores de<br/>migración tras error de<br/>controlados y errores fatales</li> </ul> |
|                            |       | representantes de Soporte técnico<br>y atención al cliente.                                                                                                    |
| SelectionTimeoutRetryCount | 0     | El número de veces que se<br>reintenta un tiempo de espera de<br>selección para una solicitud de<br>E/S antes de que falle la ruta. Si<br>existe otra ruta al mismo<br>controlador, la E/S se reintenta.<br>Si no existe otra ruta al mismo<br>controlador, se produce una<br>migración tras error. Si no existen<br>rutas válidas al controlador<br>alternativo, la E/S falla. Los<br>valores permitidos se encuentran<br>entre 0x0 y 0xFFFFFFFF. Para uso<br>únicamente por representantes de<br>Soporte técnico y atención al<br>cliente.                                                                                                    |

## Tabla 32. Parámetros de configuración del controlador de migración tras error (continuación)

| Nombre del parámetro     | Valor<br>predetermi-<br>nado | Descripción                                                                                                    |
|--------------------------|------------------------------|----------------------------------------------------------------------------------------------------|
| CommandTimeoutRetryCount | 1                            | El número de veces que se<br>reintenta un tiempo de espera de<br>comando para una solicitud de<br>E/S antes de que falle la ruta. Si<br>existe otra ruta al mismo<br>controlador, la E/S se reintenta.<br>Si no existe otra ruta al mismo<br>controlador, se produce una<br>migración tras error. Si no existen<br>rutas válidas al controlador<br>alternativo, la E/S falla. Los<br>valores permitidos se encuentran<br>entre 0x0 y 0xa (10) para<br>Windows, y entre 0x0 y<br>0xFFFFFFFF para el RDAC de<br>Linux. Para uso únicamente por<br>representantes de Soporte técnico<br>y atención al cliente. |
| UaRetryCount             | 10                           | El número de veces que se<br>reintenta un estado Atención de<br>unidad (UA) de un LUN. Este<br>parámetro no se aplica a<br>condiciones de UA debidas a la<br>Inactividad en curso. Los valores<br>permitidos se encuentran entre<br>0x0 y 0x64 (100) para Windows, y<br>entre 0x0 y 0xFFFFFFF para el<br>RDAC de Linux. Para uso<br>únicamente por representantes de<br>Soporte técnico y atención al<br>cliente.                                                                                                    |
| SynchTimeout             | 120                          | El tiempo de espera, en<br>segundos, para solicitudes de E/S<br>síncronas generadas internamente<br>por el controlador de migración<br>tras error. Entre los ejemplos de<br>solicitudes internas se incluyen<br>las relacionadas con el<br>reequilibrio, la validación de<br>rutas y la emisión de comandos<br>de migración tras error. Los<br>valores permitidos se encuentran<br>entre 0x1 y 0xFFFFFFF. Para uso<br>únicamente por representantes de<br>Soporte técnico y atención al<br>cliente.                                                                                                    |

Tabla 32. Parámetros de configuración del controlador de migración tras error (continuación)

| Nombre del parámetro | Valor<br>predetermi-<br>nado | Descripción                                                                                                    |
|----------------------|------------------------------|----------------------------------------------------------------------------------------------------|
| DisableLunRebalance  | 0                            | Este parámetro proporciona<br>control sobre el comportamiento<br>de restablecimiento de LUN al<br>reequilibrar LUN a sus rutas<br>preferidas. Son posibles los<br>valores siguientes:                                                                       |
|                      |                              | • 0 – El reequilibrio de LUN está<br>habilitado para el modo AVT y<br>no AVT.                                                                                                    |
|                      |                              | • 1 - El reequilibrio de LUN está<br>inhabilitado para el modo AVT<br>y habilitado para el modo no<br>AVT.                                                                                                    |
|                      |                              | • 2 - El reequilibrio de LUN está<br>habilitado para el modo AVT e<br>inhabilitado para el modo no<br>AVT.                                                                                                    |
|                      |                              | • 3 – El reequilibrio de LUN está<br>inhabilitado para el modo AVT<br>y no AVT.                                                                                                    |
|                      |                              | <ul> <li>4 – La característica de<br/>transferencia selectiva de LUN<br/>se habilita si el modo AVT está<br/>desactivado y<br/>ClassicModeFailover está<br/>definido como LUN nivel 1.</li> </ul>                                                           |
| S2ToS3Key            | Clave<br>exclusiva           | Este valor es la clave de reserva<br>SCSI-3 generada durante la<br>instalación del controlador de<br>migración tras error. Para uso<br>únicamente por representantes de<br>Soporte técnico y atención al<br>cliente.                                        |
| LoadBalancePolicy    | 1                            | Este parámetro determina la<br>política de equilibrio de carga<br>utilizada por todas las unidades<br>lógicas gestionadas por el<br>controlador de migración tras<br>error del DSM de Windows y el<br>RDAC de Linux. Son válidos los<br>valores siguientes: |
|                      |                              | <ul> <li>0 – En rueda con el<br/>subconjunto.</li> <li>1 - Menor profundidad de cola</li> </ul>                                                                                                    |
|                      |                              | <ul> <li>con subconjunto.</li> <li>2 - Menor peso de ruta con<br/>subconjunto (sólo Windows)</li> </ul>                                                                                                    |

## Tabla 32. Parámetros de configuración del controlador de migración tras error (continuación)

| Nombre del parámetro                 | Valor<br>predetermi-<br>nado | Descripción                                                                                                    |
|--------------------------------------|------------------------------|----------------------------------------------------------------------------------------------------|
| ClassicModeFailover                  | 0                            | Este parámetro proporciona<br>control sobre cómo trata el DSM<br>situaciones de migración tras<br>error. Son válidos los valores<br>siguientes:                                                                                                    |
|                                      |                              | <ul> <li>0 – Realiza la migración tras<br/>error a nivel del controlador<br/>(todos los LUN se mueven al<br/>controlador alternativo).</li> </ul>                                                                                                    |
|                                      |                              | • 1 – Realiza la migración tras<br>error a nivel del LUN (solo se<br>transfieren al controlador<br>alternativo los LUN que<br>indican errores).                                                                                                    |
| SelectiveTransferMaxTransferAttempts | 3                            | Este parámetro define el número<br>máximo de veces que un host<br>transfiere la propiedad de un<br>LUN a un controlador alternativo<br>cuando el modo Transferencia<br>selectiva de LUN está habilitado.<br>Este valor evita que diversos<br>hosts transfieran LUN<br>continuamente entre<br>controladores.                                                               |
| SelectiveTransferMinIOWaitTime       | 5                            | Este parámetro define el tiempo<br>de espera mínimo (en segundos)<br>que un DSM espera hasta<br>transferir la propiedad de un<br>LUN a un controlador alternativo<br>cuando el modo Transferencia<br>selectiva de LUN está habilitado.<br>Este parámetro se utiliza para<br>limitar las transferencias de LUN<br>excesivas debido a errores de<br>conexión intermitentes. |

| Tabla 32. Parámetros d | e configuración | del controlador | de migración tras |
|------------------------|-----------------|-----------------|-------------------|
| error (continuación)   |                 |                 |                   |

### Valores de tiempo de espera

Cuando un controlador de migración tras error recibe una solicitud de E/S por primera vez, este registra la información de indicación de fecha y hora de la solicitud. Si una solicitud devuelve un error y el controlador de migración tras error decide reintentar la solicitud, la hora actual se compara con la información de indicación de fecha y hora original. Dependiendo del error y la cantidad de tiempo que haya transcurrido, la solicitud se reintenta en el controlador propietario del LUN actual o se realiza la migración tras error y se envía la solicitud al controlador alternativo. Este proceso se conoce como tiempo de espera. Si el valor de NotReadyWaitTime, BusyWaitTime y QuiescenceWaitTime son superiores al valor de ControllerIoWaitTime, no tendrán efecto.

| Nombre del parámetro | Valor predeterminado       | Descripción                                                                                                    |
|----------------------|----------------------------|----------------------------------------------------------------------------------------------------|
| NotReadyWaitTime     | 300 (Windows), 270 (Linux) | El tiempo, en segundos, que<br>se permite una condición No<br>listo (SK 0x06, ASC/ASCQ<br>0x04/0x01) antes de realizar<br>la migración tras error. Los<br>valores permitidos se<br>encuentran entre 0x1 y<br>0xFFFFFFFF.                                                                                                    |
| BusyWaitTime         | 600 (Windows) 270 (Linux)  | El tiempo, en segundos, que<br>se permite una condición<br>Ocupado antes de realizar la<br>migración tras error. Los<br>valores permitidos se<br>encuentran entre 0x1 y<br>0xFFFFFFFF.                                                                                                    |
| QuiescenceWaitTime   | 600 (Windows) 270 (Linux)  | La hora, en segundos, se<br>permite una condición de<br>Latencia antes de realizar la<br>migración tras error. Los<br>valores permitidos se<br>encuentran entre 0x1 y<br>0xFFFFFFFF.                                                                                                    |
| ControllerIoWaitTime | 600 (Windows) 120 (Linux)  | Proporciona un límite<br>superior, en segundos, de<br>reintento de una solicitud en<br>un controlador<br>independientemente del<br>estado de reintento antes de<br>que se lleve a cabo la<br>migración tras error. Si se<br>supera el límite en el<br>controlador alternativo, la<br>E/S se intenta de nuevo en<br>el controlador original. Este<br>proceso continúa hasta que<br>se alcanza el valor del límite<br>ArrayIoWaitTime. Los valores<br>permitidos se encuentran<br>entre 0x1 y 0xFFFFFFFF. |
| ArrayIoWaitTime      | 600                        | Proporciona un límite<br>superior, en segundos, de<br>reintento de una solicitud en<br>un subsistema de<br>almacenamiento<br>independientemente del<br>controlador en el que se<br>intente la solicitud. Una vez<br>superado este límite, la E/S<br>se devuelve con un estado de<br>error. Los valores permitidos<br>se encuentran entre 0x1 y<br>0xFFFFFFFF.                                                                                                    |

Tabla 33. Parámetros de los valores de tiempo de espera

# Valores de configuración para la detección de congestión de ruta y los estados de ruta en línea/fuera de línea

Los siguientes valores de configuración se aplican utilizando el parámetro dsmUtil -0.

| Parámetro                  | Valor predeterminado | Descripción                                                                                                    |
|----------------------------|----------------------|----------------------------------------------------------------------------------------------------|
| CongestionDetectionEnabled | 0x0                  | Un valor booleano que indica<br>si la detección de la<br>congestión de ruta está<br>habilitada. Si este parámetro<br>no se define o se establece<br>como 0x0, el valor es falso, la<br>característica de la congestión<br>de ruta se deshabilita y todos<br>los demás parámetros se<br>pasan por alto. Si se define<br>como 0x1, se habilita la<br>característica de congestión<br>de ruta. Los valores válidos<br>son 0x0 o 0x1. |
| CongestionResponseTime     | 0x0                  | Si CongestionIoCount es 0x0<br>o no se define, este<br>parámetro representa un<br>tiempo de respuesta medio<br>en segundos permitido para<br>una solicitud de E/S. Si el<br>valor del<br>parámetroCongestionIoCount<br>no es cero, será el tiempo<br>absoluto permitido para una<br>solicitud de E/S. Los valores<br>válidos se encuentran entre<br>0x1 y0x10000<br>(aproximadamente 18 horas).                                   |
| CongestionIoCount          | 0x0                  | El número de solicitudes de<br>E/S que ha superado el valor<br>del parámetro<br>CongestionResponseTime<br>dentro del valor del<br>parámetro<br>CongestionTimeFrame. Los<br>valores válidos se encuentran<br>entre 0x0 y 0x10000<br>(aproximadamente 4000<br>solicitudes).                                                                                                    |

Tabla 34. Valores de configuración para la detección de congestión de ruta

| Parámetro                   | Valor predeterminado | Descripción                                                                                                    |
|-----------------------------|----------------------|----------------------------------------------------------------------------------------------------|
| CongestionTimeFrame         | 0x0                  | Una ventana deslizante que<br>define el período de tiempo<br>que se evalúa en segundos. Si<br>este parámetro no se define o<br>se establece como 0x0, la<br>característica de congestión<br>de ruta se deshabilita porque<br>no se ha definido ningún<br>marco de tiempo. Los valores<br>válidos se encuentran entre<br>0x1 y 0x1C20<br>(aproximadamente dos<br>horas).                                                                                                    |
| CongestionSamplingInterval  | 0x0                  | El número de solicitudes de<br>E/S que deben ser enviados<br>a una ruta antes de que la<br>solicitud n se utilice en el<br>cálculo del tiempo de<br>respuesta medio. Por<br>ejemplo, si este parámetro se<br>establece en 100, cada<br>solicitud 100 enviado a una<br>ruta se utiliza en el cálculo<br>del tiempo de respuesta<br>medio. Si este parámetro no<br>se define o se establece como<br>0x0, la característica de<br>congestión de ruta se<br>deshabilita por motivos de<br>rendimiento y cada solicitud<br>de E/S se incluye en el<br>cálculo. Los valores válidos<br>se encuentran entre 0x1 y<br>0xFFFFFFFF<br>(aproximadamente 4 billones<br>de solicitudes). |
| CongestionMinPopulationSize | 0x0                  | El número de solicitudes de<br>E/S de muestra que deben<br>recopilarse para que se<br>calcule el tiempo de<br>respuesta medio. Los valores<br>válidos se encuentran entre<br>0x1 y 0xFFFFFFFF<br>(aproximadamente 4 billones<br>de solicitudes).                                                                                                    |

Tabla 34. Valores de configuración para la detección de congestión de ruta (continuación)

| Parámetro                     | Valor predeterminado | Descripción                                                                                                    |
|-------------------------------|----------------------|----------------------------------------------------------------------------------------------------|
| CongestionTakeLastPathOffline | 0x0                  | Un valor booleano que indica<br>si el controlador de DSM<br>toma la última ruta<br>disponible hacia el<br>subsistema de<br>almacenamiento fuera de<br>línea en caso de que se<br>superen los umbrales de la<br>congestión. Si este parámetro<br>no se define o se establece<br>como 0x0, el valor es falso.<br>Los valores válidos son 0x0 o<br>0x1.<br><b>Nota:</b> El establecimiento de<br>una ruta fuera de línea con el<br>programa de utilidad<br>dsmUtil se realiza<br>correctamente<br>independientemente del<br>ajuste de este valor. |

Tabla 34. Valores de configuración para la detección de congestión de ruta (continuación)

## Ejemplo de valores de configuración para la detección de congestión de ruta

Aquí aparece una sección breve de ejemplo en un concepto.

**Nota:** Antes de la detección de la congestión de ruta puede habilitarse, debe definir los parámetros CongestionResponseTime, CongestionTimeFrame, y CongestionSamplingInterval con valores válidos.

Para definir el tiempo de respuesta de ES de congestión de ruta en 10 segundos: dsmUtil -o CongestionResponseTime=10,SaveSettings

Para definir el intervalo de muestreo de congestión de ruta en un minuto: dsmUtil -o CongestionSamplingInterval=60

Para habilitar la detección de la congestión de ruta: dsmUtil -o CongestionDetectionEnabled=0x1,SaveSettings

Para utilizar el comando dsmUtil -o y definir una ruta fuera de línea al administrador: dsmUtil -o SetPathOffline=0x77070001

Para utilizar el comando dsmUtil -o y definir una ruta en línea: dsmUtil -o SetPathOnline=0x77070001

**Nota:** El identificador de ruta (en este ejemplo 0x77070001) se encuentra utilizando el comando dsmUtil -g.

# Configuración de detalles en el sistema de almacenamiento DS5000 y el host AIX para soportar T10PI

Debe configurar su sistema de almacenamiento DS5000 y host AIX para soportar la funcionalidad T10PI desde el host AIX hasta las unidades del subsistema de almacenamiento DS5000 utilizando los pasos indicados a continuación.

### Configuración del cajón de almacenamiento DS5K

- 1. Actualiza el sistema de almacenamiento DS5000 con el firmware que soporta T10PI.
- 2. Cree y exporte número de unidad lógica (LUN) que soporten T10PI.

**Nota:** Para llevar a cabo este paso, debe tener discos que soporten T10PI. Por lo general estos discos se preinicializan como bloques de 520 bytes. Consulte "Atributos de unidades con capacidad T10PI" en la página 71 para obtener más información.

## Configuración del host AIX

**Nota:** Debe utilizar SSIC para buscar HBA, controladores de HBA y versiones de firmware soportadas, así como su sistema operativo AIX, junto con los parches aplicables.

- 1. Instale el AIX 61 TL6 SP5 o AIX 71 TL0 SP3. La máquina AIX debe tener al menos un adaptador FC PCIe de 8Gb (código de característica 5735 o 5273) con el firmware más reciente que soporte T10PI. Debe tener al menos la versión df1000f114108a03.200305. Puede utilizar el programa de utilidad AIX diag para descargar el firmware del adaptador FC PCIe de 8Gb (código de característica 5735 o 5273).
  - Debe utilizar el adaptador de canal de fibra PCIe de 8Gb de dos puertos.
  - Se necesita el nivel 200307 o superior de firmware.
  - Código de característica 5735 o código de bajo perfil 5273 necesario.
  - No se soporta en Power Blades.
  - Para descargar el firmware del adaptador, utilice el comando diag -T download -d fcs#, donde # es el número de dispositivo fcs
  - Para encontrar la versión de firmware actual en el adaptador Coho, utilice los comandos lsmcode -cd fcs# o lscfg -vl fcs#
- 2. Habilite la protección en el adaptador FC PCIe de 8Gb (código de característica 5735 o 5273) (atributo DIF\_enabled del dispositivo fcs).
  - Para habilitar la protección en el adaptador de FC, utilice el comando chdev
     -1 fcs# -a DIF\_enabled=yes.
  - También puede utilizar el comando **smit fcsa** para habilitar/inhabilitar la protección en fcs#

**Nota:** Para inhabilitar la protección en el adaptador de FC, utilice el comando **chdev -1 fcs# -a DIF\_enabled=no**.

- **3**. Asegúrese de que actualiza el firmware como se especifica en el paso 1 y lleve a cabo el paso 2 en todos los adaptadores FC PCIe de 8Gb (código de característica 5735 o 5273) para los que el disco tenga rutas.
  - a. Utilice el comando **1spath -1 hdisk**# para buscar los adaptadores de FC que se encuentran en las rutas de un disco. Así se mostrarán los dispositivos fscsi# (dispositivos de protocolo FC).

- b. Utilice el comando lsdev -l fscsi# -F'name parent' para buscar al padre de un dispositivo fscsi#.
- c. Habilite la protección.
- 4. Utilice el comando **chdev -1 hdisk# -a DIF\_protection=yes** para habilitar la protección T10 en un disco. El disco debe soportar la protección "Type 1" T10.

**Nota:** También puede utilizar el comando **smit disk** para habilitar/inhabilitar la protección en hdisk#.

**Nota:** Utilice el comando **chdev -1 hdisk# -a DIF\_protection=no** para inhabilitar la protección T10 en un disco.

- 5. Utilice el comando **lsattr -El hdisk**# para comprobar el valor actual de este atributo tras habilitar la protección. Si al menos una ruta no soporta la protección, esta no podrá habilitarse en el disco. Si este atributo tiene valores "unsupported," significa que:
  - alguna de las rutas al disco no soporta la protección O
  - el disco no soporta la protección

hdisk2 tiene tres rutas. Estas tres rutas son fcs0, fcs2 y fcs3. Desea habilitar la protección en estos adaptadores. Para hacerlo:

- 1. Actualice el firmware de todos los dispositivos fcs mencionados anteriormente. Todos ellos debe ser adaptadores FC PCIe de 8Gb (código de característica 5735 o 5273).
- 2. Desconfigure los dispositivos hijo (fscsi0, fscsi2 y fscsi3).
- **3**. Habilite la protección en los adaptadores fcs0, fcs2 y fcs3 utilizando el comando **chdev** (**chdev** -1 fcsθ -a DIF\_enabled=yes).
- 4. Ejecute cfgmgr para que todos los dispositivos pasen a estado disponible.
- 5. Utilice el comando chdev en el hdisk2 para habilitar o inhabilitar la protección (chdev -1 hdisk2 -a DIF\_protection=yes). Si el disco y todas las rutas soportan la protección, el valor del atributo será "yes". De lo contrario será "unsupported".

**Nota:** Si el valor del atributo es "unsupported", compruebe todas las rutas (todos los atributos del adaptador fcs) y verifique si la protección se habilitó en el LUN al crearlo en el almacenamiento DS5000. En algunos casos, el atributo del adaptador fcs puede indicar "yes" pero no estar soportado por contar con un firmware de adaptador FC PCIe de 8Gb (código de característica 5735 o 5273) antiguo que no soporta la protección T10 (característica BlockGuard).

## Capítulo 6. Trabajo con el Cifrado de disco completo

Este capítulo describe las prestaciones y ventajas del cifrado de disco completo (FDE) y cómo implementar la seguridad en los subsistemas de almacenamiento compatibles con FDE equipados con discos FDE.

Además de la información de este capítulo, el documento *IBM Full Disk Encryption Best Practices* describe las prácticas más adecuadas para mantener la seguridad en un subsistema de almacenamiento equipado con unidades FDE. Para acceder a este documento, vaya a http://www-947.ibm.com/support/entry/portal/ docdisplay?lndocid=MIGR-5081492&brandind=5000028, o complete los pasos siguientes:

- 1. Vaya al Portal de soporte de IBM en http://www.ibm.com/support/entry/ portal.
- 2. En el campo **Buscar en todo el soporte y descargas** de la parte inferior de la página, escriba FDE y pulse Intro.
- 3. En la lista de resultados de la búsqueda, pulse el enlace IBM Full Disk Encryption Best Practices IBM System Storage.
- 4. Pulse en el enlace del archivo de FDE para abrir o descargar el documento *IBM Full Disk Encryption Best Practices*.

**Nota:** También puede asegurar una agrupación de discos si cuenta con discos FDE. Consulte "Seguridad de una matriz RAID" en la página 250.El procedimiento es exactamente el mismo.

**Nota:** Las capturas de pantalla de esta sección son solo ilustrativas y pueden diferir de la interfaz de usuario real dependiendo de la versión de Storage Manager y del firmware del controlador.

En este capítulo se incluyen los temas siguientes:

- "Cifrado de disco completo" en la página 216
  - 1. "Protección de datos contra infracción" en la página 216
  - "Elección de la gestión de claves de seguridad externa o local" en la página 217
  - 3. "Antes de empezar" en la página 234
  - 4. "Uso de claves de seguridad" en la página 219
  - 5. "Uso de borrado seguro" en la página 230
  - 6. "Autorizaciones de seguridad FDE" en la página 231
  - 7. "Terminología de FDE" en la página 233
- "Instalación y configuración del servidor DS TKLM Proxy Code" en la página 235
  - "Modificación del archivo de configuración de servidor de código proxy de DS TKLM" en la página 236
  - 2. "Instalación de DS TKLM Proxy Code" en la página 240
- "Configuración de cifrado de disco con unidades FDE" en la página 242
  - 1. "Instalación de unidades FDE" en la página 242
  - 2. "Habilitación de características premium" en la página 242
  - 3. "Seguridad de una matriz RAID" en la página 250
  - 4. "Desbloqueo de unidades de disco" en la página 256

- 5. "Migración de subsistemas de almacenamiento (intercambio de cabezal) con unidades FDE" en la página 259
- 6. "Borrado de unidades de disco" en la página 263
- 7. "Unidades de disco de reserva activo globales" en la página 266
- 8. "Archivos de registro" en la página 267
- "Preguntas frecuentes" en la página 267

**Nota:** No todos los subsistemas de almacenamiento IBM DS soportan FDE. Consulte la documentación facilitada con su subsistema de almacenamiento para obtener más información sobre compatibilidad de FDE.

### Cifrado de disco completo

La información de esta sección ofrece una visión general de cómo funciona el FDE. Las secciones siguientes de este capítulo describen cómo configurar el cifrado de disco utilizando la gestión de claves de seguridad interna y externa.

El uso de cifrado de disco completo (FDE) protege los datos contra amenazas cuando una unidad FDE está fuera del control de su propietario. Las unidades FDE no protegen los datos contra las amenazas que se producen en el centro de datos o en la red. Si un atacante obtiene acceso a un servidor y puede acceder a una unidad desbloqueada, el atacante puede leer el texto simple que proviene de la unidad. Recuerde que la tecnología de cifrado a nivel de unidad no sustituye a los controles de acceso del centro de datos, sino que los complementa.

Las unidades de cifrado de disco completo (FDE) le permiten reducir las vulnerabilidades de seguridad de los datos almacenados. Las unidades de disco FDE que se adhieren a la especificación de clase de subsistema de seguridad empresarial Trusted Storage Group (TCG) están cualificados por la Agencia de Seguridad Nacional y proporcionan seguridad mediante cifrado de nivel gubernamental.

**Nota:** Ninguna implementación de seguridad individual puede asegurar de manera eficaz todos los niveles de datos de todas las amenazas.

Se requieren tecnologías diferentes para proteger los datos almacenados en unidades de disco duro de las distintas amenazas. Las unidades FDE protegen la seguridad de los datos almacenados a través de los métodos siguientes:

#### Protección de datos contra infracción

Si un usuario no autorizado se hace con una unidad de disco que contenga datos cifrados, la unidad se retira del centro de datos o se corta la alimentación, los datos permanecerán protegidos.

#### Uso de borrado seguro

El borrado seguro proporciona un borrado permanente y rápido de los datos de unidades que se van a reutilizar o desechar.

### Protección de datos contra infracción

Las unidades con tecnología de cifrado de disco completo tienen capacidad de seguridad. Todas las unidades FDE se entregan de fábrica con el estado Con capacidad de seguridad (seguridad inhabilitada). En este estado, las unidades FDE se comportan exactamente como unidades no FDE. Los datos almacenados en las mismas no están protegidos cuando las unidades se retiran del subsistema de almacenamiento. Puede moverlas de un subsistema de almacenamiento a otro sin desbloquearlas con un archivo de claves de seguridad. También se pueden utilizar como parte de una matriz RAID compuesta de discos sin cifrado (no FDE). No obstante, una matriz RAID compuesta de unidades no FDE y FDE con capacidad de seguridad no se puede convertir en matriz RAID asegurada más adelante,por lo que los datos de las unidades FDE quedan desprotegidos si estas se retiran del subsistema de almacenamiento.

Los controladores de subsistemas de almacenamiento IBM pueden aplicar seguridad a cualquier unidad FDE de una matriz RAID compuesta totalmente por unidades FDE. Dependiendo del método de gestión de claves de seguridad utilizado (local o externo), el firmware del controlador crea una clave de seguridad u obtiene una clave de seguridad del gestor de claves externo, por ejemplo el software IBM Tivoli Key Lifecycle Manager. Una vez que el firmware tiene la clave de seguridad, activa la función de cifrado de la unidad, que hace que todas las unidades de disco FDE generen una clave de cifrado aleatoria incluida en el disco.

Cuando se habilita la seguridad, la unidad FDE ejecuta automáticamente el cifrado de disco completo para realizar operaciones de lectura y escritura. Cuando se lleva a cabo una operación de escritura, se incluye texto simple en el disco y este se cifra antes de escribirlo en el soporte utilizando la clave de cifrado de disco. Cuando se realiza una operación de lectura, se descifran los datos cifrados que se leen en el soporte antes de que abandonen la unidad.

Durante la operación normal, la unidad FDE está en estado Con capacidad de seguridad o Seguridad habilitada, y se comporta igual que un disco sin cifrado del subsistema de almacenamiento. Las unidades FDE con seguridad habilitada están cifrando datos constantemente. El cifrado de disco no se puede apagar accidentalmente. La propia unidad genera la clave de cifrado de disco, que se almacena en el disco, nunca sale de él y es única para una sola unidad. Para asegurarse de que la seguridad nunca se ve comprometida, solo se guarda una versión cifrada de la clave de cifrado en la unidad de disco. Dado que la clave de cifrado de disco nunca sale del disco, no tendrá que cambiarla periódicamente como debe hacer con las contraseñas de su sistema operativo.

### Elección de la gestión de claves de seguridad externa o local

Existen dos métodos para gestionar las claves de seguridad de su subsistema de almacenamiento: la gestión local y la gestión externa.

#### Gestión local de claves de seguridad

Con la gestión local del claves de seguridad, la clave se crea y almacena en el controlador del subsistema de almacenamiento. La gestión de claves local no requiere software adicional. Para mover las unidades aseguradas de un subsistema de almacenamiento a otro, debe utilizar el archivo de claves de seguridad guardado desde el subsistema de almacenamiento original con el fin de desbloquear las unidades.

Para habilitar la gestión local de claves de seguridad, complete las tareas siguientes:

- 1. Siga las instrucciones de activación web de características premium FDE.
- 2. Utilice Storage Manager para encargar al controlador del subsistema de almacenamiento que cree la clave de seguridad.

#### Gestión externa de claves de seguridad

En lugar de utilizar la clave de seguridad creada por el controlador del subsistema de almacenamiento, la gestión externa utiliza una ubicación de claves central de su red para gestionar las claves para diferentes subsistemas de almacenamiento. La gestión externa de claves de seguridad se realiza mediante un software de gestión de licencias de claves externo comoIBM Tivoli Key Lifecycle Manager (TKLM). Si aún no tiene este software, debe adquirirlo, instalarlo y configurar el servidor proxy.

Con la gestión externa de claves de seguridad, los controladores obtienen la clave de seguridad de un origen de gestión de claves externo. A continuación, esta clave se oculta en la memoria volátil del controlador para su uso en el futuro, durante el tiempo que el subsistema de almacenamiento permanezca encendido. Esta clave se borra de la memoria volátil cuando se apaga el subsistema de almacenamiento. Dado que la clave no se almacena en el subsistema de almacenamiento, este debe tener una unidad no FDE en la configuración para arrancar correctamente; a continuación solicita la clave de seguridad al servidor de gestión de claves externo para desbloquear las unidades FDE.

Este método proporciona una interfaz de gestión de claves común y coherente; el software de gestión de licencias de claves externo también gestiona las claves de seguridad de otros hardware de almacenamiento, como unidades de cintas aseguradas. Para mover unidades de un subsistema de almacenamiento a otro no tiene que acceder al archivo de claves de seguridad guardado. En vez de eso, el software de gestión de licencias de claves proporciona la clave de seguridad que desbloquea las unidades automáticamente si el segundo subsistema de almacenamiento se conecta a dicho software de gestión cuando se insertan las unidades.

Para habilitar la gestión externa de claves de seguridad, complete las tareas siguientes:

- 1. Instale y configure el software de gestión externa de claves de seguridad. Consulte la documentación facilitada con el software para más información.
- 2. Instale y configure DS TKLM Proxy Code.
- **3**. Configure el software de gestión externa de claves de seguridad para recibir una solicitud de claves externa.
- 4. Utilice Storage Manager para encargar al controlador del subsistema de almacenamiento solicitar la clave de seguridad al gestor de licencias de claves externo, en vez de generar una clave de seguridad local.
- 5. Configure el software de gestión externa de claves de seguridad para aceptar una solicitud de claves externa.

#### Importante:

- 1. Tivoli Key Lifecycle Manager es el único software de gestión externa de claves de seguridad soportado en subsistemas de almacenamiento IBM DS.
- 2. Asegúrese de que al menos una unidad no FDE está instalada en el subsistema de almacenamiento cuando utilice la gestión de claves externa. De lo contrario, si se desconecta y se vuelve a conectar la alimentación del subsistema de almacenamiento, podría tener que facilitar la clave de seguridad del archivo guardado manualmente para desbloquear las unidades FDE aseguradas y completar el proceso de arranque.

### Uso de claves de seguridad

Con cifrado de disco completo, el proceso para asegurar una unidad consiste en habilitar la seguridad en el subsistema de almacenamiento y después asegurar las matrices RAID con seguridad donde se almacenan los datos.

El proceso para generar una clave de seguridad depende del tipo de método de gestión de la seguridad de gestión que utilice. Habilitar la seguridad en el subsistema de almacenamiento es un proceso que se realiza una sola vez, a menos que en adelante decida cambiar la clave de seguridad o el método de gestión de claves. No se necesitan claves diferentes para cada unidad, aunque cada unidad FDE tiene su propia clave de cifrado única. Para habilitar la seguridad en un subsistema de almacenamiento, debe adquirir las opciones para unidades FDE una clave para la característica de cifrado de discos IBM DS, además de habilitar la característica en el subsistema de almacenamiento utilizando las instrucciones facilitadas con el kit de titularidad de la misma.

Una vez que los controladores crean la clave de seguridad, o de que obtiene esta con el software de gestión de claves externo, una versión cifrada de la clave de seguridad se creará en el subsistema de almacenamiento y esta no podrá verse directamente.

Tras crear la clave de seguridad en el subsistema de almacenamiento, se le pedirá que guarde la versión cifrada de la clave de seguridad en una copia de un archivo de claves de seguridad en una ubicación específica. Asegúrese de proteger el archivo de claves de seguridad y su frase de contraseña asociada. Además de en la ubicación especificada, el gestor de almacenamiento guardará también una copia del archivo en la ubicación predeterminada ...\IBM\_DS\client\data\ securityLockKey para entornosMicrosoft Windows o en /var/opt/SM/ securityLockkey para entornos AIX, Linux, Solaris y HP-UX.

Con el método de gestión de claves de seguridad local, se le pedirá el identificador de clave de seguridad y la frase de contraseña. Este identificador de clave de seguridad se facilita con el identificador mundial del subsistema de almacenamiento para ayudarle a identificar el subsistema de almacenamiento con el que está asociado la clave de seguridad. Con el método de gestión de claves de seguridad externo, se le pedirá solo la frase de contraseña. El controlador utiliza el identificador mundial del subsistema de almacenamiento para identificar el subsistema de almacenamiento con el que está asociado el archivo de claves de seguridad.

El archivo de claves de seguridad contiene la clave de seguridad cifrada y el identificador de la clave de seguridad. Debe proporcionar la frase de contraseña cuando guarde la clave de seguridad. La frase de contraseña no se almacena en ninguna parte del subsistema de almacenamiento o del archivo de claves de seguridad. El controlador utiliza la frase de contraseña para cifrar la clave de seguridad antes de exportarla al archivo de claves de seguridad. El identificador de claves de seguridad se almacena en el archivo de claves de seguridad para que pueda identificar el subsistema de almacenamiento con el que está asociado el archivo de claves de seguridad. Asegúrese de proteger el archivo de claves de seguridad y su frase de contraseña asociada, ya que podrá utilizarlas para desbloquear unidades FDE aseguradas.>

Para descifrar la clave de seguridad en el archivo de claves, debe facilitar la misma frase de contraseña que se utilizó al generar dicho archivo. A continuación, la

unidad determina si la clave de seguridad y la facilitada por el subsistema de almacenamiento son la misma. De ser así, pueden leerse y escribirse datos en las unidades FDE con seguridad.

**Atención:** La frase de contraseña solo se utiliza para proteger la clave de seguridad en el archivo de claves de seguridad. Cualquiera que pueda acceder a la ventana Gestión del subsistema, puede guardar una copia del archivo de claves de seguridad con una nueva frase de contraseña. Defina una contraseña para cada subsistema de almacenamiento que requiera la provisión de contraseña cuando se realizan cambios en la configuración, incluyendo la creación y la modificación de claves de seguridad. Consulte "Definición de una contraseña de gestión del subsistema de almacenamiento" en la página 43 para obtener instrucciones sobre la definición de contraseñas de subsistema de almacenamiento.

Si utiliza la gestión local de claves de seguridad, el archivo de claves de seguridad le ofrece protección contra claves corruptas o errores en ambos controladores del subsistema de almacenamiento. El archivo de claves de seguridad también es necesario para desbloquear unidades FDE con seguridad cuando estas se mueven de un subsistema a otro. En estos casos, las unidades FDE con seguridad permanecen bloqueadas hasta que la clave de seguridad almacenada en el archivo de claves desbloquea las unidades. Para descifrar la clave de seguridad en el archivo de claves, debe facilitar la misma frase de contraseña que se utilizó al generar dicho archivo. A continuación, la unidad determina si la clave de seguridad y la facilitada por el subsistema de almacenamiento son la misma. De ser así, pueden leerse y escribirse datos en las unidades FDE con seguridad.

Si utiliza la gestión externa de claves de seguridad, el archivo de claves de seguridad le ofrece protección en las siguientes situaciones:

- Si se pierde la comunicación con el servidor proxy o los servidores de licencia de claves externos cuando el controlador desbloquea las unidades FDE aseguradas
- 2. Si las unidades FDE seguras se mueven de un subsistema de almacenamiento a otro no gestionado por el mismo gestor de licencias de claves externo
- **3**. Si tuvieran que desbloquearse unidades tras el ciclo de alimentación de la configuración de un subsistema de almacenamiento que solo tenga unidades FDE con seguridad, ninguna unidad FDE sin seguridad ni unidad no FDE en la configuración

Una vez que el controlador del subsistema de almacenamiento crea la clave de seguridad, las matrices RAID se pueden cambiar del estado Con capacidad de seguridad al estado Seguridad habilitada. El estado Seguridad habilitada requiere el desbloqueo de las unidades FDE de la matriz RAID cuando se activa la alimentación de la unidad utilizando la clave de seguridad para acceder a los datos almacenados en las unidades. Siempre que llega alimentación a las unidades de una matriz RAID, todas las unidades pasan al estado Bloqueo de seguridad. Estas solo se desbloquean durante la inicialización de unidades con la clave de seguridad del subsistema de almacenamiento. El estado Desbloqueo de seguridad hace las unidades lo están hasta que se corta la alimentación, se retiran las unidades y se reinsertan en las bahías de unidad, o la alimentación del subsistema de almacenamiento cambia de ciclo.

Una vez asegurada una unidad, esta se bloquea si se corta la alimentación o es retirada. La clave de cifrado de la unidad no cifrará ni descifrará datos, por lo que

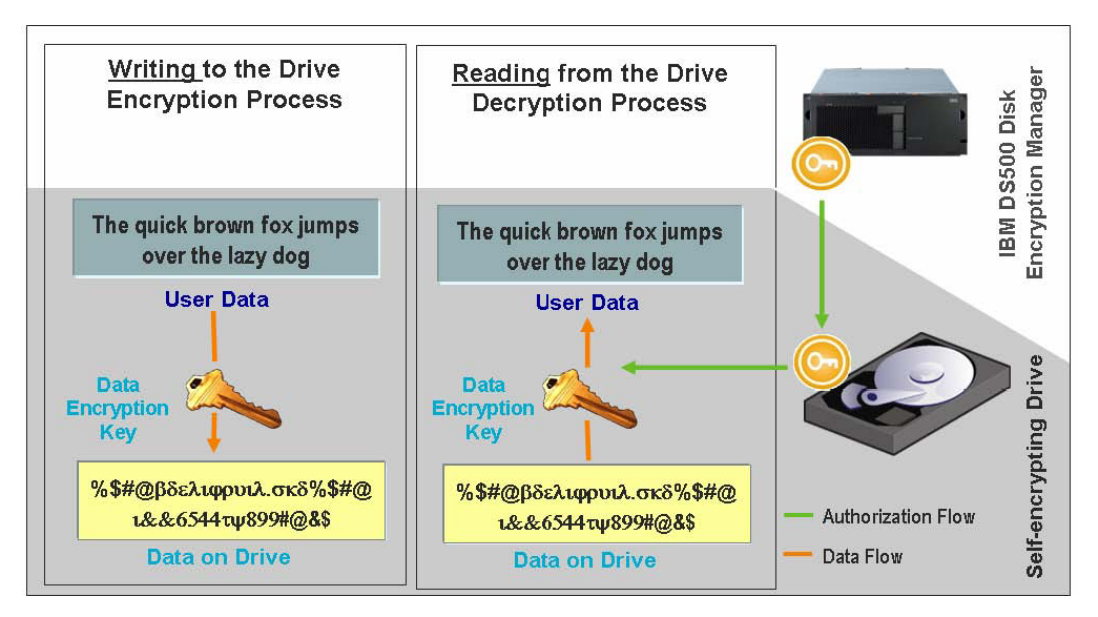

la unidad no puede leerse hasta ser desbloqueada por los controladores.

Figura 25. Unidades FDE con seguridad habilitada: Con las autorizaciones adecuadas, la lectura y escritura de datos se produce en estado Desbloqueado

Una vez que se establecen las autenticaciones y se habilita la seguridad en un subsistema de almacenamiento, el cifrado de las operaciones de escritura y descifrado de las operaciones de lectura que tienen lugar en el interior de la unidad FDE no están a la vista del usuario ni de los controladores del subsistema de almacenamiento DS5000. No obstante, si se pierde, elimina o roba una unidad asegurada, esta se bloquea y los datos almacenados en el disco permanecen cifrados e ilegibles. Dado que los usuarios no autorizados no cuentan con el archivo de claves de seguridad ni la frase de contraseña, acceder a los datos almacenados es imposible.

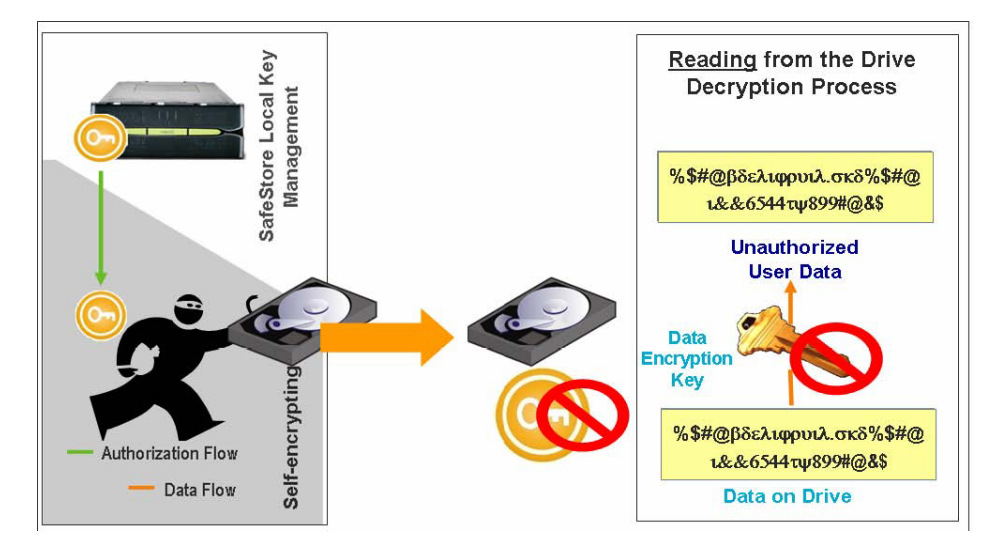

Figura 26. Eliminación de una unidad FDE con seguridad habilitada del subsistema de almacenamiento: Sin las autorizaciones adecuadas, un disco FDE robado no se puede desbloquear y los datos permanecen cifrados

## Cambio de una clave de seguridad para la gestión local de claves de seguridad

El proceso para generar una clave de seguridad depende del tipo de método de gestión de la seguridad que utilice. La información de esta sección describe el cambio de una clave de seguridad en una configuración de gestión local de claves de seguridad.

Cuando cambia una clave de seguridad, el firmware de controlador del subsistema de almacenamiento genera una nueva clave de seguridad. La nueva clave de seguridad se oculta en el subsistema de almacenamiento y no podrá verla directamente. La nueva clave de seguridad sustituye a la clave anterior utilizada para desbloquear unidades FDE con seguridad habilitada en el subsistema de almacenamiento. El controlador negocia con todas las unidades FDE con seguridad habilitada la nueva clave.

Cuando cambiar una clave de seguridad, siempre se genera una copia de seguridad del archivo de claves, que debe guardarse también en otro soporte de almacenamiento por si el controlador fallara, o transferirse a otro subsistema de almacenamiento. Al cambiar la clave de seguridad, participa en la creación del identificador de la clave, la frase de contraseña y el nombre y ubicación del archivo de claves. La frase de contraseña no se almacena en ninguna parte del subsistema de almacenamiento o del archivo de claves de seguridad. El controlador utiliza la frase de contraseña para cifrar la clave de seguridad antes de exportarla al archivo de claves de seguridad.

## Cambio de una clave de seguridad para la gestión externa de claves de seguridad

La información de esta sección describe el cambio de una clave de seguridad en una configuración de gestión externa de claves de seguridad.

Al cambiar la clave de seguridad, el controlador del subsistema de almacenamiento se pone en contacto con el gestor de licencias de claves externo para obtener una nueva clave de seguridad. A continuación, negocia la nueva clave de seguridad con las unidades de FDE con seguridad habilitada. La nueva clave no se oculta dentro del controlador. Se le pedirá que guarde la clave en un archivo de claves de seguridad. Para realizar una copia de la clave de seguridad se necesitan la frase de contraseña y el nombre y ubicación del archivo de claves de seguridad. La frase de contraseña no se almacena en ninguna parte del subsistema de almacenamiento o del archivo de claves de seguridad. El controlador utiliza la frase de contraseña para cifrar la clave de seguridad antes de exportarla al archivo de claves de seguridad.

## Identificación del archivo de claves de seguridad par aun subsistema de almacenamiento

Para mayor protección, la clave de seguridad utilizada para desbloquear unidades FDE no está visible para el usuario. El identificador de claves de seguridad le ayuda a identificar el archivo de claves de seguridad asociado con cada subsistema de almacenamiento. Con el método de gestión local de claves de seguridad, podrá proporcionar un valor de hasta 189 caracteres alfanuméricos. Este valor está vinculado con el identificador mundial del subsistema de almacenamiento y un número aleatorio que forman el identificador de claves de seguridad. Con el método de gestión externa de claves de seguridad, no se le pedirá que facilite un valor utilizado como parte del identificador de claves de seguridad. Puede ver el identificador de claves de seguridad durante las operaciones que necesitan el archivo de claves de seguridad de una unidad, como la creación o cambio de una clave de seguridad. La Figura 27 muestra un ejemplo del campo del identificador de claves de seguridad al realizar una operación de cambio de clave.

**Nota:** Con la gestión externa de claves de seguridad, el usuario no puede modificar el identificador de claves de seguridad como ocurre con la gestión de claves local.

| DS5KTop - Change Security Key                                                                                                    |                                                                                  |
|----------------------------------------------------------------------------------------------------|----------------------------------------------------------------------------------|
|                                                                                                    | IBN                                                                              |
| Security key identifier                                                                                                    |                                                                                  |
| The security key identifier is paired with the security key to help you rememb<br>use for secured operations. The security key identifier can be left blank or yo<br>189 alphanumeric characters. The system will add the storage subsystem wo<br>and a randomly generated number to what you type in the field. You will hav<br>to record the final security key identifier later. | er which key to<br>ou may type up to<br>rld-wide identifier<br>e the opportunity |
| Security key identifier:                                                                                                    |                                                                                  |
| Passw0rdplus4                                                                                                    |                                                                                  |
| Pass phrase                                                                                                    |                                                                                  |
| The pass phrase is required to perform security operations. It must be betwee thirty-two characters and contain at least one number, one lowercase letter, letter, and one non-alphanumeric character (e.g., < > @ +). Spaces are not is case-sensitive.                                                                                                    | een eight and<br>one uppercase<br>permitted, and it                              |
| Pass phrase:                                                                                                    |                                                                                  |
|                                                                                                    |                                                                                  |
| Confirm pass phrase:                                                                                                    | 66                                                                               |
|                                                                                                    |                                                                                  |
|                                                                                                    |                                                                                  |
| Change Key Cancel Help                                                                                                    |                                                                                  |
|                                                                                                    |                                                                                  |

Figura 27. Cambio de la clave de seguridad

La ventana Cambio de clave de seguridad completo muestra que el identificador de claves de seguridad escrito en el archivo de claves tiene un número aleatorio añadido al identificador que usted especificó en Figura 27 y al identificador mundial del subsistema de almacenamiento. La Figura 28 muestra un ejemplo de la parte del número aleatoria del identificador de claves de seguridad.

| 📰 DS5K | (Top - Change Security Key Complete                                                                                                    |  |  |  |
|--------|----------------------------------------------------------------------------------------------------|--|--|--|
|        | IBM.                                                                                                    |  |  |  |
| ¢,     | The security key identifier is associated with the security key to assist in providing the correct pass phrase for secured operations. You will need to provide the location of the security key file whenever a security operation requires it.<br>Warning: Record the pass phrase, security key identifier, and the security key file in a safe place. If you forget them, you could lose access to your data. It is recommended to keep more than one copy of the file (e.g., keep a copy on a hard drive and a portable media drive). |  |  |  |
|        | 0029ece600000004a2d0880:500a0b800029ed8a00001aef4a2e4a73                                                                                                    |  |  |  |
|        | File name:                                                                                                    |  |  |  |
|        | C:\Program Files\IBM_DS\client\data\securityLockKey\ds5kTop.slk                                                                                                    |  |  |  |
|        | OK                                                                                                    |  |  |  |

Figura 28. Cambio de la clave de seguridad - Completo

El campo **Identificador de claves de seguridad** de la ventana Propiedades de unidad FDE incluye un número aleatorio generado por el controlador al crear o cambiar la clave de seguridad. La Figura 29 en la página 225 muestra un ejemplo del número aleatorio. El número aleatorio tiene actualmente el prefijo 27000000. Si todas las unidades FDE aseguradas del subsistema de almacenamiento tiene el mismo valor en el campo del identificador de claves de seguridad, podrán desbloquearse con el mismo identificador.

**Nota:** Los campos **Capacidad de seguridad** y **Asegurada** de la ventana Propiedades de la unidad muestran si la unidad tiene capacidad de seguridad y si está en estado Asegurado (Sí) o No asegurado (No).

|   | DS5KTo                  | p - Drive Pro   | operties                                            |      |
|---|-------------------------|-----------------|-----------------------------------------------------|------|
|   |                         |                 |                                                     | IBM. |
| Г | )rive at                | Enclosure 3.    | . Slot 3                                            |      |
|   |                         |                 |                                                     |      |
|   | Status                  | :               | ➡ Optimal                                           |      |
|   | Mode:                   |                 | Assigned                                            |      |
|   | Raw c                   | apacity:        | 136.732 GB                                          |      |
|   | Usable                  | : capacity:     | 136.232 GB                                          |      |
|   | World                   | -wide identifie | er: 20:00:00:1d:38:1d:1d:e1:00:00:00:00:00:00:00:00 |      |
|   | Associ                  | iated array:    | FDE_2                                               |      |
|   | Port                    | Channel         | ID                                                  |      |
|   | 0                       | 2               | 2/0xE4                                              |      |
|   | 1                       | 5               | 2/0xE4                                              |      |
|   | Securi                  | ty Capable:     | Yes                                                 |      |
|   | Secure                  | 5.              | Yes                                                 |      |
|   | Read/write accessible:  |                 | le: Yes                                             |      |
|   | Security key identifier |                 | er: 270000000600A0B800029ED8A00001AEF4A2E4A73       |      |
|   | Speed:                  |                 | 15,015 RPM                                          |      |
|   | Curren                  | nt data rate:   | 4 Gbps                                              |      |
|   | Produc                  | et ID:          | ST3146756FC F                                       |      |
|   | Firmw                   | are version:    | E097                                                |      |
|   | Serial r                | number:         | 3QN03KCT00009912TM1L                                |      |
|   | Vendo:                  | r:              | IBM-SSG                                             |      |
|   | Date o                  | f manufactur    | e: October 16, 2008                                 |      |
| - |                         |                 |                                                     |      |
|   |                         |                 |                                                     |      |
|   |                         |                 |                                                     |      |
|   |                         |                 |                                                     |      |
|   |                         |                 |                                                     |      |
|   |                         |                 |                                                     |      |

Figura 29. Propiedades de la unidad - Unidad FDE asegurada

La Figura 30 en la página 227 muestra un ejemplo del identificador de claves de seguridad indicados en el campo **Información de archivo** al seleccionar una copia del archivo de claves de seguridad para desbloquear las unidades aseguradas del

subsistema de almacenamiento. El identificador de claves de seguridad o LockKeyID, mostrado en el campo Información de archivo, contiene los caracteres especificados en el campo del identificador al crear o cambiar la clave de seguridad unidos al identificador mundial del subsistema de almacenamiento y el número generado aleatoriamente que aparece en el identificador de claves de seguridad de todas las unidades FDE aseguradas. Esta información está delimitada por dos puntos (:). Por ejemplo:

Passw0rdplus3:600a0b800029ece600000004a2d0880:600a0b800029ed8a00001aef4a2e4a73

Un LockKeyID contiene la siguiente información:

• El identificador de claves de seguridad especificado, por ejemplo Passw0rdplus3

**Nota:** Con la gestión externa de claves de seguridad, el usuario no puede modificar el identificador de claves de seguridad como ocurre con la gestión de claves local. Así, esta información no se mostrará.

- El identificador mundial del subsistema de almacenamiento, por ejemplo 600a0b800029ece600000004a2d0880
- Un número generado aleatoriamente 600a0b800029ed8a00001aef4a2e4a73

| DS5KTo | n - Sel | lect | File |
|--------|---------|------|------|
| DODULO | h - 7e  | ICLL | i ne |

|                                                                                                |                                                                                                    |                                                                                                    | IBN |
|------------------------------------------------------------------------------------------------|----------------------------------------------------------------------------------------------------|----------------------------------------------------------------------------------------------------|-----|
| File information:<br>Innescamp: 0/9/0<br>LockKeyID: Passw<br>EncryptedWrappe<br>1293C306A89950 | 9 2:10:20 PM ED<br>0rdplus3:600a0b<br>dLockKey:<br>177C45765C3996                                                                                                    | ı<br>800029ece6000000004a2d0880 <mark>:600a0b800029ed8a00001aef4a2e4a73</mark><br>1196A437EB7B636E9A70439E20056D15827FD5508F1030B72D02C                                                                                                    | < . |
| File selection:                                                                                |                                                                                                    |                                                                                                    |     |
| Look jn:                                                                                       | 🚞 securityLo                                                                                                    | ickKey 🔰 🦻 💷 📰                                                                                                    |     |
| Recent<br>Desktop<br>My Documents                                                              | DS5KTop.s<br>ds5ktop1.<br>ds5ktop2.<br>ds5ktop2.<br>ds5ktop2.<br>DS5ktop2.<br>DS5ktop2.<br>ds5ktop2.<br>ds5ktop3.<br>ds5ktop3.<br>ds5kto | IK<br>slk<br>2009_06_09_15_35_49.slk<br>slk<br>2009_06_01_11_00_36.slk<br>2009_06_09_15_18_41.slk<br>2009_06_09_15_33_40.slk<br>2009_06_09_15_36_15.slk<br>slk<br>2009_06_09_14_18_20.slk<br>2009_06_09_15_35_10.slk<br>2009_06_09_15_35_10.slk<br>bockKeyds5Ktop5.slk<br>bockKeyds5ktop6.slk |     |
|                                                                                                | File name:                                                                                                    | de5kTop 2009 06 09 14 18 20 dk                                                                                                    | r J |
| My Network<br>Places                                                                           | Files of type:                                                                                                    | Security key file (*.slk)                                                                                                    |     |

Figura 30. Seleccionar archivo - LockKeyID

La Figura 31 en la página 228 muestra un ejemplo de las propiedades de una unidad FDE no asegurada. Tenga en cuenta que en el campo del identificador de claves de seguridad de una unidad FDE no asegurado se incluyen ceros. Tenga en cuenta también que el valor del campo **Capacidad de seguridad** es sí y el de **Asegurada** es no, lo cual indica que se trata de una unidad FDE con capacidad de seguridad pero sin asegurar.

×

| DS5KTo   | p - Drive Pro   | perties                                          |
|----------|-----------------|--------------------------------------------------|
|          |                 | IBY                                              |
| rive at  | Enclosure 3,    | Slot 11                                          |
| Status   |                 | Optimal                                          |
| Mode:    |                 |                                                  |
| Raw c    | anacity:        | 136 732 GB                                       |
| Lisable  | canacity:       | 136 732 GB                                       |
| World    | -wide identifie | r 20.00.00.1438-14-14-40-00-00-00-00-00-00-00-00 |
| Associ   | iated array:    | None                                             |
| Port     | Channel         | D                                                |
| 0        | 2               | 10/0xD5                                          |
| 1        | 5               | 10/0xD5                                          |
|          |                 |                                                  |
| Securi   | ty Capable:     | Yes                                              |
| Secure   | 2               | No                                               |
| Read/v   | vrite accessibi | le: Yes                                          |
| Securi   | ty key identifi | er: < 00000000000000000000000000000000000        |
| Speed:   |                 | 15,015 RPM                                       |
| Curren   | it data rate:   | 4 Gbps                                           |
| Produc   | et ID:          | ST3146756FC F                                    |
| Firmw    | are version:    | E097                                             |
| Serial 1 | number:         | 3QN07PR700009912TLHK                             |
| Vendo    | r:              | IBM-SSG                                          |
| Date o   | f manufacture   | e: October 16, 2008                              |
|          |                 |                                                  |
|          |                 |                                                  |

Figura 31. Propiedades de unidad - Unidad FDE no asegurada

### Unlocking secure drives in local security key management mode

You can export a RAID array with its security-enabled FDE drives to a different storage subsystem. After you install those drives in the new storage subsystem,

you must unlock the security-enabled FDE drives before data can be read from or written to the drives. The security key on the new storage subsystem will be different and will not unlock the drives. You must supply the security key from a security key file that you saved from the original storage subsystem. In addition, you must provide the pass phrase that was used to encrypt the security key to extract the security key from the security key file. After you unlock the drives with the security key in the security key file, the controller negotiates the existing security key for these drives so that only one version of the security key is used to unlock drives in a storage subsystem.

You do not have to provide the security key file to unlock the security-enabled drives in a storage subsystem every time the storage subsystem power is cycled or the drives are removed and reinserted in the same storage subsystem, because the controllers always keep a copy of the current and previous (*n*-1) values of the security key to unlock these drives. However, if the drives are removed from the storage subsystem and the security key is changed more than two times in the same storage subsystem, the controllers will not have the security key to unlock the drives are reinserted in the same storage subsystem.

**Atención:** Always back up the data in the storage subsystem to secured tape to prevent loss of data due to malicious acts, natural disasters, abnormal hardware failures, or loss of the FDE security key.

## Desbloqueo de las unidades seguras en modo de gestión externa de claves de seguridad

Puede exportar una matriz RAID con sus unidades de FDE con seguridad habilitada a un subsistema de almacenamiento diferente. Si las unidades se van a mover a otro subsistema gestionado por el mismo gestor de licencias de claves externo que el subsistema original, no tiene que proporcionar el archivo de claves de seguridad guardado para desbloquear las unidades.

Tras desbloquear las unidades con la clave de seguridad del archivo de claves de seguridad, el controlador negocia la clave de seguridad existente para esas unidades de forma que solo se utilice una versión de dicha clave para desbloquear las unidades de un subsistema de almacenamiento. De lo contrario, debe facilitar la clave de seguridad del archivo de claves de seguridad guardado en el subsistema de almacenamiento original. También debe proporcionar la frase de contraseña utilizada para cifrar la clave de seguridad para poder extraer dicha clave del archivo de claves de seguridad, el controlador negocia la clave de seguridad del archivo de claves de seguridad, el controlador negocia la clave de seguridad del archivo de claves de seguridad, el controlador negocia la clave de seguridad existente para esas unidades de forma que solo se utilice una versión de dicha clave para desbloquear las unidades de un subsistema de almacenamiento.

**Nota:** Debe exportar la matriz del subsistema original antes de mover las unidades de FDE; la matriz es necesaria para configurar las unidades para la supresión y actualizar la configuración del subsistema.

Si la configuración del subsistema no tiene unidades no aseguradas ni unidades no FDE, debe facilitar la clave de seguridad de un archivo de claves guardado en el subsistema de almacenamiento original al activar la alimentación al nuevo subsistema. Si la configuración del subsistema tiene unidades no aseguradas óptimas o unidades no FDE, el subsistema se lanzará y se conectará con el gestor de claves de seguridad externo para obtener la clave que desbloquea las unidades FDE aseguradas.

**Atención:** Realice siempre una copia de los datos del subsistema de almacenamiento en una cinta asegurada para evitar la pérdida de los mismos debido a actos maliciosos, catástrofes naturales, errores de hardware inusuales o pérdida de la clave de seguridad de FDE.

### Uso de borrado seguro

El borrado seguro protege las unidades FDE ante amenazas de seguridad cuando eventualmente se retiran, vuelven a colocar, descartan o redefinen. Cuando se mueven estas unidades del centro de datos o reutilizan, es fundamental que los datos de los discos se borren de forma permanente y no puedan recuperarse. Las unidades descartadas pueden seguir teniendo datos residuales que pueden ser reconstruidos por un usuario no autorizado. El borrado seguro protege ante esta amenaza mediante el borrado criptográfico de los datos.

Los métodos tradicionales utilizados para borrar los datos de forma permanente han demostrado ser caros y lentos, y además pueden no ofrecer el mayor nivel posible de borrado de datos. Asimismo, los métodos tradicionales dejan las unidades fuera de su control por lo que los datos podrían sufrir violaciones. El borrado seguro proporciona las siguientes ventajas en comparación con los métodos tradicionales:

- · Borrado de datos criptográfico inmediato
- · Costes generales inferiores
- Un alto nivel de saneamiento de soportes, de acuerdo con el National Institute of Standard and Technology (NIST)

**Atención:** Las operaciones de borrado seguro no son reversibles. Todos los datos del disco se borrarán de manera permanente cuando se complete una acción de borrado seguro. Asegúrese de que los datos de la unidad se han copiado o pueden perderse.

El borrado seguro de unidades FDE permite borrar de forma inmediata datos sin necesidad de retirar la unidad del centro de datos. Con solo unos cuantos clics, podrá reutilizar o descartar una unidad rápidamente. Con el borrado seguro, puede borrar unidades y utilizarlas de nuevo. Esto elimina la necesidad de destruir unidades, sin perder garantías y pudiendo reutilizar las unidades de forma segura. De acuerdo con el NIST, el borrado seguro se considera un tipo de depuración de datos y un nivel más alto de saneamiento de datos que los métodos tradicionales.

El borrado seguro solicita a la unidad FDE que borre permanentemente la clave de cifrado actual y la sustituya con una clave de cifrado nueva generada de manera aleatoria que se guarda dentro de la unidad. La clave de cifrado de la unidad se utiliza para codificar y descodificar todos los datos del disco. Tras cambiar la clave de cifrado, todos los datos escritos anteriormente en el disco pasan a ser ininteligibles. Los datos cifrados con la clave de cifrado anterior son ininteligibles cuando se descifran con la nueva clave. Esto incluye todos los bits, cabeceras y directorios. Los datos pasan a ser completa y permanentemente inaccesibles.

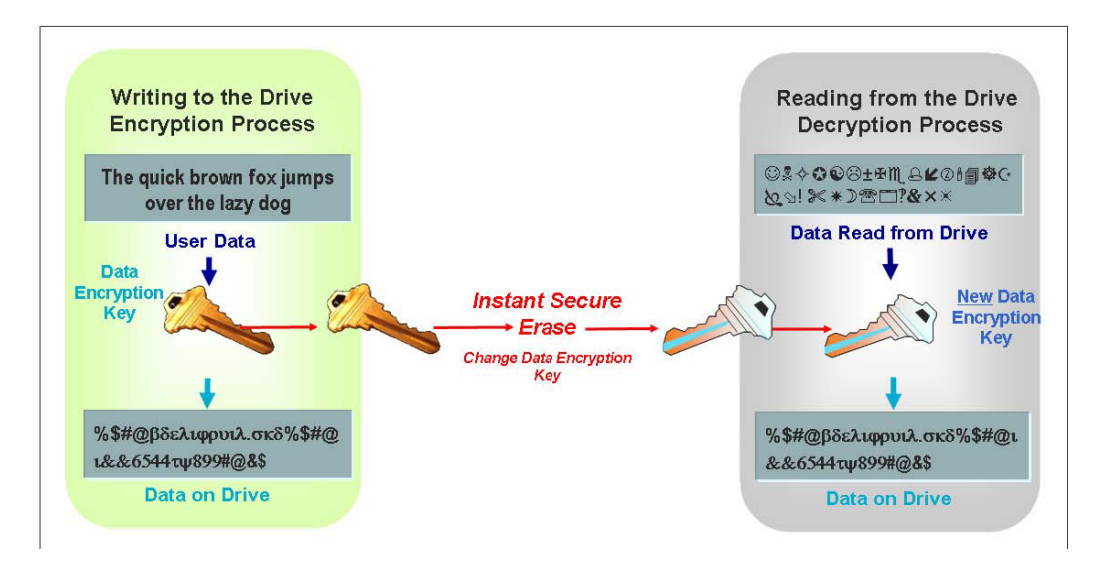

Figura 32. Proceso de borrado seguro

## Autorizaciones de seguridad FDE

La siguiente tabla identifica y describe los parámetros de autorización utilizados para implementar la seguridad en subsistemas de almacenamiento compatibles con FDE.

| Parámetro             | Descripción                                                                                                    | ¿Dónde se ubica y gestionar?                                                                                                    | ¿Cómo se genera?                                                                                                    |
|-----------------------|----------------------------------------------------------------------------------------------------|----------------------------------------------------------------------------------------------------|----------------------------------------------------------------------------------------------------|
| Clave de<br>cifrado   | La clave de cifrado se<br>utiliza para codificar y<br>descodificar datos en<br>las unidades de disco<br>FDE.                                                                                                    | <ul> <li>Se almacena y es<br/>gestionada por la<br/>unidad de disco FDE:</li> <li>Nunca se transfiere<br/>de la unidad.</li> <li>Cada unidad tiene su<br/>propia clave de<br/>cifrado.</li> </ul> | La clave de cifrado se<br>genera cuando se<br>fabrica la unidad y se<br>vuelve a generar en la<br>ubicación del cliente<br>(mediante un comando<br>del controlador a la<br>unidad) para asegurarse<br>de que la seguridad de<br>la clave no se ve<br>comprometida antes de<br>su uso. |
| Clave de<br>seguridad | La clave de seguridad<br>es necesaria para<br>desbloquear la clave<br>de cifrado para cifrar<br>y descifrar datos. Se<br>crea una clave de<br>seguridad para todas<br>las unidades FDE del<br>subsistema de<br>almacenamiento. A la<br>clave de seguridad en<br>ocasiones se le<br>denomina clave de<br>bloqueo. | Se almacena y es<br>gestionada por el<br>controlador. Se<br>sincroniza una clave de<br>seguridad única para<br>todos los controladores<br>del subsistema de<br>almacenamiento.                    | El subsistema de<br>almacenamiento es el<br>encargado de generar la<br>clave de seguridad y<br>esta se cifra y oculta en<br>el mismo.                                                                                                    |

Tabla 35. Autorizaciones de seguridad

| Parámetro                                 | Descripción                                                                                                    | ¿Dónde se ubica y gestionar?                                                                                                    | ¿Cómo se genera?                                                                                                    |
|-------------------------------------------|----------------------------------------------------------------------------------------------------|----------------------------------------------------------------------------------------------------|----------------------------------------------------------------------------------------------------|
| Identificador<br>de clave de<br>seguridad | El identificador de<br>clave de seguridad se<br>empareja con la clave<br>de seguridad para<br>ayudarle a recordar la<br>clave que debe utilizar<br>para operaciones<br>seguras. Solo en el<br>caso de gestión local<br>de claves de<br>seguridad, tiene la<br>opción de<br>proporcionar hasta 189<br>caracteres<br>alfanuméricos<br>vinculados con el<br>identificador de claves<br>de seguridad generado<br>por el subsistema de<br>almacenamiento.                                                                            | <ul> <li>El identificador de clave<br/>de seguridad se<br/>almacena en un área<br/>especial del disco:</li> <li>Siempre se puede leer<br/>en el disco</li> <li>Puede escribirse en el<br/>disco sólo si se ha<br/>habilitado la<br/>seguridad y la<br/>unidad está<br/>desbloqueada</li> </ul>                                                                                                    | Serie de caracteres<br>alfanuméricos<br>especificada por el<br>usuario (solo para<br>gestión local de claves<br>de seguridad). El<br>subsistema de<br>almacenamiento añade<br>su identificador<br>mundial y un número<br>generado<br>aleatoriamente a los<br>caracteres especificados. |
| Frase de<br>contraseña                    | La frase de contraseña<br>se utiliza para cifrar la<br>clave de seguridad y<br>el identificador de<br>claves de seguridad.<br>La frase de contraseña<br>es una serie de<br>caracteres<br>alfanuméricos<br>especificada por el<br>usuario, de un mínimo<br>de 8 caracteres y un<br>máximo de 32. Debe<br>contener al menos un<br>número, una letra<br>minúscula, una letra<br>mayúscula y un<br>carácter alfanumérico<br>(por ejemplo <, >, &, @,<br>+, o -). No se permiten<br>espacios y se<br>diferencia entre<br>mayúsculas. | La serie de caracteres<br>alfanuméricos<br>especificada por el<br>usuario no se almacena<br>en ninguna parte del<br>subsistema de<br>almacenamiento o del<br>archivo de claves de<br>seguridad. La frase de<br>contraseña se utiliza<br>para cifrar la clave de<br>seguridad cuando se<br>exporta al archivo de<br>claves de seguridad.<br>También se utiliza para<br>descifrar la clave en el<br>archivo de claves de<br>seguridad cuando esta<br>se utiliza para importar<br>unidades FDE con<br>seguridad habilitada a<br>un subsistema de<br>almacenamiento. | Serie de caracteres<br>alfanuméricos<br>especificada por el<br>usuario.                                                                                                    |

Tabla 35. Autorizaciones de seguridad (continuación)
| Parámetro                            | Descripción                                                                                                    | ¿Dónde se ubica y<br>gestionar?                                                                                                    | ¿Cómo se genera?                                                                                                    |
|--------------------------------------|----------------------------------------------------------------------------------------------------|----------------------------------------------------------------------------------------------------|----------------------------------------------------------------------------------------------------|
| Archivo de<br>claves de<br>seguridad | Archivo en el que se<br>guarda el identificador<br>de claves de seguridad<br>y la clave de<br>seguridad cifrada. | El nombre del archivo y<br>su ubicación los<br>determina el<br>administrador. Además<br>de en la ubicación<br>especificada por el<br>administrador, Storage<br>Manager también<br>guarda una copia del<br>archivo de claves de<br>seguridad en la<br>ubicación<br>predeterminada.<br>Consulte el<br>documento <i>IBM Full</i><br><i>Disk Encryption Best</i><br><i>Practices</i> para obtener<br>más información. | Generado por el<br>subsistema de<br>almacenamiento una<br>vez que inicia una<br>operación de creación<br>de una clave de<br>seguridad, cambia la<br>clave de seguridad o<br>guarda la clave de<br>seguridad. |

Tabla 35. Autorizaciones de seguridad (continuación)

## Terminología de FDE

La siguiente tabla define la terminología de FDE que se utiliza en este capítulo.

Tabla 36. Terminología de cifrado de disco completo

| Término                    | Descripción                                                                                                    |
|----------------------------|----------------------------------------------------------------------------------------------------|
| FDE                        | Cifrado de disco completo, un chip personalizado o ASIC (circuito<br>integrado específico de aplicación) de la unidad de disco que<br>requiere una clave de seguridad para permitir el inicio del cifrado o<br>descifrado. Las unidades de disco FDE cifran todos los datos del<br>disco. La unidad asegurada requiere que se facilita una clave de<br>seguridad antes de realizar operaciones de lectura o escritura. La<br>unidad procesa totalmente el cifrado y descifrado de datos y estos no<br>son aparentes para el subsistema de almacenamiento.                                                                                                    |
| Borrado seguro             | Destrucción permanente de los datos mediante la modificación de la<br>clave de cifrado de la unidad. Tras el borrado seguro, los datos<br>grabados anteriormente en el disco pasan a ser inteligibles. Esta<br>característica utiliza las capacidades de seguridad de disco FDE para<br>borrar los datos cambiando la clave de cifrado por un valor<br>generado de forma aleatoria. Dado que la clave de cifrado nunca<br>abandona la unidad, esto proporciona un borrado seguro. Después<br>del borrado seguro, la unidad queda desbloqueada, permitiendo a<br>cualquiera leer o escribir en el disco. El borrado seguro en ocasiones<br>se denomina reaprovisionamiento de unidad. |
| Gestión de claves<br>local | Método de gestión de claves que utiliza una clave de seguridad<br>creada y contenida en el controlador del subsistema de<br>almacenamiento. Para mover las unidades aseguradas de un<br>subsistema de almacenamiento a otro, debe utilizar el archivo de<br>claves de seguridad guardado desde el subsistema de<br>almacenamiento original con el fin de desbloquear las unidades. La<br>clave de seguridad se oculta y almacena en el subsistema de<br>almacenamiento cuando se desactiva la alimentación.                                                                                                    |

| Término                                 | Descripción                                                                                                    |
|-----------------------------------------|----------------------------------------------------------------------------------------------------|
| Gestión de claves<br>externa            | <ul> <li>Método de gestión de claves que utiliza una ubicación de claves central de su red (uno o varios servidores externos a un subsistema de almacenamiento) para gestionar claves de diferentes dispositivos de almacenamiento. Un servidor proxy debe facilitar la solicitud y aceptación de una clave de seguridad. La clave de seguridad no se almacena en el subsistema de almacenamiento cuando se corta la alimentación.</li> <li>Nota:</li> <li>1. La gestión externa de claves de seguridad requiere software dedicado, como IBM Tivoli Key Lifecycle Manager (TKLM).</li> </ul>                                                                                                 |
| Bloqueado                               | Estado al que cambia una unidad FDE con seguridad habilitada<br>cuando se retira y reinserta en el subsistema de almacenamiento, o<br>cuando se corta la alimentación del subsistema de almacenamiento.<br>Cuando se restaura la alimentación al subsistema de<br>almacenamiento, la unidad permanece en estado Bloqueado. Hasta<br>que el controlador no desbloquea el disco bloqueado utilizando la<br>clave de seguridad, no se pueden escribir o leer datos en el mismo.<br>Si el controlador no tiene la clave de seguridad, se necesitan el<br>archivo de claves de seguridad y frase de contraseña para<br>desbloquear las unidades y realizar operaciones de lectura o<br>escritura. |
| Reutilización/<br>reaprovisionamiento   | Cambio del estado de una unidad de Asegurada o No asegurada<br>para poder utilizarla de nuevo. El reaprovisionamiento de la unidad<br>se realiza mediante el borrado seguro.                                                                                                    |
| Matriz segura                           | Una matriz de unidades FDE con seguridad habilitada.                                                                                                    |
| Unidad con<br>capacidad de<br>seguridad | Unidad FDE que puede cifrarse pero está en estado No asegurada (seguridad no habilitada).                                                                                                    |
| Unidad con<br>seguridad<br>habilitada   | Unidad FDE con seguridad habilitada. La unidad FDE con seguridad<br>habilitada se debe desbloquear utilizando la clave de seguridad<br>cuando se activa la alimentación para poder realizar operaciones de<br>lectura o escritura.                                                                                                    |
| Desbloqueado                            | Estado de una unidad FDE con seguridad habilitada en la que se<br>puede acceder a los datos del disco para realizar operaciones de<br>lectura y escritura.                                                                                                    |

Tabla 36. Terminología de cifrado de disco completo (continuación)

## Antes de empezar

Si utiliza la gestión externa de claves de seguridad, debe completar los siguientes procedimientos:

- 1. Instale y configure el software de gestión externa de licencias de claves IBM Tivoli Key Lifecycle Manager (TKLM). Consulte la documentación facilitada con el software para más información.
- 2. Descargue DS TKLM Proxy Code del Portal de soporte de IBM en http://www.ibm.com/support/entry/portal.
- **3**. Instale y configure DS TKLM Proxy Code. Consulte "Instalación y configuración del servidor DS TKLM Proxy Code" en la página 235.
- 4. Habilite las características premium Cifrado de disco completo y Gestión de claves externa en Storage Manager. Consulte "Habilitación de características premium" en la página 242.
- 5. Configure TKLM y los subsistemas de almacenamiento para el proxy DS TKLM y cree las autorizaciones de gestión externa de claves de seguridad. Consulte

"Creación de autorizaciones de seguridad utilizando la gestión externa de claves de seguridad " en la página 246 en "Habilitación de características premium" en la página 242 para obtener más información.

Si prefiere utilizar la gestión de claves de seguridad local, comience con la información de "Configuración de cifrado de disco con unidades FDE" en la página 242.

## Instalación y configuración del servidor DS TKLM Proxy Code

Esta sección describe los procedimientos necesarios para instalar el servidor DS TKLM Proxy Code. DS TKLM Proxy Code soporta los siguientes sistemas operativos:

- AIX 5.x
- AIX 6.x
- Red Hat Enterprise Linux 4.x
- Red Hat Enterprise Linux 5.5
- SUSE Linux Enterprise Server 10.3
- SUSE Linux Enterprise Server 11
- Windows 2008 R2
- Windows 2008 Service Pack 2
- Windows 2008 Standard Edition
- Windows 2008 Enterprise Edition

**Importante:** Cualquier cambio de entorno o configuración que pudiera afectar al servidor DS TKLM Proxy Code requiere que reinicie el servidor. Por ejemplo, un intercambio de controlador de Storage manager, la emisión del comando **sysWipe** o un cambio en la dirección IP harán que el servidor DS TKLM Proxy Code deba ser configurado de nuevo y reiniciado. Además, cualquier cambio en el identificador de clave de seguridad, como el intercambio del controlador de Storage Manager o la emisión del comando **sysWipe**, requiere la modificación de TKLM para que reconozca el nuevo identificador de clave de seguridad, como se define en "Creación de autorizaciones de seguridad utilizando la gestión externa de claves de seguridad " en la página 246. Consulte "Inicio, detención y reinicio del servidor DS TKLM Proxy Code" en la página 236 para obtener más información.

El diagrama siguiente ilustra las relaciones entre los componentes de una configuración de gestión externa de claves de seguridad.

#### Nota:

- 1. Un servidor proxy puede supervisar un máximo de cuatro controladores de subsistema de almacenamiento.
- Se pueden conectar un máximo de cuatro servidores TKLM a un servidor proxy.

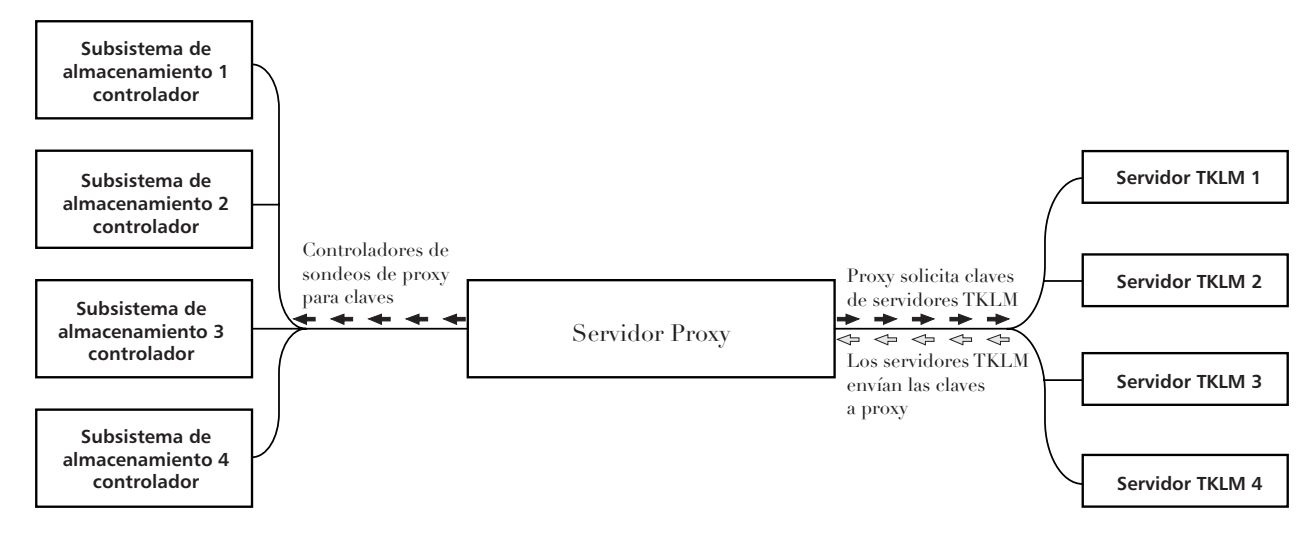

Figura 33. Topología de gestión externa de claves de seguridad

Para establecer una configuración de gestión externa de claves de seguridad, descargue DS TKLM Proxy Code del Portal de soporte de IBM, http://www.ibm.com/support/entry/portal, y complete los procedimientos siguientes:

- "Modificación del archivo de configuración de servidor de código proxy de DS TKLM"
- 2. "Instalación de DS TKLM Proxy Code" en la página 240

**Importante:** Debe completar los procedimientos en orden. Asegúrese de que el software IBM Tivoli Key Lifecycle Manager (TKLM) está instalado. Consulte la documentación facilitada con el software para más información.

## Inicio, detención y reinicio del servidor DS TKLM Proxy Code

Cualquier cambio relacionado con el entorno o la configuración que pudiera afectar al proxy (por ejemplo cambios de red) requiere que se reinicie el proxy. Están disponibles los siguientes programas de utilidad.

Para AIX:

start\_DS\_TKLM\_Proxy\_Code\_AIX.sh
stop\_DS\_TKLM\_Proxy\_Code\_AIX.sh
restart\_DS\_TKLM\_Proxy\_Code\_AIX.sh

Para Linux:

start\_DS\_TKLM\_Proxy\_Code\_Linux.sh
stop\_DS\_TKLM\_Proxy\_Code\_Linux.sh
restart\_DS\_TKLM\_Proxy\_Code\_Linux.sh

El script stop\_DS\_TKLM\_Proxy\_Code\_\*.sheliminará la entrada de /etc/inittab y finalizará los procesos.

# Modificación del archivo de configuración de servidor de código proxy de DS TKLM

El archivo de configuración para el proxy es DS\_TKLM\_Proxy\_Code.config. El nombre del archivo de configuración, así como los parámetros y sus definiciones,

son los mismos para todos los sistemas operativos compatibles (Windows, AIX y Linux). Sin embargo, el formato de algunos de los valores de los parámetros son diferentes en Windows y AIX o Linux.

El método de creación y edición del archivo de configuración en Windows es diferente del método utilizado en AIX o Linux. Con Windows, de be crearDS\_TKLM\_Proxy\_Code.config manualmente, utilizando la plantilla incluida en el archivo DS\_TKLM\_Proxy\_Code\_Windows\*.zip. Las definiciones de los parámetros deben asignarse antes de poder instalar el proxy.

**Importante:** Si trabaja en un entorno de sistema operativo Windows, debe crear y modificar el archivo de configuración antes de instalar el servidor de código proxy de DS TKLM.

Con AIX y Linux, se crea DS\_TKLM\_Proxy\_Code.config y las definiciones de parámetros se asignan durante la instalación. Debe asignar las definiciones de los parámetros del archivo de configuración cuando se le solicite.

La definición de cada parámetro se explica en la siguiente tabla.

Tabla 37. Propiedades del archivo de configuración de proxy

| Nombre de<br>propiedad | Descripción                                                                                                    | Ejemplo                                      |
|------------------------|----------------------------------------------------------------------------------------------------|----------------------------------------------|
| LogLevel               | Esta propiedad especifica uno de los cuatro niveles siguientes para el registro:                                                                  | LogLevel = debug                             |
|                        | • UserInfo: información básica sobre eventos                                                                                                    |                                              |
|                        | • <b>UserWarning</b> : información de aviso sobre un problema potencial                                                                           |                                              |
|                        | <ul> <li>UserError: información de error sobre un fallo del<br/>sistema, salida del servidor proxy</li> </ul>                                     |                                              |
|                        | <ul> <li>Debug: información útil para la depuración, como<br/>longitud de series y valores de propiedades en<br/>diferentes posiciones</li> </ul> |                                              |
| DebugPath              | Esta propiedad especifica la ubicación del archivo de                                                                                             | Ejemplo para AIX o Linux:                    |
|                        | depuración. Debe proporcionar una ruta de su sistema de<br>archivos, que puede ser una ruta relativa al directorio                                | <pre>DebugPath = ./Log/Debug/debug.log</pre> |
|                        | <b>Nota:</b> Asegúrese de disponer de permisos de lectura y                                                                                       | Ejemplo para Windows:                        |
|                        | escritura para el directorio de la ruta.                                                                                                    | <pre>DebugPath = .\Log\Debug\debug.log</pre> |
| AuditPath              | Esta propiedad especifica la ubicación del archivo de                                                                                             | Ejemplo para AIX o Linux:                    |
|                        | auditoría. Debe proporcionar una ruta de su sistema de<br>archivos, que puede ser una ruta relativa al directorio                                 | AuditPath = ./Log/Audit/audit.log            |
|                        | <b>Nota:</b> Asegúrese de disponer de permisos de lectura y                                                                                       | Ejemplo para Windows:                        |
|                        | escritura para el directorio de la ruta.                                                                                                    | AuditPath = .\Log\Audit\audit.log            |

| Nombre de<br>propiedad | Descripción                                                                                                    | Ejemplo                                                                                                    |
|------------------------|----------------------------------------------------------------------------------------------------|----------------------------------------------------------------------------------------------------|
| ThresholdSize          | Esta propiedad especifica el tamaño máximo de cada<br>archivo de registro en bytes. Si se alcanza el umbral de<br>tamaño, se crea un nuevo archivo con el mismo nombre<br>que el archivo original y el número 01 añadido al final.<br>Si el nuevo archivo de registro alcanza el umbral de<br>tamaño, se sobrescribe el archivo original.<br><b>Nota:</b> Si más adelante decide aumentar el límite del<br>umbral, elimine los archivos de registro existentes. De lo<br>contrario, el proxy escribirá información de registro en<br>los archivos antiguos en caso de que el nuevo umbral sea<br>superior al anterior.                                                                                                    | Umbral = 10000000000                                                                                                    |
| Keyinformation<br>Path | Esta propiedad especifica la ubicación del archivo de<br>certificados de seguridad (que coincide con el archivo<br>especificado en la propiedad KeyPassword. Proporcione<br>una ruta de su sistema de archivos, que puede ser una<br>ruta relativa al directorio /DS_TKLM_Proxy_Code/bin o una<br>ruta absoluta.Asegúrese de que la ruta se adhiere a las<br>convenciones para la especificación de directorio de<br>Windows o AIX y Linux, y de que el directorio y el<br>archivo que ha especificado existen.<br><b>Nota:</b> Esta propiedad hace referencia al archivo de<br>certificados de seguridad y a la contraseña que recibió en<br>un correo electrónico tras habilitar la característica<br>premium de gestión externa de claves. Si no recibe el<br>archivo de certificados de seguridad o si ya no tiene<br>dicho archivo, puede solicitar otro archivo y la<br>contraseña mediante el proceso de reactivación de claves<br>del sitio web de características premium de IBM. | Ejemplo para AIX o Linux:<br>KeyinformationPath =<br>./CertFile/ibmproxycert.p12<br>Ejemplo para Windows:<br>KeyinformationPath =<br>.\CertFile\ibmproxycert.p12                                                                                                    |
| KeyPassword            | Esta propiedad especifica la contraseña para el certificado<br>de seguridad (coincide con el archivo especificado en la<br>propiedad KeyinformationPath), y se ocultará una vez<br>que se lea. Si necesita cambiar la contraseña una vez que<br>esta se haya ocultado, antes debe suprimir el valor de la<br>propiedad KeyPasswordHex y reiniciar el servidor proxy.<br>De lo contrario, se ignorará la nueva contraseña.<br><b>Nota:</b> Esta propiedad hace referencia al archivo de<br>certificados de seguridad y a la contraseña que recibió en<br>un correo electrónico tras habilitar la característica<br>premium de gestión externa de claves. Si no recibe el<br>archivo de certificados de seguridad o si ya no tiene<br>dicho archivo, puede solicitar otro archivo y la<br>contraseña mediante el proceso de reactivación de claves<br>del sitio web de características premium de IBM.                                                                                       | Ejemplo de la propiedad KeyPassword<br>antes de que se realice la primera<br>lectura:<br>KeyPassword = password<br>Ejemplo de la propiedad KeyPassword<br>tras la primera lectura y una vez<br>ocultada la contraseña:<br>KeyPasswordHex = 47558BADDI3321FC<br>KeyPassword = ******* |

Tabla 37. Propiedades del archivo de configuración de proxy (continuación)

| Nombre de<br>propiedad | Descripción                                                                                                    | Eiemplo                                                                                                    |
|------------------------|----------------------------------------------------------------------------------------------------|----------------------------------------------------------------------------------------------------|
| SYMServer.x            | <ul> <li>El término SYMServer se refiere a un subsistema de almacenamiento y sus controladores.</li> <li>Nota: Un servidor proxy puede supervisar un máximo de cuatro controladores de subsistema de almacenamiento.Esta propiedad especifica información sobre cada subsistema de almacenamiento, o símbolo-servidor (SYMServer. 1 - SYMServer. n) de su configuración. Cada SYMServer requiere dos direcciones IP de controlador, dos puertos (2463), un SSID, un indicador de contraseña y una contraseña. Así, cada valor de la propiedad SYMServer debe coincidir con el patrón en el siguiente formato. Las variables aparecen en cursiva:</li> <li>SYMSERVER.x = Dirección IP Controlador A , Dirección IP Controlador de contraseña , contraseña</li> <li>El indicador de contraseña debe definirse como falso si la contraseña se facilita en texto simple y como verdadero si la contraseña se oculta. La contraseña se utiliza para gestionar el subsistema de almacenamiento. La contraseña se ocultará de forma automática y se almacenará en un formato cifrado por el proxy tras la lectura.</li> <li>En esta propiedad, puede utilizar espacios entre cada parte del valor. El SSID debe ser un valor hexadecimal. El proxy compara el SSID del archivo DS_TKLM_Proxy_Code.config con el SSID que recupera del subsistema de almacenamiento.</li> <li>Nota: Debe obtener el SSID para el subsistema de almacenamiento.</li> </ul> | Ejemplo antes de que se lea por<br>primera vez el archivo de<br>configuración:<br>SYMServer.1 = 9.37.117.35 ,<br>9.37.117.36 , 2463 , 2463<br>,600A0B800033984800000004B72851F,<br>false, SymPasswd<br>Ejemplo una vez leído por primera vez<br>el archivo de configuración:<br>SYMServer.1 = 9.37.117.35 ,<br>9.37.117.36 , 2463 , 2463 ,<br>600A0B800033984800000004B72851F,<br>true , 6408D5D0C596979894AA8F |
| TKLMServer.x           | Esta propiedad especifica información sobre cada<br>servidor TKLM de su configuración.<br><b>Nota:</b> Se pueden conectar un máximo de cuatro<br>servidores TKLM a un servidor proxy.Cada servidor<br>TKLM tiene una dirección IP y un puerto, por lo que<br>cada valor de propiedad del servidor TKLM debe<br>coincidir con el patrón respetando el siguiente formato.<br>Las variables aparecen en cursiva:<br>TKLMServer. <i>x</i> = <i>dirección IP</i> , <i>número de puerto</i><br>En esta propiedad, puede utilizar espacios entre cada<br>parte del valor. Si no se introduce un valor para esta<br>propiedad, el servidor proxy utiliza el valor<br>predeterminado (localhost, 3801). El número de puerto se<br>encuentra en la ventana Puertos de servicio de claves del<br>software Tivoli Lifecycle Key Manager.                                                                                                    | TKLMServer.1 = 9.41.18.161 , 3801                                                                                                    |
| TcpTimeout             | Esta propiedad especifica la duración del período de tiempo de espera para una conexión TCP a los servidores, en segundos.                                                                                                    | TcpTimeout = 1000                                                                                                    |

Tabla 37. Propiedades del archivo de configuración de proxy (continuación)

Nombre de propiedad Descripción Ejemplo **RpcTimeout** Esta propiedad especifica la duración del período de RpcTimeout = 10tiempo de espera para llamadas a procedimiento remoto, en segundos. TimeBetween-Esta propiedad especifica un período de espera entre las TimeBetweenSymbolServerQueries = 10 SymbolServercomprobaciones del servidor proxy del estado de Queries atención, en segundos.

Tabla 37. Propiedades del archivo de configuración de proxy (continuación)

## Instalación de DS TKLM Proxy Code

Para instalar DS TKLM Proxy Code y utilizarlo para la gestión externa de claves de seguridad, complete uno de los procedimientos siguientes. Para entornos Windows, consulte "Instalación del servidor DS TKLM Proxy Code en un entorno Windows". Para entornos AIX o Linux, consulte "Instalación del servidor DS TKLM Proxy Code en un entorno AIX o Linux" en la página 241.

## Instalación del servidor DS TKLM Proxy Code en un entorno Windows

Para instalar el servidor proxy en un entorno Windows, complete los pasos siguientes:

- Vaya al Portal de soporte de IBM en http://www.ibm.com/support/entry/ portal y descargue el archivo aplicable para su versión de Windows en la zona de Descargas y arreglos del portal. El nombre de archivo será similar a DS\_TKLM\_Proxy\_Code-Windows-V\*.zip.
- Extraiga los archivos comprimidos en un directorio local (por ejemplo c:\DS\_TKLM\_Proxy\_Code).
- 3. Asegúrese de que se ha modificado el archivo DS\_TKLM\_Proxy\_Code.config (consulte "Modificación del archivo de configuración de servidor de código proxy de DS TKLM" en la página 236 para saber qué propiedades se deben modificar).
- 4. Asegúrese de que el archivo de certificado, proporcionado por IBM y especificado en la propiedad KeyInformationPath del archivo de configuración, existe antes de iniciar el servidor proxy.

**Nota:** Si se muestra el mensaje "DS\_TKLM\_Proxy\_Code\_WinService.exe - Error de aplicación", deberá descargar e instalar el paquete Microsoft Visual C++ Redistributable Package. Para conocer qué paquete es compatible con Windows 2008, vaya ahttp://www.microsoft.com/downloads/ details.aspx?familyid=A5C84275-3B97-4AB7-A40D-3802B2AF5FC2 &displaylang=en.

5. En una ventana de indicador del DOS, escriba el comando: DS\_TKLM\_Proxy\_Code\_WinService.exe -i. El proxy se añadirá a la ventana Servicios. Para iniciar el proxy, pulse Inicio en la ventana Servicios.

| 🍇 Services         |                                       |                                |              |         |              | _ 🗆 ×      |
|--------------------|---------------------------------------|--------------------------------|--------------|---------|--------------|------------|
| Eile Action View   | Help                                  |                                |              |         |              |            |
| ← →   💽   😭        | 3 🗟 😫 🖬 🕨 💷 💷 🕨                       |                                |              |         |              |            |
| 🆏 Services (Local) | 🍇 Services (Local)                    | 2                              |              |         |              |            |
|                    | DS TKLM Proxy Code                    | Name 🔺                         | Description  | Status  | Startup Type | Log On / A |
|                    |                                       | Distributed Transac            | Coordinate   | Started | Automatic    | Network    |
|                    | Start the service                     | 🖏 DNS Client                   | Resolves a   | Started | Automatic    | Network    |
|                    |                                       | DS TKLM Proxy Code             | IBM DS TKL   |         | Automatic    | Local Sy   |
|                    | Description:                          | Error Reporting Ser            | Collects, st | Started | Automatic    | Local Sy   |
|                    | IBM DS TKLM Proxy Daemon for use with | 🍓 Event Log                    | Enables ev   | Started | Automatic    | Local Sy   |
|                    | Tivoli Key Lifecycle Manager (TKLM)   | 🍓 File Replication             | Allows files |         | Manual       | Local Sy   |
|                    | 1                                     | Service FTP Publishing Service | Enables thi  | Started | Automatic    | Local Sy   |
|                    | 1                                     | Help and Support               | Enables He   | Started | Automatic    | Local Sy   |
|                    | 1                                     | HID Input Service              | Enables ge   | Started | Automatic    | Local Sy   |
|                    |                                       | HTTP SSL                       | This servic  |         | Manual       | Local Sy   |

**Nota:** Para desinstalar el proxy, abra una ventana de indicador del DOS y escriba y ejecute el siguiente comando: DS\_TKLM\_Proxy\_Code\_WinService.exe -u. Reinicie Windows.

## Instalación del servidor DS TKLM Proxy Code en un entorno AIX o Linux

DS TKLM Proxy Code se facilita en formato RPM para AIX o Linux (RedHat y SUSE). Para instalar el servidor proxy en un entorno AIX o Linux, complete los pasos siguientes:

 Vaya al Portal de soporte de IBM en http://www.ibm.com/support/entry/ portal y descargue el archivo aplicable para su versión de sistema operativo en la zona de Descargas y arreglos del portal. Por ejemplo, el nombre de archivo para AIX podría estar enDS\_TKLM\_Proxy\_Code-AIX-V2.01\_90.70.G0.04.ppc.rpm, y el de Linux en DS\_TKLM\_Proxy\_Code-Linux-V2.01\_90.70.G0.04.i386.rpm.

**Nota:** Asegúrese de descargar el archivo correcto para su sistema operativo. El sistema operativo es una parte del nombre de archivo RPM.

2. Utilice comandos rpm para extraer el archivo descargado y comenzar con el proceso de instalación. Por ejemplo:

rpm -ivh -nodeps DS\_TKLM\_Proxy\_Code-AIX-V1\_.ppc.rpm

**Nota:** La parte -nodeps del comando es necesaria solo para instalaciones en AIX.

Al ejecutar el comando RPM, cree enlaces simbólicos, especifique la ubicación del archivo de certificado facilitado por IBM, cree una copia de seguridad de /etc/inittab y proporcione la ruta a utilizar al ejecutar el script de instalación.

- 3. Tras ejecutar el comando RPM, ejecute el script de instalación (/DS\_TKLM\_Proxy\_Code/bin/install.sh).
- 4. Cuando se le pida, introduzca todas las propiedades del archivo de configuración. Consulte "Modificación del archivo de configuración de servidor de código proxy de DS TKLM" en la página 236 para ver una descripción de la propiedades y sus valores.

Para configurar TKLM y subsistemas de almacenamiento para el proxy, y crear autorizaciones de seguridad de gestión externa ed claves, continúa con "Creación de autorizaciones de seguridad utilizando la gestión externa de claves de seguridad " en la página 246 in "Habilitación de características premium" en la página 242.

### Configuración de cifrado de disco con unidades FDE

Esta sección indica los procedimientos para habilitar FDE y crear matrices seguras en el subsistema de almacenamiento. Para configurar el cifrado de disco con discos FDE, realice las siguientes tareas:

- 1. Instale las unidades FDE (consulte "Instalación de unidades FDE").
- Habilite la característica premium de cifrado de disco completo (consulte"Habilitación de características premium").
- 3. Cree una matriz y habilite la seguridad de matriz (consulte "Seguridad de una matriz RAID" en la página 250). También puede habilitar la seguridad para una agrupación de discos. El procedimiento es exactamente el mismo que el utilizado para una matriz.

**Nota:** Las capturas de pantalla de esta sección son ilustrativas y pueden diferir de la interfaz de usuario real en función de la versión de Storage Manager y del firmware del controlador.

Las unidades FDE con seguridad habilitada se bloquean cuando se corta la alimentación o cuando se retira del subsistema de almacenamiento. Para desbloquear una unidad bloqueada, consulte "Desbloqueo de unidades de disco" en la página 256.

En algunos subsistemas de almacenamiento, las unidades se pueden migrar como una matriz completa a otro subsistema de almacenamiento. Para migrar una unidad bloqueada, consulte "Migración de subsistemas de almacenamiento (intercambio de cabezal) con unidades FDE" en la página 259.

## Instalación de unidades FDE

En esta sección se indican las unidades de disco FDE que soportan los subsistemas de almacenamiento IBM DS compatibles con FDE a fecha del documento. Consulte la *Guía de migración e instalación de alojamiento de expansión de almacenamiento y discos durosIBM System Storage DS3000, DS4000 o DS5000* y la *Guía de interoperabilidad de DS5000* para conocer los procedimientos de instalación y la información de soporte más actualizada.

Las unidades FDE soportadas por los subsistemas de almacenamiento IBM DS se especifican en la carta de anuncio de cada subsistema de almacenamiento particular. También puede ponerse en contacto con su distribuidor de IBM o representante de marketing de IBM para obtener más información sobre las unidades FDE compatibles con su subsistema de almacenamiento.

**Nota:** Si la unidad FDE está en estado Seguridad habilitada y no desea conservar los datos de la unidad, realice un borrado seguro en todas las unidades antes de utilizarlas como parte de una nueva matriz RAID. El borrado seguro obliga a las unidades a generar una nueva clave de cifrado, pone las unidades en estado Sin seguridad y garantiza que los datos almacenados previamente en el disco se borrarán. Consulte "Uso de borrado seguro" en la página 230 para obtener más información.

## Habilitación de características premium

La característica premium de FDE debe habilitarse en el subsistema de almacenamiento utilizando las instrucciones facilitadas con el kit de titularidad de la característica premium de cifrado de disco de IBM DS. Para verificar si el cifrado de disco completo está habilitado, en la página Configuración, seleccione **Ver/habilitar características premium**. En la ventana Características premium e información sobre paquete de características, Cifrado de disco completo: Habilitado yGestión de claves externa: Habilitada indican que la característica premium de FDE está habilitada.

**Importante:** La gestión de claves externa requiere un archivo de certificado de seguridad y su contraseña. El archivo y contraseña se le envían por correo electrónico tras habilitar la característica premium Gestión de claves externa. Al habilitar la característica premium Gestión de claves externa en el sitio web de características premium de IBM, debe proporcionar una dirección de correo electrónico válida en los campos mostrados en la imagen siguiente. De lo contrario, se le pedirá que escriba su dirección de correo electrónico tras pulsar **Continuar**.

| Your activation key file will b<br>submitted. In addition, if you<br>email address below:                             | e provided via a lin<br>I would like the acti                                                | k once the info<br>ivation key file s                                    | ermation above<br>sent to you, ple                                      | is verified and<br>ase provide your                                   |
|----------------------------------------------------------------------------------------------------|----------------------------------------------------------------------------------------------|--------------------------------------------------------------------------|-------------------------------------------------------------------------|-----------------------------------------------------------------------|
| Email address                                                                                                    |                                                                                              |                                                                          |                                                                         |                                                                       |
| Verify email address                                                                                                  |                                                                                              |                                                                          |                                                                         |                                                                       |
| E-mail: Stay informed abou<br>informed by e-mail, please                                                              | t IBM products, sen<br>let us know by che                                                    | vices, and othe<br>cking the box b                                       | er offerings! If yo<br>elow.                                            | ou want to stay                                                       |
| e-mail: Yes, please hav                                                                                               | e IBM or an affiliate                                                                        | send me e-m                                                              | ail.                                                                    |                                                                       |
| Other communications: IBM<br>about IBM related products,<br>example, by telephone or p<br>here to keep you informed t | l or an affiliate or se<br>services and other<br>ostal mail. If you do<br>hrough other ways, | elected organiz<br>r offerings thro<br>not want us to<br>, please indica | zations may ke<br>ugh ways othe<br>) use the inforn<br>te in the box be | ep you informed<br>r than e-mail, for<br>nation you provided<br>elow. |
| Other communications:                                                                                                 | Please do not use                                                                            | the informatio                                                           | n I have provid                                                         | ed here.                                                              |
| By clicking "Continue", you a<br>above and as described in                                                            | agree that IBM may<br>our Privacy policy.                                                    | process your (                                                           | data in the mar                                                         | nner indicated                                                        |
|                                                                                                    | Continue                                                                                     |                                                                          | I                                                                       |                                                                       |

Podría tardar hasta un día en recibir el archivo de certificado de seguridad y la contraseña. Si no recibe el archivo, o si ya no tiene el correo electrónico con el mismo, puede solicitar otro archivo y contraseña utilizando el proceso de reactivación de claves del sitio web de características premium de IBM. Para obtener más información sobre el archivo de certificado de seguridad y la configuración de las propiedades KeyinformationPath y KeyPassword (solo sistemas operativos Windows), consulte"Modificación del archivo de configuración de servidor de código proxy de DS TKLM" en la página 236.

Si ha habilitado la característica de FDE después de noviembre de 2010 para un subsistema de almacenamiento con firmware de controlador 7.70.xx.xx o posterior, External Key Management: Enabled y Full Disk Encryption: Enabled se mostrarán en la ventana Caraceterísticas premium y e información sobre paquete de características.

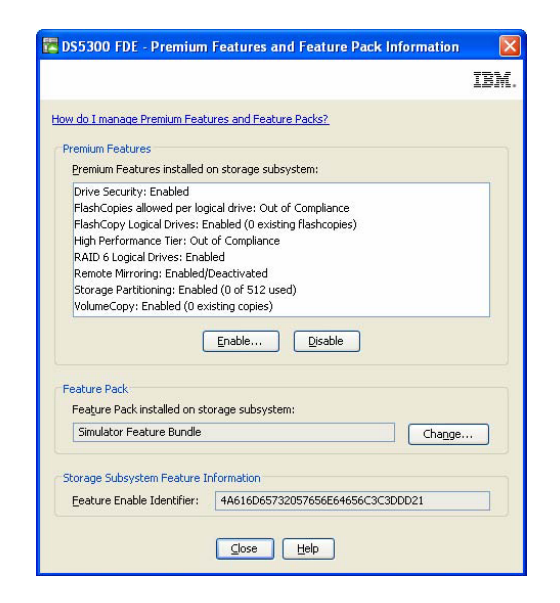

La habilitación del cifrado de disco completo incluye la creación de autorizaciones de seguridad que necesitará más adelante para desbloquear unidades de FDE aseguradas que se hayan apagado o retirado del subsistema de almacenamiento. Estas autorizaciones incluyen el identificador de claves de seguridad, una frase de contraseña y el archivo de claves de seguridad. Las autorizaciones de seguridad se aplican a todas las unidades de FDE del subsistema de almacenamiento y son fundamentales si tiene que desbloquear una unidad una vez conectada la alimentación.

El proceso de creación de autorizaciones de seguridad depende del método de gestión de claves utilizado. Consulte la sección aplicable para la gestión de claves de seguridad externa o local.

## Creación de claves de seguridad utilizando la gestión de claves de seguridad local

Para crear las autorizaciones de seguridad para el cifrado de disco completo utilizando la gestión de claves local, siga los pasos indicados a continuación. Para las autorizaciones de seguridad de gestión de claves externa, consulte "Creación de autorizaciones de seguridad utilizando la gestión externa de claves de seguridad " en la página 246.

1. En la ventana Gestión del subsistema de Storage Manager, pulse Subsistema de almacenamiento, Seguridad de unidad y Crear clave de seguridad.

| DS5300 FDE - 1E   | M System Stor | age DS ES (Subsystem Management)                                             | _ _ × |
|-------------------|---------------|------------------------------------------------------------------------------|-------|
|                   |               |                                                                              | IBM.  |
| Storage Subsystem | View Mappings | Array Logical Drive Controller Drive Advanced Help                           |       |
| View              | )             |                                                                              |       |
| Locate            | )             |                                                                              |       |
| Configuration     | )             |                                                                              |       |
| Premium Features  | i             | Ical I mappings 2 ocmb Subbout                                               |       |
| Remote Mirroring  | •             |                                                                              |       |
| Drive Security    | 1             | Create Security Key                                                          |       |
| Recovery Guru     |               | Change Security Key,                                                         |       |
| Monitor Performa  | nre           | Save Security Key Fils                                                       |       |
| Change            | )             | Unlock Drives                                                                |       |
| Synchronize Cont  | roller Clocks | the storage subsystem to identify it physically.                             |       |
| Manage Enclosure  | e Alarm       |                                                                              |       |
| Rename            |               | m so it can be easily identified in the storage management software.         |       |
| Set Password      |               | word                                                                         |       |
| Exit              |               | e subsystem to prevent unauthorized users from making configuration changes. |       |

- 2. Introduzca un identificador de clave de seguridad, el nombre y ubicación del archivo de claves de seguridad y una frase de contraseña en la ventana Crear clave de seguridad:
  - Identificador de clave de seguridad: El identificador de clave de seguridad está asociado con el identificador mundial del subsistema de almacenamiento y un número generado aleatoriamente, y se utiliza para identificar de manera única el archivo de claves de seguridad. El identificador de clave de seguridad se puede dejar en blanco o estar formado por un máximo de 189 caracteres.
  - **Frase de contraseña**: La frase de contraseña se utiliza para descifrar la clave de seguridad cuando esta se lee en el archivo de claves de seguridad. Introduzca y registre la frase de contraseña en este momento. Confirme la frase de contraseña.
  - Archivo de copia de seguridad de la clave de seguridad: Pulse Examinar junto al nombre del archivo para seleccionar el nombre y ubicación del archivo de claves de seguridad o introduzca directamente el valor en el campo. Pulse en**Crearclave**.

|                                                                                                    | IBA                                                                                                    |
|----------------------------------------------------------------------------------------------------|----------------------------------------------------------------------------------------------------|
| o create the security key, specify the secu<br>tep will be to specify the file name and loca                                                                                                    | rity key identifier and enter a pass phrase. The next<br>ition to save it.                                                                                                    |
| Security key identifier                                                                                                    |                                                                                                    |
| The security key identifier is paired with the<br>use for secured operations. The security<br>189 alphanumeric characters. The system<br>and a randomly generated number to who<br>to record the final security key identifier l | he security key to help you remember which key to<br>key identifier can be left blank or you may type up to<br>will add the storage subsystem world-wide identifier<br>at you type in the field. You will have the opportunity<br>ater. |
| jdb                                                                                                    | i                                                                                                    |
| <sup>2</sup> ass phrase<br>The pass phrase is required to perform set<br>thirty-two characters and contain at least<br>letter, and one non-alphanumeric charact<br>is case-sensitive.<br><u>Pass phrase:</u>                     | scurity operations. It must be between eight and to one rumber, one lowercase letter, one uppercase ter (e.q., $<> \oplus +$ ). Spaces are not permitted, and it                                                                        |
|                                                                                                    |                                                                                                    |
| *****                                                                                                    |                                                                                                    |
| Confirm pass phrase:                                                                                                    |                                                                                                    |
| Confirm pass phrase:                                                                                                    |                                                                                                    |

**Nota:** Guarde el archivo de claves de seguridad en una ubicación segura. Lo mejor es guardar su archivo de claves de seguridad con sus políticas de gestión de claves. Es importante registrar y recordar dónde ha almacenado el archivo porque será necesario cuando se mueva una unidad de un subsistema de almacenamiento a otro o cuando se sustituyan ambos controladores de un subsistema de almacenamiento a la vez.

**3**. En la ventana Creación de clave de seguridad completada, registre el identificador de clave de seguridad y el nombre del archivo de claves y pulse **Aceptar**. Las autorizaciones necesarias para habilitar la seguridad en la unidad de FDE del subsistema de almacenamiento ya están listas. Estas autorizaciones se sincronizan en ambos controladores del subsistema de almacenamiento. Con estas autorizaciones establecidas, las matrices de las unidades de FDE del subsistema de almacenamiento están seguras.

**Atención:** Para mayor seguridad, almacene más de una copia de la frase de contraseña y el archivo de claves de seguridad. No especifique el directorio del archivo de seguridad como ubicación para almacenar su copia del archivo de claves de seguridad. Si especifica el directorio predeterminado como ubicación para guardar el archivo de claves de seguridad, solo se guardará una copia del archivo de claves. No almacene el archivo de claves de seguridad en una unidad lógica correlacionada del mismo subsistema de almacenamiento. Consulte el documento *IBM Full Disk Encryption Best Practices* para mayor información.

| 🔡 DS53 | 100 FDE - Create Security Key Complete                                                                                                    |
|--------|----------------------------------------------------------------------------------------------------|
|        | 13.通。                                                                                                    |
| ¢      | The security key identifier is associated with the security key to assist in providing the correct pass phrase for secured operations. You will need to provide the location of the security key file whenever a security operation requires it.<br>Warning: Record the pass phrase, security key identifier, and the security key file in a safe place. If you forget them, you could lose access to your data. It is recommended to keep more than one copy of the file (e.g., keep a copy on a hard drive and a portable media drive).<br>Security key identifier: |
|        | idb:87 95 e1 7d 04 04 04 04 04 04 04 04 04 04 04 04 04                                                                                                    |
|        | File <u>n</u> ame:                                                                                                    |
|        | C:\SKB_D55000.slk                                                                                                    |
|        | ОК                                                                                                    |

## Creación de autorizaciones de seguridad utilizando la gestión externa de claves de seguridad

#### Importante:

Antes de crear las autorizaciones de seguridad para el cifrado de disco completo con gestión externa de claves, debe completar los procedimientos de "Instalación y configuración del servidor DS TKLM Proxy Code" en la página 235.

Una vez instalado Tivoli Key Lifecycle Manager (TKLM), se debe configurar para servir solicitudes de claves del servidor DS TKLM Proxy Code. Para configurar TKLM, complete los pasos siguientes:

- 1. Abra TKLM e inicie sesión con el identificador TKLAdmin.
- **2**. Pulse **pulsar aquí para crear almacén de claves maestro**. Se abrirá la ventana Configuración de almacén de claves.

**3**. Escriba y vuelva a escribir la contraseña del almacén de claves. Mantenga los valores predeterminados para el resto de la configuración del almacén de claves y pulse **Aceptar**.

| 😢 Tivoli Integrated Portal - Mozilla Firefox: IBM Edition                       |                                                                                                    |  |  |
|---------------------------------------------------------------------------------|----------------------------------------------------------------------------------------------------|--|--|
| Eile Edit View History Bookmarks Tool:                                          | s <u>H</u> elp                                                                                                    |  |  |
| 🔇 🔊 • C 🗙 🏠 🗋 ibm-c0                                                            | 19fd72b199 https://bm-c09fd72b194:16316/ibm/console/login.do?action=secure 🏠 - 🔀 Google 🔎                                                                                                    |  |  |
| 🔎 Most Visited 🚞 IBM 🔧 Google                                                   |                                                                                                    |  |  |
| Tivoli Integrated Portal                                                        | *                                                                                                    |  |  |
| Tivoli. View: All tasks                                                         | Welcome TKLMAdmin Help   Logout IBM.                                                                                                    |  |  |
| • •                                                                             | Select Action                                                                                                    |  |  |
| ■ Welcome<br>■ My Startup Pages<br>■ Tivoli Key Lifecycle Manager<br>■ Settings | Keystore         One master keystore is used to hold all keys and certificates managed by Twoli Key Lifecycle Manager.         Keystore type         JCEKS         * Keystore path:         C-Vjbm\iivoli\tiptklm\2/products/tklm\keystore         * Keystore name:         defaultKeyStore         * Password:         • Retype password:         • CK |  |  |
| Transferring data from ibm-c09fd72b194                                          |                                                                                                    |  |  |

- 4. Pulse el enlace **Bienvenido** de la parte izquierda de la ventana. Se abrirá la ventana Bienvenido.
- 5. En el cuadro **Gestión de claves y dispositivos**, seleccione **DS5000** del menú **Gestionar claves y dispositivos**, y pulse **Ir**. Se abrirá la ventana Gestión de claves y dispositivos.

| 🕙 Tivoli Integrated Portal - Mozilla Firefox:                      | IBM Edition                                                                                                    | - 🗆 ×  |
|--------------------------------------------------------------------|----------------------------------------------------------------------------------------------------|--------|
| Eile Edit View History Bookmarks Tool                              |                                                                                                    |        |
|                                                                    | 09fd72b194 https://bm-c09fd72b194:16316/ibm/console/login.do?action=secure 🟠 🔹 🚷 Google                                                                                                    | $\sim$ |
| 🔎 Most Visited 🚞 IBM 🔧 Google                                      |                                                                                                    |        |
| Tivoli Integrated Portal                                           | *                                                                                                    | -      |
| Tivoli. View: All tasks                                            | Welcome TKLMAdmin Help Logout                                                                                                    | BM.    |
| + -                                                                | Select Activ                                                                                                    | on 💌   |
| = Welcome<br>= My Startup Pages                                    | Welcome to Tivoli Key Lifecycle Manager - Version 2.0                                                                                                    |        |
| <ul> <li>Tivoli Key Lifecycle Manager</li> <li>Settings</li> </ul> | Wetcome to Invol key Lifecycle Manager - Version 2.0         Image Reveal         Pendag Device Requests         There are no action items.         There are no action items.         Create a backup to ensure that you can restore data.         Image Reveal         Guided key and device creation:         Select device group         Image Reveal         DS5000         Image default rollover:         Select device group         Image default rollover:         Select device group         Image default rollover:         Select device group         Image default rollover:         Select device group         Image default rollover:         Select device group         Image default rollover:         Select device group         Image default rollover:         Select device group         Image default rollover:         Select device group         Image default rollover:         Select device group         Image default rollover:         Select device group         Image default rollover:         Select device group         Image default rollover: |        |
| Done                                                               |                                                                                                    | 1      |

- 6. Cuando se muestre el mensaje de confirmación, pulse Cancelar.
- 7. En el menú desplegable de la parte inferior de la ventana, seleccione **Nuevas** solicitudes de dispositivo pendientes de mi aprobación.
- 8. Abra Storage Manager, inicie sesión y abra la ventana Gestión del subsistema del subsistema de almacenamiento que desee configurar.
- 9. Pulse Subsistema de almacenamiento > Seguridad de unidad > Gestión de claves de seguridad > Externa.

**Nota:** Si la característica premium Gestión de claves externa no está habilitada, la opción de menú **Gestión de claves de seguridad** no se mostrará al pulsar **Subsistema de almacenamiento** > **Seguridad de unidad**.

| 🖥 DS5020iSCSI_dtl - IBM S      | ystem Storage DS (Subsyst                   | em Manageme                  | nt)                                |                  |      |
|--------------------------------|---------------------------------------------|------------------------------|------------------------------------|------------------|------|
|                                |                                             |                              |                                    |                  | IBM. |
| Storage Subsystem View Mapp    | ings Array Logical Drive Cor                | troller Drive A              | dvanced Help                       |                  |      |
| View                           | • 😝                                         |                              |                                    |                  |      |
| Locate                         | mal                                         |                              |                                    |                  |      |
| Configuration                  | >                                           |                              |                                    |                  |      |
| Dromium Eestures               |                                             | Setur)                       | Support                            |                  |      |
| Remote Logical Drive Mirroring |                                             |                              |                                    |                  |      |
| ISCSI                          | ,                                           |                              | Properties                         |                  |      |
| Drive Security                 | <ul> <li>Security Key Management</li> </ul> | <ul> <li>External</li> </ul> | Controller in Enclosu              | ire 85, Slot A   |      |
| Recovery Guru                  | Create Security Key                         | ✓ Local                      | View Complete Controller Propertie |                  |      |
| Monitor Dorformanco            | Change Security Key                         |                              |                                    | <u></u>          |      |
| Monitor Performance            | Validate Security Key                       | nnn                          | Base Controller Propert            | ies              |      |
| Change                         |                                             | -888                         | Status:                            | 🔷 Online         |      |
| Synchronize Controller Clocks  | Import Security Key File                    |                              |                                    |                  |      |
| Manage Enclosure Alarm         |                                             |                              | Current configuration              |                  |      |
| Panama                         |                                             |                              | Firmware version:                  | 07.70.21.00      |      |
| Rename                         |                                             |                              | Appware version:                   | 07.70.21.00      |      |
| Set Password                   |                                             |                              | Bootware version:                  | 07.70.21.00      |      |
| Exit                           | B                                           |                              | NVSRAM version:                    | N1814D20R1070V11 |      |
|                                |                                             |                              | Pending configuration              |                  |      |
|                                |                                             |                              | Firmware version:                  | None             |      |
|                                |                                             |                              | Appware version:                   | None             |      |
|                                |                                             |                              | Bootware version:                  | None             |      |
|                                |                                             |                              | NVSRAM version:                    | None             |      |
| <                              |                                             | >                            | Transferred on:                    | INORE            | N    |

10. Cuando aparezca la ventana Confirmar gestión de claves de seguridad, escriba sí y pulse **Aceptar**.

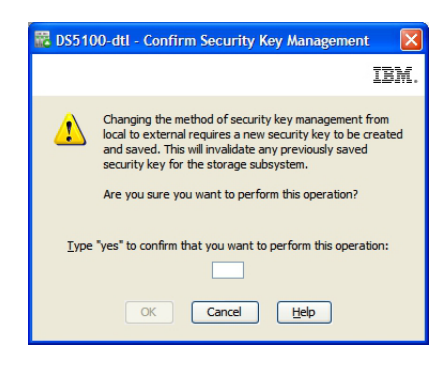

11. Cuando se le pida, guarde una copia de la clave de seguridad. Introduzca la frase de contraseña, el nombre y ubicación del archivo, y pulse **Aceptar**. El controlador intentará conectar con el gestor de claves externo para solicitar la clave de seguridad. Si no lo consigue, se mostrará el mensaje siguiente:

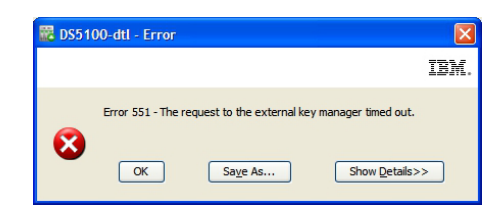

**12.** Vuelva a la aplicación TKLM y pulse el enlace **Dispositivos pendientes** en el cuadro **Elementos de acción**.

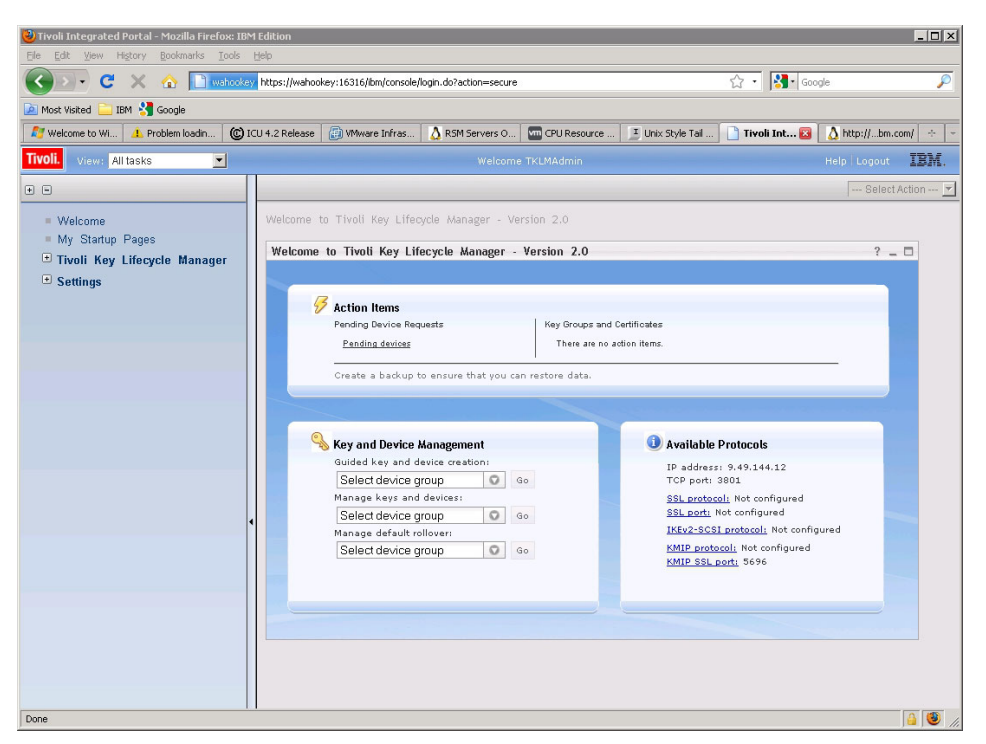

Se abrirá la ventana Solicitud de dispositivos pendientes.

- **13**. Seleccione el dispositivo de la lista y pulse **Aceptar**. Se abrirá la ventana Aceptar solicitud de dispositivo.
- 14. Pulse Aceptar en la ventana Aceptar solicitud de dispositivo.

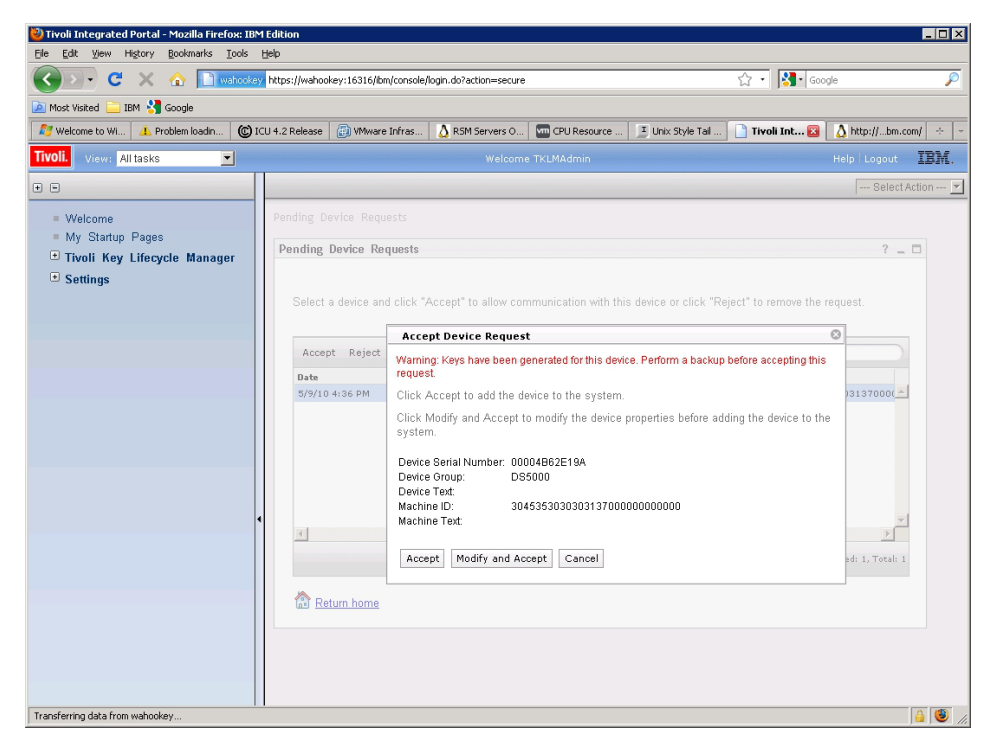

El servidor TKLM está listo para enviar claves al servidor DS TKLM Proxy Code.

## Seguridad de una matriz RAID

Cuando las unidades FDE de una matriz tiene la seguridad habilitada, dicha matriz está asegurada. Las unidades FDE de una matriz asegurada se bloquean si se corta su alimentación o se retiran del subsistema de almacenamiento.

Todas las unidades de la matriz deben ser unidades FDE con capacidad de seguridad sin la seguridad habilitada. La matriz no debe contener ningún disco lógico de base FlashCopy o disco lógico de repositorioFlashCopy. Los discos lógicos de base y discos lógicos FlashCopy solo se pueden escribir en los discos una vez habilitada la seguridad.

Para crear una matriz RAID y asegurarla, siga los pasos indicados a continuación:

1. Cree una matriz RAID a partir de las unidades FDE disponibles en el subsistema de almacenamiento y asegúrela. En la página Configuración, pulseen **Configurar subsistema de almacenamiento**.

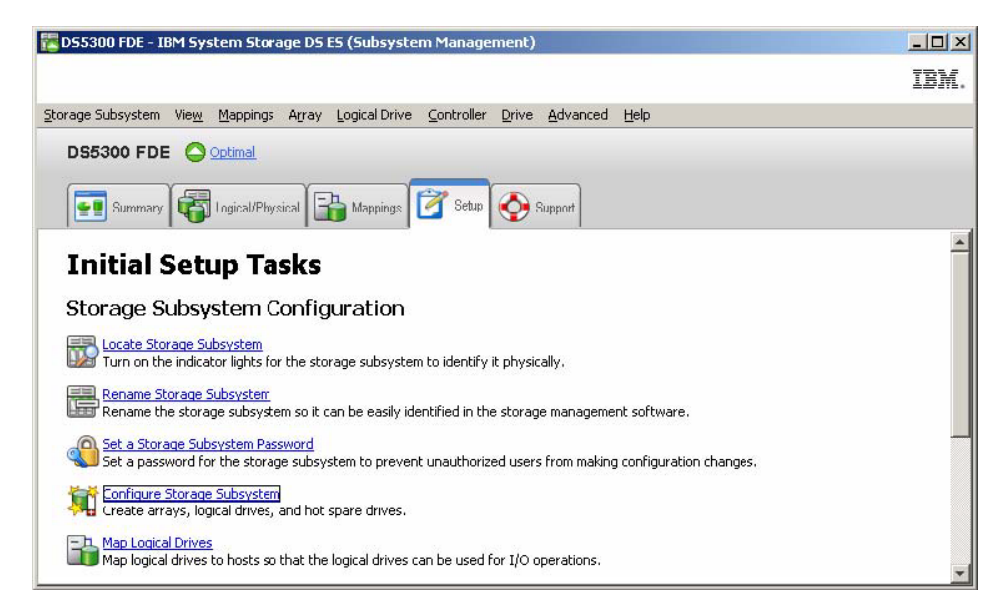

2. En la ventana Seleccionar tarea de configuración, pulse Manual (avanzada), Crear matrices y unidades lógicas y Aceptar.

|        |                                                                                                    | TOM       |
|--------|----------------------------------------------------------------------------------------------------|-----------|
|        |                                                                                                    | 1911      |
| Select | a Configuration task:                                                                                                    |           |
| Autom  | atic (simple):                                                                                                    |           |
| C      | Automatic configuration:                                                                                                    |           |
|        | Alows you to automatically configure the storage subsyst<br>a suggested configuration or one you create.                                            | em using  |
| Manua  | l (advanced):                                                                                                    |           |
| С      | Configure <u>h</u> ot spare drives:                                                                                                    |           |
|        | Assign hot spares automatically to provide recommended I<br>coverage or manually for customized configuration.                                      | hot spare |
| æ      | Create arrays and logical drives:                                                                                                    |           |
|        | Create arrays and logical drives with the array and logical<br>creation wizard, which provides additional control over<br>configuration parameters. | drive     |
|        | OK Cancel                                                                                                    |           |

**3**. En la ventana Crear matrices y unidades lógicas, seleccione **Crear una nueva matriz con capacidad sin configurar**. Si hay otros tipos de unidades (no FDE) instalados en el DS5000, asegúrese de seleccionar solo unidades FDE de canal de fibra. Pulse **Siguiente** para continuar.

| 🔀 D55300 FDE - Create Arrays and Logical Drives                                                                     | ×    |
|----------------------------------------------------------------------------------------------------|------|
|                                                                                                    | IBM. |
| Choose whether to create an array or a logical drive. Logical Drives must be created on an existing or a new array. |      |
| C Greate a logical drive on the same array                                                                          |      |
|                                                                                                    |      |
|                                                                                                    |      |
| C Create a logical drive on an existing array                                                                       |      |
|                                                                                                    |      |
|                                                                                                    |      |
| C Create a new array using unconfigured capacity                                                                    |      |
| Unconfigured capacity (Fibre) (34.875 TB)                                                                           | _    |
|                                                                                                    |      |
|                                                                                                    |      |
| <u>Next &gt;</u> Cance                                                                                              |      |

4. Utilice el asistente Crear matriz para crear la matriz. Pulse **Siguiente** para continuar.

| 🔀 D55300 FDE - Introdu | ction (Create Array)                                                                                                    | ×    |
|------------------------|----------------------------------------------------------------------------------------------------|------|
|                        |                                                                                                    | IBM. |
|                        | This wizard will help you quickly create an array. An array is a set of drives that you logically group together to provide capacity and a RAIC level for one or more logical drives.         You will be given the option to create logical drives when you finish creating the array.         Image: Image: Im | Help |

5. En la ventana Nombre de matriz y selección de unidad, escriba un nombre para la matriz, (por ejemplo, Secure\_Array\_1). Tenga en cuenta que el recuadro de selección Crear una matriz segura se ha preseleccionado en esta ventana. Borre el recuadro de selección Crear una matriz segura y seleccione Manual (avanzada) en Opciones de selección de disco. Pulse Siguiente para continuar.

**Nota:** El recuadro de selección **Crear una matriz segura** se mostrará y seleccionará *solo* si la característica premium de cifrado de disco completo está habilitada. Si selecciona este recuadro de selección al crear una matriz, la matriz creada se asegurará y la opción **Manual (avanzada)** no será necesaria para asegurar la matriz.

| DS5300 FDE - Array Name & Drive Selection (Create Array)                                          | ×                                                       |
|---------------------------------------------------------------------------------------------------|---------------------------------------------------------|
|                                                                                                   | IBM.                                                    |
|                                                                                                   |                                                         |
| Array name (30 characters maximum):<br>Secure_Array_1                                             |                                                         |
| Caution: Once an array is secured the only way to remove security is to del logical drives on it. | lete the array and all of the data contained within the |
| C Automatic (Recommended): Choose from a list of automatically generated d                        | rive and capacity options.                              |
| Manual (Advanced): Choose specific drives to obtain capacity for the new a                        | array.                                                  |
|                                                                                                   | < <u>Back</u> <u>N</u> ext > Cancel <u>H</u> elp        |

- 6. Configure las unidades de la matriz en la ventana Selección manual de unidades:
  - a. Seleccione un nivel de RAID (por ejemplo, RAID 5).
  - b. En la lista Unidades no seleccionadas, seleccione las unidades con capacidad de seguridad que desea utilizar y pulse Añadir para añadirlas a la lista Unidades seleccionadas (por ejemplo, seleccione las unidades de disco de las ranuras 2 a 6 del alojamiento de expansión del almacenamiento 8).
  - c. Pulse **Calcular capacidad** para calcular la capacidad total de las unidades seleccionadas.
  - d. Pulse Finalizar para completar la matriz.

**Nota:** Estas unidades aún no estarán aseguradas. Se asegurarán durante el proceso restante.

| DS5300                                                  | FDE - M                             | anual Drive S                                                               | electio                                       | n (Create Ai                                  | ray           | )                             |                                    |                                    |                                                                 |                    | ×           |
|---------------------------------------------------------|-------------------------------------|-----------------------------------------------------------------------------|-----------------------------------------------|-----------------------------------------------|---------------|-------------------------------|------------------------------------|------------------------------------|-----------------------------------------------------------------|--------------------|-------------|
|                                                         |                                     |                                                                             |                                               |                                               |               |                               |                                    |                                    |                                                                 |                    | IBM         |
|                                                         |                                     |                                                                             |                                               |                                               |               |                               |                                    |                                    |                                                                 |                    |             |
| Choose a<br>What RA<br>What is a<br>RAID leve<br>RAID 5 | RAID level<br>ID level<br>enclosure | vel, add drives,<br>is best for my a<br>closs protection<br>- Select at lea | and cale<br>applications<br>n?<br>ast 3 drive | culate the cap<br><u>n7</u><br>es (up to a ma | acity<br>axim | r for the array.<br>um of 30) |                                    |                                    |                                                                 |                    |             |
| Unselecte                                               | ed drives:                          |                                                                             |                                               |                                               | _             |                               | Selected                           | drives:                            |                                                                 |                    |             |
| Encl                                                    | Slot                                | Capacity                                                                    | Туре                                          | Security Ca                                   |               |                               | Encl                               | Slot                               | Capacity                                                        | Туре               | Security Ca |
| 7                                                       | 9                                   | 279.0 GB                                                                    | Fibre                                         | Yes                                           | *             |                               | 8                                  | 2                                  | 279.0 GB                                                        | Fibre              | Yes         |
| 8                                                       | 1                                   | 279.0 GB                                                                    | Fibre                                         | Yes                                           |               |                               | 8                                  | 3                                  | 279.0 GB                                                        | Fibre              | Yes         |
| 8                                                       | 10                                  | 279.0 GB                                                                    | ⊢ıbre                                         | Yes                                           |               |                               | 8                                  | 4                                  | 279.0 GB                                                        | Fibre              | Yes         |
| 8                                                       | 11                                  | 279.0 GB                                                                    | Fibre                                         | Yes                                           |               | odd > 1                       | 8                                  | 5                                  | 279.0 GB                                                        | Fibre              | Yes         |
| 8                                                       | 12                                  | 279.0 GB                                                                    | Fibre                                         | Yes                                           |               | Clair >                       | 8                                  | 6                                  | 279.0 GB                                                        | Fibre              | Yes         |
| 8                                                       | 13                                  | 279.0 GB                                                                    | Fibre                                         | Yes                                           |               | < Remove                      |                                    |                                    |                                                                 |                    |             |
| 8                                                       | 14                                  | 279.0 GB                                                                    | Fibre                                         | Yes                                           |               |                               |                                    |                                    |                                                                 |                    |             |
| 8                                                       | 15                                  | 279.0 GB                                                                    | Fibre                                         | Yes                                           |               |                               |                                    |                                    |                                                                 |                    |             |
| 8                                                       | 16                                  | 279.0 GB                                                                    | Fibre                                         | Yes                                           |               |                               |                                    |                                    |                                                                 |                    |             |
| 8                                                       | 7                                   | 279.0 GB                                                                    | Fibre                                         | Yes                                           |               |                               |                                    |                                    |                                                                 |                    |             |
| 8                                                       | 8                                   | 279.0 GB                                                                    | Fibre                                         | Yes                                           | -             |                               |                                    |                                    |                                                                 |                    |             |
| 4                                                       |                                     |                                                                             |                                               | •                                             |               |                               | 4                                  |                                    |                                                                 |                    | •           |
|                                                         |                                     |                                                                             |                                               |                                               |               |                               | RAID 5 ar<br>Number o<br>Enclosure | ray capa<br>f drives:<br>loss prot | Calculate Capa<br>city: 1.09 TB<br>5<br>:ection: 🚫 No<br>Einish | city<br>D<br>Cance | Help        |

7. En la ventana Matriz creada, pulse **Aceptar** para reconocer la creación correcta de la matriz.

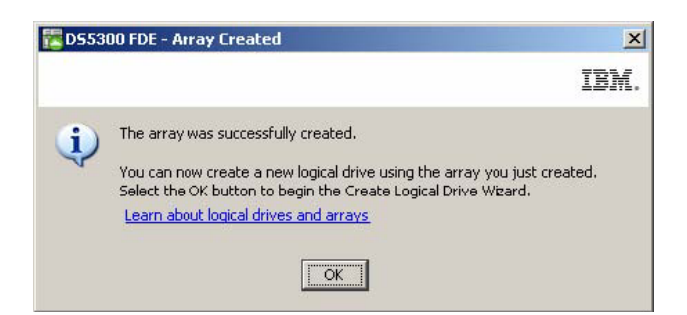

- 8. Cuando el asistente le pida que cree unidades lógicas en la matriz, utilice el asistente para crear las unidades lógicas. Una vez creadas las unidades lógicas, continúe al paso siguiente. Consulte Capítulo 4, "Configuración del almacenamiento", en la página 65 para obtener más información sobre la creación de unidades lógicas.
- 9. Asegure la matriz que ha creado:
  - a. En la ventana Gestión del subsistema, pulse la pestaña Lógica/Física.

**Nota:** Los puntos azules bajo los iconos de disco del lado derecho de la ventana indican que discos componen la matriz.

| 🔀 DS5300 FDE - IBM System Storage D5 ES (Subsystem Management)                     | - 🗆 ×    |
|------------------------------------------------------------------------------------|----------|
|                                                                                    | IBM.     |
| Storage Subsystem View Mappings Array Logical Drive Controller Drive Advanced Help |          |
| DS5300 FDE \ominus Quind                                                           |          |
| E Summary 🙀 Logical/Physical 🔓 Mappings 📝 Setup 🚫 Support                          |          |
| Logical Physical                                                                   |          |
| Storage Subsystem D55300 FDE                                                       | <u>^</u> |
| Enclosure 7 (front)- FC FDE                                                        |          |
| © ↓ O O O O O O O O O O O O O O O O O O                                            |          |
|                                                                                    |          |
| Enclosure 3 (front)- FC FDE                                                        |          |
|                                                                                    |          |
|                                                                                    |          |
|                                                                                    | ×        |

b. Para habilitar la seguridad en la matriz, pulse con el botón derecho en el nombre de la matriz; a continuación, pulse **Asegurar unidades**.

| 🔀 D55300 FDE - IBM System   | Storage DS ES (Subsystem Mar    | nagement)                     | _ 🗆 × |
|-----------------------------|---------------------------------|-------------------------------|-------|
|                             |                                 |                               | IBM.  |
| Storage Subsystem View Mapp | oings Array Logical Drive Contr | oller Drive Advanced Help     |       |
|                             | al                              |                               |       |
| Summary G Logica            | l/Physical 🔒 Mappings 📝 S       | etup 🚱 Support                |       |
| Logical                     | Phy                             | sical                         | *     |
| Total Upconfigured (        | 53000 FDC                       | logue 7 (feart)               |       |
|                             | capacity (35.515 16)            |                               |       |
| E Secure_An                 | Create                          |                               |       |
|                             | Locate                          |                               |       |
|                             | Change I                        |                               |       |
|                             | Add Free Capacity (Drives)      |                               |       |
|                             | Secure Drives                   | sure 8 (front)- <u>FC</u> FDE |       |
|                             | Delete                          |                               |       |
|                             | Rename                          |                               |       |
|                             | Replace Drives                  |                               |       |
|                             | Properties                      |                               | -     |

c. En la ventana Confirmar seguridad de unidades de matriz, pulse Sí para asegurar la matriz.

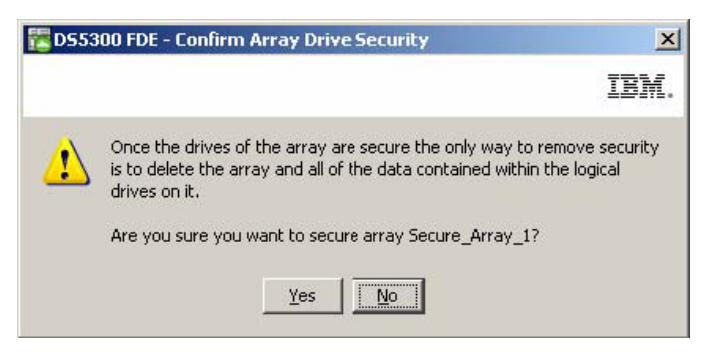

#### Nota:

 Si mueve una unidad a un subsistema de almacenamiento distinto o si cambia la clave de seguridad más de dos veces en el subsistema de almacenamiento actual mientras la unidad no se encuentra en el mismo, deberá facilitar la frase de contraseña, la clave de seguridad y el archivos de claves de seguridad para desbloquear la unidad y hacer que los datos sean legibles.

- 2) Una vez asegurada una matriz, la única forma de eliminar la seguridad es suprimiendo dicha matriz. Puede realizar un VolumeCopy de la matriz y guardarlo en otros discos para poder seguir accediendo a los datos.
- **10**. En la ventana Gestión del subsistema, pulse la pestaña **Lógica/Física** y observe que la matriz está asegurada, como indica el símbolo del candado situado a la izquierda del nombre de la matriz.

| 🔀 D55300 FDE - IBM System Storage D5 E5 (Subsystem Management)                     |      |
|------------------------------------------------------------------------------------|------|
|                                                                                    | IBM. |
| Storage Subsystem View Mappings Array Logical Drive Controller Drive Advanced Help |      |
| DS5300 FDE Optimal                                                                 |      |
| 💽 Summary 🕡 Logical/Physical 🕞 Mappings 💇 Setup                                    |      |
| Logical Physical                                                                   |      |
| Storage Subsystem D55300 FDE                                                       |      |
| Total Unconfigured Capacity (33.513 TB)     Enclosure 7 (front)- FC FDE            |      |
| ⊕ U → Secure_Array_1 (RAID 5) (1.09 TB)                                            |      |
|                                                                                    |      |
| Enclosure 3 (front)- FC FDE                                                        |      |
|                                                                                    |      |
|                                                                                    |      |

## Desbloqueo de unidades de disco

Las unidades FDE con seguridad habilitada se bloquean cuando se corta la alimentación o cuando se retiran del subsistema de almacenamiento. Esta es una característica importante del cifrado de disco de los subsistemas de almacenamiento y las unidades FDE; el estado bloqueado hace que los usuarios no autorizados no puedan leer los datos.

**Importante:** Si el subsistema de almacenamiento está en modo de gestión de claves externa y no hay una unidad no FDE óptima o unidad FDE no asegurada en la configuración del subsistema, debe proporcionar el archivo de seguridad y su frase de contraseña asociada para desbloquear las unidades con el fin de que el subsistema de almacenamiento se reinicie correctamente.

Las condiciones que hacen que una unidad FDE se bloquee varían dependiendo del tipo de gestión de claves de seguridad que utilice. Con la gestión de claves de seguridad local, las claves se almacenan dentro del controlador. Dado que los controladores siempre guardan una copia de las claves de seguridad anteriores y la actual, el archivo de claves de seguridad no es necesario cada vez que se conecte la alimentación del subsistema de almacenamiento o se retire una unidad y se reinserte en el mismo subsistema de almacenamiento. No obstante, si mueve una unidad a otro subsistema de almacenamiento o si cambia la clave de seguridad más de dos veces en el subsistema de almacenamiento actual mientras la unidad no se encuentra en el mismo, deberá facilitar la frase de contraseña y el archivo de claves de seguridad para desbloquear la unidad.

**Nota:** Las unidades FDE con seguridad habilitada permanecen desbloqueadas hasta que se actualiza el firmware o mientras se sustituyen componentes. El único caso en que estas unidades están bloqueadas es cuando se apagan o retiran del subsistema de almacenamiento.

Con la gestión de claves de seguridad externa, la aplicación de gestión de claves externa proporciona la clave de seguridad para desbloquear una unidad que se haya movido de un subsistema original a un subsistema nuevo, siempre que dicha aplicación pueda acceder al subsistema nuevo. Para desbloquear la unidad movida, el nuevo subsistema debe estar conectado a la aplicación de gestión de claves externa. Si se interrumpe la comunicación entre la aplicación de gestión de claves externa y el subsistema de almacenamiento, las unidades no se podrán desbloquear hasta que dicha comunicación se restablezca o hasta que las unidades se desbloqueen con la copia del archivo de claves de seguridad.

Para desbloquear una unidad FDE bloqueada con la copia del archivo de claves de seguridad, complete los pasos siguientes:

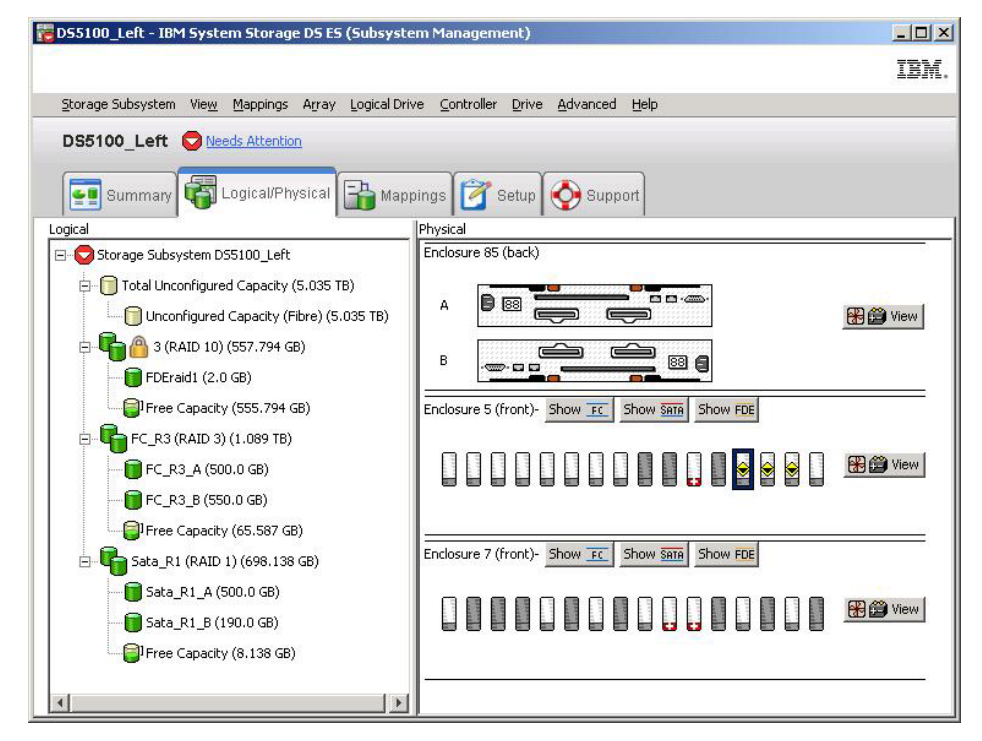

1. En la ventana de Gestión del subsistema, pulse en la pestaña Lógica/Física.

2. Pulse con el botón derecho en las unidades que desea desbloquear y después pulse **Desbloquear**.

**Nota:** Si desea desbloquear varias unidades, sólo tiene que seleccionar una unidad. Storage Manager mostrará automáticamente todas las unidades bloqueadas en el subsistema de almacenamiento y comprobará cada unidad contra el archivo de claves de seguridad proporcionado para determinar si puede utilizar la clave de dicho archivo.

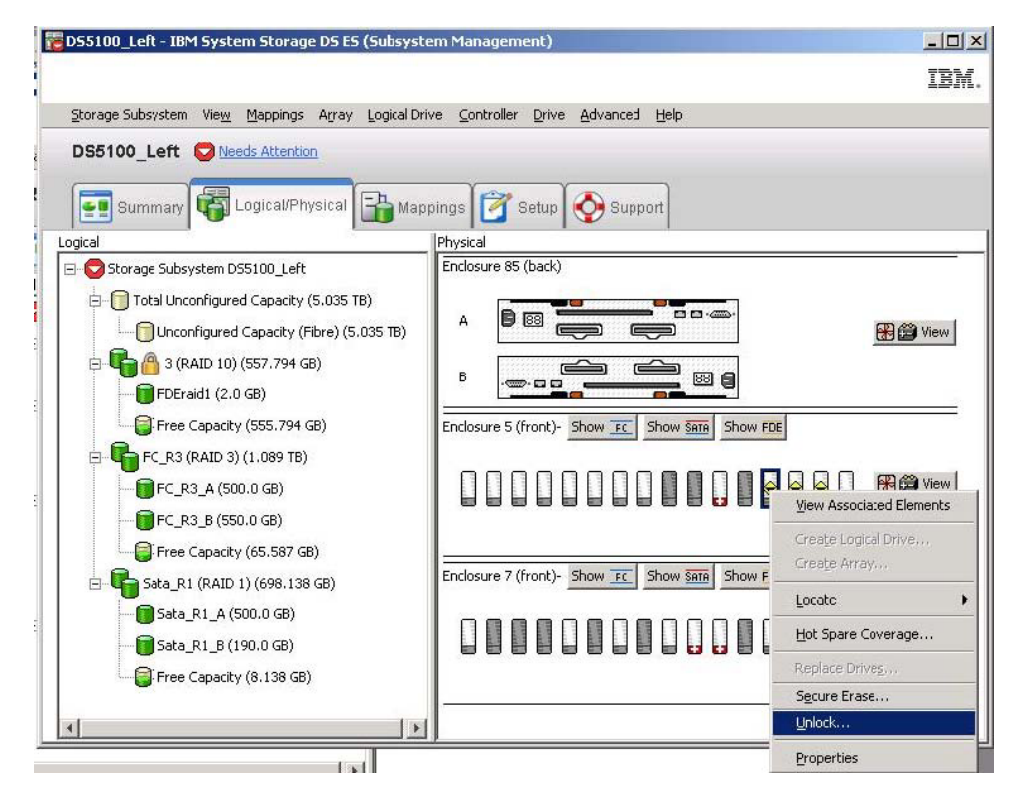

**3**. En la ventana Desbloquear unidades, se mostrarán las unidades bloqueadas seleccionadas. Para desbloquear estas unidades, seleccione el archivo de claves de seguridad, especifique la frase de contraseña y pulse **Desbloquear**. El subsistema de almacenamiento utiliza la frase de contraseña para descifrar la clave de seguridad del archivo de claves de seguridad. A continuación, el subsistema de almacenamiento compara la clave de seguridad descifrada con la clave de seguridad de la unidad y desbloquea todas las unidades cuya contraseña coincida.

**Nota:** El proceso de autenticación solo se realiza cuando una unidad está en estado Bloqueado porque la unidad se ha encendido tras un evento de falta de alimentación. No se repite con cada operación de lectura y escritura.

| 55100_L                                                  | eft - Un                           | lock Drives                                                                                                    | 2          |
|----------------------------------------------------------|------------------------------------|----------------------------------------------------------------------------------------------------|------------|
|                                                          |                                    |                                                                                                    | IBM        |
| Provide the<br>with the sa<br>information<br>Locked Driv | location<br>me secur<br>will repla | of the security key file and the associated pass phrase to unlock all<br>ity key identifier. Once complete, the storage subsystem's security<br>ace the security information of the drives. | drives     |
| Enclo                                                    | Slot                               | Security Key Identifier                                                                                                    | Г          |
| 5                                                        | 15                                 | DSTSecurity:600a0b8000339848000000004936780e:600a0b800                                                                                                    | *          |
| 5                                                        | 14                                 | DSTSecurity:600a0b8000339848000000004936780e:600a0b800                                                                                                    |            |
| 5                                                        | 13                                 | DSTSecurity:600a0b8000339848000000004936780e:600a0b800                                                                                                    | 1          |
| 5ecurity <u>k</u> e<br>C:\Docume                         | y file:<br>ents and                | Settings\Administrator\My Documents\renamed.slk Sglact F                                                                                                    | . <b>.</b> |
| Pass phras                                               | B:                                 |                                                                                                    |            |
|                                                          |                                    |                                                                                                    |            |
|                                                          |                                    | Unlock Close Help                                                                                                    |            |

4. En la ventana Desbloqueo de unidades completo, pulse **Aceptar** para confirmar el desbloqueo de las unidades. Las unidades desbloqueadas ahora están listas para importarse.

| 📜 DS51 | 00_Left - Unlock Drives Complete                                                                                                    | ×                                          |
|--------|----------------------------------------------------------------------------------------------------|--------------------------------------------|
|        |                                                                                                    | IBM.                                       |
| j)     | The unloc< drives operation completed successfully.<br>When there are other drives that share the same security l<br>also be unlocked. If multiple drives imported into the storag<br>are a part of an array, it may now be possible to import the | key, they will<br>e subsystem<br>it array. |
|        | OK I                                                                                                    |                                            |

# Migración de subsistemas de almacenamiento (intercambio de cabezal) con unidades FDE

Con los subsistemas de almacenamiento compatibles con FDE, puede migrar unidades como un subsistema de almacenamiento completo a otro subsistema de almacenamiento compatible con FDE utilizando las técnicas de migración de grupos de discos existentes. Los datos del usuario permanecen intactos en los discos ya que los metadatos de configuración se almacenan en todas las unidades del subsistema de almacenamiento. Las unidades FDE con seguridad habilitada también se pueden migrar y pueden permanecer protegidas llevando a cabo algunos pasos adicionales, que se describen en esta sección.

#### Nota:

- 1. El siguiente procedimiento describe solo los pasos de migración de datos adicionales necesarios para las matrices aseguradas. Para conocer la información y procedimientos completos, consulte la *IBM System Storage DS3000, DS4000, or DS5000 Hard Drive and Storage Expansion Enclosure Installation and Migration Guide.*
- 2. Los siguientes pasos de migración de datos también se aplican cuando sustituye ambos controladores en un subsistema de almacenamiento. Se debe

incluir todas las unidades del subsistema de almacenamiento. Cuando sustituye ambos controladores, no puede realizar migraciones parciales. En este caso es necesario un archivo de seguridad; si se deben sustituir ambos controladores puede no tener acceso de gestión al subsistema de almacenamiento para exportar la clave de seguridad actual.

- Guarde la clave de seguridad utilizada para desbloquear las unidades del subsistema de almacenamiento existente en un archivo de claves de seguridad antes de retirar las unidades del subsistema de almacenamiento. Tras exportar la clave de seguridad, frase de contraseña y archivo de claves de seguridad, dicho archivo se puede transferir de un subsistema de almacenamiento a otro.
  - a. En la ventana de Gestión del subsistema, pulse en Subsistema de almacenamiento, pulse en Seguridad de unidad y pulse en Guardar archivo de clave de seguridad.

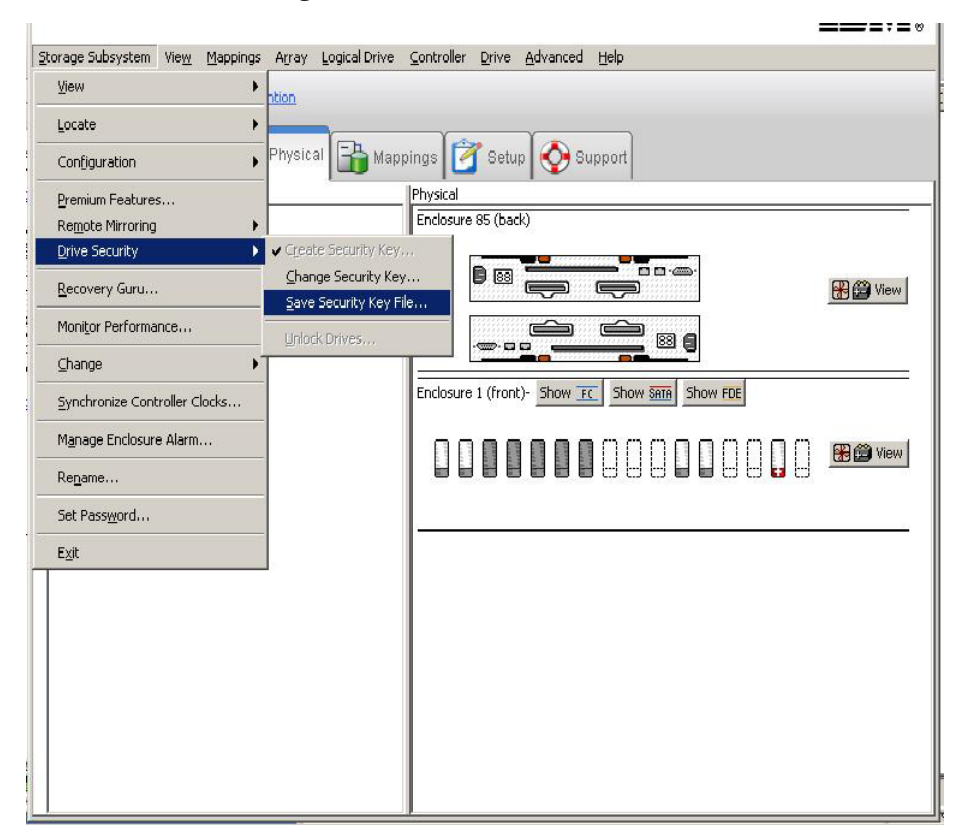

b. En Guardar archivo de claves de seguridad - Entre en la ventana frase de contraseña, seleccione una ubicación para guardar el archivo y escriba y confirme la frase de contraseña, después pulse en **Guardar**.

| DS5K - Save Security Key File - Enter Pass Phrase                                                                                                    |                                           |
|----------------------------------------------------------------------------------------------------|-------------------------------------------|
|                                                                                                    | IBM                                       |
| ecurity key identifier:                                                                                                    |                                           |
| mikejivedplus1000:600a0b800029ee2e0000000049e5b38c:600a0b800029ee64000                                                                                                    | De62749f6cb81□                            |
| File save location                                                                                                    |                                           |
|                                                                                                    |                                           |
| Ele name:                                                                                                    | -                                         |
| C:\Program Files\IBM_DS\client\data\securityLockKey\                                                                                                    | Browse                                    |
| To save the security key file, enter a new pass phrase for the saved file. The pass be between eight and thirty-two characters and contain at least one number, one letter, one uppercase letter, and one non-alphanumeric character (e.g., $< > @ +$ ) not permitted, and it is case-sensitive. | phrase must<br>lowercase<br>). Spaces are |
| Pass phrase:                                                                                                    |                                           |
|                                                                                                    |                                           |
| Confirm pars phrases                                                                                                    |                                           |
|                                                                                                    |                                           |
|                                                                                                    |                                           |
|                                                                                                    |                                           |
| Save Cancel Help                                                                                                    |                                           |

- c. Exporte las matrices definidas en el subsistema de almacenamiento original.
- d. Apague el subsistema y sustituya el antiguo alojamiento del controlador del subsistema de almacenamiento por el alojamiento del controlador.
- e. Encienda en nuevo subsistema de almacenamiento.
- 2. Tras sustituir el alojamiento del controlador del subsistema de almacenamiento existente por un nuevo alojamiento de controlador, desbloquee las unidades FDE con seguridad habilitada antes de importar las matrices RAID:
  - a. Pulse la pestaña Lógica/Física en la ventana Gestión del subsistema.
  - b. Pulse con el botón derecho en las unidades que desea desbloquear y después pulse **Desbloquear**.

**Nota:** La característica premium Cifrado de disco completo podría no funcionar. Genere el nuevo archivo de claves de características premium FDE para habilitar la funcionalidad FDE del subsistema de almacenamiento.

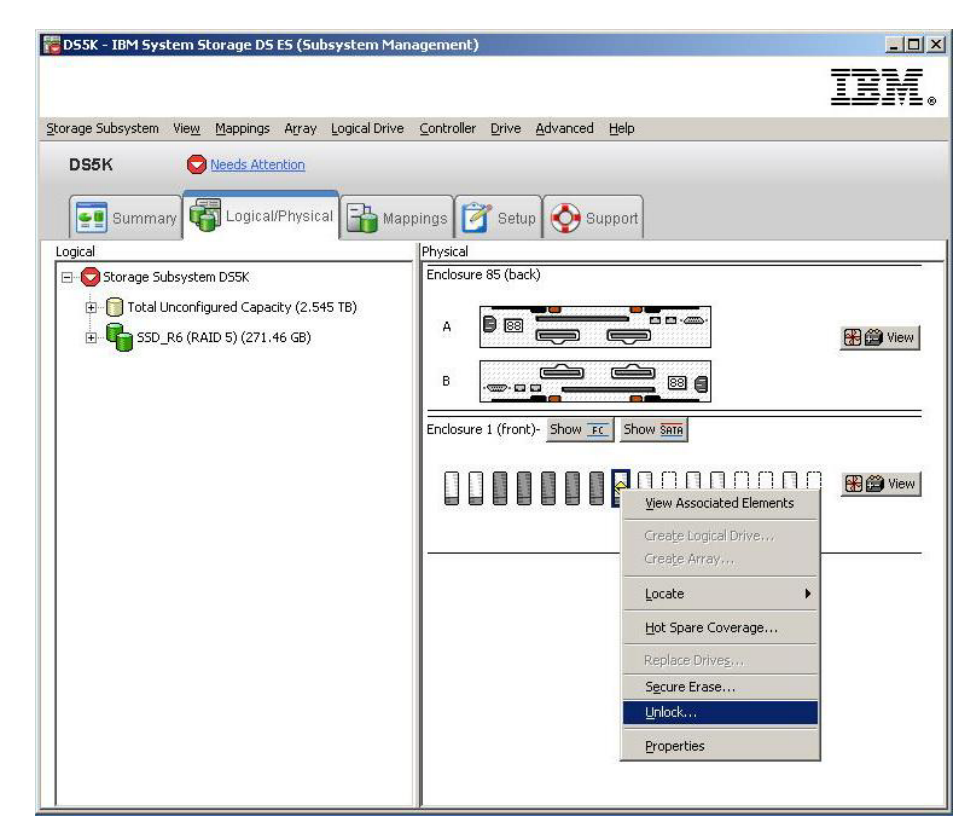

c. Seleccione el archivo de claves de seguridad para las unidades seleccionada, escriba la frase de contraseña que escribió cuando guardó el archivo de copia de seguridad de la clave de seguridad; después, pulse en Desbloquear.

| 955K - Un                                               | lock Dri                                     | ves                                                                                                    | ×        |
|---------------------------------------------------------|----------------------------------------------|----------------------------------------------------------------------------------------------------|----------|
|                                                         |                                              |                                                                                                    | IBM.     |
| Provide the<br>with the sa<br>nformatior<br>_ocked Driv | e location<br>me secur<br>will repla<br>/es: | of the security key file and the associated pass phrase to unlock al<br>ity key identifier. Once complete, the storage subsystem's security<br>ace the security information of the drives. | l drives |
| Enclo                                                   | Slot                                         | Security Key Identifier                                                                                                    | T        |
| 1                                                       | 8                                            | testing:600a0b800029ee2e0000000049e5b38c:600a0b800029ee.                                                                                                    |          |
| Security <u>k</u> e                                     | y file:                                      |                                                                                                    |          |
| C:\Progra                                               | n Files\IE                                   | M_DS\client\data\securityLockKey\dsk5_g.slk Select                                                                                                    | File     |
| Pass phras                                              | e:                                           |                                                                                                    |          |
| *****                                                   | ****                                         | *                                                                                                    |          |
|                                                         |                                              |                                                                                                    |          |

## Borrado de unidades de disco

**Atención:** Todos los datos del disco se borrarán de manera permanente cuando se complete la operación de borrado seguro en una unidad de FDE con seguridad habilitada. No lleve a cabo esta acción a menos que esté seguro de que desea eliminar los datos.

El borrado seguro proporciona un nivel de borrado de datos más alto que otros métodos tradicionales. Cuando inicia el borrado seguro con Storage Manager, se envía un comando a la unidad de FDE para que realice un borrado criptográfico. El borrado criptográfico borra la clave de cifrado de datos existente y genera una nueva clave de cifrado en la unidad, haciendo imposible descifrar los datos. Una vez que haya cambiado la clave de cifrado, todos los datos grabados en el disco y cifrados con la clave de cifrado anterior pasarán a ser inteligibles. Esto incluye todos los bits, cabeceras y directorios.

Tras el borrado de datos en la unidad, se producen las siguientes acciones:

- Los datos pasan a ser completa y permanentemente inaccesibles y la unidad vuelve al estado original de fábrica.
- La seguridad de la unidad se deshabilita y debe ser rehabilitada si fuera necesario.

Antes de iniciar un borrado seguro, debe desbloquear la unidad de FDE con seguridad habilitada y debe suprimirse la matriz a la que está asignada.

**Atención:** Si desea acceder a los datos más adelante, debe realizar una copia de seguridad de los datos de las unidades de FDE con seguridad habilitada en otras unidades o cintas antes de realizar el borrado seguro de las mismas. Todos los datos del disco se borrarán de manera permanente cuando se complete la operación de borrado seguro en una unidad de FDE con seguridad habilitada. No lleve a cabo esta acción a menos que esté seguro de que desea eliminar los datos.El uso indebido del borrado seguro resultará en la pérdida de datos.

- 1. Antes de poder realizar el borrado seguro de las unidades, debe suprimir la matriz RAID con la que están asociadas las unidades y devolver dichas unidades a estado Sin asignar:
  - a. Pulse en la pestaña Lógica/física en la ventana de Gestión del Subsistema.

| 🔀 D55300 FDE - IBM System Storage DS ES (Subsystem Management)                                                                                                    | - 🗆 🗵 |
|----------------------------------------------------------------------------------------------------|-------|
|                                                                                                    | IBM.  |
| Storage Subsystem View Mappings Array Logical Drive Controller Drive Advanced Help                                                                                                    |       |
| DS5300 FDE Ortimal                                                                                                    |       |
| 💽 Summary 🙀 Logical/Physical 🕞 Mappings 📝 Setup                                                                                                    |       |
| Logical Physical                                                                                                    |       |
| Image: Subsystem D55300 FDE         Image: Subsystem D55300 FDE           Image: Image: Subsystem D55300 FDE         Image: Subsystem D55300 FDE           Image: Image: Image: Subsystem D55300 FDE         Image: Subsystem D55300 FDE           Image: Image: Image: Image: Subsystem D55300 FDE         Image: Image: | 1     |
| Image: The secure_Array_1 (RAID 5) (1.09 TB)                                                                                                    |       |
| Enclosure 8 (front)- FC FDE                                                                                                    |       |
|                                                                                                    |       |
|                                                                                                    |       |
|                                                                                                    | *     |

b. Pulse con el botón derecho en el nombre de matriz, después pulse en **Eliminar**.

| 🔁 D55300 FDE - IBM System Storage DS ES (Subsystem                                                                                                    | Management)                             |          |
|----------------------------------------------------------------------------------------------------|-----------------------------------------|----------|
|                                                                                                    |                                         | IBM.     |
| Storage Subsystem View Mappings Array Logical Drive C                                                                                                    | Controller Drive Advanced Help          |          |
| DS5300 FDE Optimal                                                                                                    |                                         |          |
| Summary Gal/Physical 🔒 Mappings                                                                                                    | 🝸 Setup 🚫 Support                       |          |
| Logical                                                                                                    | Physical                                |          |
| O     Storage Subsystem D55300 FDE     Total Unconfigured Capacity (33.513 TB)     General Array 1 (RAID 5) (1.09 TB)     General Array 1 (RAID 5) (1.09 TB)     General Array 1 (RAID 5) (1.09 TB) |                                         | A Wiew   |
| Locate                                                                                                    | Enclosure 8 (front)- FC FDE             |          |
| Change  Add Free Capacity (Drives)  Secure Drives Delete                                                                                                    | 000000000000000000000000000000000000000 | 🚼 🎒 View |
| Repare                                                                                                    |                                         | <u> </u> |
| Replace Drives                                                                                                    |                                         |          |
| Properties                                                                                                    |                                         |          |

**c**. Cuando se le solicite, seleccione la matriz que quiere suprimir, pulse en el nombre de matriz y pulse en **Suprimir**.

| 🔀 DS5300 FDE - Delete Arrays                                                                |      |
|---------------------------------------------------------------------------------------------|------|
|                                                                                             | IBM. |
| Select arrays for deletion. Hold down the control key to select more than o<br>volumegroup. | one  |
| Note: All logical drives on selected arrays will also be deleted                            |      |
| Deletable arrays:                                                                           |      |
| Array Secure_Array_1                                                                        |      |
|                                                                                             |      |
|                                                                                             |      |
|                                                                                             |      |
|                                                                                             |      |
|                                                                                             | -    |
|                                                                                             |      |
| Delete Cancel Help                                                                          |      |

d. Para confirmar que desea suprimir la matriz, introduzca sí en el campo y pulse **Aceptar**.

| 🔀 DS530      | 00 FDE - Confirm Delete Array(s)                                                                                                    |                                     |
|--------------|----------------------------------------------------------------------------------------------------|-------------------------------------|
|              |                                                                                                    | IBM.                                |
| 1            | You have chosen to delete the logical drive group it<br>below.<br>Deleting an array will delete all data on its logical dr<br>any, and return its drives to an unassigned state. S<br>1/O and unmount any file systems before proceed:<br>Arrays and any associated logical drives marked for<br>deletion:<br>Are you sure you want to delete the selected logica<br>group?<br>Array Secure_Array_1 | sted<br>ives, if<br>itop all<br>ig. |
| <u>I</u> ype | "yes" to confirm that you want to perform this opera                                                                                                    | tion:                               |
| _            | OK Canzel Help                                                                                                    |                                     |

e. Espere hasta que se haya completado el proceso de supresión de la matriz. Cuando reciba la confirmación Processed 1 of array(s) – Complete, pulse en Aceptar.

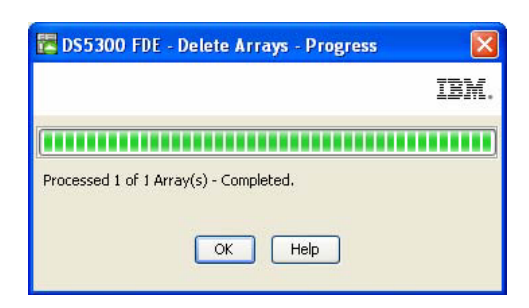

2. Pulse en la pestaña Lógica/física en la ventana de Gestión del Subsistema.

| 🔀 DS5300 FDE - IBM System Storage DS ES (Subsy      | stem Management)               |          |
|-----------------------------------------------------|--------------------------------|----------|
|                                                     |                                | IBM.     |
| Storage Subsystem View Mappings Array Logical Drive | Controller Drive Advanced Help |          |
| DS5300 FDE 🚫 Optimal                                |                                |          |
| Summary 🙀 Logical/Physical 🔒 Mappings [             | 🚰 Setup 🚫 Support              |          |
| Logical                                             | Physical                       |          |
| ⊡ — — — <sup>™</sup> Storage Subsystem DS5300 FDE   |                                | <u>^</u> |
| Total Unconfigured Capacity (34.875 TB)             | Enclosure 8 (front)- FC FDE    |          |
|                                                     |                                |          |
|                                                     |                                | ~        |
|                                                     | K                              | >        |

**3**. Seleccione la unidad en la que desea realizar el borrado seguro. Puede seleccionar más de una unidad manteniendo pulsada la tecla Ctrl. En la barra de menús superior, pulse **Unidad**; después pulse **Borrado seguro**.

| 🗱 DS5300 FDE - IBM System Storage DS ES (Subsyst      | tem Mana           | gement)                  |   |          |
|-------------------------------------------------------|--------------------|--------------------------|---|----------|
|                                                       |                    |                          |   | IBM.     |
| Storage Subsystem View Mappings Array Logical Drive C | Controller         | Drive Advanced Help      |   |          |
| DS5300 EDE                                            |                    | Locate                   | • |          |
|                                                       | Hot Spare Coverage |                          |   |          |
|                                                       | 2 Catura           | Replace Drives           |   |          |
|                                                       | Semb               | Secure Erase             |   |          |
| Logical                                               | Physical           | Unlock                   |   |          |
| ⊟-Q <sup>#</sup> Storage Subsystem DS5300 FDE         |                    | Properties               |   | <u>^</u> |
| Capacity (34.875 TB)                                  | Enclosure          | 8 (front)- <u>FC</u> FDE |   | _        |
|                                                       | <                  |                          |   | ×        |

4. Para confirmar que desea suprimir la matriz, introduzca sí en el campo y pulse **Aceptar**. Estas unidades se pueden utilizar para otros fines o descartarse.

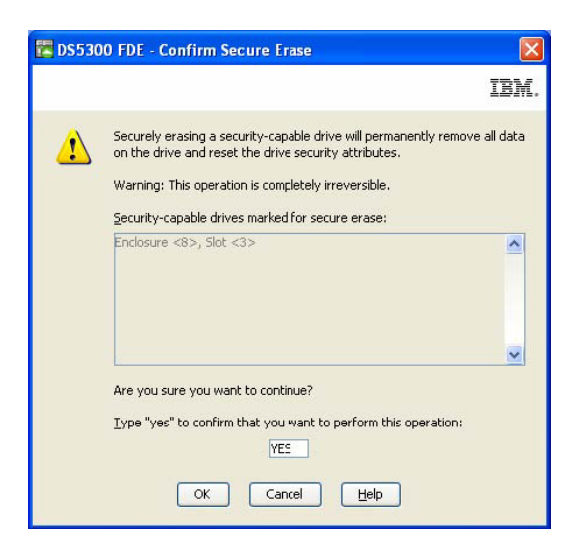

## Unidades de disco de reserva activo globales

Si una unidad de disco falla en un subsistema de almacenamiento compatible con FDE, el controlador utiliza datos redundantes para reconstruir los datos de la unidad que ha fallado en una unidad de reserva activa global. La unidad de reserva activa global se sustituye automáticamente por la unidad que ha fallado sin intervención. Cuando la unidad que ha fallado se sustituye, los datos de la unidad de reserva se copian en la unidad de sustitución.

Las unidades de reserva activa debe cumplir los requisitos de reserva de la matriz. Cuando se configuran matrices con capacidad de seguridad, se requieren los siguientes tipos de unidad como unidad de reserva. Si una unidad falla, Storage Manager determina automáticamente qué unidad de reserva debe sustituirla de acuerdo con el tipo de la unidad que ha fallado.

- Para matrices con unidades FDE aseguradas, las unidades de reserva deben ser unidades FDE no aseguradas con la misma o mayor capacidad. Una vez que la unidad de reserva FDE no asegurada se utiliza como reserva de una unidad fallida de la matriz RAID asegurada, se le habilitará su seguridad.
- Para matrices con unidades FDE no aseguradas, las unidades de reserva pueden ser unidades FDE no aseguradas o unidades no FDE.

**Nota:** Si una unidad de reserva FDE no asegurada se ha utilizado como reserva de una matriz FDE no asegurada y la matriz se ha asegurado una vez copiados los datos, la unidad de reserva FDE no asegurada sigue sin asegurar, dejando los datos expuestos en caso de ser retirada del subsistema de almacenamiento.

Una unidad FDE asegurada sin configurar no puede utilizarse como unidad de reserva global. Si una unidad de reserva global es una unidad FDE asegurada, se puede utilizar como unidad de reserva solo en matrices aseguradas. Si una unidad de reserva global es una unidad FDE no asegurada, se puede utilizar como unidad de reserva en matrices aseguradas o no aseguradas con unidades FDE o no FDE. Debe realizar el borrado seguro de la unidad FDE para cambiarla a estado No asegurado antes de poder utilizarla como unidad de reserva global. Si asigna una unidad FDE asegurada sin configurar como unidad de reserva global, se generará el siguiente mensaje de error.

Código de retorno: Error 2 - La operación no se puede completar porque (1) el estado actual de un componente no permite que se complete la operación,

(2) la operación se ha inhabilitado en NVSRAM (por ejemplo, está modificando los parámetros de exploración de medios cuando esa opción (desplazamiento 0x31, bit 5) está inhabilitada), o (3) existe un problema con el subsistema de almacenamiento. Por favor, compruebe el subsistema de almacenamiento y sus diversos componentes en busca de posibles problemas y reintente la operación. Operación al producirse el error: PROC assignSpecificDrivesAsHotSpares

Cuando se utiliza una unidad de reserva global como reserva de una unidad fallida de una matriz asegurada, esta pasa a ser una unidad FDE asegurada y sigue estándolo siempre que sea reserva en la matriz asegurada. Tras sustituir una unidad fallida de la matriz asegurada y copiar los datos de la unidad de reserva global en la unidad de sustitución, los controladores reaprovisionan automáticamente la unidad de reserva global para que se convierta en unidad de reserva global FDE no asegurada .

La práctica más adecuada en entornos de disco mixtos que incluyan unidades SATA y de canal de fibra sin capacidad de seguridad, y unidades de canal de fibra FDE (con seguridad habilitada o no habilitada), es utilizar al menos un tipo de unidad de reserva global (unidad SATA y canal de fibra FDE) con la mayor capacidad de la matriz. Si se incluye una unidad de reserva SATA y de canal de fibra FDE con capacidad de seguridad, todas las matrices estarán protegidas.

Siga las directrices de configuración de unidades de reserva estándar indicadas en "Configuración de unidades de repuesto en caliente globales" en la página 92). Las directrices de configuración de unidades de reserva estándar son las mismas para las unidades FDE.

## Archivos de registro

El registro de eventos principal (MEL) de Storage Manager incluye mensajes que describen los cambios de seguridad realizados en el subsistema de almacenamiento.

## **Preguntas frecuentes**

Esta sección incluye las preguntas más frecuentes sobre FDE. Las preguntas y respuestas se organizan en las siguientes categorías:

- "Seguridad de matrices"
- "Borrado seguro" en la página 268
- "Gestión local de claves de seguridad" en la página 269
- "Gestión externa de claves de seguridad" en la página 269
- "Características premium" en la página 269
- "Unidades de repuesto en caliente globales" en la página 270
- "Soporte de arranque" en la página 270
- "Estados bloqueado y desbloqueado" en la página 270
- "Copia de seguridad y recuperación" en la página 271
- "Otras" en la página 271

## Seguridad de matrices

• ¿Puedo convertir una matriz no asegurada con unidades FDE en una matriz asegurada?

- Sí.Los pasos para completar este proceso se describen en "Seguridad de una matriz RAID" en la página 250. La característica de cifrado de DS5000 debe estar habilitada y se han debido establecer el archivo de claves de seguridad y la frase de contraseña. Consulte "Habilitación de características premium" en la página 242 para obtener más información.
- Al habilitar la seguridad en una matriz, ¿perderé o se borrarán los datos grabados anteriormente en esa matriz?
  - No. A menos que realice un borrado seguro de las unidades de disco de la matriz los datos permanecerán intactos.
- ¿Puedo convertir una matriz asegurada con unidades FDE en una matriz no asegurada?
  - No. No es una opción soportada. Cuando convierte una matriz no asegurada en matriz asegurada, no puede convertirla de nuevo en no asegurada sin destruir los datos de las unidades FDE con seguridad habilitada. Utilice VolumeCopy para copiar los datos asegurados en una matriz no asegurada o realice una copia de seguridad de los datos en una cinta segura. Si utiliza VolumeCopy para copiar los datos asegurados en una matriz no asegurada, debe asegurar las unidades físicamente. A continuación, debe suprimir la matriz original y realizar un borrado seguro de las unidades de la matriz. Cree una nueva matriz no asegurada con estas unidades y utilice VolumeCopy para copiar los datos de nuevo en las unidades originales, o restaure los datos de la cinta segura.
- Si tengo una matriz con unidades FDE asegurada, ¿puedo crear otra matriz que utilice las mismas unidades y no habilitar la seguridad? ¿El subsistema de almacenamiento tiene control para que esto no ocurra?
  - No. No son funciones compatibles. Todas las unidades lógicas que formen parte de una matriz deben estar aseguradas porque las unidades en las que están almacenadas están aseguradas.
- Cuando se suprime una matriz, ¿la seguridad del disco permanece habilitada?
  - Sí.La única forma de inhabilitar la seguridad es realizar un borrado seguro o reaprovisionar las unidades.
- Si creo una nueva matriz en un conjunto de discos FDE con seguridad habilitada sin asignar/sin configurar, ¿pasarán a ser seguros automáticamente?
  - Sí.

## Borrado seguro

- ¿Qué puedo borrar con el borrado seguro, una unidad individual o una matriz?
  - El borrado seguro se lleva a cabo en una unidad individual. No puede borrar una unidad asegurada que forme parte de una matriz; antes debe suprimir la matriz. Una vez suprimida la matriz, las unidades pasan a no tener asignación y puede borrar diversos discos con la misma operación manteniendo pulsada la tecla Ctrl mientras selecciona las unidades en las que desea realizar el borrado seguro.
- Si solo quiero utiliza la característica de borrado seguro, ¿tengo que configurar un identificador de clave de seguridad y una frase de contraseña?
  - Sí.La característica de cifrado de disco completo debe habilitarse para poder utilizar el borrado seguro.
- Una vez realizado el borrado seguro en una unidad, ¿la seguridad de esa unidad está habilitada o inhabilitada?
  - Tras el borrado seguro la unidad vuelve al estado Con capacidad de seguridad (no asegurada). La seguridad de la unidad se inhabilita.
- Si realizo el borrado seguro en una unidad sin darme cuenta, ¿es posible recuperar los datos de la unidad?
  - No. Cuando se realiza el borrado seguro, los datos de la unidad no se pueden recuperar. Debe recuperar los datos perdidos de una copia de seguridad. Realice una copia de seguridad en unidades aseguradas antes de realizar el borrado seguro de unidades.

# Gestión local de claves de seguridad

- ¿Puedo hacerme con las claves de seguridad a través de Storage Manager o del controlador?
  - No. Las claves de seguridad se ocultan en el subsistema de almacenamiento. Solo se puede exportar una versión cifrada de la clave a un archivo de claves de seguridad utilizando la operación para guardar dichas claves. La clave de seguridad real no está disponible para ser vista. Implemente características de seguridad prudentes para el subsistema de almacenamiento. Storage Manager obliga a tener una contraseña sólida, pero el acceso del administrador debe tener controles rigurosos.
- Si pierdo una unidad desbloqueada o con la seguridad inhabilitada, ¿se puede acceder a los datos aunque estén cifrados?
  - Sí.Dado que no se ha habilitado la seguridad en la unidad, esta permanece desbloqueada y se puede acceder a los datos.
- Si mi clave de seguridad cae en las manos equivocadas, ¿puedo cambiarla sin perder mis datos?
  - Sí.Puede cambiar la clave de la unidad utilizando el procedimiento de cambio de claves de seguridad.

## Gestión externa de claves de seguridad

- ¿En qué se diferencia la gestión externa de claves de seguridad de la gestión local?
  - En lugar de utilizar la clave de seguridad almacenada y oculta en un controlador del subsistema de almacenamiento, la gestión externa utiliza una ubicación de claves central de su red para gestionar las claves de diferentes subsistemas de almacenamiento. La gestión externa de claves de seguridad se realiza mediante un software de gestión de licencias de claves externo como IBM Tivoli Key Lifecycle Manager (TKLM). Si aún no tiene este software, debe adquirirlo, instalarlo y configurar el servidor proxy para configurar la gestión externa de claves de seguridad.
- ¿Necesito acceso al archivo de seguridad guardado cuando cambio unidades aseguradas de un subsistema de almacenamiento a otro?
  - No. Si el nuevo subsistema de almacenamiento está conectado y es reconocido por el servidor proxy y el software de gestión externa de claves de seguridad, el software proporciona la clave de seguridad para desbloquear la unidad automáticamente.
- ¿Por qué el subsistema de almacenamiento requiere la provisión manual de la clave de seguridad desde el archivo de claves tras un ciclo de alimentación del subsistema?
  - El subsistema no tiene al menos una unidad no FDE instalada.

# Características premium

• ¿Cómo puedo estar seguro de que los datos duplicados están seguros? ¿Cuál es la mejor forma de proteger los datos en mi sitio remoto?

- Asegure sus datos con unidades FDE con seguridad habilitada tanto en el sitio primario como en el secundario. Además, debe asegurarse de que los datos están protegidos mientras se transfieren entre el sitio primario y secundario.
- ¿Puedo utilizar VolumeCopy para copiar un número de unidad lógica asegurado a uno no asegurado? De ser así, ¿qué evita que se haga esto primero y después se robe la copia no asegurada?
  - Sí.Para evitar que alguien robe sus datos con este método, implemente características de seguridad prudentes para el subsistema de almacenamiento DS5000. Storage Manager obliga a tener una contraseña sólida, pero el acceso del administrador debe tener controles rigurosos.
- ¿Se pueden asegurar datos de FlashCopy y VolumeCopy?
  - Sí.Para FlashCopy, la unidad lógica de repositorio FlashCopy se debe asegurar si los datosFlashCopy de destino están asegurados. Storage Manager impone esta regla. De forma similar, si la matriz de origen de VolumeCopy está asegurada, la matriz de destino de VolumeCopy también deberá estarlo.

## Unidades de repuesto en caliente globales

- ¿Puedo utilizar una unidad FDE como unidad de repuesto en caliente global?
  - Sí, pero solo si la unidad no está asegurada (seguridad no habilitada).
     Compruebe el estado de la unidad FDE sin configurar. Si la unidad está asegurada, debe realizar el borrado seguro o reaprovisionamiento antes de poder utilizarla como unidad de repuesto en caliente global.
- Si la unidad de repuesto en caliente de una matriz asegurada es una unidad FDE no asegurada, ¿esta unidad pasa a estar asegurada automáticamente cuando falla una unidad FDE y los datos se escriben en la unidad de repuesto en caliente?
  - Sí.Cuando la unidad errónea se retira del grupo RAID, automáticamente se inicia una reconstrucción en la unidad de repuesto en caliente. Antes de iniciar la reconstrucción, se habilita la seguridad en la unidad de repuesto en caliente. En una unidad no FDE no se puede iniciar una reconstrucción de una matriz asegurada. Una vez sustituida la unidad errónea de una matriz asegurada y cuando se han copiado los datos de la unidad de repuesto en caliente global en la unidad de sustitución, los controladores reaprovisionan automáticamente dicha unidad de repuesto para convertirla en una unidad de repuesto en caliente global FDE asegurada.

## Soporte de arranque

- ¿Existe algún proceso especial para arrancar desde una unidad con seguridad habilitada?
  - No. El único requisito es que el subsistema de almacenamiento debe estar en ejecución (necesario en cualquier proceso de arranque).
- ¿Las unidades FDE son susceptibles de ataques de arranque en frío?
  - No. Este problema afecta más al lado servidor, ya que un individuo puede crear una imagen de arranque para obtener acceso al servidor. Esto no ocurre con las unidades FDE. Las unidades FDE no utilizan un tipo de memoria susceptible al ataque de arranque en frío.

# Estados bloqueado y desbloqueado

• ¿Cuando pasa una unidad con seguridad habilitada al estado Bloqueado?

 La unidad pasa a estar bloqueada cuando se apaga el disco. Si se apaga o desconecta una unidad FDE, esta bloquea automáticamente los datos del disco.

# Copia de seguridad y recuperación

- · ¿Cómo puedo estar seguro de que los datos archivados están seguros?
  - La seguridad de los datos archivados no entra dentro de los temas de este documento. Consulte las directrices de la Storage Networking Interface Association (SNIA) para saber cómo realizar copias de seguridad de cintas. Para conocer referencias específicas, consulte el documento *IBM Full Disk Encryption Best Practices*. Para acceder a este documento desde el sitio web de IBM, vaya a http://www-947.ibm.com/support/entry/portal/ docdisplay?lndocid=MIGR-5081492&brandind=5000028, o complete los pasos siguientes:
    - 1. Vaya al Portal de soporte de IBM en http://www.ibm.com/support/ entry/portal.
    - 2. En el campo **Search within all of support & downloads** de la parte inferior de la página, escriba FDE y pulse Intro.
    - 3. En la lista de resultados de la búsqueda, pulse el enlace **IBM Full Disk Encryption Best Practices IBM System Storage**.
    - 4. Pulse en el enlace del archivo de FDE para abrir o descargar el documento *IBM Full Disk Encryption Best Practices*.

# Otras

- ¿La información DACstore se sigue escribiendo en el disco?
  - Sí.No obstante, si la unidad está asegurada, debe ser desbloqueada por el controlador para poder leer la información DACstore. En el extraño caso de que la clave de seguridad del controlador esté corrupta o se sustituyan ambos controladores, debe utilizar un archivo de claves de seguridad para desbloquear la unidad.
- ¿Los datos de la memoria caché de los controladores están seguros con FDE y el cifrado de disco de IBM? De no ser así, ¿existen otras prácticas mejores al respecto?
  - No. Se trata de una cuestión de seguridad del acceso físico al hardware. El administrador debe tener control físico y garantizar la seguridad del propio subsistema de almacenamiento.
- Si tengo discos con capacidad de seguridad pero no he adquirido la clave de la característica premium de cifrado de disco de IBM, ¿puedo reconocer discos con capacidad de seguridad desde la interfaz de usuario?
  - Sí.Esta información está disponible en diversas ventanas de la interfaz de Storage Manager.
- ¿Qué ocurre con la clasificación de datos?
  - Consulte las prácticas recomendadas de la SNIA para obtener información sobre la clasificación de datos. Para conocer referencias específicas, consulte el documento *IBM Full Disk Encryption Best Practices*. Para acceder a este documento desde el sitio web de IBM, vaya a http://www-947.ibm.com/ support/entry/portal/docdisplay?lndocid=MIGR-5081492&brandind=5000028, o complete los pasos siguientes:
    - 1. Vaya al Portal de soporte de IBM en http://www.ibm.com/support/ entry/portal.

- 2. En el campo **Search within all of support & downloads** de la parte inferior de la página, escriba FDE y pulse Intro.
- 3. En la lista de resultados de la búsqueda, pulse el enlace IBM Full Disk Encryption Best Practices IBM System Storage.
- 4. Pulse en el enlace del archivo de FDE para abrir o descargar el documento *IBM Full Disk Encryption Best Practices*.
- ¿Puedo utilizar tanto unidades FDE como no FDE si no aseguro las unidades?
  - Sí.No obstante, utilizar unidades tanto FDE como no FDE no supone un uso rentable de las unidades FDE. Una matriz con unidades tanto FDE como no FDE no se puede convertir en una matriz segura más adelante.
- ¿Las unidades de disco FDE tienen menos capacidad utilizable porque los datos están cifrados o porque la capacidad se necesita para el motor y las claves de cifrado?
  - No. No existe diferencia de capacidad entre las unidades de disco FDE y no FDE (1 GB sin cifrar = 1 GB cifrado).

# Capítulo 7. Resolución de problemas

Utilice la información de este capítulo para diagnosticar y solucionar problemas relacionados con Storage Manager. Para obtener información sobre la obtención de ayuda, servicios y otra asistencia técnica, consulte "Obtención de información, ayuda y servicios" en la página xvii.

En este capítulo se tratan estos temas:

- "Resolución de problemas de eventos críticos"
- •
- "Captura de datos de diagnóstico (DCC) de DS" en la página 293
- "Resolución de errores de matriz de discos en AIX" en la página 296

## Resolución de problemas de eventos críticos

Cuando se produce un evento crítico, se registra en el registro de eventos y se envía a todas las direcciones de correo electrónico y destinos de interrupción SNMP configurados. El tipo de evento crítico y la clave de detección, ASC y datos ASCQ se muestran en los detalles del registro de eventos.

Si se produce un evento crítico y planea llamar al soporte de IBM, puede utilizar la característica Paquete de soporte del cliente para recopilar y empaquetar los diversos fragmentos de datos, que pueden ser útiles en la resolución de problemas. Para utilizar la característica Paquete de soporte del cliente, complete los pasos siguientes:

- En la ventana Gestión del subsistema de la unidad lógica que presenta problemas pulse Avanzada > Resolución de problemas > Avanzada > Recopilar todos los datos de soporte. Se abrirá la ventana Recopilar todos los datos de soporte.
- 2. Escriba el nombre del archivo en el que desea guardar todos los datos recopilados o examine para seleccionar el archivo. Pulse **Inicio**.

**Nota:** La creación del archivo comprimido puede tardar varios minutos, dependiendo de la cantidad de datos que deba recopilarse.

**3**. Cuando el proceso se haya completado, puede enviar el archivo comprimido de forma electrónica al soporte de IBM para la resolución de problemas.

Tabla 38 en la página 274 proporciona más información sobre eventos con prioridad crítica, como se muestra en el registro de eventos de la ventana Gestión del subsistema.

### Tabla 38. Eventos críticos

| Número de evento crítico                                                  | Clave de<br>detección/ASC/ASCQ | Descripción del evento crítico y acción requerida                                                                                                    |
|---------------------------------------------------------------------------|--------------------------------|----------------------------------------------------------------------------------------------------|
| Evento 1001 - Fallo de canal                                              | 6/3F/C3                        | <ul> <li>Descripción: El controlador ha fallado un canal y ya no puede acceder a las unidades de este canal. El calificador de grupo FRU (byte 26) de los datos de detección indica el número de canal relativo del canal que ha fallado. Normalmente, esta condición está causada por una unidad que ignora el protocolo SCSI de uno de los canales de destino del controlador. El controlador falla un canal si emite un restablecimiento en un canal y continúa viendo a las unidades ignorar el restablecimiento de bus SCSI en este canal.</li> <li>Acción: Inicie Recovery Guru para acceder al procedimiento de recuperación Canal SCSI de unidad</li> </ul> |
|                                                                           |                                | fallado. Póngase en contacto con el soporte IBM para completar este procedimiento.                                                                                                    |
| Evento 1010 - Error de<br>unidad inminente (PFA)<br>detectado             | 6/5D/80                        | <ul> <li>Descripción: Una unidad ha informado de que se ha superado un umbral de predicción de errores. Esto indica que la unidad podría fallar en 24 horas.</li> <li>Acción: Inicie Recovery Guru y pulse el procedimiento de recuperación Error de unidad inminente. Siga las instrucciones para corregir el error.</li> </ul>                                                                                                    |
| Evento 1015 - Parámetros de<br>modo incorrectos definidos<br>en la unidad | 6/3F/BD                        | <ul> <li>Descripción: El controlador no puede consultar a la unidad sus valores de página de modo crítico actuales o no puede cambiar estos valores por los valores adecuados. Esto indica que el bit Qerr está definido de manera incorrecta en la unidad especificada en el campo FRU de los datos de Solicitud de detección.</li> <li>Acción: El controlador aún no ha fallado. Póngase en contacto con el soporte de IBM para conocer las</li> </ul>                                                                                                    |
|                                                                           | N.T.                           | instrucciones para recuperarse de este evento crítico.                                                                                                    |
| Evento 1207 - Errores de<br>enlace de canal de fibra -<br>umbral superado | Ninguno                        | <b>Descripcion:</b> Se han detectado caracteres no validos en la señal de canal de fibra. Entre las posibles causas del error se encuentran un láser degradado en un conversor de interfaz gigabit (GBIC) o adaptador de interfaz de soporte, cables de canal de fibra dañados o defectuosos, o conexiones de cables inadecuadas entre los componentes del bucle.                                                                                                    |
|                                                                           |                                | Acción: En la ventana Gestión del subsistema, pulse<br>Ayuda → Procedimientos de recuperación. Pulse Umbral<br>de errores de enlace de canal de fibra superado para<br>obtener más información sobre la recuperación de este<br>error.                                                                                                    |
| Evento 1208 - Negociación<br>de velocidad de datos<br>fallida             | Ninguno                        | <ul> <li>Descripción: El controlador no puede negociar<br/>automáticamente las velocidades de enlace de<br/>transferencia. El controlador considera el enlace caído<br/>hasta que se intenta la negociación durante el inicio de la<br/>jornada del controlador o cuando se detecta una señal<br/>tras la pérdida de señal.</li> <li>Acción: Inicie Recovery Guru para acceder al<br/>procedimiento de recuperación Negociación de velocidad<br/>de datos fallida y siga las instrucciones para corregir el</li> </ul>                                                                                                    |

| Número de evento crítico                                                   | Clave de<br>detección/ASC/ASCQ | Descripción del evento crítico y acción requerida                                                                                                    |
|----------------------------------------------------------------------------|--------------------------------|----------------------------------------------------------------------------------------------------|
| Evento 1209 - Canal de<br>unidad definido como<br>Degradado                | Ninguno                        | <b>Descripción:</b> El estado de un canal de unidad se ha<br>definido como <b>Degradado</b> debido a un número de<br>errores de E/S excesivo o porque un representante de<br>soporte técnico ha solicitado al administrador de matriz<br>definir manualmente el estado del canal de unidad por<br>motivos relacionados con el diagnóstico u otros motivos<br>de soporte. |
|                                                                            |                                | Acción: Inicie Recovery Guru para acceder al procedimiento de recuperación Canal de unidad degradado y siga las instrucciones para corregir el error.                                                                                                    |
| Evento 150E - Diagnóstico<br>de bucle de retorno de<br>controlador fallido | Ninguno                        | <b>Descripción:</b> El controlador no puede inicializar los<br>bucles de canal de fibra del lado unidad. Se ha ejecutado<br>una rutina de diagnóstico y se ha identificado un<br>problema en el controlador, y este se ha puesto fuera de<br>línea. Este evento se produce solo en determinados<br>modelos de controlador.                                               |
|                                                                            |                                | Acción: Inicie Recovery Guru para acceder al procedimiento de recuperación Controlador fuera de línea y siga las instrucciones para sustituir el controlador.                                                                                                    |
| Evento 150F - Cableado<br>incorrecto de canal                              | Ninguno                        | <b>Descripción:</b> Dos o más canales de unidad están<br>conectados al mismo bucle de canal de fibra. Esto puede<br>hacer que el subsistema de almacenamiento se comporte<br>de manera imprevista.                                                                                                    |
|                                                                            |                                | <b>Acción:</b> Inicie Recovery Guru para acceder al procedimiento de recuperación Cableado incorrecto de canal y siga las instrucciones para corregir el error.                                                                                                    |
| Evento 1510 - Cableado<br>incorrecto de blade de ESM                       | Ninguno                        | <b>Descripción:</b> Dos blades de ESM del mismo alojamiento de expansión de almacenamiento están conectados al mismo bucle de canal de fibra. Se ha perdido un nivel de redundancia y el rendimiento de E/S de estealojamiento de expansión de almacenamiento se ha reducido.                                                                                            |
|                                                                            |                                | <b>Acción:</b> Inicie Recovery Guru para acceder al procedimiento de recuperación Cableado incorrecto de blade de ESM y siga las instrucciones para corregir el error.                                                                                                    |
| Evento 1513 - Unidad<br>individual - Ruta degradada                        | Ninguno                        | <b>Descripción:</b> El canal de unidad especificado está experimentando errores intermitentes en la ruta hacia una o varias unidades.                                                                                                    |
|                                                                            |                                | <b>Acción:</b> Inicie Recovery Guru para acceder al procedimiento de recuperación Unidad individual - Ruta degradada y siga las instrucciones para corregir el error.                                                                                                    |
| Evento 1600 - Unidad sin<br>certificar detectada                           | Ninguno                        | <b>Descripción:</b> Se ha insertado una unidad sin certificar en el subsistema de almacenamiento.                                                                                                    |
|                                                                            |                                | Acción: Inicie Recovery Guru para acceder al procedimiento de recuperación Unidad sin certificar y siga las instrucciones para corregir el error.                                                                                                    |

Tabla 38. Eventos críticos (continuación)

| Número de evento crítico                                                                                                    | Clave de<br>detección/ASC/ASCQ | Descripción del evento crítico y acción requerida                                                                                                    |
|----------------------------------------------------------------------------------------------------|--------------------------------|----------------------------------------------------------------------------------------------------|
| Evento 1601 - No se pueden<br>descubrir bloques<br>reservados en unidades                                                            | Ninguno                        | <b>Descripción:</b> No se han reconocido los bloques<br>reservados en unidades ATA.                                                                                                    |
| AIA                                                                                                    |                                | obtener instrucciones para la recuperación de este evento.                                                                                                    |
| Evento 200A - Falta de<br>coincidencia de<br>paridad/datos detectada en<br>unidad lógica                                             | Ninguno                        | <b>Descripción:</b> Una operación de exploración de soportes<br>ha detectado inconsistencias entre una porción de<br>bloques de datos de la unidad lógica y los bloques de<br>paridad asociados. Se podrían haber perdido datos del<br>usuario de esta porción de la unidad lógica.                                                                                                    |
|                                                                                                    |                                | Acción: Seleccione una herramienta específica de la<br>aplicación (si está disponible) para verificar si los datos<br>se encuentran en la unidad lógica. Si no estuviera<br>disponible dicha herramienta, o si se observaran errores<br>con los datos del usuario, restaure el contenido de la<br>unidad lógica completa con la copia de seguridad más<br>reciente, en caso de que los datos fueran fundamentales. |
| Evento 202E - Error de<br>lectura de unidad durante<br>escritura interrumpida                                                        | 3/11/8A                        | <b>Descripción:</b> Se ha producido un error en la operación de lectura durante el procesamiento de escritura interrumpido.                                                                                                    |
|                                                                                                    |                                | <b>Acción:</b> Inicie Recovery Guru para acceder al procedimiento de recuperación Escritura interrumpida no recuperada. Póngase en contacto con el soporte IBM para completar este procedimiento.                                                                                                    |
| Evento 2109 - Memoria<br>caché del controlador no<br>habilitada - Los tamaños de<br>memoria caché no coinciden                       | 6/A1/00                        | <b>Descripción:</b> El controlador no puede habilitar la duplicación si el tamaño de memoria caché de este y el controlador alternativo no es el mismo. Compruebe si el tamaño de la memoria caché de los dos controladores es igual.                                                                                                    |
|                                                                                                    |                                | Acción: Póngase en contacto con el soporte de IBM para obtener instrucciones para la recuperación de este error.                                                                                                    |
| Evento 210C - Error en la batería de la memoria caché del controlador                                                                | 6/0C/80                        | <b>Descripción:</b> El controlador ha detectado que la batería no está físicamente presente, está totalmente descargada o ha llegado a su fecha de caducidad.                                                                                                    |
|                                                                                                    |                                | <b>Acción:</b> Inicie Recovery Guru para acceder al procedimiento de recuperación Error de CRU de batería y siga las instrucciones para corregir el error.                                                                                                    |
| Evento 210E - Error de<br>recuperación de la memoria<br>caché del controlador tras el<br>ciclo de alimentación o<br>restablecimiento | 6/0C/81                        | <b>Descripción:</b> La recuperación de un error de de la memoria caché de datos no se ha realizado correctamente. Se podrían haber perdido los datos de usuario.                                                                                                    |
|                                                                                                    |                                | Acción: Póngase en contacto con el soporte de IBM para obtener instrucciones para la recuperación de este error.                                                                                                    |

Tabla 38. Eventos críticos (continuación)

### Tabla 38. Eventos críticos (continuación)

| Número de evento crítico                                                                                 | Clave de<br>detección/ASC/ASCQ | Descripción del evento crítico y acción requerida                                                                                                    |
|----------------------------------------------------------------------------------------------------|--------------------------------|----------------------------------------------------------------------------------------------------|
| Evento 2110 - Error de<br>inicialización de la memoria<br>caché del controlador                          | 6/40/81                        | <b>Descripción:</b> El controlador ha detectado un error en un componente interno del controlador (búfer RAID). El error del componente interno del controlador podría haberse detectado durante la operación o durante una rutina de diagnóstico.                                                                                                    |
|                                                                                                    |                                | Acción: Póngase en contacto con el soporte de IBM para obtener instrucciones para la recuperación de este error.                                                                                                    |
| Evento 2113 - Vencimiento<br>cercano de la batería de la<br>memoria caché del<br>controlador             | 6/3F/D9                        | <ul> <li>Descripción: Faltan seis semanas para el vencimiento de la batería de la memoria caché.</li> <li>Acción: Inicie Recovery Guru para acceder al procedimiento de recuperación Proximidad de vencimiento de batería y siga las instrucciones para</li> </ul>                                                                                                    |
| Evento 211B - Baterías<br>presentes pero NVSRAM<br>configurado para no tener<br>baterías                 | Ninguno                        | <ul> <li>corregir el error.</li> <li>Descripción: Una batería está presente en el subsistema de almacenamiento, pero NVSRAM está configurado para no incluir baterías.</li> <li>Acción: Póngase en contacto con su representante de soporte técnico de IBM para obtener instrucciones para morporara do este error.</li> </ul>                                                                                          |
| Evento 2229 - Unidad<br>fallada por el controlador                                                       | Ninguno                        | Descripción: El controlador ha fallado una unidad debido a un problema con la misma.         Acción: Inicie Recovery Guru para acceder al procedimiento Unidad fallada por el controlador y siga las instrucciones para corregir el error.                                                                                                    |
| Evento 222D - Unidad<br>fallada manualmente                                                              | 6/3F/87                        | <ul> <li>Descripción: La unidad ha sido fallada manualmente por<br/>un usuario.</li> <li>Acción: Inicie Recovery Guru para acceder al<br/>procedimiento Unidad fallada manualmente y siga las</li> </ul>                                                                                                    |
| Evento 2247 - Pérdida de<br>datos en la unidad lógica<br>durante escritura<br>interrumpida sin recuperar | 6/3F/EB                        | <ul> <li>instrucciones para corregir el error.</li> <li>Descripción: Se produjo un error durante el proceso de escritura interrumpida en la rutina de inicio de jornada que ha hecho que la unidad lógica esté en estado de error.</li> <li>Acción: Inicie Recovery Guru para acceder al procedimiento de recuperación Escritura interrumpida sin recuperar y siga las instrucciones para corregir el error.</li> </ul> |
| Evento 2248 - Error de<br>unidad - Error de escritura                                                    | 6/3F/80                        | <ul> <li>Pongase en contacto con el soporte ibin para compretar<br/>este procedimiento.</li> <li>Descripción: La unidad ha fallado durante un comando<br/>de escritura. La unidad se ha marcado como Errónea.</li> <li>Acción: Inicie Recovery Guru y siga las instrucciones<br/>para corregir el error.</li> </ul>                                                                                                    |
| Evento 2249 - Capacidad de<br>unidad inferior a la mínima                                                | 6/3F/8B                        | Descripción: Durante la sustitución de una unidad, la capacidad de la nueva unidad no es suficiente para dar soporte a todas las unidades lógicas que se deben reconstruir en la misma.                                                                                                    |

| Tabla 38. | Eventos críticos | (continuación)                          |
|-----------|------------------|-----------------------------------------|
| 14014 00. |                  | (00111111111111111111111111111111111111 |

| Número de evento crítico                                                         | Clave de<br>detección/ASC/ASCQ | Descripción del evento crítico y acción requerida                                                                                                    |
|----------------------------------------------------------------------------------|--------------------------------|----------------------------------------------------------------------------------------------------|
| Evento 224A - Unidad con<br>tamaño de bloque erróneo                             | 6/3F/8C                        | <b>Descripción:</b> El tamaño de bloque de la unidad no<br>coincide con el del resto de unidades de la unidad lógica.<br>La unidad se ha marcado como Errónea.                                                                                                    |
|                                                                                  |                                | <b>Acción:</b> Inicie Recovery Guru y siga las instrucciones para corregir el error.                                                                                                    |
| Evento 224B - Error de<br>unidad - Error de<br>inicialización                    | 6/3F/86                        | <b>Descripción:</b> La unidad ha fallado durante un comando<br>de <b>Format Unit</b> o una operación de <b>Write</b> (emitido al<br>inicializar una unidad lógica). La unidad se ha marcado<br>como Errónea.                                                                                                    |
|                                                                                  |                                | <b>Acción:</b> Inicie Recovery Guru y siga las instrucciones para corregir el error.                                                                                                    |
| Evento 224D - Error de la<br>unidad - Falta de respuesta<br>al iniciar el día    | 6/3F/85                        | <b>Descripción:</b> La unidad ha fallado un comando <b>Read</b><br><b>Capacity</b> o <b>Read</b> durante la rutina de inicio de jornada. El<br>controlador no puede leer la información de<br>configuración almacenada en la unidad. La unidad se ha<br>marcado como Errónea.                                                                            |
|                                                                                  |                                | <b>Acción:</b> Inicie Recovery Guru y siga las instrucciones para corregir el error.                                                                                                    |
| Evento 224E - Error de<br>unidad - Error de<br>inicialización/<br>reconstrucción | 6/3F/82                        | <b>Descripción:</b> La unidad que falló anteriormente se ha marcado como Fallada por una de las razones siguientes:                                                                                                    |
|                                                                                  |                                | • La unidad ha fallado un comando <b>Format Unit</b> emitido en la misma                                                                                                    |
|                                                                                  |                                | • La reconstrucción de la unidad ha fallado porque el controlador no ha podido restaurarla (por ejemplo, debido a un error en otra unidad necesaria para la reconstrucción).                                                                                                    |
|                                                                                  |                                | <b>Acción:</b> Inicie Recovery Guru y siga las instrucciones para corregir el error.                                                                                                    |
| Evento 2250 - Error de<br>unidad lógica                                          | 6/3F/E0                        | <b>Descripción:</b> El controlador ha marcado la unidad lógica<br>como Errónea. Ya no se pueden mantener los datos de<br>usuario y la redundancia (paridad). La causa más<br>probable es el fallo de una unidad individual de<br>configuraciones sin redundancia o una segunda unidad<br>no redundante en una configuración protegida por una<br>unidad. |
|                                                                                  |                                | <b>Acción:</b> Inicie Recovery Guru para acceder al procedimiento de recuperación Error de unidad lógica errónea y siga las instrucciones para corregir el error.                                                                                                    |
| Evento 2251 - Error de<br>unidad - Error de<br>reconstrucción                    | 6/3F/8E                        | <b>Descripción:</b> Una unidad ha fallado debido a un error de reconstrucción durante la rutina de inicio de jornada.                                                                                                    |
|                                                                                  |                                | <b>Acción:</b> Inicie Recovery Guru y siga las instrucciones para corregir el error.                                                                                                    |

| Tabla 38. | Eventos críticos | (continuación) | ١ |
|-----------|------------------|----------------|---|
|           |                  | 100            |   |

|                                                                                                    | Clave de           |                                                                                                    |
|----------------------------------------------------------------------------------------------------|--------------------|----------------------------------------------------------------------------------------------------|
| Número de evento crítico                                                                                                    | detección/ASC/ASCQ | Descripción del evento crítico y acción requerida                                                                                                    |
| Evento 2252 - Unidad<br>marcada como fuera de<br>línea durante escritura<br>interrumpida                                                                       | 6/3F/98            | <b>Descripción:</b> Se ha producido un error durante el proceso<br>de escritura interrumpida que ha hecho que la unidad<br>lógica se marque como Errónea. Las unidades de la<br>matriz que no han experimentado el error de lectura<br>pasan a estado Fuera de línea y registran este error.                                                                                                    |
|                                                                                                    |                    | <b>Acción:</b> Inicie Recovery Guru para acceder al procedimiento de recuperación Escritura interrumpida no recuperada. Póngase en contacto con el soporte IBM para completar este procedimiento.                                                                                                    |
| Evento 2254 - Falta de<br>coincidencia de datos y<br>redundancia (paridad)<br>detectado                                                                        | 6/8E/01            | <b>Descripción:</b> El controlador detectó incoherencias de redundancia (paridad) o datos durante la verificación de la paridad.                                                                                                    |
|                                                                                                    |                    | Acción: Póngase en contacto con el soporte de IBM para obtener instrucciones para la recuperación de este error.                                                                                                    |
| Evento 2255 - Definición de<br>unidad lógica incompatible<br>con modo ALT - ALT<br>inhabilitado<br><b>Nota:</b> Este evento no es<br>aplicable para el DS4800. | 6/91/3B            | <b>Descripción:</b> La Transferencia automática de LUN (ALT) solo funciona con matrices en las que se ha definido una unidad lógica. Actualmente, hay matrices del subsistema de almacenamiento con más de una unidad lógica definida; por eso se ha inhabilitado el modo ALT. El controlador opera en modo redundante normal y si se produce un problema, transfiere todas las unidades lógicas de una matriz en vez de una sola unidad lógica. |
|                                                                                                    |                    | Acción: Póngase en contacto con el soporte de IBM para obtener instrucciones para la recuperación de este error.                                                                                                    |
| Evento 2260 - Unidad sin<br>certificar                                                                                                    | ASC/ASCQ: Ninguno  | <b>Descripción:</b> Una unidad del subsistema de almacenamiento no está certificada.                                                                                                    |
|                                                                                                    |                    | Acción: Inicie Recovery Guru para acceder al procedimiento de recuperación Unidad sin certificar.                                                                                                    |
| Evento 2602 - Error de<br>sincronización automática<br>de firmware de controlador                                                                              | 02/04/81           | <b>Descripción:</b> Las versiones de firmware de los<br>controladores redundantes no son iguales porque la<br>sincronización automática del firmware ha fallado. Los<br>controladores con versiones de firmware incompatibles<br>podrían causar resultados inesperados.                                                                                                    |
|                                                                                                    |                    | Acción: Intente descargar el firmware de nuevo. Si el problema persiste, póngase en contacto con el soporte de IBM.                                                                                                    |
| Evento 2801 - Subsistema de<br>almacenamiento en<br>ejecución en batería de<br>sistema de alimentación<br>ininterrumpible                                      | 6/3F/C8            | <b>Descripción:</b> El sistema de alimentación ininterrumpible<br>ha indicado que la alimentación de ca ya no está presente<br>y ha cambiado a modo en espera. No existe motivo<br>inmediato de preocupación, pero debe guardar sus datos<br>con frecuencia por si la batería se agotara de manera<br>repentina.                                                                                                    |
|                                                                                                    |                    | <b>Acción:</b> Inicie Recovery Guru y pulse el procedimiento de recuperación Pérdida de alimentación de CA. Siga las instrucciones para corregir el error.                                                                                                    |

Tabla 38. Eventos críticos (continuación)

| Número de evento crítico                                                                           | Clave de<br>detección/ASC/ASCQ | Descripción del evento crítico y acción requerida                                                                                                    |
|----------------------------------------------------------------------------------------------------|--------------------------------|----------------------------------------------------------------------------------------------------|
| Evento 2803 - Batería de<br>sistema de alimentación<br>ininterrumpible - Dos<br>minutos de error   | 6/3F/C9                        | <ul> <li>Descripción: El sistema de alimentación ininterrumpible<br/>ha indicado que la fuente de alimentación en espera está<br/>prácticamente agotada.</li> <li>Acción: Adopte medidas para detener la actividad de<br/>E/S en el controlador. Normalmente, el controlador<br/>cambia de modo de almacenamiento en caché de<br/>rescritura a modo de escritura directa</li> </ul>                                                                     |
| Evento 2804 - Error en la<br>batería del sistema de<br>alimentación<br>ininterrumpible             | Ninguno                        | Descripción: La batería del sistema de alimentación ininterrumpible ha fallado.         Acción: Póngase en contacto con el soporte de IBM para obtener instrucciones para la recuperación de este error.                                                                                                    |
| Evento 2807 - Error de<br>módulo de servicio de<br>entorno                                         | Ninguno                        | Descripción: Un ESM ha fallado.<br>Acción: Inicie Recovery Guru y pulse el procedimiento<br>de recuperación Error de CRU de módulo de servicio de<br>entorno. Siga las instrucciones para corregir el error.                                                                                                    |
| Evento 2808 - Identificador<br>de alojamiento de expansión<br>no único                             | 6/98/01                        | <ul> <li>Descripción: El controlador ha determinado que hay diversos alojamiento de expansión de almacenamientos con el mismo identificador seleccionados. Compruebe si cada alojamiento de expansión de almacenamiento tiene su valor de identificador exclusivo.</li> <li>Acción: Inicie Recovery Guru y pulse el procedimiento de recuperación Conflicto de identificadores de alojamiento. Siga las instrucciones para corregir el error</li> </ul> |
| Evento 280A - Ausencia de<br>componente de alojamiento<br>de controlador                           | 6/3F/C7                        | <ul> <li>Descripción: Falta un componente distinto al controlador<br/>en el alojamiento del controlador (por ejemplo un<br/>ventilador, fuente de alimentación o batería). Los códigos<br/>FRU indican el componente que falta.</li> <li>Acción: Inicie Recovery Guru y siga las instrucciones<br/>para corregir el error.</li> </ul>                                                                                                    |
| Evento 280B - Error de<br>componente de alojamiento<br>de controlador                              | 6/3F/C7                        | Descripción: Ha fallado un componente distinto al controlador en el alojamiento del controlador (por ejemplo un ventilador, fuente de alimentación o batería) o se ha producido una condición de exceso de temperatura. Los códigos FRU indican el componente erróneo.         Acción: Inicie Recovery Guru y siga las instrucciones para corregir el error.                                                                                            |
| Evento 280B - Error de<br>componente de alojamiento<br>de expansión de<br>almacenamiento de unidad | 6/3F/C7                        | Descripción: Ha fallado un componente distinto a una unidad en el alojamiento de expansión de almacenamiento (por ejemplo un ventilador, fuente de alimentación o batería) o se ha producido una condición de exceso de temperatura. Los códigos FRU indican el componente que ha fallado.         Acción: Inicie Recovery Guru y siga las instrucciones para corregir el error.                                                                        |

|                                                                                                    | Clave de           |                                                                                                    |
|----------------------------------------------------------------------------------------------------|--------------------|----------------------------------------------------------------------------------------------------|
| Número de evento crítico                                                                                      | detección/ASC/ASCQ | Descripción del evento crítico y acción requerida                                                                                                    |
| Evento 280E - Fuente de<br>alimentación en espera no<br>cargada totalmente                                    | 6/3F/CA            | <b>Descripción:</b> El sistema de alimentación ininterrumpible<br>ha indicado que la fuente de alimentación en espera no<br>ha alcanzado su capacidad máxima.                                                                                                    |
|                                                                                                    |                    | <b>Acción:</b> Revise el sistema de alimentación ininterrumpida para asegurarse de que la fuente de energía en espera (batería) está en funcionamiento.                                                                                                    |
| Evento 280F - Módulo de<br>servicio de entorno -<br>Pérdida de comunicación                                   | 6/E0/20            | <b>Descripción:</b> Se ha perdido la comunicación con una de las CRU de ESM dual en unalojamiento de expansión de almacenamiento. El alojamiento de expansión de almacenamiento solo tiene una ruta de E/S disponible.                                                                                                    |
|                                                                                                    |                    | <b>Acción:</b> Inicie Recovery Guru y siga las instrucciones para corregir el error.                                                                                                    |
| Evento 2813 - Error de CRU<br>de miniconcentrador                                                             | 6/3F/C7            | <b>Descripción:</b> Se ha perdido la comunicación con la CRU<br>del miniconcentrador. Esto podría deberse a un error de<br>la CRU del miniconcentrador, un error del controlador o<br>un error interno de la placa de comunicaciones de la<br>placa posterior. Si solo se produce un error en el<br>miniconcentrador, el subsistema de almacenamiento sigue<br>en funcionamiento, si se produce un segundo error los<br>alojamientos afectados fallarán. |
|                                                                                                    |                    | Acción: Inicie Recovery Guru y siga las instrucciones para corregir el error.                                                                                                    |
| Evento 2815 - Error de<br>GBIC                                                                                | Ninguno            | <b>Descripción:</b> Ha fallado un conversor de interfaz gigabit<br>(GBIC) del alojamiento del controlador o alojamiento de<br>expansión de almacenamiento. Si solo se produce un<br>error en el GBIC, el subsistema de almacenamiento sigue<br>en funcionamiento, si se produce un segundo error los<br>alojamientos afectados fallarán.                                                                                                    |
|                                                                                                    |                    | Acción: Inicie Recovery Guru y siga las instrucciones para corregir el error.                                                                                                    |
| Evento 2816 - Conflicto de<br>identificadores de<br>alojamiento de expansión<br>del almacenamiento -          | 6/98/01            | <b>Descripción:</b> Dos o más alojamiento de expansión de almacenamientos utilizan el mismo número de identificación de alojamiento.                                                                                                    |
| Identificadores duplicados<br>en alojamiento de expansión<br>de almacenamientos                               |                    | <b>Acción:</b> Inicie Recovery Guru y siga las instrucciones para corregir el error.                                                                                                    |
| Evento 2818 - No<br>coincidencia de<br>identificadores de<br>alojamiento de expansión<br>del almacenamiento - | 6/98/02            | <b>Descripción:</b> Un alojamiento de expansión de almacenamiento del subsistema de almacenamiento contiene ESM con diferentes números de identificación de alojamiento.                                                                                                    |
| Identificadores duplicados<br>en el mismo alojamiento de<br>expansión de<br>almacenamiento                    |                    | Acción: Inicie Recovery Guru y siga las instrucciones para corregir el error.                                                                                                    |

Tabla 38. Eventos críticos (continuación)

Tabla 38. Eventos críticos (continuación)

| Número de evento crítico                                                                  | Clave de | Descrinción del evento crítico y acción requerida                                                                                                    |
|-------------------------------------------------------------------------------------------|----------|----------------------------------------------------------------------------------------------------|
| Evento 281B - Temperatura<br>nominal superada                                             | 6/98/03  | <ul> <li>Descripción: La temperatura nominal del alojamiento se ha superado. O bien ha fallado un ventilador, o la temperatura de la sala es demasiado alta. Si la temperatura del alojamiento continúa aumentando, el alojamiento afectado podría detenerse automáticamente. Solucione el problema de inmediato, antes de que sea más grave. Las condiciones de detención automática dependen del modelo del alojamiento.</li> <li>Acción: Inicie Recovery Guru y siga las instrucciones para corregir el error.</li> </ul>                                                                                |
| Evento 281C Temperatura<br>máxima superada                                                | 6/3F/C6  | <ul> <li>Descripción: Se ha superado la temperatura máxima del alojamiento. O bien ha fallado un ventilador, o la temperatura de la sala es demasiado alta. Esta condición es crítica y puede hacer que el alojamiento se detenga si no soluciona el problema de inmediato. Las condiciones de detención automática dependen del modelo del alojamiento.</li> <li>Acción: Inicie Recovery Guru y siga las instrucciones para corregir el error.</li> </ul>                                                                                                    |
| Evento 281D - Sensor de<br>temperatura retirado                                           | 6/98/03  | <ul> <li>Descripción:Se ha retirado del subsistema de almacenamiento una CRU de ventilador que contiene un sensor de temperatura.</li> <li>Acción: Sustituya la CRU lo antes posible.Inicie Recovery Guru, pulse el procedimiento de recuperación CRU de ventilador errónea o retirada, y siga las instrucciones para corregir el error.</li> </ul>                                                                                                    |
| Evento 281E - Falta de<br>coincidencia de firmware de<br>módulo de servicio de<br>entorno | 6/98/03  | <ul> <li>Descripción: Un alojamiento de expansión de almacenamiento del subsistema de almacenamiento contiene ESM con diferentes versiones de firmware. Los ESM del mismo alojamiento de expansión de almacenamiento deben tener la misma versión de firmware. Si no dispone de un supervisor de servicio de sustitución, llame al soporte de IBM para llevar a cabo la descarga del firmware.</li> <li>Acción: Inicie Recovery Guru y pulse el procedimiento de recuperación Falta de coincidencia de firmware de módulo de servicio de entorno. Siga las instrucciones para corregir el error.</li> </ul> |
| Evento 2821 -<br>Miniconcentrador<br>incompatible                                         | Ninguno  | <ul> <li>Descripción: Se ha detectado un blade miniconcentrador incompatible en el alojamiento del controlador.</li> <li>Acción: Inicie Recovery Guru y pulse el procedimiento de recuperación Blade miniconcentrador incompatible. Siga las instrucciones para corregir el error.</li> </ul>                                                                                                    |
| Evento 2823 - Unidad<br>eludida                                                           | Ninguno  | <ul> <li>Descripción: El ESM ha informado de que la unidad se ha eludido para mantener la integridad del bucle de canal de fibra.</li> <li>Acción: Inicie Recovery Guru para acceder al procedimiento de recuperación Unidad eludida y siga las instrucciones para corregir el error.</li> </ul>                                                                                                    |

| Número de evento crítico                                                                            | Clave de<br>detección/ASC/ASCQ | Descripción del evento crítico y acción requerida                                                                                                    |
|----------------------------------------------------------------------------------------------------|--------------------------------|----------------------------------------------------------------------------------------------------|
| Evento 2827 - Controlador<br>sustituido inadvertidamente<br>con un ESM                              | Ninguno                        | <b>Descripción:</b> Un blade del controlador se ha sustituido inadvertidamente con un blade de ESM.                                                                                                    |
|                                                                                                    |                                | <b>Acción:</b> Sustituya el blade de ESM por un blade de controlador lo antes posible.                                                                                                    |
| Evento 2828 - alojamiento<br>de expansión de<br>almacenamiento<br>seleccionado no soportado         | Ninguno                        | <b>Descripción:</b> El subsistema de almacenamiento contiene<br>uno o varios alojamientos de expansión de<br>almacenamiento incompatibles. Si se detectan como<br>incompatibles todos sus alojamientos de expansión del<br>almacenamiento, podría tener un problema con un<br>archivo de configuración NVSRAM o una versión de<br>firmware inadecuada. Esta condición de error hará que<br>las unidades de los alojamientos de expansión del<br>almacenamiento incompatibles se desconecten por<br>seguridad, lo cual puede provocar el fallo de las matrices<br>o unidades lógicas definidas. |
|                                                                                                    |                                | <b>Acción:</b> Si se producen errores en la matriz o unidades<br>lógicas, llame al soporte de IBM para conocer el<br>procedimiento de recuperación. De lo contrario, inicie<br>Recovery Guru para acceder al procedimiento de<br>recuperación Alojamiento de unidad incompatible y siga<br>las instrucciones para corregir el error.                                                                                                    |
| Evento 2829 - Redundancia<br>de controlador perdida                                                 | 6/E0/20                        | <b>Descripción:</b> Se ha perdido la comunicación entre los dos controladores a través de uno de los bucles de unidad (canales).                                                                                                    |
|                                                                                                    |                                | <b>Acción:</b> Inicie Recovery Guru y determine si se han<br>producido otros problemas de pérdida de redundancia.<br>De ser así, antes de nada soluciónelos. Si se siguen<br>registrando problemas de redundancia, póngase en<br>contacto con el soporte deIBM.                                                                                                    |
| Evento 282B - Pérdida de<br>redundancia de ruta de<br>alojamiento de expansión de<br>almacenamiento | 6/E0/20                        | <b>Descripción:</b> Un alojamiento de expansión de<br>almacenamiento con bucles de unidad redundantes<br>(canales) ha perdido la comunicación a través de uno de<br>sus bucles. El alojamiento de expansión del<br>almacenamiento solo tiene un bucle disponible para E/S.<br>Corrija este error lo antes posible. Aunque el subsistema<br>de almacenamiento sigue en funcionamiento, podría<br>perderse un nivel de redundancia de ruta. Si fallase el<br>bucle de unidad restante, todas las E/S al alojamiento de<br>expansión del almacenamiento fallarían.                                |
|                                                                                                    |                                | <b>Acción:</b> Inicie Recovery Guru y pulse el procedimiento de recuperación Unidad - Pérdida de redundancia de ruta. Siga las instrucciones para corregir el error.                                                                                                    |
| Evento 282D - Pérdida de<br>redundancia de ruta de<br>unidad                                        | 6/E0/20                        | <b>Descripción:</b> Se ha perdido una ruta de comunicación<br>con una unidad. Corrija este error lo antes posible.<br>Aunque la unidad siga en funcionamiento, podría<br>haberse perdido un nivel de redundancia de ruta. Si el<br>otro puerto de la unidad o cualquier otro componente<br>fallase en el canal de trabajo, la unidad fallaría.                                                                                                    |
|                                                                                                    |                                | <b>Acción:</b> Inicie Recovery Guru y pulse el procedimiento de recuperación Unidad - Pérdida de redundancia de ruta. Siga las instrucciones para corregir el error.                                                                                                    |

Tabla 38. Eventos críticos (continuación)

| Tabla 38. | Eventos críticos | (continuación)                          |
|-----------|------------------|-----------------------------------------|
| 14014 00. |                  | (00111111111111111111111111111111111111 |

| Número de evento crítico                                                                          | Clave de<br>detección/ASC/ASCQ | Descripción del evento crítico y acción requerida                                                                                                    |
|---------------------------------------------------------------------------------------------------|--------------------------------|----------------------------------------------------------------------------------------------------|
| Evento 282F - Versión<br>incompatible de firmware<br>de ESM detectada                             | Ninguno                        | <ul> <li>Descripción: Un alojamiento de expansión de almacenamiento del subsistema de almacenamiento contiene blades ESM con diferentes versiones de firmware. Este error también se podría dar si unalojamiento de expansión de almacenamiento del subsistema de almacenamiento contiene blades ESM con hardware diferente.</li> <li>Acción: Inicie Recovery Guru para acceder al procedimiento de recuperación No coincidencia de versión de firmware de blade ESM y siga las instrucciones para corregir el error.</li> </ul> |
| Evento 2830 - Combinación<br>de tipos de unidad no<br>soportada                                   | Ninguno                        | <ul> <li>Descripción: Actualmente el subsistema de almacenamiento contiene diferentes tecnologías de unidad, como canal de fibra (FC) y Serial ATA (SATA). En este subsistema de almacenamiento no se permite combinar diferentes tecnologías de unidad.</li> <li>Acción: Seleccione Recovery Guru para acceder al procedimiento de recuperación Combinación de tipos de unidad no soportada y siga las instrucciones para corregir el error.</li> </ul>                                                                         |
| Evento 2835 - Alojamientos<br>de expansión del<br>almacenamiento de unidad<br>no cableados juntos | ASC/ASCQ: Ninguno              | <ul> <li>Descripción: En el subsistema de almacenamiento hay alojamientos de expansión del almacenamiento de unidad no cableados correctamente; tiene blades ESM que deben cablearse juntas de manera secuencial.</li> <li>Acción: Inicie Recovery Guru para acceder al procedimiento de recuperación Alojamientos de unidad no cableados juntos y siga las instrucciones para corregir</li> </ul>                                                                                                    |
| Evento 3019 - Cambio de<br>propiedad de unidad lógica<br>debido a migración tras<br>error         | Ninguno                        | <ul> <li>Descripción: El software del controlador multi-ruta ha cambiado la propiedad de las unidades lógicas al otro controlador porque no ha podido acceder a las mismas en una ruta concreta.</li> <li>Acción: Inicie Recovery Guru y pulse el procedimiento de recuperación Unidad lógica fuera de ruta preferida. Siga las instrucciones para corregir el error.</li> </ul>                                                                                                    |
| Evento 4011 - Unidad lógica<br>fuera de ruta preferida                                            | Ninguno                        | <ul> <li>Descripción: No se puede acceder al controlador que se muestra en la zona de Recovery Guru. Todas las unidades lógicas para las que este controlador se asigna como ruta preferida se moverán a la ruta no preferida (controlador alternativo).</li> <li>Acción: Inicie Recovery Guru y pulse el procedimiento de recuperación Unidad lógica fuera de ruta preferida. Siga las instrucciones para corregir el error.</li> </ul>                                                                                         |

| Tabla 38. | Eventos críticos | (continuación)                          | ) |
|-----------|------------------|-----------------------------------------|---|
| 10010 00. |                  | (00111111111111111111111111111111111111 | / |

| Número de evento crítico                                          | Clave de<br>detección/ASC/ASCQ | Descripción del evento crítico y acción requerida                                                                                                    |
|-------------------------------------------------------------------|--------------------------------|----------------------------------------------------------------------------------------------------|
| Evento 5005 - Controlador<br>fuera de línea                       | Ninguno                        | <b>Descripción:</b> El controlador está fuera de línea. Esto<br>podría deberse a que el controlador haya fallado una<br>prueba de diagnóstico. (Los diagnósticos se inician<br>internamente a través del controlador o de la opción de<br>menú <b>Controlador → Ejecutar diagnóstico</b> ). Además, el<br>controlador se puede establecer fuera de línea con la<br>opción de menú <b>Controlador → Establecer fuera de línea</b> .                                                                                                    |
|                                                                   |                                | Acción: Inicie Recovery Guru y pulse el procedimiento<br>de recuperación Controlador fuera de línea. Siga las<br>instrucciones para sustituir el controlador.                                                                                                    |
| Evento 502F - Unidades<br>lógicas suprimidas                      | Ninguno                        | <ul> <li>Descripción: El subsistema de almacenamiento ha detectado que las unidades asociadas con una unidad lógica ya no están disponibles. Esto puede deberse a la eliminación de todas las unidades asociadas con una matriz o a la pérdida de alimentación en uno o variosalojamiento de expansión de almacenamientos.</li> <li>Acción: Inicie Recovery Guru y pulse el procedimiento de recuperación Falta de unidad lógica. Siga las instrucciones para corregir el error.</li> </ul>                                                                         |
| Evento 5038 - Controlador<br>en modo de bloqueo                   | Ninguno                        | <b>Descripción:</b> Ambos controladores se han establecido en<br>modo de bloqueo durante 10 minutos porque se han<br>superado los 10 intentos de autenticación de contraseña<br>en un periodo de 10 minutos. Durante el periodo de<br>bloqueo, ambos controladores denegarán todas las<br>solicitudes de autenticación. Cuando finalice el bloqueo<br>de 10 minutos, el controlador restablecerá el contador de<br>errores de autenticación totales y se desbloqueará.                                                                                              |
|                                                                   |                                | de nuevo.                                                                                                    |
| Evento 5040 - Establezca el<br>controlador en modo de<br>servicio | Ninguno                        | <b>Descripción:</b> El controlador se ha establecido<br>manualmente en modo de servicio por motivos de<br>diagnóstico o recuperación.                                                                                                    |
|                                                                   |                                | <b>Acción:</b> Inicie Recovery Guru para acceder al procedimiento de recuperación Controlador en modo de servicio. Utilice este procedimiento para establecer el controlador en línea de nuevo.                                                                                                    |
| Evento 5405 - Gold Key -<br>Valores no coincidentes               | ASC/ASCQ: Ninguno              | <ul> <li>Descripción: Cada controlador del par de controladores tiene un valor de bit NVSRAM diferente que determina si el controlador está sujeto a restricciones Gold Key.</li> <li>Acción: Este evento se podría generar si unidades o controladores de un subsistema de almacenamientoIBM se cambian inadvertidamente por unidades o controladores no IBM. Este evento crítico no se aplica a la configuración de subsistemas de almacenamiento IBM DS3000, DS4000 o DS5000. Póngase en contacto con el soporte IBM para conocer el procedimiento de</li> </ul> |

### Tabla 38. Eventos críticos (continuación)

| Número de evente crítico                                                                          | Clave de          | Descringión del evente crítico y acción requerida                                                                                                    |
|---------------------------------------------------------------------------------------------------|-------------------|----------------------------------------------------------------------------------------------------|
| Evento 5406 - Combinación<br>de tipos de unidad - Valores<br>no coincidentes                      | ASC/ASCQ: Ninguno | <b>Descripción:</b> Cada controlador del par de controladores<br>tiene un valor de bit NVSRAM diferente que controla si<br>la Combinación de tipos de unidad es una característica<br>premium.                                                                                                    |
|                                                                                                   |                   | Acción: Inicie Recovery Guru para acceder al<br>procedimiento de recuperación Combinación de tipos de<br>unidad - Valores no coincidentes y siga las instrucciones<br>para corregir esta condición del controlador.                                                                                                    |
| Evento 5602 - Error del<br>controlador alternativo -<br>Tiempo de espera para<br>resultados       | Ninguno           | <ul> <li>Descripción: Este controlador inició diagnósticos en el controlador alternativo pero no ha recibido una respuesta que indique que el diagnóstico se ha completado. El controlador alternativo de este par se ha establecido fuera de línea.</li> <li>Acción: Inicie Recovery Guru y pulse el procedimiento</li> </ul>                                                                                                    |
|                                                                                                   |                   | de recuperación Controlador fuera de línea. Siga las instrucciones para sustituir el controlador.                                                                                                    |
| Evento 560B - La tarea<br>CtlrDiag no puede obtener<br>el bloque Selección de modo                | Ninguno           | <b>Descripción:</b> Este controlador está intentando ejecutar diagnósticos y no ha podido asegurar la zona de prueba de otras operaciones del subsistema de almacenamiento. Los diagnósticos se han cancelado.                                                                                                    |
|                                                                                                   |                   | Acción: Póngase en contacto con el soporte de IBM para obtener instrucciones para la recuperación de este error.                                                                                                    |
| Evento 560C - La tarea<br>CtlrDiag del controlador<br>alternativo no ha podido<br>obtener el Modo | Ninguno           | <b>Descripción:</b> El controlador alternativo de este par está<br>intentando ejecutar diagnósticos y no ha podido asegurar<br>la zona de prueba de otras operaciones del subsistema de<br>almacenamiento. Los diagnósticos se han cancelado.                                                                                                    |
|                                                                                                   |                   | Acción: Póngase en contacto con el soporte de IBM para obtener instrucciones para la recuperación de este error.                                                                                                    |
| Evento 560D - Error de<br>prueba de lectura de<br>diagnósticos en el<br>controlador               | Ninguno           | <b>Descripción:</b> Mientras el controlador ejecutaba<br>diagnósticos, ha detectado que la información recibida no<br>coincide con la devolución esperada de la prueba. Esto<br>podría indicar que la E/S no se ha completado o que<br>existe una falta de coincidencia en los datos leídos. Como<br>resultado de este error, el controlador se establecerá fuera<br>de línea.                                                                          |
|                                                                                                   |                   | <b>Acción:</b> Inicie Recovery Guru y pulse el procedimiento de recuperación Controlador fuera de línea. Siga las instrucciones para sustituir el controlador.                                                                                                    |
| Evento 560E - Error de<br>lectura de diagnóstico del<br>controlador alternativo                   | Ninguno           | <b>Descripción:</b> Mientras el controlador alternativo<br>ejecutaba diagnósticos, ha detectado que la información<br>recibida no coincide con la devolución esperada de la<br>prueba. Esto podría indicar que la E/S no se ha<br>completado o que existe una falta de coincidencia en los<br>datos leídos. El controlador alternativo de este par se ha<br>establecido fuera de línea.<br><b>Acción:</b> Inicie Recovery Guru y pulse el procedimiento |
|                                                                                                   |                   | de recuperación Controlador fuera de línea. Siga las instrucciones para sustituir el controlador.                                                                                                    |

| Tabla 38. | Eventos críticos | (continuación) |
|-----------|------------------|----------------|
|           |                  | 100            |

| Número de evento crítico                                                                            | Clave de<br>detección/ASC/ASCQ | Descripción del evento crítico y acción requerida                                                                                                    |
|----------------------------------------------------------------------------------------------------|--------------------------------|----------------------------------------------------------------------------------------------------|
| Evento 560F - Error de<br>prueba de lectura de<br>diagnósticos en el<br>controlador                 | Ninguno                        | <b>Descripción:</b> Mientras el controlador alternativo<br>ejecutaba diagnósticos, no pudo escribir datos en la zona<br>de prueba. Esto podría indicar que la E/S no se ha<br>completado o que existe una falta de coincidencia en los<br>datos que se están escribiendo. El controlador se ha<br>establecido fuera de línea.                                            |
|                                                                                                    |                                | <b>Acción:</b> Inicie Recovery Guru y pulse el procedimiento de recuperación Controlador fuera de línea. Siga las instrucciones para sustituir el controlador.                                                                                                    |
| Evento 5610 - Error de<br>escritura de diagnóstico del<br>controlador alternativo                   | Ninguno                        | <b>Descripción:</b> Mientras el controlador alternativo<br>ejecutaba diagnósticos, no pudo escribir datos en la zona<br>de prueba. Esto podría indicar que la E/S no se ha<br>completado o que existe una falta de coincidencia en los<br>datos que se están escribiendo. El controlador alternativo<br>de este par se ha establecido fuera de línea.                    |
|                                                                                                    |                                | Acción: Inicie Recovery Guru y pulse el procedimiento de recuperación Controlador fuera de línea. Siga las instrucciones para sustituir el controlador.                                                                                                    |
| Evento 5616 - Diagnóstico<br>rechazado - Error de<br>configuración en el<br>controlador             | Ninguno                        | <b>Descripción:</b> El controlador alternativo de este par está intentando ejecutar diagnósticos y no ha podido crear la zona de prueba necesaria para la realización de las pruebas. El diagnóstico se ha cancelado.                                                                                                    |
|                                                                                                    |                                | Acción: Póngase en contacto con el soporte de IBM para obtener instrucciones para la recuperación de este error.                                                                                                    |
| Evento 5617 - Diagnóstico<br>rechazado - Error de<br>configuración en el<br>controlador alternativo | Ninguno                        | <b>Descripción:</b> El controlador alternativo de este par está intentando ejecutar diagnósticos y no ha podido crear la zona de prueba necesaria para la realización de las pruebas. El diagnóstico se ha cancelado.                                                                                                    |
|                                                                                                    |                                | Acción: Póngase en contacto con el soporte de IBM para obtener instrucciones para la recuperación de este error.                                                                                                    |
| Evento 6101 - Base de datos<br>de configuración interna<br>llena                                    | Ninguno                        | <ul> <li>Descripción: Debido a la cantidad de datos necesarios para almacenar determinados datos de configuración, se ha subestimado el número máximo de unidades lógicas. Uno o los dos tipos de datos siguientes podrían haber hecho que se llene la base de datos de configuración interna:</li> <li>Datos de configuración de unidades lógicas ElasbConv.</li> </ul> |
|                                                                                                    |                                | Datos de configuración de unidades logicas PlashCopy     Datos de configuración remota globales/Metro mirror                                                                                                    |
|                                                                                                    |                                | Acción: Para recuperarse de este evento, puede suprimir<br>una o varias unidades lógicas FlashCopy de su<br>subsistema de almacenamiento o eliminar una o varias<br>relaciones de duplicación remota.                                                                                                    |

Tabla 38. Eventos críticos (continuación)

| Número de evento crítico                                                            | Clave de<br>detección/ASC/ASCO | Descripción del evento crítico y acción requerida                                                                                                    |
|-------------------------------------------------------------------------------------|--------------------------------|----------------------------------------------------------------------------------------------------|
| Evento 6107 - El controlador<br>alternativo no funciona y se<br>está restableciendo | Ninguno                        | <b>Descripción:</b> Un controlador del subsistema de<br>almacenamiento ha detectado que su controlador<br>alternativo no funciona debido a problemas de hardware<br>y debe ser sustituido.                                                                                                    |
|                                                                                     |                                | <b>Acción:</b> Inicie Recovery Guru para acceder al procedimiento de recuperación Controlador fuera de línea y siga las instrucciones para corregir el error.                                                                                                    |
| Evento 6200 - Umbral de<br>unidad lógica de repositorio<br>FlashCopy superado       | Ninguno                        | <b>Descripción:</b> La capacidad de unidad lógica de<br>repositorio FlashCopy ha superado un nivel de umbral<br>de aviso. Si se llena la capacidad de unidad lógica de<br>repositorio FlashCopy, su unidad lógica FlashCopy<br>podría fallar. Este es el último aviso que recibirá antes de<br>que la unidad lógica de repositorio FlashCopy se llene.                                                                                                    |
|                                                                                     |                                | Acción: Inicie Recovery Guru y pulse el procedimiento<br>de recuperación Umbral de unidad lógica de repositorio<br>FlashCopy superado. Siga las instrucciones para corregir<br>el error.                                                                                                    |
| Evento 6201 - Unidad lógica<br>de repositorio FlashCopy<br>llena                    | Ninguno                        | <b>Descripción:</b> Se ha utilizado toda la capacidad disponible<br>de la unidad lógica de repositorioFlashCopy. La política<br>de error de la unidad lógica de repositorioFlashCopy<br>determina qué sucede cuando se llena la unidad lógica<br>de repositorio FlashCopy. La política de error se puede<br>definir para que la unidad lógica FlashCopy falle (valor<br>predeterminado) o para que fallen las E/S entrantes a la<br>unidad lógica de base. |
|                                                                                     |                                | <b>Acción:</b> Inicie Recovery Guru y pulse el procedimiento de recuperación Capacidad de unidad lógica de repositorio FlashCopy - Llena. Siga las instrucciones para corregir el error.                                                                                                    |
| Evento 6202 - Unidad lógica<br>FlashCopy errónea                                    | Ninguno                        | <b>Descripción:</b> La unidad lógica de repositorio FlashCopy<br>asociada con la unidad lógica FlashCopy está llena o las<br>unidades lógicas de repositorioFlashCopy han fallado<br>debido a uno o varios errores en sus matrices.                                                                                                    |
|                                                                                     |                                | <b>Acción:</b> Inicie Recovery Guru y pulse el procedimiento de recuperación Unidad lógica FlashCopy errónea. Siga las instrucciones para corregir el error.                                                                                                    |
| Evento 6400 - Unidad lógica<br>primaria dual                                        | Ninguno                        | <b>Descripción:</b> Ambas unidades lógicas se han ascendido a<br>unidades lógicas primarias tras un cambio de papel<br>forzado. Esto puede darse cuando se restablece el<br>controlador o se reinserta un cable de una matriz en un<br>conmutador de canal de fibra después de haberlo<br>retirado y de que otra unidad lógica haya pasado a ser la<br>unidad lógica primaria.                                                                             |
|                                                                                     |                                | <b>Acción:</b> Inicie Recovery Guru y pulse el procedimiento de recuperación Conflicto de unidad lógica primaria dual. Siga las instrucciones para corregir el error.                                                                                                    |

| Tabla 38. | Eventos críticos | (continuación) |
|-----------|------------------|----------------|
|           |                  | 100            |

| Número de evento crítico                                    | Clave de<br>detección/ASC/ASCQ | Descripción del evento crítico y acción requerida                                                                                                    |
|-------------------------------------------------------------|--------------------------------|----------------------------------------------------------------------------------------------------|
| Evento 6401 - Unidad lógica<br>secundaria dual              | Ninguno                        | <b>Descripción:</b> Ambas unidades lógicas del reflejo remoto<br>se han descendido a unidades lógicas secundarias tras un<br>cambio de papel forzado. Esto puede darse cuando se<br>restablece el controlador o se reinserta un cable de una<br>matriz en un conmutador de canal de fibra después de<br>haberlo retirado y de que otra unidad lógica haya pasado<br>a ser una unidad lógica secundaria.                                                                                                    |
|                                                             |                                | <b>Acción:</b> Inicie Recovery Guru y pulse el procedimiento de recuperación Conflicto de unidad lógica secundaria dual. Siga las instrucciones para corregir el error.                                                                                                    |
| Evento 6402 - Datos<br>duplicados no sincronizados          | Sin registrar con evento       | <b>Descripción:</b> Esto podría ocurrir debido a errores de E/S, pero otros eventos pueden estar asociados con este problema. Un icono <b>Requiere atención</b> se muestra en los subsistemas de almacenamiento primario y secundario del reflejo remoto.                                                                                                    |
|                                                             |                                | <b>Acción:</b> Inicie Recovery Guru y pulse el procedimiento de recuperación Datos duplicados ni sincronizados. Siga las instrucciones para corregir el error.                                                                                                    |
| Evento 6503 - Caída de<br>enlace de unidad lógica<br>remota | Ninguno                        | <b>Descripción:</b> Este evento se desencadena cuando se<br>desconecta un cable entre una matriz y su igual, falla el<br>conmutador de canal de fibra o se restablece la matriz<br>igual. Este error podría provocan un Evento 6402, Datos<br>duplicados no sincronizados. La unidad lógica remota<br>afectada muestra un icono <b>Sin respuesta</b> , y este estado se<br>selecciona en la ayuda contextual al pasar el cursor sobre<br>la unidad lógica.                                                                                                    |
|                                                             |                                | <b>Acción:</b> Inicie Recovery Guru y pulse el procedimiento de recuperación Error de comunicación con reflejo - No se puede contactar con la unidad lógica. Siga las instrucciones para corregir el error.                                                                                                    |
| Evento 6505 - Error de<br>cambio de WWN                     | Ninguno                        | <b>Descripción:</b> La duplicación hace que se comunique un<br>cambio de WWN entre matrices. Los errores en el cambio<br>de WWN se producen debido a errores de comunicación<br>no E/S entre una matriz, en la que se ha cambiado el<br>WWN, y una matriz igual. (El WWN de la matriz es el<br>nombre exclusivo utilizado para ubicar una matriz en<br>una red de fibra. Cuando se sustituyen ambos<br>controladores de una matriz, el WWN de la matriz<br>cambia). La unidad lógica remota afectada muestra un<br>icono <b>Sin respuesta</b> , y este estado se selecciona en la<br>ayuda contextual al pasar el cursor sobre la unidad<br>lógica. |
|                                                             |                                | Acción: Inicie Recovery Guru y pulse el procedimiento<br>de recuperación No se puede actualizar la duplicación<br>remota. Siga las instrucciones para corregir el error.La<br>única solución a este problema es suprimir la duplicación<br>remota y establecer una nueva.                                                                                                    |

| Tabla 38. | Eventos            | críticos  | (continuación)    |
|-----------|--------------------|-----------|-------------------|
| 14014 00. | <b>L</b> , on to 0 | 011110000 | (001101100001011) |

| Número de evento crítico                                                   | Clave de<br>detección/ASC/ASCQ | Descripción del evento crítico y acción requerida                                                                                                    |
|----------------------------------------------------------------------------|--------------------------------|----------------------------------------------------------------------------------------------------|
| Evento 6600 - Error de<br>operación de copia de<br>unidad lógica           | Ninguno                        | <ul> <li>Descripción: Una operación de copia de unidad lógica con estado En curso ha fallado. Este error puede estar provocado por un error de lectura en la unidad lógica de origen, un error de escritura en la unidad lógica de destino o un error del subsistema de almacenamiento que afecte a la unidad lógica de origen o de destino.</li> <li>Acción: Inicie Recovery Guru y pulse el procedimiento de recuperación Error de operación de copia de unidad lógica. Siga las instrucciones para corregir el error.</li> </ul> |
| Evento 6700 - Sector(es)<br>ilegible(s) detectado(s) -<br>pérdida de datos | Ninguno                        | <ul> <li>Descripción: Se han detectado sectores ilegibles en una o varias unidades lógicas y se ha perdido datos.</li> <li>Acción: Inicie Recovery Guru para acceder al procedimiento de recuperación Sectores ilegibles detectados y siga las instrucciones para corregir el error.</li> </ul>                                                                                                    |
| Evento 6703 -<br>Desbordamiento en base de<br>datos de sector ilegible     | Ninguno                        | <ul> <li>Descripción: El registro de sectores ilegibles ha alcanzado su capacidad máxima.</li> <li>Acción: Seleccione Recovery Guru para acceder al procedimiento de recuperación Registro de sectores ilegibles lleno y siga las instrucciones para corregir el error.</li> </ul>                                                                                                    |

## Recuperación de almacenamientos intermedios de rastreo

Los almacenamientos intermedios de rastreo binario proporcionan datos durante un periodo de tiempo mayor que el texto dqprint anterior destateCaptureData.txt.

Los datos de soporte y resolución de problemas avanzados se recopilar en formato binario y deben ser analizados por el Soporte de IBM. Estos forman parte del paquete de soporte Collect All Support Data (CASD) (traceBuffers.zip).

Uso en el CLi: start controller [both] trace dataType=all forceFlush=FALSE file="C:\TBTest2.zip";

| SHOWINGSSTEFRE                                                                                                    | trieve Trace Buffers                                                                                                    | N J                         |
|----------------------------------------------------------------------------------------------------|----------------------------------------------------------------------------------------------------|-----------------------------|
|                                                                                                    |                                                                                                    | IBM                         |
| This option allows you<br>this file to your techn<br>Specify the filename f<br>controllers.<br>Controller <u>A</u> Onlin<br>Cogtroller B Onlin<br>Irace buffers:<br>Current, Flushed and<br>Move current trained | u to save debug trace information to a compre<br>ical support representative for analysis.<br>for the trace buffers you want to save to file i<br>ne<br>de<br>de<br>de<br>de buffer buffers | essed zip file.You may send |
| Specify filename:                                                                                                    |                                                                                                    |                             |
| Specify filename:<br>C:\Program Files\IBM                                                                                                    | I_DS\client\data\                                                                                                    | Browse                      |
| Specify filename:<br>C:\Program Files\IBM<br>Progress:                                                                                                    | I_DS\client\data\                                                                                                    | <u>B</u> rowse              |

## Validación de la base de datos de configuración

La versión 10.77 incluye una nueva característica de diagnóstico de la base de datos de configuración.

Para llevar a cabo la validación manual, seleccione un controlador en la pestaña Físico, a continuación seleccione **Avanzado** > **Resolución de problemas** > **Ejecutar diagnósticos** > **Base de datos de configuración** .

Una comprobación de la base de datos automática se llevará a cabo antes de que comience la descarga del firmware del controlador a través del EMW, la ventana Gestión del subsistema o la CLI.

Si la validación falla, se crea un archivo zip con un archivo de texto que contiene una descripción del error y un archivo DQ para la resolución de problemas.

Evento de fallo de validación MEL:

Nombre del evento: Inconsistencia de estructura de recuperación de datos en bruto detectada

Tipo: 3408

Tipo de componente: Controlador

Nuevo comando CLI:start storageSubsystem configDbDiagnostic;

| S5100-DTL - Configu                                                        | ration Database Diagnostic                                                                                                   | ×                    |
|----------------------------------------------------------------------------|----------------------------------------------------------------------------------------------------|----------------------|
|                                                                            |                                                                                                    | IBM.                 |
| This option runs a diagno<br>problems are detected, a<br>Specify filename: | ostic on the storage subsystem's configuration database. V<br>a log file will be generated with the filename and location as | Vhen<br>s specified. |
| _DS\client\data\Firmwar<br>Progress:                                       | eUpgradeReports\201104141417_07.77.13.00.zip                                                                                 | prowse               |
|                                                                            |                                                                                                    |                      |
|                                                                            |                                                                                                    |                      |

### Guardar/restaurar la base de datos

Storage Monitor Service guarda automáticamente la base de datos de configuración de un subsistema y esta puede restaurarse.

#### Guardar

Storage Monitor Service guarda automáticamente la base de datos de configuración de un subsistema y guarda el archivo en "...client\data\monitor\dbcapture" si se realiza algún cambio en la base de datos y han pasado 125 minutos desde la anterior captura.

Cuando se añade un subsistema a un HSW recién instalador, se captura la primera base de datos.

Todos los archivos de base de datos capturados se comprimen y nombran del siguiente modo: RetrievedRecords\_*SSID\_Fecha\_Hora*.dbm.

Ejemplo:

```
RetrievedRecords_60080e500017b8de000000004be47b12_2010_08_20_14_48_27.dbm
```

La CLI se puede usar para guardar una base de datos manualmente utilizando el comando save storageSubsystem dbmDatabase file="C:\path\filename.zip"

#### Restauración

Una base de datos de configuración existente se puede restaurar para recuperar sistemas que han perdido su configuración o cuya configuración se ha eliminado para recuperarse de la anomalía.

Se restauran las porciones de la base de datos que contiene:

- El Lun y la configuración de la matriz
- Los WWN del Lun
- Los WWN del controlador
- Las características premium

Las correlaciones

Se excluyen:

- El MEL
- El UTM
- La memoria caché

Duración: hasta 45 minutos

El usuario debe tener una cadena de validación para restaurar la base de datos de configuración. Para obtener el validador, envíe el archivo zip de la base de datos de configuración y el perfil del sistema al soporte de IBM. El soporte de IBM genera la cadena de validación en base a la información que usted facilite.

### Cargar base de datos de configuración

Para cargar la base de datos de configuración, haga lo siguiente:

- 1. Abra el archivo \*.key enviado a través de correo electrónico en un editor de texto.
- 2. Registre la cadena. Ejemplo: 8bbaadfa7375cb4dfcc81c15bde30ad32d814c09
- 3. Detenga la E/S al subsistema
- 4. Defina uno de los controladores fuera de línea a través de la interfaz gráfica de usuario
- 5. La restauración se habrá realizado utilizando el comando CLI load storageSubsystem dbmDatabase file="C:\path\filename.zip" validator="8bbaadfa7375cb4dfcc81c15bde30ad32d814c09";

## Captura de datos de diagnóstico (DCC) de DS

La función DDC se implementó para asistir al soporte de IBM en la recopilación de datos para la resolución de problemas relacionados con eventos de firmware de controlador inusuales.

**Nota:** Esta función no se implementa con versiones de código de firmware de controlador anteriores al nivel 06.12.27.xx.

En circunstancias excepcionales, un error interno del controlador puede hacer que una rutina ejecute la función de captura de datos de diagnóstico (DDC). Cuando esto ocurre, en la ventana Gestión empresarial se muestra un signo de detención rojo junto al nombre del subsistema de almacenamiento que tiene el error (está en estado no óptimo). Tras abrir la ventana Gestión del subsistema de este subsistema de almacenamiento, puede pulsar en el Recovery Guru. El Recovery Guru muestra el problema, al igual que el MEL (registro de sucesos principal de Storage Manager). Consulte "Eventos DDC MEL" en la página 295 para obtener más información sobre el MEL.

Cuando se implementa la función de DDC, el estado del subsistema de almacenamiento cambia de Óptimo a Necesita atención debido a la DDC. Esto sucede bajo las condiciones siguientes:

• Los controladores del subsistema de almacenamiento detectan eventos inusuales como una terminación anormal maestra (el chip de canal de fibra accede a una dirección errónea, lo cual resulta en un error de bus PCI).

- El controlador no consigue procesar las solicitudes de E/S del host durante un periodo prolongado de tiempo (varios minutos).
- El registro de número de dispositivo de destino está corrupto.
- Las unidades de disco devuelven un EDC (código de detección de error).
- Se ha producido un error de inactividad en la unidad lógica propiedad del controlador alternativo.
- Los registros relacionados con la gestión de las particiones de almacenamiento están corruptos.

Cuando se define un distintivo **Necesita atención debido a la DDC**, este persiste al ciclo de alimentación y rearranque del controlador, siempre que las baterías de la memoria caché del controlador estén lo suficientemente cargadas. Además, se recopilan y guardan hasta que los recupere, los datos que reflejan el estado de los controladores del subsistema de almacenamiento en el momento en que se produjo el evento inusual. Para borrar el distintivo **Necesita atención debido a la DDC** y recuperar los datos de diagnóstico guardados, consulte "Pasos de recuperación".

Dado que la función de DCC actual mantiene los datos de DCC solo para un evento inusual hasta que estos se guardan, debe llevar a cabo los comandos **SMcli** lo antes posible cuando se produzca un error Necesita atención debido a la DDC para que los controladores estén listos para capturar datos de otros eventos inusuales. Hasta que no se guarden los datos de diagnóstico y se borre el distintivo **Necesita atención debido a la DDC**, ningún otro evento inusual hará que el controlador capture datos de diagnóstico para los mismos. Un evento inusual invoca un activador de DDC si un activador de DDC anterior ha recuperado información de DDC al menos 48 antes. Además, la información de DDC sólo está disponible si el controlador está en línea. Los controladores en modalidad de servicio o bloqueados no desencadenan eventos de DDC. Tras recopilar los datos de DDC, póngase en contacto con el soporte de IBM para informar sobre el problema y obtener ayuda para resolver el problema.

### Pasos de recuperación

Para llevar a cabo el proceso de recuperación de DCC, complete los pasos siguientes:

1. Abra el editor de scripts desde la ventana Gestión empresarial o la interfaz de línea de comandos (CLI).

**Nota:** Consulte la ayuda en línea en la ventana Gestión empresarial para obtener más información sobre la sintaxis de estos comandos.

2. Siga las instrucciones de la página siguiente, dependiendo de si desea o no guardar los datos de diagnóstico.

Tabla 39. Paso de recuperación 2

| Si                                        | Entonces        |
|-------------------------------------------|-----------------|
| Desea guardar los datos de diagnóstico    | Vaya al paso 3. |
| No desea guardar los datos de diagnóstico | Vaya al paso5.  |

3. Escriba

save storageSubsystem diagnosticData file="filename "; dondefilename es la ubicación y nombre del archivo que va a guardar. El archivo se inicializa como archivo .zip.

Nota: El parámetro esm de la sintaxis del comando no se soporta.

4. Siga las instrucciones de la tabla incluida a continuación para trabajar con los datos de diagnóstico.

| Tabla 40. | Paso de | recuperación 4 |
|-----------|---------|----------------|
|-----------|---------|----------------|

| Si                          | Entonces                                                                                |                                       |  |
|-----------------------------|-----------------------------------------------------------------------------------------|---------------------------------------|--|
| No se devuelve ningún error | Vaya al paso6.                                                                          |                                       |  |
| Se devuelve algún error     | Si                                                                                      | Entonces                              |  |
|                             | El mensaje de error indica<br>que se ha producido un error<br>al guardar los datos.     | Espere 2 minutos y reinicie el paso3. |  |
|                             | El mensaje de error indica<br>que se ha producido un error<br>al restablecer los datos. | Espere 2 minutoes y vaya al paso5.    |  |

#### 5. Escriba

reset storageSubsystem diagnosticData;

Tabla 41. Paso de recuperación 5

| Si                          | Entonces                                                                                                    |
|-----------------------------|----------------------------------------------------------------------------------------------------|
| No se devuelve ningún error | Vaya al paso 6.                                                                                                    |
| Se devuelve algún error     | Espere dos minutos y ejecute el comando de<br>nuevo. Los controladores podrían necesitar<br>tiempo adicional para actualizar su estado.<br><b>Nota:</b> Si el estado de los datos de<br>diagnóstico ya se ha restablecido, podría<br>producirse otro error. Vaya al paso6. |

6. Pulse **Comprobar de nuevo** para ejecutar el Recovery Guru de nuevo. El error ya no se muestra en el área**Resumen**.

Una vez completado este proceso, el mensaje de DDC se eliminará automáticamente y la nueva comprobación del Recovery Guru no mostrará entradas de captura de DDC. Si por alguna razón los datos no se eliminan, el Recovery Guru proporciona un ejemplo de cómo borrar la información de DDC sin guardar los datos. Para completar el procedimiento anterior, en el editor de scripts escriba

reset storageSubsystem diagnosticData;

## **Eventos DDC MEL**

Cuando un evento inusual desencadena la acción de captura datos de diagnóstico, uno o varios de los eventos siguientes se publican en los registros de sucesos del subsistema de almacenamiento, dependiendo de las acciones del usuario.

Tabla 42. Eventos DDC MEL

| Número de<br>evento | Descripción                                       | Prioridad | Descripción                                                                                                    |
|---------------------|---------------------------------------------------|-----------|----------------------------------------------------------------------------------------------------|
| 0x6900              | Los datos de<br>diagnóstico están<br>disponibles. | Crítico   | Se registra cuando un evento del<br>controlador inusual desencadena la<br>función DDC para almacenar datos<br>de diagnóstico. |

Tabla 42. Eventos DDC MEL (continuación)

| Número de<br>evento | Descripción                                                                                   | Prioridad   | Descripción                                                                                                    |
|---------------------|-----------------------------------------------------------------------------------------------|-------------|----------------------------------------------------------------------------------------------------|
| 0x6901              | La operación de<br>recuperación de<br>datos de<br>diagnóstico ha<br>comenzado.                | Informativo | Se registra cuando el usuario ejecuta<br>un comando SMcli para recuperar y<br>guardar los datos de diagnóstico,<br>como se describe en el paso 3 de<br>"Pasos de recuperación" en la página<br>294.                                                                                                    |
| 0x6902              | La operación de<br>recuperación de<br>datos de<br>diagnóstico se ha<br>completado.            | Informativo | Se registra cuando la recuperación de<br>datos de diagnóstico se ha<br>completado y guardado.                                                                                                    |
| 0x6903              | Los datos de<br>diagnóstico<br>requieren que se<br>borre el<br>estado/distintivo<br>Atención. | Informativo | Se registra cuando el usuario<br>restablece el distintivo <i>Requiere</i><br><i>atención debido a DDC</i> con el comando<br><b>SMcli</b> , o cuando la recuperación de<br>los datos de diagnóstico se completa<br>y guarda correctamente tras ser<br>iniciada por el usuario con el<br>comando SMcli <b>save</b><br><b>storageSubsystem diagnosticData</b> . |

# Resolución de errores de matriz de discos en AIX

Esta sección describe los errores de la matriz de discos que pueden observarse en el registro de errores de AIX. Puede ver el registro de errores de AIX utilizando el comando **errpt -a**. También puede consultar el registro de Storage Manager Major Event (MEL) para saber si existe alguna correlación entre el host, la SAN y el subsistema de almacenamiento.

Puede que tenga que validar su configuración o sustituir hardware defectuoso para resolver la situación.

**Nota:** Para obtener más información sobre resolución de problemas, consulte la *Guía de mantenimiento usuario e instalación* facilitada con su subsistema de almacenamiento.

| Número<br>de error | Nombre de error | Tipo de error                       | Descripción del error                                                                                                   |
|--------------------|-----------------|-------------------------------------|----------------------------------------------------------------------------------------------------|
| 1                  | FCP_ARRAY_ERR1  | ERROR OPERACIÓN<br>MATRIZ DE DISCOS | Se ha producido un error de<br>hardware permanente en el que<br>se está implicado el soporte de la<br>matriz de discos. |
| 2                  | FCP_ARRAY_ERR2  | ERROR OPERACIÓN<br>MATRIZ DE DISCOS | Se ha producido un error de<br>hardware permanente.                                                                     |
| 3                  | FCP_ARRAY_ERR3  | ERROR OPERACIÓN<br>MATRIZ DE DISCOS | el adaptador de matriz ha<br>detectado un error permanente.                                                             |
| 4                  | FCP_ARRAY_ERR4  | ERROR OPERACIÓN<br>MATRIZ DE DISCOS | Se ha producido un error<br>temporal en la matriz,<br>comunicaciones o adaptador.                                       |

Tabla 43. Errores de matriz de discos

| Número<br>de error | Nombre de error | Tipo de error                                                      | Descripción del error                                                                                                    |
|--------------------|-----------------|--------------------------------------------------------------------|----------------------------------------------------------------------------------------------------|
| 5                  | FCP_ARRAY_ERR5  | ERROR NO<br>DETERMINADO                                            | Se ha producido un error no determinado.                                                                                                    |
| 6                  | FCP_ARRAY_ERR6  | ANOMALÍA DE<br>COMPONENTE DE<br>SUBSISTEMA                         | Se ha producido una condición<br>de degradación distinta a la<br>unidad de disco.                                                                                                    |
| 7                  | FCP_ARRAY_ERR7  | ANOMALÍA<br>COMPROB. ESTADO<br>CONTROLADOR                         | Ha fallado una comprobación de estado en el controlador pasivo.                                                                                                    |
| 8                  | FCP_ARRAY_ERR8  | CONMUTADOR<br>CONTROLADOR<br>MATRIZ                                | Un controlador de la matriz dejó<br>de estar disponible, de modo de<br>E/S se trasladó a otro<br>controlador.                                                                                                    |
| 9                  | FCP_ARRAY_ERR9  | ANOMALÍA DE<br>CONMUTADOR DE<br>CONTROLADOR DE<br>MATRIZ DE DISCOS | Un conmutador de controlador de discos ha fallado.                                                                                                    |
| 10                 | FCP_ARRAY_ERR10 | CAMBIADA<br>CONFIGURACIÓN<br>MATRIZ DISCOS                         | Una unidad lógica se ha movido<br>de un controlador a otro<br>(probablemente por la acción de<br>un host alternativo).                                                                                                    |
| 11                 | FCP_ARRAY_ERR11 | TIPO UNIDAD<br>IMPROPIA PARA<br>MOD. ACT. DUAL                     | Este error no es posible en la<br>matriz 2102 y solo existe para<br>fines históricos.<br>FCP_ARRAY_ERR11 se podría<br>reutilizar para un error distinto<br>en el futuro.                                                                                                    |
| 12                 | FCP_ARRAY_ERR12 | FALLO AEN SONDEO                                                   | Una notificación de error<br>automática ha fallado.                                                                                                    |
| 13                 | FCP_ARRAY_ERR13 | FALLO<br>COMUNICACIÓN<br>INTER-<br>CONTROLADOR<br>MATRIZ           | Los controladores no pueden<br>comunicarse entre sí. Este error<br>puede ocurrir si uno de los<br>controladores se reinicia mientras<br>se está generando el registro de<br>errores. Sin embargo, también<br>puede indicar un problema con<br>las conexiones de canal de fibra.   |
| 14                 | FCP_ARRAY_ERR14 | ANOMALÍA UNIDAD<br>MATRIZ DISCOS                                   | Se ah detectado un error grave o<br>irrecuperable se detectó en un<br>disco físico del subsistema de<br>almacenamiento. Un ingeniero de<br>sistemas podría ser capaz de<br>obtener la causa exacta con un<br>análisis de los datos de detección.                                  |
| 15                 | FCP_ARRAY_ERR15 | POSIBLE PÉRDIDA DE<br>DATOS/BATERÍA DE<br>CACHÉ BAJA               | Si se sustituye una tarjeta<br>controladora, las baterías de la<br>caché podrían drenarse. Las<br>baterías de la caché pueden<br>tardar dos días en recargarse.<br>Durante este tiempo, los errores<br>se registran en el registro de<br>errores. No sustituya el<br>controlador. |

Tabla 43. Errores de matriz de discos (continuación)

| Número<br>de error | Nombre de error | Tipo de error                                            | Descripción del error                                                                                                    |
|--------------------|-----------------|----------------------------------------------------------|----------------------------------------------------------------------------------------------------|
| 16                 | FCP_ARRAY_ERR16 | CARGA DE BATERÍA<br>DE CACHÉ POR<br>DEBAJO DE 87,5%      | Si se sustituye una tarjeta<br>controladora, las baterías de la<br>caché podrían drenarse. Las<br>baterías de la caché pueden<br>tardar dos días en recargarse.<br>Durante este tiempo, los errores<br>se registran en el registro de<br>errores. No sustituya el<br>controlador. |
| 17                 | FCP_ARRAY_ERR17 | NOMBRE MUNDIAL<br>MODIFICADO                             | Un controlador ha cambiado<br>nombres mundiales. Este error<br>puede producirse si reemplaza el<br>controlador sin antes ponerlo en<br>estado de restablecimiento o si<br>cambia el cableado y hay un<br>controlador diferente con el<br>mismo ID SCSI en el bucle.               |
| 18                 | FCP_ARRAY_ERR18 | CONFLICTO DE<br>RESERVA                                  | Una operación ha fallado porque<br>la unidad lógica de la matriz de<br>discos (LUN) ha sido reservada<br>por otro host.                                                                                                    |
| 19                 | FCP_ARRAY_ERR19 | REPOSITORIO DE<br>VOLUMEN DE<br>INSTANTÁNEAS<br>COMPLETO | Se ha alcanzado el límite de<br>capacidad del repositorio. Para<br>resolver este error, aumente la<br>capacidad de dicho repositorio.                                                                                                    |
| 20                 | FCP_ARRAY_ERR20 | OPERACIÓN DE<br>INSTANTÁNEA<br>DETENIDA POR<br>ADMIN     | La operación de FlashCopy<br>(instantánea) ha sido<br>deshabilitada o detenida. Para<br>resolver este error, recree<br>FlashCopy.                                                                                                    |
| 21                 | FCP_ARRAY_ERR21 | ERROR DE<br>METADATOS<br>REPOSITORIO<br>INSTANTÁNEAS     | Se ha producido un problema con<br>los metadatos del repositorio de<br>FlashCopy (instantánea) durante<br>la operación de FlashCopy. Para<br>resolver este error, recree<br>FlashCopy.                                                                                            |
| 22                 | FCP_ARRAY_ERR22 | DUPLICACIÓN<br>VOLUMEN REMOTO:<br>ORIGEN E/S ILEGAL      | La unidad lógica primaria ha<br>recibido E/S de una matriz<br>remota o la unidad lógica<br>secundaria ha recibido E/S de un<br>origen distinto a la unidad lógica<br>primaria. Para resolver este error,<br>repita la operación.                                                  |
| 23                 | FCP_ARRAY_ERR23 | OPERACIÓN DE<br>INSTANTÁNEA NO<br>PERMITIDA              | Se ha alcanzado el límite de<br>capacidad del repositorio, la<br>operación de FlashCopy<br>(instantánea) ha fallado. Para<br>resolver este error, suprima o<br>recree FlashCopy.                                                                                                  |
| 24                 | FCP_ARRAY_ERR24 | REPOSITORIO DE<br>VOLUMEN DE<br>INSTANTÁNEAS<br>COMPLETO | Se ha alcanzado el límite de<br>capacidad del repositorio. Para<br>resolver este error, suprima o<br>recree FlashCopy (instantánea).                                                                                                    |

Tabla 43. Errores de matriz de discos (continuación)

| Número<br>de error | Nombre de error | Tipo de error                                                      | Descripción del error                                                                                                    |
|--------------------|-----------------|--------------------------------------------------------------------|----------------------------------------------------------------------------------------------------|
| 25                 | FCP_ARRAY_ERR25 | LOS DATOS DE<br>CACHÉ SE<br>PERDERÁN SI EL<br>CONTROLADOR<br>FALLA | Este mensaje avisa de que una<br>unidad lógica de matriz de discos<br>(LUN) se está ejecutando con la<br>caché de escritura habilitada y la<br>duplicación de caché<br>deshabilitada. El aviso se muestra<br>cuando el LUN se abre y vuelve a<br>aparecer cada 24 horas hasta que<br>se habilita de nuevo la<br>duplicación de caché.                                                                                            |
|                    |                 |                                                                    | Si un controlador falla o si la<br>alimentación del controlador está<br>apagada mientras el LUN se<br>ejecuta en este modo, los datos<br>que están en la caché de escritura<br>(pero no escritos en el soporte de<br>disco físico) podrían perderse.<br>Esto puede causar daños en los<br>archivos, sistemas de archivos o<br>bases de datos.                                                                                    |
| 26                 | FCP_ARRAY_ERR26 | VOLUMEN LÓGICO<br>PROTEGIDO CONTRA<br>ESCRITURA                    | <ul> <li>El estado de la unidad lógica es<br/>de sólo lectura. La razón probable<br/>es que sea una unidad lógica<br/>secundaria de un FlashCopy,<br/>VolumeCopy o par de<br/>duplicación remota. Determine<br/>qué relación se aplica a la unidad<br/>lógica.</li> <li>Para FlashCopy, un estado de<br/>sólo lectura en la unidad lógica<br/>secundaria por lo general<br/>indica que el repositorio está<br/>lleno.</li> </ul> |
|                    |                 |                                                                    | <ul> <li>Para VolumeCopy, ambas<br/>unidades lógicas, primaria y<br/>secundaria, son de sólo lectura<br/>durante la operación de copia.<br/>La unidad lógica secundaria es<br/>de sólo lectura cuando la<br/>operación de copia se detiene y<br/>el par de copia no se ha<br/>eliminado.</li> </ul>                                                                                                    |
|                    |                 |                                                                    | • Para duplicación remota, la unidad lógica secundaria es de sólo lectura siempre que la duplicación esté activa.                                                                                                    |

Tabla 43. Errores de matriz de discos (continuación)

| Número<br>de error | Nombre de error | Tipo de error                           | Descripción del error                                                                                                    |
|--------------------|-----------------|-----------------------------------------|----------------------------------------------------------------------------------------------------|
| 27                 | FCP_ARRAY_ERR27 | CONTROLADOR<br>INDIVIDUAL<br>REINICIADO | El subsistema de almacenamiento<br>está operando como controlador<br>único y se ha reparado un error.<br>El error puede estar causado por<br>un problema de comunicación o<br>hardware, o puede producirse<br>debido a que un LUN se ha<br>trasladado a un controlador que<br>no tiene una ruta al host actual.<br>Si se trata de un subsistema de<br>almacenamiento de controlador<br>dual, encuentre la razón por la<br>que el subsistema de<br>almacenamiento está funcionando<br>en modo de controlador único y<br>resuelva el problema. Entre las<br>posibles razones se encuentran las<br>siguientes: |
|                    |                 |                                         | <ul> <li>Un HBA, puerto de conmutador, conmutador, conmutador, subsistema de almacenamiento o controlador de subsistema de almacenamiento no estaba disponible durante el último reinicio del sistema o la última vez que se ejecutó el comando cfgmgr.</li> <li>Ha eliminado una ruta (dac) como parte de una operación de intercambio en caliente del adaptador de canal de fibra.</li> </ul>                                                                                                    |

Tabla 43. Errores de matriz de discos (continuación)

| Número<br>de error | Nombre de error                    | Tipo de error                                                | Descripción del error                                                                                                    |
|--------------------|------------------------------------|--------------------------------------------------------------|----------------------------------------------------------------------------------------------------|
| 28                 | Nombre de error<br>FCP_ARRAY_ERR28 | Tipo de error<br>FALLO REINICIO<br>CONTROLADOR<br>INDIVIDUAL | Descripción del error<br>El subsistema de almacenamiento<br>está operando como controlador<br>único y no se ha reparado un<br>error. Existe un problema con la<br>ruta entre este host y el<br>subsistema de almacenamiento o<br>con el subsistema de<br>almacenamiento en sí. El host ha<br>intentado comunicarse con el<br>subsistema de almacenamiento y<br>la comunicación ha fallado.<br>Si se ha alcanzado el número de<br>reintentos que se especifica en el<br>atributo ODM switch_retries, el<br>E/S se devuelve al usuario.<br>Repare el error. A continuación, si<br>se trata de un subsistema de<br>almacenamiento de controlador<br>dual, encuentre la razón por la<br>que el subsistema de<br>almacenamiento está funcionando<br>en modo de controlador único y<br>resuelva el problema. Entre las<br>posibles razones se encuentran las<br>siguientes: |
|                    |                                    |                                                              | <ul> <li>Un HBA, puerto de<br/>conmutador, conmutador,<br/>subsistema de almacenamiento<br/>o controlador de subsistema de<br/>almacenamiento no estaba<br/>disponible durante el último<br/>reinicio del sistema o la última<br/>vez que se ejecutó el comando<br/>cfgmgr.</li> </ul>                                                                                                    |
|                    |                                    |                                                              | • Ha eliminado una ruta (dac)<br>como parte de una operación<br>de intercambio en caliente del<br>adaptador de canal de fibra.                                                                                                    |

Tabla 43. Errores de matriz de discos (continuación)

Se ha creado un nuevo registro de errores DISK\_ERR7 para notificar que se ha designado una ruta como fallida debido a un número predeterminado de errores de ES. Esto normalmente está precedido por otros registros de errores que representan el error real que se produce en la ruta.

## IBM DS Storage Manager - Restablecer contraseña

Si ha olvidado la contraseña y no puede iniciar sesión en IBM DS Storage Manager, pulse **Restablecer contraseña** en el panel de control y acceda al subsistema.

Para saber dónde está el botón **Restablecer contraseña**, consulte la*Guía de instalación del usuario y de mantenimiento* de su subsistema de almacenamiento.

# Apéndice A. Host bus adapter settings

This chapter covers the default settings for a variety of host bus adapters (HBAs) suitable for use with DS3000, DS4000, and DS5000 storage subsystems for Windows, Linux on Intel, VMware ESX, and NetWare operating systems. All other operating systems and platforms must use the default values. See the applicable product documentation for more information.

See the readme file that is included in the Fibre Channel host bus adapter BIOS or device driver package for any up-to-date changes to the settings.

An HBA is used to connect servers to Fibre Channel topologies. Its function is similar to that provided by network adapters to access LAN resources. The device driver for an HBA is typically responsible for providing support for a Fibre Channel topology, whether point-to-point, loop, or fabric.

Important: IBM supports the coexistence of DS3000, DS4000, and DS5000 storage subsystems in the same server, using the same HBAs, only if the application can accommodate the common set of device and multipath driver time-out settings. The common set of time-out settings consists of the longest settings that are published in this section for the DS3000, DS4000, and DS5000 storage subsystems. If this is not possible, and if the multipath driver allows for it, the use of mixed DS3000, DS4000, and DS5000 storage subsystems can still be achieved if the HBAs that you use for DS3000 subsystems are different than the ones that you use for DS4000 or DS5000 storage subsystems. Otherwise, the coexistence of DS3000, DS4000, and DS5000 storage subsystems in the same server is not possible.

See the latest IBM DS controller firmware and Storage Manager readme files for any restrictions on the coexistence of DS3000, DS4000, and DS5000 storage subsystems in the same server. For detailed HBA support information, see www.ibm.com/systems/support/storage/config/ssic.

## Ajuste de la configuración de HBA

A menudo es necesario ajustar la configuración de su HBA para que coincida con las prestaciones de su dispositivo. En esta sección se describe cómo acceder a esta configuración para hacer los ajustes necesarios.

## Acceso a la configuración de HBA a través de Fast!UTIL

La característica Fast!UTIL proporciona acceso a la configuración del adaptador de bus de host. Para acceder a esta característica, pulse Alt+Q o Ctrl+Q durante la inicialización de BIOS. Puede que el menú de Fast!UTIL tarde unos segundos en aparecer. Si se ha instalado más de un adaptador, Fast!UTIL le pedirá que seleccione el adaptador que desea configurar. Tras cambiar la configuración del adaptador, Fast!UTIL reiniciará el servidor para cargar los nuevos parámetros. Después de entrar a Fast!UTIL, podrá realizar las siguientes selecciones en el menú **Opciones de Fast!UTIL**:

- Valores de configuración
- Prueba de bucle de retorno
- · Selección de puerto de adaptador de host

También puede acceder a la configuración del adaptador de bus de host a través del menú **Valores de configuración** de Fast!UTIL; a continuación, seleccione **Configuración del adaptador** o **Configuración avanzada del adaptador**.

**Nota:** Como alternativa, también puede utilizar el programa QLogic SANsurfer para modificar la**configuración del puerto de adaptador de host** y las preferencias de **Configuración avanzada del adaptador** para en entorno del sistema operativo MicrosoftWindows. Para que se apliquen los cambios, debe reiniciar los servidores.

## Configuración predeterminada del adaptador de bus de host

Acceda a la configuración del adaptador de bus de host a través del menú **Valores de configuración** de Fast!UTIL y seleccione **Configuración del adaptador**. Los valores del adaptador de bus de host predeterminados de FC2-133 HBA son los siguientes:

### Adaptador de host BIOS

Cuando este valor está Deshabilitado, el ROM BIOS de FC2-133 HBA está deshabilitado y el espacio pasa a estar disponible en la memoria superior. Este valor debe estar Habilitado si va a arrancar desde una unidad de disco de canal ed fibra asociada al adaptador FC2-133. El valor predeterminado es Deshabilitado.

#### Tamaño de marco

este valor especifica la longitud máxima de marco soportada por el FC2-133 HBA. El tamaño predeterminado es 2048, que proporciona el máximo rendimiento para conexiones F-Port (punto a punto).

#### Retardo desde restablecimiento de bucle

Tras restablecer el bucle, el firmware evita iniciar actividad del bucle alguna durante el número de segundos especificado en este valor. El valor predeterminado es 5 segundos.

#### ID de bucle de adaptador

Este valor obliga al adaptador a intentar utilizar el identificador especificado en el valor de ID de bucle. El valor predeterminado es Habilitado.

#### ID de bucle

Si el ID de bucle del adaptador está Habilitado, el adaptador intentará utilizar el identificador especificado en este valor. El valor predeterminado es 125.Defina este identificador con un valor único de 0 a 125 si hay más de un adaptador conectado a un bucle FC-AL y el valor del ID de bucle del adaptador está Habilitado.

#### Retardo de giro

Cuando este bit está definido, el BIOS espera hasta 5 minutos para buscar la primera unidad. El valor predeterminado es Deshabilitado.

#### Opciones de conexión

Este valor define el tipo de conexión (bucle o de punto a punto) o la preferencia de conexión. El valor predeterminado es 2, es decir bucle a menos que se establezca punto a punto.

#### Soporte de cinta de canal de fibra

Este valor habilita la recuperación FCP-2. El valor predeterminado es Habilitado. Cambie este valor por Deshabilitado si el HBA no está conectado a un dispositivo de cinta.

#### Velocidad de datos

Este valor determina la velocidad de datos. Cuando es 0, el FC2-133 HBA
se ejecuta a 1 Gbps. Cuando es 1, el FC2-133 HBA se ejecuta a 2 Gbps. Cuando este valor es 2, Fast!UTIL determina qué velocidad puede utilizar su sistema y define la misma en consecuencia. El valor predeterminado es 2 (configuración automática).

# Configuración avanzada de HBA

Acceda a la configuración del adaptador de bus de host a través del menú **Valores de configuración** de Fast!UTIL y seleccione **Configuración avanzada del adaptador**. Los valores predeterminados de FC2-133 HBA son los siguientes:

## Regulador de ejecución

Este valor especifica el número máximo de comandos que se ejecutan en cualquier puerto. Cuando se alcanza un regulador de ejecución del puerto, no se ejecutan nuevos comandos hasta que el comando actual ha terminado. Las opciones válidas para este valor son 1-256. El valor predeterminado es 255.

## LUN por destino

Este valor especifica el número de LUN por destino. El soporte de varios LUN normalmente se utiliza para sistemas de matriz redundante de discos independientes (RAID) que utilizan LUN para correlacionar unidades. El valor predeterminado es 0. Para sistemas operativos de host distintos a Microsoft Windows, quizá desee cambiar este ajuste a un valor distinto a 0 para que el host vea más de una unidad lógica desde el subsistema de almacenamiento.

## Habilitar restablecimiento de LIP

Este valor determina el tipo de restablecimiento de proceso de inicialización de bucle (LIP) que se utiliza cuando el sistema operativo inicia una rutina de restablecimiento del bus. Si este valor es S1, el controlador inicia un restablecimiento de LIP global para borrar las reservas de dispositivo de destino. Si este valor es No, el controlador inicia un restablecimiento de LIP global con un inicio de sesión completo. El valor predeterminado es No.

## Habilitar Inicio de sesión completo de LIP

Este valor indica al chip ISP que inicie sesión, de nuevo, en todos los puestos tras cualquier LIP. El valor predeterminado es Sí.

## Habilitar restablecimiento de destino

Este valor habilita los controladores para que emitan un comando de restablecimiento de destino a todos los dispositivos del bucle cuando se emita un comando de restablecimiento del bus SCSI. El valor predeterminado es Sí.

## Recuento de intentos de inicio de sesión

Este valor especifica el número de veces que el software intenta iniciar sesión en un dispositivo. El valor predeterminado es 30 intentos.

## Recuento de intentos de caída de puerto

Este valor especifica el número de segundos que transcurren antes de que el software vuelva a intentar un comando a un puerto que indique estado de puerto caído. El valor predeterminado es 30 segundos. Para servidores Microsoft Windowscon configuración MSCS, el parámetro BIOS de recuento de intentos de caída de puerto debe cambiar del valor predeterminado, 30, a 70.

#### Tiempo de espera de enlace caído

Este valor especifica el número de segundos que el software espera para que vuelva a activarse un enlace caído. El valor predeterminado es de 60 segundos.

#### Registro de errores ampliado

Este valor proporciona información adicional sobre errores y depuración al sistema operativo. Cuando está habilitado, los eventos se registran en el visor de sucesos Windows NT Event Viewer. El valor predeterminado es Deshabilitado.

#### Modalidad de operación RIO

Este valor especifica las modalidades de operación de interrupción reducida (RIO), si estos son compatibles con el controlador de software. Las modalidades RIO permiten realizar diversas terminaciones de comando en una sola interrupción. El valor predeterminado es 0.

#### Temporizador de retardo de interrupción

Este ajuste contiene el valor (en incrementos de 100 microsegundos) que utiliza un temporizador para definir el tiempo de espera entre el acceso (DMA) a un conjunto de descriptores y la generación de una interrupción. El valor predeterminado es 0.

# QLogic host bus adapter settings

Important: IBM supports the coexistence of DS3000, DS4000, and DS5000 storage subsystems in the same server, using the same HBAs, only if the application can accommodate the common set of device and multipath driver time-out settings. The common set of time-out settings consists of the longest settings that are published in this section for the DS3000, DS4000, and DS5000 storage subsystems. If this is not possible, and if the multipath driver allows for it, the use of mixed DS3000, DS4000, and DS5000 storage subsystems can still be achieved if the HBAs that you use for DS3000 subsystems are different than the ones that you use for DS4000 or DS5000 storage subsystems. Otherwise, the coexistence of DS3000, DS4000, and DS5000 storage subsystems in the same server is not possible.

See the latest IBM DS controller firmware and Storage Manager readme files for any restrictions on the coexistence of DS3000, DS4000, and DS5000 storage subsystems in the same server. For detailed HBA support information, see www.ibm.com/systems/support/storage/config/ssic.

**Nota:** The BIOS settings in the Windows column are the default values that are set when the adapters are ordered from IBM as IBM FC-2 (QLA2310), FC2-133 (QLA2340) and single-port and dual-port 4 Gbps (QLx2460 and QLx2462) Fibre Channel host bus adapters. If the adapters are not from IBM, the default BIOS might not be the same as those defined in the Microsoft Windows column. There is one exception: the default setting for Fibre Channel tape support is enabled.

Tabla 44 en la página 307 shows the default settings for IBM Fibre Channel FC-2 and FC2-133 (QLogic adapter models QLA2310 and QLA2340) host bus adapter settings (for BIOS V1.35 and later) by operating system as well as the default registry settings for Microsoft Windows operating systems. DS3000, DS4000, or DS5000 products require BIOS V1.43 or later for these adapters. In addition, these settings are also the default BIOS settings for the newer DS3000, DS4000, or DS5000 4 Gbps single and dual-port host bus adapters (QLogic adapter models

QLx2460 and QLx2462). The 4 Gbps host bus adapter BIOS version is 1.12 or later. See the applicable readme file for the latest updates to these values.

Tabla 44. QLogic model QLA234x, QLA24xx, QLE2462, QLE2460, QLE2560, QLE2562, QMI2572, QMI3572, QMI2582

|                                                                                               |          |                       | Windows                                      | Windows<br>2003 and<br>Windows           |                       | LINUX                       | LINUX                 |                       |
|-----------------------------------------------------------------------------------------------|----------|-----------------------|----------------------------------------------|------------------------------------------|-----------------------|-----------------------------|-----------------------|-----------------------|
| Item                                                                                          | Default  | VMware                | 2000                                         | 2008                                     | Solaris               | MPP                         | DMMP                  | NetWare               |
| BIOS settings                                                                                 |          |                       |                                              |                                          |                       |                             |                       |                       |
| Host Adapter settings                                                                         |          |                       |                                              |                                          |                       |                             |                       |                       |
| Host Adapter BIOS                                                                             | Disabled | Disabled              | Disabled                                     | Disabled                                 | Disabled              | Disabled                    | Disabled              | Disabled              |
| Frame Size                                                                                    | 2048     | 2048                  | 2048                                         | 2048                                     | 2048                  | 2048                        | 2048                  | 2048                  |
| Loop Reset Delay                                                                              | 5        | 5                     | 8                                            | 8                                        | 8                     | 8                           | 8                     | 8                     |
| Adapter Hard Loop ID<br>– (only for arbitrated<br>loop topology).                             | Disabled | Enabled               | Enabled                                      | Enabled                                  | Enabled               | Enabled                     | Enabled               | Enabled               |
| Hard Loop ID (must<br>be unique for each<br>HBA) – (only for<br>arbitrated loop<br>topology). | 0        | 125 <sup>1</sup>      | 125 <sup>1</sup>                             | 125 <sup>1</sup>                         | 125 <sup>1</sup>      | 125 <sup>1</sup>            | 125 <sup>1</sup>      | 125 <sup>1</sup>      |
| Spin-up Delay                                                                                 | Disabled | Disabled              | Disabled                                     | Disabled                                 | Disabled              | Disabled                    | Disabled              | Disabled              |
| Connect Options                                                                               | 2        | 2                     | 2                                            | 2                                        | 2                     | 2                           | 2                     | 2                     |
| Fibre Channel Tape<br>Support                                                                 | Disabled | Disabled <sup>3</sup> | Disabled <sup>3</sup>                        | Disabled <sup>3</sup>                    | Disabled <sup>3</sup> | Disabled <sup>3</sup>       | Disabled <sup>3</sup> | Disabled <sup>3</sup> |
| Data Rate                                                                                     | 2        | 2 (Auto)              | 2 (Auto)                                     | 2 (Auto)                                 | 2 (Auto)              | 2 (Auto)                    | 2 (Auto)              | 2 (Auto)              |
| Advance Adapter Settin                                                                        | gs       |                       |                                              |                                          |                       |                             |                       |                       |
| Execution Throttle                                                                            | 16       | 256                   | 256                                          | 256                                      | 256                   | 256                         | 256                   | 256                   |
| LUNs per Target                                                                               | 8        | 0                     | 0                                            | 0                                        | 0                     | 0                           | 0                     | 32                    |
| Enable LIP Reset                                                                              | No       | No                    | No                                           | No                                       | No                    | No                          | No                    | No                    |
| Enable LIP Full Login                                                                         | Yes      | Yes                   | Yes                                          | Yes                                      | Yes                   | Yes                         | Yes                   | Yes                   |
| Enable Target Reset                                                                           | Yes      | Yes                   | Yes                                          | Yes                                      | Yes                   | Yes                         | Yes                   | Yes                   |
| Login Retry Count                                                                             | 8        | 30                    | 30                                           | 30                                       | 30                    | 30                          | 30                    | 30                    |
| Port Down Retry<br>Count (5.30 controller<br>firmware and earlier)                            | 8        | 30                    | 30                                           | 30                                       | 30                    | 12                          | 12                    | 70                    |
| Port Down Retry<br>Count                                                                      | 8        | 70                    | DS3K:<br>144<br>DS4K/<br>5K: 70 <sup>2</sup> | DS3K: 144<br>DS4K/5K:<br>70 <sup>2</sup> | 70                    | DS3K: 70<br>DS4K5K:<br>35   | 10                    | 70                    |
| Link Down Timeout                                                                             | 30       | 60                    | DS3K:144<br>DS4K/<br>5K: 60                  | DS3K:144<br>DS4K/5K:<br>60               | 60                    | DS3K:144<br>DS4K/<br>5K: 60 | NA                    | 60                    |
| Extended Error<br>Logging                                                                     | Disabled | Disabled              | Disabled                                     | Disabled                                 | Disabled              | Disabled                    | Disabled              | Disabled              |
| RIO Operation Mode                                                                            | 0        | 0                     | 0                                            | 0                                        | 0                     | 0                           | 0                     | 0                     |
| Interrupt Delay Timer                                                                         | 0        | 0                     | 0                                            | 0                                        | 0                     | 0                           | 0                     | 0                     |
| IOCB Allocation                                                                               | 256      | 256                   | 256                                          | 256                                      | 256                   | 256                         | 256                   | 256                   |

*Tabla 44. QLogic model QLA234x, QLA24xx, QLE2462, QLE2460, QLE2560, QLE2562, QMI2572, QMI3572, QMI2582 (continuación)* 

| Itom                          | Dofault      | VMarara     | Windows  | Windows<br>2003 and<br>Windows<br>2008 | Solaria  | LINUX    |          | NotWara  |
|-------------------------------|--------------|-------------|----------|----------------------------------------|----------|----------|----------|----------|
|                               | Disablad     | Disabled    | Disabled | Disablad                               | Disabled | Disabled | Disablad | Disabled |
| >4 Gb Addressing              | Disabled     | Disabled    | Disabled | Disabled                               | Disabled | Disabled | Disabled | Disabled |
| Code                          | Enabled      | Enabled     | Enabled  | Enabled                                | Enabled  | Enabled  | Enabled  | Enabled  |
| Enable Database<br>Updates    | No           | No          | No       | No                                     | No       | No       | No       | No       |
| Disable Database Load         | No           | No          | No       | No                                     | No       | No       | No       | No       |
| Fast Command Posting          | Disabled     | Enabled     | Enabled  | Enabled                                | Enabled  | Enabled  | Enabled  | Enabled  |
| Extended Firmware Sett        | ings (1.34 a | nd Earlier) |          |                                        |          |          |          |          |
| Extended Control<br>Block     | Enabled      | Enabled     | Enabled  | Enabled                                | Enabled  | Enabled  | Enabled  | Enabled  |
| RIO Operation Mode            | 0            | 0           | 0        | 0                                      | 0        | 0        | 0        | 0        |
| Connection Options            | 2            | 2           | 2        | 2                                      | 2        | 2        | 2        | 2        |
| Class 2 Service               | Disabled     | Disabled    | Disabled | Disabled                               | Disabled | Disabled | Disabled | Disabled |
| АСКО                          | Disabled     | Disabled    | Disabled | Disabled                               | Disabled | Disabled | Disabled | Disabled |
| Fibre Channel Tape<br>Support | Enabled      | Disabled    | Disabled | Disabled                               | Disabled | Disabled | Disabled | Disabled |
| Fibre Channel Confirm         | Enabled      | Disabled    | Disabled | Disabled                               | Disabled | Disabled | Disabled | Disabled |
| Command Reference<br>Number   | Disabled     | Disabled    | Disabled | Disabled                               | Disabled | Disabled | Disabled | Disabled |
| Read Transfer Ready           | Disabled     | Disabled    | Disabled | Disabled                               | Disabled | Disabled | Disabled | Disabled |
| Response Timer                | 0            | 0           | 0        | 0                                      | 0        | 0        | 0        | 0        |
| Interrupt Delay Timer         | 0            | 0           | 0        | 0                                      | 0        | 0        | 0        | 0        |
| Data Rate                     | 2            | 2 (Auto)    | 2 (Auto) | 2 (Auto)                               | 2 (Auto) | 2 (Auto) | 2 (Auto) | 2 (Auto) |
|                               |              |             |          |                                        |          |          |          |          |

**REGISTRY SETTINGS<sup>5</sup>** 

 $(HKEY\_LOCAL\_MACHINE \Rightarrow System \Rightarrow CurrentControlSet \Rightarrow Services \Rightarrow QL2300 \Rightarrow Parameters \Rightarrow Device)$ 

| LargeLuns     | 1    | 1    | N/A  | N/A  | N/A | N/A | N/A | N/A |
|---------------|------|------|------|------|-----|-----|-----|-----|
| MaximumSGList | 0x21 | 0xff | 0xff | 0xff | N/A | N/A | N/A | N/A |

O/S REGISTRY SETTINGS<sup>5</sup>

(HKEY\_LOCAL\_MACHINE>System>CurrentControlSet>Services>QL2300+Parameters>Device) under DriverParameter variable.

Nota:

- 1. Prior to QLogic driver versions 9.1.x.x, the variable name used was DriverParameters instead of DriverParameter.
- 2. DriverParameter is of type REG\_SZ and the following parameters are added to the DriverParameters string. Do not create a separate key for each of the parameters.

| UseSameNN                                                                                          | 1 | 1   | 1 | 1 | N/A | N/A | N/A | N/A |
|----------------------------------------------------------------------------------------------------|---|-----|---|---|-----|-----|-----|-----|
| BusChange (SCSIPort<br>Miniport 9.0.1.60 and<br>earlier – does not apply<br>to 9.1.1.11 and newer) | 2 | N/A | 0 | 0 | N/A | N/A | N/A | N/A |

*Tabla 44. QLogic model QLA234x, QLA24xx, QLE2462, QLE2460, QLE2560, QLE2562, QMI2572, QMI3572, QMI3572, QMI2582 (continuación)* 

| Item                          | Default | VMware | Windows<br>2000                  | Windows<br>2003 and<br>Windows<br>2008 | Solaris | LINUX<br>MPP | LINUX<br>DMMP | NetWare |
|-------------------------------|---------|--------|----------------------------------|----------------------------------------|---------|--------------|---------------|---------|
| TimeOutValue 4<br>(REG_DWORD) | 0x3C    | N/A    | DS3K:<br>xA0<br>DS4K/<br>5K: x78 | DS3K:<br>xA0<br>DS4K/5K:<br>x78        | N/A     | N/A          | N/A           | N/A     |

#### **REGISTRY SETTINGS<sup>5</sup>**

(HKEY\_LOCAL\_MACHINE>SYSTEM>CurrentControlSet>Services><FAILOVER>>parameters: Where <FAILOVER>=Rdacdisk for MPPor RDAC installations or <FAILOVER>=mppdsm, ds4dsm, md3dsm, sx3dsm, csmdsm, or tpsdsm for MPIO installations. Mppdsm is for the generic version, your installation could be different.)

| SynchTimeOut<br>(REG_DWORD)                                                                                      | 0x78 | N/A | DS3K:<br>xA0<br>DS4K/<br>5K: x78 | DS3K:<br>xA0<br>DS4K/5K:<br>x78 |  |  |
|----------------------------------------------------------------------------------------------------|------|-----|----------------------------------|---------------------------------|--|--|
| DisableLunRebalance<br>(Only applies to<br>cluster configurations.<br>Firmware version<br>6.xx.xx.xx and later.) | 0x00 | N/A | 0x03                             | 0x03                            |  |  |

SuSE 7.3 specific modifications:

- Offset 0x11 in the Linux region (6) of the array controller NVSRAM must be changed from the default of 0x20 to 0x7f. The following command can be run from the script engine:
  - Set controller[a] HOSTNVSRAMByte[6,0x11]=0x7f;
  - Set controller[b] HOSTNVSRAMByte[6,0x11]=0x7f;
- The QLogic driver source must be modified to reflect the symbolic link used by SuSE.
  - vi makefile
  - find OSVER and change it from OSVER=linux-2.4 to OSVER=linux
  - Save and quit

Red Hat Linux Advanced Server 2.1 / SuSE Linux Enterprise Server 8.0 (6.x series failover driver [with no RDAC] only). Append the following to the HBA driver option string in the /etc/modules.conf file: ql2xretrycount=60 ql2xsuspendcount=40

If you are running the QLogic Inbox driver, the string options qla2xxx qlport\_down\_retry=144 (PB1-3) or options qla2xxx qlport\_down\_retry=70 (PB4-6) must be added in /etc/modprobe.conf (for RHEL) or /etc/ modprobe.conf.local (for SLES). For all prior (RH3/4 SLES8/9) Linux versions (and out-of-box drivers), the string options qla2xxx qlport\_down\_retry=72 (PB1-3) or options qla2xxx qlport\_down\_retry=35 (PB4-6) must be added instead.

Tabla 44. QLogic model QLA234x, QLA24xx, QLE2462, QLE2460, QLE2560, QLE2562, QMI2572, QMI3572, QMI2582 (continuación)

|      |         |        |         | Windows  |         |       |       |         |
|------|---------|--------|---------|----------|---------|-------|-------|---------|
|      |         |        |         | 2003 and |         |       |       |         |
|      |         |        | Windows | Windows  |         | LINUX | LINUX |         |
| Item | Default | VMware | 2000    | 2008     | Solaris | MPP   | DMMP  | NetWare |

Nota:

- 1. This setting must be changed to a unique AL-PA value if there is more than one Fibre Channel device in the FC-AL loop.
- 2. For larger configurations with heavy I/O loads or in a Microsoft cluster service (MSCS) environment, this value might be increased.
- **3**. Change this setting to Enabled or Supported when the HBA is connected to a tape device only. Set it to Disabled when you connect to a DS3000, DS4000, or DS5000 storage subsystem.
- 4. In certain storage subsystem maximum configuration installations, you might have to set the TimeOutValue to 120 (decimal). Changing this value to a higher value might affect your application especially when it requires the disk I/O completion acknowledgement within a certain amount of time.
- 5. You can access registry settings by clicking **Start**, select **Run...**, type regedit into the **Open:** field, and then click **OK**.

**Atención:** Exercise caution when you change the Windows registry. If you change the wrong registry entry or make an incorrect entry for a setting, you can cause an error that prevents your server from booting or operating correctly.

**Nota:** The BIOS settings under the Windows column are the default values that are set when the adapters are ordered from IBM as IBM Fibre Channel host bus adapters. If the adapters are not from IBM, the default BIOS might not be the same as the ones that are defined in the Microsoft Windows column. There is one exception: the default setting for Fibre Channel tape support is enabled.

Tabla 45 shows the default settings for various IBM DS3000, DS4000, or DS5000 Fibre Channel host bus adapters (QLogic adapter QL220x) models (for BIOS V1.81) by operating system. See the applicable readme file for the latest updates to these values.

Tabla 45. QLogic model QL220x (for BIOS V1.81) host bus adapter settings by operating system

| Item                                          | W                | lindows            | Linux            | NetWare          |  |
|-----------------------------------------------|------------------|--------------------|------------------|------------------|--|
|                                               | NT               | 2000 / Server 2003 |                  |                  |  |
| BIOS settings                                 | 1                |                    |                  |                  |  |
| Host Adapter settings                         |                  |                    |                  |                  |  |
| Host Adapter BIOS                             | Disabled         | Disabled           | Disabled         | Disabled         |  |
| Frame Size                                    | 2048             | 2048               | 2048             | 2048             |  |
| Loop Reset Delay                              | 5                | 5                  | 8                | 5                |  |
| Adapter Hard Loop ID                          | Enabled          | Enabled            | Enabled          | Enabled          |  |
| Hard Loop ID (must be<br>unique for each HBA) | 125 <sup>1</sup> | 125 <sup>1</sup>   | 125 <sup>1</sup> | 125 <sup>1</sup> |  |
| Spin Up Delay                                 | Disabled         | Disabled           | Disabled         | Disabled         |  |
| Advanced adapter settings                     | 1                |                    |                  |                  |  |
| Execution Throttle                            | 256              | 256                | 256              | 256              |  |
| >4 Gbyte Addressing                           | Disabled         | Disabled           | Disabled         | Disabled         |  |
| LUNs per Target                               | 0                | 0                  | 0                | 32               |  |

| Enable LIP Reset                                    | No                     | No                     | No                     | No                                           |
|-----------------------------------------------------|------------------------|------------------------|------------------------|----------------------------------------------|
| Enable LIP Full Login                               | Yes                    | Yes                    | Yes                    | Yes                                          |
| Enable Target Reset                                 | Yes                    | Yes                    | Yes                    | Yes                                          |
| Login Retry Count                                   | 30                     | 30                     | 30                     | 30                                           |
| Port Down Retry Count                               | 30                     | 30                     | 12                     | 30 <sup>2</sup>                              |
| IOCB Allocation                                     | 256                    | 256                    | 256                    | 256                                          |
| Extended Error Logging                              | Disabled               | Disabled               | Disabled               | Disabled                                     |
| Extended Firmware Settings                          |                        | •                      |                        |                                              |
| Extended Control Block                              | Enabled                | Enabled                | Enabled                | Enabled                                      |
| RIO Operation Mode                                  | 0                      | 0                      | 0                      | 0                                            |
| Connection Options                                  | 3                      | 3                      | 3                      | 3                                            |
| Class 2 Service                                     | Disabled               | Disabled               | Disabled               | Disabled                                     |
| ACK0                                                | Disabled               | Disabled               | Disabled               | Disabled                                     |
| Fibre Channel Tape Support                          | Supported <sup>3</sup> | Supported <sup>3</sup> | Supported <sup>3</sup> | Supported <sup>3</sup>                       |
| Fibre Channel Confirm                               | Disabled               | Disabled               | Disabled               | Disabled                                     |
| Command Reference Number                            | Disabled               | Disabled               | Disabled               | Disabled                                     |
| Read Transfer Ready                                 | Disabled               | Disabled               | Disabled               | Disabled                                     |
| Response Timer                                      | 0                      | 0                      | 0                      | 0                                            |
| Interrupt Delay Time                                | 0                      | 0                      | 0                      | 0                                            |
| Registry settings <sup>4</sup> (HKEY_LOC<br>Device) | CAL_MACHINE →          | System → CurrentCon    | trolSet → Services → ( | QL2200 → Parameters →                        |
| LargeLuns                                           |                        | 1                      |                        |                                              |
| MaximumSGList                                       | 0x21                   | 0x21                   |                        |                                              |
| Registry settings <sup>4</sup> (HKEY_LOC            | CAL_MACHINE →          | System → CurrentCon    | trolSet → Services → I | Disk)                                        |
| TimeOutValue <sup>4</sup><br>(REG_DWORD)            | 0x3C                   | 0x3C                   |                        |                                              |
| Registry settings <sup>4</sup> (HKEY LOC            | `AL MACHINE →          | System → CurrentCon    | trolSet → Services → ( | $01.2200 \rightarrow Parameters \rightarrow$ |

Tabla 45. QLogic model QL220x (for BIOS V1.81) host bus adapter settings by operating system (continuación)

**Registry settings**<sup>4</sup> (HKEY\_LOCAL\_MACHINE → System → CurrentControlSet → Services → QL2200 → Parameters → Device) under the DriverParameter variable

0

BusChange

- 1. This setting must be changed to a unique AL-PA value if there is more than one Fibre Channel device in the FC-AL loop.
- 2. For larger configurations with heavy I/O loads, change this value to 70.
- 3. Change this setting to Enable or Supported when the HBA is connected to a tape device only. Set it to Disabled when you connect to DS3000, DS4000, or DS5000 Storage Subsystem.
- 4. To access registry settings, click Start, select Run, type regedit into the Open field, and then click OK.

**Atención:** Exercise caution when you change the Windows registry. If you change the wrong registry entry or make an incorrect entry for a setting, you can cause an error that prevents your server from booting or operating correctly.

# Configuración de adaptador de bus de host JNI y QLogic

Las siguientes tablas detallan los valores de diferentes adaptadores de bus de host (HBA) para Sun Solaris.

**Nota:** Los adaptadores de bus de host JNI solo se soportan en Solaris 8 y 9. No son compatibles con Solaris 10.

# Configuración de tarjeta JNI HBA

Las tarjetas JNI no son dispositivos Conectar y listo con configuración automática. Tendrá que cambiar la configuración o enlaces.

## Valores de configuración para FCE-1473/FCE-6460/FCX2-6562/ FCC2-6562

Los modelos de adaptador de bus de host JNI FCE-1473, FCE-6460, FCX2-6562 y FCC2-6562 son compatibles con todos los niveles actualmente soportados de firmware de controlador de subsistema de almacenamiento.

**Importante:** Para cada valor indicado en la Tabla 46, debe eliminar los comentarios de la línea. Esto ocurre tanto con los valores predeterminados como con los valores que debe modificar.

| Valor original              | Valor nuevo                                                                                     |
|-----------------------------|-------------------------------------------------------------------------------------------------|
| FcLoopEnabled = 1           |                                                                                                 |
| -                           | FcLoopEnabled = 0 (para no bucle; topología automática)<br>FcLoopEnabled = 1 (para bucle)       |
| FcFabricEnabled = 0         |                                                                                                 |
|                             | FcFabricEnabled = 0 (para no tejido; topología automática)<br>FcFabricEnabled = 1 (para tejido) |
| FcEngHeartbeatInterval = 5  | Igual que valor original (en segundos)                                                          |
| FcLinkUpRecoveryTime = 1000 | Igual que valor original (en milisegundos)                                                      |
| BusRetryDelay = 5000        | Igual que valor original (en milisegundos)                                                      |
| TargetOfflineEnable = 1     | TargetOfflineEnable = 0 (Inhabilitar)                                                           |
| FailouarDalau - 20.         | FailouarDolou = 60 (an accurates)                                                               |
| $\frac{1}{2}$               |                                                                                                 |
| FailoverDelayFcTape = $300$ | Igual que valor original (segundos)                                                             |
| TimeoutResetEnable = 0      | Igual que valor original                                                                        |
| QfullRetryCount = 5         | Igual que valor original                                                                        |
| QfullRetryDelay = 5000      | Igual que valor original (en milisegundos)                                                      |
| LunRecoveryInterval = 50    | Igual que valor original (en milisegundos)                                                      |
| FcLinkSpeed = 3             | Igual que valor original                                                                        |
| JNICreationDelay = 1        | JNICreationDelay = 10 (en segundos)                                                             |
| FlogiRetryCount = 3         | Igual que valor original                                                                        |
| FcFlogiTimeout = 10         | Igual que valor original (en segundos)                                                          |
| PlogiRetryCount = 3         | Igual que valor original                                                                        |
| PlogiControlSeconds = 30    | Igual que valor original (en segundos)                                                          |
| LunDiscoveryMethod = 1      | Igual que valor original (informe de LUN)                                                       |
| CmdTaskAttr = 0             | CmdTaskAttr = 0 (cola simple)<br>CmdTaskAttr = 1 (sin etiqueta)                                 |
| automap = 0                 | automap = 1 (Habilitar)                                                                         |

Tabla 46. Valores de configuración para FCE-1473/FCE-6460/FCX2-6562/FCC2-6562

| Valor original            | Valor nuevo                                                   |
|---------------------------|---------------------------------------------------------------|
| FclpEnable = 1            | FclpEnable = 0 (Inhabilitar)                                  |
| OverrunFailoverCount = 0  | Igual que valor original                                      |
| PlogiRetryTime = 50       | Igual que valor original                                      |
| SwitchGidPtSyncEnable = 0 | Igual que valor original                                      |
| target_throttle = 256     | Igual que valor original                                      |
| lun_throttle = 64         | Igual que valor original                                      |
| Añada estos valores.      | target0_hba = "jnic146x0";                                    |
|                           | <pre>target0_wwpn = "<controller wwpn="">"</controller></pre> |
|                           | target1_hba = "jnic146x1";                                    |
|                           | target1_wwpn = " <controller wwpn="">"</controller>           |

Tabla 46. Valores de configuración para FCE-1473/FCE-6460/FCX2-6562/FCC2-6562 (continuación)

**Nota:** Quizá deba ejecutar el script de reconfiguración /etc/raid/bin/genjniconf desde el shell Solaris:

# /etc/raid/bin/genjniconf

## Valores de configuración para FCE-1063/FCE2-1063/FCE-6410/ FCE2-6410

Los modelos de adaptador de bus de host JNI FCE-1063, FCE2-1063, FCE-6410 y FCE2-6410 son compatibles con todos los niveles actualmente soportados de firmware de controlador de subsistema de almacenamiento.

**Nota:** Para cada valor indicado en la Tabla 47, debe eliminar los comentarios de la línea. Esto ocurre tanto con los valores predeterminados como con los valores que debe modificar.

| Valor original             | Valor nuevo                                                |  |  |  |
|----------------------------|------------------------------------------------------------|--|--|--|
| FcLoopEnabled = 1          |                                                            |  |  |  |
|                            | FcLoopEnabled = 0 (para no bucle)                          |  |  |  |
|                            | FcLoopEnabled = 1 (para bucle)                             |  |  |  |
| FcFabricEnabled = 0        |                                                            |  |  |  |
|                            | FcFabricEnabled = 0 (para no tejido)                       |  |  |  |
|                            | FcFabricEnabled = 1 (para tejido)                          |  |  |  |
| FcPortCfgEnable = 1        |                                                            |  |  |  |
| -                          | FcPortCfgEnable = 0 (configuración de puerto no necesaria) |  |  |  |
|                            | FcPortCfgEnable = 1 (configuración de puerto necesaria)    |  |  |  |
| FcEngHeartbeatInterval = 5 | Igual que valor original (en segundos)                     |  |  |  |
| FcLrrTimeout = 100         | Igual que valor original (en milisegundos)                 |  |  |  |
| FcLinkUpRecoverTime =      | Igual que valor original (en milisegundos)                 |  |  |  |
| 1000                       |                                                            |  |  |  |
| BusyRetryDelay = 5000      | Igual que valor original (en milisegundos)                 |  |  |  |
| FailoverDelay = 30;        | FailoverDelay = 60;                                        |  |  |  |
| TimeoutResetEnable = 0     | Igual que valor original                                   |  |  |  |
| QfullRetryCount = 5        | Igual que valor original                                   |  |  |  |
| QfullRetryDelay = 5000     | Igual que valor original (en milisegundos)                 |  |  |  |
|                            |                                                            |  |  |  |

Tabla 47. Valores de configuración para FCE-1063/FCE2-1063/FCE-6410/FCE2-6410

| Valor original               | Valor nuevo                                                                  |
|------------------------------|------------------------------------------------------------------------------|
| loRecoveryDelay = 50         | Igual que valor original (en milisegundos)                                   |
| JniCreationDelay = 5;        | JniCreationDelay = 10;                                                       |
| FlogiRetryCount = 3          | Igual que valor original                                                     |
| PlogiRetryCount = 5          | Igual que valor original                                                     |
| FcEmIdEndTcbTimeCount = 1533 | Igual que valor original                                                     |
| target_throttle = 256        | Igual que valor original (regulador predeterminado para todos los destinos)  |
| lun_throttle = 64            | Igual que valor original (regulador predeterminado para todos los LUN)       |
| automap = 0                  |                                                                              |
|                              | automap = 0 (enlace de persistencia)<br>automap = 1 (correlación automática) |
| Añada estos valores.         | target0_hba = "jnic146x0";                                                   |
|                              | target0_wwpn = "controller wwpn"                                             |
|                              | target1_hba = "jnic146x1";                                                   |
|                              | target1_wwpn = "controller wwpn"                                             |

Tabla 47. Valores de configuración para FCE-1063/FCE2-1063/FCE-6410/FCE2-6410 (continuación)

• Quizá deba ejecutar el script de reconfiguración /etc/raid/bin/genjniconf desde el shell Solaris:

# /etc/raid/bin/genjniconf

- Defina portEnabled = 1; solo cuando vea tarjetas JNI que accedan al modo no participativo en el archivo/var/adm/messages. En estas condiciones, siga estos pasos:
  - Defina FcPortCfgEnabled = 1;
  - 2. Reinicie el host.
  - 3. Defina FcPortCfgEnabled = 0;
  - 4. Reinicie el host de nuevo.

Cuando lo haya hecho, compruebe /var/adm/messages para asegurarse de que define las tarjetas JNI en modo tejido o bucle.

#### Valores de configuración para FCI-1063

El adaptador de bus de host JNI modelo FCI-1063 *solo* se soporta en configuraciones de subsistema de almacenamiento con versión de firmware de controlador 05.4x.xx.xx o anterior.

**Nota:** Para cada valor indicado en la Tabla 48, debe eliminar los comentarios de la línea. Esto ocurre tanto con los valores predeterminados como con los valores que debe modificar.

| Valor original           | Valor nuevo                                              |
|--------------------------|----------------------------------------------------------|
| scsi_initiator_id = 0x7d | Igual que valor original                                 |
| fca_nport = 0;           | fca_nport = 1 (para tejido) / fca_nport = 0 (para bucle) |
| public_loop = 0          | Igual que valor original                                 |

Tabla 48. Valores de configuración para FCI-1063

| Valor original                                | Valor nuevo                                                                             |  |
|-----------------------------------------------|-----------------------------------------------------------------------------------------|--|
| target_controllers = 126                      | Igual que valor original                                                                |  |
| ip_disable = 1;                               | Igual que valor original                                                                |  |
| ip_compliant = 0                              | Igual que valor original                                                                |  |
| qfull_retry_interval = 0                      | Igual que valor original                                                                |  |
| qfull_retry_interval = 1000                   | Igual que valor original (en milisegundos)                                              |  |
| failover = 30;                                | failover = 60 (en segundos)                                                             |  |
| failover_extension = 0                        | Igual que valor original                                                                |  |
| recovery_attempts - 5                         | Igual que valor original                                                                |  |
| $class2_enable = 0$                           | Igual que valor original                                                                |  |
| fca_heartbeat = 0                             | Igual que valor original                                                                |  |
| reset_glm = 0                                 | Igual que valor original                                                                |  |
| timeout_reset_enable = 0                      | Igual que valor original                                                                |  |
| busy_retry_delay= 100;                        | Igual que valor original (en milisegundos)                                              |  |
| link_recovery_delay = 1000;                   | Igual que valor original (en milisegundos)                                              |  |
| scsi_probe_delay = 500;                       | scsi_probe_delay = 5000 (en milisegundos; 10<br>resolución milisegundos)                |  |
| <pre>def_hba_binding = "fca-pci*";</pre>      | def_hba_binding = "nonjni"; (para enlace)<br>def_hba_binding = "fcaw"; (para no enlace) |  |
| def_wwnn_binding = "\$xxxxx"                  | def_wwnn_binding = "xxxxxx"                                                             |  |
| def_wwpn_binding = "\$xxxxx"                  | Igual que la entrada original                                                           |  |
| fca_verbose = 1                               | Igual que la entrada original                                                           |  |
| Será añadido por el script de reconfiguración | name="fca-pci" parent="physical path"<br>unit-address="#"                               |  |
| Será añadido por el script de reconfiguración | <pre>target0_hba="fca-pci0" target0_wwpn="controller<br/>wwpn";</pre>                   |  |
| Será añadido por el script de reconfiguración | name="fca-pci" parent="physical<br>path"unit-address="#"                                |  |
| Será añadido por el script de reconfiguración | <pre>target0_hba="fca-pci1" target0_wwpn= "controller<br/>wwpn";</pre>                  |  |

Tabla 48. Valores de configuración para FCI-1063 (continuación)

**Nota:** Quizá deba ejecutar el script de reconfiguración /etc/raid/bin/genjniconf desde el shell Solaris:

# /etc/raid/bin/genjniconf

### Valores de configuración para FC64-1063

El adaptador de bus de host JNI modelo FC64-1063 *solo* se soporta en configuraciones de subsistema de almacenamiento con versión de firmware de controlador 05.4x.xx.xx o anterior.

**Importante:** Para cada valor indicado en la Tabla 49 en la página 316, debe eliminar los comentarios de la línea. Esto ocurre tanto con los valores predeterminados como con los valores que debe modificar.

| Valor original                                   | Valor nuevo                                                                                                    |  |  |
|--------------------------------------------------|----------------------------------------------------------------------------------------------------|--|--|
| fca_nport = 0;                                   | fca_nport =1;                                                                                                    |  |  |
| ip_disable = 0;                                  | ip_disable=1;                                                                                                    |  |  |
| failover = 0;                                    | failover =30;                                                                                                    |  |  |
| busy_retry_delay = 5000;                         | busy_retry_delay = 5000;                                                                                                    |  |  |
| link_recovery_delay = 1000;                      | link_recovery_delay = 1000;                                                                                                    |  |  |
| scsi_probe_delay = 5000;                         | scsi_probe_delay = 5000;                                                                                                    |  |  |
| def_hba_binding = "fcaw*";                       | Configuraciones de conexión directa:<br>def_hba_binding = "fcaw*";<br>Configuraciones asociadas con SAN:<br>def_hba_binding = "nonJNI"; |  |  |
| def_wwnn_binding = "\$xxxxx"                     | def_wwnn_bindindef_hba_ binding = "nonjni"; g = "xxxxxx"                                                                                |  |  |
| def_wwnn_binding = "\$xxxxx"                     | Igual que la entrada original                                                                                                    |  |  |
| Será añadido por el script de reconfiguración    | name="fcaw" parent=" <physical path="">"unit-<br/>address="&lt;#&gt;"</physical>                                                        |  |  |
| Será añadido por el script de<br>reconfiguración | <pre>target0_hba="fcaw0" target0_wwpn="<controller<br>wwpn&gt;";</controller<br></pre>                                                  |  |  |
| Será añadido por el script de reconfiguración    | name="fcaw" parent=" <physical path="">"unit-<br/>address="&lt;#&gt;"</physical>                                                        |  |  |
| Será añadido por el script de<br>reconfiguración | <pre>target0_hba="fcaw0" target0_wwpn= "<controller<br>wwpn&gt;";</controller<br></pre>                                                 |  |  |
|                                                  |                                                                                                    |  |  |

Tabla 49. Valores de configuración para FC64-1063

**Nota:** Quizá deba ejecutar el script de reconfiguración /etc/raid/bin/genscsiconf desde el indicador de shell:

# /etc/raid/bin/genscsiconf

## Valores de HBA de QLogic

Los HBA de QLogic no son elementos Conectar y listo con configuración automática. Deberá cambiar los valores o enlaces, como se describe en Tabla 50 en la página 317.

**Nota:** En Tabla 50 en la página 317, el HBA se identifica como hba0. No obstante, puede modificar los valores de ambos HBA de QLogic: hba0 y hba1.

Al modificar los valores de hba1, utilice los mismos valores que se indican en la tabla, pero cambie todas las instancias de hba0 por hba1, como se muestra en el ejemplo siguiente.

| HBA Valor original |                             | Valor nuevo                  |  |  |
|--------------------|-----------------------------|------------------------------|--|--|
| hba0               | hba0-execution-throttle=16; | hba0-execution-throttle=255; |  |  |
| hba1               | hba1-execution-throttle=16; | hba1-execution-throttle=255; |  |  |

En el Editor vi, elimine los comentarios y modifique los atributos de bucle de cada HBA de QLogic utilizando los valores especificados en Tabla 50 en la página 317.

| Valor original                 | Valor nuevo                        | Comentarios                        |  |
|--------------------------------|------------------------------------|------------------------------------|--|
| max-frame-length=2048;         | max-frame-<br>length=2048          | Utilice el valor<br>predeterminado |  |
| execution-throttle=16;         | execution-<br>throttle=255;        | Cambiar                            |  |
| login-retry-count=8;           | login-retry-count=30;              | Cambiar                            |  |
| enable-adapter-hard-loop-ID=0; | enable-adapter-hard-<br>loop-ID=1; | Cambiar                            |  |
| adapter-hard-loop-ID=0;        | adapter-hard-loop-<br>ID=0;        | Debe ser un número único           |  |
| enable-LIP-reset=0;            | enable-LIP-reset=0;                | Utilice el valor<br>predeterminado |  |
| hba0-enable-LIP-full-login=1;  | hba0-enable-LIP-full-<br>login=1;  | Utilice el valor<br>predeterminado |  |
| enable-target-reset=0;         | enable-target-<br>reset=0;         | Utilice el valor<br>predeterminado |  |
| reset-delay=5                  | reset-delay=8                      | Cambiar                            |  |
| port-down-retry-count=8;       | port-down-retry-<br>count=70;      | Cambiar                            |  |
| maximum-luns-per-target=8;     | maximum-luns-per-<br>target=0;     | Cambiar                            |  |
| connection-options=2;          | connection-<br>options=2;          | Utilice el valor<br>predeterminado |  |
| fc-tape=1;                     | fc-tape=0;                         | Cambiar                            |  |
| loop-reset-delay = 5;          | loop-reset-delay = 8;              | Cambiar                            |  |
| > gbyte-addressing = disabled; | > gbyte-addressing<br>= enabled;   | Cambiar                            |  |
| link-down-timeout = 30;        | link-down-timeout = 60;            | Cambiar                            |  |

Tabla 50. Valores de configuración para QL2342

# Apéndice B. Uso de un subsistema de almacenamiento con una configuración de VMware ESX Server

El software Storage Manager actualmente no está disponible para sistemas operativos VMware ESX Server. Así, para gestionar subsistemas de almacenamiento DS3000, DS4000 y DS5000 con su host VMware ESX Server, debe instalar el software cliente Storage Manager (SMclient) en una estación de gestión Windows o Linux. Puede tratarse de la misma estación de trabajo que utiliza para la Interfaz de gestión de VMware ESX Server basada en navegador. Además, para habilitar el Acceso asimétrico a unidad lógica (ALUA) debe tener el sistema operativo VMware ESX Server versión 4.1 u2 o posterior y 5.0 u1 o posterior.

Para obtener información adicional sobre el uso de un subsistema de almacenamiento DS3000, DS4000 o DS5000 con un host VMware ESX Server, consulte "Restricciones de VMware ESX Server" en la página 321.

También puede visitar el System Storage Interoperation Center en el siguiente sitio web:

www.ibm.com/systems/support/storage/config/ssic

# Configuración de ejemplo

Figura 34 en la página 320 muestra un ejemplo de configuración del servidor de VMware ESX.

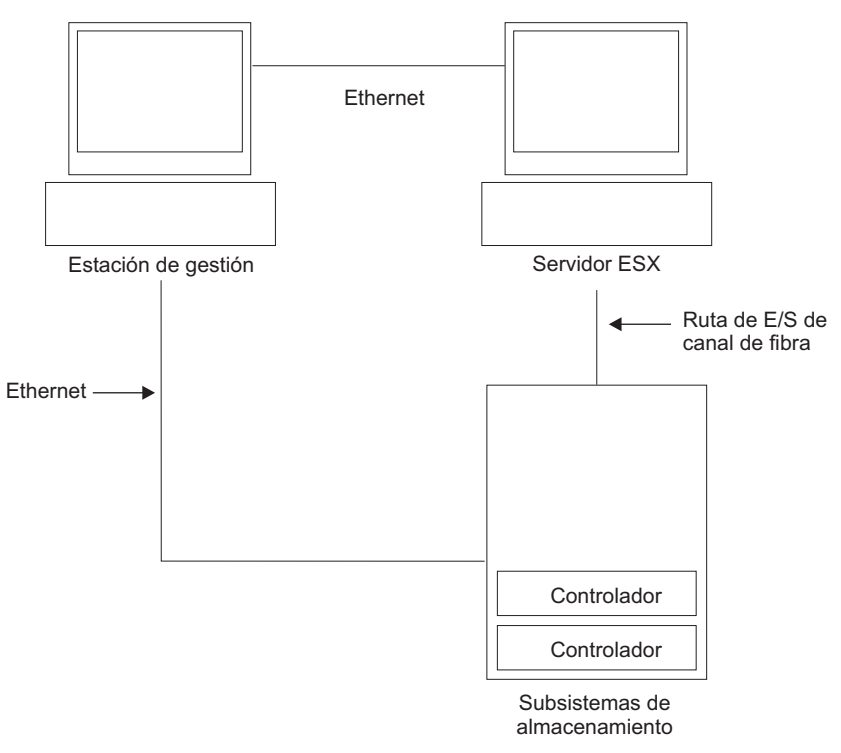

SJ001150

## **Requisitos de Software**

Esta sección describe el software necesario para utilizar un sistema operativo VMware ESX Server con un subsistema de almacenamiento DS3000, DS4000 o DS5000.

## Estación de gestión

Para la estación de gestión Windows o Linux se requiere el software siguiente:

- 1. SM Runtime (solo Linux)
- 2. SMclient (Linux y Windows)

## Host (VMware ESX Server)

Para VMware ESX Server se necesita el siguiente software:

- VMware ESX Server (con DS3000, DS4000 o DS5000 versión de firmware de controlador 07.1x.xx.xx)
- Controlador de VMware ESX Server para HBA de canal de fibra
- Controlador de VMware ESX Server para configuración de migración tras error de controlador QLogic
- VMware ESX Server Tools (instalado en todas las máquinas virtuales que utilicen unidades lógicas DS3000, DS4000 o DS5000)

#### Versiones anteriores de VMware ESX Server:

- 1. VMware ESX Server 2.1 soportado solo con DS4000 y DS5000 con firmware de controlador versión 06.12.xx.xx.
- 2. VMware ESX Server 2.0 soportado solo con DS4000 y DS5000 con firmware de controlador versión 05.xx.xx.xx.

**Agrupación en clúster de SO invitado:** Si quiere crear una configuración de clúster de SO invitado, debe utilizar el software Microsoft Cluster Services, además de seguir los requisitos de software host indicados en esta sección.

**Agrupación en clúster host VMWare:** VMware ESX Server 2.5 y superior se facilita con un planificador de recursos distribuidos y alta disponibilidad para la agrupación en clúster, lo cual le permite agregar diversos recursos de host en una agrupación de recursos. (Un clúster DRS es de manera implícita una agrupación de recursos).

Para obtener información sobre la agrupación en clúster de Windows conVMware ESX Server, consulte la Guía de instalación de ESX Server 2.5 en el siguiente sitio web: http://www.vmware.com/support/pubs/.

## Requisitos de hardware

Puede utilizar servidores host VMware ESX Server con los siguientes tipos de subsistemas de almacenamiento y alojamientos de expansión del almacenamiento. Para obtener información adicional, consulte el Centro de interoperación de System Storage en el siguiente sitio web:

http://www.ibm.com/systems/support/storage/config/ssic

**Nota:** Para conocer los requisitos generales del subsistema de almacenamiento, consulteCapítulo 1, "Preparación de la instalación", en la página 1.

#### Subsistemas de almacenamiento DS5000

- DS5300
- DS5100

#### Subsistemas de almacenamiento DS4000

- DS4100 (solo unidades con controlador dual)
- DS4200
- DS4300 (solo unidades con controlador dual)
- DS4400
- DS4500
- DS4700
- DS4800

#### Alojamientos de expansión del almacenamiento DS5000

• EXP5000

#### Alojamientos de expansión del almacenamiento DS4000

- EXP100
- EXP420 (solo con DS4200)
- EXP500
- EXP700
- EXP710
- EXP810

## **Restricciones de VMware ESX Server**

#### Restricciones de SAN y conectividad:

- Los hosts VMware ESX Server solo soportan configuraciones de subsistema de almacenamiento gestionado por el agente de host (fuera de banda). Las configuraciones de gestión de conexión directa (dentro de banda) no son compatibles.
- Los hosts VMware ESX Server pueden soportar diversos adaptadores de bus de host (HBA) y dispositivos DS3000, DS4000 y DS5000. No obstante existen limitaciones sobre el número de HBA que se pueden conectar a un mismo subsistema de almacenamiento. Puede configurar hasta dos HBA por partición y hasta dos particiones por subsistema de almacenamiento. Se pueden añadir HBA adicionales para subsistemas de almacenamiento adicionales y otros dispositivos SAN, hasta alcanzar el límite de su plataforma de subsistema de almacenamiento específica.
- Cuando utiliza dos HBA en un VMware ESX Server, los números de LUN deben ser los mismos para cada HBA conectado al subsistema de almacenamiento.
- Se permiten configuraciones de HBA único, pero cada una de ellas requiere que ambos controladores del subsistema de almacenamiento estén conectados a un HBA a través de un conmutador. Si están conectados a través de un conmutador, ambos controladores deben estar en la misma zona SAN que el HBA.

**Atención:** Una configuración de un solo HBA puede provocar la pérdida de acceso a datos en caso de error en la ruta.

- Se aceptan configuraciones de conmutador único, pero cada combinación de HBA y controlador de subsistema de almacenamiento debe estar en una zona SAN.
- Otros dispositivos de almacenamiento como, por ejemplo dispositivos de cinta y demás almacenamientos en disco, han de estar conectados a través de zonas HBA y SAN distintas.

#### Restricciones de partición:

- El número máximo de particiones por host VMware ESX Server y subsistema de almacenamiento es dos.
- Todas las unidades lógicas configuradas para VMware ESX Server deben correlacionarse en un grupo de host VMware ESX Server.

**Nota:** El tipo de host específico VMware ESX Server no está disponible para subsistemas de almacenamiento DS3000, DS4000, o DS5000 si la versión de firmware de controlador es anterior a la versión 7.70.xx.xx. Utilice el tipo de host LNXCLVMWARE para sus hosts y grupos de hosts VMware. Si utiliza el grupo de host predeterminado, asegúrese de que este es LNXCLVMWARE. Los subsistemas de almacenamiento DS con firmware de controlador 7.70.xx.xx o posterior tienen un tipo de host específico VMware ESX Server definido, llamado VMWARE. VMWARE se debe utilizar como tipo de host de los host y grupos de host VMWare.

- En una configuración de subsistema de almacenamiento DS4100, debe asignar inicialmente los LUN al controlador A en el HBA con menor número. Una vez inicializados los LUN, puede cambiar la ruta al controlador B. (Esta restricción se corregirá en una versión futura de ESX Server).
- Asigne LUN al ESX Server empezando por el LUN número 0.
- No correlacione un LUN de acceso (UTM) a ningún host o grupo de host ESX Server. Los LUN de acceso(UTM) solo se utilizan con configuraciones de subsistemas de almacenamiento gestionados dentro de banda, que VMware ESX Server no soporta actualmente.

#### Restricciones de la migración tras error:

- Debe utilizar el controlador de migración tras error VMware ESX Server para configuraciones multi-ruta. Otros controladores de migración tras error (como RDAC) no se soportan en configuraciones de VMware ESX Server.
- La política de migración tras error predeterminada para todos los subsistemas de almacenamiento ahora es MRU (utilizada más recientemente).
- Utilice el tipo de host LNXCLVMWARE (si el firmware de controlador es anterior a la versión 7.70.xx.xx) o VMWARE (si el firmware de controlador es 7.70.xx.xx o posterior) en configuraciones VMware ESX Server (2.0 y superior). El tipo de host LNXCLVMWARE o VMWARE inhabilita automáticamente la Transferencia automática de unidad (ADT).

#### Restricciones de interoperabilidad:

• Los subsistemas de almacenamiento DS4100 y DS4300 *de controlador único* no se soportan con hosts VMware ESX Server. (Los subsistemas de almacenamiento DS4100 yDS4300 *de controlador dual* sí se soportan). • Los alojamientos de expansión de almacenamiento EXP700 no están soportados con subsistemas de almacenamientoDS4800. Debe actualizar a alojamientos de expansión del almacenamiento EXP710.

#### **Otras restricciones:**

- La Expansión dinámica de unidad lógica (DVE) no se soporta para LUN con formato VMFS en sistemas operativos VMware ESX Server anteriores a la versión 2.5.x. Para obtener información sobre la disponibilidad de características de Servicio de copia de DS soportadas en configuraciones de VMware ESX Server 2.5 Server y superiores, póngase en contacto con su representante de soporte deIBM.
- No arranque su sistema desde un dispositivo SATA.

## Otra información sobre host VMware ESX Server

Para obtener más información sobre la configuración de su host VMware ESX Server, consulte la documentación y archivos léame disponibles en el siguiente sitio web:

www.vmware.com/support/pubs/

Para obtener más información sobre la instalación del sistema operativo VMware ESX Server en un servidorIBM, consulte el sitio web de soporte de IBM en:

www-03.ibm.com/systems/i/advantages/integratedserver/vmware/

# Configuración de subsistemas de almacenamiento para VMware ESX Server

Para poder configurar un subsistema de almacenamiento, debe configurar físicamente el servidor host, tejido SAN y controladores del subsistema de almacenamiento, asignar direcciones IP iniciales a los controladores e instalar SMclient en la estación de gestión Windows o Linux. ConsulteCapítulo 4, "Configuración del almacenamiento", en la página 65 para conocer los procedimientos de configuración del subsistema de almacenamiento.

# Configuración de conexiones cruzadas para conexiones VMware

Cuando los hosts VMware están conectados a un subsistema de almacenamiento DS3000, DS4000 o DS5000, se necesita una configuración de red de área de almacenamiento (SAN) de conexión cruzada. Cada adaptador de bus de host (HBA) de un host VMware debe tener una ruta a cada uno de los controladores del subsistema de almacenamiento. Figura 35 en la página 324 muestra las conexiones cruzadas para configuraciones de VMware Server.

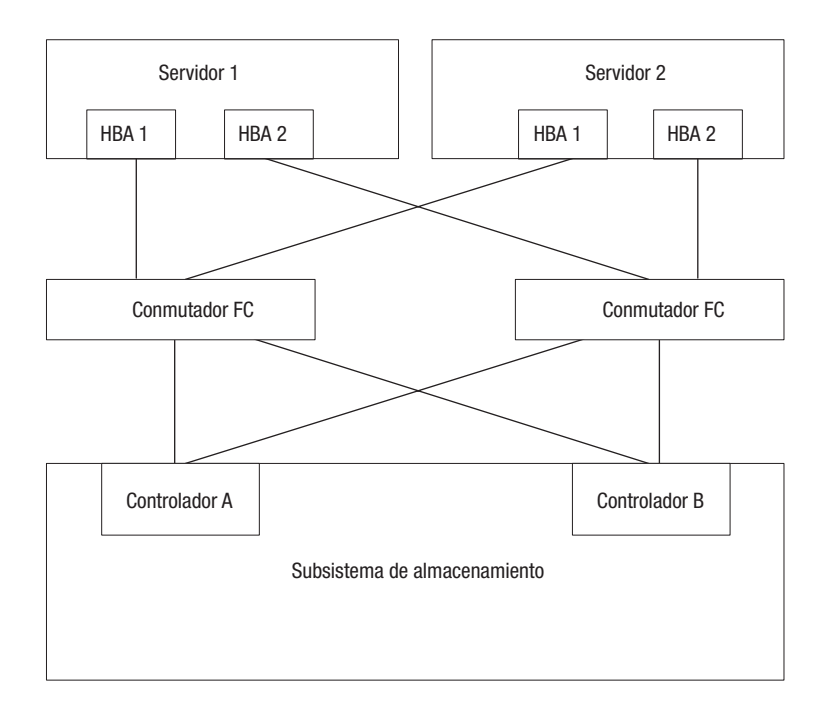

Figura 35. Configuración de conexiones cruzadas para conexiones VMware

# Correlación de LUN con una partición de almacenamiento en VMware ESX Server

Consulte "Correlación de LUN" en la página 97 para conocer los procedimientos sobre cómo correlacionar LUN con una partición. Esta sección contiene notas sobre la correlación de LUN específicas para VMware ESX Servers.

Cuando correlacione LUN en VMware ESX Server, tenga en cuenta lo siguiente:

- Correlacione los LUN utilizando números consecutivos, empezando por LUN 0. Por ejemplo, correlaciones los LUN con los números 0; 1; 2; 3; 4; 5; etc., sin saltar ningún número.
- En cada partición, debe correlacionar un LUN 0.
- Si su configuración no requiere la compartición de LUN (servidores ESX independientes únicos o múltiples, clúster virtual local), cada unidad lógica se debe correlaciones directamente con un host o con un grupo de host con un host individual como miembro.
- El compartimiento de LUNs entre varios servidores ESX sólo está soportado cuando está configurando hosts habilitados para VMotion o nodos de clúster Microsoft. En LUNs que se correlacionan con varios servidores ESX, debe cambiar la modalidad de acceso a compartido (Shared).

Puede correlacionar los LUN con un grupo de host para servidores ESX de forma que estén disponibles para todos los miembros del grupo de host. Para obtener información adicional sobre la agrupación en clúster de Windows con ESX Server, consulte la *Guía de instalación de ESX* en el siguiente sitio web:

www.vmware.com/support/pubs/

# Verificación de la configuración de almacenamiento para VMware

Complete los siguientes pasos para verificar si su subsistema de almacenamiento está configurado correctamente y si puede ver su subsistema de almacenamiento:

- 1. Inicie el servidor.
- 2. Tras la inicialización del BIOS de QLogic, pulse Ctrl+Q para entrar al programa de configuración Fast!UTIL.
- **3**. Seleccione el primer adaptador de bus de host mostrado en la pantalla de Fast!UTIL.
- 4. Seleccione Configuración de adaptador de host y pulse Intro.
- 5. Seleccione **Explorar dispositivos de fibra** y pulse Intro. El resultado será similar al siguiente:

|     |    |         | Scar      | n Fibre | Channe1  | Loop     |      |       |         |
|-----|----|---------|-----------|---------|----------|----------|------|-------|---------|
| ID  |    | Vendor  | F         | Product | Re       | ev l     | Port | Name  | Port ID |
| 128 |    | No devi | ice prese | ent     | 0520     |          |      |       |         |
| 129 |    | IBM     | 1742      | 0520    | 200400A0 | )b00F0A1 | 66   | 10C00 |         |
| 130 | No | device  | present   |         |          |          |      |       |         |
| 131 | No | device  | present   |         |          |          |      |       |         |
| 132 | No | device  | present   |         |          |          |      |       |         |
| 133 | No | device  | present   |         |          |          |      |       |         |
| 134 | No | device  | present   |         |          |          |      |       |         |
| 135 | No | device  | present   |         |          |          |      |       |         |
|     |    |         |           |         |          |          |      |       |         |

**Nota:** Dependiendo de cómo esté cableada la configuración, es posible que vea varias instancias.

Si no ve un controlador de subsistema de almacenamiento, verifique el cableado, la zona de conmutador y la correlación de LUN.

# Apéndice C. Uso de Storage Manager con servicios de clúster de alta disponibilidad

Los servicios de agrupación en clúster de alta disponibilidad proporcionados por Storage Manager permiten a los servicios de aplicaciones continuar cuando se produce un error de hardware o software. Este sistema le protege de errores de software, así como de errores de un componente de una CPU, disco o LAN. Si falla un componente, el componente colaborador redundante se encarga de los servicios en clúster y coordina la transferencia entre componentes.

## Información general

Este documento no describe cómo instalar o configurar los servicios de clúster. Consulte la documentación proporcionada con sus productos de servicios de clúster para obtener esta información.

**Importante:** La información de este documento podría no incluir niveles de versiones de software de clúster actualizadas.

Para conocer los requisitos e información de usuario más reciente sobre el uso de Storage Manager con servicios de clúster, consulte el archivo léame incluido en el DVD de Storage Manager para su sistema operativo host o consulte los últimos archivos léame en línea.

Consulte "Búsqueda de software, firmware de controlador y archivos léame de Storage Manager" en la página xv para conocer instrucciones sobre cómo buscar el archivo léame en línea.

También puede encontrar información en el System Storage Interoperation Center, situado en el siguiente sitio web:

www.ibm.com/systems/support/storage/config/ssic

# Uso de servicios de clúster en sistemas AIX

Las secciones siguientes contienen requisitos de hardware generales e información adicional sobre servicios de clúster.

**Importante:** La información de este documento podría no indicar niveles de versiones de software de clúster actualizadas. Consulte el archivo léame de Storage Manager para AIX para conocer la información más reciente sobre los requisitos de la agrupación en clúster. Consulte "Búsqueda de software, firmware de controlador y archivos léame de Storage Manager" en la página xv para conocer instrucciones sobre cómo buscar el archivo léame en la web.

También puede visitar los siguientes sitios web para consultar la información más reciente sobre AIX y la agrupación en clúster:

www.ibm.com/systems/support/storage/config/ssic

publib.boulder.ibm.com/infocenter/clresctr/index.jsp

# Multiproceso de clúster de alta disponibilidad

Esta sección contiene los requisitos generales y notas de uso para el soporte del multiproceso de clúster de alta disponibilidad (HACMP) con Storage Manager.

### **Requisitos de Software**

Para las últimas versiones de HACMP soportadas, consulte el Centro de interoperación de System Storage en el siguiente sitio web:

www.ibm.com/systems/support/storage/config/ssic

### Limitaciones de configuración

Las siguientes limitaciones se aplican a configuraciones HACMP:

- HACMP C-SPOC no se puede utilizar para añadir un disco DS3000, DS4000 o DS5000 a AIX utilizando el recurso *Añadir un disco al clúster*.
- HACMP C-SPOC no soporta matrices de modo concurrente mejorado.
- Se permiten configuraciones de HBA único, pero cada una de ellas requiere que ambos controladores del subsistema de almacenamiento estén conectados a un conmutador en la misma zona SAN que el HBA.

**Atención:** Aunque se aceptan configuraciones de HBA único, no las utilice en entornos HACMP porque introducen un punto único de anomalía a la ruta de E/S del almacenamiento.

- Utilice conexiones de tejido conmutado entre los nodos de host y el subsistema de almacenamiento. La asociación directa de nodos de host y subsistemas de almacenamiento en un entorno HACMP se soporta *solo* si se respetan todas las restricciones y limitaciones siguientes:
  - Para la asociación directa en una configuración de alta disponibilidad solo se soportan las versiones de subsistema de almacenamiento DS3000, DS4000 o DS5000 de controlador dual.
  - La versión del sistema operativo AIX debe ser 05.2 o posterior.
  - La versión del software de clúster HACMP debe ser 05.1 o posterior.
  - Todos los nodos de host directamente asociados con el subsistema de almacenamiento deben formar parte del mismo clúster HACMP.
  - Todas las unidades lógicas (LUN) cubiertas por el subsistema de almacenamiento forman parte de una o más matrices de modo concurrente mejorado.
  - La matriz varyon está en estado activo *solo* en el nodo de host que posee el grupo de recursos n o concurrentesHACMP (que contiene la matriz o matrices de modo concurrente mejorado). En el resto de nodos de host del clúster HACMP, la matriz de modo concurrente mejorado varyon está en estado pasivo.
  - No se pueden realizar operaciones directas en las unidades lógicas de las matrices de modo concurrente mejorado, desde ninguno de los nodos de host del clúster HACMP si las operaciones eluden la capa Logical VolumeManager (LVM) del sistema operativo AIX. Por ejemplo, no puede utilizar un comando DD si ha iniciado sesión como usuario root.
  - Cada nodo de host del clúster HACMP debe tener conexiones de canal de fibra al subsistema de almacenamiento. Debe realizarse una conexión de canal de fibra directa con el controlado A del subsistema de almacenamiento y la otra con el controlador B de este.

- Puede asociar directamente un máximo de dos nodos de host de un clúster HACMP con una versión de controlador dual de un subsistema de almacenamiento DS4100 o DS4300.
- Puede asociar directamente un máximo de dos nodos de host de un clúster HACMP con un subsistema de almacenamiento. Cada nodo de host debe tener dos conexiones de canal de fibra directas al subsistema de almacenamiento.

**Nota:** En subsistemas de almacenamiento DS3000, DS4000 o DS5000, las dos conexiones directas de canal de fibra de cada host deben realizarse con minihub independientes. Por tanto, esta configuración requiere la instalación de cuatro minihub principales (código de característica 3507) en el subsistema de almacenamiento DS3000, DS4000 o DS5000 — dos minihubs principales para cada nodo de host del clúster HACMP.

### Otras notas de uso de HACMP

Las siguientes notaciones son específicas para entornos HACMP:

- Los clúster HACMP soportan de 2 a 32 servidores en cada partición de un subsistema de almacenamiento DS3000, DS4000 y DS5000. Si ejecuta este tipo de entorno, asegúrese de leer y comprende los valores de profundidad de cola de los controladores de dispositivos AIX descritos en"Definición de la profundidad de cola para dispositivos hdisk" en la página 184.
- Puede adjuntar hosts AIX sin clúster a un subsistema de almacenamiento que ejecute Storage Manager y esté asociado a un clúster HACMP. No obstante, debe configurar los hosts AIX sin clúster en particiones de hosts independientes de un subsistema de almacenamiento.

# Parallel System Support Programs y General Parallel File System

Esta sección contiene requisitos generales y notas de uso sobre soporte de Parallel System Support Programs (PSSP) yGeneral Parallel File System (GPFS) con Storage Manager.

#### Requisitos de Software

Para conocer las últimas versiones de PSSP y GPFS soportadas, consulte el Centro de interoperación de System Storage en el siguiente sitio web:

www.ibm.com/systems/support/storage/config/ssic

#### Limitaciones de configuración

Las siguientes limitaciones se aplican a las configuraciones de PSSP y GPFS:

- No se permite la conexión directa entre un nodo de host y un subsistema de almacenamiento DS3000, DS4000 o DS5000. Solo se permiten conexiones de tejido conmutado.
- Los clústers RVSD pueden soportar hasta dos servidores IBM Virtual Shared Disk y RVSD para cada partición del subsistema de almacenamiento.
- El quórum de nodo único no se soporta en clústers GPFS de nodo dual con discos DS3000, DS4000 o DS5000 en la configuración.
- · No se soportan configuraciones heterogéneas.

## Otras notas de uso de PSSP y GPFS

En sistemas de archivos GPFS, se admiten los siguientes valores de memoria caché de subsistemas de almacenamiento DS3000, DS4000 y DS5000:

- · Lectura de memoria caché habilitada o inhabilitada
- · Escritura de memoria caché habilitada o inhabilitada
- Duplicación de memoria caché habilitada o inhabilitada (dependiendo del valor de duplicación de escritura de memoria caché)

Los beneficios de rendimiento de la lectura o escritura de la memoria caché dependen de la aplicación.

# Diagramas de configuración de clúster GPFS, PSSP y HACMP

Los diagramas de esta sección muestran la ruta preferida y la ruta de migración tras error de un par HBA a una unidad lógica determinada o conjunto de unidades lógicas.

La ruta preferida a una unidad lógica se determina cuando se crea la unidad lógica y se distribuye en un controlador de subsistema de almacenamiento. El controlador al que se asigna determina la ruta preferida o activa para la transferencia de E/S. Las unidades lógicas pueden, y en la mayoría de los casos deben, asignarse a ambos controladores, equilibrando la carga de E/S en los HBA y controladores del subsistema de almacenamiento.

Figura 36 muestra una configuración de clúster que contiene un subsistema de almacenamiento DS individual con entre una y cuatro particiones.

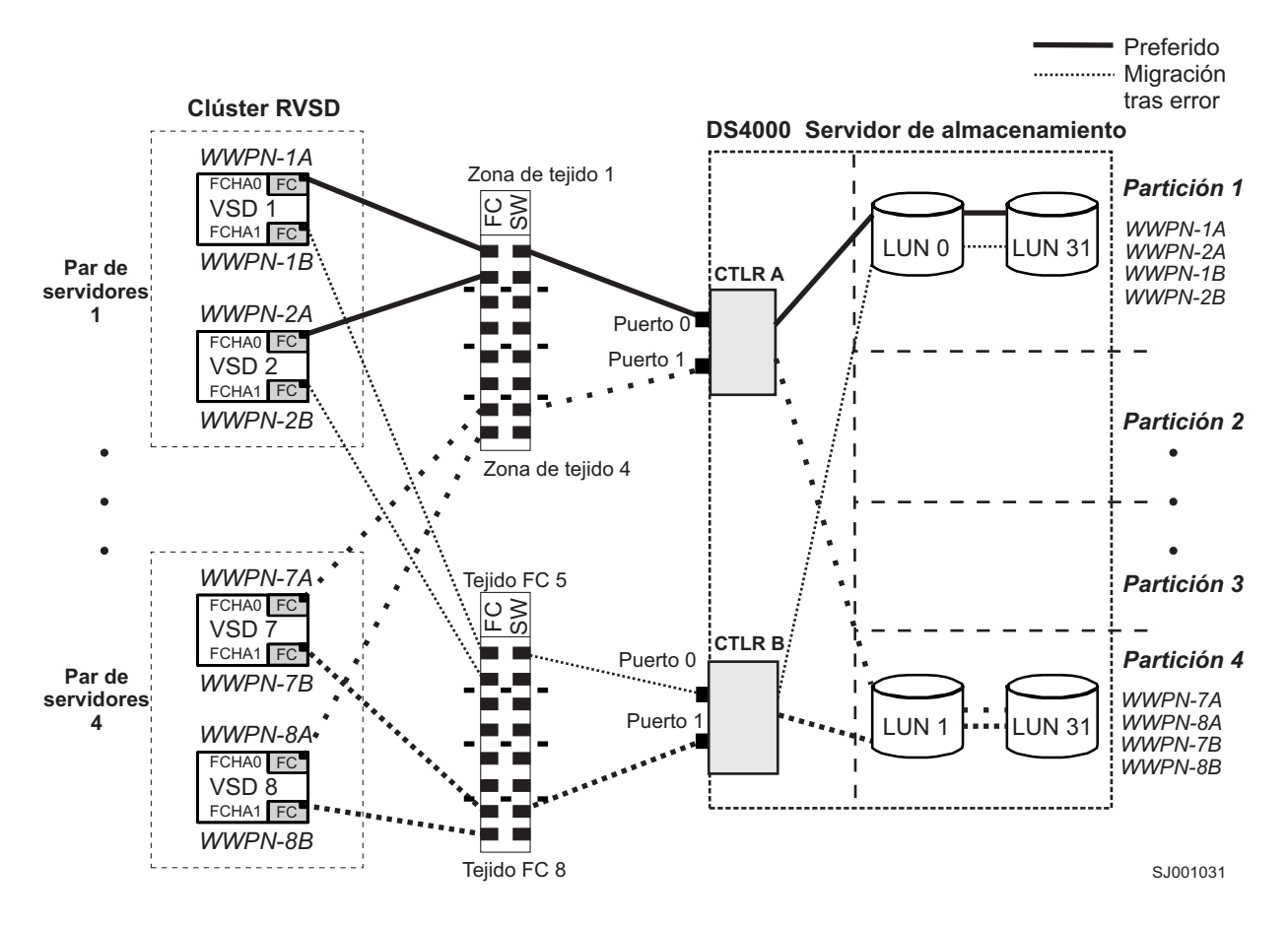

Figura 36. Configuración de clúster con un subsistema de almacenamiento individual - una a cuatro particiones

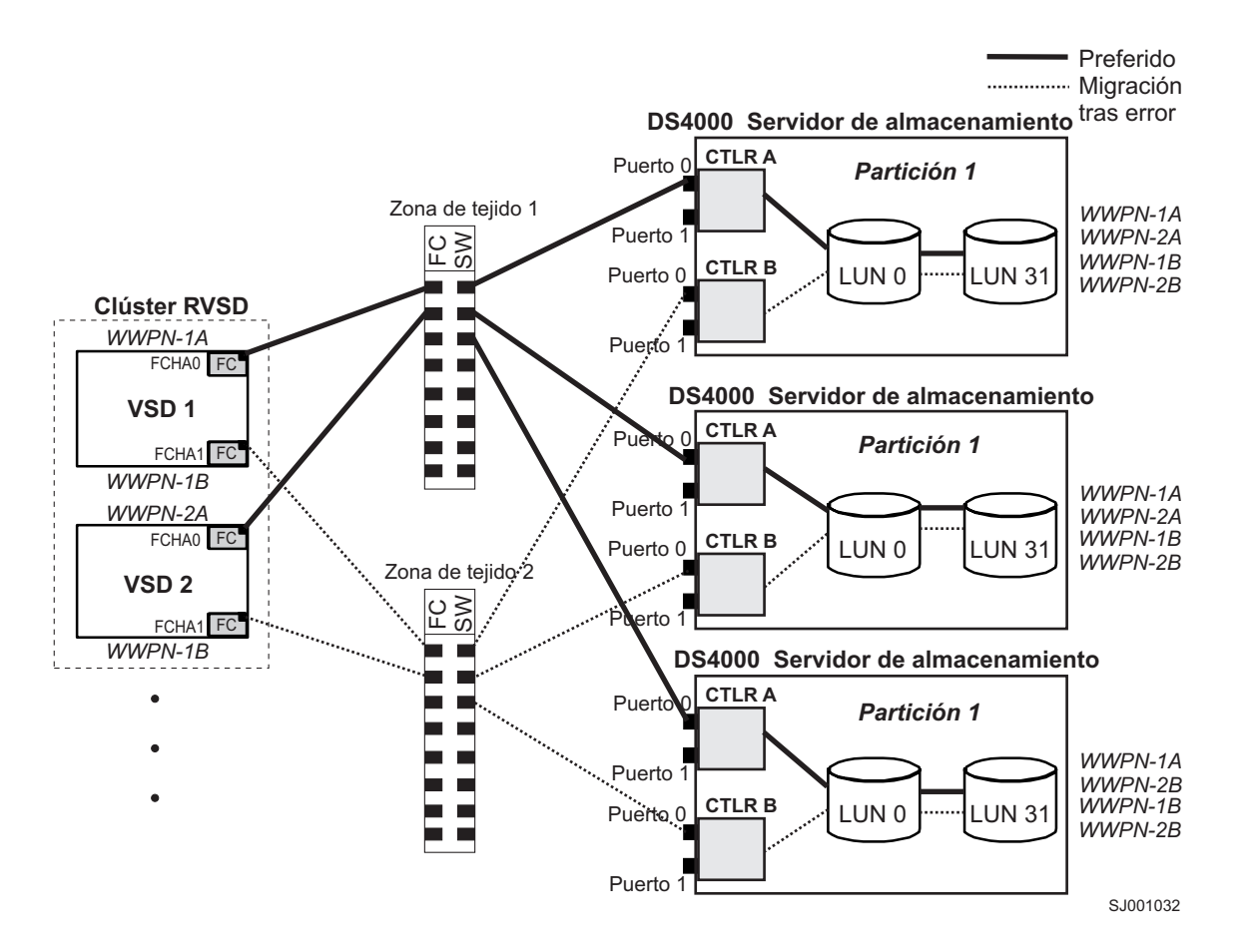

Figura 37 muestra una configuración de clúster que contiene tres subsistemas de almacenamiento DS con una partición en cada uno de ellos.

Figura 37. Configuración de clúster con tres subsistemas de almacenamiento - una partición por subsistema

Figura 38 en la página 332 muestra una configuración de clúster que contiene cuatro subsistemas de almacenamiento DS, con una partición en cada subsistema de almacenamiento.

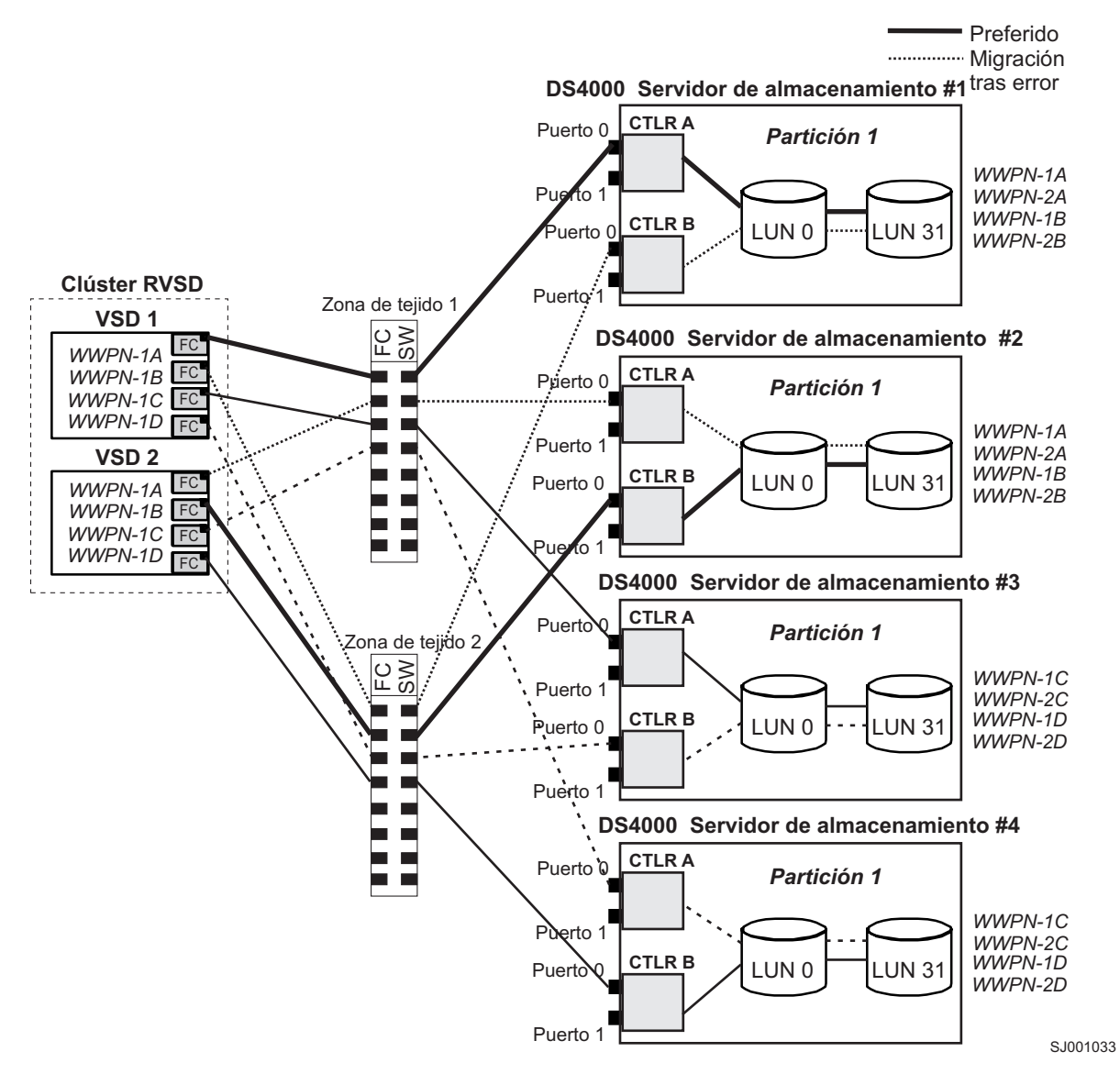

Figura 38. Configuración de clúster con cuatro subsistemas de almacenamiento - una partición por subsistema

Figura 39 en la página 333 muestra una configuración de clúster que contiene dos subsistemas de almacenamiento DS con dos particiones en cada uno de ellos.

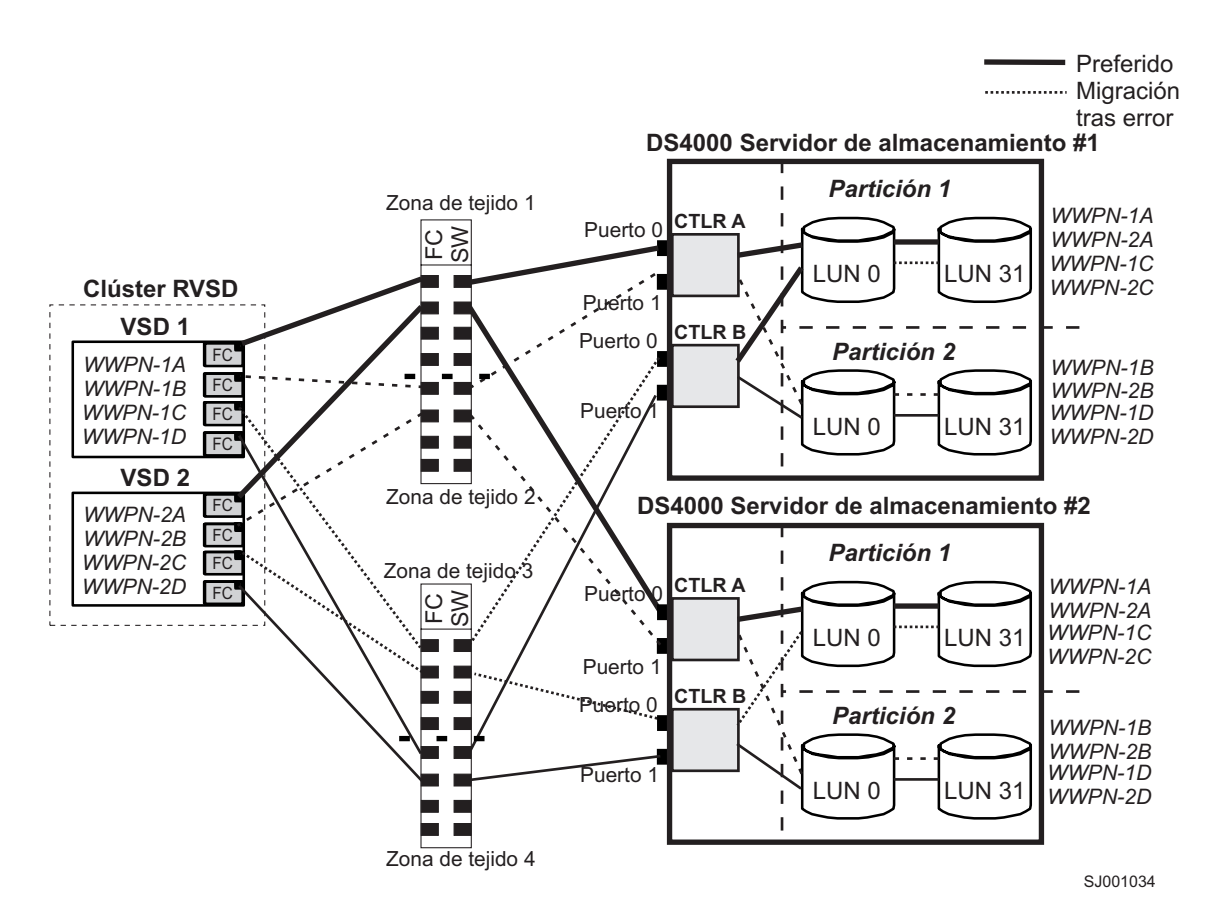

Figura 39. Configuración de clúster RVSD con dos subsistemas de almacenamiento - dos particiones por subsistema

Figura 40 en la página 334 muestra una configuración de clúster HACMP/GPFS que contiene un subsistema de almacenamiento DS individual con una partición.

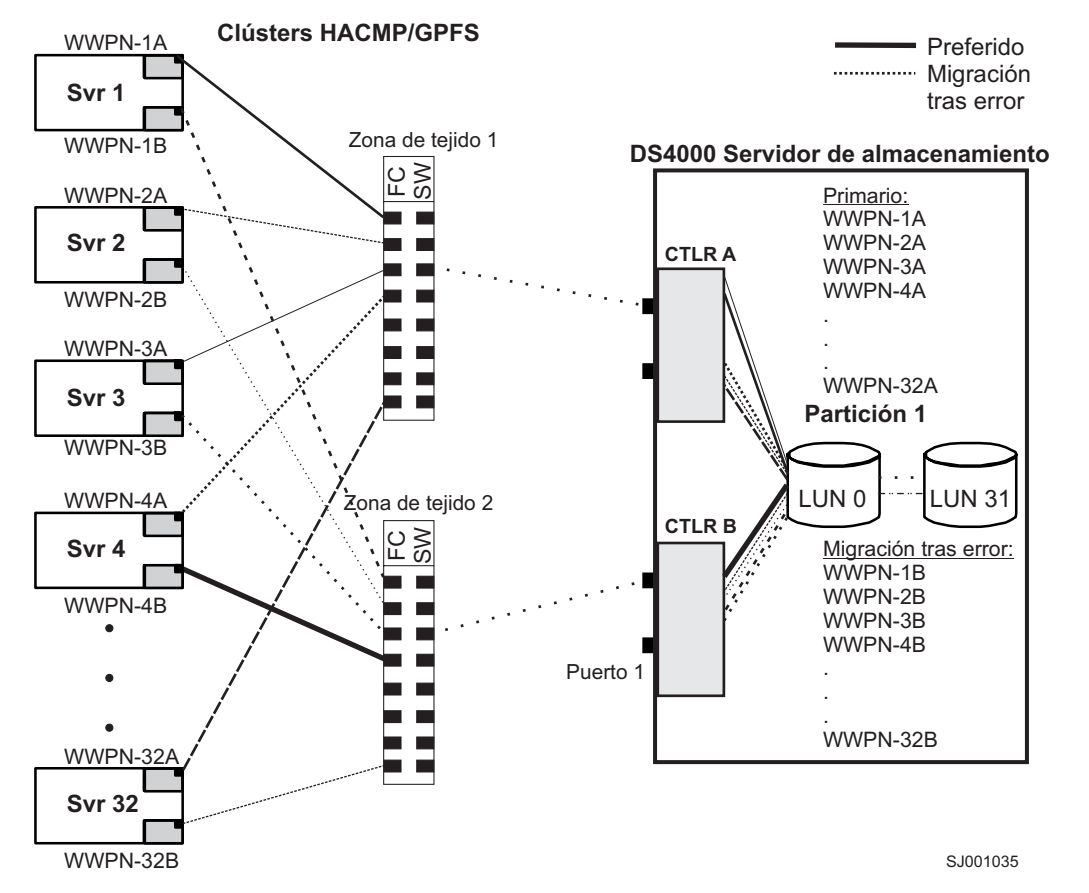

Figura 40. Configuración de clúster HACMP/GPFS con un subsistema de almacenamiento - una partición

Figura 41 en la página 335 muestra una configuración de clúster HACMP/GPFS que contiene dos subsistemas de almacenamiento DS con dos particiones en cada uno de ellos.

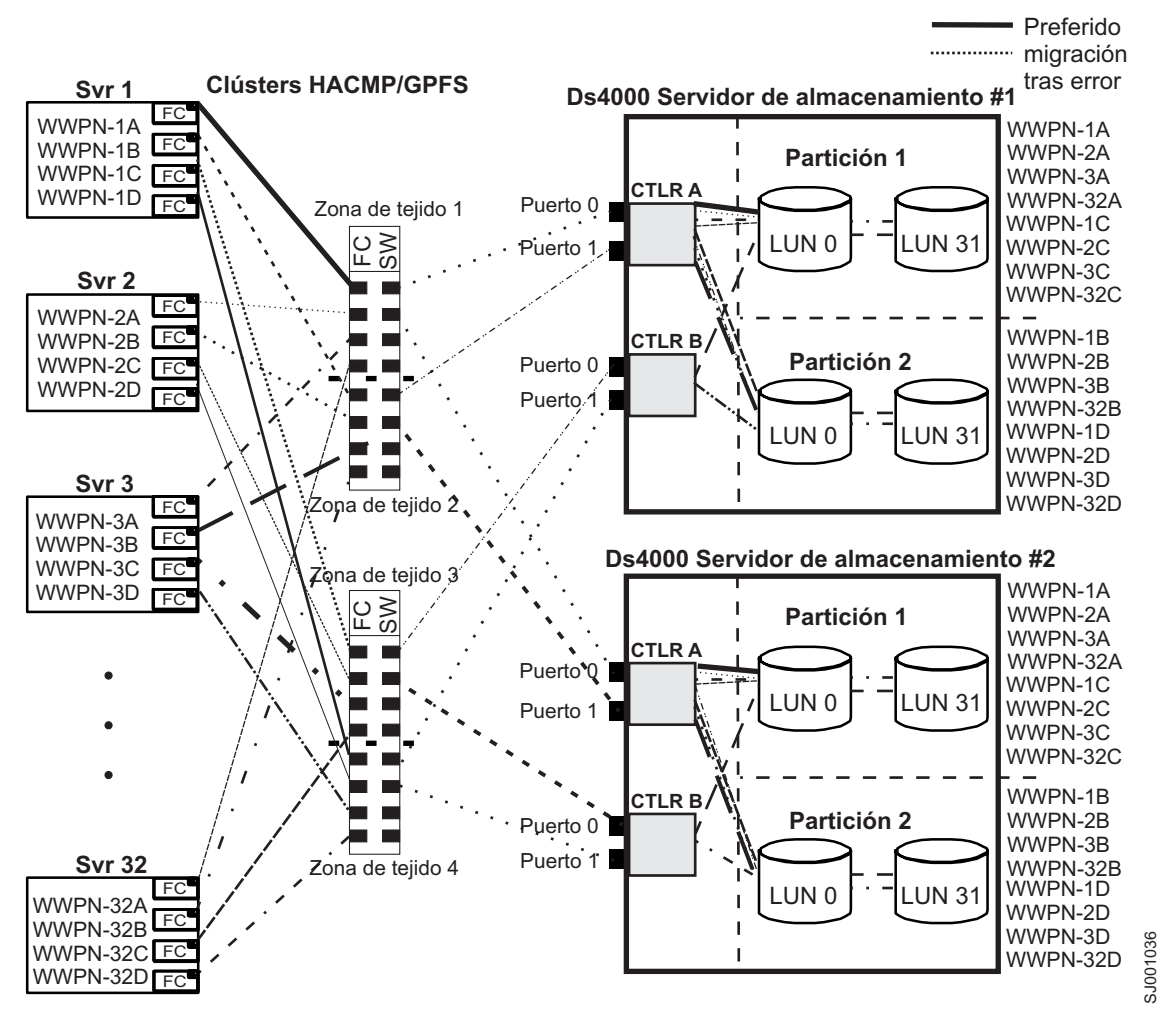

Figura 41. Configuración de clúster HACMP/GPFS con dos subsistemas de almacenamiento - dos particiones por subsistema

# Uso de servicios de clúster en sistemas HP-UX

La información de este documento podría no indicar niveles de versiones de software de clúster actualizadas. Consulte el archivo léame de Storage Manager para HP-UX para conocer la información más reciente sobre los requisitos de la agrupación en clúster. Consulte "Búsqueda de software, firmware de controlador y archivos léame de Storage Manager" en la página xv para conocer instrucciones sobre cómo buscar el archivo léame en línea.

También puede visitar el System Storage Interoperation Center en el siguiente sitio web:

www.ibm.com/systems/support/storage/config/ssic

Al configurar la agrupación en clúster en un sistema HP-UX puede elegir muchas configuraciones. La configuración mínima está formada por dos servidores, ambos configurados con una LAN primaria y dos LAN en espera para establecer una LAN de pulsación.

Proporciona al subsistema de almacenamiento conexiones de canal de fibra a través de dos conmutadores que faciliten la ruta necesaria a los datos redundantes a los hosts. Asegúrese de que cada servidor tiene dos adaptadores de bus de host HP Tachyon.

# Uso de servicios de clúster en sistemas Solaris

Las secciones siguientes contienen requisitos de hardware generales e información adicional sobre servicios de clúster.

**Importante:** La información de este documento podría no indicar niveles de versiones de software de clúster actualizadas. Consulte el archivo léame de Storage Manager para Solaris para conocer información actualizada sobre los requisitos de la agrupación en clúster, incluyendo las últimas versiones soportadas de Veritas Cluster Server. Consulte "Búsqueda de software, firmware de controlador y archivos léame de Storage Manager" en la página xv para conocer instrucciones sobre cómo buscar el archivo léame en línea.

También puede visitar el System Storage Interoperation Center en el siguiente sitio web:

www.ibm.com/systems/support/storage/config/ssic

## Requisitos generales de Solaris

Cada sistema Solaris del clúster requiere el siguiente hardware:

- Al menos tres puertos Ethernet:
  - Dos para las conexiones de red privadas
  - Al menos uno para la conexión de red pública
- Dos adaptadores de bus de host de canal de fibra para conexión con el subsistema de almacenamiento
- Una conexión SCSI para los discos del sistema operativo
- Cada sistema Veritas Cluster Server requiere al menos 128 MB de RAM y 35 MB de espacio de disco libre

## Dependencias del sistema

Esta sección proporciona información acerca de los identificadores RDAC y los puntos únicos de anomalía.

#### Adición de IDs de RDAC

Puede añadir hasta ocho identificadores adicionales al archivo /etc/symsm/rmparams. Para añadirlos, siga estos pasos:

1. Abra el archivo /etc/symsm/rmparams en el vi Editor escribiendo el siguiente comando:

# vi /etc/symsm/rmparams

- Modifique la línea Rdac\_HotAddIDs como se indica a continuación: Rdac\_HotAddIDs:0:1:2:3:4:5:6:7:8
- 3. Guarde y cierre el archivo /etc/symsm/rmparams.

## Puntos únicos de anomalía

Al configurar servicios de clúster, es importante eliminar los puntos únicos de anomalía porque estos hacen que los clústers tengan solo la resistencia de su componente más débil. Configure el subsistema de almacenamiento para el almacenamiento compartido; por ejemplo, todos los nodos del clúster deben reconocer el mismo almacenamiento y los tipos de host se deben definir correctamente.

# Apéndice D. Visualización y definición de atributos de gestor de datos de objeto (ODM) de AIX

Algunos de los atributos de ODM solo tiene fines informativos. Estos atributos informativos muestran cómo se configura el subsistema de almacenamiento y su estado actual. Puede modificar otros atributos utilizando SMIT o con el comando UNIX **chdev -p**.

# Definiciones de atributo

Las siguientes tablas muestran las definiciones y valores de los atributos ODM para dars, dacs y hdisks:

- Tabla 51: Atributos para dispositivos dar
- Tabla 52 en la página 341: Atributos para dispositivos dac
- Tabla 53 en la página 342: Atributos para dispositivos hdisk

#### Nota:

- 1. El valor predeterminado de los atributos con True (Verdadero) en la columna Modificable puede modificarse.
- 2. Los atributos con False (Falso) en la columna Modificable solo tienen fines informativos o de estado. No obstante, algunos atributos con False en la columna Modificable se pueden modificar con Storage Manager.
- El comando lsattr -El (E mayúscula, L minúscula) es otra forma de determinar qué atributos se pueden modificar. Los atributos que pueden modificarse indican True en la última columna del resultado de lsattr -El. También puede mostrar los valores predeterminados con el comando lsattr -Dl.

| atributo Definición                                                                       |                                                                                                    | Modificable(T/F) | Valor posible                                                                        |  |  |
|-------------------------------------------------------------------------------------------|----------------------------------------------------------------------------------------------------|------------------|--------------------------------------------------------------------------------------|--|--|
| act_controller Lista de controladores<br>en estado activo<br>durante la<br>configuración. |                                                                                                    | False            | Definida durante la<br>configuración por el<br>software RDAC.                        |  |  |
| all_controller                                                                            | Lista de controladores<br>que incluyen esta<br>matriz; normalmente<br>hay dos dispositivos<br>dac.                                                                     | False            | Definida durante la<br>configuración por el<br>software RDAC.                        |  |  |
| held_in_reset                                                                             | Nombre del<br>controlador que<br>estaba en estado<br>held_in_reset durante<br>la configuración o<br><b>ninguno</b> si no había<br>ningún controlador<br>en ese estado. | True             | Definida durante la<br>configuración por el<br>software RDAC.No<br>debe modificarse. |  |  |

Tabla 51. Atributos para dispositivos dar

| atributo                                                                                                    | Definición                                                                                                    | Modificable(T/F) | Valor posible                                                                                                    |  |  |
|----------------------------------------------------------------------------------------------------|----------------------------------------------------------------------------------------------------|------------------|----------------------------------------------------------------------------------------------------|--|--|
| load_balancing                                                                                                    | Indicador que<br>especifica si el<br>equilibrio de carga<br>está habilitado (sí) o<br>inhabilitado (no); vea<br>la definición del<br>atributo <i>balance_freq</i><br>para más<br>información.                    | True             | Sí o No.<br>Atención: Sólo se<br>debe definir el<br>atributo <i>load_balancing</i><br>como sí en<br>configuraciones de un<br>solo host. |  |  |
| autorecovery                                                                                                    | Indicador que<br>especifica si el<br>dispositivo devuelve<br>la matriz a la<br>modalidad<br>dual-activa si detecta<br>una operación<br>adecuada de rutas y<br>controladores ( <b>sí</b> ) o<br>no ( <b>no</b> ). | True             | Sí o No. Ver<br>restricciones de uso.                                                                                                   |  |  |
| hlthchk_freq                                                                                                    | Número que<br>especifica con qué<br>frecuencia se realizan<br>comprobaciones de<br>estado en segundos.                                                                                                    | True             | 1 - 9999. No debe<br>modificarse.                                                                                                    |  |  |
| aen_freq Número que<br>especifica con qué<br>frecuencia se realizan<br>comprobaciones de<br>AEN de sondeo en<br>segundos. |                                                                                                    | True             | 1 - 9999. No debe<br>modificarse.                                                                                                    |  |  |
| balance_freq                                                                                                    | Si <i>load_balancing</i> está<br>habilitado, número<br>que especifica con<br>qué frecuencia, en<br>segundos, se realiza<br>el equilibrio de carga<br>en la matriz.                                               | True             | 1 - 9999 - No debe<br>modificarse.                                                                                                    |  |  |
| fast_write_ok                                                                                                    | Indicador que<br>muestra si la<br>escritura-rápida o la<br>caché-rápida estaban<br>disponibles para este<br>sistema ( <b>sí</b> ) o no ( <b>no</b> ).                                                            | False            | Sí o No. Estado de la<br>configuración del<br>subsistema de<br>almacenamiento.                                                          |  |  |
| cache_size                                                                                                    | Tamaño de la caché<br>de ambos<br>controladores, en<br>megabytes; <b>0</b> si los<br>tamaños no<br>coinciden.                                                                                                    | False            | 512 o 1024. Definido<br>por el subsistema de<br>almacenamiento.                                                                         |  |  |

Tabla 51. Atributos para dispositivos dar (continuación)
| atributo       | Definición                                                                                           | Modificable(T/F) | Valor posible                                                                                                    |
|----------------|----------------------------------------------------------------------------------------------------|------------------|----------------------------------------------------------------------------------------------------|
| switch_retries | Número que<br>especifica cuántas<br>veces se reintentan<br>los conmutadores<br>fallidos, en enteros. | True             | 0 - 255.<br>Predeterminado: 5<br>Para la mayoría de<br>configuraciones, el<br>valor predeterminado<br>es el mejor valor. Si<br>está utilizando<br>HACMP, puede ser<br>útil para establecer el<br>valor a 0.<br><b>Atención:</b> No se<br>puede utilizar una<br>descarga de firmware<br>simultánea si se<br>cambia el valor |
|                |                                                                                                    |                  | predeterminado.                                                                                                    |

Tabla 51. Atributos para dispositivos dar (continuación)

Tabla 52. Atributos para dispositivos dac

| atributo        | Definición                                                                                                    | Modificable(T/F) | Valor posible                                                               |
|-----------------|----------------------------------------------------------------------------------------------------|------------------|-----------------------------------------------------------------------------|
| passive_control | Indicador que<br>especifica si este<br>controlador estaba en<br>estado pasivo durante<br>la configuración ( <b>sí</b> ) o<br>no ( <b>no</b> ).                  | False            | Sí o No. Estado de la<br>configuración del subsistema<br>de almacenamiento. |
| alt_held_reset  | alt_held_reset Indicador que<br>muestra si el<br>controlador<br>alternativo estaba en<br>estado held-in-reset<br>durante la<br>configuración (sí) o<br>no (no). |                  | Sí o No. Estado de la<br>configuración del subsistema<br>de almacenamiento. |
| controller_SN   | Número de serie de este controlador.                                                                                                    | False            | Definido por el subsistema<br>de almacenamiento.                            |
| ctrl_type       | Tipo de matriz a la<br>que pertenece este<br>controlador.                                                                                                    | False            | 1742, 1722, 1742-900.<br>Definido por el subsistema<br>de almacenamiento.   |
| cache_size      | Tamaño de la<br>memoria caché de<br>este controlador, en<br>megabytes.                                                                                          | False            | 512, 1024. Definido por el<br>subsistema de<br>almacenamiento.              |
| scsi_id         | Identificador SCSI de este controlador.                                                                                                    | False            | Definido por SAN, informe por AIX.                                          |
| lun_id          | Número de unidad<br>lógica de este<br>controlador.                                                                                                    | False            | Definido por el subsistema<br>de almacenamiento.                            |

| Tabla 52. | Atributos | para | dispositivos | dac | (continuaciór | 1) |
|-----------|-----------|------|--------------|-----|---------------|----|
|-----------|-----------|------|--------------|-----|---------------|----|

| atributo   | Definición                                                                                                    | Modificable(T/F) | Valor posible                                                    |
|------------|----------------------------------------------------------------------------------------------------|------------------|------------------------------------------------------------------|
| utm_lun_id | Número de unidad<br>lógica de este<br>controlador, o<br><b>ninguno</b> si las UTM<br>(unidades lógicas de<br>acceso) no está<br>habilitadas. | False            | 0 - 31. Definido por Storage<br>Manager.                         |
| node_name  | Nombre del nodo de canal de fibra.                                                                                                    | False            | Definido por el subsistema<br>de almacenamiento.                 |
| location   | Etiqueta de ubicación<br>definida por el<br>usuario para este<br>controlador; el<br>sistema no utiliza este<br>valor.                        | True             | Definida por Storage<br>Manager.                                 |
| ww_name    | Nombre de ámbito<br>mundial de canal de<br>fibra de este<br>controlador.                                                                     | False            | Definido por el subsistema<br>de almacenamiento.                 |
| GLM_type   | Tipo de GLM<br>utilizado para este<br>controlador.                                                                                           | False            | Alto o Bajo. Definido por el<br>subsistema de<br>almacenamiento. |

Tabla 53. Atributos para dispositivos hdisk

| atributo     | Definición                                                                                                    | Modificable(T/F) | Valor posible                                                                                                    |
|--------------|----------------------------------------------------------------------------------------------------|------------------|----------------------------------------------------------------------------------------------------|
| pvid         | Identificador de<br>volumen AIX físico o<br><b>ninguno</b> si no está<br>definido.                                                                                                    | False            | Definido por AIX.                                                                                                    |
| q_type       | Tipo de colas para<br>este dispositivo, se<br>debe establecer en<br><b>simple</b> .                                                                                                    | False            | Definido por<br>AIX.Debe ser<br>"simple".                                                                                                    |
| queue_depth  | Número que<br>especifica la<br>profundidad de la<br>cola en base a la<br>configuración del<br>sistema; reduzca este<br>número si la matriz<br>devuelve un estado<br>BUSY de manera<br>continuada. | True             | 1 - 64<br><b>Nota:</b> Consulte<br>"Definición de la<br>profundidad de cola<br>para dispositivos<br>hdisk" en la página<br>184 para conocer<br>información<br>importante sobre la<br>definición de este<br>atributo. |
| PR_key_value | Sólo es necesario si el<br>dispositivo soporta<br>alguna de las<br>políticas de reserva<br>permanentes. Este<br>atributo se utiliza<br>para distinguir ente<br>distintos hosts.                   | True             | 1-64 o Ninguno.<br><b>Nota:</b> Se ha de<br>establecer un valor<br>que no sea cero para<br>este atributo antes de<br>definir el atributo<br>reserve_policy.                                                          |

| atributo                                                                                                    | Definición                                                                                                    | Modificable(T/F) | Valor posible                                                                                                    |
|----------------------------------------------------------------------------------------------------|----------------------------------------------------------------------------------------------------|------------------|----------------------------------------------------------------------------------------------------|
| reserve_policy                                                                                                    | <i>reserve_policy</i> Política de reserva<br>permanente, que<br>indica si se emplea<br>una metodología de<br>reserva cuando se<br>abre el dispositivo.                                                                 |                  | no_reserve<br>PR_shared,<br>PR_exclusive o<br>single_path                                                                                                    |
| max_transfer                                                                                                    | El tamaño máximo de<br>transferencia es el<br>tamaño de<br>transferencia más<br>grande que se puede<br>utilizar en el envío de<br>E/S.                                                                                 | True             | Valor numérico:<br>Predeterminado = 1 MB<br><b>Nota:</b> Normalmente,<br>no es necesario<br>cambiar el valor<br>predeterminado, a<br>menos que<br>operaciones de E/S<br>muy grandes<br>requieran aumentar<br>este valor. |
| write_cache                                                                                                    | rrite_cache Indicador que<br>especifica si está<br>habilitada la escritura<br>en memoria caché en<br>este dispositivo (sí) o<br>no (no); vea la<br>definición del<br>atributo cache_method<br>para más<br>información. |                  | Sí o No.                                                                                                    |
| size                                                                                                    | Tamaño de esta<br>unidad lógica.                                                                                                    | False            | Definido por el<br>subsistema de<br>almacenamiento.                                                                                                    |
| raid_level                                                                                                    | d_level Número que<br>especifica el nivel de<br>RAID de este<br>dispositivo.                                                                                                    |                  | 0, 1, 3, 5. Definido<br>por Storage Manager.                                                                                                    |
| rw_timeoutNúmero que<br>especifica el valor de<br>tiempo de espera<br>lectura/escritura de<br>cada mandato de<br>lectura/escritura para<br>esta matriz, en<br>segundos;<br>normalmente se<br>establece en 30. |                                                                                                    | True             | 30 - 180. El valor<br>predeterminado no<br>debe modificarse.                                                                                                    |
| reassign_to                                                                                                    | Número que<br>especifica el valor de<br>tiempo de espera<br>para operaciones de<br>reasignación de FC,<br>en segundos;<br>normalmente se<br>establece en 120.                                                          | True             | 0 - 1000. El valor<br>predeterminado no<br>debe modificarse.                                                                                                    |

Tabla 53. Atributos para dispositivos hdisk (continuación)

| atributo      | tributo Definición<br>csi_id Identificador SCSI<br>durante la<br>configuración.                                                                                                    |       | Valor posible                                                 |
|---------------|----------------------------------------------------------------------------------------------------|-------|---------------------------------------------------------------|
| scsi_id       |                                                                                                    |       | Definido por SAN,<br>informe por AIX.                         |
| lun_id        | Número de unidad<br>lógica de este<br>dispositivo.                                                                                                    | False | 0 - 255. Definido por<br>Storage Manager.                     |
| cache_method  | <ul> <li>Si write_cache está<br/>habilitado, el método<br/>de escritura en<br/>memoria caché de<br/>esta matriz;<br/>establecido con uno<br/>de los siguientes<br/>valores:</li> <li>default. Modalidad<br/>predeterminada;<br/>"default" no se<br/>visualiza si<br/>write_cache se ha<br/>establecido en Sí.</li> <li>fast_write.<br/>Modalidad de<br/>escritura rápida<br/>(con batería de<br/>reserva, memoria<br/>caché de escritura<br/>duplicada).</li> <li>fw_unavail. Se ha<br/>especificado la<br/>modalidad de<br/>escritura rápida<br/>pero no se ha<br/>podido habilitar: la<br/>escritura en<br/>memoria caché no<br/>se está utilizando.</li> <li>fast_load.<br/>Modalidad de<br/>carga rápida (sin<br/>batería de reserva,<br/>sin memoria caché<br/>de escritura<br/>duplicada).</li> <li>fl_unavail. Se ha<br/>especificado la<br/>modalidad de<br/>carga rápida (sin<br/>batería de reserva,<br/>sin memoria caché<br/>de escritura<br/>duplicada).</li> <li>fl_unavail. Se ha<br/>especificado la<br/>modalidad de<br/>carga rápida (sin<br/>batería de reserva,<br/>sin memoria caché<br/>de escritura<br/>duplicada).</li> </ul> | False | Default, fast_write,<br>fast_load, fw_unavail,<br>fl_unavail. |
| prefetch_mult | Número de bloques<br>que se han de captar<br>previamente en la<br>memoria caché de<br>lectura para cada<br>lectura de bloque.                                                                                                    | False | 0 - 100.                                                      |

Tabla 53. Atributos para dispositivos hdisk (continuación)

| atributo     | Definición                                                                                | Modificable(T/F) | Valor posible                                       |
|--------------|-------------------------------------------------------------------------------------------|------------------|-----------------------------------------------------|
| ieee_volname | Identificador IEEE<br>exclusivo de nombre<br>de unidad lógica para<br>esta unidad lógica. | False            | Definido por el<br>subsistema de<br>almacenamiento. |

Tabla 53. Atributos para dispositivos hdisk (continuación)

# Uso del comando Isattr para ver atributos de ODM

Para ver la configuración de atributos de Object Data Manager (ODM) para dars, dacs y hdisks, utilice el comando **lsattr** del modo siguiente:

- Para ver la configuración predeterminada, escriba lsattr -Dl.
- Para ver los atributos definidos actualmente en el sistema, escriba lsattr -El.

Los ejemplos del resultado de **lsattr -El** mostrados en la Tabla 54, Tabla 55 y Tabla 56 en la página 346, especifican la configuración de atributos de ODM para un dar, un dac y un hdisk.

Tabla 54. Ejemplo 1: Visualización de la configuración de atributos para un dar

| # lsattr -El da | ar0       |                                             |       |
|-----------------|-----------|---------------------------------------------|-------|
| act controller  | dac0,dac1 | Active Controllers                          | False |
| aen_freq        | 600       | Polled AEN frequency in seconds             | True  |
| all_controller  | dac0,dac1 | Available Controllers                       | False |
| autorecovery    | no        | Autorecover after failure is corrected      | True  |
| balance_freq    | 600       | Dynamic Load Balancing frequency in seconds | True  |
| cache_size      | 128       | Cache size for both controllers             | False |
| fast_write_ok   | yes       | Fast Write available                        | False |
| held_in_reset   | none      | Held-in-reset controller                    | True  |
| hlthchk_freq    | 600       | Health check frequency in seconds           | True  |
| load_balancing  | no        | Dynamic Load Balancing                      | True  |
| switch_retries  | 5         | Number of times to retry failed switches    | True  |

Tabla 55. Ejemplo 2: Visualización de la configuración de atributos para un dac

| # lsattr -El da | c0                 |                          |       |
|-----------------|--------------------|--------------------------|-------|
| GLM_type        | low                | GLM type                 | False |
| alt_held_reset  | no                 | Alternate held in reset  | False |
| cache_size      | 128                | Cache Size in MBytes     | False |
| controller_SN   | 1T24594458         | Controller serial number | False |
| ctrl_type       | 1722-600           | Controller Type          | False |
| location        |                    | Location Label           | True  |
| lun_id          | 0x0                | Logical Unit Number      | False |
| node_name       | 0x200200a0b80f14af | FC Node Name             | False |
| passive_control | no                 | Passive controller       | False |
| scsi_id         | 0x11000            | SCSI ID                  | False |
| utm_lun_id      | 0x001f00000000000  | Logical Unit Number      | False |
| ww_name         | 0x200200a0b80f14b0 | World Wide Name          | False |

**Nota:** Al ejecutar el comando# lsattr -Rl <device> -a <attribute>, se mostrarán los valores permitidos para el atributo especificado, una lista de atributos de hdisk al utilizar MPIO.

**Nota:** En Tabla 56 en la página 346, los valores de atributo **ieee\_volname** y **lun\_id** aparecen abreviados. Un resultado real mostraría los valor en su totalidad.

| Tabla 30. Ejempio 3. Visualizacion de la configuración de altibulos para | adia 56. <b>Ejempio 3:</b> visualizacio | on ae ia | <i>configuracion</i> | ae atributos | para un | naisk |
|--------------------------------------------------------------------------|-----------------------------------------|----------|----------------------|--------------|---------|-------|
|--------------------------------------------------------------------------|-----------------------------------------|----------|----------------------|--------------|---------|-------|

| lsattr -El hdi | sk174              |                                        |       |
|----------------|--------------------|----------------------------------------|-------|
| cache_method   | fast_write         | Write Caching method                   | False |
| ieee_volname   | 600A0B81063F7076A7 | IEEE Unique volume name                | False |
| lun_id         | 0x0069000000       | Logical Unit Number                    | False |
| prefetch_mult  | 12                 | Multiple of blocks to prefetch on read | False |
| pvid           | none               | Physical volume identifier             | False |
| q_type         | simple             | Queuing Type                           | False |
| queue_depth    | 2                  | Queue Depth                            | True  |
| raid_level     | 5                  | RAID Level                             | False |
| reassign_to    | 120                | Reassign Timeout value                 | True  |
| reserve_lock   | yes                | RESERVE device on open                 | True  |
| rw_timeout     | 30                 | Read/Write Timeout value               | True  |
| scsi_id        | 0x11f00            | SCSI ID                                | False |
| size           | 2048               | Size in Mbytes                         | False |
| write_cache    | yes                | Write Caching enabled                  | False |

# Apéndice E. Acerca del proveedor VDS/VSS

Microsoft Virtual Disk Service (VDS) y Microsoft Volume Shadow-copy Service (VSS) son interfaces IBM DS Storage Manager para Microsoft Windows Server 2003 y Microsoft Windows Server 2008. VDS y VSS permiten al subsistema de almacenamiento interactuar con aplicaciones de terceros que utilicen la interfaz de programación de aplicaciones (API) de VDS o VSS. Microsoft VDS/VSS se incluye en las instalaciones Windows Server 2003 y Windows Server 2008. Microsoft VSS se incluye y tiene soporte en Windows Server 2012, pero Microsoft VDS está obsoleto a partir de Windows Server 2012.

**Nota:** El proveedor de hardware IBM VDS/VSS no tiene soporte para versiones de cliente de Windows Server 2012.

El proveedor de hardware IBM VDS/VSS no tiene soporte para versiones de cliente de Windows Server 2012. El proveedor de hardware IBM DS Storage Manager VDS es una biblioteca Dynamic Link Library (DLL) de Windows que carga VDS, y se utiliza como canal de comunicación para el subsistema de almacenamiento. Con el proveedor de hardware IBM DS Storage Manager VDS instalado, las aplicaciones de terceros pueden enviar mandatos de gestión al subsistema de almacenamiento. Tiene soporte para comandos como - creación de unidades lógicas, supresión de unidades lógicas y desenmascarameinto de unidades lógicas. Las aplicaciones de terceros puede obtener información de configuración y estado del subsistema de almacenamiento. El proveedor de hardware de IBM DS Storage Manager VSS es un servicio de Windows (.exe). VSS de Microsoft se conecta al servicio y lo utiliza para coordinar la creación de las unidades lógicas FlashCopy en el subsistema de almacenamiento. Las FlashCopies de unidad lógica iniciadas por VSS se pueden desencadenar por medio de herramientas de copia de seguridad de terceros conocidas como 'solicitantes'.

Descargue el proveedor VDS/VSS y las instrucciones de instalación del sitio web siguiente. En primer lugar, registre una cuenta y obtenga las credenciales de inicio de sesión; a continuación, descargue el programa de instalación.

http://support.netapp.com/NOW/apbu/oemcp/protcd/.

# Apéndice F. Instalación del proveedor SMI-S

La SMIS-S (Especificación de iniciativa de gestión de almacenamiento) define un método para la gestión interoperativa de una red de área de almacenamiento (SAN) y describe la información disponible para un cliente WBEM desde un servidor CIM compatible con SMI-S y una interfaz basada en XML, en mensajería y orientada a objetos. Esta interfaz está diseñada para dar soporte a requisitos específicos de gestión de dispositivos en y a través de redes SAN, IBM SAN Volume Controller, Tivoli Storage Productivity Center, y subsistemas de almacenamiento DS3000, DS4000 y DS5000 con soporte por parte de Director. Para obtener detalles, consulte la matriz de interoperatividad de software de IBM.

Descargue el proveedor SMI-S y las instrucciones de instalación del sitio web siguiente. En primer lugar, registre una cuenta y obtenga las credenciales de inicio de sesión; a continuación, descargue el programa de instalación.

http://support.netapp.com/NOW/apbu/oemcp/protcd/.

# Apéndice G. Accesibilidad

La información de este apéndice describe las características de accesibilidad y accesibilidad a la documentación de Storage Manager.

### Formato de documento

Las publicaciones de este producto están en Adobe Portable Document Format (PDF) y deben cumplir los estándares de accesibilidad. Si experimenta dificultades al utilizar los archivos PDF y quiere solicitar un formato basado en la web o un documento PDF accesible para una documentación, dirija el correo electrónico a la siguiente dirección:

Information Development IBM Corporation 205/A015 3039 E. Cornwallis Road P.O. Box 12195 Research Triangle Park, North Carolina 27709-2195 EE.UU.

En la solicitud, asegúrese de incluir el número y el título de la publicación.

Cuando envía información a IBM, otorga a IBM un derecho no exclusivo a utilizar o distribuir dicha información en la forma en que IBM considere adecuada, sin contraer por ello ninguna obligación con el remitente.

### Características de accesibilidad de Storage Manager

Esta sección proporciona información sobre navegación de teclado alternativa, una característica de accesibilidad de Storage Manager. Las funciones de accesibilidad ayudan a los usuarios que tienen alguna discapacidad física, como una limitación de los movimientos o de la visión, a utilizar satisfactoriamente los productos de software.

Con las operaciones de teclado alternativas descritas en esta sección, pude utilizar teclas o combinaciones de teclas para llevar a cabo tareas de Storage Manager e iniciar numerosas acciones de menú que también pueden realizarse con el ratón.

**Nota:** Además de las operaciones de teclado descritas en esta sección, los paquetes de instalación de Storage Manager versión 9.14 - 10.10 (y posteriores) para Windows incluyen una interfaz de software de lectura de pantalla.

Para habilitar el lector de pantalla, seleccione **Instalación personalizada** al utilizar el asistente de instalación para instalar Storage Manager 9.14 - 10.10 (o posterior) en una estación de gestión/host Windows. A continuación, en la ventana Seleccionar características de producto, seleccione **Java Access Bridge**, además del resto de componentes del software host necesarios.

En la Tabla 57 en la página 352 se definen las operaciones de teclado que le permitirán desplazarse por los componentes de la interfaz de usuario, seleccionarlos y activarlos. En la tabla se utilizan los términos siguientes:

• *Navegar* significa mover el foco de entrada de un componente de la interfaz de usuario a otro, dirigirse al componente deseado.

- *Seleccionar* significa elegir uno o más componentes, por lo general, para realizar una acción posterior.
- Activar significa llevar a cabo la acción de un componente en particular.

**Nota:** En general, el desplazamiento de un componente a otro se realiza con las teclas siguientes:

- **Tabulador**: mueve el foco al siguiente componente o al primer miembro del siguiente grupo de componentes.
- **Despl-tabulador**: mueve el foco al componente anterior o al primer componente del grupo de componentes anterior.
- **Teclas de flecha**: mueve el foco de un componente a otro dentro de un grupo de componentes.

| Tecla de atajo                                                                  | Acción                                                                                                    |
|---------------------------------------------------------------------------------|----------------------------------------------------------------------------------------------------|
| F1                                                                              | Abre la ayuda.                                                                                                    |
| F10                                                                             | Desplaza el foco del teclado a la barra de menús<br>principal y resalta el primer menú; para desplazarse por<br>las opciones disponibles se utilizan las teclas de flecha.                                                                                |
| Alt+F4                                                                          | Cierra la ventana de gestión.                                                                                                    |
| Alt+F6                                                                          | Mueve el foco de un diálogo (no modal) a otro y de una ventana de gestión a otra.                                                                                                    |
| Alt + letra subrayada                                                           | Acceda a los elementos de menú, botones y otros<br>componentes de interfaz con las teclas asociadas con las<br>letras subrayadas.                                                                                                    |
|                                                                                 | En el caso de las opciones de menú, seleccione la<br>combinación Alt + letra subrayada para acceder a un<br>menú principal y, a continuación, seleccione la letra<br>subrayada para acceder a un elemento concreto del<br>menú.                           |
|                                                                                 | Para los demás componentes, utilice la combinación Alt<br>+ letra subrayada.                                                                                                    |
| Ctrl+F1                                                                         | Muestra u oculta la ayuda flotante cuando el foco del teclado se encuentra en la barra de herramientas.                                                                                                    |
| Barra espaciadora                                                               | Selecciona un elemento o activa un hiperenlace.                                                                                                    |
| Control+barra espaciadora<br>(Contiguo/no contiguo)<br>Vista física/lógica AMW) | Selecciona varias unidades en la vista física.                                                                                                    |
|                                                                                 | Para seleccionar varias unidades, seleccione una unidad<br>con la barra espaciadora y después pulse el tabulador<br>para trasladar el foco a la siguiente unidad que desea<br>seleccionar; pulse Control+barra espaciadora para<br>seleccionar la unidad. |
|                                                                                 | Si pulsa la barra espaciadora solamente cuando hay<br>varias unidades seleccionadas, se eliminan todas las<br>selecciones.                                                                                                    |
|                                                                                 | Utilice la combinación Control+barra espaciadora para<br>deseleccionar una unidad cuando haya varias<br>seleccionadas.                                                                                                    |
|                                                                                 | Este comportamiento es el mismo tanto si se seleccionan<br>unidades adyacentes como si no son adyacentes.                                                                                                    |

Tabla 57. Operaciones de teclado alternativas de Storage Manager

| Tecla de atajo            | Acción                                                                                                    |
|---------------------------|----------------------------------------------------------------------------------------------------|
| Fin, Av Pág               | Desplaza el foco del teclado al último elemento de la lista.                                                                                                |
| Esc                       | Cierra el diálogo actual.No requiere el foco del teclado.                                                                                                   |
| Inicio, Re Pág            | Desplaza el foco del teclado al primer elemento de la lista.                                                                                                |
| Despl+tabulador           | Desplaza el foco del teclado de un componente a otro en<br>la dirección contraria en la que se produce el<br>desplazamiento si se pulsa la tecla Tabulador. |
| Control+Tabulador         | Desplaza el foco del teclado de una tabla al siguiente componente de la interfaz de usuario.                                                                |
| Tabulador                 | Desplaza el foco del teclado de un componente a otro o selecciona un hiperenlace.                                                                           |
| Flecha hacia abajo        | Mueve el foco al elemento siguiente de la lista.                                                                                                    |
| Flecha hacia la izquierda | Desplaza el foco del teclado a la izquierda.                                                                                                    |
| Flecha hacia la derecha   | Desplaza el foco del teclado a la derecha.                                                                                                    |
| Flecha hacia arriba       | Desplaza el foco del teclado al elemento anterior de la lista.                                                                                              |

Tabla 57. Operaciones de teclado alternativas de Storage Manager (continuación)

# Avisos

Esta información se ha desarrollado para productos y servicios ofrecidos en Estados Unidos.

Es posible que en otros países IBM no ofrezca los productos, los servicios o las características que se describen en este documento. Consulte con el representante local de IBM para obtener información sobre los productos y servicios actualmente disponibles en su zona. Cualquier referencia a un producto, programa o servicio de IBM no implica que solo se pueda utilizar dicho producto, programa o servicio de IBM. Puede utilizarse en su lugar cualquier producto, programa o servicio funcionalmente equivalente que no infrinja ningún derecho de la propiedad intelectual de IBM. Sin embargo, la evaluación y la verificación del funcionamiento de cualquier producto, programa o servicio no IBM son responsabilidad del usuario.

IBM puede tener patentes o solicitudes de patentes pendientes que cubran el tema principal descrito en este documento. La posesión de este documento no le otorga ninguna licencia sobre dichas patentes. Puede enviar consultas sobre licencias, por escrito, a la siguiente dirección:

IBM Director of Licensing IBM Corporation North Castle Drive Armonk, NY 10504-1785 EE.UU.

Para consultas sobre licencias relativas a información de juego de caracteres de doble byte (DBCS), póngase en contacto con el departamento de propiedad intelectual de IBM de su país, o envíe las consultas, por escrito, a:

Intellectual Property Licensing Legal and Intellectual Property Law IBM Japón, Ltd. 19-21, Nihonbashi-Hakozakicho, Chuo-ku Tokyo 103-8510, Japón

El párrafo siguiente no se aplica al Reino Unido ni a ningún otro país donde estas disposiciones sean incompatibles con la legislación vigente: INTERNATIONAL BUSINESS MACHINES CORPORATION PROPORCIONA ESTA PUBLICACIÓN "TAL CUAL", SIN GARANTÍAS DE NINGÚN TIPO, NI EXPLÍCITAS NI IMPLÍCITAS, INCLUYENDO PERO NO LIMITÁNDOSE A ELLAS, LAS GARANTÍAS IMPLÍCITAS DE NO VULNERACIÓN, COMERCIALIZACIÓN O IDONEIDAD PARA UN FIN CONCRETO. Algunos países no permiten la renuncia a garantías explícitas o implícitas en determinadas transacciones, por lo que puede que esta declaración no sea aplicable en su caso.

Esta información puede contener imprecisiones técnicas o errores tipográficos. Periódicamente se efectúan cambios en la información aquí contenida; dichos cambios se incorporarán en nuevas ediciones de la publicación. IBM puede realizar mejoras o cambios en los productos o programas descritos en esta publicación en cualquier momento y sin previo aviso. Las referencias en este documento a sitios web que no sean de IBM se proporcionan únicamente como ayuda y no se consideran en modo alguno como una recomendación por parte de IBM de dichos sitios web. Los materiales de dichos sitios web no forman parte de este producto de IBM y la utilización de los mismos será por cuenta y riesgo del usuario.

IBM puede utilizar o distribuir la información que proporcione el usuario de cualquier manera que considere adecuada sin incurrir por ello en ninguna obligación con el usuario.

Los licenciatarios de este programa que deseen obtener información acerca del mismo con el fin de: (i) intercambiar la información entre programas creados independientemente y otros programas (incluido este) y (ii) utilizar mutuamente la información que se ha intercambiado, deben ponerse en contacto con:

IBM Corporation Almaden Research 650 Harry Road Bldg 80, D3-304, Department 277 San José, CA 95120-6099 EE.UU.

Puede que esta información esté disponible, sujeta a los términos y condiciones adecuados, y puede incluir en algunos casos, el pago de una tasa.

IBM proporciona el programa bajo licencia que se describe en este documento y todo el material bajo licencia disponible para el mismo bajo los términos del Acuerdo de cliente de IBM, el Acuerdo internacional de licencias de programas de IBM o cualquier acuerdo equivalente entre las partes.

Los datos de rendimiento contenidos en este documento se obtuvieron en un entorno controlado. Por lo tanto, los resultados que se obtengan en otros entornos operativos pueden variar significativamente. Pueden haberse realizado algunas mediciones en sistemas a nivel de desarrollo y no existe ninguna garantía de que estas mediciones vayan a ser equivalentes en sistemas disponibles generalmente. Además, es posible que algunas mediciones se hayan calculado mediante extrapolación. Los resultados reales pueden variar. Los usuarios de este documento deben verificar los datos aplicables a su entorno específico.

La información relacionada con los productos que no son de IBM se ha obtenido de los proveedores de tales productos, de los anuncios que han publicado o de otras fuentes de disponibilidad pública. IBM no ha comprobado estos productos y no puede confirmar la precisión de su rendimiento, compatibilidad ni contemplar ninguna otra reclamación relacionada con los productos que no son de IBM. Las preguntas relativas a las prestaciones de productos que no son de IBM deben dirigirse a los proveedores de dichos productos.

Todas las declaraciones de intenciones de IBM están sujetas a cambio o cancelación sin previo aviso, y sólo representan objetivos.

Todos los precios de IBM que se muestran son precios actuales de venta al por menor sugeridos por IBM y están sujetos a modificaciones sin previo aviso. Los precios de los proveedores pueden variar. Esta información está pensada únicamente a efectos de planificación. La información aquí contenida está sujeta a cambios antes de que los productos descritos estén disponibles.

Esta información contiene ejemplos de datos e informes utilizados en operaciones empresariales diarias. Para ilustrarlos de la forma más completa posible, los ejemplos incluyen los nombres de personas, compañías, marcas y productos. Todos ellos son ficticios y cualquier parecido con los nombres y direcciones utilizados por una empresa real son mera coincidencia.

### LICENCIA DE COPYRIGHT:

Esta información contiene programas de aplicaciones de ejemplo en código fuente, que ilustran técnicas de programación en las distintas plataformas operativas. Puede copiar, modificar y distribuir estos programas de ejemplo como desee, sin pago alguno a IBM, con la intención de desarrollar, utilizar, comercializar o distribuir programas de aplicación de acuerdo con la interfaz de programación de aplicaciones correspondiente a la plataforma operativa para la que están escritos los programas de ejemplo. Estos ejemplos no se han probado exhaustivamente bajo todas las condiciones. Por consiguiente, IBM, no puede garantizar ni presuponer la fiabilidad, capacidad de servicio o funcionamiento de dichos programas. Los programas de ejemplo se proporcionan "TAL CUAL", sin ningún tipo de garantía. IBM no se responsabilizará de los daños que puedan producirse por el uso de los programas de ejemplo.

Cada copia o parte de estos programas de ejemplo o cualquier trabajo derivado debe incluir un aviso de copyright como el siguiente:

© (nombre de la empresa) (año). Partes de este código proceden de programas de ejemplo de IBM Corp.

© Copyright IBM Corp. \_especifique el año o los años\_.

Si ve esta información en copia software, es posible que no aparezcan las fotografías y las ilustraciones en color.

# Marcas registradas

IBM, el logotipo de IBM e ibm.com son marcas registradas de International Business Machines Corporation en Estados Unidos y/o en otros países. Si estos y otros términos con marca registrada de IBM contienen en su primera aparición en esta información un símbolo de marca registrada (<sup>®</sup> o <sup>™</sup>), estos símbolos indican marcas registradas o de ley común de Estados Unidos propiedad de IBM en el momento de la publicación de esta información. Estas marcas también pueden estar registradas en otros países.

Encontrará una lista actualizada de las marcas registradas de IBM en http://www.ibm.com/legal/copytrade.shtml.

Los términos siguientes son marcas registradas de International Business Machines Corporation en los Estados Unidos y/o en otros países:

IBM AIX eServer FlashCopy Netfinity POWER Series p RS/6000 TotalStorage

Adobe y PostScript son marcas registradas de Adobe Systems Incorporated en EE.UU. y/o en otros países.

Intel, Intel Xeon, Itanium y Pentium son marcas comerciales o marcas registradas de Intel Corporation o sus filiales en los Estados Unidos y otros países.

Java y todas las marcas registradas de Java son marcas registradas de Sun Microsystems, Inc. en EE.UU. y/o en otros países.

Linux es una marca registrada de Linus Torvalds en Estados Unidos o en otros países.

Microsoft, Windows y Windows NT son marcas registradas de Microsoft Corporation en los Estados Unidos y/o en otros países.

UNIX es una marca registrada de The Open Group en Estados Unidos y en otros países.

Otros nombres de servicio, producto o empresa pueden ser marcas registradas de terceros.

# Notas importantes

La velocidad del procesador indica la velocidad del reloj interno del microprocesador; otros factores también afectan al rendimiento de la aplicación.

Este producto no está pensado para conectarse directa o indirectamente por ningún medio a las interfaces de las redes de telecomunicaciones públicas.

La velocidad de las unidades de CD o DVD indica la velocidad de lectura variable. Las velocidades reales varían y, a menudo, son inferiores al máximo posible.

Cuando se hace referencia al almacenamiento de procesador, el almacenamiento real y virtual, o el volumen de canales, 1 KB equivale a 1024 bytes, 1 MB equivale a 1.048.576 bytes y 1 GB equivale a 1.073.741.824 bytes.

Cuando se hace referencia a la capacidad de la unidad de disco duro o al volumen de comunicaciones, 1 MB equivale a 1.000.000 bytes y 1 GB equivale a 1.000.000 bytes. La capacidad total a la que puede acceder el usuario puede variar dependiendo del entorno operativo.

En las capacidades máximas de las unidades de disco duro internas se da por supuesta la sustitución de cualquiera de las unidades de disco duro estándar y la utilización, en todas las bahías de unidad de disco duro, de las unidades de mayor capacidad soportadas actualmente de las que dispone IBM.

Para obtener la memoria máxima puede ser necesario sustituir la memoria estándar por un módulo de memoria opcional.

IBM no se hace responsable ni garantiza los productos que no sean de IBM ni los servicios que sean ServerProven, incluyendo, entre otros, las garantías implícitas de mercantibilidad y ajustes para un fin específico. Estos productos sólo los ofrecen y garantizan terceros.

IBM no representa ni ofrece ninguna garantía relacionada con productos que no son de IBM. El soporte para productos que no son IBM (si existe) lo proporcionará el tercero y no IBM.

Algún software puede diferir de la versión comercial (si está disponible) y puede no incluir manuales de usuario o todas las funciones del programa.

# Glosario

Este glosario proporciona definiciones de la terminología y abreviaturas utilizadas en las publicaciones sobreIBM System Storage.

Si no encuentra el término que busca, consulte el *IBM Glossary of Computing Terms* ubicado en el siguiente sitio Web:

http://www.ibm.com/ibm/terminology

Este glosario también incluye términos y definiciones de:

- Information Technology Vocabulary del Subcommittee 1, Joint Technical Committee 1, of the International Organization for Standardization and the International Electrotechnical Commission (ISO/IEC JTC1/SC1). Las definiciones se identifican con el símbolo (I) situado tras la definición; las definiciones extraídas del borrador de los estándares internacionales, borradores del comité y trabajos de ISO/IEC JTC1/SC1 se identifican con el símbolo (T) situado tras la definición, lo cual indica que los organismos nacionales de SC1 aún no han establecido un acuerdo final.
- *IBM Glossary of Computing Terms*. Nueva York: McGraw-Hill, 1994.

En este glosario se utilizan los siguientes convenios de referencias cruzadas:

### Consulte

Remite a (a) un término que corresponde a la expresión completa de una abreviatura o acrónimo, o (b) un sinónimo o término de uso preferente.

# Consulte también

Le remite a un término relacionado.

# AL\_PA

Consulte dirección física de bucle arbitrado.

# arreglo temporal de programa (PTF)

Para productos de System i, System p y System z, arreglo que prueba IBM y que se pone a disposición de todos los clientes.

AT Consulte también arquitectura de bus de tecnología avanzada (AT).

### adaptador de bus de host (HBA)

Tarjeta de interfaz que conecta un bus de host, como un bus PCI (interconexión de componentes periféricos), a la red de área de almacenamiento.

### almacenamiento no volátil (NVS)

Dispositivo de almacenamiento cuyo contenido no se pierde en caso de producirse una interrupción en la alimentación.

### arquitectura Micro Channel (MCA)

Reglas que definen la manera en que los subsistemas y adaptadores utilizan el bus de Micro Channel en un sistema. MCA define los servicios que cada subsistema puede o debe proporcionar.

AGP Consulte puerto de gráficos acelerados.

ATA Consulte con conexión AT.

### Arquitectura de almacenamiento serie (SSA)

Estándar del American National Standards Institute (ANSI), implementado por IBM para una interfaz en serie de alta velocidad que proporciona una conexión punto a punto para periféricos con subsistemas de almacenamiento. La SSA, que es compatible con los dispositivos de interfaz para pequeños sistemas (SCSI), admite transferencias de datos serie multiplexados de paquetes dúplex a velocidades de 20 Mbps en cada dirección.

### arquitectura estándar de la industria (ISA)

Nombre no oficial que recibe la arquitectura de bus del sistema personal IBM PC/XT. Este diseño de bus incluía ranuras de expansión para conectar varias placas de adaptador. En las versiones anteriores tenía una vía de datos de 8 bits, que más tarde se amplió a 16 bits. La "Arquitectura estándar de la industria" (EISA) ha seguido ampliando la vía de datos hasta los 32 bits. Consulte también *arquitectura estándar de la industria ampliada*.

ADT Consulte Transferencia automática de unidad.

# Abstract Windowing Toolkit (AWT)

En programación Java, una colección de

componentes de GUI implementados mediante versiones de plataforma nativa de los componentes. Estos componentes proporcionan el subconjunto de funciones común a todos los entornos de sistema operativo.

# alojamiento de expansión de almacenamiento (EXP), o alojamiento de almacenamiento

Dispositivo que puede conectarse con una unidad del sistema para proporcionar capacidad de proceso y de almacenamiento adicionales.

### adaptador

Conjunto de circuitos impresos que transmite la entrada/salida (E/S) de los datos de usuario entre el bus interno del sistema principal y el enlace de Canal de fibra (FC) externo y viceversa. También denominado adaptador de E/S, adaptador del sistema principal o adaptador de canal de fibra.

### arquitectura estándar de la industria ampliada (EISA)

Estándar de bus de PC que amplía el bus AT (bus ISA) a 32 bits y proporciona soporte para el bus master. Se presentó en 1988 como una alternativa de 32 bits para el microcanal que mantendría la inversión en las placas existentes. Los adaptadores de PC y AT (adaptadores ISA) se pueden conectar en el bus EISA. Consulte también *arquitectura estándar de la industria*.

# arquitectura de bus de tecnología avanzada (AT) Estándar de bus para sistemas

compatibles con IBM. Amplía la arquitectura de bus XT a 16 bits y también da soporte a la función de control maestro de bus, aunque sólo están disponibles para el acceso directo los 16 primeros MB de la memoria principal.

agente Programa servidor que recibe conexiones virtuales del gestor de red (el programa cliente) en un entorno de gestión de red SNMP-TCP/IP (Protocolo simple de gestión de red-Protocolo de control de la transmisión/Protocolo Internet).

### acceso directo a la memoria (DMA)

Transferencia de datos entre la memoria y un dispositivo de entrada/salida (E/S) sin la intervención del procesador.

AWT Consulte Abstract Windowing Toolkit.

### ámbito

Define un grupo de controladores por sus direcciones IP (Protocolo Internet). Para poder asignar direcciones IP dinámicas a los controladores de la red, debe crearse y definirse un ámbito.

### bus local PCI

Consulte bus local de interconexión de componentes periféricos.

**bucle arbitrado de canal de fibra (FC-AL)** Consulte *bucle arbitrado*.

### BOOTP

Consulte protocolo de arranque.

### Base de información de gestión (MIB)

En el protocolo simple de gestión de red (SNMP), base de datos de objetos que un sistema de gestión de red puede consultar o establecer.

Definición para la información de gestión que especifica la información que hay disponible en un sistema principal o en una pasarela y las operaciones permitidas.

### bucles de unidad

Un bucle de unidad consta de un canal de cada director que se combina para formar un par de canales de unidad redundantes o un bucle de unidad redundante. Cada bucle de unidad se asocia a dos puertos. (Existen dos canales de unidad y cuatro puertos asociados por controlador.) En el DS4800, es muy común que se haga referencia a los bucles de unidad como canales de unidad. Consulte *canales de unidad*.

### bucle privado

Bucle arbitrado de canal de fibra (FC-AL) sin accesorio de tejido. Consulte también *bucle arbitrado*.

# bus local Peripheral Component Interconnect (bus local PCI)

Bus local para los sistemas personales, de Intel, que proporciona una vía de datos de alta velocidad entre la CPU y un máximo de 10 periféricos (vídeo, disco, red, etc.). El bus PCI coexiste en el PC con el bus de Arquitectura estándar de la industria (ISA) o el bus de Arquitectura estándar de la industria ampliada (EISA). Las placas ISA y EISA se conectan a una ranura IA o EISA, mientras que los controladores PCI de alta velocidad se conectan a una ranura PCI. Consulte también arquitectura estándar de la industria, arquitectura estándar de la industria ampliada.

### BIOS Consulte sistema básico de entrada/salida.

### bucle arbitrado

Una de las tres topologías de canal de fibra existentes en la que los puertos 2 -126 se interconectan en serie en un circuito de bucle individual. El acceso al bucle arbitrado de canal de fibra (FC-AL) se controla mediante un esquema de arbitraje. La topología de FC-AL da soporte a todas las clases de servicio y garantiza la entrega ordenada de las tramas de canal de fibra cuando el originador y el que responde se encuentran en la misma FC-AL. La topología por omisión para la matriz de discos es el bucle arbitrado. A veces, también se hace referencia al bucle arbitrado como Modalidad oculta.

### con conexión AT

Dispositivos periféricos compatibles con el estándar para sistemas IBM AT original en el que las señales de un cable de cinta plano con conexión AT (ATA) de 40 patillas han seguido los patrones temporales y las restricciones del bus de sistema ISA (arquitectura estándar de la industria) en el sistema IBM PC AT. Equivale a electrónica de unidad integrada (IDE).

### copia global

Hace referencia a un par de duplicación de unidades lógicas remotas que se ha configurado mediante la utilización de la modalidad de grabación asíncrona sin la opción de grupo de coherencia de grabación. También se denomina "duplicación asíncrona sin grupo de coherencia". La copia global no garantiza que las solicitudes de escritura a diversas unidades lógicas primarias se realicen en el mismo orden que están en estas en las unidades lógicas secundarias. Si es fundamental que la escritura de las unidades lógicas primarias se realice en el mismo orden en las unidades lógicas secundarias adecuadas, debe utilizar la duplicación global en vez de la copia global. Consulte también modalidad de grabación asíncrona, duplicación global, suplicación remota, duplicación Metro Mirror.

### clave de característica premium

Archivo que el controlador de subsistema de almacenamiento utiliza para habilitar una característica premium autorizada. Este archivo contiene el identificador de habilitación de característica del subsistema de almacenamiento para el que la característica adicional está autorizada, así como datos acerca de dicha característica premium. Consulte también *identificador de característica premium*.

### canales de unidad

Los subsistemas DS4200, DS4700 y DS4800 utilizan canales de unidad de puerto dual que, desde el punto de vista físico, se conectan del mismo modo que dos bucles de unidad. Sin embargo, desde el punto de vista del número de unidades y alojamientos, se tratan como si fueran un único bucle de unidad en lugar de dos bucles de unidad distintos. Los alojamientos de expansión de un grupo de almacenamiento se conectan a los subsistemas de almacenamiento DS3000 o DS4000 utilizando un canal de unidad para cada controlador. A este par de canales de unidad se hace referencia como par de canales de unidad redundantes.

### concentrador

En una red, punto en el que se conectan o se conmutan los circuitos. Por ejemplo, en una red en estrella, el concentrador es el nodo central; en una red en estrella/anillo, es la ubicación de los concentradores de cables.

### conversor de interfaz gigabit (GBIC)

Dispositivo de codificación/ descodificación formado por un conjunto de componentes láser de clase 1 con receptáculos de transmisión y recepción que se conecta a cables de fibra óptica. Los GBIC realizan conversiones óptica a eléctrica y eléctrica a óptica en serie de la señal. Los GBIC de conmutadores se pueden sustituir en caliente. Consulte también *conectable de formato pequeño*.

### conjunto RAID

Consulte matriz.

### conectable de formato pequeño (SFP)

Transceptor óptico que se utiliza para convertir las señales entre los cables de fibra óptica y los conmutadores. Un SFP es más pequeño que un conversor de interfaz gigabit (GBIC). Consulte también *conversor de interfaz gigabit.* 

### controlador IBMSAN

Controlador de dispositivo que se utiliza en un entorno Novell NetWare para proporcionar al controlador de almacenamiento soporte de entrada salida (E/S) de varias vías.

#### conmutador

Dispositivo de canal de fibra que proporciona ancho de banda completo por puerto y direccionamiento de datos de alta velocidad con direccionamiento de nivel de enlace.

### comprobación de redundancia cíclica (CRC)

(1) Comprobación de la redundancia en la que un algoritmo cíclico genera la clave de comprobación.(2) Técnica de detección de errores que tiene lugar en las estaciones de envío y de recepción.

### canal de fibra (FC)

Una tecnología para transmitir datos entre dispositivos informáticos. Es particularmente adecuada cuando se desea conectar servidores de sistemas a dispositivos de almacenamiento compartido o interconectar unidades y controladores de almacenamiento. FC da soporte a topologías punto a punto, bucle arbitrado y conmutadas.

### controlador de matriz de discos (dac)

El dispositivo, como la matriz redundante de discos independientes (RAID), que gestiona una o varias matrices de discos y proporciona funciones. Consulte también *direccionador de matriz de discos*.

### cartucho de ESM

Consulte cartucho de módulo de servicios medioambientales.

### **CRU** Consulte unidad sustituible por el cliente.

### codificación de corrección de errores (ECC)

Código añadido a un bloque de datos con capacidad para detectar y corregir errores de bits múltiples dentro del bloque. La mayor parte de los códigos ECC se caracterizan por el número máximo de errores que pueden detectar y corregir.

### carga del programa inicial (IPL)

Proceso que carga los programas del sistema desde el almacenamiento auxiliar

del sistema, comprueba el hardware del sistema y prepara el sistema para las operaciones del usuario.También se denomina reinicio del sistema, arranque del sistema y arranque.

### circuito integrado (IC)

Dispositivo semiconductor microelectrónico que consta de numerosos transistores interconectados y de otros componentes. Los circuitos integrados se elaboran a partir de un pequeño rectángulo de cristal de silicio u otro material semiconductor. El reducido tamaño de estos circuitos permite obtener una alta velocidad, una escasa disipación del calor y un bajo coste de fabricación en comparación con la integración en la placa. También se denomina *chip*.

### cartucho de módulo de servicios de entorno

(ESM) Componente de un alojamiento de expansión del almacenamiento que supervisa las condiciones del entorno de los componentes que se encuentran en ese alojamiento. No todos los subsistemas de almacenamiento disponen de cartuchos de ESM.

### control de acceso a soportes (MAC)

En sistemas de red, las dos subcapas inferiores de la capa de enlace de datos del modelo Open Systems Interconnection. La subcapa MAC maneja el acceso al soporte compartido, como por ejemplo si se utiliza el paso de señales o la contención.

# controlador de matriz de discos redundante (RDAC)

En hardware, un conjunto redundante de controladores (activo/pasivo o activo/activo).

En software, una capa que gestiona la entrada/salida (E/S) a través del controlador activo durante la operación normal y redirecciona de manera transparente las E/S al otro controlador del conjunto redundante su falla un controlador o ruta de E/S.

- **CRT** Consulte *tubo de rayos catódicos*.
- **CRC** Consulte *comprobación de redundancia cíclica*.

### comando

Una sentencia utilizada para iniciar una acción o un servicio. Un comando se

compone de la abreviatura del nombre del comando y, si se aplica, de sus parámetros y distintivos. Una comando se emite escribiendo éste en una línea de comandos o bien seleccionando el comando deseado en un menú.

### cliente

Programa de software o sistema que solicita servicios de un servidor. Varios clientes pueden compartir el acceso a un servidor común.

### comprobación de paridad

Prueba para determinar si el número de unos (o de ceros) de una matriz de dígitos binarios es par o impar.

Operación matemática para la representación numérica de la información que se transmite entre dos componentes. Por ejemplo, si la paridad es impar, se añadirá un bit a cualquier carácter representado por un número par, con lo que se transformará en impar, y el receptor de la información comprobará que cada unidad de información tenga un valor impar.

### dirección de bucle

ID exclusivo de un nodo en la topología de bucle de canal de fibra al que, a veces, se hace referencia como ID de bucle.

### descarga simultánea

Método para bajar e instalar firmware en el que no es necesario que el usuario detenga la actividad de E/S de los controladores durante el proceso.

### difusión

Transmisión simultánea de datos a más de un destino.

### direccionador

Sistema que determina la vía de acceso del flujo del tráfico de la red. La selección de la vía de acceso se realiza a partir de varias vías de acceso, basándose en la información obtenida de protocolos específicos, algoritmos que intentan identificar cuál es la vía de acceso más corta o mejor y otros criterios, como, por ejemplo, la métrica o las direcciones de destino específicas del protocolo.

### dirección de bloque lógico (LBA)

Dirección de un bloque lógico. Las direcciones de bloque lógico se utilizan normalmente en comandos de E/S del host. Por ejemplo, el protocolo de mandatos de discos SCSI utiliza direcciones de bloques lógicos.

### duplicación remota

Duplicación de datos en línea y en tiempo real entre los subsistemas de almacenamiento que se mantienen en medios separados. La opción de duplicación remota mejorada es una característica premium que proporciona soporte para la duplicación remota. Consulte también *duplicación global, duplicación de Metro Mirror*.

### datos de detección

Datos enviados con una respuesta negativa, indicando la razón de la respuesta.

Datos que describen un error de E/S. Los datos de detección se envían a un sistema principal como respuesta a un mandato de petición de detección.

#### destinatario de interrupción

Receptor de un mensaje de condición de excepción de Protocolo simple de gestión de red (SNMP) que se ha reenviado. Específicamente, un receptor de mensaje de condición de excepción se define por medio de una dirección IP (Protocolo Internet) y un puerto al que se envían los mensajes de condición de excepción. Se supone que el destinatario real es una aplicación de software que se ejecuta en la dirección IP y que está a la escucha en el puerto.

### disco compartido virtual recuperable (RVSD)

Disco compartido virtual en un nodo de servidor que se ha configurado para proporcionar acceso continuado a los datos y a los sistemas de archivos en un clúster.

### dirección de Protocolo de Internet (IP)

Dirección exclusiva de un dispositivo o una unidad lógica en una red que utiliza el estándar IP. Por ejemplo, 9.67.97.103 es una dirección IP.

### dentro de banda

Transmisión del protocolo de gestión a través del transporte de canal de fibra.

### DRAM

Consulte *memoria dinámica de acceso aleatorio*.

# distribución en zonas de los conmutadores

Consulte distribución en zonas.

# dispositivo de almacenamiento de acceso directo (DASD)

Dispositivo en el que el tiempo de acceso es realmente independiente de la ubicación de los datos. La información se entra y se recupera sin consultar los datos a los que se ha accedido anteriormente. Por ejemplo, una unidad de disco es un DASD, y no lo es una unidad de cintas, que almacena los datos en secuencia lineal. Los DASD incluyen dispositivos de almacenamiento fijos y extraíbles.

### duplicación

Técnica de tolerancia de errores mediante la cual la información de un disco duro se duplica en otros discos duros. Consulte también *duplicación remota*.

dac Consulte controlador de matriz de discos.

### direccionador de matriz de discos (dar)

Un direccionador que representa una matriz completa, incluyendo las rutas actual y aplazadas a todos los números de unidad lógica (LUN) (hdisks en AIX). Consulte también *controlador de matriz de discos*.

**DHCP** Consulte Protocolo de configuración dinámica de sistemas principales.

### dominio

Byte más significativo del identificador de puerto de nodo (puerto\_N) del dispositivo de Canal de fibra (FC). No se utiliza en el ID de vía de acceso de hardware de canal de fibra-interfaz para pequeños sistemas (FC-SCSI). Debe ser el mismo para todos los destinos SCSI conectados lógicamente a un adaptador FC.

#### dirección física de bucle arbitrado (AL\_PA) Un valor de 8 bits utilizado para identificar un dispositivo participante

identificar un dispositivo participante en un bucle arbitrado. Un bucle puede tener uno o más AL\_PA.

**DMA** Consulte acceso directo a la memoria.

### descarga electrostática (ESD)

Flujo de corriente que se genera cuando los objetos que tienen carga estática se aproximan lo suficiente para que se produzca una descarga.

# En ent

En entornos de canal de fibra, la agrupación de varios puertos para formar una red de almacenamiento virtual y privada. Los puertos miembros de una zona pueden comunicarse entre sí, pero están aislados de puertos de otras zonas.

Función que permite la segmentación de los nodos por la dirección, el nombre o el puerto físico y que se proporciona por medio de concentradores o de conmutadores de tejido.

# DASD

Consulte *dispositivo de almacenamiento de acceso directo*.

# duplicación global

distribución en zonas

Una capacidad opcional de la característica de copia y duplicación remotos que proporciona un copia remota de distancia ampliada en dos sitios. Los datos que graba el sistema principal en la unidad de almacenamiento en el emplazamiento local se mantienen de forma automática en el emplazamiento remoto. Consulte también *modalidad de grabación asíncrona, copia global, duplicación remota y duplicación Metro Mirror.* 

# eventos servidor/dispositivo

Eventos que se producen en el servidor o un dispositivo designado que cumplen los criterios establecidos por el usuario.

# eventos de acciones de usuario

Acciones que el usuario realiza, como por ejemplo la realización de cambios en la red de área de almacenamiento (SAN), en los valores, etc.

ECC Consulte código de corrección de error .

# etiqueta

Valor de propiedad descubierto o facilitado por el usuario que se muestra bajo cada dispositivo de las correlaciones Física y Ruta de datos.

### EEPROM

Consulte *memoria de sólo lectura programable que puede borrarse eléctricamente*.

### estación de gestión

Sistema empleado para gestionar el subsistema de almacenamiento. Estación de gestión que no necesita estar conectada a un subsistema de almacenamiento a

**dar** Consulte *direccionador de matriz de discos*.

través de una ruta de entrada/salida (E/S) de canal de fibra.

- **EISA** Consulte arquitectura estándar de la *industria ampliada*.
- **E\_port** Consulte *puerto de expansión*.
- **ESD** Consulte descarga electrostática.
- **EXP** consulte *alojamiento de expansión de almacenamiento*.

Entorno de tiempo de ejecución Java (JRE) Un subconjunto de un kit de desarrollador Java que contiene los principales programas ejecutables y archivos que constituyen la plataforma Java estándar. El JRE incluye la máquina virtual Java (JVM), las clases principales (core) y los archivos de soporte.

### Exploración de medios

Una exploración de medios es un proceso de fondo que se ejecuta en todas las unidades lógicas del subsistema de almacenamiento para el que se ha habilitado y que proporciona detección de errores en los medios de la unidad. El proceso de la exploración de medios explora todos los datos de la unidad lógica para verificar si puede accederse a éstos y, opcionalmente, también explora la información de redundancia de la unidad lógica.

### electrónica de unidad integrada (IDE)

Interfaz de unidad de disco basada en la Arquitectura estándar de la industria (ISA) de sistemas personales de IBM de 16 bits en la que la electrónica del controlador reside en la propia unidad, con lo que se elimina la necesidad de disponer de una tarjeta de adaptador por separado. También se denomina interfaz de conexión de tecnología avanzada (ATA).

### entorno de host heterogéneo

Un sistema host en el que diversos servidores de host, que utilizan diferentes sistemas operativos con su propia configuración de subsistema de almacenamiento de disco único se conectan al mismo subsistema de almacenamiento a la vez. Consulte también *host*.

### escritura en bandas

Consulte escritura en bandas de datos.

### estación de gestión de la red (NMS)

En el Protocolo simple de gestión de red (SNMP), estación que ejecuta programas de aplicación de gestión que supervisan y controlan los elementos de la red.

FRU Consulte unidad sustituible localmente.

### fuera de banda

Transmisión de protocolos de gestión que tiene lugar fuera de la red de Canal de fibra, por lo general, a través de Ethernet.

**F\_port** Consulte *puerto de tejido*.

FC Consulte *canal de fibra*.

### FlashCopy

Característica opcional de la familia Storage System DS que puede realizar copias instantáneas de los datos, es decir, copias puntuales de una unidad lógica.

FC-AL Consulte bucle arbitrado.

### fragmentación de datos

Proceso de almacenamiento en el que la información se divide en bloques (una cantidad fija de datos) y los bloques se graban en (o se leen de) una serie de discos en paralelo.

### grupo de puentes

Un puente y el conjunto de dispositivos conectados al mismo.

### grupo de host

Entidad de la topología de partición del almacenamiento que define un conjunto lógico de hosts que necesitan disponer de acceso compartido a una o más unidades lógicas.

### grupo de host predeterminado

Grupo lógico de puertos de host detectados, hosts definidos y grupos de host definidos en la topología de partición del almacenamiento que cumplen los requisitos siguientes:

- No están presentes en correlaciones de unidad lógica y LUN específicas.
- Comparten el acceso a las unidades lógicas con correlaciones de unidad lógica y LUN predeterminadas.

GUI Consulte *interfaz gráfica de usuario*.

### gestor de datos de objeto (ODM)

Mecanismo de almacenamiento patentado por AIX para los archivos de secciones ASCII que se editan como parte de la configuración de una unidad en el kernel.

### GBIC Consulte conversor de interfaz gigabit

### grupo de conmutador

Se trata de un conmutador y de una colección de dispositivos conectados con éste que no están en otros grupos.

### grabar una vez leer varias (WORM)

Cualquier tipo de soporte de almacenamiento en el que los datos sólo pueden grabarse una vez, pero donde los datos pueden leerse cualquier número de veces. Una vez grabados los datos, no pueden modificarse.

### grupo de bucle

Conjunto de dispositivos de red de área de almacenamiento (SAN) que están interconectados en serie en un único circuito de bucle.

- hdisk Término de AIX que representa un número de unidad lógica (LUN) en una matriz.
- host Sistema que se conecta directamente con el subsistema de almacenamiento por medio de una ruta de E/S de canal de fibra. Este sistema se utiliza para servir datos (normalmente en forma de archivos) del subsistema de almacenamiento. Un sistema puede ser una estación de gestión y un host de forma simultánea.

### **HBA** Consulte *adaptador de bus de host*.

- identificador de habilitación de de característica Identificador exclusivo del subsistema de almacenamiento que se utiliza en el proceso para generar una clave de característica premium.Consulte también *clave de característica premium*.
- **IC** Consulte *circuito integrado*.

### interfaz gráfica de usuario (GUI)

Tipo de interfaz de sistema que presenta una metáfora visual de una escena real, a menudo de un escritorio, combinando gráficos de alta resolución, dispositivos de puntero, barras de menús y otros menús, ventanas superpuestas, iconos y la relación objeto-acción.

### interfaz para pequeños sistemas (SCSI)

Interfaz electrónica de estándar ANSI que permite a los ordenadores personales

comunicarse con hardware periférico como unidades de disco, unidades de cintas, unidades de CD-ROM o DVD-ROM, impresoras y escáneres más rápido y con mayor flexibilidad que las interfaces anteriores.

Interfaz de hardware estándar que permite que gran diversidad de dispositivos periféricos puedan comunicarse entre sí.

### intercambio en caliente

Relativo a un dispositivo que se puede sustituir mientras el sistema está encendido.

### interrupción

En el Protocolo simple de gestión de red (SNMP), mensaje que envía un nodo gestionado (función de agente) a una estación de gestión para informar acerca de una condición de excepción.

# identificador de subsistema de almacenamiento (SAI o identificador SA)

El identificador de subsistema de almacenamiento es el valor de identificación utilizado por el software host de Storage Manager (SMClient) para identificar de manera única cada servidor de almacenamiento gestionado. El programa SMClient de Storage Manager conserva registros del identificador del subsistema de almacenamiento de servidores de almacenamiento descubiertos con anterioridad en el archivo residente de host, lo cual permite conservar información de descubrimiento de manera persistente.

### Identificador SA

Consulte *identificador de subsistema de almacenamiento*.

**IDE** Consulte *electrónica de unidad integrada*.

### interrupción no enmascarable (NMI)

Interrupción de hardware sobre la que otra petición de servicio no puede prevalecer (enmascarar). Una NMI elude, y tiene prioridad sobre, las solicitudes de interrupción que genera el sistema, el teclado y otros dispositivos de este tipo, y se envía al microprocesador sólo en circunstancias muy graves, como, por ejemplo, cuando se han producido errores de memoria muy graves o van a producirse inminentes anomalías en la alimentación.

- **ISA** Consulte *arquitectura estándar de la industria*.
- **IRQ** Consulte petición de interrupción.
- **IPL** Consulte carga del programa inicial.
- **IP** Consulte *Protocolo de Internet*.
- **JRE** Consulte Java Runtime Environment.
- LPAR Consulte partición lógica.
- LUN Consulte número de unidad lógica.
- LBA Consulte dirección de bloque lógico.
- LAN Consulte red de área local.
- MIB Consulte base de información de gestión.

### memoria dinámica de acceso aleatorio (DRAM) Almacenamiento en el que las células requieren la aplicación repetitiva de señales de control para retener datos almacenados.

# memoria de sólo lectura programable que puede borrarse eléctricamente (EEPROM)

Tipo de chip de memoria que puede retener su contenido sin recibir alimentación eléctrica constante. A diferencia de la memoria PROM, que sólo puede programarse una vez, la memoria EEPROM puede borrarse electrónicamente. Puesto que sólo puede programarse un número limitado de tiempo antes de que se quede inservible, es adecuada para almacenar pequeñas cantidades de datos que no cambian con frecuencia.

# modalidad de grabación síncrona

En la duplicación remota, opción que obliga al controlador primario a esperar un acuse de recibo de una operación de grabación del controlador secundario antes de devolver una indicación de finalización de petición de E/S al host. Consulte también *modalidad de grabación asíncrona, suplicación remota, duplicación Metro Mirror*.

# Metro Mirror

Función de la característica de copia y duplicación remota que actualiza constantemente una copia secundaria de una unidad lógica para adaptarla a los cambios realizados en una unidad lógica de origen. Consulte también duplicación remota, duplicación global.

### miniconcentrador

Tarjeta de interfaz o dispositivo de puerto que recibe GBIC o SFP de canal de fibra de onda corta. Estos dispositivos habilitan conexiones de canal de fibra redundantes desde sistemas principales, tanto directamente como a través de un conmutador de canal de fibra o concentrador gestionado, por los cables de fibra óptica de los controladores DS3000 yDS4000 Storage Server. Cada controlador DS3000 y DS4000 es responsable de dos miniconcentradores. Cada miniconcentrador está asociado con dos puertos. Cuatro puertos de host (dos en cada controlador) proporcionan una solución de clúster sin el uso de un conmutador. En general, se facilitan dos miniconcentradores de lado host. Consulte también *puerto de host*, *conversor* de interfaz gigabit (GBIC), conectable de formato pequeño(SFP).

# modalidad de grabación asíncrona

En la duplicación remota, opción que permite al controlador primario devolver una indicación de finalización de petición de E/S de grabación al servidor de host antes de que el controlador secundario haya grabado correctamente los datos. Consulte también *modalidad de grabación asíncrona, duplicación remota, copia global,duplicación global.* 

### memoria de sólo lectura (ROM)

Memoria en la que el usuario no puede cambiar los datos almacenados, excepto cuando se dan condiciones especiales.

### método de barrido

Método para enviar peticiones de Protocolo simple de gestión de red (SNMP) solicitando información a todos los dispositivos de un subred mediante el envío de la petición a cada dispositivo de la red.

# memoria de acceso aleatorio (RAM)

Memoria de sistema en la que se puede acceder a cualquier ubicación de almacenamiento directamente. Compárese con *DASD*.

matriz Una colección de discos duros de canal de fibra o SATA agrupados de manera lógica. A todas las unidades de la matriz se les

ha asignado el mismo nivel de RAID. A veces, también se hace referencia a una matriz como "conjunto RAID". Véase *matriz redundante de discos independientes* (*RAID*), nivel de RAID.

### memoria estática de acceso aleatorio (SRAM)

Memoria de acceso aleatorio basada en el circuito lógico que se conoce como circuito biestable o flip-flop. Se denomina estática porque retiene un valor mientras existe suministro de alimentación, a diferencia de la memoria dinámica de acceso aleatorio (DRAM), que debe renovarse regularmente. Sin embargo, sigue siendo volátil en tanto que puede perder su contenido cuando se apaga la alimentación.

MCA Consulte arquitectura Micro Channel.

### Microsoft Cluster Server (MSCS)

Tecnología que proporciona una alta disponibilidad al agrupar sistemas en clústeres de MSCS. Si uno de los sistemas del clúster tiene algún problema de una gama, MSCS cierra de forma ordenada la aplicación interrumpida, transfiere sus datos de estado a otro sistema del clúster y reinicia la aplicación en ese punto.

MSCS Consulte Microsoft Cluster Server.

# matriz redundante de discos independientes (RAID)

Colección de dos o más unidades de disco físicas (o una *matriz*) que presentan al host una imagen de una o más unidades de disco lógicas. Si se produce una anomalía en un dispositivo físico, los datos se pueden leer o volver a generar desde las otras unidades de disco de la matriz mediante la redundancia de datos. Consulte también *matriz, comprobación de paridad, duplicación, nivel RAID, escritura en bandas.* 

MAC Consulte *control de acceso a soportes*.

### modelo

Identificación de modelo que el fabricante asigna a un dispositivo.

### nombre de ámbito mundial (WWN)

Identificador de nombre único, sin firma, de 64 bits asignado a cada puerto de canal de fibra.

### NVSRAM

Memoria de acceso aleatorio de

almacenamiento no volátil. Consulte almacenamiento no volátil.

### Nivel RAID

Los niveles de matriz RAID son un número que hace referencia al método utilizado para lograr la redundancia y la tolerancia al error en la matriz. Consulte también *matriz, matriz redundante de discos independientes (RAID)*.

NVS Consulte almacenamiento no volátil.

### N\_port

Consulte puerto de nodo.

NMI Consulte interrupción no enmascarable.

NMS Consulte estación de gestión de red.

### nombre de puerto de ámbito mundial (WWPN) Identificador de 64 bits único asociado con un conmutador. El WWPN se asigna de forma independiente en relación con la implementación y el protocolo.

### nombre del sistema

Nombre de dispositivo asignado por el software de otros proveedores.

**nodo** Dispositivo físico que permite la transmisión de datos dentro de una red.

### número de unidad lógica (LUN)

En el estándar SCSI (interfaz para pequeños sistemas), se utiliza un identificador exclusivo para diferenciar dispositivos, cada uno de los cuales es una unidad lógica (LU).

### **ODM** Consulte gestor de datos de objetos.

### Protocolo de Internet (IP)

Protocolo que direcciona los datos por medio de una red o de redes interconectadas. El Protocolo Internet (IP) actúa de intermediario entre las capas de protocolo más altas y la red física.

### puerto de nodo (N\_port)

Entidad de hardware definida del Canal de fibra que lleva a cabo las comunicaciones de datos a través de un enlace de Canal de fibra. Puede identificarse por medio de un nombre universal exclusivo. Puede actuar como elemento originador o de respuesta.

### puerto de tejido (F\_port)

En un tejido, punto de acceso para la conexión del puerto\_N de un usuario. Un puerto de tejido (F\_port) facilita

conexiones de N\_port al tejido desde los nodos conectados al tejido. Un puerto\_F se direcciona por medio del puerto\_N que está conectado con éste. Consulte también *tejido*.

### protocolo de canal de fibra (FCP) para interfaz para pequeños sistemas (SCSI)

Capa de correlación de canal de fibra de alto nivel (FC-4) que utiliza servicios de canal de fibra de menor nivel (FC-PH) para transmitir comandos, datos, e información de estado SCSI entre un iniciador SCSI y un destino SCSI a través del enlace de FC con formatos de secuencia y marco FC.

# programa que termina y permanece residente (programa TSR)

Programa que instala parte de sí mismo como una extensión de DOS al ejecutarse.

# puerto de host

Puertos que residen físicamente en los adaptadores de host y son descubiertos automáticamente por el software Storage Manager. Para que un host pueda disponer de acceso a una partición, deben definirse sus puertos de host asociados.

# Portable Document Format (PDF)

Un estándar especificado por Adobe Systems, Incorporated, para la distribución electrónica de documentos. Los archivos PDF son compactos; se pueden distribuir a nivel global a través de correo electrónico, Internet, intranets, CD-ROM o DVD-ROM; y se pueden visualizar con Acrobat Reader.

# puerto de gráficos acelerados (AGP)

Especificación de bus que proporciona a las tarjetas gráficas de 3D de bajo coste un acceso más rápido a la memoria principal de los PC que el bus de interconexión de componentes periféricos (PCI). Los AGP reducen el coste global de la creación de subsistemas de gráficos de alta gama subsistemas con la memoria del sistema existente.

# puerto de bucle convertido (TL\_port)

Puerto que se conecta con un bucle privado y que permite la conectividad entre los dispositivos de bucle privado y los dispositivos de bucle externo (dispositivos no conectados con ese puerto\_TL en particular).

# página man

En sistemas UNIX, una página de documentación en línea. Cada mandato UNIX, programa de utilidad y función de biblioteca tiene asociada una página man.

# protocolo de control de transmisión (TCP)

Protocolo de comunicaciones que se utiliza en Internet y en cualquier red que siga los estándares de la Internet Engineering Task Force (IETF) para el protocolo de interconexión de redes. TCP proporciona un protocolo fiable de host a host en redes de comunicaciones conmutadas mediante paquetes y en sistemas interconectados mediante tales redes.

# puerto de bucle segmentado (SL\_port)

Puerto que permite la división de un bucle privado de canal de fibra en diversos segmentos. Cada segmento puede pasar tramas como un bucle independiente y puede conectarse por medio del tejido con otros segmentos del mismo bucle.

# protocolo de control de transmisión/Protocolo Internet (TCP/IP)

Conjunto de protocolos de comunicaciones que proporcionan funciones de conectividad de igual a igual para las redes de área local y de área amplia.

# puerto de bucle

Puerto utilizado para conectar un nodo a un bucle arbitrado de canal de fibra (FC-AL).

# protocolo simple de gestión de red (SNMP)

Conjunto de protocolos para sistemas y dispositivos de supervisión en redes complejas. La información sobre dispositivos gestionados se define y almacena en una Base de información de gestión (MIB).

# partición de almacenamiento

Unidades lógicas del subsistema de almacenamiento que son visibles para un sistema principal o que se comparten entre los sistemas principales que forman parte de un grupo de sistemas principales.

# puente

Dispositivo SAN (red de área de almacenamiento) que proporciona

conversión física y de transporte, como, por ejemplo, el puente de Canal de fibra a SCSI (interfaz para pequeños sistemas).

### partición

Consulte partición de almacenamiento.

### Protocolo de arranque (BOOTP)

Un protocolo que permite a un cliente encontrar su dirección de Protocolo Internet (IP) y el nombre de un archivo de un servidor en la red.

# Protocolo de configuración dinámica de hosts (DHCP)

Protocolo de comunicaciones utilizado para gestionar centralmente la información de configuración. Por ejemplo, DHCP asigna automáticamente direcciones IP a los sistemas en una red.

### programa TSR

Consulte programa que termina y permanece residente.

puerto Parte de la unidad del sistema o del controlador remoto a los que se conectan los cables de dispositivos externos (estaciones de visualización, terminales, impresoras, conmutadores o unidades de almacenamiento externo). El puerto es un punto de acceso para la entrada o la salida de datos. Un dispositivo puede contener uno o más puertos.

### puerto de expansión (E\_port)

En la compilación de un tejido de conmutador más grande, puerto utilizado como puerto de expansión inter-conmutador para conectar con el E\_port de otro conmutador.

### partición lógica (LPAR)

Subconjunto de un único sistema que contiene recursos (procesadores, memoria y dispositivos de entrada/salida). Una partición lógica opera como sistema independiente. Si se satisfacen los requisitos de hardware, dentro de un sistema pueden existir varias particiones lógicas.

Porción de tamaño fijo de una unidad lógica. Una partición lógica tiene el mismo tamaño que las particiones físicas de su matriz. A menos que se duplique la unidad lógica de la que forma parte, cada partición lógica pertenece a una partición física individual, y sus contenidos están almacenados en esta. Entre una y tres particiones físicas (copias). El número de particiones lógicas dentro de una unidad lógica es variable.

- **PTF** Consulte *arreglo temporal de programa*.
- **PDF** Consulte Portable Document Format.
- **RVSD** Consulte *disco compartido virtual recuperable.*

#### RDAC

Consulte *controlador de matriz de discos redundante*.

- RAM Consulte memoria de acceso aleatorio.
- **RAID** Consulte matriz redundante de discos independientes (RAID).

### red de área de almacenamiento(SAN)

Red de almacenamiento dedicada adaptada a un entorno específico, que combina servidores, productos de almacenamiento, productos de red, software y servicios. Consulte también *tejido*.

### retardo de sondeo

Tiempo, expresado en segundos, que ha de transcurrir entre procesos de detección sucesivos durante los cuales la detección está inactiva.

### red de área local (LAN)

Red que conecta varios dispositivos en un área limitada (como un único edificio o campus) y que se puede conectar con una red más grande.

**ROM** Consulte *memoria de sólo lectura*.

### sistema principal

Consultehost.

#### subred

Red dividida en subgrupos independientes más pequeños, que continúan conectados entre sí.

**SSA** Consulte *arquitectura de almacenamiento en serie*.

### sistema de alimentación ininterrumpible

Una fuente de alimentación proveniente de una batería situada entre la alimentación comercial y el sistema que mantiene el sistema en funcionamiento, en caso de interrumpirse la alimentación comercial, hasta que el procesamiento del sistema finaliza de manera ordenada.

### suceso de rendimiento

Evento relacionado con los umbrales de rendimiento definidos en la red de área de almacenamiento (SAN).

### solicitud de interrupción (IRQ)

Entrada en un procesador que hace que se suspenda temporalmente la ejecución de instrucción normal y se inicie la ejecución de una rutina de manejador de interrupción.

### sincronización de firmware de ESM automática

Cuando instala un nuevo ESM en un alojamiento de almacenamiento existente de un subsistema de almacenamiento DS3000 o DS4000 que soporta la sincronización de firmware de ESM automática, el firmware del nuevo ESM se sincroniza automáticamente con el firmware del ESM existente.

**SAI** Consulte *identificador de subsistema de almacenamiento*.

### serie de caracteres de comunidad

Nombre de una comunidad contenido en cada uno de los mensajes de Protocolo simple de gestión de red (SNMP).

- SAN Consulte red de área de almacenamiento.
- **SATA** Consulte Serial ATA.

### SRAM

Consulte memoria estática de acceso aleatorio.

**SCSI** Consulte *interfaz para pequeños sistemas*.

### Serial ATA

Estándar de una alternativa de alta velocidad a las unidades de disco duro de interfaz para pequeños sistemas (SCSI). El rendimiento del estándar SATA-1 equivale al rendimiento de una unidad SCSI a 10.000 RPM.

### servidor

Programa de software o sistema que proporciona servicios a otros programas de software o sistemas.

**SFP** Consulte conectable de formato pequeño.

### SL\_port

Consulte puerto de bucle segmentado.

### SMagent

El software agente de host basado en Java opcional de Storage Manager, que se puede utilizar en Microsoft Windows, Novell NetWare, AIX, HP-UX, Solaris y Linux en sistemas host POWER para gestionar subsistemas de almacenamiento a través de la canal de fibra host.

### Sistema básico de entrada/salida (BIOS)

Código que controla las operaciones de hardware básicas, por ejemplo las interacciones con las unidades de disquete, las unidades de disco duro y el teclado.

### SMclient

El software cliente de Storage Manager, con interfaz gráfica de usuario (GUI) basada en Java utilizado para configurar, gestionar, y solucionar problemas relacionados con los servidores de almacenamiento y los alojamientos de expansión del almacenamiento de un subsistema de almacenamiento. SMclient se puede utilizar en un sistema host o en una estación de gestión.

### SMruntime

Compilador Java para SMclient.

### SNMPv1

Actualmente, el estándar original de SNMP se denomina SNMPv1 para diferenciarlo de SNMPv2, que es una revisión de SNMP. Consulte también *protocolo simple de gestión de red*.

### **SMutil**

Programa de utilidad de Storage Manager utilizado en Microsoft Windows, AIX, HP-UX, Solaris yLinux en sistemas host POWER para registrar y correlacionar nuevas unidades lógicas con el sistema operativo. En Microsoft Windows, también contiene un programa de utilidad para desechar los datos de la memoria caché del sistema operativo de una unidad concreta antes de crear una FlashCopy.

### SNMP

Consulte protocolo simple de gestión de red y SNMPv1.

### suceso de condición de excepción de SNMP

Notificación de suceso que envía el agente SNMP y que identifica condiciones, como por ejemplo los umbrales, que han excedido un valor predeterminado. Consulte también *protocolo simple de gestión de red*.

### Transferencia automática de unidad (ADT)

Función que proporciona sustitución por anomalía automática en caso de producirse una anomalía de controlador en un subsistema de almacenamiento.

### tubo de rayos catódicos (CRT)

Dispositivo de visualización en el que se utilizan haces de electrones controlados para visualizar datos alfanuméricos o datos gráficos en una pantalla electroluminiscente.

tejido Entidad de canal de fibra que interconecta y facilita conexiones de los puertos de nodo (N\_port) conectados a ella. El tejido se ocupa del direccionamiento de tramas entre N\_ports de origen y de destino utilizando la información de dirección de la cabecera de la trama. Un tejido puede ser tan simple como un canal de punto a punto entre dos puertos de nodos (N-port), o tal complejo como un conmutador de direccionamiento de tramas que proporciona varias vías internas redundantes dentro del tejido entre los puertos de tejido (F\_port).

### tipo de dispositivo

Identificador que se utiliza para situar los dispositivos en la correlación física, como por ejemplo, el conmutador, el concentrador o el almacenamiento.

### topología de partición del almacenamiento

En el cliente de Storage Manager, la vista Topología de la ventana Correlaciones muestra el grupo de host predeterminado, el grupo de host definido, el sistema principal y los nodos de puerto de host. Para poder otorgar acceso a los sistemas principales o a los grupos de sistemas principales utilizando correlaciones de unidades lógicas y LUN, deben definirse los elementos topológicos del puerto del sistema principal, del sistema principal y del grupo de sistemas principales.

### transmisor/receptor

En comunicaciones, el dispositivo que conecta el cable de transmisor/receptor al cable coaxial Ethernet. El transmisor/receptor se utiliza para transmitir y recibir datos. Transmisor/receptor.

**TCP** Consulte protocolo de control de transmisiones.

# TCP/IP

Consulte protocolo de control de transmisiones/protocolo Internet.

### topología

La correlación física o lógica de la ubicación de componentes de red o nodos dentro de una red. Las topologías de redes comunes son de tipo bus, anillo, estrella y árbol.Las tres topologías de Canal de fibra son el tejido, el bucle arbitrado y el punto a punto. La topología por omisión para la matriz de discos es el bucle arbitrado.

### TL\_port

Véase puerto de bucle convertido.

### unidad sustituible localmente (FRU)

Un conjunto que se sustituye totalmente cuando uno de sus componentes no se ejecuta correctamente. En algunos casos, una unidad sustituible localmente puede contener otras unidades sustituibles localmente. Compárese con *unidad sustituible por el cliente (CRU)*.

#### unidad sustituible por el cliente (CRU)

Conjunto o componente que puede ser sustituido por el cliente. Compárese con *unidad sustituible localmente (FRU)*.

### unidad lógica de acceso

Una unidad lógica que permite que el agente de host se comunique con los controladores del subsistema de almacenamiento.

#### WWN Consulte nombre de ámbito mundial.

#### WORM

Consulte grabar una vez leer varias.

# Índice

# A

accesibilidad características de Storage Manager 351 documento 351 acceso a disco, minimizar 114 actividad de E/S, supervisión 133 actualizaciones recepción xix actualizaciones (actualizaciones de productos) xix adaptadores de bus de host Véase también HBA HBA definición de puertos de hosts 65 Solaris valores de QLogic 317 adapter Véase HBAs ADT 190, 191 agrupación de discos creación 84 agrupación en clúster Configuración de VMware ESX Server 320 AIX 147 atributos de gestor de datos de objeto (ODM) visualización y definición 339 atributos de Object Data Manager (ODM) comando lsattr 345 definiciones 339 dispositivos dac 339 dispositivos dar 339 dispositivos hdisk 339 correlación del nuevo WWPN con subsistemas de almacenamiento 200 errores de matriz de discos FCP 296 intercambio en caliente de HBA, sustitución 194 intercambio en caliente HBA, finalización 200 intercambio en caliente HBA, preparación 192 registro de errores 296 servicios de clúster 327 unidades lógicas, redistribución 190 aplicaciones de imágenes médicas 87 aplicaciones multimedia 87 archivo de claves de característica 61 archivos, desfragmentación 114 archivos de registro 273 cambios en la seguridad 267 registro de eventos principal 267 arranque remoto Véase arrangue SAN arrangue SAN configuración de hosts 119 requisitos 119

Asistente de tareas atajos 66 descripción 66 atributo load\_balancing 340 atributos dac 345 dar 345 hdisk 184, 345 LUN 184, 345 atributos de Object Data Manager (ODM) definiciones 339 identificación de dispositivos inicial 181 autenticación de destino, cambio para iSCSI 47 autorizaciones de seguridad, FDE 231 avisos xviii general 355 avisos importantes 358 ayuda obtención xvii, xviii sitios web xvi ayuda, en línea xiv

В

BIOS settings 303 borrado seguro, FDE 230

# С

campo de datos E/S 110, 111 canal de fibra HBA en un entorno de conmutador 136 Captura de datos de diagnóstico Editor de scripts 293 eventos MEL 295 Gurú de recuperación 295 pasos de recuperación 294 Recovery Guru 293 característica premium 102 característica premium FC/SATA Intermix 58 características Fast!UTIL 303 características, premium Véase características premium características premium 58 archivo de claves de característica 61 Cifrado de disco completo Véase FDE clave 101, 102 configuración 99 descripciones de 58 FDE 215 FDE, habilitación 242 FDE y FlashCopy 269 FDE y VolumeCopy 269

características premium 58 (continuación) FlashCopy 100 habilitación 61 identificador de habilitación de característica 60 inhabilitación 62 Opción Duplicación remota 101 partición de almacenamiento 95, 96 uso 99 VolumeCopy 101 CHAP 47 cifrado de disco completo Véase FDE claves, seguridad (FDE) Véase FDE claves de seguridad cambio (externo) 222 cambio (local) 222 creación 219 identificador 222 uso para desbloquear unidades FDE 256 claves de seguridad, FDE Véase FDE coincidencia de memoria caché optimización 113 porcentaje 113 comentarios, Editor de scripts 115 componentes, software Storage Manager 2, 38 conexión en caliente PCI 197 conexiones cruzadas VMware ESX Server 323 configuración 5, 6, 236, 246 Clústers GPFS, PSSP y HACMP 330 conexión a SAN 3,7 conexión directa 3 conexión directamente 7 configuración iSCSI 46 contraseñas del subsistema de almacenamiento 43 controlador de dispositivos, controlador Linux DM-Multipath 147 dispositivos 182 DS TKLM Proxy Code, para gestión externa de claves de seguridad 235 ejemplo de red 4 exploración de soportes 108 HBA avanzada 305 HBA por defecto 304 hosts 119 IBM i 98 MTU 50 prioridad de modificación 114 puertos de hosts iSCSI 47 recuperación 78 red 3 servidor DS TKLM Proxy Code, inicio, detención y reinicio 236

configuración (continuación) subsistemas de almacenamiento 7 tipos 3 unidades de repuesto en caliente 92 unidades FDE 242 valores de red para conexión de host iSCSI 49 configuración con conexión a SAN configuración 7 configuración de conexión directa configuración de direcciones IP 8 configuración de gestión de agente de host 6 configuración de gestión en red 5 configuración dentro de banda Véase configuración de gestión de agente de host configuración fuera de banda Véase configuración de gestión en red configuraciones de conexión directa configuración 7 configuration HBAs 303 conmutadores distribución en zonas 7 en una configuración de conexión a SAN 7 conmutadores de distribución en zonas 7 contraseñas, definición 43 controlador de matriz de discos Véase dac controlador de migración tras error descripción 133 MPxIO 169 controlador DMP DSM 147 controlador Linux DM-Multipath 147 controlador multi-ruta 162 descripción 133 controlador RDAC descripción 133 controladores dar 180 direcciones 8 direcciones IP 8 matriz de discos 180 rpaphp 196 tasa de transferencia, optimización 112 controladores de dispositivo con clúster HACMP 329 controlador de migración tras error RDAC en Solaris 174 controlador Linux DM-Multipath 147 descripción 133 DMP, instalación 176 HBA 142, 143 migración tras error 133 minipuerto SCSIport 143 multi-ruta 133 instalación 138 RDAC 133, 167 Storport Miniport 142 Veritas DMP DSM 147 controladores de Veritas DMP 162 controladores DMP 162 controladores Linux MPP 157

controladores MPP 157 controladores multi-ruta 121, 147, 157, 179 instalación 138 migración tras error 121 controladores multi-ruta AIX 147 controladores RDAC archivos de configuración, modificación 174 descripción 167 Solaris, instalación en 174 Controller Firmware Upgrade Tool visión general 54

# D

atributos 345 y RDAC 180 dar atributos 345 y RDAC 180 datos archivos, desfragmentación 114 protección con FDE 216 recopilación anterior al intercambio en caliente de HBA en AIX 192 redundancia 86 tamaño de segmento óptimo, elección 114 DCE 186 DDC Véase Captura de datos de diagnóstico declaraciones xviii descarga de firmware simultánea 50, 57 descubrimiento, subsistema de almacenamiento automático 41 descubrimiento automático de subsistemas de almacenamiento 41 descubrimiento de destino, cambio para iSCSI 47 descubrimiento de host automático 41 descubrimiento manual 42 desinstalación DS TKLM Proxy Code en Windows, para gestión externa de claves de seguridad 241 Storage Manager 40 DHCP, uso 48 dirección de Control de acceso a soportes (MAC) Véase direcciones MAC dirección IP IPv6 49 direccionador de matriz de discos Véase dar direcciones IP 8 direcciones MAC identificación 10 direcciones MAC Ethernet Véase direcciones MAC direcciones TCP/IP, estáticas asignación a subsistemas de almacenamiento 11 disco de reserva unidades de disco FDE 266

disk drives FDE, unlocking (local) 228 dispositivo UTM 180 dispositivos adición 42 configuración 182 configuración de notificaciones de alerta 44 identificación 179, 181 distribución en zonas 136 distribución en zonas de conmutador de canal de fibra 136 DMP 167 planificación de la instalación 176 preparación para la instalación 176 documentación accesibilidad 351 acerca de xi avisos xviii declaraciones xviii prácticas recomendadas FDE 271 recursos de documentación relacionada xiii sitios web xiv, xvi Storage Manager xiv Sun Solaris 167 Sun StorEdge 174 Symantec 147, 176 uso xvii Veritas 147, 176 VMware 323 DS TKLM Proxy Code, configuración para gestión externa de claves de seguridad 246 DS TKLM Proxy Code, para gestión externa de claves de seguridad 240 DS TKLM Proxy Code, reinicio 236 DSM 138 duplicación de caché 299 duplicación de la memoria caché, inhabilitación 186 duplicación de memoria caché 330 Duplicación global mejorada (Enhanced Global Mirroring) Uso de 102 DVE 186 Dynamic Multipathing (DMP) Véase también DMP descripción 167

# Ε

E/S
escritura en memoria caché 113 optimización de la tasa de solicitud 112
patrón de acceso 112
tamaño 112
E/S canal de fibra
equilibrio de carga 111
porcentaje de coincidencia de memoria caché 113
E/S multiplexada (MPxIO)
Véase MPxIO
Editor de scripts
Captura de datos de diagnóstico 293
uso 115
Editor de scripts (continuación) ventana 115 enlaces PV Véase HP-UX entorno de conmutador 136 entorno heterogéneo 96 entorno multi-usuario 88 entornos de conmutador de tejido 136 equilibrio de carga 340 errores matriz de discos FCP 296 errores, exploración de soportes 107 errores de matriz de discos FCP 296 escritura en memoria caché habilitación 113 estaciones de gestión descripción 5 tipos compatibles de configuración 3 VMware ESX Server 320 estadísticas, iSCSI 48 Ethernet requisitos Solaris, servicios de clúster 336 eventos DDC MEL 295 eventos, críticos acciones necesarias 273 descripciones 273 números 273 resolución de problemas 273 Expansión de capacidad dinámica Véase DCE Expansión de unidad lógica dinámica Véase DVE exploración de soportes 105 configuración 108 duración 109 errores indicados 107 impacto sobre el rendimiento 106 modificación de valores 105 visión general 105 exploración de soportes en segundo plano 105

### F

Fast!UTIL 303 FDE 102, 215 archivos de registro 267 autorizaciones de seguridad 231 borrado seguro 268 borrado seguro, uso 230 claves de seguridad creación 219 obtención 218, 219 uso 219 claves de seguridad, cambio (externo) 222 claves de seguridad, cambio (local) 222 claves de seguridad, creación 219 claves de seguridad, obtención 218 comprensión 216 copia de seguridad y recuperación 271 estados, bloqueado y desbloqueado 270

FDE (continuación) gestión de claves de seguridad, FDE 217 gestión externa de claves de seguridad 217, 269 gestión local de claves de seguridad 217, 269 habilitación 242 identificador de claves de seguridad 222 matrices, seguridad 267 matrices RAID, seguridad 250 método de gestión de claves, elección 217 prácticas recomendadas 271 preguntas más frecuentes 267 protección de datos contra infracción 216 secure drives, unlocking (local) 228 soporte de arranque 270 terminología 233 unidades de disco 216 unidades de disco, borrado 263 unidades de disco, configuración 242 unidades de disco, desbloqueo (local y externo) 256 unidades de disco, instalación 242 unidades de disco, migración 259 unidades de disco de reserva activo 266 unidades de repuesto en caliente 270 unidades seguras, desbloqueo (externo) 229 uso con otras características premium 269 firmware controlador xv descarga 50, 56 descarga con E/S 57 niveles, determinación 51, 52 obtención xv soportados por Storage Manager 2 versiones 2 firmware de controlador descarga 50, 53 firmware descarga 53 firmware de ESM descarga 50, 56 descarga de firmware de ESM automática 56 niveles, determinación 51, 52 sincronización de firmware de ESM automática 56 firmware de NVSRAM descarga 50, 53 firmware de unidad descarga 57 niveles, determinación 51, 52 FlashCopy 100 Enhanced 99 mensajes de error de matriz de discos (AIX) 298 funciones premium partición de almacenamiento 65

### G

General Parallel File System (GPFS) 329 gestión agente de host, configuración 6 gestión en red, configuración 5 gestión externa de claves de seguridad 218, 222, 229, 235, 236, 240, 246 configuración 246 servidor DS TKLM Proxy Code 240, 241 gestión local de claves de seguridad 219, 222 glosario 361 GPFS 329 grupos de hosts definición 65, 95

### Η

HACMP 328 uso 329 hardware dirección Ethernet 6 requisitos de VMware ESX Server 320 servicio y soporte xviii HBA conexión en caliente PCI, sustitución 199 conexión en un entorno de conmutador de canal de fibra 136 configuración avanzada 305 configuración de JNI 311 configuración de JNI en Solaris 312 controladores de dispositivo 142, 143 distribución en zonas de conmutador de canal de fibra 136 en Linux, sustitución 196 en una configuración de conexión a SAN 7 en una configuración de conexión directa 7 intercambio en caliente, finalización 200 intercambio en caliente, sustitución 192 intercambio en caliente, sustitución en AIX 192 intercambio en caliente, sustitución en AIX y Linux 194 intercambio en caliente en Linux, preparación 196 uso 136 valores de QLogic 316 valores predeterminados 304 visión general 136 HBA conexión en caliente PCI 199 HBAs QLogic settings 306 settings 303 hdisk atributos 184, 345 profundidad de cola, definición 184 hdisks verificación 181

Herramienta de actualización del firmware de controlador apertura 55 archivo de registro, visualización 56 estado de dispositivos, comprobación 54 firmware, descarga 55 subsistemas de almacenamiento, adición 55 uso 55 herramienta Isslot 197 herramientas conexión en caliente PCI 196 Isslot 197 herramientas de conexión en caliente PCI 196 host bus adapters Véase HBAs hosts AIX, dispositivos en 180 configuración 119 definición 96 descubrimiento automático 41 descubrimiento manual 42 heterogéneos 96 IBM i 98, 99 iSCSI 49 tareas previas a la instalación 6 VMware ESX Server 320 HP-UX E/S multi-ruta con enlaces PV 163, 164 enlaces PV 162, 163, 164 multi-ruta E/S con enlaces PV 162 multi-ruta nativa 167 servicios de clúster, requisitos de alta disponibilidad 335 unidades lógicas, redistribución 190

### 

IBM i configuración 98 definición como tipo de host 99 identificador de puerto 98 IBM Power systems 98 IBM System Storage Controller Firmware Upgrade Tool Véase Controller Firmware Upgrade Tool IBM System Storage Productivity Center xv IBM Tivoli Key Lifecycle Manager 217, 246 archivo de configuración de servidor de código proxy de DS TKLM, modificación 236 DS TKLM Proxy Code, configuración 246 DS TKLM Proxy Code, instalación 240 para gestión externa de claves de seguridad, configuración 235 identificación de destino, cambio para iSCSI 47 identificador de habilitación de característica 60

información de ranuras PCI 197 iniciadores de hardware, iSCSI 48 instalación 240 configuración de redes 3 configuración de VMware ESX Server 319 controladores multi-ruta 138 DS TKLM Proxy Code en Windows, para gestión externa de claves de seguridad 240 procedimientos de finalización 40 proxy en AIX o Linux, gestión externa de claves de seguridad 241 secuencia 38 Storage Manager 33 Storage Manager, automáticamente 34 Storage Manager, manual 38, 39 Support Monitor 33 tipos de configuración 3 unidades FDE 242 ventana de consola 37 instalación de red, preparación 3 instalar prepararse para 1 intercambio de cabezal, subsistemas de almacenamiento FDE 259 intercambio de HBA en caliente Véase HBA, intercambio en caliente interfaz de línea de mandatos (CLI) 115 interrupciones SNMP 44 introducción Storage Manager 1 IPv6 49 iSCSI autenticación de destino, cambio 47 configuración, gestión 46 consideraciones software initiator, Microsoft 50 descubrimiento de destino, cambio 47 estadísticas, visualización 48 identificación de destino, cambio 47 iniciadores de hardware soportados, uso 48 permisos de autenticación mutua, especificación 47 puertos de host 46 puertos de host, configuración 47 servidor iSNS, uso 48 sesión, visualización o

finalización 48 valores de red 49

#### J

JNI configuración de HBA en Solaris 312 configuración HBA 311

#### L léame

obtención de archivos xv lectura anticipada de memoria caché, elección de un multiplicador 112 Línea de soporte de IBM xviii Linux correlación del nuevo WWPN con subsistemas de almacenamiento 200 DCE 186 DVE 186 HBA, preparación para intercambio en caliente 196 intercambio en caliente de HBA, sustitución 194 intercambio en caliente HBA, finalización 200 RHEL 5.3, con Veritas Storage Foundation 5.0 188 SUSE, con Veritas Storage Foundation 187 sustitución de HBA 196 local security key management 228 LockKeyID, FDE 222 LUN adición a una partición existente 97 atributos 184, 345 comprobación el tamaño 189 correlación con una nueva partición 97 correlación con una partición en VMware ESX Server 324

#### Μ

MAC OS 162 management stations description 1 marcas registradas 357 matrices 86 creación 78 definición 78 MC/Service Guard 335 mecanismo de transporte universal Véase dispositivo UTM MEL cambios en la seguridad 267 Memoria caché de lectura de rendimiento Uso de 102 memoria caché del controlador 103 método de gestión host-agente dispositivo UTM 180 Mi soporte xix Microsoft iSCSI Software Initiator 50 Microsoft Windows MPIO 138 Microsoft Windows MPIO/DSM 138 Minihubs 7 minipuerto SCSIport 143, 147 Modalidades de migración tras error Acceso asimétrico a unidad lógica 121 Migración tras error de RDAC 121 Transferencia automática de volúmenes 121 modificación del archivo de configuración de proxy para la gestión externa de claves de seguridad 236 Módulo específico de dispositivos Véase DSM MPIO 182 MPxIO 167

MPxIO (continuación) controlador, inhabilitación 174 controlador de migración tras error, habilitación 169 dispositivos, verificación 169 nombres de dispositivo, cambio 168 ruta de migración tras error, configuración 169 ruta de migración tras error, desconfiguración 169 última versión del controlador, adquisición 168 MTU configuración 50 multi-ruta 50, 138, 167 controlador de migración tras error RDAC en Solaris 174 DMP, instalación en Solaris 176 enlaces PV, uso en HP-UX 162, 163, 164 MPxIO, uso con Solaris 167 nativa, en HP-UX 167 redistribución de unidades lógicas en AIX 190 redistribución de unidades lógicas en HP-UX 190 redistribución de unidades lógicas en Solaris 191 Multiproceso de clúster de alta disponibilidad Véase HACMP

#### Ν

Nivel RAID comportamiento de las aplicaciones 88 configuraciones 87 elección 88 nombre de puerto de ámbito mundial Véase WWPN nombres, subsistema de almacenamiento 43 notas, importantes 358 notificaciones a buscapersonas alfanuméricos 44 a correo electrónico 44 uso de interrupciones SNMP 44 notificaciones de alerta. configuración 44 notificaciones de soporte xix recepción xix núcleo PCI 196

### 0

Opción Duplicación remota 101 otras preguntas más frecuentes 271

### Ρ

paquetes, software Storage Manager 2, 38 Parallel System Support Programs (PSSP) 329 paridad 86 partición 65 partición de almacenamiento 58, 96 y grupos de host 65 patrón de acceso de E/S y tamaño de E/S 112 perfil, subsistema de almacenamiento 63 permisos de autenticación mutua, especificación para iSCSI 47 pestaña Almacenamiento y servicios de copia Véase ventana Gestión del subsistema pestaña Configuración ventana Gestión del subsistema 30 ventana Gestión empresarial 22 pestaña Correlaciones de host Véase ventana Gestión del subsistema pestaña Dispositivos Véase ventana Gestión empresarial pestaña hardware Véase ventana Gestión del subsistema pestaña Resumen Véase ventana Gestión del subsistema política de menor peso de ruta 110 política de menor profundidad de cola 110 política round robin 110 políticas, equilibrio de carga política de menor peso de ruta 110 política de menor profundidad de cola 110 política round robin 110 Preguntas más frecuentes, otras 271 problemas, resolución 273 productos, desarrollados 355 profundidad de cola cambio para AIX 185 cambio para Windows 185 máxima, calculo 184 profundidad de cola, definición 184 programa de utilidad hot\_add 182 programa de utilidad SMdevices en sistemas operativos de tipo Unix 179 en Windows 179 uso 179 programa de utilidad SMrepassist 183 programas de utilidad hot\_add 182 SMdevices 179 SMrepassist 183 progreso de operaciones visualización 91 Proveedor VDS/VSS 347 proxy, desinstalación en Windows 241 proxy, instalación en AIX o Linux 241 proxy, instalación en Windows 240 PSSP 329 puertos de host definición 96 puertos de host, iSCSI 47 puertos host definición 96

#### Q

QLogic configuración 317 QLogic (*continuación*) configuración HBA 311, 316 HBA settings 303, 306 QLogic SANsurfer xiv

### R

r ed de área de almacenamiento(SAN) configuración 7 RAID comportamiento de la aplicación, por nivel 113 elección de niveles 113 niveles 86 redundancia de datos 86 seguridad de matrices con FDE 250 RAID-0 consecuencias de error de unidad 87 descripción 87 RAID-1 consecuencias de error de unidad 87 descripción 87 RAID-3 consecuencias de error de unidad 87 descripción 87 RAID-5 consecuencias de error de unidad 88 descripción 88 RAID-6 paridad dual distribuida 88 RDAC identificadores, servicios de clúster 336 IDs, adición 336 Recovery Guru Captura de datos de diagnóstico 293 recuperación automática verificación de estado inhabilitado antes de intercambio en caliente de HBA en AIX 192 redes configuración general 3 configuración iSCSI 49 ejemplo de configuración 4 rendimiento definición de atributos de ODM y 184 requisitos HP-UX servicios de clúster, alta disponibilidad 335 sistema operativo 34 software cliente Storage Manager 39 requisitos previos HP-UX servicios de clúster, alta disponibilidad 335 requisitos previos, software cliente Storage Manager 39 reservas persistentes 104 resolución de problemas 273 Captura de datos de diagnóstico 293 eventos críticos 273 resolución de problemas, eventos críticos 273

### S

servicio solicitud xvii servicios de clúster HACMP ES y ESCRM 328 Requisitos de AIX 329 servicios de clúster, alta disponibilidad AIX 327 Dependencias del sistema 327 MC/Service Guard 335 PSSP con GPFS 329 requisitos de AIX 328 requisitos de HP-UX 335 requisitos de Solaris 336 Requisitos de Solaris 336 Solaris 336 servicios de copia 58 servicios ofrecidos en EE.UU. 355 Servidor DHCP/BOOTP 9 servidor DS TKLM Proxy Code, sistemas operativos compatibles 235 servidor iSNS, uso 48 sesión, iSCSI 48 settings HBA 303 sincronización de firmware de ESM automática definido 56 Requisito del supervisor de sucesos 56 sistema operativo requisitos 34 sistemas operativos arrancar con arranque SAN 119 DS TKLM Proxy Code 235 Solaris 169 soportados con Storage Manager 1 sitios web controlador de migración tras error Solaris 176 documentación xiv lista xvi notificación xix prácticas recomendadas FDE 271 servicios xviii soporte xviii, xix VMware 323 SMagent secuencia de instalación del software 38 SMclient secuencia de instalación del software 38 SMruntime secuencia de instalación del software 38 SMutil secuencia de instalación del software 38 software componentes Storage Manager 2, 38 configuración de direcciones de controlador 8 controladores multi-ruta 133 gestión de licencias de claves 217 paquete RDAC 167

software (continuación) requisitos de VMware ESX Server 320 servicio y soporte xviii software agente de host detención y reinicio 183 Solaris requisitos de servicios de clúster 336 servicios de clúster, alta disponibilidad 336 unidades lógicas, redistribución 191 Veritas 176 soporte controlador multi-ruta 133 notificaciones xix obtención xvii, xviii sitios web xvi, xix soporte de anomalías controlador DMP 167 controlador RDAC 167 MPxIO 167 redistribución de unidades lógicas 190, 191 servicios de clúster 327 SSPC (System Storage Productivity Center) xv Storage Manager 103, 104, 105 accesibilidad 351 asistente de instalación 34 Asistente de tareas 66 características premium 58, 99 componentes de software 2, 38 configuración de direcciones de controlador 8 Controller Firmware Upgrade Tool uso de la herramienta 54 descarga de firmware de unidad versión 10.5x 57 description 1 desinstalación 40 desinstalación en Linux, AIX o Solaris 40 desinstalación en Windows 40 editor de scripts 115 elementos de la interfaz 15 elementos de la interfaz, Storage Manager 15 instalación 40 instalación manual 38, 39 instalación para uso con IBM System Storage Productivity Center xv interfaz de línea de comandos 115 obtención de software xv otras características 103 problemas, resolución 273 registro de eventos 273 resolución de problemas 273 secuencia de instalación 38 sistemas operativos soportados 1 Ventana Gestión del subsistema 22 ventana Gestión empresarial 15 versiones 2 storage subsystems introduction 1 Storport Miniport 142

subsistema de almacenamiento (continuación) configuración de VMware ESX Server 319 niveles de firmware, determinación 51, 52 perfil, guardar 63 subsistema de almacenamiento, gestión externa de claves de seguridad 246 subsistemas de almacenamiento ajustar 110, 111, 112, 113, 114 ajuste 109 ajuste de opciones disponibles 109 configuración para gestión externa de claves de seguridad 246 correlación del nuevo WWPN en AIX y Linux 200 definición de contraseñas 43 denominación 43 descubrimiento automático inicial 41 descubrimiento manual 42 direcciones IP 8 direcciones TCP/IP estáticas 11 para gestión externa de claves de seguridad, configuración 235 servicios de clúster 327 Supervisor de rendimiento 109 System Storage Productivity Center xv

#### T

tasa de solicitud de E/S optimización 112 tasa de transferencia de E/S, optimización 112 TCP/IP IPv6 49 terminología, FDE 233 tipos de configuración instalación de Storage Manager 3 tipos de host definición de valores predeterminados 94 verificación 94 tipos de host predeterminados, definición y verificación 94 Tivoli Key Lifecycle Manager Véase IBM Tivoli Key Lifecycle Manager TKLM Véase IBM Tivoli Key Lifecycle Manager

#### U

Unidad de transmisión máxima *Véase* MTU unidades *Véase* unidades de disco unidades de disco FDE 216 FDE, borrado 263 FDE, borrado seguro 230 FDE, configuración 242 FDE, desbloqueo (externo) 229

subsistema de almacenamiento

adición 183

unidades de disco (continuación) FDE, desbloqueo (local y externo) 256 FDE, instalación 242 FDE, migración 259 repuesto en caliente, asignación 92 repuesto en caliente, configuración 92 repuesto en caliente, restauración de datos 92 reserva FDE 266 unidades de repuesto en caliente 92 unidades lógicas 7, 342 configuración 89 creación 78, 89, 90 creación a partir de capacidad libre o no configurada 85 definición 78 identificación 179 redistribución 189, 190, 191 uso esperado 90 valor de prioridad de modificación 114

## V

velocidad de transferencia 109 ventana Editor de scripts 115 ventana Gestión del subsistema apertura 23 ayuda en línea xiv elementos 23 múltiples versiones de software 30 pestaña Almacenamiento y servicios de copia 24 pestaña Configuración 30 pestaña Correlaciones de host 28 pestaña hardware 29 pestaña Resumen 24 registro de eventos 273 Ventana Gestión del subsistema elementos 22 ventana Gestión empresarial adición de dispositivos 42 ayuda en línea xiv descripción de vista de árbol 18 descripción de vista de tabla 18 elementos 15 notificaciones de alerta 44 pestaña Configuración 22 pestaña Dispositivos 18 Veritas 147 DMP 176 Dynamic Multipathing (DMP) 167 Sistemas de archivos 176 Storage Foundation 187 Storage Foundation 5.0 188 VolumeManager 167, 176 Veritas DMP DSM 147 Veritas Storage Foundation exploración LVM, inhabilitación para SUSE Linux Enterprise Server 187 módulo RDAC, habilitación en RHEL para Storage Foundation 5.0 188 Veritas Storage Foundation 5.0 módulo RDAC, descarga 188

Veritas Storage Foundation 5.0 (continuación) módulo RDAC, habilitación 188 versiones de software, múltiples Véase ventana Gestión del subsistema VMware ESX Server 319 conexiones cruzadas 323 correlación de LUN con una partición 324 VolumeCopy 101 volúmenes de acceso 7, 342

#### W

WWPN correlación con el subsistema de almacenamiento en AIX y Linux 200

# 

Número Pieza: 00Y8830

Impreso en España

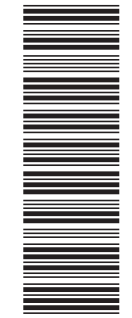

(1P) P/N: 00Y8830

GA10-5522-04

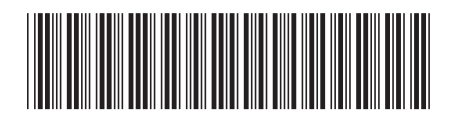